# 

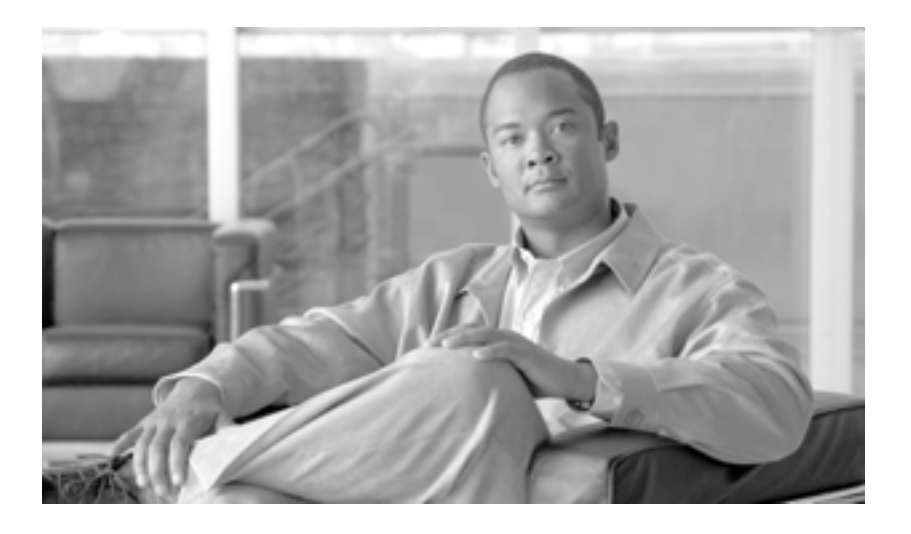

## Cisco ONS 15454 DWDM トラブルシューティング ガイド

Product and Software Release 8.5 September 2007

Customer Order Number: DOC-J-7818342= Text Part Number: 78-18342-01-J このマニュアルに記載されている仕様および製品に関する情報は、予告なしに変更されることがあります。このマニュアルに記載されている表現、情報、 および推奨事項は、すべて正確であると考えていますが、明示的であれ黙示的であれ、一切の保証の責任を負わないものとします。このマニュアルに記 載されている製品の使用は、すべてユーザ側の責任になります。

対象製品のソフトウェア ライセンスおよび限定保証は、製品に添付された『Information Packet』に記載されています。添付されていない場合には、代理 店にご連絡ください。

FCC クラス A 準拠装置に関する記述:この装置はテスト済みであり、FCC ルール Part 15 に規定された仕様のクラス A デジタル装置の制限に準拠してい ることが確認済みです。これらの制限は、商業環境で装置を使用したときに、干渉を防止する適切な保護を規定しています。この装置は、無線周波エネ ルギーを生成、使用、または放射する可能性があり、この装置のマニュアルに記載された指示に従って設置および使用しなかった場合、ラジオおよびテ レビの受信障害が起こることがあります。住宅地でこの装置を使用すると、干渉を引き起こす可能性があります。その場合には、ユーザ側の負担で干渉 防止措置を講じる必要があります。

FCC クラス B 準拠装置に関する記述:このマニュアルに記載された装置は、無線周波エネルギーを生成および放射する可能性があります。シスコシステムズの指示する設置手順に従わずに装置を設置した場合、ラジオおよびテレビの受信障害が起こることがあります。この装置はテスト済みであり、FCC ルール Part 15 に規定された仕様のクラス B デジタル装置の制限に準拠していることが確認済みです。これらの仕様は、住宅地で使用したときに、このような干渉を防止する適切な保護を規定したものです。ただし、特定の設置条件において干渉が起きないことを保証するものではありません。

シスコシステムズの書面による許可なしに装置を改造すると、装置がクラス A またはクラス B のデジタル装置に対する FCC 要件に準拠しなくなること があります。その場合、装置を使用するユーザの権利が FCC 規制により制限されることがあり、ラジオまたはテレビの通信に対するいかなる干渉もユー ザ側の負担で矯正するように求められることがあります。

装置の電源を切ることによって、この装置が干渉の原因であるかどうかを判断できます。干渉がなくなれば、シスコシステムズの装置またはその周辺機 器が干渉の原因になっていると考えられます。装置がラジオまたはテレビ受信に干渉する場合には、次の方法で干渉が起きないようにしてください。

・干渉がなくなるまで、テレビまたはラジオのアンテナの向きを変えます。

・テレビまたはラジオの左右どちらかの側に装置を移動させます。

・テレビまたはラジオから離れたところに装置を移動させます。

・テレビまたはラジオとは別の回路にあるコンセントに装置を接続します(装置とテレビまたはラジオがそれぞれ別個のブレーカーまたはヒューズで制御されるようにします)。

米国シスコシステムズ社では、この製品の変更または改造を認めていません。変更または改造した場合には、FCC認定が無効になり、さらに製品を操作 する権限を失うことになります。

シスコシステムズが採用している TCP ヘッダー圧縮機能は、UNIX オペレーティング システムの UCB (University of California, Berkeley) パブリック ド メイン バージョンの一部として、UCB が開発したプログラムを最適化したものです。All rights reserved. Copyright © 1981, Regents of the University of California.

ここに記載されている他のいかなる保証にもよらず、各社のすべてのマニュアルおよびソフトウェアは、障害も含めて「現状のまま」として提供されま す。シスコシステムズおよびこれら各社は、商品性や特定の目的への準拠性、権利を侵害しないことに関する、または取り扱い、使用、または取引によっ て発生する、明示されたまたは黙示された一切の保証の責任を負わないものとします。

いかなる場合においても、シスコシステムズおよびその代理店は、このマニュアルの使用またはこのマニュアルを使用できないことによって起こる制約、 利益の損失、データの損傷など間接的で偶発的に起こる特殊な損害のあらゆる可能性がシスコシステムズまたは代理店に知らされていても、それらに対 する責任を一切負いかねます。

CCSP, the Cisco Square Bridge logo, Follow Me Browsing, and StackWise are trademarks of Cisco Systems, Inc.; Changing the Way We Work, Live, Play, and Learn, and iQuick Study are service marks of Cisco Systems, Inc.; and Access Registrar, Aironet, ASIST, BPX, Catalyst, CCDA, CCDP, CCIE, CCIP, CCNA, CCNP, Cisco, the Cisco Certified Internetwork Expert logo, Cisco IOS, Cisco Press, Cisco Systems, Cisco Systems Capital, the Cisco Systems logo, Cisco Unity, Empowering the Internet Generation, Enterprise/Solver, EtherChannel, EtherFast, EtherSwitch, Fast Step, FormShare, GigaDrive, GigaStack, HomeLink, Internet Quotient, IOS, IP/TV, iQ Expertise, the iQ logo, iQ Net Readiness Scorecard, LightStream, Linksys, MeetingPlace, MGX, the Networkers logo, Networking Academy, Network Registrar, *Packet*, PIX, Post-Routing, Pre-Routing, ProConnect, RateMUX, ScriptShare, SlideCast, SMARTnet, StrataView Plus, SwitchProbe, TeleRouter, The Fastest Way to Increase Your Internet Quotient, TransPath, and VCO are registered trademarks of Cisco Systems, Inc. and/or its affiliates in the United States and certain other countries.

All other trademarks mentioned in this document or Website are the property of their respective owners. The use of the word partner does not imply a partnership relationship between Cisco and any other company. (0501R)

このマニュアルで使用している IP アドレスは、実際のアドレスを示すものではありません。マニュアル内の例、コマンド出力、および図は、説明のみを 目的として使用されています。説明の中に実際のアドレスが使用されていたとしても、それは意図的なものではなく、偶然の一致によるものです。

Cisco ONS 15454 DWDM トラブルシューティング ガイド Copyright © 2005-2007 Cisco Systems Inc. All rights reserved.

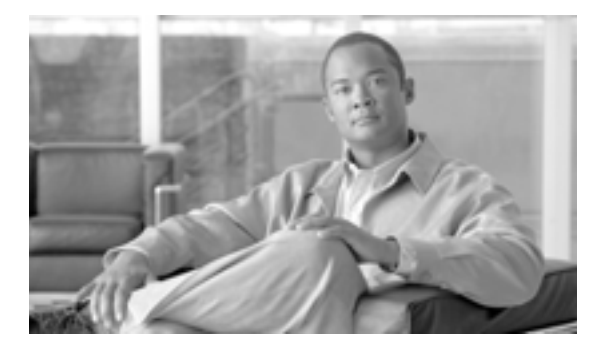

CONTENTS

## はじめに xxi

マニュアルの変更履歴 xxii

目的 xxii

対象読者 xxii

マニュアルの構成 xxii

関連資料 xxiii

表記法 xxiv

光ネットワーキング情報の入手 xxv

安全性および警告に関する情報の入手先 xxv

シスコ光ネットワーキング製品の Documentation CD-ROM xxv

マニュアルの入手方法、テクニカル サポート、およびセキュリティ ガイドライン xxv

Japan TAC Web サイト xxv

 CHAPTER 1
 一般的なトラブルシューティング
 1-1

- 1.1 ループバックの説明 1-3 1.1.1 ファシリティ ループバック 1-3 1.1.1.1 一般的な動作 1-3 1.1.1.2 カードの動作 1-4 1.1.2 ターミナル ループバック 1-5 1.1.2.1 一般的な動作 1-5 1.1.2.2 カードの動作 1-6 1.2 ループバックによる MXP または TXP 回線パスのトラブルシューティング 1-8 1.2.1 送信元ノードの MXP または TXP ポートでのファシリティ ループバッ クの実行 1-8 送信元ノードの MXP または TXP ポートでのファシリティ ループバック の作成 1-9 MXP または TXP ファシリティ ループバック回線のテストと解除 1-10 MXP または TXP カードのテスト 1-11 1.2.2 送信元ノードの MXP または TXP ポートでのターミナル ループバック の実行 1-11
  - 送信元ノードの MXP または TXP ポートでのターミナル ループバックの 作成 1-12

| MXP または TXP ポートのターミナル ループバック回線のテストと解除<br>1-13            |
|----------------------------------------------------------|
| MXP または TXP カードのテスト 1-14                                 |
| 1.2.3 中間ノードの MXP または TXP ポートでのファシリティ ループバック<br>の作成 1-15  |
| 中間ノードの MXP または TXP ポートでのファシリティ ループバックの<br>作成 1-15        |
| MXP または TXP ポートのファシリティ ループバック回線のテストと解除<br>1-16           |
| MXP または TXP カードのテスト 1-17                                 |
| 1.2.4 中間ノードの MXP または TXP ポートでのターミナル ループバックの<br>作成 1-18   |
| 中間ノードの MXP または TXP ポートでのターミナル ループバックの作<br>成 1-18         |
| MXP または TXP ターミナル ループバック回線のテストと解除 1-19                   |
| MXP または TXP カードのテスト 1-20                                 |
| 1.2.5 宛先ノードの MXP または TXP ポートでのファシリティ ループバック<br>の実行 1-21  |
| 宛先ノードの MXP または TXP ポートでのファシリティ ループバックの<br>作成 1-21        |
| MXP または TXP ファシリティ ループバック回線のテストと解除 1-22                  |
| MXP または TXP カードのテスト 1-23                                 |
| 1.2.6 宛先ノードの MXP または TXP ポートでのターミナル ループバックの<br>実行  1-24  |
| 宛先ノードの MXP または TXP ポートでのターミナル ループバックの作<br>成 1-24         |
| MXP または TXP ターミナル ループバック回線のテストと解除 1-25                   |
| MXP または TXP カードのテスト 1-26                                 |
| 1.3 ITU-T G.709 モニタリングによる DWDM 回線パスのトラブルシューティン<br>グ 1-27 |
| 1.3.1 光転送ネットワークでの ITU-T G.709 モニタリング 1-27                |
| 1.3.2 光チャネル レイヤ <b>1-27</b>                              |
| 1.3.3 光多重化セクション レイヤ 1-28                                 |
| 1.3.4 光伝送セクション レイヤ 1-28                                  |
| 1.3.5 PM カウンタと TCA 1-28                                  |
| ノードのデフォルト BBE または SES カードしきい値の設定 1-29                    |
| CTC の各カード BBE や SES しきい値 1-30                            |
| TL1 を使用したカード PM しきい値のプロビジョニング 1-31                       |
| 光 TCA しきい値のプロビジョニング 1-31                                 |
| 1.3.6 FEC 1-32                                           |
| カード FEC しきい値のプロビジョニング 1-32                               |
| 1.3.7 問題の解決の例 1-33                                       |

1.4 CTC 診断の使用 1-35

Cisco ONS 15454 DWDM トラプルシューティング ガイド

I

1.4.1 カード LED 点灯テスト 1-35 カード LED の動作確認 1-35 1.4.2 Retrieve Diagnostics File ボタン 1-36 診断ファイルのオフロード 1-37 1.4.3 DCN ツール 1-37 1.5 データベースとデフォルト設定の復元 1-39 1.5.1 ノード データベースの復元 1-39 1.6 PC 接続のトラブルシューティング 1-39 1.6.1 PC システムの最小要件 1-39 1.6.2 Sun システムの最小要件 1-39 1.6.3 サポートされるプラットフォーム、ブラウザ、および JRE 1-39 1.6.4 サポートされていないプラットフォームとブラウザ 1-40 1.6.5 使用 PC の IP 設定を確認できない 1-40 使用 PC の IP 設定の確認 1-41 1.6.6 ブラウザにログインしても Java が起動しない 1-41 PCのOSのJava Plug-in コントロールパネルの再設定 1-41 ブラウザの再設定 1-42 1.6.7 使用 PC の NIC 接続を確認できない 1-43 1.6.8 PC から ONS 15454 への接続の確認 (ping) 1-44 ONS 15454 への ping 送信 1-44 1.6.9 ノードの IP アドレスが不明 1-45 不明ノード IP アドレスの取得 1-45 1.7 CTC の動作のトラブルシューティング 1-46 1.7.1 CTC の色が UNIX ワークステーションに正しく表示されない 1-46 Netscape の色数の制限 1-46 1.7.2 Netscape を削除したあと、CTC ヘルプを起動できない 1-46 Internet Explorer を CTC 用のデフォルトのブラウザとして再設定する 1-46 1.7.3 ノード ビューからネットワーク ビューに変更できない 1-47 Windows 用 CTC\_HEAP および CTC\_MAX\_PERM\_SIZE\_HEAP 環境変数 の設定 1-47 Solaris 用 CTC\_HEAP および CTC\_MAX\_PERM\_SIZE\_HEAP 環境変数の 設定 1-48 1.7.4 TCC2/TCC2P カードから CTC JAR ファイルをダウンロード中にブラ ウザが停止 1-48 VirusScan Download Scan のディセーブル化 1-49 1.7.5 CTC が起動しない 1-49 有効なディレクトリへの Netscape キャッシュのリダイレクト 1-49 1.7.6 CTC 動作の遅延またはログイン障害 1-50 CTC キャッシュ ファイルの自動削除 1-50 CTC キャッシュ ファイルの手動削除 1-51 1.7.7 CTC のネットワーク ビューでノード アイコンがグレー表示 1-52

| 1.7.8 Java ランタイム環境の非互換 1-52                                                       |
|-----------------------------------------------------------------------------------|
| CTC の起動によるコア バージョン ビルドの訂正 1-53                                                    |
| 1.7.9 異なる CTC リリースが相互に認識できない 1-53                                                 |
| CTC の起動によるコア バージョン ビルドの訂正 1-54                                                    |
| 1.7.10 ユーザ名またはパスワードが一致しない 1-54                                                    |
| 正しいユーザ名とパスワードの確認 1-54                                                             |
| 1.7.11 DCC 接続が切断された 1-55                                                          |
| 1.7.12 回線作成中に「Path in Use」エラーが発生 1-55                                             |
| 1.7.13 IP サブネットの計算と設計 1-55                                                        |
| 1.8 タイミング 1-56                                                                    |
| 1.8.1 ONS 15454 でのタイミング基準の切り替え 1-56                                               |
| 1.8.2 ホールドオーバー同期アラーム 1-56                                                         |
| 1.8.3 フリーラン同期モード 1-57                                                             |
| 1.8.4 デイジーチェーン接続した BITS が機能しない  1-57                                              |
| 1.8.5 カード取り付け後の STAT LED の点滅 1-57                                                 |
| 1.9 ファイバとケーブル接続 1-58                                                              |
| 1.9.1 トラフィック カードでビット エラーが発生  1-58                                                 |
| 1.9.2 光ファイバ接続障害 1-58                                                              |
| 1.9.2.1 交換用 LAN ケーブルの圧着  1-59                                                     |
| 1.9.2.2 障害の発生した SFP または XFP コネクタの交換 1-60                                          |
| SFP または XFP コネクタの取り外し 1-61                                                        |
| SFP または XFP コネクタの取り付け 1-61                                                        |
| 1.10 電源の問題 1-62                                                                   |
| 電源問題の原因の特定 1-62                                                                   |
| 1.11 ノードとカードの電力供給の問題 1-64                                                         |
| 1.12 ネットワーク レベル(ノード間)の問題  1-64                                                    |
| 1.12.1 ファイバ切断の検出 1-64                                                             |
| 1.12.1.1 シナリオ A 1-65                                                              |
| 1.12.1.2 シナリオ B 1-68                                                              |
| ファイバ切断の修復 1-70                                                                    |
| 1.12.2 ファイバ切断後のシステムの再起動 1-72                                                      |
| 1.12.2.1 シナリオ 1:スパン損失の変化が > 5 dBm で、レシーバーの<br>OSC パワー値が < –42 dBm の場合 <b>1-73</b> |
| 1.12.2.2 シナリオ 2:スパン損失の変化が > 5 dBm で、レシーバーの<br>OSC パワー値が > –42 dBm の場合 <b>1-75</b> |
| 1.12.2.3 シナリオ 3:3 dBm < スパン損失の変化 < 5 dBm の場合 <b>1-78</b>                          |
| 1.12.2.4 シナリオ 4:スパン損失の変化 < 3 dB の場合 <b>1-81</b>                                   |
| 1.12.3 OCHNC 回線作成時の障害 1-83                                                        |
| 1.12.3.1 正常に OCHNC 回線を作成するための要件 1-83                                              |
|                                                                                   |

- 1.12.3.2 OCHNC 回線作成時の障害状態 1-84
- 1.12.3.3 OCHNC 回線作成時の障害シナリオ 1-86

I

#### 1.13 ノードレベル (ノード内)の問題 1-89

- 1.13.1 VOA 起動フェーズ 1-89
  - 1.13.1.1 フェーズ1:着信信号の検証 1-90
  - 1.13.1.2 フェーズ2:有効な信号の検出 1-90
  - 1.13.1.3 フェーズ3:チャネルパワー設定ポイントのロック 1-90
  - 1.13.1.4 フェーズ 4:チャネル パワー制御モードが完全にアクティブな 状態 1-90
- 1.13.2 VOA 障害シナリオ 1-90
  - 1.13.2.1 シナリオ A:着信信号の光パワー レベルが、サポート対象の
  - MSTP 光インターフェイスで許可されている最小値より低い場合 1-91 1.13.2.2 シナリオ B:着信信号の光パワーレベルが予測値より低い場合 1-96
  - シナリオ B の修正措置(着信信号の光パワー レベルが予測値より低い場合) 1-97
  - 1.13.2.3 シナリオ C: 光ドロップ パワー レベルが予測値より低い場合 1-104
  - シナリオ C の修正措置(着信信号の光パワー レベルが予測値より低い場合) 1-106

#### снартея 2 アラームのトラブルシューティング 2-1

2.1 アラーム インデックス 2-2 2.1.1 クリティカル アラーム (CR) 2-2 2.1.2 メジャー アラーム (MJ) 2-3 2.1.3 マイナー アラーム (MN) 2-3 2.1.4 NA 状態 2-5 2.1.5 NR 状態 2-7 2.1.6 アルファベット順のアラームと状態 2-7 2.2 論理オブジェクト 2-12 2.2.1 アラームの論理オブジェクト 2-12 2.2.2 論理オブジェクト タイプ別アラーム リスト 2-13 2.3 問題の特徴 2-18 2.3.1 アラームの特徴 2-18 2.3.2 状態の特徴 2-18 2.3.3 重大度 2-19 2.3.4 サービスへの影響 2-19 2.3.5 状態 2-19 2.4 安全に関する要約 2-20 2.5 問題のクリア手順 2-21 2.5.1 ADD-OPWR-HDEG 2-21 ADD-OPWR-HDEG アラームのクリア 2-21 2.5.2 ADD-OPWR-LDEG 2-22 ADD-OPWR-LDEG アラームのクリア 2-22

Cisco ONS 15454 DWDM トラブルシューティング ガイド

2.5.3 ADD-OPWR-HFAIL 2-22 ADD-OPWR-HFAIL アラームのクリア 2-22 2.5.4 ADD-OPWR-LFAIL 2-24 ADD-OPWR-LFAIL アラームのクリア 2-24 2.5.5 AIS 2-26 AIS 状態のクリア 2-26 2.5.6 AIS-L 2-26 AIS-L 状態のクリア 2-26 2.5.7 ALS 2-27 2.5.8 ALS-DISABLED 2-27 ALS-DISABLED 状態のクリア 2-27 2.5.9 AMPLI-INIT 2-27 AMPLI-INIT 状態のクリア 2-28 2.5.10 APC-CORR-SKIPPED 2-28 2.5.11 APC-DISABLED 2-28 APC-DISABLED 状態のクリア 2-29 2.5.12 APC-END 2-29 2.5.13 APC-OUT-OF-RANGE 2-29 APC-OUT-OF-RANGE 状態のクリア 2-30 2.5.14 AS-CMD 2-30 AS-CMD 状態のクリア 2-30 2.5.15 AS-MT 2-32 AS-MT 状態のクリア 2-32 2.5.16 AUTORESET 2-32 AUTORESET アラームのクリア 2-32 2.5.17 AWG-DEG 2-33 AWG-DEG アラームのクリア 2-33 2.5.18 AWG-FAIL 2-33 AWG-FAIL アラームのクリア 2-34 2.5.19 AWG-OVERTEMP 2-34 AWG-OVERTEMP アラームのクリア 2-34 2.5.20 AWG-WARM-UP 2-34 2.5.21 BAT-FAIL 2-35 BAT-FAIL アラームのクリア 2-35 2.5.22 BKUPMEMP 2-35 BKUPMEMP アラームのクリア 2-36 2.5.23 BPV 2-36 BPV アラームのクリア 2-37 2.5.24 CARLOSS (EQPT) 2-37 CARLOSS (EQPT) アラームのクリア 2-38 2.5.25 CARLOSS (FC) 2-39

Cisco ONS 15454 DWDM トラブルシューティング ガイド

```
CARLOSS(FC)アラームのクリア
                             2-39
2.5.26 CARLOSS (GE) 2-40
  CARLOSS (GE) アラームのクリア
                             2-40
2.5.27 CARLOSS (ISC) 2-41
  CARLOSS (ISC) アラームのクリア
                              2-41
2.5.28 CARLOSS (TRUNK) 2-41
  CARLOSS (TRUNK) アラームのクリア 2-42
2.5.29 CASETEMP-DEG
                    2-43
  CASETEMP-DEG アラームのクリア
                              2-43
2.5.30 DATAFLT 2-43
  DATAFLT アラームのクリア 2-43
2.5.31 DBOSYNC
                2-44
  DBOSYNC アラームのクリア
                         2-44
2.5.32 DCU-LOSS-FAIL
                    2-44
  DCU-LOSS-FAIL 状態のクリア
                         2-44
2.5.33 DISCONNECTED
                   2-45
  DISCONNECTED アラームのクリア
                             2-45
2.5.34 DSP-COMM-FAIL
                    2-45
2.5.35 DSP-FAIL
               2-46
  DSP-FAIL アラームのクリア 2-46
2.5.36 DUP-IPADDR 2-46
  DUP-IPADDR アラームのクリア
                           2-46
2.5.37 DUP-NODENAME 2-47
  DUP-NODENAME アラームのクリア
                             2-47
2.5.38 DUP-SHELF-ID 2-47
  DUP-SHELF-ID アラームのクリア 2-48
2.5.39 EHIBATVG 2-48
  EHIBATVG アラームのクリア 2-48
2.5.40 ELWBATVG
                2-48
  ELWBATVG アラームのクリア
                          2-49
2.5.41 EOC 2-49
  EOC アラームのクリア
                     2-50
2.5.42 EOC-L
            2-52
  EOC-L アラームのクリア
                      2-53
2.5.43 EQPT
           2-53
  EQPT アラームのクリア
                      2-53
2.5.44 EQPT-MISS
                2-54
  EQPT-MISS アラームのクリア 2-54
2.5.45 EXCCOL
              2-55
  EXCCOL アラームのクリア 2-55
2.5.46 EXT 2-55
```

EXT アラームのクリア 2-55 2.5.47 FAILTOSW (2R, EQPT, ESCON, FC, GE, ISC, OCN/STMN) 2-56 FAILTOSW (2R、EQPT、ESCON、FC、GE、ISC、OCN/STMN)状態 のクリア 2-56 2.5.48 FAILTOSW (TRUNK) 2-56 FAILTOSW (TRUNK) 状態のクリア 2-57 2.5.49 FAN 2-57 FAN アラームのクリア 2-57 2.5.50 FAPS 2-58 FAPS アラームのクリア 2-58 2.5.51 FAPS-CONFIG-MISMATCH 2-58 FAPS-CONFIG-MISMATCH 状態のクリア 2-58 2.5.52 FC-NO-CREDIT 2-59 FC-NO-CREDITS アラームのクリア 2-59 2.5.53 FDI 2-60 FDI 状態のクリア 2-60 2.5.54 FEC-MISM 2-60 FEC-MISM アラームのクリア 2-61 2.5.55 FIBERTEMP-DEG 2-61 FIBERTEMP-DEG アラームのクリア 2-62 2.5.56 FORCED-REQ-SPAN (2R, ESCON, FC, GE, ISC, OCN/STMN) 2-62 2.5.57 FORCED-REQ-SPAN (TRUNK) 2-62 2.5.58 FP-LINK-LOSS 2-63 FP-LINK-LOSS 状態のクリア 2-63 2.5.59 FRCDSWTOINT 2-63 2.5.60 FRCDSWTOPRI 2-63 2.5.61 FRCDSWTOSEC 2-63 2.5.62 FRCDSWTOTHIRD 2-64 2.5.63 FRNGSYNC 2-64 FRNGSYNC 状態のクリア 2-64 2.5.64 FSTSYNC 2-64 2.5.65 FTA-MISMATCH 2-65 FTA-MISMATCH 状態のクリア 2-652.5.66 GAIN-HDEG 2-65 GAIN-HDEG アラームのクリア 2-66 2.5.67 GAIN-HFAIL 2-67 GAIN-HFAIL アラームのクリア 2-67 2.5.68 GAIN-LDEG 2-67 GAIN-LDEG アラームのクリア 2-68

2.5.69 GAIN-LFAIL 2-68

Cisco ONS 15454 DWDM トラブルシューティング ガイド

GAIN-LFAIL アラームのクリア 2-68 2.5.70 GCC-EOC 2-68 GCC-EOC アラームのクリア 2-69 2.5.71 GE-OOSYNC (FC、GE、ISC) 2-69 GE-OOSYNC (FC、GE、ISC) アラームのクリア 2-69 2.5.72 GE-OOSYNC (TRUNK) 2-70 GE-OOSYNC (TRUNK) アラームのクリア 2-70 2.5.73 HIBATVG 2-71 HIBATVG アラームのクリア 2-71 2.5.74 HI-CCVOLT 2-71 HI-CCVOLT 状態のクリア 2-71 2.5.75 HI-LASERBIAS 2-71 HI-LASERBIAS アラームのクリア 2-72 2.5.76 HI-LASERTEMP 2-72 HI-LASERTEMP アラームのクリア 2-73 2.5.77 HI-RXPOWER 2-73 HI-RXPOWER アラームのクリア 2-74 2.5.78 HITEMP 2-74 HITEMP アラームのクリア 2-75 2.5.79 HI-TXPOWER 2-75 HI-TXPOWER アラームのクリア 2-76 2.5.80 HLDOVRSYNC 2-77 HLDOVRSYNC 状態のクリア 2-77 2.5.81 I-HITEMP 2-78 I-HITEMP アラームのクリア 2-78 2.5.82 ILK-FAIL 2-78 ILK-FAIL アラームのクリア 2-78 2.5.83 IMPROPRMVL 2-79 IMPROPRMVL アラームのクリア 2-79 2.5.84 INCOMPATIBLE-SEND-PDIP 2-81 INCOMPATIBLE-SEND-PDIP アラームのクリア 2-81 2.5.85 INCOMPATIBLE-SW 2-81 INCOMPATIBLE-SW アラームのクリア 2-81 2.5.86 INTRUSION-PSWD 2-81 INTRUSION-PSWD 状態のクリア 2-82 2.5.87 INVMACADR 2-82 INVMACADR アラームのクリア 2-83 2.5.88 LASER-APR 2-84 2.5.89 LASERBIAS-DEG 2-85 LASERBIAS-DEG アラームのクリア 2-85 2.5.90 LASERBIAS-FAIL 2-86

Cisco ONS 15454 DWDM トラブルシューティング ガイド

LASERBIAS-FAIL アラームのクリア 2-86 2.5.91 LASERTEMP-DEG 2-86 LASERTEMP-DEG アラームのクリア 2-87 2.5.92 LMP-FAIL 2-87 LMP-FAIL アラームのクリア 2-88 2.5.93 LMP-SD 2-89 LMP-SD 状態のクリア 2-89 2.5.94 LMP-SF 2-90 LMP-SF 状態のクリア 2-90 2.5.95 LMP-UNALLOC 2-91 2.5.96 LOCKOUT-REQ (2R, EQPT, ESCON, FC, GE, ISC) 2-91 LOCKOUT-REQ(2R、EQPT、ESCON、FC、GE、ISC)状態のクリア 2-92 2.5.97 LOCKOUT-REQ (TRUNK) 2-92 LOCKOUT-REQ (TRUNK)状態のクリア 2-92 2.5.98 LOF (BITS) 2-92 LOF (BITS) アラームのクリア 2-93 2.5.99 LOF (TRUNK) 2-93 LOF (TRUNK) アラームのクリア 2-94 2.5.100 LOGBUFR90 2-95 2.5.101 LOGBUFROVFL 2-95 LOGBUFROVFL アラームのクリア 2-95 2.5.102 LO-LASERBIAS 2-95 LO-LASERBIAS アラームのクリア 2-96 2.5.103 LO-LASERTEMP 2-96 LO-LASERTEMP アラームのクリア 2-97 2.5.104 LOM 2-97 LOM アラームのクリア 2-97 2.5.105 LO-RXPOWER 2-98 LO-RXPOWER アラームのクリア 2-98 2.5.106 LOS (2R) 2-99  $LOS(2R) P = \Delta D / D P$ 2-100 2.5.107 LOS (BITS) 2-100 LOS(BITS)アラームのクリア 2-101 2.5.108 LOS (ESCON) 2-101 LOS(ESCON)アラームのクリア 2-101 2.5.109 LOS (ISC) 2-103 LOS(ISC)アラームのクリア 2-103 2.5.110 LOS (OTS) 2-103 LOS(OTS)アラームのクリア 2-104 2.5.111 LOS (TRUNK) 2-104

Cisco ONS 15454 DWDM トラブルシューティング ガイド

LOS(TRUNK)アラームのクリア 2-105 2.5.112 LOS-O 2-106 LOS-O アラームのクリア 2-106 2.5.113 LOS-P (AOTS, OMS, OTS) 2-107 LOS-P (AOTS、OMS、OTS)アラームのクリア 2-107 2.5.114 LOS-P (OCH) 2-109  $LOS-P(OCH) P = - \Delta O D P$ 2-110 2.5.115 LOS-P (TRUNK) 2-113 LOS-P(TRUNK)アラームのクリア 2-114 2.5.116 LO-TXPOWER 2-115 LO-TXPOWER アラームのクリア 2-115 2.5.117 LPBKFACILITY (ESCON) 2-116 LPBKFACILITY(ESCON)状態のクリア 2-116 2.5.118 LPBKFACILITY (FC) 2-116 LPBKFACILITY (FC) 状態のクリア 2-117 2.5.119 LPBKFACILITY (GE) 2-117 LPBKFACILITY (GE) 状態のクリア 2-117 2.5.120 LPBKFACILITY (ISC) 2-117 LPBKFACILITY(ISC)状態のクリア 2-118 2.5.121 LPBKFACILITY (TRUNK) 2-118 LPBKFACILITY (TRUNK) 状態のクリア 2-118 2.5.122 LPBKTERMINAL (ESCON) 2-118 LPBKTERMINAL(ESCON)状態のクリア 2-119 2.5.123 LPBKTERMINAL (FC) 2-119 LPBKTERMINAL (FC) 状態のクリア 2-119 2.5.124 LPBKTERMINAL (GE) 2-119 LPBKTERMINAL (GE) 状態のクリア 2-120 2.5.125 LPBKTERMINAL (ISC) 2-120 LPBKTERMINAL(ISC)状態のクリア 2-120 2.5.126 LPBKTERMINAL (TRUNK) 2-121 LPBKTERMINAL (TRUNK) 状態のクリア 2-121 2.5.127 LWBATVG 2-121 LWBATVG アラームのクリア 2-121 2.5.128 MAN-REQ 2-121 MAN-REQ 状態のクリア 2-122 2.5.129 MANRESET 2-122 2.5.130 MANSWTOINT 2-122 2.5.131 MANSWTOPRI 2-122 2.5.132 MANSWTOSEC 2-122 2.5.133 MANSWTOTHIRD 2-123

2.5.134 MANUAL-REQ-SPAN (2R, ESCON, FC, GE, ISC, OCN/STMN) 2-123 2.5.135 MANUAL-REQ-SPAN (TRUNK) 2-123 2.5.136 MEA (AIP) 2-123 MEA(AIP)アラームのクリア 2-124 2.5.137 MEA (EQPT) 2-124 MEA(EQPT)アラームのクリア 2-124 2.5.138 MEA (FAN) 2-126 MEA(FAN)  $P = - \Delta O D P$ 2-126 2.5.139 MEA (PPM) 2-127 MEA(PPM)アラームのクリア 2-127 2.5.140 MEM-GONE 2-128 2.5.141 MEM-LOW 2-128 2.5.142 MFGMEM 2-128 MFGMEM アラームのクリア 2-129 2.5.143 MT-OCHNC 2-129 MT-OCHNC 状態のクリア 2-129 2.5.144 NON-CISCO-PPM 2-130 NON-CISCO-PPM 状態のクリア 2-130 2.5.145 NOT-AUTHENTICATED 2-130 2.5.146 OCHNC-INC 2-130 OCHNC-INC アラームのクリア 2-131 2.5.147 OCHTERM-INC 2-132 OCHTERM-INC 状態のクリア 2-132 2.5.148 ODUK-1-AIS-PM 2-132 ODUK-1-AIS-PM 状態のクリア 2-132 2.5.149 ODUK-2-AIS-PM 2-133 ODUK-2-AIS-PM 状態のクリア 2-133 2.5.150 ODUK-3-AIS-PM 2-133 ODUK-3-AIS-PM 状態のクリア 2-133 2.5.151 ODUK-4-AIS-PM 2-133 ODUK-4-AIS-PM 状態のクリア 2-134 2.5.152 ODUK-AIS-PM 2-134 ODUK-AIS-PM 状態のクリア 2-134 2.5.153 ODUK-BDI-PM 2-135 ODUK-BDI-PM 状態のクリア 2-135 2.5.154 ODUK-LCK-PM 2-135 ODUK-LCK-PM 状態のクリア 2-136 2.5.155 ODUK-OCI-PM 2-136 ODUK-OCI-PM 状態のクリア 2-136 2.5.156 ODUK-SD-PM 2-136

Cisco ONS 15454 DWDM トラブルシューティング ガイド

I

| ODUK-SD-PM 状態のクリア 2-137        |
|--------------------------------|
| 2.5.157 ODUK-SF-PM 2-137       |
| ODUK-SF-PM 状態のクリア 2-137        |
| 2.5.158 ODUK-TIM-PM 2-138      |
| ODUK-TIM-PM 状態のクリア 2-138       |
| 2.5.159 OPEN-SLOT 2-138        |
| OPEN-SLOT 状態のクリア 2-138         |
| 2.5.160 OPTNTWMIS 2-139        |
| OPTNTWMIS アラームのクリア 2-139       |
| 2.5.161 OPWR-HDEG 2-139        |
| OPWR-HDEG アラームのクリア 2-140       |
| 2.5.162 OPWR-HFAIL 2-142       |
| OPWR-HFAIL アラームのクリア 2-142      |
| 2.5.163 OPWR-LDEG 2-142        |
| OPWR-LDEG アラームのクリア 2-143       |
| 2.5.164 OPWR-LFAIL 2-143       |
| OPWR-LFAIL アラームのクリア 2-143      |
| 2.5.165 OSRION 2-144           |
| OSRION 状態のクリア   2-144          |
| 2.5.166 OTUK-AIS 2-144         |
| OTUK-AIS 状態のクリア 2-145          |
| 2.5.167 OTUK-BDI 2-145         |
| OTUK-BDI 状態のクリア 2-146          |
| 2.5.168 OTUK-IAE <b>2-146</b>  |
| OTUK-IAE アラームのクリア 2-147        |
| 2.5.169 OTUK-LOF 2-147         |
| OTUK-LOF アラームのクリア 2-147        |
| 2.5.170 OTUK-SD 2-148          |
| OTUK-SD 状態のクリア 2-148           |
| 2.5.171 OTUK-SF 2-149          |
| OTUK-SF 状態のクリア 2-149           |
| 2.5.172 OTUK-TIM 2-150         |
| OTUK-TIM 状態のクリア 2-150          |
| 2.5.173 OUT-OF-SYNC 2-150      |
| OUT-OF-SYNC 状態のクリア 2-151       |
| 2.5.174 PARAM-MISM 2-151       |
| 2.5.175 PEER-NORESPONSE 2-152  |
| PEER-NORESPONSE アラームのクリア 2-152 |
| 2.5.176 PMI 2-152              |
| PMI 状態のクリア 2-153               |
| 2.5.177 PORT-FAIL 2-153        |

L

Cisco ONS 15454 DWDM トラプルシューティング ガイド

PORT-FAIL アラームのクリア 2-153 2.5.178 PROTNA 2-154 PROTNA アラームのクリア 2-154 2.5.179 PROV-MISMATCH 2-155 PROV-MISMATCH アラームのクリア 2-155 2.5.180 PTIM 2-156 PTIM アラームのクリア 2-156 2.5.181 PWR-FAIL-A 2-156 PWR-FAIL-A アラームのクリア 2-157 2.5.182 PWR-FAIL-B 2-158 PWR-FAIL-B アラームのクリア 2-158 2.5.183 PWR-FAIL-RET-A 2-158 PWR-FAIL-RET-A アラームのクリア 2-158 2.5.184 PWR-FAIL-RET-B 2-159 PWR-FAIL-RET-A アラームのクリア 2-159 2.5.185 RFI 2-159 RFI 状態のクリア 2-159 2.5.186 SD (TRUNK) 2-160 SD (TRUNK) 状態のクリア 2-160 2.5.187 SF (TRUNK) 2-161 SF (TRUNK) 状態のクリア 2-161 2.5.188 SFTWDOWN 2-161 2.5.189 SHELF-COMM-FAIL 2-162 SHELF-COMM-FAIL アラームのクリア 2-162 2.5.190 SH-IL-VAR-DEG-HIGH 2-162 SH-IL-VAR-DEG-HIGH アラームのクリア 2-163 2.5.191 SH-IL-VAR-DEG-LOW 2-163 SH-IL-VAR-DEG-LOW アラームのクリア 2-163 2.5.192 SHUTTER-OPEN 2-163 SHUTTER-OPEN 状態のクリア 2-164 2.5.193 SIGLOSS 2-164 SIGLOSS アラームのクリア 2-164 2.5.194 SNTP-HOST 2-164 SNTP-HOST アラームのクリア 2-165 2.5.195 SPANLEN-OUT-OF-RANGE 2-165 SPANLEN-OUT-OF-RANGE アラームのクリア 2-166 2.5.196 SPAN-NOT-MEASURED 2-166 2.5.197 SQUELCHED 2-166 SQUELCHED 状態のクリア 2-168 2.5.198 SSM-DUS 2-168 2.5.199 SSM-FAIL 2-169

Cisco ONS 15454 DWDM トラブルシューティング ガイド

SSM-FAIL アラームのクリア 2-169 2.5.200 SSM-LNC 2-169 2.5.201 SSM-OFF 2-169 SSM-OFF 状態のクリア 2-169 2.5.202 SSM-PRC 2-170 2.5.203 SSM-PRC 2-170 2.5.204 SSM-RES 2-170 2.5.205 SSM-SMC 2-170 2.5.206 SSM-ST2 2-171 2.5.207 SSM-ST3 2-171 2.5.208 SSM-ST3E 2-171 2.5.209 SSM-ST4 2-171 2.5.210 SSM-STU 2-172 SSM-STU 状態のクリア 2-172 2.5.211 SSM-TNC 2-172 2.5.212 SW-MISMATCH 2-172 SW-MISMATCH 状態のクリア 2-173 2.5.213 SWTOPRI 2-173 2.5.214 SWTOSEC 2-173 SWTOSEC 状態のクリア 2-173 2.5.215 SWTOTHIRD 2-173 SWTOTHIRD 状態のクリア 2-174 2.5.216 SYNC-FREQ 2-174 SYNC-FREQ 状態のクリア 2-174 2.5.217 SYNCLOSS 2-175 SYNCLOSS アラームのクリア 2-175 2.5.218 SYNCPRI 2-175 SYNCPRI アラームのクリア 2-175 2.5.219 SYNCSEC 2-176 SYNCSEC アラームのクリア 2-176 2.5.220 SYNCTHIRD 2-176 SYNCTHIRD アラームのクリア 2-177 2.5.221 SYSBOOT 2-177 2.5.222 TEMP-MISM 2-178 TEMP-MISM 状態のクリア 2-178 2.5.223 TIM 2-178 TIM アラームのクリア 2-178 2.5.224 TIM-MON 2-179 TIM-MON アラームのクリア 2-179 2.5.225 TRAIL-SIGNAL-FAIL 2-180 TRAIL-SIGNAL-FAIL 状態のクリア 2-180

Cisco ONS 15454 DWDM トラブルシューティング ガイド

xvii

2.5.226 UNC-WORD 2-180 UNC-WORD 状態のクリア 2-180 2.5.227 UNQUAL-PPM 2-181 UNQUAL-PPM 状態のクリア 2-181 2.5.228 UT-COMM-FAIL 2-181 UT-COMM-FAIL アラームのクリア 2-182 2.5.229 UT-FAIL 2-182 UT-FAIL アラームのクリア 2-182 2.5.230 VOA-HDEG 2-182 VOA-HDEG アラームのクリア 2-183 2.5.231 VOA-HFAIL 2-183 VOA-HFAIL アラームのクリア 2-183 2.5.232 VOA-LDEG 2-183 VOA-LDEG アラームのクリア 2-184 2.5.233 VOA-LEAIL 2-184 VOA-LFAIL アラームのクリア 2-184 2.5.234 VOLT-MISM 2-184 VOLT-MISM 状態のクリア 2-185 2.5.235 WKSWPR (2R, EQPT, ESCON, FC, GE, ISC) 2-185 2.5.236 WKSWPR (TRUNK) 2-185 2.5.237 WTR (2R, EQPT, ESCON, FC, GE, ISC) 2-185 2.5.238 WTR (TRUNK) 2-186 2.5.239 WVL-MISMATCH 2-186 WVL-MISMATCH アラームのクリア 2-186 2.6 DWDM カードの LED アクティビティ 2-188 2.6.1 挿入後の DWDM カードの LED アクティビティ 2-188 2.6.2 リセット時の DWDM カードの LED アクティビティ 2-188 2.7 トラフィック カードの LED アクティビティ 2-189 2.7.1 挿入後のトラフィック カードの一般的な LED アクティビティ 2-189 2.7.2 リセット時のトラフィック カードの一般的な LED アクティビティ 2-189 2.7.3 正常にリセットされたあとの一般的なカードの LED 状態 2-189 2.8 頻繁に使用されるアラームのトラブルシューティング手順 2-190 2.8.1 保護切り替え、ロック開始、クリア 2-190 1+1 保護ポート強制切り替えコマンドの開始 2-190 1+1 手動切り替えコマンドの開始 2-190 1+1 強制または手動切り替えコマンドのクリア 2-191 ロック オン コマンドの開始 2-191 カードまたはポートのロック アウト コマンドの開始 2-192 ロックオンまたはロックアウト コマンドのクリア 2-192

2.8.2 CTC カードのリセットと切り替え 2-193 CTC でのカードのリセット 2-193 アクティブな TCC2/TCC2P カードのリセットおよびスタンバイ カードの アクティブ化 2-194 2.8.3 物理カードの再装着、リセット、交換 2-194 スタンバイ TCC2/TCC2P カードの取り外しと再取り付け(再装着) 2-195 任意のカードの取り外しと再取り付け(再装着) 2-196 カードの物理的な交換 2-196 2.8.4 一般的な信号および回線の作業 2-197 信号 BER しきい値レベルの確認 2-197 回線の削除 2-197 ノード セクション DCC 終端の確認または作成 2-198 MXP または TXP カードのループバック回線のクリア 2-198 2.8.5 エアーフィルタとファンの手順 2-199 再使用可能なエア フィルタの点検、清掃、交換 2-199 ファン トレイ アセンブリの取り外しと再取り付け 2-201 ファン トレイ アセンブリの交換 2-201 2.8.6 インターフェイスの手順 2-203 アラーム インターフェイス パネルの交換 2-203

 CHAPTER 3
 エラー メッセージ
 3-1

 CHAPTER 4
 一時的な状態
 4-1

- 4.1 アルファベット順の状態 4-2
- 4.2 トラブル通知 4-4
  - 4.2.1 状態の特徴 4-4
  - 4.2.2 状態のステータス 4-4
- 4.3 一時的な状態 4-5
  - 4.3.1 ADMIN-DISABLE 4-5
  - 4.3.2 ADMIN-DISABLE-CLR 4-5
  - 4.3.3 ADMIN-LOCKOUT 4-5
  - 4.3.4 ADMIN-LOCKOUT-CLR 4-5
  - 4.3.5 ADMIN-LOGOUT 4-5
  - 4.3.6 ADMIN-SUSPEND 4-5
  - 4.3.7 ADMIN-SUSPEND-CLR 4-5
  - 4.3.8 AUD-ARCHIVE-FAIL 4-6
  - 4.3.9 AUTOWDMANS 4-6
  - 4.3.10 BLSR-RESYNC 4-6
  - 4.3.11 DBBACKUP-FAIL 4-6
  - 4.3.12 DBRESTORE-FAIL 4-6

4.3.13 EXERCISING-RING 4-7 4.3.14 EXERCISING-SPAN 4-7 4.3.15 FIREWALL-DIS 4-7 4.3.16 FRCDWKSWBK-NO-TRFSW 4-7 4.3.17 FRCDWKSWPR-NO-TRFSW 4-7 4.3.18 INTRUSION 4-7 4.3.19 INTRUSION-PSWD 4-7 4.3.20 IOSCFG-COPY-FAIL 4-8 4.3.21 LOGIN-FAIL-LOCKOUT 4-8 4.3.22 LOGIN-FAIL-ONALRDY 4-8 4.3.23 LOGIN-FAILURE-PSWD 4-8 4.3.24 LOGIN-FAILURE-USERID 4-8 4.3.25 LOGOUT-IDLE-USER 4-8 4.3.26 MANWKSWBK-NO-TRFSW 4-8 4.3.27 MANWKSWPR-NO-TRFSW 4-9 4.3.28 MSSP-RESYNC 4-9 4.3.29 PM-TCA 4-9 4.3.30 PS 4-9 4.3.31 **RMON-ALARM** 4-9 4.3.32 RMON-RESET 4-9 4.3.33 SESSION-TIME-LIMIT 4-9 4.3.34 SFTWDOWN-FAIL 4-10 4.3.35 SWFTDOWNFAIL 4-10 4.3.36 USER-LOCKOUT 4-10 4.3.37 USER-LOGIN 4-10 4.3.38 USER-LOGOUT 4-10 4.3.39 WKSWBK 4-10 4.3.40 WKSWPR 4-11 4.3.41 WRMRESTART 4-11 4.3.42 WTR-SPAN 4-11

INDEX

索引

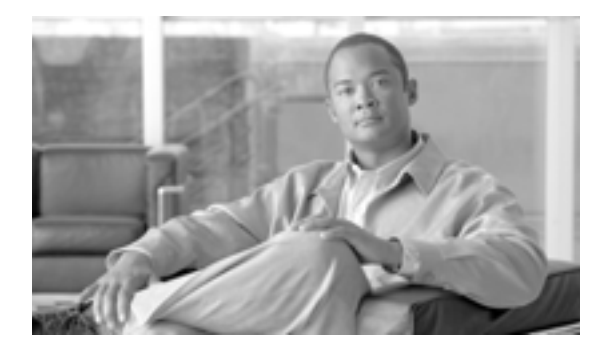

## はじめに

(注)

「単方向パス スイッチ型リング」および「UPSR」という用語が、シスコ マニュアルで使われる場合があります。これらの用語は、Cisco ONS 15xxx 製品を単方向パス スイッチ型リング構成で使用するという意味ではありません。通常は、「パス保護メッシュ ネットワーク」および「PPMN」と同様、任意のトポロジ型ネットワーク構成で使用されるシスコのパス保護機能を意味します。シスコでは、いずれか特定のトポロジ型ネットワーク構成でのシスコのパス保護機能の使用を推奨していません。

ここでは、このマニュアルの目的、対象読者、構成について説明するとともに、本書で使用してい る表記法、およびその他の情報を記載しています。

ここでは、次の内容について説明します。

- 目的
- 対象読者
- マニュアルの構成
- 関連資料
- 表記法
- 光ネットワーキング情報の入手
- マニュアルの入手方法、テクニカル サポート、およびセキュリティ ガイドライン

## マニュアルの変更履歴

これは、このマニュアルの初版です。

| 日付         | <b>之更点</b>                                                                                                    |
|------------|----------------------------------------------------------------------------------------------------|
| 10/08/2007 | この変更履歴の表が追加されました。 第 2 章「 アラームのトラブルシューティ<br>ング 」 で PROTNA がアップデートされました。                                                                                            |
| 10/30/2007 | 「2.5.13 APC-OUT-OF-RANGE」(p.2-29)のステップ1が、次のように変更されました。正確な根本原因を判別するには、ネットワークレベルのトラブルシューティング手順および第1章「一般的なトラブルシューティング」の「1.13 ノードレベル(ノード内)の問題」に記載されているノードレベルの問題を行います。 |

## 目的

このマニュアルは、Cisco ONS 15454 (ANSI) プラットフォーム、Cisco ONS 15454 SDH (ETSI) プ ラットフォーム、特にこれらのプラットフォームでの動作が可能な高密度波長分割多重 (DWDM) アプリケーションに関するトラブルシューティング情報およびトラブルシューティング関連パラ メータについて説明します。このマニュアルは、「関連資料」に記載されている適切なマニュアル と併せて使用してください。

## 対象読者

このマニュアルの使用に際しては、シスコまたは同等の光伝送ハードウェア製品とそのケーブル接続、テレコミュニケーション ハードウェア製品とそのケーブル接続、および電気回路と配線作業について十分に理解していることが必要となります。また、できればテレコミュニケーションの技術者としての経験があることが望まれます。

## マニュアルの構成

| タイトル                       | 要約                                                      |
|----------------------------|---------------------------------------------------------|
| 第1章「一般的なトラブルシューティ          | ANSI または ETSI プラットフォームの Cisco ONS 15454                 |
| ング」                        | DWDM シェルフの運用時に発生する最も一般的な問題                              |
|                            | のトラブルシューティングの手順について説明します。                               |
| 第2 <b>章「アラームのトラブルシューティ</b> | 一般的に発生する Cisco DWDM のアラームとその状態に                         |
| ング」                        | ついて説明し、重大度、およびトラブルシューティング                               |
|                            | 手順を示します。                                                |
| 第3章「エラー メッセージ」             | Cisco ONS 15454 Multi-Service Transport Platform (MSTP) |
|                            | のエラー メッセージを一覧表示します。                                     |
| 第4章「一時的な状態」                | よく発生する Cisco ONS 15454 の一時的な状態のそれぞ                      |
|                            | れについて説明し、エンティティ、Simple Network                          |
|                            | Mangement Protocol( SNMP; 簡易ネットワーク管理プロト                 |
|                            | コル)番号、およびトラップを示します。                                     |

#### 表1 Cisco ONS 15454 Procedure Guide の章

## 関連資料

『Cisco ONS 15454 DWDM トラブルシューティング ガイド』は、次の関連マニュアルと併せて参照 してください。

- 『Cisco ONS 15454 DWDM Procedure Guide』 ONS 15454 DWDM のノードおよびネットワークのインストール、ターンアップ、テスト、お よびメンテナンスの手順について説明しています。
- 『Cisco ONS 15454 DWDM Reference Manual』 パフォーマンスモニタリングパラメータとネットワーク要素のデフォルトを含めて、カード、 ノード、およびネットワークのリファレンス情報について説明しています。
- 『Cisco ONS SONET TL1 Command Guide』 Cisco ONS 15454、ONS 15600、ONS 15310-CL、および ONS 15310-MA システムのパラメータ、 AID、状態、修飾子を含めて、すべての TL1 コマンドと自律メッセージ セットについて説明し ています。
- 『Cisco ONS SONET TL1 Reference Guide』
   Cisco ONS 15454、ONS 15327、ONS 15600、ONS 15310-CL、および ONS 15310-MA システムの TL1 に関する一般情報、手順、およびエラーについて説明しています。
- 『Cisco ONS 15454 SDH and Cisco ONS 15600 SDH TL1 Command Guide』
   Cisco ONS 15454 SDH および Cisco ONS 15600 SDH のパラメータ、AID、状態、修飾子を含めて、すべての TL1 コマンドと自律メッセージ セットについて説明しています。
- 『Cisco ONS 15454 SDH and Cisco ONS 15600 SDH TL1 Reference Guide』
   Cisco ONS 15454 SDH および Cisco ONS 15600 SDH の TL1 に関する一般情報、手順、およびエラーについて説明しています。
- 『Release Notes for the Cisco ONS 15454 Release 8.5』
   注意事項、解決された問題、新機能に関する情報について説明しています。
- 『Release Notes for the Cisco ONS 15454 SDH Release 8.5』
   注意事項、解決された問題、新機能に関する情報について説明しています。
- このマニュアルで参照している以下の標準資料も参照してください。
- Telcordia GR-253 CORE

## 表記法

このマニュアルでは、次の表記法を使用しています。

| 表記    | 説明     |
|-------|--------|
| 13,00 | R/64/3 |

太字 本文内のコマンドおよびキーワードを表します。

イタリック体 ユーザが入力する引数を表します。

[] 角カッコ内の要素は、省略可能です。

{x | x | x }
 選択すべきキーワード(xの部分)は、波カッコで囲み、縦棒で区切って
 表します。ユーザはこの中から1つ選択する必要があります。

Ctrl Ctrl キーを表します。たとえば、Ctrl+Dの場合は、Ctrl キーを押しながら D キーを押すことを表します。

screen フォント 画面に表示される情報の例を表します。

太字の screen フォント ユーザが入力しなければならない情報を表します。

< > モジュール固有のコードで置き換える必要があるコマンド パラメータを 表します。

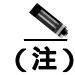

「*注釈*」です。役立つ情報や、このマニュアル以外の参照資料などを紹介しています。

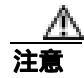

「*要注意*」の意味です。機器の損傷またはデータ損失を予防するための注意事項が記述されています。

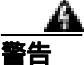

#### 安全上の重要事項

「*危険*」の意味です。人身事故を予防するための注意事項が記述されています。機器の取り扱い作業を行うときは、電気回路の危険性に注意し、一般的な事故防止対策に留意してください。

これらの注意事項を保存しておいてください。

## 光ネットワーキング情報の入手

ここでは、光ネットワーキング製品に固有の情報について説明します。すべてのシスコ製品に関す る情報については、「マニュアルの入手方法、テクニカル サポート、およびセキュリティ ガイドラ イン」のセクションを参照してください。

### 安全性および警告に関する情報の入手先

安全情報と警告情報については、本製品に付属している『Cisco Optical Transport Products Safety and Compliance Information』を参照してください。このマニュアルでは、Cisco ONS 15454 システムの国際機関の認定準拠と安全性について説明しています。また、ONS 15454 システムのマニュアルに記載されている安全性に関する警告の翻訳も含まれています。

### シスコ光ネットワーキング製品の Documentation CD-ROM

Cisco ONS 15xxx 製品のマニュアルを含む、光ネットワーキング関連のマニュアルは、製品に付属の CD-ROM パッケージでご利用いただけます。光ネットワーキング製品の Documentation CD-ROM は、定期的に更新されるので、印刷資料よりも新しい情報が得られます。

## マニュアルの入手方法、テクニカル サポート、およびセキュリティ ガイドライン

マニュアルの入手方法、テクニカルサポート、マニュアルに関するフィードバックの提供、および セキュリティ ガイドラインに関する情報、また推奨されるエイリアスと一般的なシスコ マニュア ルについては、次の URL で、毎月更新され、新規および改訂版のシスコの技術マニュアルも記載 された『What's New in Cisco Product Documentation』を参照してください。

http://www.cisco.com/en/US/docs/general/whatsnew/whatsnew.html

### Japan TAC Web サイト

Japan TAC Web サイトでは、利用頻度の高い TAC Web サイト(http://www.cisco.com/tac)のドキュ メントを日本語で提供しています。Japan TAC Web サイトには、次の URL からアクセスしてくだ さい。

http://www.cisco.com/jp/go/tac

サポート契約を結んでいない方は、「ゲスト」としてご登録いただくだけで、Japan TAC Web サイトのドキュメントにアクセスできます。

Japan TAC Web サイトにアクセスするには、Cisco.com のログイン ID とパスワードが必要です。ロ グイン ID とパスワードを取得していない場合は、次の URL にアクセスして登録手続きを行ってく ださい。

http://www.cisco.com/jp/register/

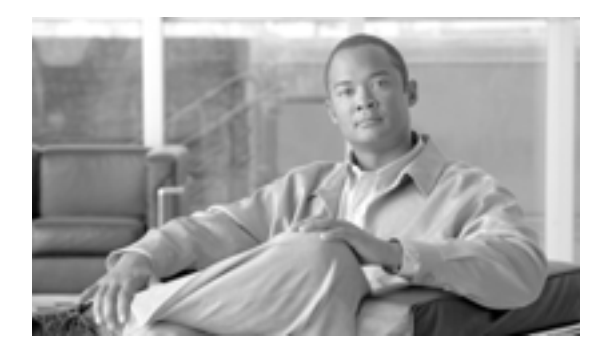

**CHAPTER** 

## 一般的なトラブルシューティング

この章では、ANSI または ETSI プラットフォームの Cisco ONS 15454 DWDM シェルフの運用時に 発生する最も一般的な問題のトラブルシューティングの手順について説明します。特定のアラーム のトラブルシューティングについては、第2章「アラームのトラブルシューティング」を参照して ください。調べたい内容が見つからない場合は、弊社テクニカル サポートに問い合わせてください。

(注)

この章では、特に明記されないかぎり、「ONS 15454」はプラットフォームの ANSI および ETSI の 両方のバージョンを意味します。

この章では、ネットワークの問題に関する次の内容について説明します。

(注)

高密度波長分割多重 (DWDM)のネットワーク受信テストについては、『*Cisco ONS 15454 DWDM Procedure Guide*』を参照してください。

- 1.1 ループバックの説明(p.1-3) 一般的なループバック動作とカードのループバック動作と 同調して稼働するループバックテスト(ファシリティおよびターミナル)のタイプの概要を説 明します。
- 1.2 ループバックによる MXP または TXP 回線パスのトラブルシューティング(p.1-8) マックスポンダ(MXP)およびトランスポンダ(TXP)回線上の障害を特定するために、「1.1 ループバックの説明」(p.1-3)に記述されているループバックテストの使用法を説明します。
- 1.3 ITU-T G.709 モニタリングによる DWDM 回線パスのトラブルシューティング (p.1-27)
   DWDM 回線パス上の信号劣化を検出するために、Performance Monitoring (PM; パフォーマンス モニタリング)と Threshold Crossing Aler( TCA; しきい値超過アラート)の使用法を説明します。

残りの項では、次のトピックに基づいて分類した現象、問題、および解決方法について説明します。

- 1.4 CTC 診断の使用(p.1-35) カードの LED テストを実行し、弊社テクニカル サポート用 に診断ファイルをダウンロードする手順について説明します。
- 1.5 データベースとデフォルト設定の復元(p.1-39) ソフトウェア データを復元する手順と ノードをデフォルトの設定に復元する手順について説明します。
- 1.6 PC 接続のトラブルシューティング(p.1-39) ONS 15454 への PC とネットワーク接続に 関するトラブルシューティングの手順について説明します。
- 1.7 CTC の動作のトラブルシューティング(p.1-46) Cisco Transport Controller (CTC; シスコ トランスポートコントローラ)へのログインまたは操作上の問題に関するトラブルシューティ ングの手順について説明します。

- 1.8 タイミング(p.1-56) 回線の作成とエラーレポートの作成に関するトラブルシューティングの手順とタイミング基準のエラーとアラームについて説明します。
- 1.9 ファイバとケーブル接続(p.1-58) ファイバとケーブル接続のエラーに関するトラブル シューティングの手順について説明します。
- 1.10 電源の問題(p.1-62) ラックの電源に関するトラブルシューティングの手順について説 明します。
- 1.11 ノードとカードの電力供給の問題(p.1-64) シェルフおよびカードの電源に関するトラ ブルシューティングの手順について説明します。
- 1.12 ネットワークレベル(ノード間)の問題(p.1-64) ファイバ切断および Optical Channel Network Connection (OCHNC; 光チャネル ネットワーク接続)回線作成時の障害など、ノード 間の問題に関するトラブルシューティングの手順について説明します。
- 1.13 ノードレベル(ノード内)の問題(p.1-89) Variable Optical Attenuator (VOA; 可変光減 衰)起動問題に関するトラブルシューティングの手順について説明します。

## 1.1 ループバックの説明

ループバックおよびヘアピン回線は、実トラフィックを伝送する前に、新しく作成した回線をテストしたり、ネットワーク障害の発生箇所を論理的に突き止めるために使用します。ONS 15454 および ONS 15454 SDH TXP/MXP カードのすべてで、ループバックとヘアピン テスト回線を使用できます。それ以外のカード(OPT-BST、OPT-PRE、OSC-CSM、AD-xB-xx.x、および AD-xC-xx.x カードを含む)では、ループバックを使用できません。

ANSI または SONET ポートにループバックを作成するには、ポートは Out-of-Service and Management, Maintenance (OOS-MA,MT) サービス状態でなければなりません。ループバックを作成したあと、サービス状態は Out-of-Service and Management, Loopback and Maintenance (OOS-MA,LPBK & MT) になります。

SDH または ETSI ポートにループバックを作成するには、ポートは Locked-Enabled, Locked, maintenance 管理状態および loopback & maintenance 管理状態である必要があります。

注意

ファシリティ ループバックまたはターミナル ループバックは、サービスに影響を及ぼす可能性が あります。トラフィックを保護するには、ターゲット ループバック ポートにロックアウトまたは 強制切り替えを適用します。これらの手順の基本的な説明は、第2章「アラームのトラブルシュー ティング」にあります。これらの操作の詳細については、『Cisco ONS 15454 DWDM Procedure Guide』 の「Maintain the Node」の章を参照してください。

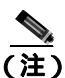

CTC では、ファシリティ ループバックは、「ファシリティ(回線)」ループバック、ターミナル ルー プバックは、「ターミナル(内部)」ループバックとも呼ばれます。これは、信号の終端方向を示す ために行われます。ファシリティ ループバックは、スパンに向かって外側に送信され、ターミナ ル ループバックは、発信元ポートに向かって内側にリダイレクトされます。

## 1.1.1 ファシリティ ループバック

ここでは、ファシリティ ループバック操作の全体的な情報と、ONS 15454 または ONS 15454 SDH カードのループバック動作に関する特定の情報について説明します。

#### 1.1.1.1 一般的な動作

ファシリティ ループバックでは、カードの Line Interface Unit (LIU; 回線インターフェイス ユニット)、Electrical Interface Assembly (EIA; 電気インターフェイス アセンブリ)、および関連するケーブル接続をテストします。ポートにファシリティ ループバックを適用したあと、テスト セットを使用してループバック上でトラフィックを実行します。ファシリティ ループバックが成功すれば、ネットワークの問題の考えられる原因として LIU、EIA、またはケーブル設備を切り分けることができます。

カード LIU をテストするには、光テスト セットをトランク ポートまたはクライアント ポートに接続して、ファシリティ ループバックを実行します。または、回線パスに沿ってさらに遠くのカード でループバックまたはヘアピン回線を使用します。たとえば、図1-1 は、TXP カードでのトランク ポートおよびクライアント ポートでのファシリティ ループバックを示しています。

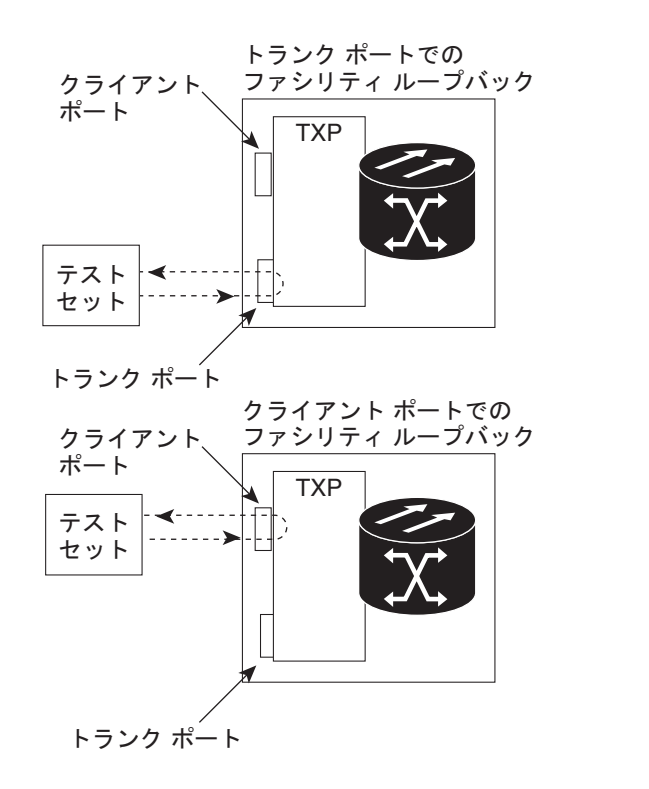

図 1-1 近端のトランスポンダ カードでのファシリティ ループバック パス

注意

TXP カードでファシリティ ループバックを実行する前に、カードが取り付けられているノードへの Data Communications Channel (DCC; データ通信チャネル)パスがカードに少なくとも2本あることを確認します。2本めの DCC は、ループバック適用後にノードにログインするための非ループパスになります。これにより、ファシリティ ループバックを削除できます。ループバックカードのあるノードに直接接続する場合は、2本めの DCC を確保する必要はありません。

45758

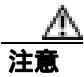

ループバックされるファシリティがノードと回線同期していないことを確認します。その場合、タ イミングループが作成されます。

#### 1.1.1.2 カードの動作

ポートのループバックでは、ループバック信号を終端またはブリッジします。表 1-1 に示されてい るように、すべての MXP および TXP ファシリティ ループバックが終端されます。

ポートがファシリティ ループバック信号を終端する場合には、信号は発信元のポートにループバッ クされるだけで、ダウンストリームには伝送されません。ポートがループバック信号をブリッジす る場合には、信号は発信元ポートにループバックされるとともに、ダウンストリームにも伝送され ます。

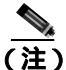

表 1-1 では、信号がブリッジされた場合は、Alarm Indication Signal (AIS; アラーム表示信号)は挿入されません。信号が終端された場合は、ダウンストリームで適切な AIS が挿入されます。

| カード / ポート           | ファシリティ ループバック信号 |
|---------------------|-----------------|
| MXP、MXPP トランク ポート   | ブリッジ            |
| MXP、MXPP クライアント ポート | 終端              |
| TXP、TXPP トランク ポート   | ブリッジ            |
| TXP、TXPP クライアント ポート | 終端              |

表 1-1 DWDM クライアント カードのファシリティ ループバック動作

ループバックは、Conditions ウィンドウに一覧表示されます。たとえば、このウィンドウには、テ スト ポートの LPBKFACILITY 状態が表示されます (Alarms ウィンドウは、ループバック中のファ シリティでアラームが抑制されていることを示す AS-MT 状態を表示します)。

クライアント側の SONET または ANSI ファシリティ ループバックでは、クライアント ポートの サービス状態は OOS-MA,LPBK & MT ですが、残りのクライアント ポートとトランク ポートは任 意の他のサービス状態にできます。トランク側のファシリティ ループバックの SONET または ANSI カードでは、トランク ポートのサービス状態は OOS-MA,LPBK & MT ですが、残りのクライアント ポートとトランク ポートは任意の他のサービス状態にできます。

クライアント側の SDH または ESTI ファシリティ ループバックでは、クライアント ポートのサー ビス状態は Locked-enabled,maintenance & loopback です。ただし、残りのクライアント ポートとト ランク ポートは任意の他のサービス状態にできます。トランク側の SDH または ESTI ファシリティ ループバックの MXP および TXP カードでは、トランク ポートは Locked-enabled,maintenance & loopback のサービス状態にあり、残りのクライアント ポートとトランク ポートは任意の他のサー ビス状態にできます。

#### 1.1.2 ターミナル ループバック

ここでは、ターミナル ループバック操作の全体的な情報と、ONS 15454 カードのループバック動作 に関する特定の情報について説明します。

#### 1.1.2.1 一般的な動作

ターミナル ループバックでは、TXP または MXP カードを通り、ループバックする回線パスをテストします。たとえば、図 1-2 に示されているように、TXP カードには 2 つのタイプのターミナルループバックがあります。

最初の図は、クライアント ポートでのターミナル ループバックです。この状況では、テスト セットのトラフィックは TXP トランク ポートに入り、カードを経由し、カードのターミナル ループ バックによって、クライアント ポートの LIU に到達する前に向きを変えます。信号は、カードを 経てトランク ポートに返送され、テスト セットに戻ります。

次の図は、トランク ポートでのターミナル ループバックです。この状況では、テスト セットのト ラフィックは TXP クライアント ポートに入り、カードを経由し、カードのターミナル ループバッ クによって、トランク ポートの LIU に到達する前に向きを変えます。信号は、カードを経てクラ イアント ポートに返送され、テスト セットに戻ります。

このテストは端末の回線パスが有効かどうかを検証しますが、TXP カードの LIU をテストするものではありません。

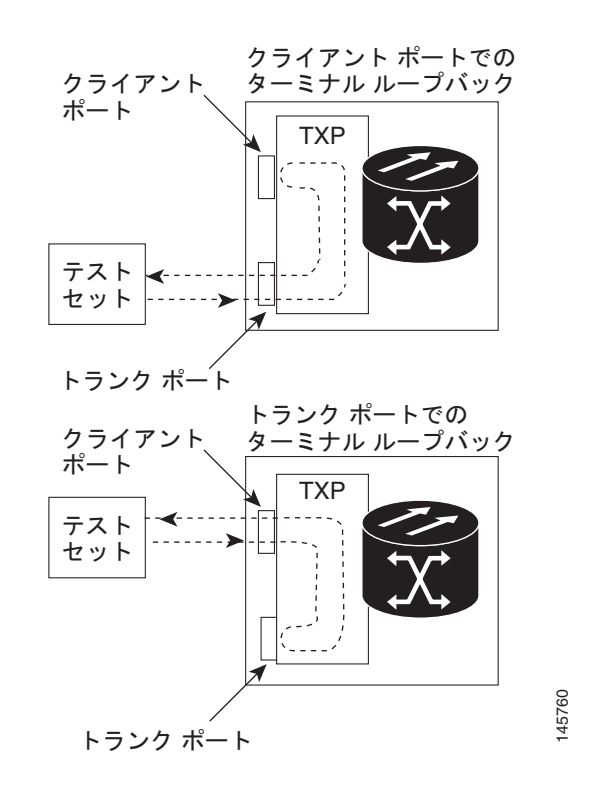

#### 図 1-2 TXP カードでのターミナル ループバック

#### 1.1.2.2 カードの動作

ONS 15454 および ONS 15454 SDH のターミナル ポートのループバックでは、信号を終端またはブ リッジします。表 1-2 に示されているように、TXP ターミナル ループバックが終端されます。ター ミナル ループバック中にポートがターミナル ループバック信号を終端する場合には、信号は発信 元のポートにループバックされるだけで、ダウンストリームには伝送されません。ポートがループ バック信号をプリッジする場合には、信号は発信元ポートにループバックされるとともに、ダウン ストリームにも伝送されます。表 1-2 に、クライアント カードのターミナル ループバック ブリッ ジングと終端動作を示します。

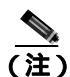

表 1-2 では、信号がブリッジされた場合は、AIS 信号は挿入されません。信号が終端された場合は、 ダウンストリームで適切な AIS が挿入されます。

表 1-2 クライアント カードのターミナル ループパック動作

| カード / ポート           | ターミナル ループバック信号 |
|---------------------|----------------|
| MXP、MXPP トランク ポート   | ブリッジ           |
| MXP、MXPP クライアント ポート | 終端             |
| TXP、MXPP トランク ポート   | ブリッジ           |
| TXP、MXPP クライアント ポート | 終端             |

MXP および TXP のトランク ポートとクライアント ポートは、同時に異なるサービス状態を維持できます。

- クライアント側ターミナル ループバックがある SONET または ANSI の TXP および TXPP カードの場合、クライアント ポートは OOS-MA,LPBK & MT サービス状態にあり、トランク ポートは IS-NR サービス状態でなければなりません。
- クライアント側のターミナル ループバックのある SONET または ANSI の MXP および MXPP カードでは、クライアント ポートは OOS-MA,LPBK & MT サービス状態にあり、残りのクライ アント ポートとトランク ポートは任意の他のサービス状態にできます。
- SONET または ANSI の MXP または TXP トランク側ターミナル ループバックでは、トランク ポートは OOS-MA,LPBK & MT サービス状態にあり、クライアント ポートは IS-NR サービス状 態でなければ、ループバックは完全には機能しません。ターミナル ループバックは集約信号に 対して実行されるので、すべてのクライアント ポートに影響を与えます。
- SDH または ETSI の TXP および TXPP クライアント側ファシリティ ループバックでは、クライ アント ポートは Locked-enabled,maintenance & loopback サービス状態にあり、トランク ポート のサービス状態が Unlocked-enabled である必要があります。
- クライアント側のターミナル ループバックのある SDH または ETSI の MXP および MXPP カードでは、クライアント ポートは Locked-enabled,maintenance & loopback サービス状態にあり、残りのクライアント ポートとトランク ポートは任意の他のサービス状態にできます。
- SDH および ETSI の MXP または TXP トランク側ターミナル ループバックでは、トランク ポートは Locked-enabled,maintenance & loopback サービス状態にあり、クライアント ポートのサービス状態が Unlocked-enabled でなければ、ループバックは完全に機能しません。ファシリティ ループバックは集約信号に対して実行されるので、すべてのクライアント ポートに影響を与えます。

ループバックは、Conditions ウィンドウに一覧表示されます。たとえば、このウィンドウには、テ ストポートの LPBKTERMINAL 状態、または LPBKFACILITY 状態が表示されます(Alarms ウィン ドウには、ループバック テスト中のポートですべてのアラームが抑制されていることを示す AS-MT 状態が表示されます)。

## 1.2 ループバックによる MXP または TXP 回線パスのトラブルシュー ティング

多くの場合、ファシリティ ループバックおよびターミナル ループバックを同時に使用して、ネットワーク全体の回線パスをテストしたり、障害を論理的に特定したりします。回線パスに沿った各ポイントでループバック テストを実施することにより、考えられる障害ポイントを体系的に特定します。MXP または TXP (または ADM-10G カード)ループバック テストは、回線の作成を必要としない点で、他のループバック テストと異なります。MXP および TXP クライアント ポートは、固定的にトランク ポートにマッピングされ、ループバックをテストするためにクロスコネクト カード(回線内で)を信号が経由する必要がありません。

これらの手順は、トランスポンダカード(TXP、TXPP、ADM-10G)またはマックスポンダカード(MXP、MXPP、ADM-10G)で使用できます。ここで扱う例では、3 ノード双方向ラインスイッチ型リング(BLSR)または Multiplex Section-Shared Protection Ring(MS-SPRing;多重化セクション共有保護リング)上のMXPまたはTXP回線をテストします。例に示しているシナリオでは、ファシリティループバックとターミナルループバックを組み合わせて、回線パスをトレースし、考えられる障害箇所を検証して特定します。この工程は、6 つのネットワーク試験手順で構成されます。

(注)

MXP、TXP または ADM-10G カードのクライアント ポートは、プロビジョニングされていなけれ ば、Maintenance > Loopback タブをクリックしたときに表示されません。カード ビューの Provisioning > Pluggable Port Modules タブをクリックします。クライアント ポートのプロビジョニ ングについては、『Cisco ONS 15454 DWDM Procedure Guide』を参照してください。

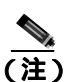

回線のテスト手順は、回線の種類とネットワーク トポロジによって異なります。

- 1. 送信元ノードの MXP、TXP、または ADM-10G ポートでのファシリティ ループバック
- 2. 送信元ノードの MXP、TXP、または ADM-10G ポートでのターミナル ループバック
- 3. 中間ノードの MXP、TXP、または ADM-10G ポートでのファシリティ ループバック
- 4. 中間ノードの MXP、TXP、または ADM-10G ポートでのターミナル ループバック
- 5. 宛先ノードの MXP、TXP、または ADM-10G ポートでのファシリティ ループバック
- 6. 宛先ノードの MXP、TXP、または ADM-10G ポートでのターミナル ループバック

(注)

ファシリティ、ヘアピン、ターミナル ループバック テストには、現場要員が必要です。

#### 1.2.1 送信元ノードの MXP または TXP ポートでのファシリティ ループバックの実行

このファシリティ ループバック テストは、ネットワーク回線内のノードの送信元ポートで実行し ます。この例のテスト状況では、テストの対象の送信元マックスポンダまたはトランスポンダ ポー トが送信元ノード内にあります。ファシリティ ループバックは、トランク ポートまたはクライア ント ポートで実行できます。このポートでのファシリティ ループバックが正常に完了すれば、送 信元 MXP、TXP、または ADM-10G ポートが障害ポイントである可能性が除外されます。図 1-3 に、 送信元 ONS ノードの TXP ポート(クライアントおよびトランク)上のファシリティ ループバック 例を示します。

45757

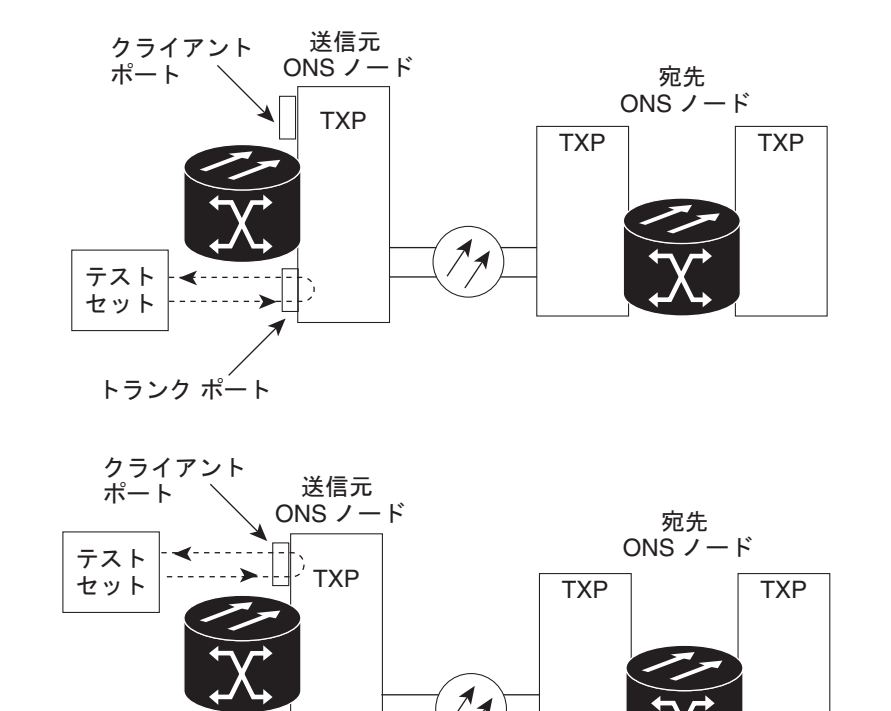

図 1-3 回線の送信元 MXP または TXP ポートでのファシリティ ループパック

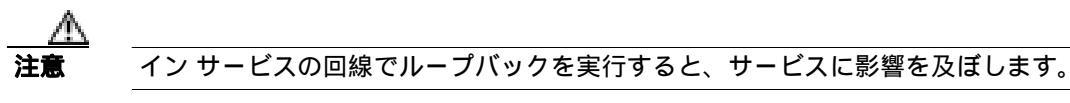

```
<u>入</u>
(注)
```

ファシリティ ループバックには、現場要員が必要です。

「送信元ノードの MXP または TXP ポートでのファシリティ ループバックの作成」(p.1-9)の作業 を行います。

送信元ノードの MXP または TXP ポートでのファシリティ ループバックの作成

ステップ1 テストするポートに光テスト セットを接続します。

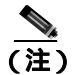

トランク ポート

テスト セット装置の接続、セットアップ、および使用方法については、製造元に確認して ください。

適切なケーブルを使用して、光テスト セットの送信(Tx)と受信(Rx)端末をテスト対象のポートに接続します。Tx および Rx 端末は、同じポートに接続します。

**ステップ2** 必要に応じてテスト セットを調節します (テスト セット機器の使用方法については、製造元の説明を参照してください)。

Cisco ONS 15454 DWDM トラブルシューティング ガイド

- **ステップ3** ノード ビュー (シングルシェルフ モード)またはシェルフ ビュー (マルチシェルフ モード)で、 カードをダブルクリックし、カード ビューを表示します。
- **ステップ5** テストするポートに対して、Admin State カラムから OOS,MT(または locked,maintenance)を選択します。このカードがマルチポート カードの場合、目的のポートに対応する行を選択します。
- **ステップ6** テストするポートに対して、Loopback Type カラムから Facility (Line) を選択します。このカードが マルチポート カードの場合、目的のポートに対応する行を選択します。
- ステップ7 Apply をクリックします。
- ステップ8 確認用ダイアログボックスで Yes をクリックします。

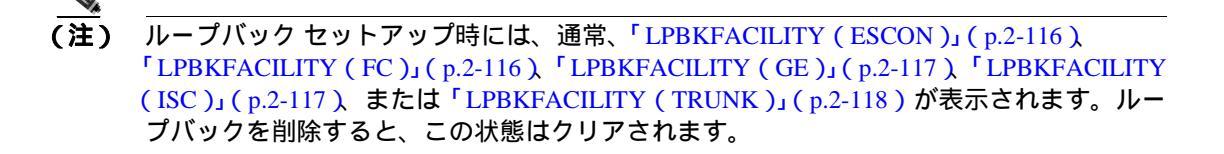

ステップ9 「MXP または TXP ファシリティ ループバック回線のテストと解除」(p.1-10)の作業を行います。

#### MXP または TXP ファシリティ ループバック回線のテストと解除

- **ステップ1** テスト セットからトラフィックをまだ送信していない場合は、ループバック回線にテスト用トラ フィックを送信します。
- **ステップ2** テスト セットで受信したトラフィックを調べます。テスト セットで検出されたエラーまたは他の 信号情報を調べます。
- **ステップ3** 測定の結果、エラーがなければ、ファシリティ ループバックでのテストは終了です。ファシリティ ループバックを解除します。
  - a. Maintenance > Loopback タブをクリックします。
  - **b.** テストするポートに対して、Loopback Type カラムから None を選択します。
  - **c.** テストするポートの Admin State カラムから、適切な状態(IS、OOS,DSBLD、OOS,MT、IS,AINS) を選択します。
  - d. Apply をクリックします。
  - e. 確認用ダイアログボックスで Yes をクリックします。

ステップ4 「MXP または TXP カードのテスト」(p.1-11)の作業を行います。
#### MXP または TXP カードのテスト

**ステップ1** 問題があると考えられるカードに対して「カードの物理的な交換」(p.2-196)の作業を行い、良好 なカードと交換します。

警告

このカードの高性能装置は、稼働中に高温になることがあります。カードを取り外す場合は、前面 プレートと底面の端を持ってください。カードが冷えるまで待ってから、他の部分に触れたり、静 電気防止用袋に収納したりしてください。

注意

ポートで現在トラフィックを伝送しているカードを取り外すと、トラフィックが中断される可能性 があります。これを回避するために、切り替えがまだ行われていない場合は外部切り替えを行いま す。手順については、「2.8.1 保護切り替え、ロック開始、クリア」(p.2-190)を参照してくださ い。詳細については、『Cisco ONS 15454 DWDM Procedure Guide』の「Maintain the Node」の章を参 照してください。

- ステップ2 良好なカードを取り付けて、ループバック回線にテスト用トラフィックを再送信します。
- ステップ3 測定の結果、エラーがない場合は、カードの欠陥が問題であったと考えられます。Return Materials Authorization (RMA)プロセスを通じて、不良カードをシスコに返送してください。詳しくは、弊 社テクニカル サポートにお問い合わせください。
- ステップ4 不良カードに対して、「カードの物理的な交換」(p.2-196)の作業を行います。
- ステップ5 ファシリティ ループバックを解除します。
  - a. Maintenance > Loopback タブをクリックします。
  - b. テストするポートに対して、Loopback Type カラムから None を選択します。
  - **c.** テストするポートの Admin State カラムから、適切な状態(IS、OOS,DSBLD、OOS,MT、IS,AINS) を選択します。
  - d. Apply をクリックします。
  - e. 確認用ダイアログボックスで Yes をクリックします。
- **ステップ6** 「1.2.2 送信元ノードの MXP または TXP ポートでのターミナル ループバックの実行」(p.1-11)の 作業を行います。

### 1.2.2 送信元ノードの MXP または TXP ポートでのターミナル ループバックの実行

ターミナル ループバック テストは、ノード送信元 MXP、TXP、または ADM-10G マックスポンダ またはトランスポンダ ポートで実行されます。この例の回線では、送信元ノードの送信元 TXP ト ランク ポートまたはクライアント ポートが対象です。ノード送信元ポートへのターミナル ループ バックが正常に完了すれば、回線が送信元ポートまで問題ないことが実証されます。図 1-4 は、送 信元 TXP ポートおよびクライアント TXP ポートでのターミナル ループバックの一例を示していま す。 図 1-4 送信元ノードの MXP または TXP ポートでのターミナル ループバック

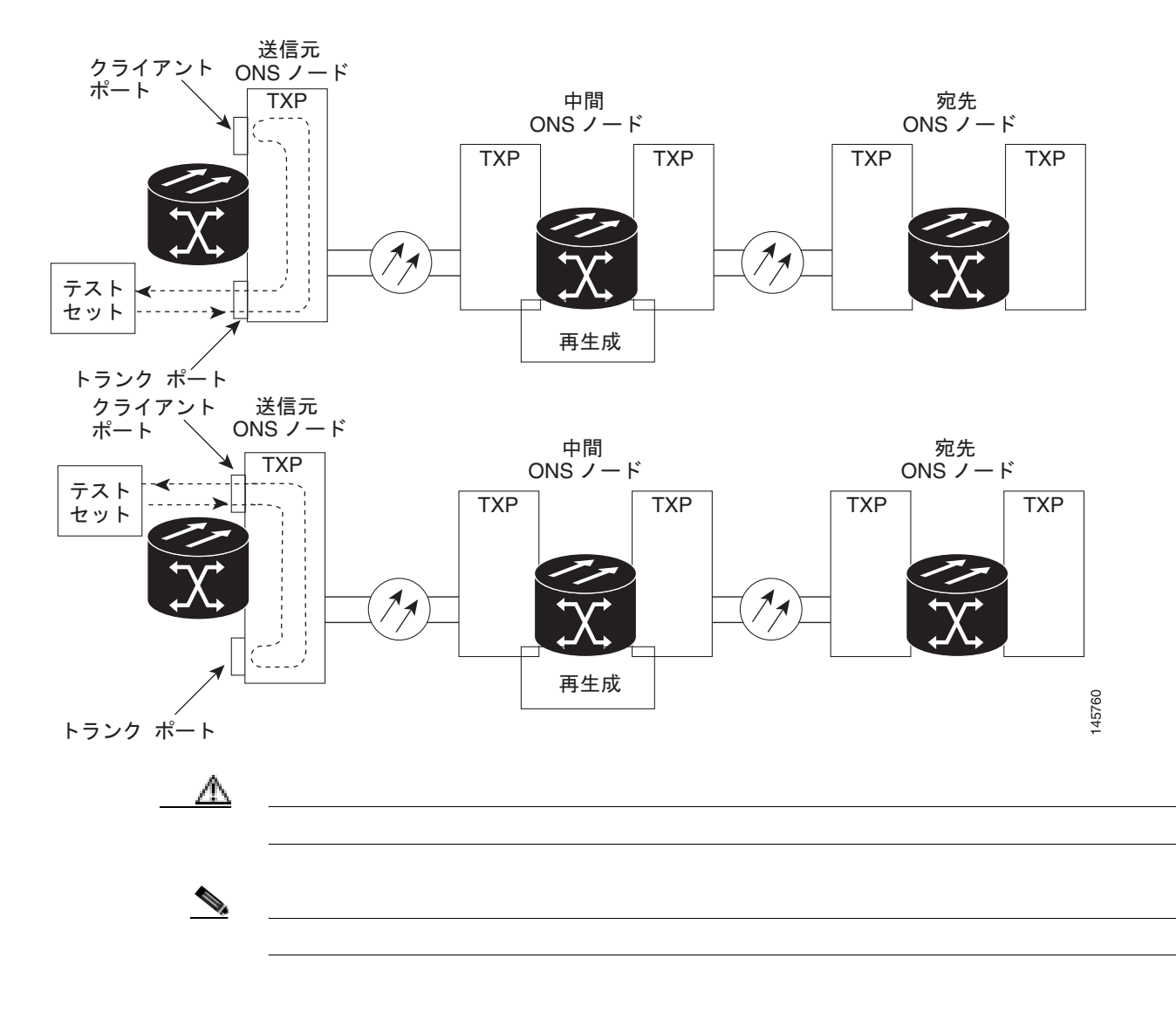

「送信元ノードの MXP または TXP ポートでのターミナル ループバックの作成」(p.1-12)の作業を 行います。

送信元ノードの MXP または TXP ポートでのターミナル ループバックの作成

ステップ1 テストするポートに光テスト セットを接続します。

- (注) テスト セット装置の接続、セットアップ、および使用方法については、製造元に確認して ください。
- a. 「1.2.1 送信元ノードの MXP または TXP ポートでのファシリティ ループバックの実行」 (p.1-8)の作業が完了したばかりであれば、発信元ノードの MXP または TXP ポートに光テス ト セットを接続したままにします。
- b. 現在の手順を開始するときに、光テスト セットが送信ポートに接続されていない場合は、適切 なケーブル接続で、光テスト セットの Tx と Rx 端末をテストするポートに接続します。Tx と Rx は、同じポートに接続します。

Cisco ONS 15454 DWDM トラプルシューティング ガイド

- **ステップ2** 必要に応じてテスト セットを調節します (テスト セット機器の使用方法については、製造元の説 明を参照してください)。
- **ステップ3** ノード ビュー (シングルシェルフ モード)またはシェルフ ビュー (マルチシェルフ モード)で、 ループバックを必要とするカードをダブルクリックします。
- ステップ4 Maintenance > Loopback タブをクリックします。
- **ステップ5** Admin State カラムから OOS,MT(または locked,maintenance)を選択します。このカードがマルチ ポート カードの場合、目的のポートに対応する行を選択します。
- **ステップ6** Loopback Type カラムから、**Terminal (Inward**)を選択します。このカードがマルチポート カードの 場合、目的のポートに対応する行を選択します。
- ステップ7 Apply をクリックします。
- ステップ8 確認用ダイアログボックスで Yes をクリックします。
- **ステップ9** 「MXP または TXP ポートのターミナル ループバック回線のテストと解除」(p.1-13)の作業を行い ます。

#### MXP または TXP ポートのターミナル ループバック回線のテストと解除

- **ステップ1** テスト セットからトラフィックをまだ送信していない場合は、ループバック回線にテスト用トラ フィックを送信します。
- **ステップ2** テスト セットで受信したテスト用トラフィックを調べます。テスト セットで検出されたエラーまたは他の信号情報を調べます。
- **ステップ3** 測定の結果、エラーがなければ、ループバック回線でのテストは終了です。ポートのターミナル ループバック状態を解除します。
  - a. ターミナル ループバックが設定されている発信元ノードのカードをダブルクリックします。
  - **b.** Maintenance > Loopback タブをクリックします。
  - c. テストするポートに対して、Loopback Type カラムから None を選択します。
  - **d.** テストするポートの Admin State カラムから、適切な状態(IS、OOS,DSBLD、OOS,MT、IS,AINS) を選択します。
  - e. Apply をクリックします。
  - f. 確認用ダイアログボックスで Yes をクリックします。
- ステップ4 「MXP または TXP カードのテスト」(p.1-14)の作業を行います。

#### MXP または TXP カードのテスト

**ステップ1** 問題があると考えられるカードに対して「カードの物理的な交換」(p.2-196)の作業を行い、良好 なカードと交換します。

警告

このカードの高性能装置は、稼働中に高温になることがあります。カードを取り外す場合は、前面 プレートと底面の端を持ってください。カードが冷えるまで待ってから、他の部分に触れたり、静 電気防止用袋に収納したりしてください。

注意

- ポートで現在トラフィックを伝送しているカードを取り外すと、トラフィックが中断される可能性があります。これを回避するために、切り替えがまだ行われていない場合は外部切り替えを行います。手順については、「2.8.1 保護切り替え、ロック開始、クリア」(p.2-190)を参照してください。詳細については、『Cisco ONS 15454 DWDM Procedure Guide』の「Maintain the Node」の章を参照してください。
- **ステップ2** 良好なカードを取り付けて、ループバック回線にテスト用トラフィックを再送信します。
- **ステップ3** 測定の結果、エラーがない場合は、カードの欠陥が問題であったと考えられます。RMA プロセス を通じて、不良カードをシスコに返送してください。詳しくは、弊社テクニカル サポートにお問い 合わせください。
- ステップ4 不良カードに対して、「カードの物理的な交換」(p.2-196)の作業を行います。
- **ステップ5** ネットワーク パスの次のセグメントの試験に進む前に、発信元カード ポートのターミナル ループ バックを解除します。
  - a. ターミナル ループバックが設定されている発信元ノードのカードをダブルクリックします。
  - **b.** Maintenance > Loopback タブをクリックします。
  - c. テストするポートに対して、Loopback Type カラムから None を選択します。
  - **d.** テストするポートの Admin State カラムから、適切な状態(IS、OOS,DSBLD、OOS,MT、IS,AINS) を選択します。
  - e. Apply をクリックします。
  - f. 確認用ダイアログボックスで Yes をクリックします。
- **ステップ6** 「1.2.3 中間ノードの MXP または TXP ポートでのファシリティ ループバックの作成」(p.1-15)の 作業を行います。

# 1.2.3 中間ノードの MXP または TXP ポートでのファシリティ ループバックの作成

中間ポートでファシリティ ループバック テストを実行することにより、そのノードが回線障害の 原因かどうかを切り分けることができます。図 1-5 に示した状況では、中間 MXP または TXP ポー トでテストが実行されます。

#### 図 1-5 中間ノードの MXP または TXP ポートでのファシリティ ループバック

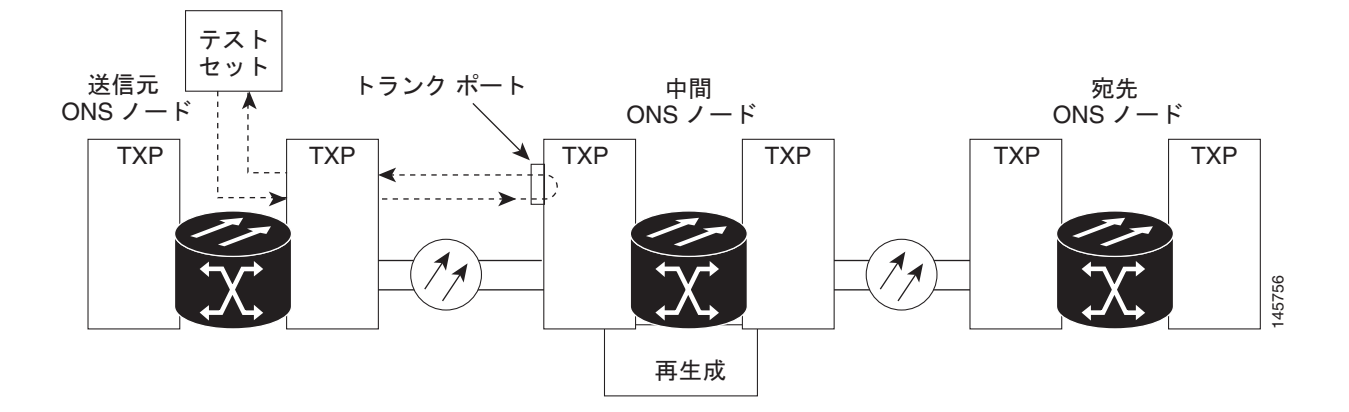

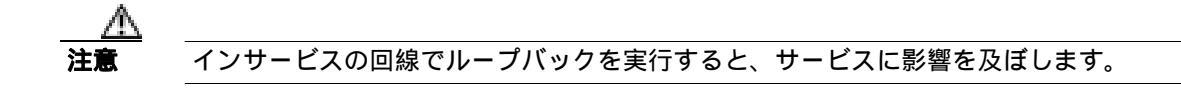

「中間ノードの MXP または TXP ポートでのファシリティ ループバックの作成」(p.1-15)の作業を 行います。

### 中間ノードの MXP または TXP ポートでのファシリティ ループバックの作成

- **ステップ1** テストするポートに光テスト セットを接続します。
  - (注) テスト セット装置の接続、セットアップ、および使用方法については、製造元に確認して ください。
  - a. 「1.2.2 送信元ノードの MXP または TXP ポートでのターミナル ループバックの実行 (p.1-11) の作業が完了したばかりであれば、発信元ノードのポートに光テスト セットを接続したままにします。
  - b. 現在の手順を開始するときに、光テスト セットが送信ポートに接続されていない場合は、適切 なケーブル接続で、光テスト セットの Tx と Rx 端末をテストするポートに接続します。Tx と Rx は、同じポートに接続します。

- **ステップ2** 必要に応じてテスト セットを調節します (テスト セット機器の使用方法については、製造元の説 明を参照してください)。
- **ステップ3** ノード ビュー (シングルシェルフ モード)またはシェルフ ビュー (マルチシェルフ モード)で、 ループバックを必要とする中間ノードのカードをダブルクリックします。
- ステップ4 Maintenance > Loopback タブをクリックします。
- **ステップ5** Admin State カラムから OOS,MT(または locked,maintenance)を選択します。このカードがマルチ ポート カードの場合、目的のポートに対応する行を選択します。
- **ステップ6** Loopback Type カラムから、Facility (Line) を選択します。このカードがマルチポート カードの場合、目的のポートに対応する行を選択します。
- ステップ7 Apply をクリックします。
- ステップ8 確認用ダイアログボックスで Yes をクリックします。
- **ステップ9** 「MXP または TXP ポートのファシリティ ループバック回線のテストと解除」(p.1-16)の作業を行います。

#### MXP または TXP ポートのファシリティ ループバック回線のテストと解除

- **ステップ1** テスト セットからトラフィックをまだ送信していない場合は、ループバック回線にテスト用トラ フィックを送信します。
- **ステップ2** テスト セットで受信したトラフィックを調べます。テスト セットで検出されたエラーまたは他の 信号情報を調べます。
- **ステップ3** 測定の結果、エラーがなければ、ファシリティ ループバックでのテストは終了です。ポートから ファシリティ ループバックを解除します。
  - a. Maintenance > Loopback タブをクリックします。
  - **b.** テストするポートに対して、Loopback Type カラムから None を選択します。
  - **c.** テストするポートの Admin State カラムから、適切な状態(IS、OOS,DSBLD、OOS,MT、IS,AINS) を選択します。
  - d. Apply をクリックします。
  - e. 確認用ダイアログボックスで Yes をクリックします。
- ステップ4 「MXP または TXP カードのテスト」(p.1-17)の作業を行います。

#### MXP または TXP カードのテスト

**ステップ1** 問題があると考えられるカードに対して「カードの物理的な交換」(p.2-196)の作業を行い、良好 なカードと交換します。

警告

このカードの高性能装置は、稼働中に高温になることがあります。カードを取り外す場合は、前面 プレートと底面の端を持ってください。カードが冷えるまで待ってから、他の部分に触れたり、静 電気防止用袋に収納したりしてください。

注意

- ポートで現在トラフィックを伝送しているカードを取り外すと、トラフィックが中断される可能性 があります。これを回避するために、切り替えがまだ行われていない場合は外部切り替えを行いま す。手順については、「2.8.1 保護切り替え、ロック開始、クリア」(p.2-190)を参照してくださ い。詳細については、『*Cisco ONS 15454 DWDM Procedure Guide*』の「Maintain the Node」の章を参 照してください。
- **ステップ2** 良好なカードを取り付けて、ループバック回線にテスト用トラフィックを再送信します。
- **ステップ3** 測定の結果、エラーがない場合は、カードの欠陥が問題であったと考えられます。RMA プロセス を通じて、不良カードをシスコに返送してください。詳しくは、弊社テクニカル サポートにお問い 合わせください。
- ステップ4 不良カードに対して、「カードの物理的な交換」(p.2-196)の作業を行います。
- ステップ5 ポートからファシリティ ループバックを解除します。
  - a. Maintenance > Loopback タブをクリックします。
  - **b.** テストするポートに対して、Loopback Type カラムから None を選択します。
  - **c.** テストするポートの Admin State カラムから、適切な状態(IS、OOS,DSBLD、OOS,MT、IS,AINS) を選択します。
  - d. Apply をクリックします。
  - e. 確認用ダイアログボックスで Yes をクリックします。
- **ステップ6** 「1.2.4 中間ノードの MXP または TXP ポートでのターミナル ループバックの作成」(p.1-18)の作業を行います。

## 1.2.4 中間ノードの MXP または TXP ポートでのターミナル ループバックの作成

次のトラブルシューティング テストでは、中間ノードのポートに対してターミナル ループバック を実行することにより、中間クライアントまたはトランク ポートが回線障害の原因となっているか どうかを特定します。図 1-6 に示す例の状況では、ターミナル ループバックを、回線内の中間 MXP または TXP ポートに対して実行します。ノードでのターミナル ループバックが正常に完了すれば、 このノードを回線障害の原因から除外します。

#### 図 1-6 中間ノードの MXP または TXP ポートでのターミナル ループバック

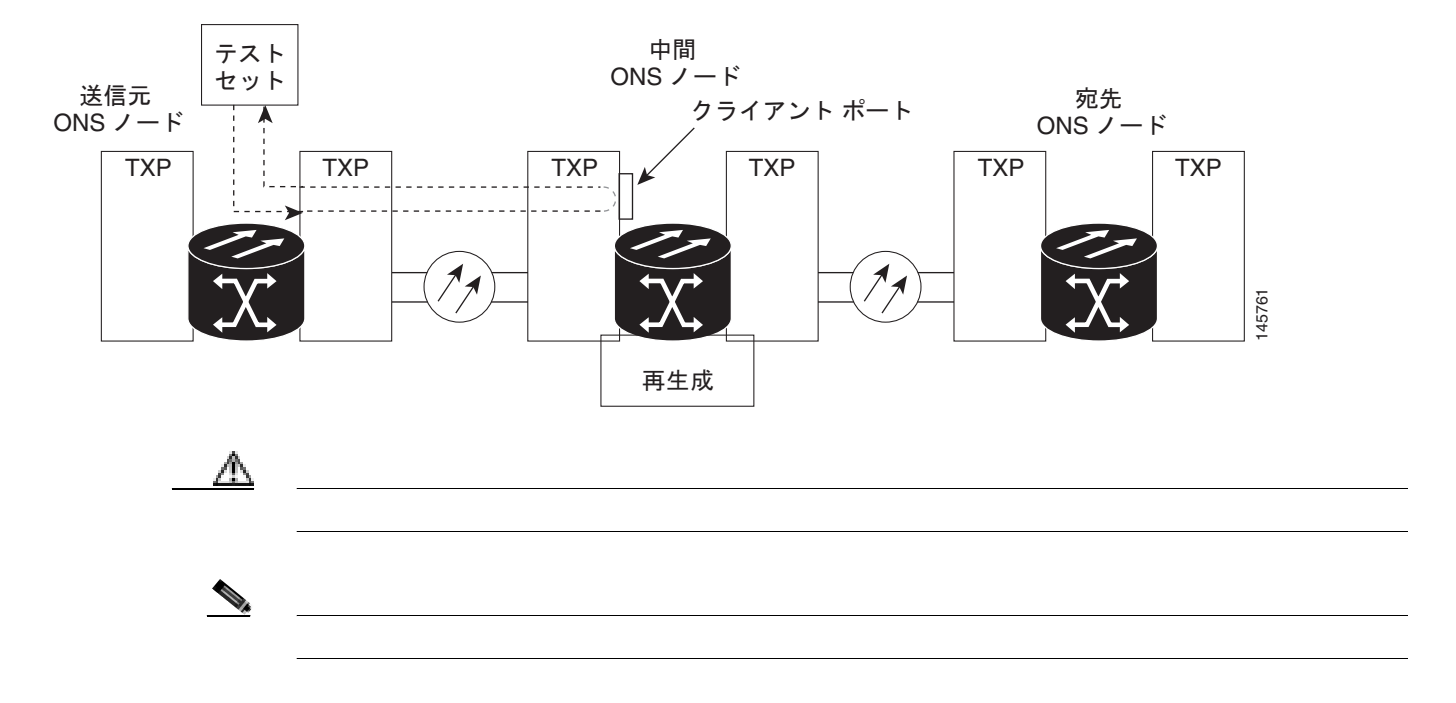

「中間ノードの MXP または TXP ポートでのターミナル ループバックの作成」(p.1-18)の作業を行います。

#### 中間ノードの MXP または TXP ポートでのターミナル ループバックの作成

ステップ1 テストするポートに光テスト セットを接続します。

- a. 「1.2.3 中間ノードの MXP または TXP ポートでのファシリティ ループバックの作成 (p.1-15) の作業が完了したばかりであれば、発信元ノードのポートに光テスト セットを接続したままにします。
- b. 現在の手順を開始するときに、光テスト セットが送信ポートに接続されていない場合は、適切 なケーブル接続で、光テスト セットの Tx と Rx 端末をテストするポートに接続します。Tx と Rx は、同じポートに接続します。
- **ステップ2** 必要に応じてテスト セットを調節します (テスト セット機器の使用方法については、製造元の説 明を参照してください)。

Cisco ONS 15454 DWDM トラブルシューティング ガイド

**ステップ3** テスト対象の宛先ポート上でターミナル ループバックを作成します。

- a. 中間ノードのノード ビュー (シングルシェルフ モード)またはシェルフ ビュー (マルチシェ ルフ モード)に進みます。
  - メニュー バーから View > Go To Other Node を選択します。
  - Select Node ダイアログボックスのドロップダウン リストからノード(またはシェルフ)を 選択し、OK をクリックします。
- b. ノード ビュー(シングルシェルフ モード)またはシェルフ ビュー(マルチシェルフ モード) で、ループバックを必要とするカードをダブルクリックします。
- c. Maintenance > Loopback タブをクリックします。
- **d.** Admin State カラムから OOS,MT (または locked,maintenance)を選択します。このカードがマ ルチポート カードの場合、目的のポートに対応する行を選択します。
- e. Loopback Type カラムから、Terminal (Inward) を選択します。このカードがマルチポート カードの場合、目的のポートに対応する行を選択します。
- f. Apply  $e^{-1}$
- g. 確認用ダイアログボックスで Yes をクリックします。

**ステップ4** 「MXP または TXP ターミナル ループバック回線のテストと解除」(p.1-19)の作業を行います。

#### MXP または TXP ターミナル ループバック回線のテストと解除

- **ステップ1** テスト セットからトラフィックをまだ送信していない場合は、ループバック回線にテスト用トラ フィックを送信します。
- **ステップ2** テスト セットで受信したテスト用トラフィックを調べます。テスト セットで検出されたエラーまたは他の信号情報を調べます。
- **ステップ3** 測定の結果、エラーがなければ、ループバック回線でのテストは終了です。ポートからターミナル ループバックを解除します。
  - a. カード ビューを表示するために、ターミナル ループバックが設定されている中間ノードのカー ドをダブルクリックします。
  - **b.** Maintenance > Loopback タブをクリックします。
  - c. テストするポートに対して、Loopback Type カラムから None を選択します。
  - **d.** テストするポートの Admin State カラムから、適切な状態(IS、OOS,DSBLD、OOS,MT、IS,AINS) を選択します。
  - e. Apply をクリックします。
  - f. 確認用ダイアログボックスで Yes をクリックします。
- ステップ4 「MXP または TXP カードのテスト」(p.1-20)の作業を行います。

#### MXP または TXP カードのテスト

**ステップ1** 問題があると考えられるカードに対して「カードの物理的な交換」(p.2-196)の作業を行い、良好 なカードと交換します。

警告

このカードの高性能装置は、稼働中に高温になることがあります。カードを取り外す場合は、前面 プレートと底面の端を持ってください。カードが冷えるまで待ってから、他の部分に触れたり、静 電気防止用袋に収納したりしてください。

注意

- ポートで現在トラフィックを伝送しているカードを取り外すと、トラフィックが中断される可能性 があります。これを回避するために、切り替えがまだ行われていない場合は外部切り替えを行いま す。手順については、「2.8.1 保護切り替え、ロック開始、クリア」(p.2-190)を参照してくださ い。詳細については、『Cisco ONS 15454 DWDM Procedure Guide』の「Maintain the Node」の章を参 照してください。
- **ステップ2** 良好なカードを取り付けて、ループバック回線にテスト用トラフィックを再送信します。
- **ステップ3** 測定の結果、エラーがない場合は、カードの欠陥が問題であったと考えられます。RMA プロセス を通じて、不良カードをシスコに返送してください。詳しくは、弊社テクニカル サポートにお問い 合わせください。
- **ステップ4** 不良カードに対して、「カードの物理的な交換」(p.2-196)の作業を行います。
- **ステップ5** ポートのターミナル ループバックを解除します。
  - a. ターミナル ループバックが設定されている発信元ノードのカードをダブルクリックします。
  - **b.** Maintenance > Loopback タブをクリックします。
  - c. テストするポートに対して、Loopback Type カラムから None を選択します。
  - **d.** テストするポートの Admin State カラムから、適切な状態(IS、OOS,DSBLD、OOS,MT、IS,AINS) を選択します。
  - e. Apply をクリックします。
  - f. 確認用ダイアログボックスで Yes をクリックします。
- **ステップ6** 「1.2.5 宛先ノードの MXP または TXP ポートでのファシリティ ループバックの実行」(p.1-21)の 作業を行います。

# 1.2.5 宛先ノードの MXP または TXP ポートでのファシリティ ループバックの実行

宛先ポートでファシリティ ループバック テストを実行することにより、ローカル ポートが回線障害の原因かどうか判別します。図 1-7 に示した例は、宛先ノードの TXP クライアントまたはトランク ポートで実行されているファシリティ ループバックです。

#### 図 1-7 宛先ノードの MXP または TXP ポートでのファシリティ ループバック

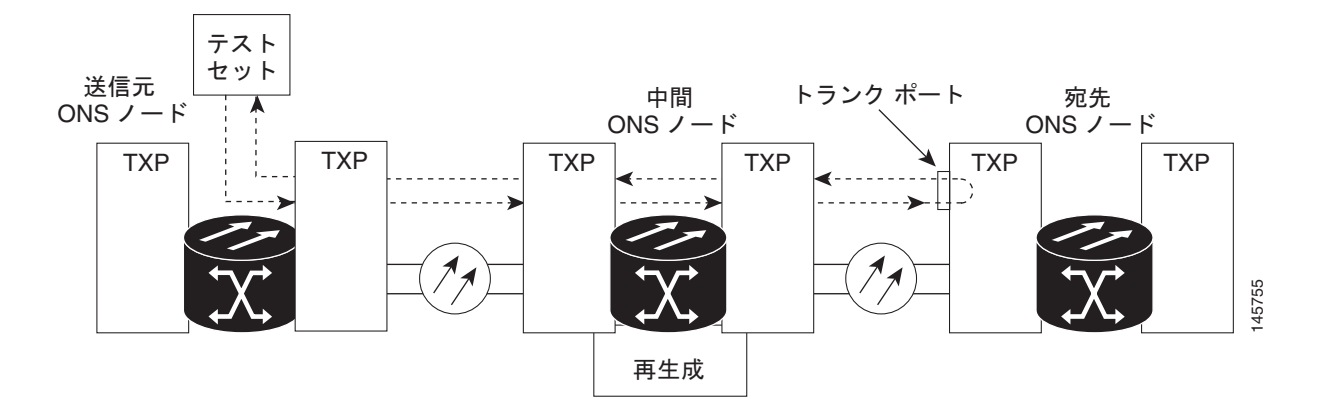

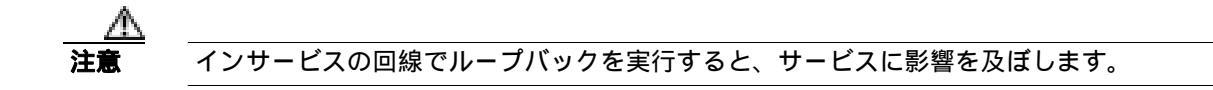

\_\_\_\_\_ (注) ファシリティ ループバックには、オンサイトの要員が必要です。

> 「宛先ノードの MXP または TXP ポートでのファシリティ ループバックの作成」(p.1-21)の作業を 行います。

### 宛先ノードの MXP または TXP ポートでのファシリティ ループバックの作成

- **ステップ1** テストするポートに光テスト セットを接続します。
  - (注) テスト セット装置の接続、セットアップ、および使用方法については、製造元に確認して ください。
  - a. 「1.2.4 中間ノードの MXP または TXP ポートでのターミナル ループバックの作成」(p.1-18) の作業が完了したばかりであれば、発信元ノードのポートに光テスト セットを接続したままに します。
  - b. 現在の手順を開始するときに、光テスト セットが送信ポートに接続されていない場合は、適切 なケーブル接続で、光テスト セットの Tx と Rx 端末をテストするポートに接続します。Tx と Rx は、同じポートに接続します。

- **ステップ2** 必要に応じてテスト セットを調節します (テスト セット機器の使用方法については、製造元の説明を参照してください)。
- **ステップ3** テスト対象の宛先ポート上でファシリティ ループバックを作成します。
  - a. 宛先ノードのノード ビュー (シングルシェルフ モード)またはシェルフ ビュー (マルチシェ ルフ モード)に進みます。
    - メニュー バーから View > Go To Other Node を選択します。
    - Select Node ダイアログボックスのドロップダウン リストからノード(またはシェルフ)を 選択し、OK をクリックします。
  - b. ノード ビュー(シングルシェルフ モード)またはシェルフ ビュー(マルチシェルフ モード) で、ループバックを必要とするカードをダブルクリックします。
  - c. Maintenance > Loopback タブをクリックします。
  - **d.** Admin State カラムから OOS,MT (または locked,maintenance)を選択します。このカードがマ ルチポート カードの場合、目的のポートに対応する行を選択します。
  - e. Loopback Type カラムから、Facility (Line) を選択します。このカードがマルチポート カードの 場合、目的のポートに対応する行を選択します。
  - f. Apply をクリックします。
  - g. 確認用ダイアログボックスで Yes をクリックします。
- **ステップ4** 「 MXP または TXP ファシリティ ループバック回線のテストと解除」( p.1-22 ) の作業を行います。

### MXP または TXP ファシリティ ループバック回線のテストと解除

- **ステップ1** テスト セットからトラフィックをまだ送信していない場合は、ループバック回線にテスト用トラ フィックを送信します。
- **ステップ2** テスト セットで受信したトラフィックを調べます。テスト セットで検出されたエラーまたは他の 信号情報を調べます。
- **ステップ3** 測定の結果、エラーがなければ、ファシリティ ループバックでのテストは終了です。ポートから ファシリティ ループバックを解除します。
  - a. Maintenance > Loopback タブをクリックします。
  - **b.** テストするポートに対して、Loopback Type カラムから None を選択します。
  - **c.** テストするポートの Admin State カラムから、適切な状態(IS、OOS,DSBLD、OOS,MT、IS,AINS) を選択します。
  - d. Apply をクリックします。
  - e. 確認用ダイアログボックスで Yes をクリックします。

ステップ4 「MXP または TXP カードのテスト」(p.1-23)の作業を行います。

#### MXP または TXP カードのテスト

**ステップ1** 問題があると考えられるカードに対して「カードの物理的な交換」(p.2-196)の作業を行い、良好 なカードと交換します。

警告

このカードの高性能装置は、稼働中に高温になることがあります。カードを取り外す場合は、前面 プレートと底面の端を持ってください。カードが冷えるまで待ってから、他の部分に触れたり、静 電気防止用袋に収納したりしてください。

注意

- ポートで現在トラフィックを伝送しているカードを取り外すと、トラフィックが中断される可能性 があります。これを回避するために、切り替えがまだ行われていない場合は外部切り替えを行いま す。手順については、「2.8.1 保護切り替え、ロック開始、クリア」(p.2-190)を参照してくださ い。詳細については、『*Cisco ONS 15454 DWDM Procedure Guide*』の「Maintain the Node」の章を参 照してください。
- **ステップ2** 良好なカードを取り付けて、ループバック回線にテスト用トラフィックを再送信します。
- **ステップ3** 測定の結果、エラーがない場合は、カードの欠陥が問題であったと考えられます。RMA プロセス を通じて、不良カードをシスコに返送してください。詳しくは、弊社テクニカル サポートにお問い 合わせください。
- ステップ4 不良カードに対して、「カードの物理的な交換」(p.2-196)の作業を行います。
- **ステップ5** ポートのファシリティ ループバックを解除します。
  - a. Maintenance > Loopback タブをクリックします。
  - **b.** テストするポートに対して、Loopback Type カラムから None を選択します。
  - **c.** テストするポートの Admin State カラムから、適切な状態(IS、OOS,DSBLD、OOS,MT、IS,AINS) を選択します。
  - d. Apply をクリックします。
  - e. 確認用ダイアログボックスで Yes をクリックします。
- **ステップ6** 「1.2.6 宛先ノードの MXP または TXP ポートでのターミナル ループバックの実行」(p.1-24)の作業を行います。

## 1.2.6 宛先ノードの MXP または TXP ポートでのターミナル ループバックの実行

宛先ノードのポートでのターミナル ループバックは、回線トラブルシューティング プロセスの中 でローカルなハードウェア エラーを除去する最後の手順です。テストが成功すれば、回線が宛先 ポートまで正常であることが分かります。図 1-8 に示した例は、宛先ノードの TXP ポートでのター ミナル ループバックです。

#### 図 1-8 宛先ノードの MXP または TXP ポートでのターミナル ループバック

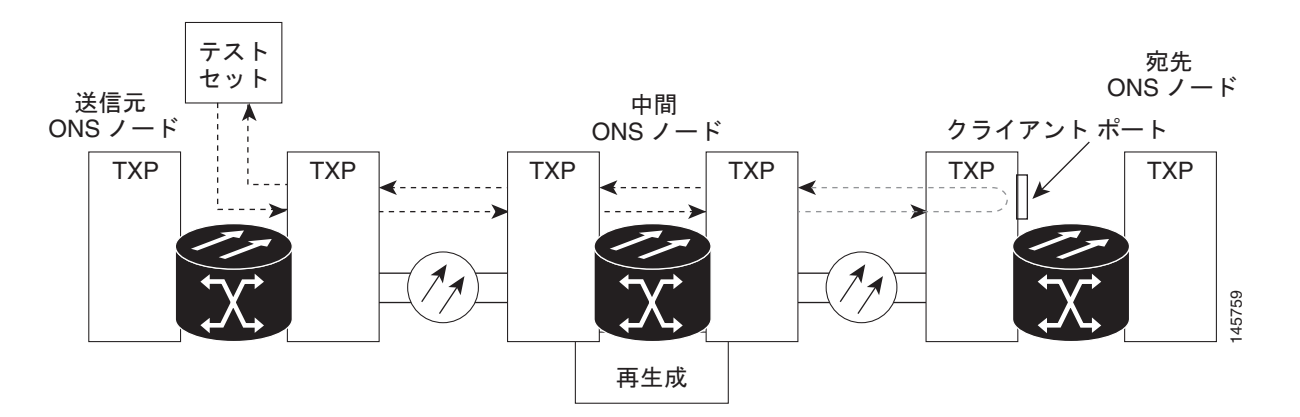

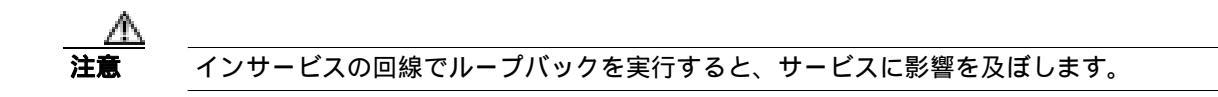

「宛先ノードの MXP または TXP ポートでのターミナル ループバックの作成」(p.1-24)の作業を行います。

0

#### 宛先ノードの MXP または TXP ポートでのターミナル ループバックの作成

ステップ1 テストするポートに光テスト セットを接続します。

- (注) テスト セット装置の接続、セットアップ、および使用方法については、製造元に確認して ください。
- a. 「1.2.5 宛先ノードの MXP または TXP ポートでのファシリティ ループバックの実行 (p.1-21) の作業が完了したばかりであれば、発信元ポートに光テスト セットを接続したままにします。
- b. 現在の手順を開始するときに、光テスト セットが送信ポートに接続されていない場合は、適切 なケーブル接続で、光テスト セットの Tx と Rx 端末をテストするポートに接続します。Tx と Rx は、同じポートに接続します。

Cisco ONS 15454 DWDM トラブルシューティング ガイド

(注)

**ステップ2** 必要に応じてテスト セットを調節します (テスト セット機器の使用方法については、製造元の説 明を参照してください)。

★
(注)
ループバック セットアップ時には、通常、「LPBKTERMINAL (ESCON)」(p.2-118)、
「LPBKTERMINAL(FC)」(p.2-119)、「LPBKTERMINAL(GE)」(p.2-119)、「LPBKTERMINAL
(ISC)」(p.2-120)、または「LPBKTERMINAL(TRUNK)」(p.2-121)が表示されます。ルー
プバックを削除すると、この状態はクリアされます。

- **ステップ3** テスト対象の宛先ポート上でターミナル ループバックを作成します。
  - a. 宛先ノードのノード ビュー (シングルシェルフ モード)またはシェルフ ビュー (マルチシェ ルフ モード)に進みます。
    - メニュー バーから View > Go To Other Node を選択します。
    - Select Node ダイアログボックスのドロップダウン リストからノード(またはシェルフ)を 選択し、OK をクリックします。
  - b. ノード ビュー(シングルシェルフ モード)またはシェルフ ビュー(マルチシェルフ モード) で、ループバックを必要とするカードをダブルクリックします。
  - c. Maintenance > Loopback タブをクリックします。
  - **d.** Admin State カラムから OOS,MT (または locked,maintenance)を選択します。このカードがマ ルチポート カードの場合、目的のポートに対応する行を選択します。
  - e. Loopback Type カラムから、Terminal (Inward) を選択します。このカードがマルチポート カードの場合、目的のポートに対応する行を選択します。
  - f. Apply をクリックします。
  - g. 確認用ダイアログボックスで Yes をクリックします。
- **ステップ4** 「MXP または TXP ターミナル ループバック回線のテストと解除」(p.1-25)の作業を行います。

#### MXP または TXP ターミナル ループバック回線のテストと解除

- **ステップ1** テスト セットからトラフィックをまだ送信していない場合は、ループバック回線にテスト用トラ フィックを送信します。
- **ステップ2** テスト セットで受信したテスト用トラフィックを調べます。テスト セットで検出されたエラーまたは他の信号情報を調べます。
- **ステップ3** 測定の結果、エラーがなければ、ループバック回線でのテストは終了です。ポートからターミナル ループバックを解除します。
  - a. ターミナル ループバックが設定されている中間ノードのカードをダブルクリックします。
  - **b.** Maintenance > Loopback タブをクリックします。
  - c. テストするポートに対して、Loopback Type カラムから None を選択します。
  - **d.** テストするポートの Admin State カラムから、適切な状態(IS、OOS,DSBLD、OOS,MT、IS,AINS) を選択します。

- e. Apply をクリックします。
- f. 確認用ダイアログボックスで Yes をクリックします。
- ステップ4 測定の結果、エラーがある場合は、カード不良が問題であると考えられます。
- ステップ5 「MXP または TXP カードのテスト」(p.1-26)の作業を行います。

### MXP または TXP カードのテスト

**ステップ1** 問題があると考えられるカードに対して「カードの物理的な交換」(p.2-196)の作業を行い、良好なカードと交換します。

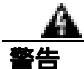

このカードの高性能装置は、稼働中に高温になることがあります。カードを取り外す場合は、前面 プレートと底面の端を持ってください。カードが冷えるまで待ってから、他の部分に触れたり、静 電気防止用袋に収納したりしてください。

注意

- ポートで現在トラフィックを伝送しているカードを取り外すと、トラフィックが中断される可能性 があります。これを回避するために、切り替えがまだ行われていない場合は外部切り替えを行いま す。手順については、「2.8.1 保護切り替え、ロック開始、クリア」(p.2-190)を参照してくださ い。詳細については、『Cisco ONS 15454 DWDM Procedure Guide』の「Maintain the Node」の章を参 照してください。
- ステップ2 良好なカードを取り付けて、ループバック回線にテスト用トラフィックを再送信します。
- **ステップ3** 測定の結果、エラーがない場合は、カードの欠陥が問題であったと考えられます。RMA プロセス を通じて、不良カードをシスコに返送してください。詳しくは、弊社テクニカル サポートにお問い 合わせください。
- ステップ4 不良カードに対して、「カードの物理的な交換」(p.2-196)の作業を行います。
- **ステップ5** ポートのターミナル ループバックを解除します。
  - a. ターミナル ループバックが設定されている発信元ノードのカードをダブルクリックします。
  - b. Maintenance > Loopback タブをクリックします。
  - c. テストするポートに対して、Loopback Type カラムから None を選択します。
  - **d.** テストするポートの Admin State カラムから、適切な状態(IS、OOS,DSBLD、OOS,MT、IS,AINS) を選択します。
  - e. Apply をクリックします。
  - f. 確認用ダイアログボックスで Yes をクリックします。

回線パス全体が、一連の総合ループバック テストに合格しました。この回線は、実トラフィックの 伝送に適しています。

# 1.3 ITU-T G.709 モニタリングによる DWDM 回線パスのトラブル シューティング

ここでは、ITU-T G.709、『*Network Node Interface for the Optical Transport Network*』に規定されている Optical Transport Network (OTN; 光転送ネットワーク)の概要を説明し、PM と TCA を使用した ITU-T G.709 OTN の DWDM 回線パスのトラブルシューティング手順を説明します。

# 1.3.1 光転送ネットワークでの ITU-T G.709 モニタリング

勧告 ITU-T G.709 は、OTN の全機能をカバーした勧告集の一部です。ITU-T G.709 では、単一波長の SONET 透過型光波長ベースのネットワークが可能になります。ITU-T G.709 では、SONET/SDHの保守運用管理とプロビジョニング(OAM&P)機能が光ネットワークに追加されています。また、既存の SONET、イーサネット、または Asynchronous Transfer Mode(ATM; 非同期転送モード)ビットストリームに、パフォーマンス管理と改善のオーバーヘッドが追加されます。

ITU-T G.709 の光ネットワークは、従来の SONET ネットワークのようにレイヤ設計されています (図 1-9 参照)。この構造によって、ネットワーク障害の特定と問題解決に役立つローカルのモニタ リングが可能になります。

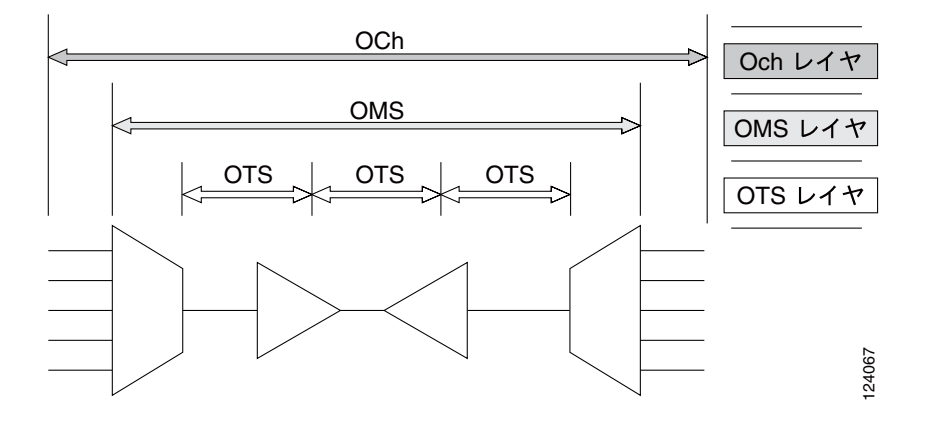

#### 図 1-9 光転送ネットワーク レイヤ

## 1.3.2 光チャネル レイヤ

Optical Channel (OCH; 光チャネル) レイヤは OTN の最も外側の部分で、クライアントからクライ アントへのスパンとなります。光チャネルは、次のように構築されます。

- SONET、ギガビット イーサネット、IP、ATM、ファイバ チャネル、Enterprise System Connection (ESCON; エンタープライズ システム接続)が、クライアントのペイロード領域にマッピング され、オーバーヘッドと結合されて、Optical Channel Payload Unit (OPUk; 光チャネル ペイロー ド ユニット)となります。
- 2. OPUk ユニットに更にオーバーヘッドが追加されて、Optical Channel Data Unit (ODUk; 光チャ ネル データ ユニット)となります。
- 3. ODUk に FEC (Forward Error Correction; 前方誤り訂正)を含む3番めのオーバーヘッドが追加 されて、Optical Channel Transport Unit(OTUk; 光チャネルトランスポートユニット)となります。
- 4. OTUk に4番めのオーバーヘッドが追加されて、OCH レイヤ全体が構築されます。

### 1.3.3 光多重化セクション レイヤ

OTN の Optical Multiplex Section (OMS; 光多重化セクション)によって、キャリアが DWDM ネットワーク セクションで発生するエラーを識別できるようになります。OMS レイヤは、ペイロードとオーバーヘッド (OMS-OH)で構成されます。また、ネットワークの多重化部分を監視する機能 もサポートします。たとえば、32 MUX-O カードなどの光マルチプレクサと、32 DMX-O カードなどの光デマルチプレクサ間のスパンです。

## 1.3.4 光伝送セクション レイヤ

Optical Transmission Section (OTS; 光伝送セクション)は、ネットワークの多重化セクションの部分のモニタリングをサポートしています。このレイヤは、ペイロードとオーバーヘッド(OTS-OH)で構成され、次に示す2つの光ネットワークの要素間の伝送スパンとなります。

- 32MUX-O カードなどのマルチプレクサと OPT-PRE カードなどの増幅器
- OPT-BST カードと OPT-PRE カードなどの増幅器ともう1つの増幅器
- OPT-BST カードなどの増幅器と 32DMX カードのようなデマルチプレクサ

### 1.3.5 PM カウンタと TCA

PM カウンタと TCA は、ITU-T G.709 光転送ネットワークの障害検出や解析に使用されます。ITU-T 勧告 M.2401 は、次のように、ODUk レイヤで監視される PM パラメータを勧告しています。

- SES(重大エラー秒数)は、30%以上のエラーブロック、または1つ以上の障害が発生した秒数です。SESはErrored Second(ES;エラー秒)パラメータのサブセットで、エラーブロック、または1つ以上の障害が発生した秒数です。
- BBE (バックグラウンド ブロック エラー カウンタ)は、SES の一部として発生しなかったエラーブロックです。BBE は Errored Block (EB; エラーブロック)パラメータのサブセットで、1つ以上のビットがエラーであるブロックです。

各種 PM カウント パラメータは、ネットワーク内の異なる読み出しポイントに関連付けられます。 図 1-10 は、障害となった DWDM 回線ポイントを識別するための PM の読み出しポイントを示して います。『*Cisco ONS 15454 DWDM Reference Manual*』の「Performance Monitoring」の章は、すべて の PM パラメータを示します。また、信号のエントリ ポイント、出口ポイント、および個々のライ ン カード間の相互接続についての図を示します。これらの仕様と照合して、どの PM パラメータ が、CTC や TL1 で監視またはプロビジョニングしたいシステム ポイントと対応付けられているか を確認してください。モニタリング ポイントは、各システムの設定に応じて異なります。

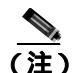

LOS、LOS-P、または LOF アラームが TXP および MXP トランクで発生すると、G709/SONET/SDH TCA が抑制されます。詳細については、『*Cisco ONS 15454 DWDM Reference Manual*』の「Alarm and TCA Monitoring and Management」の章を参照してください。

#### 図 1-10 ONS DWDM 上の PM ポイント

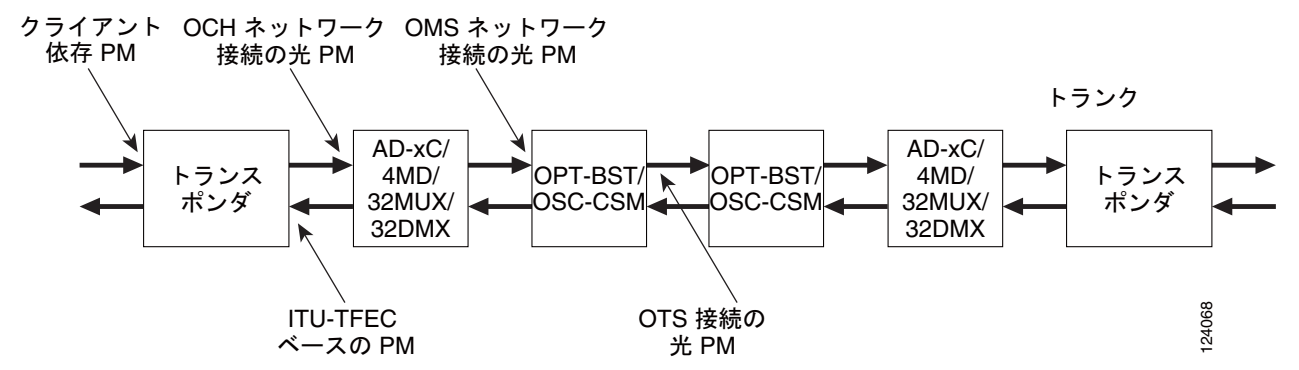

TCA は、あらかじめ設定されたしきい値を超過したり、伝送(レーザー伝送など)が劣化していな いかを示し、管理インターフェイスを介してパフォーマンスを監視するのに使用されます。TCA は 重大度のレベルには対応付けられません。これらは、通常トランスポンダのモニタリング ポイント で使用できるレート、カウンタ、パーセントのパラメータと対応付けられます。『*Cisco ONS 15454 DWDM Reference Manual*』の「Performance Monitoring」の章では、これらのアラートに関する情報 を示しています。

ネットワークのパラメータにしたがって、次に示す手順を選択、実行します。

### ノードのデフォルト BBE または SES カードしきい値の設定

TXP カードに対するデフォルトのノード ODUk BBE と SES PM しきい値をプロビジョニングする ために、次の手順を実行します。

**ステップ1** ノード ビュー(シングルシェルフ モード)またはマルチシェルフ ビュー(マルチシェルフ モード) で、Provisioning > Defaults タブをクリックします (図 1-11)。

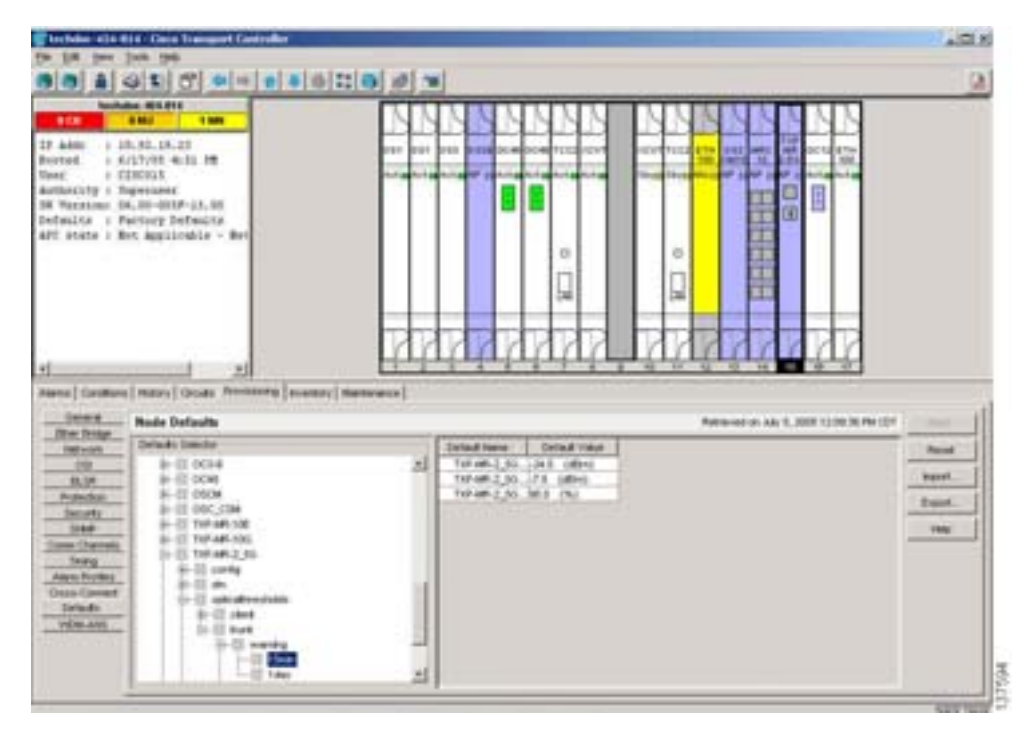

図 1-11 デフォルト BBE/SES カードのしきい値設定

Cisco ONS 15454 DWDM トラブルシューティング ガイド

**ステップ2** Defaults Selector フィールドで、プロビジョニングするトランスポンダまたはマックスポンダ カードをクリックしてから、ドロップダウン リストの opticalthresholds > trunk > warning > 15min をクリックします。

### CTC の各カード BBE や SES しきい値

個々の TXP カードに対して、CTC の BBE や SES PM しきい値をプロビジョニングする手順を実行 します。

- **ステップ1** ノード ビュー(シングルシェルフ モード)またはシェルフ ビュー(マルチシェルフ モード)で、 該当するトランスポンダまたはマックスポンダ カード(TXP\_MR\_10G、TXPP\_MR\_2.5G、または MXP\_2.5G\_10G)をダブルクリックします。
- ステップ2 Provisioning > OTN > G.709 Thresholds タブをクリックします (図 1-12 参照)。

| inclusion in the second second | the distant plan in the All                                                                                                    | 1.2.56  |             |      | <u>,</u> |       |      |       |       |       |        |   |
|----------------------------------------------------------------------------------------------------|----------------------------------------------------------------------------------------------------|---------|-------------|------|----------|-------|------|-------|-------|-------|--------|---|
| Ingelai 202 J<br>Restriction Ser<br>Reservation State<br>Facewards The<br>Proce States                                                                                                    | Mild-Ad<br>n. Foreinet.<br>antei 1005-40,4000 o. 18<br>per: 30007<br>Transportet.                                                                                                    | 12      |             |      |          |       |      |       |       |       |        |   |
| Port 2 (Trank) (1997-BA,20912)                                                                                                    |                                                                                                    |         | THE JOB COM |      |          |       |      |       |       |       |        |   |
| Annes   Garat                                                                                                    | nov [ testos [ travenerg]<br>h.700 Per Jack and                                                                                                    | Between | Performance |      |          |       |      |       |       |       |        |   |
| Residence State of                                                                                                    | Faren                                                                                                    | Det     | Per         | Bent | . Pres 2 | Peter | Rend | -tend | Per-R | Per T | Pres-d | - |
| STOP                                                                                                    | and the second second sec |         |             |      |          |       |      |       |       |       |        |   |
| 1004                                                                                                    | ELIM<br>REDW<br>MEDM<br>REDW                                                                                                    |         |             |      |          |       |      |       |       |       | _      |   |

#### 図 1-12 カードの BBE/SES しきい値のプロビジョニング

- ステップ3 Directions 領域で、Near End オプション ボタンをクリックします。
- ステップ4 Intervals 領域で、15 Min オプション ボタンをクリックします。
- ステップ5 Types 領域で、PM (ODUk) オプション ボタンをクリックします。
- ステップ6 SES と BBE フィールドで、たとえば、しきい値数として 500 と 10000 を入力します。

### TL1 を使用したカード PM しきい値のプロビジョニング

CTC ではなく TL1 での PM しきい値をプロビジョニングするには、次の手順を実行します。

- ステップ1 TL1 コマンドラインを開きます (Tools > Open TL1 Connection をクリックします)。
- ステップ2 TL1 コマンドラインで、次の構文でコマンドを入力します。

SET-TH-OCH:[<TID>]:<AID>:<CTAG>:::<MONTYPE>,<THLEV>,[<LOCN>],,[<TMPER>];

各値は次のとおりです。

- Access Identifier (AID; アクセス ID)は、コマンドが関連する NE を識別します。STS、VT1、 ファシリティ、および DS1 のすべての AID がサポートされています。
- パラメータ MONTYPE は、監視対象のタイプです。
- パラメータ THLEV はオプションであり、しきい値のカウンタ値(しきい値を超過する前に超 えられるエラー数である)を示します。
- パラメータ LOCN は、特定のコマンドに対応付けられた場所を指定します。
- パラメータ TMPER はオプションで、パフォーマンス カウンタの累積時間で、1-DAY、1-HR、 1-MIN、15-MIN や RAW-DATA などの値をとります。

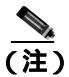

) このコマンドおよび TL1 コマンドのリストの詳細については、次のリンクの『Cisco SONET TL1 Command Guide』を参照してください。 http://www.cisco.com/en/US/products/hw/optical/ps2006/products\_command\_reference\_book0918 6a0080483b9b.html

### 光 TCA しきい値のプロビジョニング

次の手順で、CTC の TCA しきい値をプロビジョニングします。

ステップ1 カード ビューで、Provisioning > Optics Thresholds タブをクリックします (図 1-13),

| techdas alla Bill I                                                                                    | And Transport Cantralier                  | 12.8          |
|----------------------------------------------------------------------------------------------------|-------------------------------------------|---------------|
|                                                                                                    |                                           | <u>a</u>      |
| 122<br>Igeli 752 M.J. M<br>Hatsel Set Factor<br>Renal Phate 00<br>Factor Type: 200<br>Factor Type: 200 | 898 898<br>1-47,4081 + 1982<br>12<br>12   |               |
| vet 1 (Trank):00                                                                                       | -M_2002                                   |               |
| anne   Conditions   Hel                                                                                | tory Providing [Methodates] Partometrics] |               |
| Law Territolas                                                                                         | Manufus Threadwalds, 15 Min.              |               |
| Callos Preservan<br>Otto<br>Biggenit Port Human<br>Alaris Porting<br>Card                              | 2(5wi) ind 38 348 and an                  | *****<br>**** |
|                                                                                                    | Tana Merela                               |               |

図 1-13 光 TCA しきい値のプロビジョニング

- ステップ2 Types 領域で、TCA をクリックします。
- ステップ3 Intervals 領域で、15 Min をクリックします。
- ステップ4 Laser Bias High (%) フィールドに、しきい値、たとえば 81.0% を入力します。

### 1.3.6 FEC

DWDM スパンでは、FEC は、信号の品質を維持するために、時間再調整、再整形、および再生成(3R)の量を減らします。次の2つの PM パラメータは、FEC と対応付けられます。

- BIEC PM 期間に DWDM トランク回線で修正されたビット エラーの数
- UNC-WORDS PM 期間に DWDM トランク回線で検出された修正不可ワードの数

次の手順で、FEC に対する BIEC と UNC-WORDS PM パラメータをプロビジョニングします。

### カード FEC しきい値のプロビジョニング

- **ステップ1** ノード ビュー (シングルシェルフ モード) またはシェルフ ビュー (マルチシェルフ モード) で、 トランスポンダまたはマックスポンダ カードをダブルクリックし、カード ビューを開きます (こ の例では、TXP\_MR\_10G、TXPP\_MR\_2.5G、および MXP\_2.5G\_10G などのカードが適用されます)。
- **ステップ2** Provisioning > OTN > FEC Thresholds タブをクリックします (図 1-14 参照)。

| berbeber elle Bitt i                                                                                                    | Case Transport Castroller                                                                                                    | 10.0 |
|----------------------------------------------------------------------------------------------------|----------------------------------------------------------------------------------------------------|------|
|                                                                                                    | 5 0' = = = = 0 12 0 # m                                                                                                    | 21   |
| Restates 644<br>810<br>Regist 702 (Mr. 2.16)<br>Restaur Scit, Fooler<br>Restaury Types 200<br>Rosang Types 200<br>Rosa Boler Tymoty | 14 dat 10 Tar Adi, 240<br>14 da<br>1 - 42, 4/301 + 1012<br>17<br>4 - 47/301 - 1012<br>17<br>- 47/301                                                                                                    |      |
| for 2 (frakji)                                                                                                    | - NLIMB                                                                                                    |      |
| tavas   Deathing   He<br>Lee Transiss<br>Units Transiss<br>Units<br>Region for Monet<br>Man Polite                                  | Rey Performing (Medicana) (Performance)<br>(OK (res) (S. PH Translate) (PET Translate) (Sal Translatente)<br>(PET, 1936)<br>(Pet) (R. Performing) (PET)<br>(Pet) (Pet) ( |      |
| Ger                                                                                                    | Marini<br>F 1536 Annual                                                                                                    |      |

図 1-14 カード FEC しきい値のプロビジョニング

- ステップ3 Bit Errors Corrected フィールドに、たとえば、225837 というしきい値を入力します。
- ステップ4 Uncorrectable Words フィールドに、たとえば、2 というしきい値を入力します。
- ステップ5 Intervals 領域で、15 Min をクリックします。

### 1.3.7 問題の解決の例

PM や TCA を使用して、劣化ポイントを特定します。問題の解決の例を、次に示します。

現象 単一のトランスポンダペア上に BBE TCA があります。

考えられる原因 トランスポンダの入力電源が範囲外です。

**推奨処置** トランスポンダの入力電源を調べます。入力電源は、仕様 / 許容範囲でなければな りません。

**考えられる原因** トランスポンダに汚れたトランク コネクタがあります。

推奨処置 トランク ポートのコネクタを調べます。

考えられる原因 トランスポンダと DWDM ポート間に劣化したトランク パッチ コードがあり ます。

**推奨処置** トランスポンダ DWDM ポートのパッチ コードを調べます。

考えられる原因 ADxC-xx.x カードの伝送ポートに汚れたクライアント コネクタがあるか、デマルチプレクサ (DMX) が近端 TCA を超過しています。

推奨処置 ADxC-xx.x カードの OCH ポートのコネクタを調べます。

考えられる原因 ADxC-xx.x カードの受信ポート上に汚れたクライアント コネクタがあるか、 マルチプレクサ(MUX)が遠端の TCA ポイントを超過しています。

推奨処置 回線に光チャネルのバイパスがあれば、コネクタを調べます。

現象 ADxB-xx.x カードに接続されたすべてのトランスポンダ上に BBE TCA があります。

考えられる原因 トランスポンダの入力電源が範囲外です。

**推奨処置** トランスポンダの入力電源を調べます。入力電源は、仕様 / 許容範囲でなければな りません。

考えられる原因 4MD-xx.x カードのポート上に汚れたコネクタがあります。

**推奨処置** 4MD-xx.x カードのドロップ ポートのコネクタを調べます。

考えられる原因 ADxB-xx.x カードのドロップ ポートに汚れたコネクタがあるか、近端の TCA ポイントを超過しています。

推奨処置 ADxB-xx.x カードのドロップ ポートのコネクタを調べます。

考えられる原因 ADxB-xx.x カードのアド ポートに汚れたコネクタがあるか、遠端の TCA ポイントを超過しています。

**推奨処置** 4MD-xx.x または AD1B-xx.x カードのパッチ コードを調べます。

考えられる原因 ADxB-xx.x と 4MD-xx.x カード間に劣化したパッチ コードがあります。

**推奨処置**回線に光帯域のバイパスがあれば、帯域コネクタを調べます。

現象 OCH が単一の OTS セクションを通過するすべてのトランスポンダに BBE TCA があります。

考えられる原因 トランスポンダやチャネルに関係した問題はありません。

**推奨処置** トランスポンダの前のキャビネット内の信号パスに問題があります。この領域の設 定および受信テストの詳細については、『Cisco ONS 15454 DWDM Procedure Guide』を参照して ください。

現象 単一のトランスポンダに1つの Laser Bias Current (LBC) TCA があります。

考えられる原因 トランスポンダのレーザーが劣化しています。

**推奨処置** 問題は、レーザー回路内にあります。OPT-PRE や OPT-BST 光増幅器のカードを調 べます。このカードの設定については、『*Cisco ONS 15454 DWDM Procedure Guide*』を参照して ください。

# 1.4 CTC 診断の使用

ソフトウェア Release 8.5 では、CTC で次のような診断機能を使用できます。

- 適切なカードの Application Specific Integrated Circuit(ASIC; 特定用途向け集積回路)機能の確認
- スタンバイ カードの動作確認
- 適切なカード LED 動作の確認
- 診断回線の作成
- アラームで検出した問題のお客様への通知
- ダウンロード可能な機械語の診断情報ファイルのプロビジョニング(弊社サポート担当が使用)

ASIC の検証やスタンバイ カード動作などの機能が、バックグラウンドで監視されています。Alarms and Conditions ウィンドウに、システムの変化や問題の通知が表示されます。カード LED 機能の確 認、双方向診断回線の作成、シスコの技術サポート担当者が使用する診断ファイルのダウンロード など、その他の診断機能は、ノード ビュー(シングルシェルフ モード)またはシェルフ ビュー(マ ルチシェルフ モード)の Maintenance > Diagnostic タブから使用できます。ユーザが操作できる診断 機能を、次の項に示します。

# 1.4.1 カード LED 点灯テスト

LED 点灯テストでは、カードレベルの LED が動作可能かを調べます。この診断テストは、ONS 15454 の初期ターンアップまたは定期メンテナンス作業の一環として実施するか、あるいは LED の動作 に疑いがあるときに随時実施します。メンテナンス ユーザ、またはより高い権限を持つユーザは、 LED 動作を確認するために、次のような作業を行うことができます。

### カード LED の動作確認

**ステップ1** ノード ビュー (シングルシェルフ モード) またはシェルフ ビュー (マルチシェルフ モード) で、 Maintenance > Diagnostic タブをクリックします (図 1-15)。

|                                                                                                    |        | 0  |
|----------------------------------------------------------------------------------------------------|--------|----|
| BER BALL THE                                                                                                    |        | NN |
| 27 Addm - 1 (0.51.25.27)<br>Devred - 5 (177):07 Add 10<br>Memory - 5 (2003)<br>Anthony - 5 Cancer<br>M Yestakama (A. 10-0107-13.00)<br>Defrails - 1 Particep Defracts<br>Defrails - 1 Ret Applicable - Bet                                                                                                    |        |    |
| Interes   Canadiana   Materies   Canadiana   Materies   Materies |        |    |
| 08<br>Bull<br>Suffwer<br>Orsen Consel<br>Desheet Consel<br>Redeated<br>Desheet Consel<br>Redeated<br>Ref.<br>Redeated<br>Ref.<br>Redeated<br>Ref.<br>Redeated<br>Ref.                                                                                                    | inglat |    |

図 1-15 ONS 15454 ノード ビューの診断ウィンドウ

- **ステップ2** Lamp Test をクリックします。
- ステップ3 すべてのポート LED が同時に数秒間点灯することを確認します。
  - 3 色 LED: 5 秒間ずつ 3 回
  - 2 色 LED: 5 秒間 1 回と 10 秒間 1 回
  - AIC または AIC-I: 15 秒間 1 回
- ステップ4 Lamp Test Run ダイアログボックスで OK をクリックします。

### 1.4.2 Retrieve Diagnostics File ボタン

Maintenance ウィンドウで Retrieve Diagnostics File ボタンをクリックすると、CTC にシステム デー タを取り込むことができます。メンテナンス担当のユーザ、またはより高い権限を持つユーザは、 そのシステム データをローカルのディレクトリに保存して負荷分散できます。また、それを弊社サ ポート担当に送ることができます。診断ファイルは機械語レベルで、容易に読むことは出来ません が、弊社テクニカル サポート担当者が問題解析に利用できます。診断ファイルをオフロードするた めに、次の作業を行います。

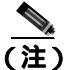

機械語レベルの診断ファイルに加えて、ONS 15454 は、ユーザログイン、リモートのログイン、シ ステムの設定や変更などのすべてのシステム イベントの監査証跡を保存します。この監査証跡は、 トラブルシューティング機能というよりも、記録機能と考えられます。機能についての詳細は、 『Cisco ONS 15454 DWDM Procedure Guide』の「Maintain the Node」の章を参照してください。

### 診断ファイルのオフロード

- **ステップ1** ノード ビュー (シングルシェルフ モード) またはシェルフ ビュー (マルチシェルフ モード) で、 Maintenance > Diagnostic タブをクリックします (図 1-15)。
- ステップ2 Retrieve Tech Support Log をクリックします。
- **ステップ3** Saving Diagnostic File ダイアログボックスで、ファイルを保存したいディレクトリ(ローカルまたはネットワーク)に移動します。
- ステップ4 File Name フィールドに名前を入力します。

アーカイブ ファイルには特定の拡張子を付ける必要がありません。弊社テクニカル サポート担当 者が解凍して読むことができる圧縮ファイル (gzip)です。

**ステップ5** Save をクリックします。

Get Diagnostics status ウィンドウは、ファイルの格納の進行状況を進行バーで表示し、完了すると「Get Diagnostics Complete」が表示されます。

**ステップ6** [OK] をクリックします。

# 1.4.3 DCN ツール

CTC には、Open Shortest Path First (OSPF) ネットワークのネットワーク トラブルシューティング を支援する Data Communications Network (DCN; データ通信ネットワーク) ツールが用意されてい ます。図 1-16 に、ネットワーク ビューにあるこのツールを示します。このツールは、内部ダンプ コマンドを実行して、エントリ ポイントからアクセス可能なすべてのノードに関する情報を取得し ます。

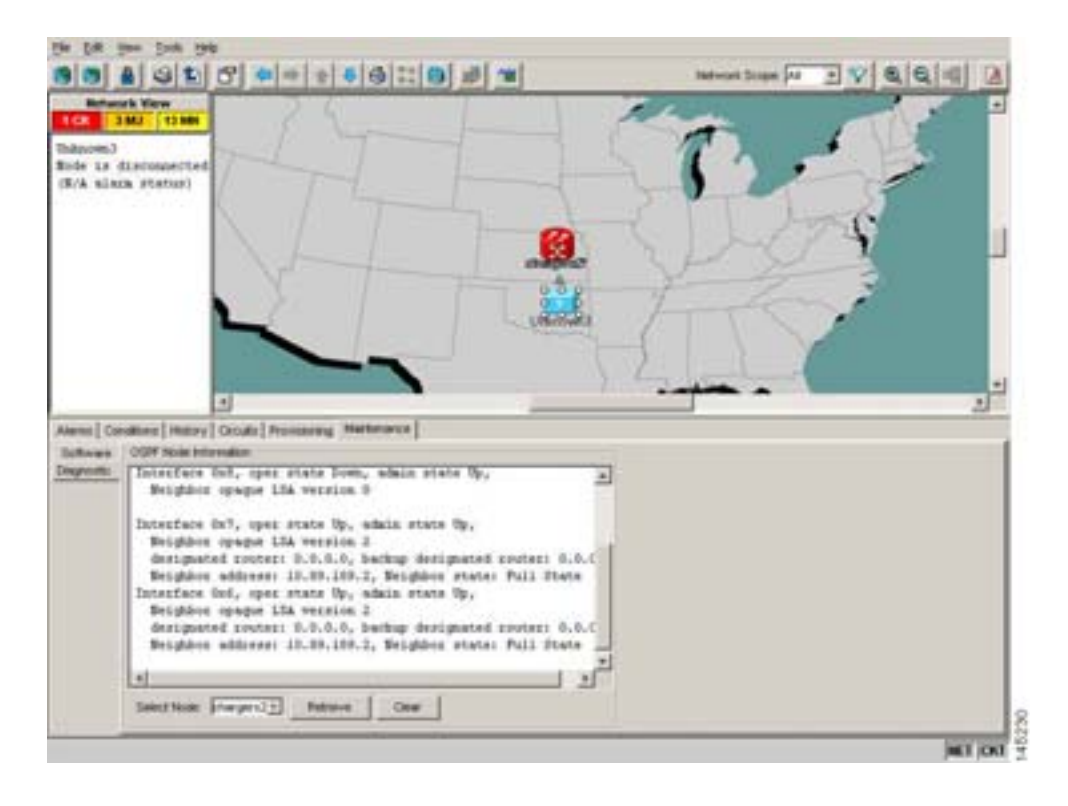

#### 図 1-16 DCN ツールの OSPF ダンプ

特別なネットワーク コマンドで実行されるダンプと同じ情報を提供するダンプは、Maintenance > Diagnostic タブのネットワーク ビューで使用できます。Select Node ドロップダウン リストのアクセス ポイント ノードを選択できます。ダンプを作成するには、Retrieve をクリックします (ダンプを クリアするには、Clear をクリックします)。

ダンプファイルの内容は、保存または印刷して、OSPF ネットワーク サポート用に弊社テクニカル サポートに提出できるようになっています。

# 1.5 データベースとデフォルト設定の復元

ここでは、ソフトウェア データまたはデフォルトのノード設定の復元を必要とするノードの動作エ ラーに関するトラブルシューティングについて説明します。

# 1.5.1 ノードデータベースの復元

現象 1つ以上のノードが正しく機能していない、またはそのデータが不正です。

考えられる原因 ノード データベースが不正または破壊されている。

**推奨処置** 手順については、『Cisco ONS 15454 DWDM Procedure Guide』の「Maintain the Node」の章を参照してください。

# 1.6 PC 接続のトラブルシューティング

ここでは、ソフトウェア R8.5 の最小システム要件、サポートされるプラットフォーム、ブラウザ、 および Java Runtime Environment (JRE; Java ランタイム環境)について、また、ONS 15454 への PC とネットワークの接続性に関するトラブルシューティング手順について説明します。

### 1.6.1 PC システムの最小要件

Windows プラットフォームで Optical Networking System(ONS)製品の CTC ソフトウェア R8.5 を運用するワークステーションの最小要件は次のとおりです。

- Pentium III 以上のプロセッサ
- プロセッサ速度 700 MHz 以上
- 256 MB 以上の RAM
- 50 MB 以上のハードディスクの空きスペース
- 20 GB 以上のハードドライブ容量

### 1.6.2 Sun システムの最小要件

Sun ワークステーションで ONS 製品 のソフトウェア R8.5 を運用するワークステーションの最小要件は次のとおりです。

- UltraSPARC 以上のプロセッサ
- 256 MB 以上の RAM
- 50 MB 以上のハードディスクの空きスペース

## 1.6.3 サポートされるプラットフォーム、ブラウザ、および JRE

ソフトウェア R8.5 は次のプラットフォームをサポートします。

- Windows NT
- Windows 98
- Windows XP
- Windows 2000

- Solaris 8
- Solaris 9
- Solaris 10

ソフトウェア R8.5 は次のブラウザと JRE をサポートします。

- Netscape 7 ブラウザ(PCまたは Solaris 8 または 9、Java Plug-in 1.4.2 または 5.0、または JRE 5.0 と Solaris 10)
- Java Plug-in 1.4.2 または の 5.0 PC プラットフォーム
- Internet Explorer 6.0 ブラウザ (Java Plug-in 5.0 使用の PC プラットフォーム)
- Mozilla 1.7 (Solaris のみ)

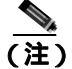

ブラウザは次の URL から入手することができます。

- Netscape : http://channels.netscape.com/ns/browsers/default.jsp
- Internet Explorer : http://www.microsoft.com
- Mozilla : http://mozilla.org

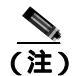

ソフトウェア R8.5. JRE 5.0 の実行に必要な JRE 5.0 は、ソフトウェア CD で提供されます。

# 1.6.4 サポートされていないプラットフォームとプラウザ

次のプラットフォームは、ソフトウェア R8.5 ではサポートされません。

- Windows 95
- Solaris 2.5
- Solaris 2.6

次のブラウザと JRE は、ソフトウェア R8.5 ではサポートされません。

- Netscape 4.73 (Windows版)
- Solaris 上の Netscape 4.76
- Solaris 8 または 9 上の Netscape 7 は、JRE 1.4.2 以上と併用する場合を除いてサポートされません。

### 1.6.5 使用 PC の IP 設定を確認できない

現象 PC を ONS 15454 に接続するときに、IP 設定を確認するために PC の IP アドレスで発行した ping コマンドが正常に実行されない。

考えられる原因 IP アドレスの入力が正しくありません。

**推奨処置** PCの ping コマンドに指定した IP アドレスが、システムから取り込んだ Windowsの IP 設定情報に示された IP アドレスと一致するか確認します。「使用 PC の IP 設定の確認」 (p.1-41)を参照してください。 考えられる原因 PC の IP 設定が正しくありません。

**推奨処置** PC の IP 設定を確認します。「使用 PC の IP 設定の確認」(p.1-41)の作業を行いま す。この手順で解決しない場合には、ネットワーク管理者に PC の IP 設定を訂正する方法を尋 ねてください。

### 使用 PC の IP 設定の確認

- ステップ1 Start メニューで、Start > Run を選択して、DOS コマンド ウィンドウを開きます。
- **ステップ2** Open フィールドに、command と入力し、OK をクリックします。DOS コマンド ウィンドウが表示 されます。
- **ステップ3** DOS ウィンドウのプロンプトに、ipconfig と入力し、Enter キーを押します。

IP アドレス、サブネット マスク、デフォルト ゲートウェイなど Windows の IP 設定情報が表示されます。

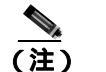

) 現在ネットワークに接続されていなければ、winipcfg コマンドは情報を返しません。

- **ステップ4** DOS ウィンドウのプロンプトに、ping に続けて、以前に表示された Windows IP 設定情報に示されていた IP アドレスを入力します。
- ステップ5 Enter キーを押して、コマンドを実行します。

DOS ウィンドウに複数(通常は4つ)の応答が戻った場合は、IP 設定は正常に機能しています。

応答が戻らなかった場合は、IP 設定が正しくない可能性があります。この場合は、ネットワーク管理者に PC の IP 設定を訂正する方法を尋ねてください。

## 1.6.6 ブラウザにログインしても Java が起動しない

**現象** 「Loading Java Applet を読み込み中」のメッセージの表示がなく、初期ログイン時に JRE が 起動しません。

考えられる原因 PC の OS (オペレーティング システム) とブラウザが正しく設定されていません。

**推奨処置** PC の OS の Java Plug-in コントロール パネル設定とブラウザ設定をやり直します。 「PC の OS の Java Plug-in コントロール パネルの再設定」(p.1-41) および「ブラウザの再設定」 (p.1-42)の作業を行います。

### PC の OS の Java Plug-in コントロール パネルの再設定

**ステップ1** Windows の Start メニューで、Setting > Control Panel をクリックします。

ステップ2 Java Plug-in が表示されない場合は、JRE が PC にインストールされていない可能性があります。

- a. Cisco ONS 15454 ソフトウェア CD を実行します。
- **b.** CD ドライブ:\Windows\JRE フォルダを開きます。
- c. j2re-5\_0-win アイコンをダブルクリックすることにより、JRE インストール ウィザードを起動 します。
- d. JRE インストール ウィザードの指示に従います。
- ステップ3 Windows の Start メニューで、Setting > Control Panel をクリックします。
- ステップ4 Java Plug-in Control Panel ウィンドウで、Java Plug-in 5.0 アイコンをダブルクリックします。
- ステップ5 Java Plug-in Control Panel の Advanced タブをクリックします。
- ステップ6 C:\ProgramFiles\JavaSoft\JRE\5.0 に移動します。
- ステップ7 JRE 5.0 を選択します。
- **ステップ8** Apply をクリックします。
- ステップ9 Java Plug-in Control Panel ウィンドウを閉じます。

### ブラウザの再設定

- ステップ1 Start メニューから、ブラウザ アプリケーションを起動します。
- ステップ2 Netscape Navigator を使用している場合
  - a. Netscape Navigator のメニューバーで、Edit > Preferences メニューをクリックします。
  - **b.** Preferences ウィンドウで、Advanced > Proxies カテゴリをクリックします。
  - **c.** Proxies ウィンドウで、**Direct connection to the Internet** チェックボックスをオンにし、OK をクリックします。
  - d. Netscape Navigator のメニューバーで、Edit > Preferences メニューをクリックします。
  - e. Preferences ウィンドウで、Advanced > Cache カテゴリをクリックします。
  - f. Disk Cache Folder フィールドに次のいずれかのパスが設定されていることを確認します。
    - Windows 98/ME では、C:\ProgramFiles\Netscape\Communicator\cache
    - Windows NT/2000/XP では、C:\ProgramFiles\Netscape\username\Communicator\cache
  - g. Disk Cache Folder フィールドの設定が正しくない場合は、Choose Folder をクリックします。
  - h. ステップfに示したファイルまで移動し、OKをクリックします。
  - i. Preferences ウィンドウで OK をクリックし、ブラウザを終了します。
- ステップ3 Internet Explorer を使用している場合
  - a. Internet Explorer のメニューバーで、Tools > Internet Options メニューをクリックします。

- b. Internet Options ウィンドウで Advanced タブをクリックします。
- **c.** Settings メニューで、Java (Sun) までスクロールダウンし、Use Java 2 v1.4.2 for *applet* (requires restart) チェックボックスをクリックします。
- d. Internet Options ウィンドウで OK をクリックし、ブラウザを終了します。
- ステップ4 コンピュータでウィルススキャン ソフトウェアが起動している場合は、一時的にディセーブルにし ます。「1.7.4 TCC2/TCC2P カードから CTC JAR ファイルをダウンロード中にブラウザが停止」 (p.1-48)を参照してください。
- **ステップ5** コンピュータに Network Interface Card (NIC; ネットワーク インターフェイス カード)が2枚イン ストールされていないことを確認します。NIC が2枚インストールされている場合は、1つを削除 します。
- ステップ6 ブラウザを起動し、ONS 15454 にログインします。

### 1.6.7 使用 PC の NIC 接続を確認できない

現象 PC を ONS 15454 に接続しているとき、リンク LED が点灯も点滅もしていないため、NIC 接 続が正しく機能していることを確認できません。

考えられる原因 CAT-5 ケーブルが正しく接続されていません。

**推奨処置** ケーブルの両端が正しく挿入されているか確認します。 ロック クリップが破損して いるためケーブルが完全に挿入できない場合は、ケーブルを交換してください。

考えられる原因 CAT-5 ケーブルが破損しています。

**推奨処置** ケーブルが良好な状態か確認します。疑わしい場合には、良品に交換します。ケー ブルは引っ張ったり曲げたりすると破損する恐れがあります(カードの取り付けについての詳 細は、『*Cisco ONS 15454 DWDM Procedure Guide*』の「Install Cards and Fiber-Optic Cable」の章を 参照してください)。

考えられる原因 CAT-5 ケーブルとして誤った種類のケーブルが使用されています。

**推奨処置** ONS 15454 をラップトップ、PC、またはルータに直接接続する場合は、CAT-5のストレート ケーブルを使用します。ONS 15454 をハブまたは LAN スイッチに接続する場合は、CAT-5 のクロス ケーブルを使用します。CAT-5 ケーブルの種類についての詳細は、「1.9.2.1 交換用 LAN ケーブルの圧着」(p.1-59)を参照してください。

考えられる原因 NIC の挿入または取り付けが正しくありません。

**推奨処置** Personal Computer Memory Card International Association (PCMCIA; パーソナル コン ビュータメモリ カード国際協会) ベースの NIC を使用している場合は、NIC を抜き差しして、 きちんと挿入されていることを確認します (NIC がラップトップまたは PC に組み込まれてい る場合は、NIC に故障がないか確認します)。

考えられる原因 NIC が故障しています。

**推奨処置**NICの機能が正常かを確認します。ネットワーク(または他のノード)との接続に 問題がない場合は、NICの機能は正常と考えられます。ネットワーク(または他のノード)と の接続が困難な場合は、NICに故障の可能性があり、交換が必要です。

## 1.6.8 PC から ONS 15454 への接続の確認 (ping)

現象 TCP/IP 接続が確立後に切断されました。

考えられる原因 PC と ONS 15454 の間の接続が切断されています。

**推奨処置** 標準の ping コマンドを使用して、PC と ONS 15454 の TCC2/TCC2P カードとの間の TCP/IP 接続を確認します。ping コマンドは、PC が直接 TCC2/TCC2P カードと接続している場 合、または LAN を介して TCC2/TCC2P にアクセスしている場合に有効です。「ONS 15454 への ping 送信」(p.1-44)の作業を行います。

#### ONS 15454 への ping 送信

- ステップ1 コマンド プロンプトを表示します。
  - a. Microsoft Windows の OS を使用している場合は、Start メニューから Run を選択し、Run ダイア ログボックスの Open フィールドに command と入力し、OK をクリックします。
  - **b.** Sun Solaris の OS を使用している場合は、Common Desktop Environment (CDE; 共通デスクトッ プ環境)から Personal Application タブをクリックし、Terminal をクリックします。
- ステップ2 OS が Sun の場合も、Microsoft の場合も、プロンプトで次のように入力します。

ping ONS-15454-IP-address

たとえば、次のように指定します。

ping 198.168.10.10

- ステップ3 ワークステーションが ONS 15454 と接続していれば、ping コマンドは正常に実行され、IP アドレ スからの応答が表示されます。ワークステーションが正しく接続されていなければ、「Request timed out」のメッセージが表示されます。
- ステップ4 ping コマンドが成功すれば、TCP/IP 接続が有効であることを示します。CTC を再起動します。
- **ステップ5** ping コマンドが失敗し、ワークステーションが LAN 経由で ONS 15454 と接続している場合は、ワークステーションの IP アドレスが、ONS ノードと同じサブネットにあることを確認します。
- **ステップ6** ping コマンドが失敗し、ワークステーションが ONS 15454 と直接接続している場合は、ワークス テーションの NIC 上のリンク LED が点灯していることを確認します。

## 1.6.9 ノードの IP アドレスが不明

現象 ノードの IP アドレスが不明なため、ログインできません。

考えられる原因 ノードにデフォルトの IP アドレスが設定されていません。

**推奨処置**シェルに1枚のTCC2/TCC2Pを残します。残したTCC2/TCC2PカードにPCを直接 接続し、カードのハードウェアリセットを実行します。リセット後、TCC2/TCC2PカードはIP アドレスを送信するので、ログイン用のIPアドレスを取得することができます。「不明ノード IPアドレスの取得」(p.1-45)の作業を行います。

- 不明ノード IP アドレスの取得
  - **ステップ1** アクティブな TCC2/TCC2P カードの前面プレート上のイーサネット ポートに PC を直接接続します。
  - ステップ2 PC で Sniffer アプリケーションを起動します。
  - **ステップ3** アクティブな TCC2/TCC2P カードをいったん抜き、再度挿入することによりハードウェア リセットを実行します。
  - **ステップ4** TCC2/TCC2P カードは、リセット後、その IP アドレスをブロードキャストにより送信します。PC の Sniffer ソフトウェアは、ブロードキャストされた IP アドレスを取得します。

# 1.7 CTC の動作のトラブルシューティング

ここでは、CTC のログインまたは動作に伴う問題を解決するためのトラブルシューティング手順について説明します。

# 1.7.1 CTC の色が UNIX ワークステーションに正しく表示されない

**現象** UNIX ワークステーションで CTC を実行すると、色が正しく表示されません。たとえば、メ ジャー アラームとマイナー アラームが同じ色で表示されます。

考えられる原因 UNIX ワークステーションを 256 色モードで実行しているときに、Netscape などのカラー アプリケーションではすべての色を使用している可能性があります。

**推奨処置** CTC が正常に動作するためには、24 色パレットが必要です。UNIX ワークステー ションで CTC にログインして、使用しているアダプタでサポートされる最大の色数を実行しま す。また、-install または -ncols 32 コマンド ライン オプションを使用して、Netscape が使用す る色数を制限することもできます。「Netscape の色数の制限」(p.1-46)の作業を行います。 Netscape の色数を制限しても問題が続く場合は、使用中の他のカラー アプリケーションを終了 します。

#### Netscape の色数の制限

- ステップ1 Netscape の現在のセッションを閉じます。
- ステップ2 次のいずれかのコマンドを入力して、コマンドラインから Netscape を起動します。
  - netscape -install (Netscape が使用する Netscape カラーをインストール)
  - **netscape -ncols 32**(Netscape を 32 色に制限して、要求された色が使用できない場合は、最も近 い色で代用する)

## 1.7.2 Netscape を削除したあと、CTC ヘルプを起動できない

**現象** Netscape を削除したあと、Internet Explorer を使用して CTC を起動すると、CTC ヘルプを起動できず、「MSIE is not the default browser」というエラー メッセージが表示されます。

考えられる原因 ブラウザファイルとヘルプファイルの関連付けがされていません。

**推奨処置** CTC ソフトウェアと Netscape がインストールされると、ヘルプファイルはデフォル トで Netscape と関連付けられます。Netscape を削除しても、ヘルプファイルは、デフォルトの ブラウザとして Internet Explorer に自動的には関連付けられません。CTC がヘルプ ファイルを 正しいブラウザと関連付けるように、Internet Explorer をデフォルトのブラウザとして再設定し ます。CTC ヘルプ ファイルを正しいブラウザに関連付ける方法については、「Internet Explorer を CTC 用のデフォルトのブラウザとして再設定する」(p.1-46)を参照してください。

### Internet Explorer を CTC 用のデフォルトのブラウザとして再設定する

**ステップ1** Internet Explorer ブラウザを開きます。

Cisco ONS 15454 DWDM トラブルシューティング ガイド
- **ステップ2** メニューバーから、Tools > Internet Options をクリックします。Internet Options ウィンドウが表示 されます。
- ステップ3 Internet Options ウィンドウで、Programs タブをクリックします。
- **ステップ**4 Internet Explorer should check to see whether it is the default browser チェックボックスをクリックします。
- **ステップ5** [OK] をクリックします。
- **ステップ6** 起動しているすべての CTC アプリケーションおよび Internet Explorer アプリケーションを終了します。
- **ステップ7** Internet Explorer を起動し、新しい CTC セッションを開きます。これにより、CTC ヘルプにアクセ スすることができます。

# 1.7.3 ノード ビューからネットワーク ビューに変更できない

現象 Software R3.2 から Software R3.3 で、大規模な複数ノード BLSR をアクティブにすると、いく つかのノードがグレーで表示されます。新しい CTC にログインすると、いずれのワークステーショ ンからいずれのノードでも、ノード ビュー(シングルシェルフ モード)またはシェルフ ビュー(マ ルチシェルフ モード)をネットワーク ビューに変更できません。また、java ウィンドウには 「Exception occurred during event dispatching: java.lang.OutOfMemoryError」というメッセージが表示さ れます。

**考えられる原因** 大規模な複数ノード BLSR では、Graphical User Interface (GUI; グラフィカル ユーザインターフェイス)環境変数用にメモリの追加が必要です。

**推奨処置** システムまたはユーザ CTC\_HEAP 環境変数を設定し、メモリの上限を大きくしま す。CHC\_HEAP 変数の変更を可能にする方法については、「Windows 用 CTC\_HEAP および CTC\_MAX\_PERM\_SIZE\_HEAP 環境変数の設定」(p.1-47)または「Solaris 用 CTC\_HEAP およ び CTC\_MAX\_PERM\_SIZE\_HEAP 環境変数の設定」(p.1-48)を参照してください。

(注)

この問題が通常影響を及ぼすのは、多数のノードおよび回線を管理するために追加メモリ を必要とするような大規模ネットワークです。

### Windows 用 CTC\_HEAP および CTC\_MAX\_PERM\_SIZE\_HEAP 環境変数の設定

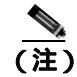

次の手順に進む前に、システムが最小要件の1GBのRAMを満たしていることを確認してください。最小要件の1GBのRAMを満たしていない場合は、弊社のサポート担当者に問い合わせてください。

ステップ1 開いているすべての CTC セッションとブラウザ ウィンドウを閉じます。

**ステップ2** Windows の Start メニューで、Control Panel > System を選択します。

Cisco ONS 15454 DWDM トラブルシューティング ガイド

ステップ3 System Properties ウィンドウで、Advanced タブをクリックします。

- **ステップ4 Environmental Variables** ボタンをクリックし、Environmental Variables ウィンドウを開きます。
- **ステップ5** System variables フィールドで、New ボタンをクリックします。
- ステップ6 Variables Name フィールドに CTC\_HEAP と入力します。
- **ステップ7** Variables Value フィールドに 512 と入力し、OK ボタンをクリックすることにより、変数を作成します。
- **ステップ8** 再度、System variables フィールドで、New ボタンをクリックします。
- ステップ9 Variables Name フィールドに CTC\_MAX\_PERM\_SIZE\_HEAP と入力します。
- ステップ10 Variables Value フィールドに 128 と入力し、OK ボタンをクリックすることにより、変数を作成します。
- **ステップ11** Environment Variables ウィンドウで OK ボタンをクリックし、変更を確認します。
- ステップ12 System Properties ウィンドウで OK ボタンをクリックし、変更を確認します。

#### Solaris 用 CTC\_HEAP および CTC\_MAX\_PERM\_SIZE\_HEAP 環境変数の設定

- **ステップ1** ユーザ シェル ウィンドウから、すべての CTC セッションとブラウザ アプリケーションをキルします。
- ステップ2 ユーザシェルウィンドウで、環境変数を設定することによりヒープサイズを大きくします。

#### 例

次に、Cシェルに環境変数を設定する例を示します。

% setenv CTC\_HEAP 512

% setenv CTC\_MAX\_PERM\_SIZE\_HEAP 128

### 1.7.4 TCC2/TCC2P カードから CTC JAR ファイルをダウンロード中にプラウザが停止

現象 TCC2/TCC2P カードから CTC Java アーカイブ (JAR) ファイルをダウンロード中にブラウザ が停止またはハングアップしました。

考えられる原因 McAfee VirusScan ソフトウェアは、上記の処理に影響を及ぼすことがあります。この問題は、McAfee VirusScan 4.5 以上で VirusScan Download Scan をイネーブルにしているときに発生します。

**推奨処置** VirusScan Download Scan 機能をディセーブルにします。「VirusScan Download Scan の ディセーブル化」(p.1-49)の作業を行います。

## VirusScan Download Scan のディセーブル化

| ステップ 1                               | Windows の Start メニューから、Programs > Network Associates > VirusScan Console を選択します。                                                                                                  |
|--------------------------------------|----------------------------------------------------------------------------------------------------|
| ステップ 2                               | VirusScan Console ダイアログボックスに表示された VShield アイコンをダブルクリックします。                                                                                                    |
| ステップ 3                               | Task Properties ウィンドウの下部にある Configure をクリックします。                                                                                                    |
| ステップ 4                               | System Scan Properties ダイアログボックスの左側にある Download Scan アイコンをダブルクリック<br>します。                                                                                                    |
|                                      |                                                                                                    |
| ステップ 5                               | Enable Internet download scanning チェックボックスのチェックマークを外します。                                                                                                    |
| ステップ 5<br>ステップ 6                     | Enable Internet download scanning チェックボックスのチェックマークを外します。<br>警告メッセージが表示されたら、Yes をクリックします。                                                                                          |
| ステップ 5<br>ステップ 6<br>ステップ 7           | Enable Internet download scanning チェックボックスのチェックマークを外します。<br>警告メッセージが表示されたら、Yes をクリックします。<br>System Scan Properties ダイアログボックスで OK をクリックします。                                        |
| ステップ 5<br>ステップ 6<br>ステップ 7<br>ステップ 8 | Enable Internet download scanning チェックボックスのチェックマークを外します。<br>警告メッセージが表示されたら、Yes をクリックします。<br>System Scan Properties ダイアログボックスで OK をクリックします。<br>Task Properties ウィンドウで OK をクリックします。 |

# 1.7.5 CTC が起動しない

現象 CTC が起動せず、ログイン ウィンドウが表示される前にエラー メッセージが表示されます。

考えられる原因 Netscape ブラウザのキャッシュが無効なディレクトリを指している可能性があります。

**推奨処置** Netscape のキャッシュを有効なディレクトリにリダイレクトします。「有効なディレクトリへの Netscape キャッシュのリダイレクト」(p.1-49)の作業を行います。

#### 有効なディレクトリへの Netscape キャッシュのリダイレクト

- **ステップ1** Netscape を起動します。
- **ステップ2** Edit メニューを開きます。
- ステップ3 Preferences を選択します。
- ステップ4 左側の Category カラム上で、Advanced カテゴリを展開し、Cache タブを選択します。
- ステップ5 ディスクキャッシュフォルダを、キャッシュファイルの場所を指すように変更します。

キャッシュ ファイルの場所は通常は、C:\ProgramFiles\Netscape\Users\yourname\cache です。ファイ ル場所にある yourname の部分は、多くの場合、ユーザ名と同じです。

# 1.7.6 CTC 動作の遅延またはログイン障害

**現象** CTC 動作の遅延または CTC へのログイン時に障害が発生しました。 表 1-3 では、現象の考えられる原因と解決方法について説明します。

表 1-3 CTC 動作の遅延またはログイン障害

| 解決方法                                                |
|-----------------------------------------------------|
| キャッシュ ファイルを検索して、削除します。この操作により、                      |
| ONS 15454 は新しい Java アーカイブ(JAR)ファイル セットをコン           |
| ピュータのハードドライブに強制的にダウンロードします。「CTC                     |
| キャッシュ ファイルの自動削除」(p.1-50)または「CTC キャッシュ               |
| ファイルの手動削除」(p.1-51)の作業を行います。                         |
| CTCを使用して同時に51以上のノードを管理している場合は、ヒー                    |
| プ サイズを大きくします。「 Windows 用 CTC_HEAP および               |
| CTC_MAX_PERM_SIZE_HEAP 環境変数の設定」(p.1-47)または          |
| 「Solaris 用 CTC_HEAP および CTC_MAX_PERM_SIZE_HEAP 環境変数 |
| の設定」(p.1-48)を参照してください。                              |
|                                                     |
| <br>(注) ネットワーク パフォーマンスの問題を防ぐには、CTC で同時              |
| に51以上のノードを管理しないことを推奨します。51以上の                       |
| ノードを管理するには、Cisco Transport Manager ( CTM ) の使       |
| 用を推奨します。2つ以上の大規模ネットワークを管理してい                        |
| る場合は、複数の CTC セッションを実行しないことを推奨し<br>ます。               |
|                                                     |

### CTC キャッシュ ファイルの自動削除

注意

CTC キャッシュを削除する前に、実行中の CTC セッションをすべて停止する必要があります。CTC キャッシュを削除すると、システムで実行中の CTC が予測できない動作をする場合があります。

- **ステップ1** ブラウザの URL フィールドに ONS 15454 の IP アドレスを入力します。ブラウザの初期ウィンドウ に、Delete CTC Cache ボタンが表示されます。
- **ステップ2** 開いているすべての CTC セッションとブラウザ ウィンドウを閉じます。PC の OS の機能により、 使用中のファイルを削除することはできません。
- **ステップ3** ブラウザの初期ウィンドウで Delete CTC Cache をクリックすることにより、CTC キャッシュをクリアします。図 1-17 に Delete CTC Cache ウィンドウを示します。

#### 図 1-17 CTC キャッシュの削除

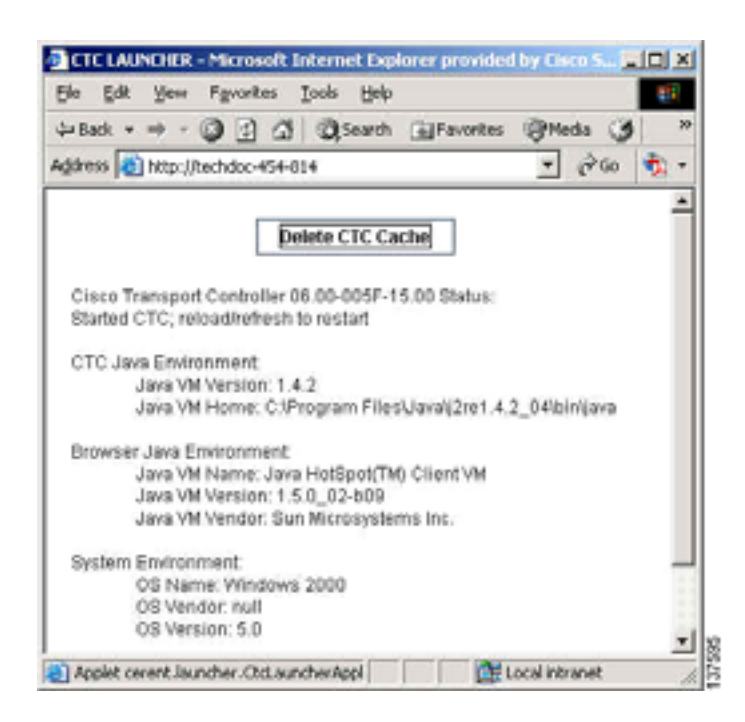

#### CTC キャッシュ ファイルの手動削除

注意

CTC キャッシュを削除する前に、実行中の CTC セッションをすべて停止する必要があります。CTC キャッシュを削除すると、システムで実行中の CTC が予測できない動作をする場合があります。

- **ステップ1** JAR ファイルを手動で削除するには、Windows の Start メニューから Search > For Files or Folders を 選択します。
- **ステップ2** Search Results ダイアログボックスの Search for Files or Folders Named フィールドに ctc\*.jar または cms\*.jar と入力し、Search Now をクリックします。
- **ステップ3** Search Result ダイアログボックスの Modified カラムをクリックすることにより、TCC2/TCC2P から ファイルをダウンロードした日付と一致する JAR ファイルを探します。
- ステップ4 対象のファイルを強調表示させ、キーボードの Delete キーを押します。
- ステップ5 確認用ダイアログボックスで Yes をクリックします。

## 1.7.7 CTC のネットワーク ビューでノード アイコンがグレー表示

**現象** CTC のネットワーク ビューで、1 つまたは複数のノード アイコンがグレー表示となり、ノー ド名の表示がありません。

考えられる原因 CTC のリリースが異なると、互いを認識できません。

**推奨処置** 「1.7.9 異なる CTC リリースが相互に認識できない」(p.1-53)で説明する方法により、コア バージョン ビルドを訂正します。

考えられる原因 ユーザ名またはパスワードが一致しません

**推奨処置** 「1.7.10 ユーザ名またはパスワードが一致しない」(p.1-54)で説明する方法により ユーザ名とパスワードを訂正します。

考えられる原因 DCC 接続が切断されました。

**推奨処置** 通常は Embedded Operations Channel (EOC; 組み込みチャネル動作) アラームを伴い ます。「EOC」(p.2-49)で説明する方法により、EOC アラームをクリアして DCC 接続を確認し ます。

# 1.7.8 Java ランタイム環境の非互換

現象 CTC アプリケーションが正しく実行されていません。

考えられる原因 互換性のある Java 2 JRE がインストールされていません。

推奨処置 JRE には、Java プログラミング言語で作成されたプログラムを実行するために必要 な Java 仮想マシン、ランタイム クラス ライブラリ と Java アプリケーション ランチャが格納 されています。ONS 15454 の CTC は Java アプリケーションです。Java アプリケーションは、 アプレットとは異なり、Web ブラウザのみでインストールとランタイム サービスを完全に実行 することができません。Java プログラミング言語で作成されたアプリケーションを実行すると きには、正しい JRE をインストールすることが必要です。各 CTC ソフトウェア リリースの正 しい JRE は、Cisco ONS 15454 ソフトウェア CD に格納されています。「CTC の起動によるコア バージョン ビルドの訂正」(p.1-53)の作業を行います。ネットワークで複数の CTC ソフトウェア リ リースとの間に互換性がなければなりません。表 1-4 に、JRE と ONS 15454 ソフトウェア リ リースの互換性を示します。

| ソフトウェア リリース                 | JRE 1.2.2 との<br>互換性 | JRE 1.3 との<br>互換性 | JRE 1.4 との<br>互換性 <sup>1</sup> | JRE 5.0 との<br>互換性 |
|-----------------------------|---------------------|-------------------|--------------------------------|-------------------|
| ONS 15454 R2.2.1 以前         | あり                  | なし                | なし                             | なし                |
| ONS 15454 R2.2.2            | あり                  | あり                | なし                             | なし                |
| ONS 15454 R3.0              | あり                  | あり                | なし                             | なし                |
| ONS 15454 R3.1              | あり                  | あり                | なし                             | なし                |
| ONS 15454 R3.2              | あり                  | あり                | なし                             | なし                |
| ONS 15454 R3.3              | あり                  | あり                | なし                             | なし                |
| ONS 15454 R3.4              | なし                  | あり                | なし                             | なし                |
| ONS 15454 R4.0 <sup>2</sup> | なし                  | あり                | なし                             | なし                |
| ONS 15454 R4.1              | なし                  | あり                | なし                             | なし                |
| ONS 15454 R4.5              | なし                  | あり                | なし                             | なし                |
| ONS 15454 R4.6              | なし                  | あり                | あり                             | なし                |

表 1-4 JRE の互換性

#### 表 1-4 JRE の互換性(続き)

| ソフトウェア リリース    | JRE 1.2.2 との<br>互換性 | JRE 1.3 との<br>互換性 | JRE 1.4 との<br>互換性 <sup>1</sup> | JRE 5.0 との<br>互換性 |
|----------------|---------------------|-------------------|--------------------------------|-------------------|
| ONS 15454 R4.7 | なし                  | あり                | あり                             | なし                |
| ONS 15454 R5.0 | なし                  | あり                | あり                             | なし                |
| ONS 15454 R6.0 | なし                  | なし                | あり                             | なし                |
| ONS 15454 R7.0 | なし                  | なし                | なし                             | あり                |
| ONS 15454 R8.5 | なし                  | なし                | なし                             | あり                |

1. JRE 1.4.2 は推奨バージョンで、ソフトウェア CD で提供されます。

2. ソフトウェア Release 4.0 は、旧バージョンの JRE が PC または UNIX ワークステーションで実行されている場合 には、ユーザに通知します。

## CTC の起動によるコア バージョン ビルドの訂正

- ステップ1 現在の CTC セッションを終了し、ブラウザを完全に閉じます。
- ステップ2 ブラウザを起動します。
- **ステップ3** アラームを報告したノードの ONS 15454 の IP アドレスを入力します。このアドレスは、ログイン したときに指定した当初の IP アドレスである場合と、当初の IP アドレスとは異なる場合がありま す。
- ステップ4 CTC にログインします。ブラウザが、JAR ファイルを CTC からダウンロードします。

## 1.7.9 異なる CTC リリースが相互に認識できない

現象 CTC のリリースが異なると、互いを認識できません。この状況では多くの場合、 INCOMPATIBLE-SW アラームが発生します。

**考えられる原因** 接続しているワークステーションにロードされたソフトウェアと TCC2/TCC2P カード上のソフトウェアに互換性がありません。

**推奨処置** この状況は、TCC2/TCC2P ソフトウェアがアップグレードされたにもかかわらず、 PC 側で互換性のある CTC JAR ファイルにアップグレードされていない場合に発生します。また、互換性のあるソフトウェアが搭載されたログイン ノードが、ネットワーク内でさらに新し いバージョンのソフトウェアが搭載された別のノードと接続したときにも発生します。「CTC の起動によるコア バージョン ビルドの訂正」(p.1-54)の作業を行います。

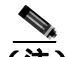

(注) 最初にログインするノードは、最新の CTC コア バージョンが搭載された ONS ノードであることを確認してください。CTC コア バージョンが 2.2 以前の ONS ノードに最初にログインして、同じネットワーク内でそれより新しい CTC コア バージョンの別の ONS ノードにログインしようとすると、古い方のバージョンのノードは新しい方のバージョンのノードを認識できません。

CTC の起動によるコア バージョン ビルドの訂正

- **ステップ1** 現在の CTC セッションを終了し、ブラウザを完全に閉じます。
- ステップ2 ブラウザを起動します。
- **ステップ3** アラームを報告したノードの ONS 15454 の IP アドレスを入力します。このアドレスは、ログイン したときに指定した当初の IP アドレスである場合と、当初の IP アドレスとは異なる場合がありま す。
- ステップ4 CTC にログインします。ブラウザが、JAR ファイルを CTC からダウンロードします。

## 1.7.10 ユーザ名またはパスワードが一致しない

現象 ユーザ名とパスワードの不一致は、多くの場合、NOT-AUTHENTICATED アラームと同時に 発生します。

考えられる原因 入力されたユーザ名またはパスワードが TCC2/TCC2P カードに登録された情報と一致しません。

**推奨処置** ネットワーク内のすべての ONS ノードを表示するには、すべての ONS ノードに同 じユーザ名とパスワードが登録されていることが必要です。ネットワーク内で、ログインしよ うとするユーザのユーザ名とパスワードが登録されていない ONS ノードにはログインするこ とができません。ONS 15454 に最初にログインするときには、CISCO15 というユーザ名を大文 字で入力して、Login をクリックし、パスワードとして otbu+1 と入力します(パスワードは大 文字と小文字が区別されます)。

「正しいユーザ名とパスワードの確認」(p.1-54)の作業を行います。ノードが Remote Authentication Dial In User Service (RADIUS)認証を使用するように設定されていた場合、ユー ザ名とパスワードは、ローカル ノード データベース内のセキュリティ情報ではなく、RADIUS サーバ データベースと照合されます。RADIUS セキュリティの詳細については、『Cisco ONS 15454 DWDM Reference Manual』の「Security Reference」の章を参照してください。

#### 正しいユーザ名とパスワードの確認

- ステップ1 キーボードの Caps Lock キーがオフで、ユーザ名とパスワードの大文字と小文字の区別に影響を与えないことを確認します。
- ステップ2 システム管理者に正しいユーザ名とパスワードを尋ねます。
- **ステップ3**弊社のサポート担当に連絡をとり、システムにログインして、新しいユーザ名とパスワードを作成 するよう依頼します。

## 1.7.11 DCC 接続が切断された

現象 DCC 接続が失われました。通常はノードにアラームが発生し、ネットワーク ビューにその ノードがグレー表示されます。この症状は通常 EOC アラームを伴います。

考えられる原因 DCC 接続が切断されました。

**推奨処置**通常は EOC アラームを伴います。「EOC」(p.2-49)で説明する方法により、EOC ア ラームをクリアして DCC 接続を確認します。

## 1.7.12 回線作成中に「Path in Use」エラーが発生

現象 回線作成中に、「Path in Use」エラーが発生したため、回線作成を終了できません。

考えられる原因 他のユーザが別の回線を作成するために同じ発信元ポートをすでに選択されています。

**推奨処置** 回線のプロビジョニングが終了するまで、CTC は使用可能なカードとポートのリス トから、カードやポートを削除しません。2人のユーザが回線作成のために同じ発信元ポート を同時に選択すると、最初に回線のプロビジョニングを終了したユーザがポートの使用権を得 ます。他方のユーザには「Path in Use」エラーが表示されます。回線作成を取り消してやり直 すか、回線作成の最初のウィンドウに戻るまで Back ボタンをクリックします。選択した発信 元ポートは、すでにプロビジョニングが終了した回線の一部となっているため、使用可能な ポートのリストからは外されています。別の使用可能なポートを選択し、回線作成プロセスを もう一度開始します。

# 1.7.13 IP サブネットの計算と設計

現象 ONS 15454 の IP サブネットの計算や設計ができません。

考えられる原因 ONS 15454 の IP 機能では、IP サブネットを正しく設計するために固有の計算 が必要となります。

**推奨処置** シスコは、IP サブネットの計算と設計を行うための無料のオンライン ツールを提供 しています。http://www.cisco.com/techtools/ip\_addr.html にアクセスしてください。ONS 15454 の IP 機能の詳細については、『*Cisco ONS 15454 DWDM Reference Manual*』の「Management Network Connectivity」の章を参照してください。

# 1.8 タイミング

ここでは、一般的なタイミング基準エラーやアラームが発生した場合の解決方法について説明しま す。

# 1.8.1 ONS 15454 でのタイミング基準の切り替え

現象問題発生時にタイミング基準が切り替わる。

**考えられる原因** 光入力または Building Integrated Timing Supply (BITS; ビル内統合タイミング 供給源)入力がタイミング ソースから Loss of Signal (LOS; 信号損失), Loss of Frame (LOF; フレーム損失), または AIS アラームを受信しました。

考えられる原因 光入力または BITS 入力が機能しません。

**考えられる原因** Synchronization Status Messaging (SSM; 同期ステータス メッセージング) メッセージが Do Not Use for Synchronization (DUS)に設定されています。

考えられる原因 SSM は、Stratum 3 以下のクロック品質を示します。

考えられる原因 入力周波数に 15 ppm を超えるずれがあります。

考えられる原因 入力クロックが安定せず、30秒間に4回以上スリップがあります。

考えられる原因 2分以上の間、正しくないタイミング基準がありました。

**推奨処置** ONS 15454 の内部クロックは、Stratum 3E レベルの精度で動作します。これにより、 ONS 15454 は、+/-4.6 ppm のフリーラン同期精度を実現し、24 時間以内のスリップ数が 255 未 満または 1 日あたりスリップ数が 3.7 × 10<sup>-7</sup> 未満というホールドオーバー(長時間)安定性を 実現しています(温度による変動を含む)。ONS 15454 のフリーラン同期では、Stratum 3 内部 クロックを使用しています。長期間にわたる場合、高い品質の(Stratum 1 または Stratum 2 の) タイミング ソースを使用すると、低い品質の(Stratum 3 の)タイミング ソースを使用した場 合に比べて、タイミング スリップ数が少なくなります。

# 1.8.2 ホールドオーバー同期アラーム

現象 クロックが通常と異なる周波数で動作している状態で、「HLDOVRSYNC」アラームが発生します。

考えられる原因 最新の基準入力が失敗しました。

**推奨処置** クロックは、良好であることが明らかな最新の基準入力の周波数で動作しています。 このアラームは最新の基準入力が失敗したときに発生します。詳細は、「HLDOVRSYNC」 (p.2-77)を参照してください。

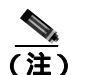

) ONS 15454 は、外部(BITS)タイミングを使用するようにプロビジョニングされている場合、Telcordia GR-436 準拠のホールドオーバー タイミングをサポートします。

## 1.8.3 フリーラン同期モード

現象 クロックが通常と異なる周波数で動作している状態で、「FRNGSYNC」アラームが発生します。

考えられる原因 信頼できる基準入力が使用できません。

**推奨処置** クロックは、内部発振器を唯一の周波数基準として使用しています。この状態は、 信頼できる以前のタイミング基準が使用できない場合に発生します。詳細は、「FRNGSYNC」 (p.2-64)を参照してください。

## 1.8.4 デイジーチェーン接続した BITS が機能しない

現象 BITS ソースをデイジーチェーン接続できません。

考えられる原因 デイジーチェーン接続した BITS ソースは ONS 15454 でサポートされていません。

**推奨処置** デイジーチェーン接続した BITS を使うとネットワーク内に余計な構造が増えるため、デイジーチェーン接続した BITS はサポートしていません。代わりに、タイミング信号発 生器を使って BITS クロックを複数作成し、それらを各 ONS 15454 に個別にリンクしてください。

## 1.8.5 カード取り付け後の STAT LED の点滅

現象 カードを取り付けたあと、STAT LED が 60 秒以上点滅します。

考えられる原因 Power-on Self-Test (POST; 電源投入時自己診断テスト)診断に不合格だったため、カードをブートできません。

**推奨処置** STAT LED の点滅は、POST 診断が実行中であることを示します。この LED が 60 秒 以上点滅する場合、カードが POST 診断テストに不合格だったため、ブートに失敗したことを 示します。カードに実際に障害がある場合は、該当のスロット番号に対して、「EQPT」アラー ムが「Equipment Failure(装置障害)」の説明とともに発生します。Alarm タブを見て、カード を取り付けたスロットに対してこのアラームが表示されていないか調べます。この状態から回 復するには、カードをいったん取り外してから再取り付けし、カードのブート プロセスを確認 します。カードのブートが失敗する場合は、カードを交換してください。「カードの物理的な 交換」(p.2-196)の作業を行います。

鲍生

このカードの高性能装置は、稼働中に高温になることがあります。カードを取り外す場合は、前面 プレートと底面の端を持ってください。カードが冷えるまで待ってから、他の部分に触れたり、静 電気防止用袋に収納したりしてください。

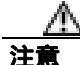

ポートで現在トラフィックを伝送しているカードを取り外すと、トラフィックが中断される可能性 があります。これを回避するために、切り替えがまだ行われていない場合は外部切り替えを行いま す。手順については、「2.8.1 保護切り替え、ロック開始、クリア」(p.2-190)を参照してくださ い。詳細については、『*Cisco ONS 15454 DWDM Procedure Guide*』の「Maintain the Node」の章を参 照してください。

# 1.9 ファイバとケーブル接続

ここでは、主にケーブル接続エラーが原因で発生する問題について説明します。そのほか、CAT-5 ケーブルを圧着する手順について説明し、光ファイバ接続レベルのリストも示します。

# 1.9.1 トラフィック カードでビット エラーが発生

現象 トラフィック カードで複数のビット エラーが発生しています。

考えられる原因 ケーブル接続に誤りがあるか、光回線レベルが低い状態です。

**推奨処置** 一般に、回線(トラフィック)カードのビット エラーは、ケーブル接続の問題か、 または光回線レベルが低すぎることが原因で発生します。このエラーは、同期の問題が原因で 発生します。特に、ポインタ位置調整(PJ)エラーが報告される場合に発生します。エラーの 発生していない別のスロットにカードを移すことにより、原因を特定できます。これらエラー の原因としては ONS 15454 に接続されている外部ケーブル、光ファイバ、外部機器が考えられ るため、可能であれば必ずテスト セットを使用します。光レベルが低い場合のトラブルシュー ティングについては、「1.9.2 光ファイバ接続障害」(p.1-58)を参照してください。

# 1.9.2 光ファイバ接続障害

現象 カードでアラームや信号エラーが複数発生しました。

考えられる原因 光ファイバ接続障害が発生しました。ファイバ接続に問題があると、通常、 アラームが発生します。

**推奨処置**第2章「アラームのトラブルシューティング」の適切な問題解決手順を参照してく ださい。

考えられる原因 CAT-5 ケーブルの不良です。

**推奨処置** CAT-5 ケーブルに不良があると、アラームや信号エラーの原因になります。「1.9.2.1 交換用 LAN ケーブルの圧着」(p.1-59)の作業を行います。

**考えられる原因** Gigabit Interface Converter (GBIC; ギガビット インターフェイス コンバータ) の不良です。

**推奨処置** GBIC に不良があると、アラームや信号エラーの原因になります。「1.9.2.2 障害の 発生した SFP または XFP コネクタの交換」(p.1-60) を参照してください。

A 警告

接続されていない光ファイバケーブルやコネクタからは目に見えないレーザー光が放射されてい る可能性があります。レーザー光を直視したり、光学機器を使用して直接見たりしないでください。

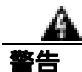

レーザー放射は目に見えない障害を引き起こしますので、レーザー光線の被曝を避けてください。 レーザーの安全な取り扱いに習熟している必要があり、この装置を扱う前には適切な目の保護を行 わなければなりません。

### 1.9.2.1 交換用 LAN ケーブルの圧着

用意した LAN ケーブルを圧着して、ONS 15454 で使用することができます。ONS 15454 をハブ、 LAN モデム、またはスイッチに接続するときはクロス ケーブルを使用し、ONS 15454 をルータや ワークステーションに接続するときは LAN ケーブルを使用します。CAT-5 ケーブル RJ-45 T-568B、 カラー コード (100 Mbps) と圧着工具を使用します。図 1-18 は、RJ-45 コネクタの配線を示してい ます。図 1-19 は、LAN ケーブルのレイアウトで、表 1-5 はケーブルのピン割り当てを示していま す。図 1-20 は、クロス ケーブルのレイアウトで、表 1-6 はクロス ケーブルのピン割り当てを示し ています。

図 1-18 RJ-45 のピン番号

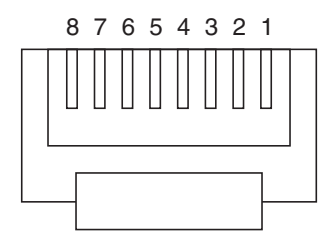

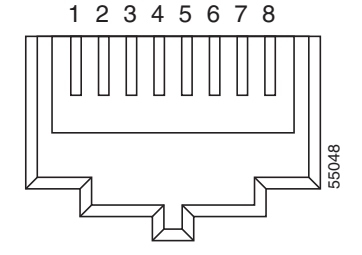

RJ-45 プラグの終端部

RJ-45 ジャックの詳細

図 1-19 LAN ケーブルのレイアウト

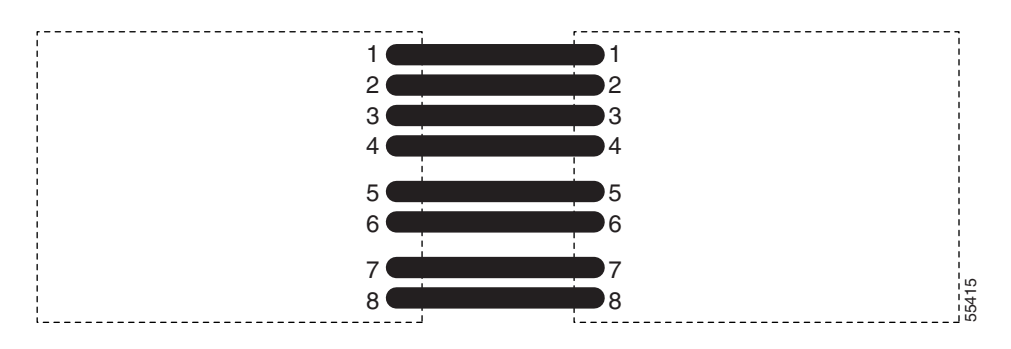

| 表 1-5 LAN ケー | ブルのピン割り当て |
|--------------|-----------|
|--------------|-----------|

| ピン | 色           | ペア | 名前      | ピン |
|----|-------------|----|---------|----|
| 1  | ホワイト / オレンジ | 2  | 送信データ + | 1  |
| 2  | オレンジ        | 2  | 送信データー  | 2  |
| 3  | ホワイト / グリーン | 3  | 受信データ + | 3  |
| 4  | ブルー         | 1  |         | 4  |
| 5  | ホワイト / ブルー  | 1  | —       | 5  |
| 6  | グリーン        | 3  | 受信データ – | 6  |
| 7  | ホワイト / ブラウン | 4  |         | 7  |
| 8  | ブラウン        | 4  |         | 8  |

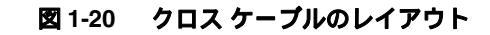

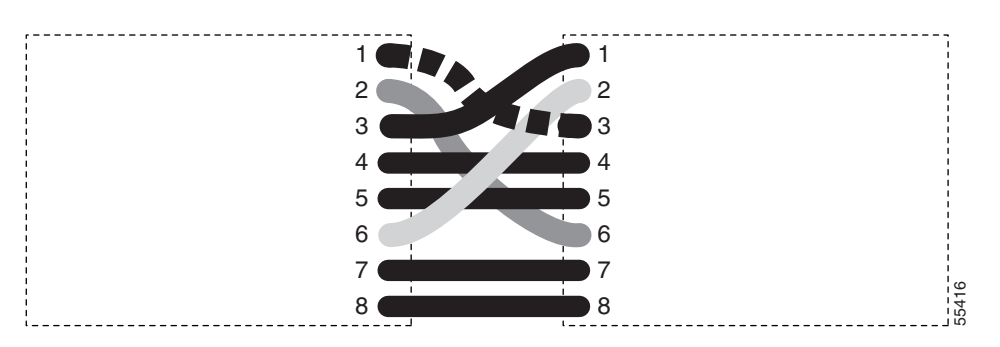

表 1-6 クロス ケーブルのピン割り当て

| ピン | 色           | ペア | 名前      | ピン |
|----|-------------|----|---------|----|
| 1  | ホワイト / オレンジ | 2  | 送信データ + | 3  |
| 2  | オレンジ        | 2  | 送信データ – | 6  |
| 3  | ホワイト / グリーン | 3  | 受信データ + | 1  |
| 4  | ブルー         | 1  | —       | 4  |
| 5  | ホワイト / ブルー  | 1  | —       | 5  |
| 6  | グリーン        | 3  | 受信データ – | 2  |
| 7  | ホワイト / ブラウン | 4  | —       | 7  |
| 8  | ブラウン        | 4  | —       | 8  |

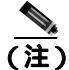

奇数番号のピンは、必ず白地に色つきの縞が入った線と接続します。

#### 1.9.2.2 障害の発生した SFP または XFP コネクタの交換

着脱可能小型フォーム ファクタ (SFP) および 10 Gbps SFP (XFP と呼ばれます) は、一部のトラ ンスポンダとマックスポンダ カードに接続する入出力装置で、ポートを光ファイバ ネットワーク に接続します。SFP または XFP のタイプにより、カードから次のネットワーク装置までのトラ フィックの最大伝送距離が決まります。SFP および XFP とそれらの機能については、『*Cisco ONS 15454 DWDM Reference Manual*』を参照してください。SFP および XFP はホットスワップ可能で、 カードやシェルフ アセンブリが通電されて動作中の状態での取り付けや、取り外しが可能です。

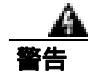

クラス1レーザー製品です。

警告

接続されていない光ファイバケーブルやコネクタからは目に見えないレーザー光が放射されてい る可能性があります。レーザー光を直視したり、光学機器を使用して直接見たりしないでください。

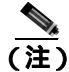

SFP および XFP は両端でタイプが一致する必要があります。一方が SX の場合はもう一方も SX で あることが必要です(同様に LX には LX、ZX には ZX が対応 )。 SFP または XFP コネクタの取り外し

A 警告

接続されていない光ファイバケーブルやコネクタからは目に見えないレーザー光が放射されてい る可能性があります。レーザー光を直視したり、光学機器を使用して直接見たりしないでください。

- ステップ1 SFP または XFP LC デュプレックス コネクタからネットワーク ファイバ ケーブルを取り外します。
- **ステップ2** 両側にある 2 つのプラスチック タブを同時に引っ張ることにより、SFP または XFP をスロットから外します。
- **ステップ3** SFP をスライドさせてカード スロットから外します。カードのコネクタを保護するため、SFP スロットのフラップが閉じます。

SFP または XFP コネクタの取り付け

クラス1レーザー製品です。

繁牛

終端していない光ファイバ ケーブルの先端やコネクタからは、目に見えないレーザー光線が放射 されている可能性があります。レーザー光線を光学機器を使用して直接見ないでください。特定の 光学機器(ルーペ、拡大鏡、顕微鏡など)を使用して 100 mm 以内の距離からレーザー光線を見る と、目を痛める危険性があります。

- **ステップ1** SFP または XFP を保護パッケージから取り出します。
- **ステップ2** ラベルを調べて、コネクタに取り付ける SFP または XFP がカードに互換性があるタイプであることを確認します。各カードに互換性がある SFP および XFP の一覧については、『*Cisco ONS 15454 DWDM Reference Manual*』の「Transponder and Muxponder Cards」の章を参照してください。
- **ステップ3** ファイバの LC デュプレックス コネクタを、弊社がサポートしている SFP または XFP に接続します。
- **ステップ4** 新しい SFP または XFP にラッチが付いている場合は、ラッチを閉じてケーブルを固定します。
- **ステップ5** ケーブルを接続した SFP または XFP をカード ポートにカチッというまで押し込みます。

SFP または XFP (CTC では Pluggable Port Module [PPM; 着脱可能なポート モジュール]と呼ばれます)のペイロード タイプを変更するには、『*Cisco ONS 15454 DWDM Procedure Guide*』の「Provision Transponder and Muxponder Cards」の章を参照してください。

# 1.10 電源の問題

ここでは、電源断または低電圧に関連する問題について説明します。

現象 電源断または低電圧により、トラフィック損失が発生し、LCD クロックがデフォルトの日時 にリセットされました。

考えられる原因 電源断または低電圧です。

考えられる原因 電源の接続が正しくありません。

**推奨処置** ONS 15454 が正しく動作するには、一定電圧の DC 電源が必要です。入力電力は DC -48 V です。必要な電力範囲は DC -42 ~ -57 V です。新しく設置した ONS 15454 は、電源に 正しく接続されていなければ動作しません。電源の問題は、特定の ONS 15454 に限定される場 合も、設置場所の複数の装置に影響が及ぶ場合もあります。電源断または低電圧の状態になる と、トラフィック損失が発生し、ONS 15454 の LCD クロックがデフォルトの日時(1970 年 1 月 1 日 00 時 04 分 15 秒)にリセットされることがあります。クロックを再設定するには、ノード ビュー(シングルシェルフ モード)またはシェルフ ビュー(マルチシェルフ モード)で Provisioning > General > General タブをクリックし、Date フィールドと Time フィールドを変更 してください。「電源問題の原因の特定」(p.1-62)の作業を行います。

A 警告

この装置の設置、交換、または保守は、訓練を受けた相応の資格のある人が行ってください。

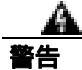

作業中は、カードの静電破壊を防ぐため、必ず静電気防止用リスト ストラップを着用してください。感電する危険があるので、手や金属工具がバックプレーンに直接触れないようにしてください。

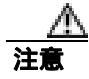

電源に割り込む操作や ONS 15454 と電源との接続を短絡させる操作を行うと、動作状態に悪影響 があります。

#### 電源問題の原因の特定

ステップ1 1台の ONS 15454 に電源変動や電源断の兆候がみられる場合は、次の作業を行います。

- a. DC -48 V の #8 電源端子がヒューズ パネルに正しく接続されていることを確認します。これらの電源端子は、バックプレーンの EIA 下部の透明プラスチック カバーの下にあります。
- b. 電源ケーブルが #12 または #14 AWG であり、状態が良好であることを確認します。
- c. 電源ケーブルが正しく圧着されていることを確認します。より線 #12 または #14 AWG の場合、 Staycon タイプのコネクタに正しく圧着されないことがあります。
- d. ヒューズ パネルで 20 A のヒューズが使用されていることを確認します。
- e. ヒューズが切れていないことを確認します。
- f. ラックアース ケーブルが ONS 15454 EIA の右側の Frame-Ground Terminal (FGND; フレーム アース端子)に接続されていることを確認します。このケーブルを現地の規約に従ってアース 端子に接続します。
- g. DC 電源容量が電源負荷に対して十分であることを確認します。

- h. DC 電源が電池ベースの場合は、次の作業を行います。
  - 出力電力が十分な大きさであることを確認します。必要な電力範囲は DC -42 ~ -57 V で す。
  - 電池の寿命を確認します。電池のパフォーマンスは、時間が経つにつれて低下します。
  - 電池にオープンや短絡がないか確認します。オープンや短絡があると、電力の出力に悪影響があります。
  - 電圧低下が発生している場合は、電力負荷およびヒューズが供給電源に対して高すぎることが考えられます。
- ステップ2 設置場所の複数の装置に電源変動や電源断の兆候がみられる場合は、次の作業を行います。
  - **a.** 装置に電源を供給している Uninterruptible Power Supply (UPS; 無停電電源装置)または整流器 を調べます。具体的な手順については、UPS 製造者提供のマニュアルを参照してください。
  - b. 他の装置(発電機など)による過剰な電力消費がないか確認します。
  - c. 代替電源が使用されている場合は、バックアップ用の電源システムまたは電池で過剰な電源需 要が発生していないか確認します。

# 1.11 ノードとカードの電力供給の問題

ここでは、正しくない電源が原因で一般にノードまたはカードで発生する電力供給の問題について 説明します。

現象 ノードまたはノード内のカードに電力を供給できません。

考えられる原因 電源が正しくありません。

**推奨処置** 電力については、『Cisco ONS 15454 DWDM Reference Manual』の付録「Hardware Specifications」を参照してください。

# 1.12 ネットワークレベル (ノード間)の問題

ここでは、次のネットワーク レベルのトラブルシューティングについて説明します。

- ファイバ切断の検出
- ファイバ切断後のシステムの再起動
- OCHNC 回線作成時の障害

# 1.12.1 ファイバ切断の検出

ファイバ切断は、複数のチャネルが影響を受ける可能性があるため、DWDM システムの最も破壊 的な障害の原因になります。そのため、障害を素早く、効率的に特定する必要があります。

Multi-Service Transport Platform (MSTP)では、ファイバ切断の検出に専用アラームが正確に対応付けられています。アラームは LOS (OTS または AOTS)であり、スパン ファイバに直接連結されている 2 つのカード (OPT-BST および OSC-CSM)でのみ発生します。LOS (OTS または AOTS)アラームは、OPT-BST カードおよび OSC-CSM カードの物理 LINE-RX ポートに対応付けられています (CTC では、OPT-BST のポート 5 および OSC-CSM のポート 4 で識別されます)。LOS (OTS または AOTS)は、2 つのアラーム LOS-P (OTS または AOTS)(チャネル ペイロードに適用されます)とLOS-O (OC-3 オーバーヘッド OSC 信号に適用されます)の組み合わせです。

ノードで受信されるアクティブチャネル(C帯域)とサービスチャネル(1510 nm)の両方で同時 に障害が発生する場合は、ファイバスパンで何らかの問題が発生していることを示唆しています。 一方、LOS-P(OTS または AOTS)アラームまたは LOS-O アラームのどちらかだけが発生する場合 は、別の根本原因から派生していることになります。

(注)

ファイバが切断された場合、影響を受けたスパンの実際の状態(たとえば、回線の両方向でアラームが発生した場合)は、ネットワークの Automatic Laser Shutdown (ALS)設定に厳密に左右されます。ネットワークの ALS 設定は、システムの該当するカード(OPT-BST、OPT-BST-E、OPT-BST-L、OPT-AMP-L、OSC-CSM、および OSCM)に設定された ALS Mode の機能です。

ネットワークの ALS 設定に応じて、別の現象やシナリオが発生する可能性があります。図 1-21 を 参考にして、リニア ネットワーク (4 ノード)を検討してみてください。図のあとに、各種のシナ リオを紹介します。

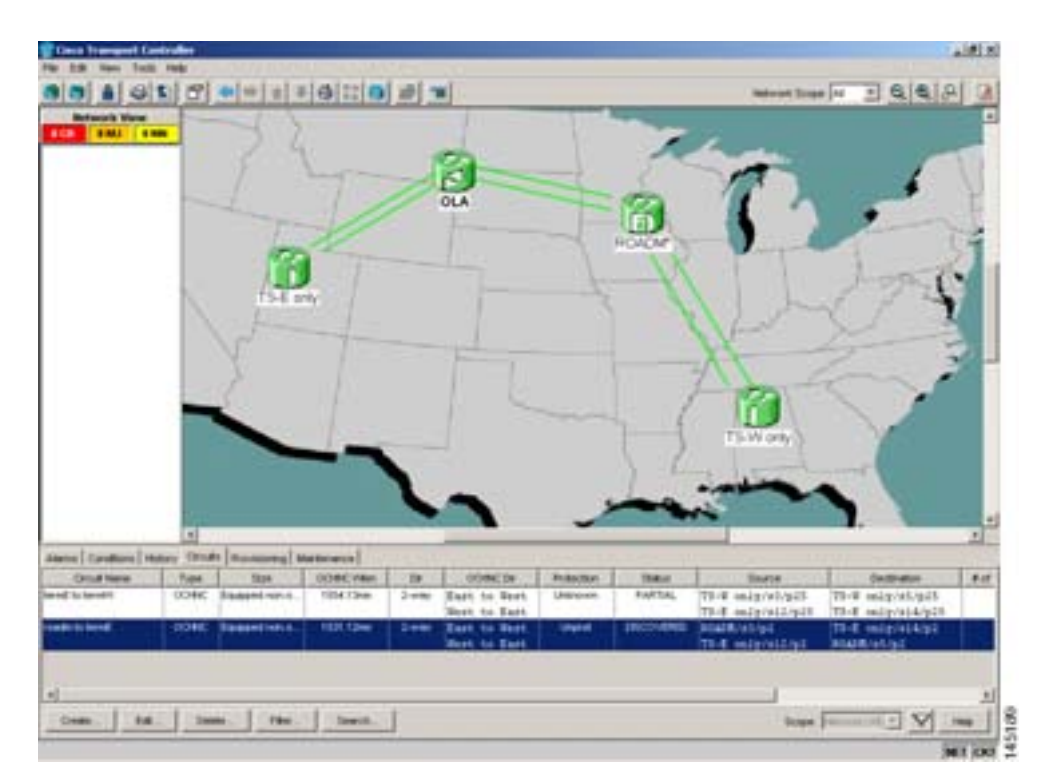

### 図 1-21 リニア ネットワーク (ファイパ切断なしの場合)

#### 1.12.1.1 シナリオ A

シナリオAの状態は、次のとおりです。

- ・ ALS Mode = Auto Restart (OPT-BST [および OSCM] と OSC-CSM )
- OLA-TX ノードおよび ROADM-RX ノード間のファイバでのファイバ切断

ALS プロトコル (『*Cisco ONS 15454 DWDM Reference Manual*』の「Network Reference」の「Network Optical Safety Automatic Laser Shutdown」の章を参照)は、ファイバ切断が発生したときにアクティブになり、2 つのファイバのうち一方だけが切断された場合でも、影響を受けたスパンに属している両ファイバの光パワーがシャットダウンします。

図 1-22 に、ネットワークの最終的な障害状態を示します。

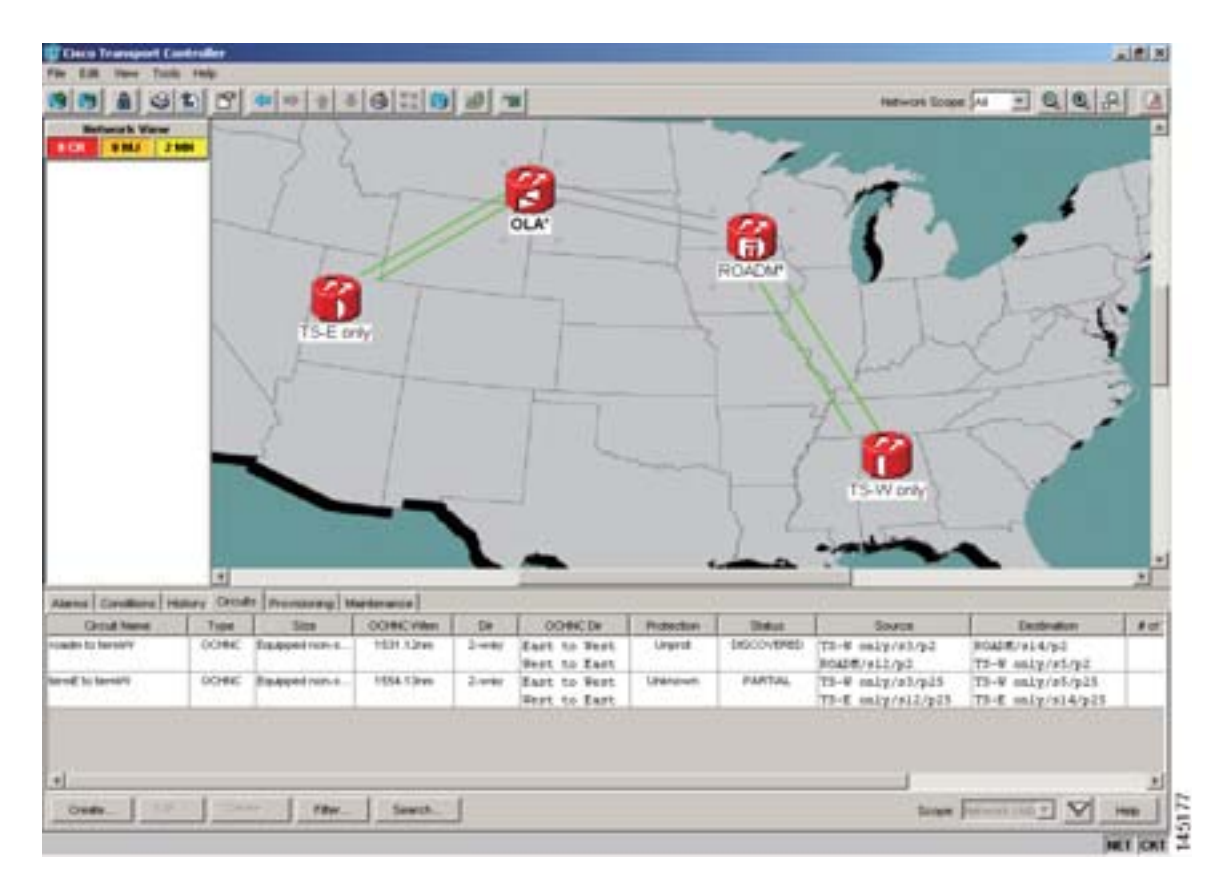

図 1-22 ファイバ切断 (ALS Mode が Auto Restart の場合)

ネットワーク ビューでは、スパンを表す両回線がグリーンでしたが、グレーに変わりました。また、損傷したスパンのすべての OCHNC 回線のステータスが Discovered から Partial に変わっています。

ノード ビュー(シングルシェルフ モード)またはシェルフ ビュー(マルチシェルフ モード)では、 2 つのノードのアラーム パネル(この例では Reconfigurable Optical Add/Drop Multiplexing [ROADM] および光回線増幅器 [OLA])が OSC-CSM のポート 4 で LOS (AOTS)アラーム(図 1-23 を参照) を、OPT-BST のポート 5 で LOS (OTS)(図 1-24 を参照)を表示します。

| DLA - Date Tran                                                                                                    | maport C                                                                | und roller                                |        |            |        |            |                |           |    | - | -   | -   | -                                                                                                    | - |     |    |      |          |   |   |   | AURIA |
|----------------------------------------------------------------------------------------------------|-------------------------------------------------------------------------|-------------------------------------------|--------|------------|--------|------------|----------------|-----------|----|---|-----|-----|----------------------------------------------------------------------------------------------------|---|-----|----|------|----------|---|---|---|-------|
| 101 01                                                                                                    |                                                                         | 1.000                                     | F      |            | -      |            |                |           | -  | - | -   | -   | -                                                                                                    | - | -   | -  | -    |          | - | - | - | -     |
| P Addu : 1 35<br>withed : 67<br>men : 2 67<br>men : 2 67<br>withweithy : Dw<br>R Ywessiowl 23<br>eDwilta : Pw<br>PC state : Env | 1,50.46,<br>UL/051<br>30015<br>gesture<br>1,02-001<br>states 2<br>wable | .96<br>12:108 1<br>6<br>10-29.1<br>Nefect | π<br>  |            |        |            |                |           | 8  |   |     |     | The second second secon |   |     | 11 |      |          |   |   |   |       |
| Cesiliona                                                                                                    | Hadary                                                                  | Groate                                    | -      | urrg b     | owners | 1 Maintern | -              |           | 10 |   | 1   |     |                                                                                                    |   |     |    | ni:  |          |   |   | _ | _     |
| 10 100 110                                                                                                    |                                                                         | 1804                                      | -      | a an cest  |        | e 41.344   | 10040          | -         | -  |   | 1.4 | -01 |                                                                                                    |   | .01 |    | Line | or Spred |   |   | - | _     |
|                                                                                                    |                                                                         |                                           |        |            |        |            | 100-211        |           |    |   |     |     |                                                                                                    |   |     |    |      |          |   |   |   |       |
| Inchase                                                                                                    | 180                                                                     |                                           | Calife | Chevel Ale |        | TAR        | Denistie Cleve | red Alere |    |   |     |     |                                                                                                    |   |     |    |      |          |   |   | V | -     |
|                                                                                                    |                                                                         |                                           |        |            |        |            |                |           |    |   |     |     |                                                                                                    |   |     |    |      |          |   |   |   |       |

図 1-23 ROADM ノード OSC-CSM の LOS 表示

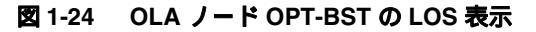

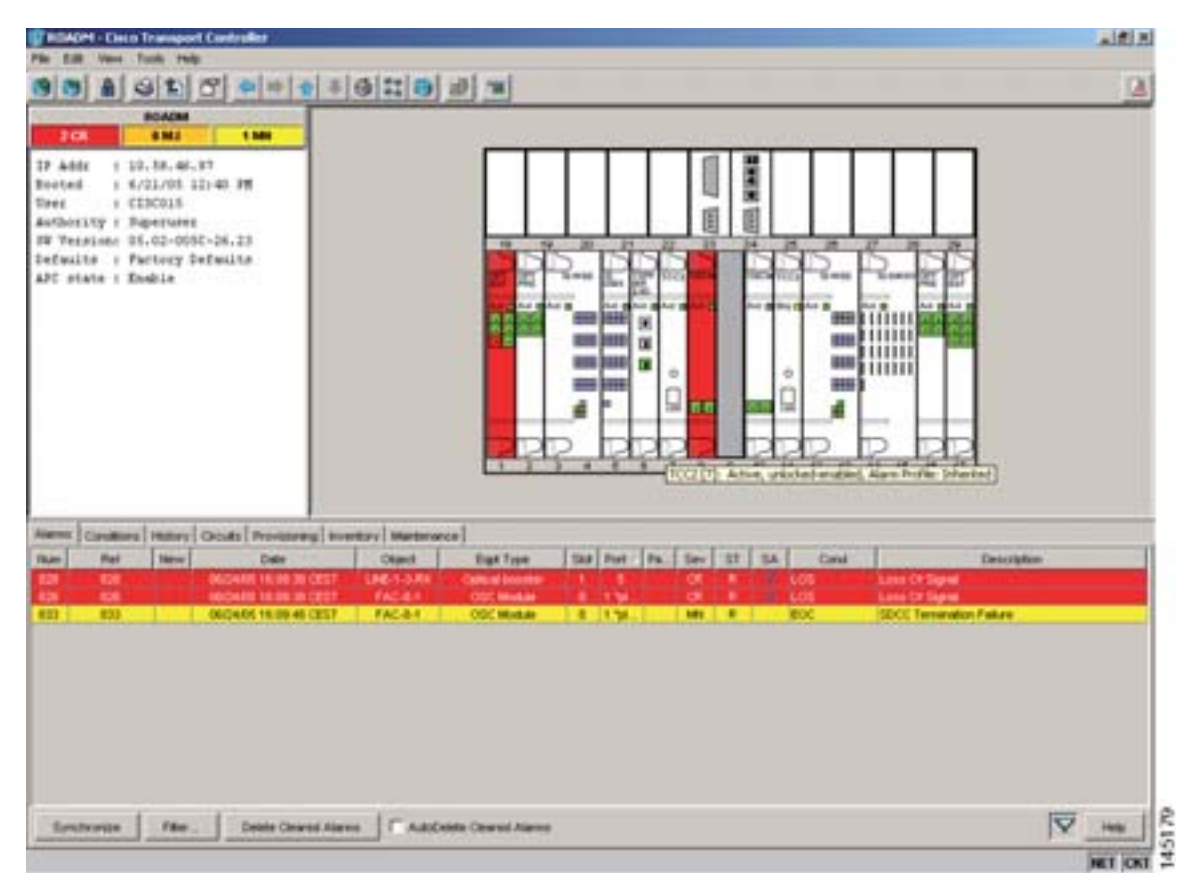

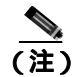

通信チャネルが適用される Optical Service Channel (OSC) リンクがダウンしているため、常に EOC 状態が両ノードで報告されます。

(注) OSCM カードの場合、LOS (OC-3) アラームだけが SONET レイヤ (ポート1) で報告されます。

### 1.12.1.2 シナリオ B

シナリオBの状態は、次のとおりです。

- ・ ALS Mode = DISABLE ( OPT-BST [ および OSCM] と OSC-CSM )
- OLA-TX ノードおよび ROADM-RX ノード間のファイバでのファイバ切断

ALS プロトコルが無効のため、影響を受けたファイバでのみ信号が損失します(両ファイバのパワーはシャットダウンされません)。

LOS(OTS または AOTS)アラームは、損傷したファイバから送信された信号を受信した ROADM-RX ノードによって生成されます。図 1-25 に、ネットワークの最終的な障害状態を示しま す。

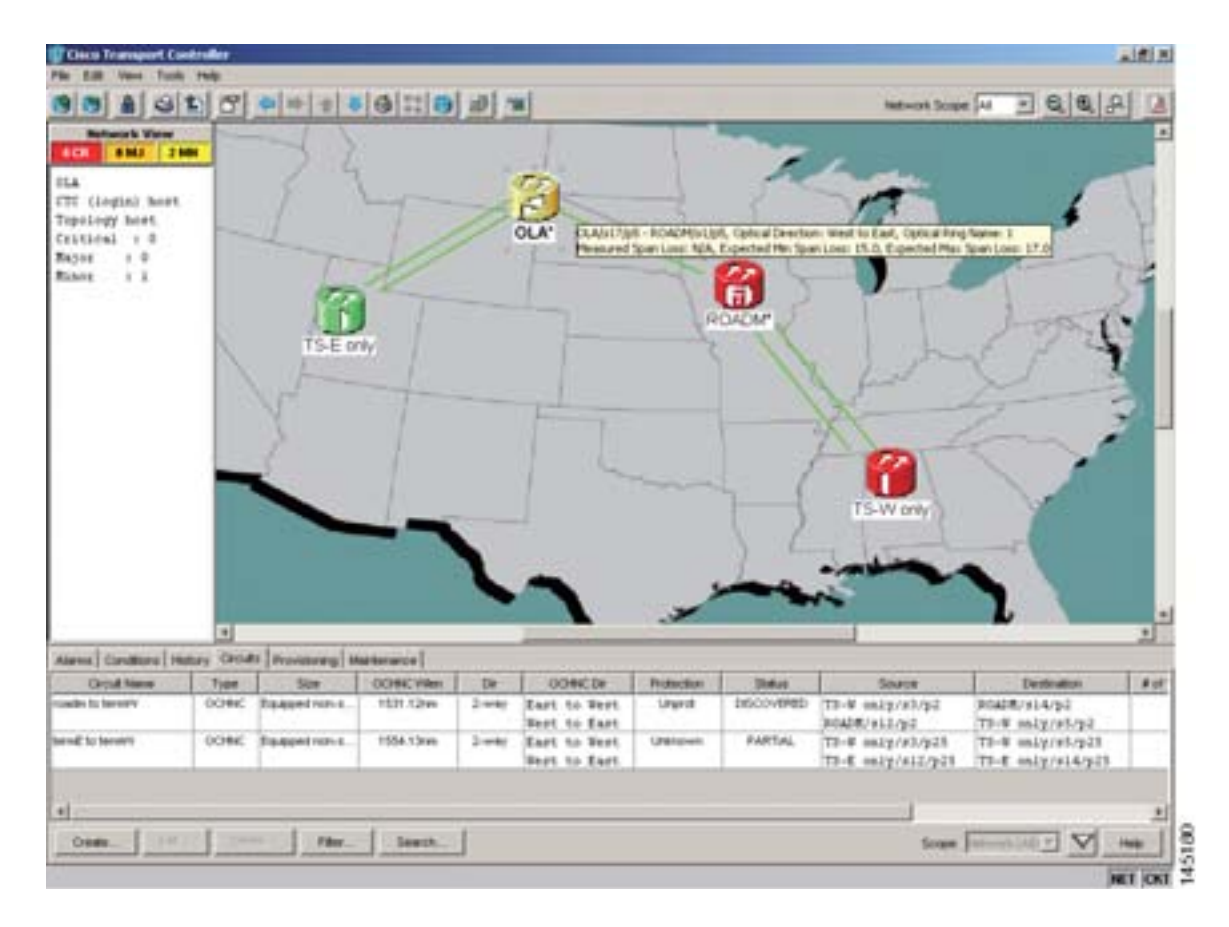

図 1-25 ネットワーク ビューのファイバ切断の障害状態 (ALS Mode が DISABLE の場合)

ネットワーク ビュー(図 1-25)では、影響を受けた実際のファイバだけがグレーになり、問題がな いファイバのトラフィック(および OSC 信号)はアクティブで、障害の特定が迅速に行われます。

ノード ビュー (シングルシェルフ モード) またはシェルフ ビュー (マルチシェルフ モード)(図 1-26 および図 1-27)では、受信ノード (この例では ROADM)のアラーム パネルが LOS (OTS)を 報告し、送信ノード (OLA)が EOC アラームだけを報告します。

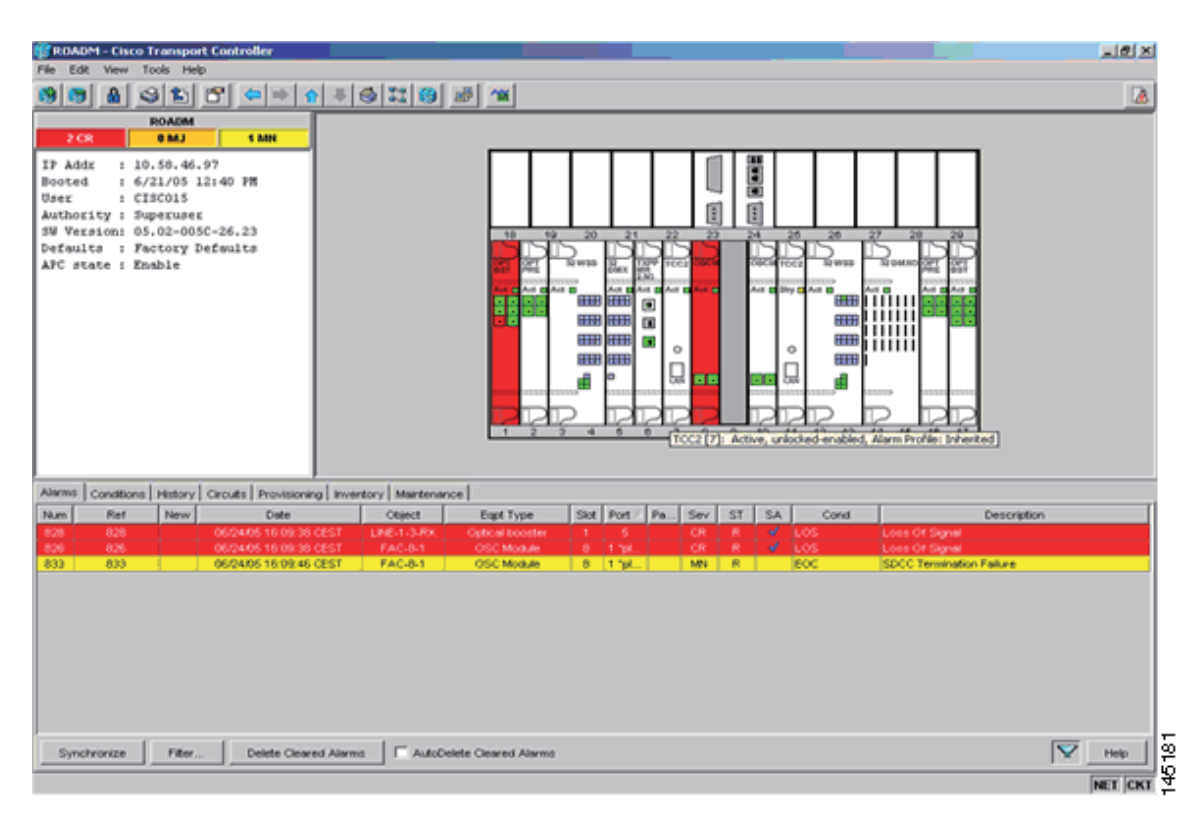

図 1-26 障害状態の ONS 15454 SDH ROADM ノード ビュー (ALS Mode が DISABLE の場合)

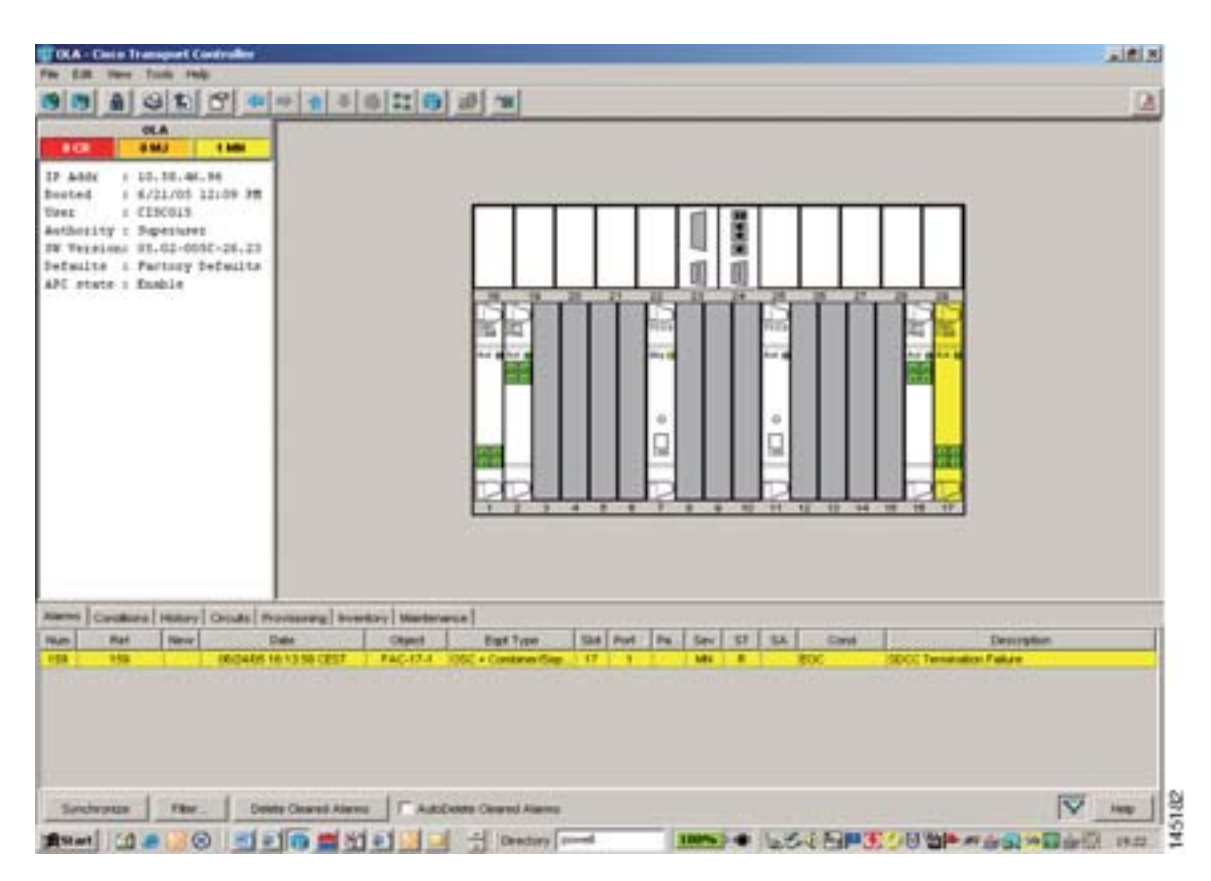

#### 図 1-27 障害状態の ONS 15454 SDH OLA ノード ビュー (ALS Mode が DISABLE の場合)

ファイバ切断のトラブルシューティングを行い、徐々に正常な状態に戻していくためには、「ファ イバ切断の修復」(p.1-70)の作業を実行します。基本的に、アラーム状態が発生する前に、MSTP システムがすでにインストールされており、正常に稼働していたことを前提とします。初回時のイ ンストールまたはファイバ切断後の再起動については、「1.12.2 ファイバ切断後のシステムの再起 動」(p.1-72)を参照してください。

### ファイバ切断の修復

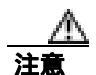

ネットワークの ALS 設定が DISABLE の場合、損傷したファイバの光パワーはシャットダウンさ れません。スパンを修復する前に、ファイバが切断された増幅器および OSC レーザーのアップス トリームをシャットダウンすることを強く推奨します。

- ステップ1 ファイバ切断の影響を受けたスパンを特定します。
  - **a.** CTC のネットワーク ビューに進みます。
  - b. スパン接続がグレーであることを確認します。

- **ステップ2** アラームが有効であることを確認したら、ステップ1で特定したスパンに接続されている両DWDM ノードに対して、次の手順を実行します。
  - a. スパンに直接接続されているカードをダブルクリックします (OPT-BST または OSC-CSM)。
  - b. Alarms タブをクリックし、LINE-RX ポートで LOS 状態が報告されていることを確認します。 アラームが正常に報告されている場合は、ステップ3に進みます。正常に報告されていない場合は、CTC アプリケーションを閉じ、CTC キャッシュを削除してから、CTC 接続を再び開きます。
  - c. ウィンドウの左下にある Synchronize ボタンをクリックします。

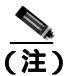

- E) スパンの「グレー」状態がクリアされない場合は、Technical Support Web サイト (http://www.cisco.com/techsupport)にログインして情報を入手するか、または製品を購入された代理店へ Service-Affecting (SA)問題を報告してください。
- **ステップ3** トラブルシューティングを行う DWDM ノードのネットワーク ALS 設定が Auto Restart の場合は、 ステップ4 に進みます。ネットワークの ALS 設定が DISABLE の場合は、ステップ5 に進みます。

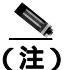

ネットワークの ALS 設定は、システムの該当するカード(OPT-BST、OPT-BST-E、OPT-BST-L、 OPT-AMP-L、OSC-CSM、および OSCM)に設定された ALS Mode の機能です。

- **ステップ4** ファイバ切断の影響を受けたファイバを特定します。スパンに属している 2 つのファイバの中か ら、West-to-East (W-E)回線方向に属しているファイバを特定します。
  - a. アップストリーム ノードに進み、障害があるスパンを指す OSC 終端を管理している OSCM または OSC-CSM カードを特定します。
  - b. カードをダブルクリックし、Maintenance Panel タブをクリックします。
  - c. ALS Mode を DISABLE に設定して、強制的に OSC-TX レーザーをアクティブにします。
  - d. ダウンストリーム ノードに進み、OSC パワーが受信されていることを確認します。
    - OPT-BST カードと OSCM カードのペアが OSC 接続を終端する場合は、Provisioning > Optical Line > Parameters タブをクリックし、OSC-TX (ポート4) でパワーが受信されていることを確認します。
    - OSC-CSM が OSC 接続を終端する場合は、Provisioning > Optical Line > Parameters タブを クリックし、OSC-RX(ポート6)でパワーが受信されていることを確認します。
  - アワーが検出されず、LOS(OC-3)アラームがクリアされない場合は、ステップ5に進みます。
    パワーが検出された場合は、テストを行ったファイバの状態は正常です。この場合、ステップ
    fに進み、他のファイバを確認します。
  - f. 他のファイバに対してステップ a ~ d を繰り返し、障害が発生しているファイバであるかを確認します。
- **ステップ5** 特定された損傷ファイバを修復し、ノード間のリンクを復元します。

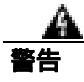

終端していないファイバ ケーブルの先端やコネクタからは、目に見えないレーザー光線が放射されている可能性があります。光学機器を使用して直接見ないでください。光学機器(ルーペ、拡大鏡、顕微鏡など)で100mm以内から放射されるレーザーを見ると、目を痛める恐れがあります。

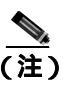

トラブルシューティング用に光増幅器カードのファイバを取り外す前に、光増幅器カード が外されていることを確認してください。

# 1.12.2 ファイバ切断後のシステムの再起動

ネットワークの ALS 設定が Auto Restart の場合、ファイバの切断後、自動的にシステムが再起動されます。ファイバ切断後の MSTP システムの再起動は、OSC リンク内蔵増幅器の再起動および Amplifier Power Control (APC) 調整を含む、時間的順序で規制された全自動プロセスです。

システムを正常に再起動できるかどうかは、修復されたスパンで発生する可能性がある挿入損失値 の変化に厳密に関連しています。挿入損失の変化は、ファイバを物理的に修復するプロセスおよび 修復後のファイバ長の変化など、多数の要因によって左右されます。

ここでは、スパン損失に関連するさまざまなシナリオを紹介します。

- 1. スパン損失が増加する場合:
  - スパン損失の変化 > 5 dBm
  - レシーバーの OSC パワー値 < -42 dBm
- **2.** スパン損失が増加する場合:
  - スパン損失の変化 > 5 dBm
  - レシーバーの OSC パワー値 > -42 dBm
- 3. スパン損失が増加する場合:3dBm < スパン損失の変化 < 5dBm
- 4. スパン損失が増加する場合:スパン損失の変化 < 3 dBm

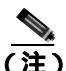

スパン損失が減少することもありますが、減少することはほとんどありません。この状態は MSTP システムの自動再起動プロセスを妨げることはありませんが、修復されたスパンのダウンストリー ム問題を発生させる可能性があります(たとえば、OSC レシーバーまたは TXP または MXP カー ドの TRUNK-RX ポートの Power Overload 状態など)。

これらの状態は、特定のアラーム (『*DWDM Alarm and Troubleshooting Guide*』の第2章「アラーム のトラブルシューティング」の「HI-RX-POWER」を参照)によって特定されます。

スパン損失の減少を除いた、スパン損失シナリオの考えられる現象を、次の項に示します。シナリオのディスカッションで、図1-21(p.1-65)の線形ネットワークを参照してください。

基本的に、ネットワークの ALS 機能(機能の詳細については、『*Cisco ONS 15454 DWDM Reference Manual*』の「Network Optical Safety Automatic Laser Shutdown」を参照)がアクティブであることを前提とします。ALS Mode = Auto Restart (OPT-BST [および OSCM] と OSC-CSM)。この状態を前提とした開始状態については、図 1-22 (p.1-66)に示します。

ネットワークの ALS Mode が DISABLE のときのシステム動作はサブケースなので、一回線方向だ けで単一ファイバを修復したあと、手動で再起動する必要があります。

(注)

こ ネットワークの ALS 機能は、OPT-BST、OPT-BST-E、OPT-BST-L、OPT-AMP-L、OSCM、および OSC-CSM カードの ALS Mode 設定の機能です。ネットワークの ALS Mode をディセーブルにする には、これらのカードの ALS Mode を DISABLE に設定する必要があります。

# 1.12.2.1 シナリオ 1:スパン損失の変化が > 5 dBm で、レシーバーの OSC パワー値が < -42 dBm の 場合

ネットワーク ビューでは、修復されたスパンに関連する OCHNC 回線のステータスが Partial 状態であるかぎり、スパンを表す両回線はグレーのままです。

ノード ビュー (シングルシェルフ モード)またはシェルフ ビュー (マルチシェルフ モード)では、 2 つのノードのアラーム パネル (この例では ROADM および OLA)が OPT-BST または OSC-CSM の LINE-RX ポートで LOS (OTS または AOTS)状態を表示します。

受信パワー レベルが光感度の制限値 (-42 dBm) より低いために OSC 光リンクがダウンしている ので、常に EOC 状態が両ノードで報告されます。図 1-22 に示されるように、システム状態は変わ りません。

ALS プロトコルは 100 秒ごとにパルス モード (パルス期間 = 2 秒) で OSC TX レーザーをターン アップしますが、スパンの過剰損失が OSC リンクの同期を妨げ、MSTP システムが動作可能な状態 になりません。

(注)

再起動時に、OSC 送信カード(この例では OLA ノードの OSC-CSM)で有効なパワー値が報告されますが、OSC 受信カード(ROADM ノードの OSCM)のアラーム状態はクリアされません。

#### シナリオ1の修正措置

- **ステップ1** 次の手順を実行して、修復されたスパンに接続されている両 DWDM ノードのアラームを確認します。
  - a. スパンに直接接続されているカードをダブルクリックします (OPT-BST または OSC-CSM)。
  - b. Alarms タブをクリックします。
  - c. LINE-RX ポートで LOS 状態が報告されていることを確認します。
  - d. ウィンドウの左下にある Synchronize ボタンをクリックします。
  - アラームが正常に報告されている場合は、ステップ2に進みます。正常に報告されていない場合は、CTC アプリケーションを閉じ、CTC キャッシュを削除します。次に CTC 接続を再び開き、ステップ1を繰り返します。

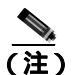

 ま) スパンのグレー色がクリアされない場合は、Technical Support Web サイト (http://www.cisco.com/techsupport)にログインして情報を入手するか、または製品を購入された代理店へ Service-Affecting (SA)問題を報告してください。

- **ステップ2** 過剰挿入損失の影響を受けたファイバを特定します。スパンに属している 2 つのファイバの中か ら、W-E 回線方向のファイバを特定します。
  - a. アップストリーム ノードに進み、障害があるスパンの OSC 終端を管理している OSCM または OSC-CSM カードを特定します。
  - b. カードをダブルクリックし、Maintenance タブをクリックします。
  - c. ALS Mode を DISABLE に設定して、強制的に OSC-TX レーザーをアクティブにします。
  - d. ダウンストリーム ノードに進み、OSC パワー レベルが受信されていることを確認します。
    - OPT-BST カードと OSCM カードのペアが OSC 接続を終端する場合は、Provisioning > Optical Line > Parameters タブをクリックし、OSC-TX(ポート4)でパワーが受信されていることを確認します。
    - OSC-CSM が OSC 接続を終端する場合は、Provisioning > Optical Line > Parameters タブを クリックし、OSC-RX(ポート6)でパワーが受信されていることを確認します。
    - パワーが検出されず、LOS(OC-3)アラームがクリアされない場合、障害があるファイバが特定されているので、ステップ3に進みます。
  - e. -42 dBm より大きいパワー値が検出された場合は、テストを行ったファイバが正常に修復され ています。ただし、ファイバの Insertion Loss の新しい値を確認することを推奨します。
    - ノード ビュー(シングルシェルフ モード)またはシェルフ ビュー(マルチシェルフ モード)で、Maintenance > DWDM > WDM Span Check タブをクリックします。
    - 修復したスパンの Insertion Loss の新しい値を取得します。

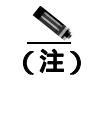

 修復したこのファイバの Insertion Loss の新しい値は、5 dB より小さく、以前の Insertion Loss より大きい値である必要があります。可能な場合は、ファイバの接合を改善し、元 の値に戻してみてください。可能でない場合は、新しい値(5 dB より小さく、以前の 値より大きい必要があります)を使用して、Cisco TransportPlanner を再実行し、新しい 状態を再検証します。

- **ステップ3** 修復したスパンに属している2つのファイバの中から、East-to-West(E-W)回線方向のファイバを 特定します。
- **ステップ4** E-W 方向について、ステップ2から開始する手順を繰り返します。
- ステップ5 前の手順で障害があると特定されたファイバの LINE-RX および LINE-TX コネクタを清掃します。
- **ステップ6** 問題が解決しない場合、ステップ7に進みます。問題が解決した場合、修正措置は終了です。
- **ステップ7** 必要な OSC リンクが再確立されるまで、障害があるファイバを修復します。

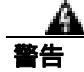

終端していないファイバ ケーブルの先端やコネクタからは、目に見えないレーザー光線が放射されている可能性があります。光学機器を使用して直接見ないでください。光学機器(ルーペ、拡大鏡、顕微鏡など)で100mm以内から放射されるレーザーを見ると、目を痛める恐れがあります。

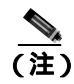

) トラブルシューティング用に光増幅器カードのファイバを取り外す前に、光増幅器カード が外されていることを確認してください。 <u>入</u> (注)

 ファイバのスプライスまたは交換を行っても OSC リンクを再確立できず、Span Loss の新し い値を変更できない場合は、Technical Support Web サイト(http://www.cisco.com/techsupport) にログインして情報を入手するか、または製品を購入された代理店へ Service-Affecting(SA) 問題を報告してください。

# 1.12.2.2 シナリオ 2:スパン損失の変化が > 5 dBm で、レシーバーの OSC パワー値が > -42 dBm の 場合

ネットワーク ビューでは、スパンを表す両回線がグリーンに変わりますが、修復したスパンに関連 する OCHNC 回線のステータスは、Complete ではなく Partial のままです(ファイバ切断のため)。

OSC トランシーバで受信された物理的な光パワー値が、感度の制限値(-42 dBm)を超えているためにこのように変化します。その結果、OSC 光リンクの再構築が可能になります(セクション DCC [SDCC] または多重化セクション DCC [MS-DCC] が復元されます)。図 1-28 に、この状態のネットワーク ビューを示します。

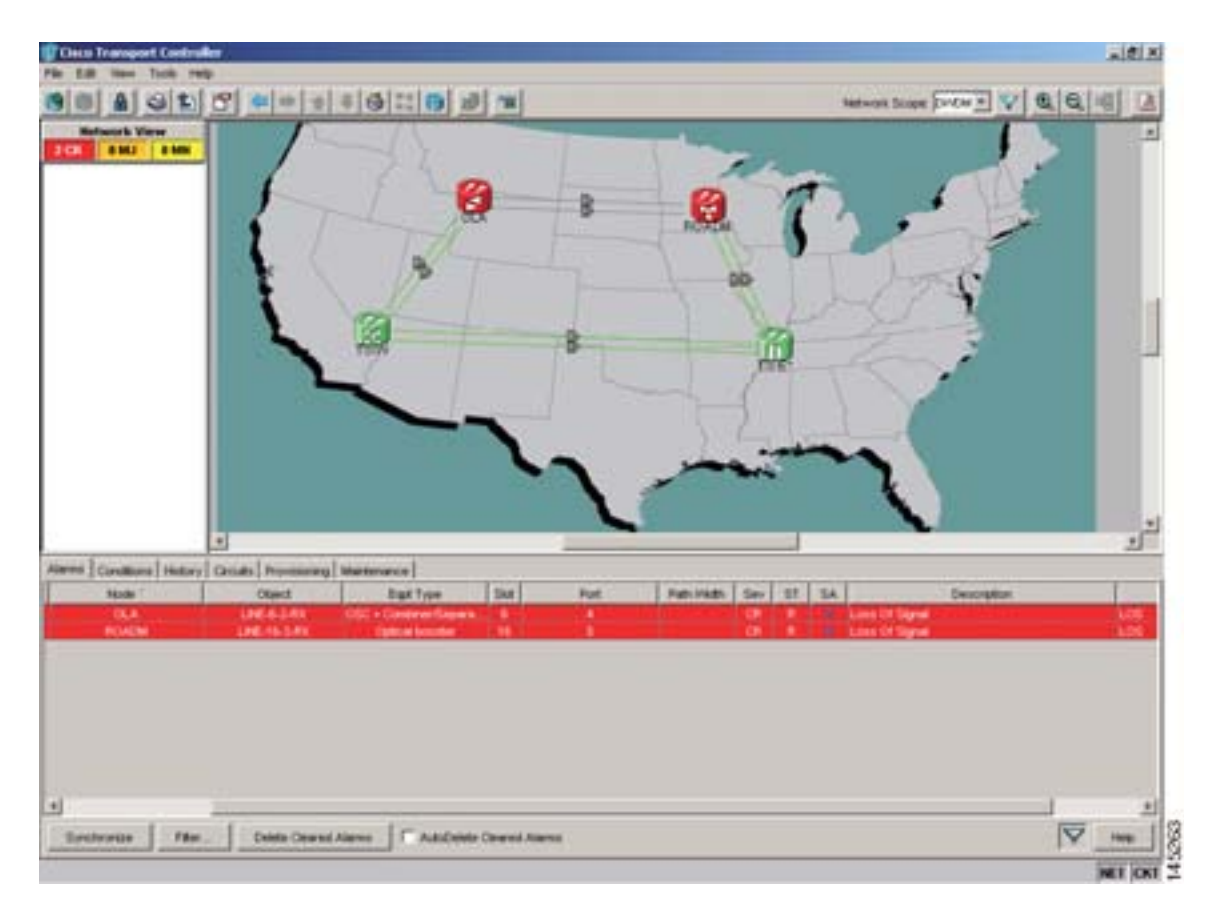

図 1-28 スパン損失の変化が > 5 dBm で、レシーバーの OSC パワー値が > -42 dBm のネットワーク ビュー

ノード ビュー(シングルシェルフ モード)またはシェルフ ビュー(マルチシェルフ モード)では、 EOC 状態がクリアされていますが、2 つのノードのアラーム パネル(この例では ROADM および OLA)が OPT-BST または OSC-CSM の LINE-RX ポートで LOS(OTS または AOTS)状態を継続し て表示します。

復元されたスパンの新しい損失がCisco TransportPlanner によって実行されたネットワーク設計の光 検証に影響する可能性があるため、ネットワークの ALS プロトコルは、スパンの OCHNC トラ フィックをダウンさせたままの状態にします。

#### シナリオ2の修正措置

- ステップ1 アラームの有効性を確認します。
- **ステップ2** 修復されたスパンに接続されている両 DWDM ノードに対して、次の内容を実行します。
  - a. スパンに直接接続されているカードをダブルクリックします (OPT-BST または OSC-CSM)。
  - **b.** Alarms をクリックします。
  - c. ウィンドウの左下にある Synchronize ボタンをクリックします。
  - d. LINE-RX ポートで LOS 状態が報告されていることを確認します。
  - アラームが正常に報告されている場合は、ステップ3に進みます。正常に報告されていない場合は、CTC アプリケーションを閉じ、CTC キャッシュを削除してから、CTC 接続を再び開きます。次に、ステップ1に戻ります。

(注)

 スパンの「グレー状態」がクリアされない場合は、Technical Support Web サイト (http://www.cisco.com/techsupport)にログインして情報を入手するか、または製品を購入された代 理店へ Service-Affecting (SA)問題を報告してください。

- ステップ3 ファイバの修復後、新しい Span Loss 値を測定します。
  - a. スパンの両ノードのノード ビュー(シングルシェルフ モード)またはシェルフ ビュー(マル チシェルフ モード)で、Maintenance > DWDM > WDM Span Check タブをクリックします。
  - **b.** Retrieve Span Loss Values をクリックして、最新の損失データを取得します。

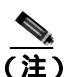

 各ノードレベル(ウェスト側およびイースト側)で取得する2つの値は、隣接ノードから ノードに入る2つのファイバを示すので、異なるスパンになります。ステップ3の測定を 完了するためには、適切な値を取り入れる必要があります。

- **ステップ**4 ステップ 3 のスパン測定値を、Cisco TransportPlanner のネットワーク設定で使用されたスパン損失 値と比較します。
- **ステップ5** 修復されたスパンに属している2つのファイバについて、W-E回線方向のファイバを特定し、挿入 損失の変動を計算します。スパン損失の変化が3dBmより大きい場合は、ステップ6に進みます。 それ以外の場合は、ステップ9に進みます。

- **ステップ6** 修復したスパンのファイバを管理している DWDM カードの LINE-RX および LINE-TX コネクタを 清掃します。問題が解決しない場合、ステップ7 に進みます。
- ステップ7 アラーム状態が引き続き報告される場合は、ファイバを修復し直し、予測スパン損失値を再確立することを推奨します。これを実行できず、スパン損失の新しい値を変更できない場合は、ステップ8に進み、システムの障害状態を修復します。

警告

終端していないファイバ ケーブルの先端やコネクタからは、目に見えないレーザー光線が放射さ れている可能性があります。光学機器を使用して直接見ないでください。光学機器(ルーペ、拡大 鏡、顕微鏡など)で100mm以内から放射されるレーザーを見ると、目を痛める恐れがあります。

(注) トラブルシューティング用に光増幅器カードのファイバを取り外す前に、光増幅器カード が外されていることを確認してください。

- **ステップ8** 修復したファイバから開始して、ネットワークへの信号フローを追跡します。
  - a. ダウンストリーム ノードで、OSC および CHS の検出を管理している OPT-BST または OSC-CSM カードを特定します。
  - b. カード ビューで、Provisioning > Optical Line > Optic Thresholds タブをクリックします。

  - **d.** 現在の OSC Fail Low および CHS Fail Low のしきい値を ステップ 5 で算出されたスパン損失変 化の値を引いた値にします。

OPT-BST が存在する場合、次のようになります。

- CHS Fail Low しきい値は、ポート2を指します。
- OSC Fail Low しきい値は、ポート 4 を指します。

OSC-CSM が存在する場合、次のようになります。

- CHS Fail Low しきい値は、ポート 3 を指します。
- OSC Fail Low しきい値は、ポート6を指します。
- ステップ9 修復したスパンに属している2つのファイバの中から、E-W回線方向のファイバを特定します。

ステップ10 E-W 方向について、ステップ5~8の手順を繰り返します。

- **ステップ11** LOS アラームがクリアされた場合は、システムが正常に再起動されています。ただし、スパン損失 値が大きく異なることが顕著に現れているので、次の手順を実行することを強く推奨します。
  - a. Cisco TransportPlanner ツールに戻り、ネットワーク設計のコンフィギュレーション ファイルを 開きます。
  - b. Installation Mode を選択して、ノードのレイアウトと増幅器の位置をフリーズします。
  - c. ステップ3で測定された新しい挿入損失を挿入して、スパンの値を変更します。
  - d. Cisco TransportPlanner アルゴリズムを実行して、新しい設計を検証します。

 e. 検証後の光表示(パワー、Optical Signal-to-Noise Ratio [OSNR]、波長分散 [CD] など)がすべて グリーンの場合、修復手順が完了しています。グリーンにならない場合は、Technical Support Web サイト(http://www.cisco.com/techsupport)にログインして情報を入手するか、または製品 を購入された代理店へ Service-Affecting (SA)問題を報告してください。

LOS アラームがクリアされない場合は、ステップ 12 に進みます。

**ステップ 12** LOS アラームがアクティブのカードに戻り、光しきい値(ステップ 8b を参照)を許容最小値に設定します。

OPT-BST が存在する場合、次のようになります。

- CHS Fail Low しきい値が-30 dBm に設定されている必要があります。
- OSC Fail Low しきい値が -42 dBm に設定されている必要があります。

OSC-CSM が存在する場合、次のようになります。

- CHS Fail Low しきい値が-30 dBm に設定されている必要があります。
- OSC Fail Low しきい値が -40 dBm に設定されている必要があります。

(注)

LOS アラームがクリアされない場合は、Technical Support Web サイト (http://www.cisco.com/techsupport)にログインして情報を入手するか、または製品を購入された代 理店へ Service-Affecting (SA)問題を報告してください。

#### 1.12.2.3 シナリオ3:3 dBm < スパン損失の変化 < 5 dBm の場合

ネットワーク ビューでは、OSC 光リンクが再構築されたあと、スパンを表す両回線がグリーンに 変わり、必然的に SDCC または MS-DCC が復元されます。EOC 状態と LOS アラームはクリアされ ます。

ネットワークの ALS プロトコルが正常に増幅器を再起動します。これにより、スパンの OCHNC トラフィックが復元されます。

修復されたスパン(ステータスは Partial から Complete に変更します)に関連する OCHNC 回線を 再度アクティブにすると、ネットワーク トポロジおよびノードのレイアウトによって左右されるさ まざまな最終状態が形成されます。

回線を再構築すると、自動的に APC チェック メカニズムがトリガーされます(詳細については、 『*Cisco ONS 15454 DWDM Reference Manual*』の「Network Reference」の章を参照してください)。APC チェック メカニズムは、増幅器の光ゲイン(主に OPT-PRE カード)および Optical Add/Drop Multiplexing (OADM; 光分岐挿入)カードの VOA エクスプレス減衰量に影響します。APC アプリ ケーションは、修復されたスパン(各回線方向)の適したカードのダウンストリームで作用し、過 剰損失の発生を補正しようとします。

**ステップ13** LOS アラームがクリアされた場合、システムが正常に再起動されています。ただし、Span Loss 値 が設計と大きく異なることが顕著に現れているので、ステップ11 に記述されている手順を繰り返 すことを強く推奨します。

損失増が APC による補正が可能な最大変動値(+/-3 dBm)を超えたため、イベントを検出したフローの最初のノードによって APC-CORRECTIO N-SKIPPED 状態が生成されました。影響を受けたノード(この例では ROADM)の状態パネルは APC-CORRECTION-SKIPPED 状態を報告し、該当するポートまたはカードを示します。

シナリオ3を修正するには、次の手順を実行します。

- ステップ1 アラームの有効性を検証します。
- ステップ2 修復されたスパンに接続されている両 DWDM ノードに対して、次の内容を実行します。
  - a. 問題を報告しているカードをダブルクリックします。
  - b. Conditions をクリックします。
  - **c.** Retrieve をクリックし、集約ポートで APC-CORRECTION-SKIPPED 状態が報告されていること を確認します。
  - d. アラームが正常に報告されている場合は、ステップ3に進みます。正常に報告されていない場合は、CTC アプリケーションを閉じ、CTC キャッシュを削除してから、CTC 接続を再び開きます。次に、ステップ1に進みます。

(注)

不具合が解消されない場合は、Technical Support Web サイト (http://www.cisco.com/techsupport)にログインして情報を入手するか、または製品を購入さ れた代理店へ Service-Affecting (SA)問題を報告してください。

- ステップ3 ファイバの修復後、新しい Span Loss 値を測定します。
  - a. スパンの両ノードのノード ビュー (シングルシェルフ モード)またはシェルフ ビュー (マル チシェルフ モード)で、Maintenance > DWDM > WDM Span Check タブをクリックします。
  - b. Retrieve Span Loss Values をクリックして、最新の損失データを取得します。

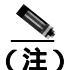

E) 各ノードレベル(ウェスト側およびイースト側)で取得する2つの値は、隣接ノードから ノードに入る2つのファイバを示すので、異なるスパンになります。ステップ4の測定を 完了するためには、適切な値を取り入れる必要があります。

- **ステップ4** 前のステップの Span Measurement を、Cisco TransportPlanner のネットワーク設定で使用された Span Loss 値と比較します。
- ステップ5 修復されたスパンに属している2つのファイバの中から、W-E回線方向のファイバを特定します。 Span Loss Change が3dBより大きい場合は、ステップ6に進みます。それ以外の場合は、ステップ 9に進みます。
- ステップ6 修復したスパンのファイバを管理している DWDM カードの LINE-RX および LINE-TX コネクタを 清掃します。問題が解決しない場合、ステップ7に進みます。問題が解決した場合、修正措置は終 了です。
- ステップ7 アラーム状態が引き続き報告される場合は、ファイバを修復し直し、予測スパン損失値を再確立す ることを推奨します。これを実行できず、Span Loss の新しい値を変更できない場合は、ステップ8 に進み、システムの障害状態を修復します。

<u>A</u> 警告

終端していないファイバ ケーブルの先端やコネクタからは、目に見えないレーザー光線が放射されている可能性があります。光学機器を使用して直接見ないでください。光学機器(ルーペ、拡大 鏡、顕微鏡など)で100mm以内から放射されるレーザーを見ると、目を痛める恐れがあります。

(注)

) トラブルシューティング用に光増幅器カードのファイバを取り外す前に、光増幅器カード が外されていることを確認してください。

- **ステップ8** 修復したファイバから開始して、ネットワークへの信号フローを追跡します。
  - a. 復元されたスパン(W-E)の最初のダウンストリーム ノードで、DWDM カードが、W-E 方向 に適用されているポートで APC-CORRECTION-SKIPPED 状態を報告しているかどうかを確認 します(実行方法については、ステップ2を参照)。
  - b. 報告している場合は、カードタイプに応じて次の値を取得します。
    - OPT-PRE(または OPT-BST)カードの場合、Provisioning > Optical Ampli.Line > Gain Setpoint タブをクリックします。
    - AD-xC-xx.x または AD-xB-xx.x カードの場合、Provisioning > Optical Line > VOA Attenuation Reference タブをクリックします。
    - ステップ 8f に進みます。
  - c. 報告していない場合は、ステップ 8d に進みます。
  - **d.** W-E ポートが APC-CORRECTION-SKIPPED 状態のカードが検出されるまで、ダウンストリーム ノードに沿って移動します。
  - e. ステップ 8b に従って、そのカードからパラメータを取得します。
  - f. 復元されたスパンの最初のダウンストリーム ノードで、Circuits タブに進み、修復されたスパンを通過するすべての OCHNC 回線を特定します。
  - g. ステップ 8f で特定されたすべての OCHNC 回線を編集します。
    - Tools > Circuits > Set Circuit State タブをクリックします。
    - Target Circuit Admin. State を OOS,DSBLD(または Locked, disabled)に変更して、Apply を クリックします。
  - h. ゲインまたは VOA 減衰値を取得した DWDM カード(サブステップ ステップ 8b またはステップ 8e のカード)に進み、アラームが発生したポートの管理状態が OOS(locked)に変わっていることを確認します。
  - アラームが発生したポートが OOS (locked) でない場合、カード ビューに進み、Circuits をク リックし、まだアクティブである残りの OCHNC 回線を特定します。アラームが発生したポー トを OOS (locked) 管理状態にするためには、回線を OOS,DSBLD (または Locked, disabled) 状態にします。
  - j. 3 分待ってから、ステップ &f およびステップ &i で選択した 1 つの回線のみの管理状態を IS (Unlocked)に切り戻します。
  - k. ネットワークが再起動フェーズを完了したら、アラームが発生していたカードに進み、 APC-CORRECTION-SKIPPED 状態がクリアされ、新しい Gain Setpoint または VOA Attenuation Reference (ステップ 8a と比較)がプロビジョニングされていることを確認します。

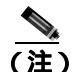

**E)** 上記のパラメータ設定ポイントの全変動は、ステップ3で測定された Span Loss Change のおよそ +/-1 dBm 内である必要があります。

Cisco ONS 15454 DWDM トラブルシューティング ガイド

- I. APC-CORRECTION-SKIPPED 状態がクリアされ、システムが正常に再起動されている場合、 Span Loss 値が設計と大きく異なることが顕著に現れているので、次の手順を実行することを強 く推奨します。
  - Cisco TransportPlanner ツールに戻り、ネットワーク設計のコンフィギュレーションファイルを開きます。
  - Installation Mode を選択して、ノードのレイアウトと増幅器の位置をフリーズします。
  - ステップ3で測定された新しい Insertion Loss を挿入して、スパンの値を変更します。
  - Cisco TransportPlanner アルゴリズムを実行して、新しい設計を検証します。
  - 検証後の光表示(パワー、OSNR、CDなど)がすべてグリーンの場合、修復手順が完了 していますグリーンにならない場合は、Technical Support Web サイト (http://www.cisco.com/techsupport)にログインして情報を入手するか、または製品を購入 された代理店へ Service-Affecting (SA)問題を報告してください。

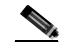

(注) APC 状態がクリアされない場合は、Technical Support Web サイト (http://www.cisco.com/techsupport)にログインして情報を入手するか、または製品を購入された代理店へ Service-Affecting (SA)問題を報告してください。

ステップ9 修復したスパンに属している2つのファイバの中から、E-W回線方向のファイバを特定します。

ステップ10 W-E方向について、ステップ6~8の手順を繰り返します。

#### 1.12.2.4 シナリオ4:スパン損失の変化 < 3 dB の場合

ネットワーク ビューでは、OSC 光リンクが再構築されたあと、スパンを表す両回線がグリーンに 変わり、必然的に SDCC または MS-DCC が復元されます。EOC 状態と LOS アラームはクリアされ ます。

ネットワークの ALS プロトコルが正常に増幅器の再起動を完了します。これにより、スパンの OCHNC トラフィックが復元されます。

回線を再構築すると、自動的に APC チェック メカニズムがトリガーされます(詳細については、 『Cisco ONS 15454 DWDM Reference Manual』の「Network Reference」の章を参照してください)。APC チェック メカニズムは、増幅器の光ゲイン(主に OPT-PRE)および OADM カードの VOA エクス プレス減衰量に影響します。APC アプリケーションは、修復されたスパン(各回線方向)の適した カードのダウンストリームで作用し、過剰損失の発生を補正しようとします。

Cisco TransportPlanner ネットワーク設計で十分なマージンが取り入れられている場合は、APC 操作 が正常に完了しています。そうでない場合は、APC アプリケーションによって行われた調整が、フ ローの最初に該当するカードに設定された特定の光パラメータの範囲を超え、 APC-OUT-OF-RANGE 状態が発生します。影響を受けたノード(この例では ROADM)の状態パネ ルは APC-OUT-OF-RANGE 状態を報告し、該当するポートまたはカードを示します。

シナリオ4を修正するには、次の手順を実行します。

ステップ1 アラームの有効性を検証します。

ステップ2 修復されたスパンの両 DWDM ノードに対して、次の内容を実行します。

- a. 問題を報告しているカードをダブルクリックします。
- b. Conditions をクリックします。
- **c.** Retrieve をクリックし、集約ポートで APC-OUT-OF-RANGE 状態が報告されていることを確認 します。
- d. アラームが正常に報告されている場合は、ステップ3に進みます。正常に報告されていない場合は、CTC アプリケーションを閉じ、CTC キャッシュを削除してから、CTC 接続を再び開きます。次に、ステップ1に進みます。

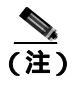

不具合が解消されない場合は、Technical Support Web サイト (http://www.cisco.com/techsupport)にログインして情報を入手するか、または製品を購入さ れた代理店へ Service-Affecting (SA)問題を報告してください。

- ステップ3 ファイバの修復後、新しい Span Loss 値を測定します。
  - a. スパンの両ノードのノード ビュー(シングルシェルフ モード)またはシェルフ ビュー(マル チシェルフ モード)で、Maintenance > DWDM > WDM Span Check タブをクリックします。
  - b. Retrieve Span Loss Values をクリックして、最新の損失データを取得します。

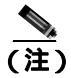

注) 各ノードレベル(ウェスト側およびイースト側)で取得する2つの値は、隣接ノードから ノードに入る2つのファイバを示すので、異なるスパンになります。ステップ4の測定を 完了するためには、適切な値を取り入れる必要があります。

- **ステップ4** ステップ3 で行った Span Measurement を、Cisco TransportPlanner のネットワーク設定で使用された Span Loss 値と比較します。
- **ステップ5** 修復されたスパンに属している2つのファイバの中から、W-E回線方向のファイバを特定します。
  - Span Loss Change が 1 dBm より大きい場合は、ステップ 6 に進みます。
  - Span Loss Change が 1 dBm 以下の場合は、ステップ 9 に進みます。
- **ステップ6** 修復したスパンのファイバを管理している DWDM カードの LINE-RX および LINE-TX コネクタを 清掃します。
- **ステップ7** 問題が解決しない場合、次のステップに進みます。問題が解決した場合は、修正措置は終了です。
- **ステップ8** Span Loss Change が1dBm より大きく、APC-OUT-OF-RANGE 状態がクリアされない場合は、ファ イバを修復し直し、予測スパン損失値を再確立する必要があります。

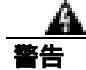

終端していないファイバ ケーブルの先端やコネクタからは、目に見えないレーザー光線が放射さ れている可能性があります。光学機器を使用して直接見ないでください。光学機器(ルーペ、拡大 鏡、顕微鏡など)で 100 mm 以内から放射されるレーザーを見ると、目を痛める恐れがあります。
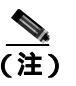

トラブルシューティング用に光増幅器カードのファイバを取り外す前に、光増幅器カード が外されていることを確認してください。

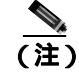

これを実行できず、Span Loss の新しい値を変更できない場合は、Technical Support Web サイト(http://www.cisco.com/techsupport)にログインして情報を入手するか、または製品を購入された代理店へ Service-Affecting (SA)問題を報告してください。

ステップ9 修復したスパンに属している2つのファイバの中から、E-W回線方向のファイバを特定します。

ステップ10 E-W 方向について、ステップ6~8の手順を繰り返します。

#### 1.12.3 OCHNC 回線作成時の障害

OCHNC 回線の作成は、Cisco Wavelength Path Provisioning (WPP)ネットワーク アプリケーション によって管理されています。WPP アプリケーションは、新しい回線のアクティブ時のエラーを防ぐ のに役立ちます(送信元と宛先間のパスに波長がすでに割り当てられている場合)。また、1つの回 線がアクティブになったあと、次の回線がアクティブになるまでに必要な間隔を保証して、APC が 正常に増幅器のゲイン調整を行えるようにします。

WPP は OSC リンクによって異なるノードに伝送されるネットワーク トポロジ情報を使用して、送 信元ノードから宛先ノードへの光波長 (OCHNC 回線)のルーティング パスを特定します。また、 WPP は、管理状態をデフォルトの状態 (OOS または Locked)から最終 (IS または Unlocked)状態 に変更して、OCHNC 回線のカード ポートをイネーブルにします。

#### 1.12.3.1 正常に OCHNC 回線を作成するための要件

正常に回線の作成を完了するための要件は、次のとおりです。

- 1. ノード間: 関連するすべての DWDM ノードで OSC リンクがアクティブである
- 2. ノード間: APC がイネーブルである(あるいはユーザが手動でディセーブルにしている)
- **3.** ノード内:カード間に論理接続が作成されており、ネットワークのすべてのノードにプロビジョニングされている(ANS が完了している)

CTC 回線テーブルが図 1-29 に表示されているような状態を報告する場合、OCHNC 回線の作成が正常に完了しています。

- Circuit Status が DISCOVERED に変更されています。
- # of spans フィールドは、OCHNC 回線が最終宛先に到達するまでに通過する複数のノードの正しいホップ数を表示しています。
- Circuit State が IS (または unlocked)を報告しています。

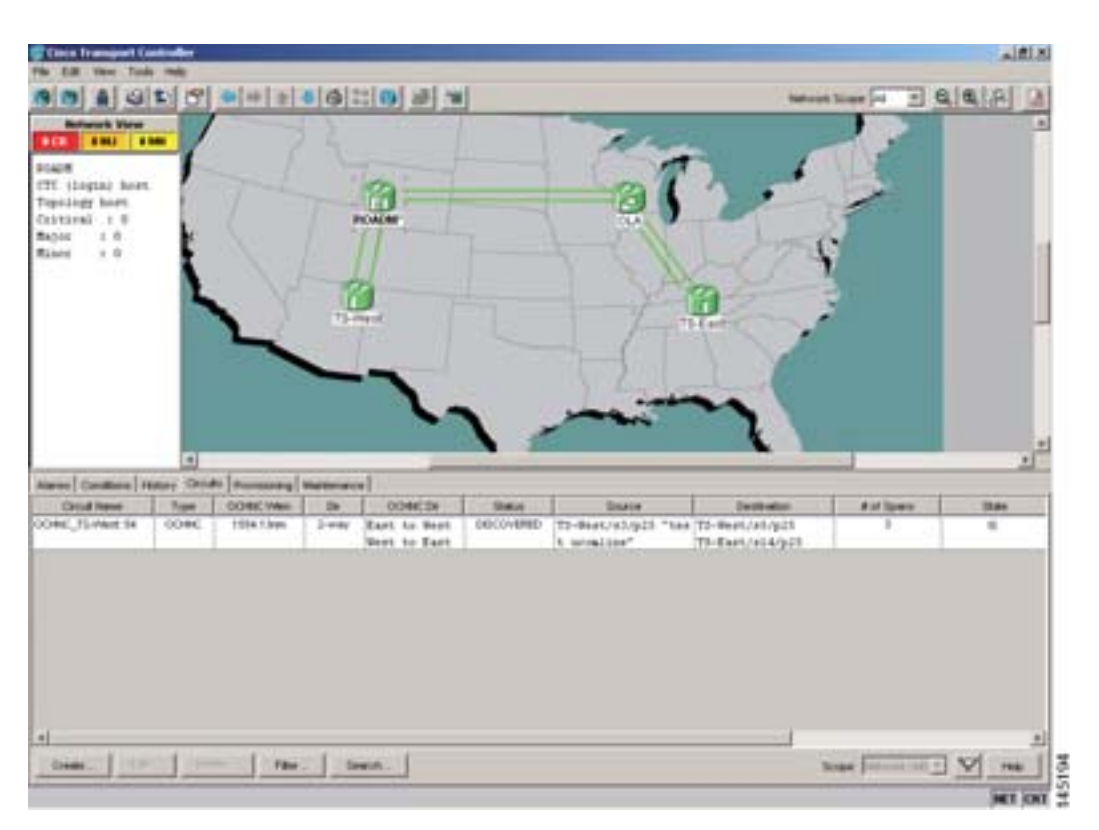

#### 図 1-29 OCHNC 回線が正常に完了している場合

#### 1.12.3.2 OCHNC 回線作成時の障害状態

OCHNC 回線の作成が失敗した場合、次のいずれかの状態を検出します。

• WPP ウィザードが回線作成手順を終了できない場合、CTC は図 1-30 のようなエラー メッセージを表示します。このメッセージで、Details をクリックして、WPP が設定できる一部の接続を参照します。パスで最初に到達不能になったノードの問題に対するトラブルシューティングを開始します。

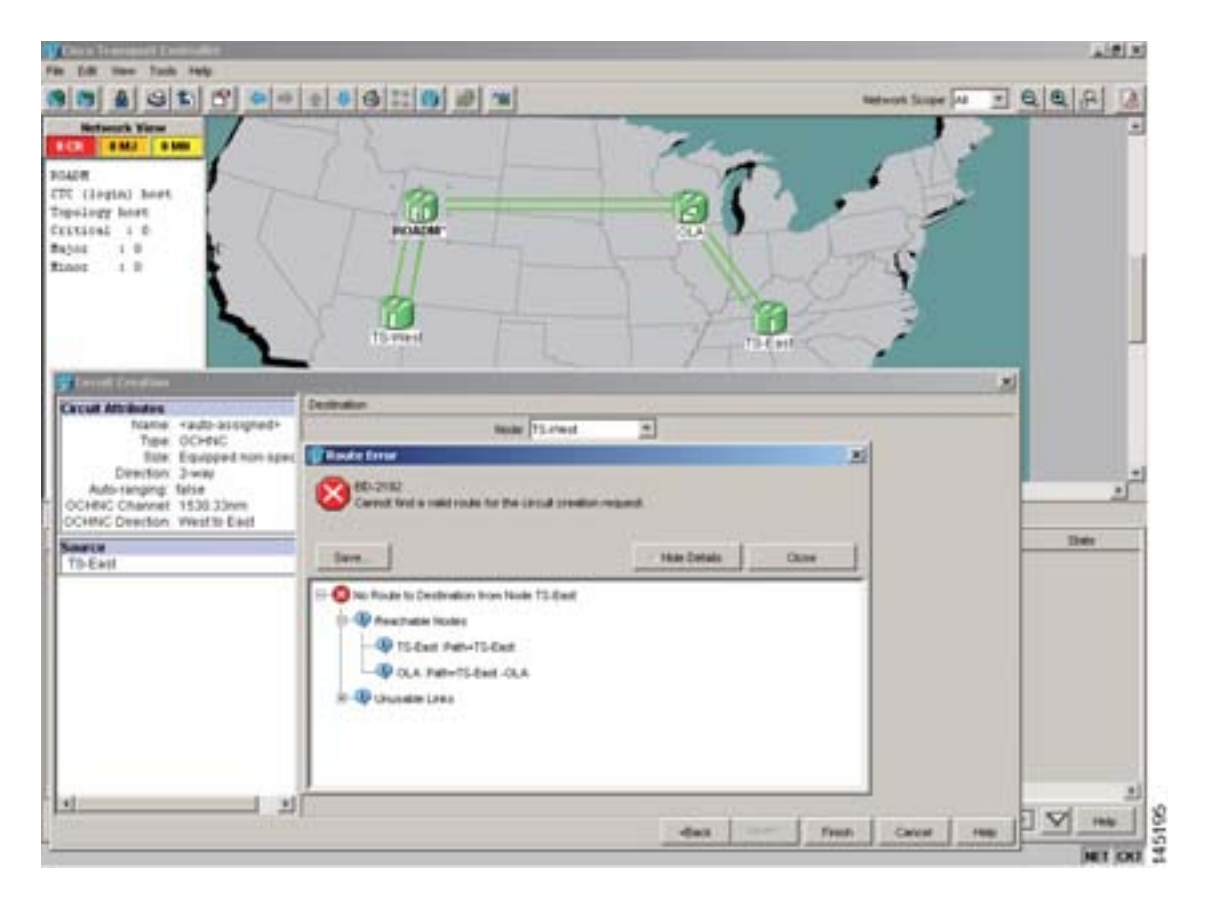

#### 図 1-30 部分的な回線

• Circuits タブで回線が正常に作成され、報告されています。Status フィールドが DISCOVERED に変わりますが、Circuit State は OOS (locked)です。この状態は、図 1-31 に表示されます。

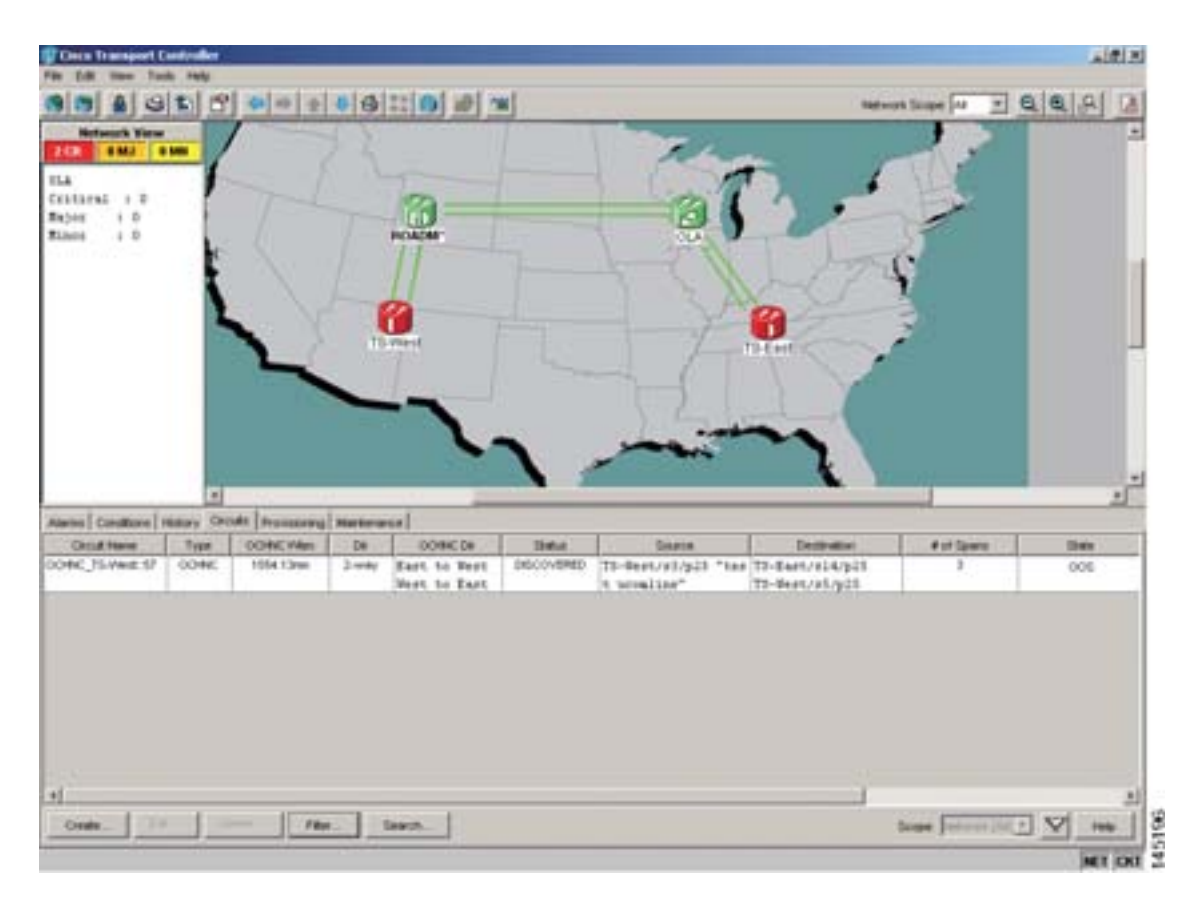

#### 図 1-31 回線が検出され、状態が OSS の場合

 Circuits タブに OCHNC 回線が表示されますが、Status フィールドは PARTIAL を報告します。 これは、ネットワークがシナリオ a または b に該当する場合(OSC リンクが失敗する場合、または APC がディセーブルにされている場合)に、正常に構築された回線に当てはまります。内容は、次に示します。

前述の状態の根本原因の特定については、「1.12.3.1 正常に OCHNC 回線を作成するための要件」 に記載されている要件を参照してください。

#### 1.12.3.3 OCHNC 回線作成時の障害シナリオ

OCHNC 回線の作成で最も一般的な障害シナリオは、次のとおりです。

- OCHNC回線上の1つ以上のスパン OSC リンクが正常に確立されていません。WPP アプリケーションは、障害があるスパンを通過する回線の作成を妨げます。「1.12.3.1 正常に OCHNC 回線を作成するための要件」の要件1.を満たしていません。
  - a. ネットワークのどこかで Critical アラームが発生しているため、APC アプリケーションが 内部でディセーブルにされています。その結果、アクティブなチャネル数に関する信頼性 の高い情報をノード間で共有できず、障害がある状態が修復されるまで、それ以降の OCHNC 回線の作成が妨げられます。「1.12.3.1 正常に OCHNC 回線を作成するための要 件」の要件 2. を満たしていません。
  - **b.** 2 つの DWDM カード間の1 つ以上のノード内接続が、正常に作成されていない回線に対応 付けられています。「1.12.3.1 正常に OCHNC 回線を作成するための要件」の要件3. を満 たしていません。

c. 2 つの DWDM カード間の1 つ以上のノード内接続が、正常にプロビジョニングされていない回線に対応付けられています。これは、ANS の実行が正常に設定されなかった(ANS パネルで Fail-Out of Range アラームが発生)あとに、関連するいずれかのノードまたは最低1 つのポート ステータスを ANS アプリケーションが実行しなかった場合に発生します。「1.12.3.1 正常に OCHNC 回線を作成するための要件」の要件3. を満たしていません。

OCHNC 回線の誤った作成に関連する問題(図 1-30 [p.1-85])のトラブルシューティングを行い、 徐々に正常な状態に戻していくためには、次の手順を実行する必要があります。

- **ステップ1** OSC の接続を確認します。
  - a. ネットワーク ビューに進み、OCHNC 回線が適用されている MSTP ノードを特定します。
  - **b.** MSTP ノードに接続されているすべての OSC リンクがアクティブであることを、回線パスに 沿って(送信元ノードから宛先ノードまで)確認します。

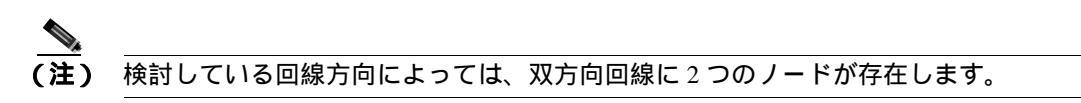

OSCの接続に応じて、次のいずれかの処置を実行します。

• OSC リンクがダウンしている場合は、影響を受けたスパンに重点的に取り組み、問題のトラブ ルシューティングを行います(「1.12.2 ファイバ切断後のシステムの再起動」[p.1-72] を参照)。

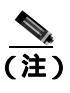

 必要な場合は、Technical Support Web サイト(http://www.cisco.com/techsupport)にログ インして情報を入手するか、または製品を購入された代理店へ Service-Affecting (SA) 問題を報告してください。

- OSC リンクがダウンしていない場合は、ステップ2に進みます。
- ステップ2 APC ステータスを確認します。
  - a. 回線の送信元ノードである MSTP ノードのノード ビュー(シングルシェルフ モード)または シェルフ ビュー(マルチシェルフ モード)に進みます。
  - **b.** 左側の General Info ボックスで、APC 状態(最後の行)をチェックします。
    - APC 状態が DISABLE INTERNAL の場合、第2章「アラームのトラブルシューティング」の適切なトラブルシューティング手順を実行します。

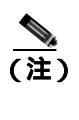

 必要な場合は、Technical Support Web サイト(http://www.cisco.com/techsupport)に ログインして情報を入手するか、または製品を購入された代理店へ Service-Affecting (SA)問題を報告してください。

• APC 状態が DISABLE - INTERNAL でない場合は、ステップ3 に進みます。

**ステップ3** ノード内接続が構築されていることを確認します。

- a. 回線の送信元ノードである MSTP ノードのノード ビュー(シングルシェルフ モード)または マルチシェルフ ビュー(マルチシェルフ モード)に進みます。
- b. Provisioning > WDM-ANS > Connections タブをクリックします。

ステップ4 すべてのノード接続が作成され、すべての状態が Connected であることを確認します。

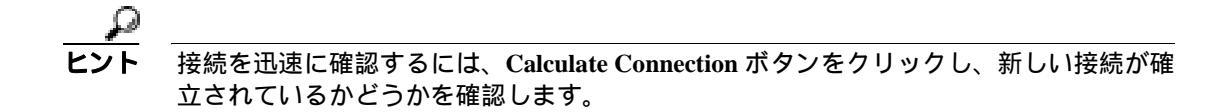

一部の接続が確立されていない場合は、『*Cisco ONS 15454 DWDM Procedure Guide*』の「Turn Up a Node」の適切な手順を実行します。

**ステップ5** 必要な場合は、Technical Support Web サイト (http://www.cisco.com/techsupport) にログインして情報を入手するか、または製品を購入された代理店へ Service-Affecting(SA)問題を報告してください。

## 1.13 ノードレベル (ノード内)の問題

ここでは、ノードレベルの OCH VOA 起動エラーのトラブルシューティングについて説明します。

専用の VOA は、WSS、32MUX-O、または AD-xC-xx.x カードを通じて MSTP システムに挿入され る各単一チャネル(単一波長)の光パワーを調整します。

VOA の最終状態は、パワー制御現用モードになります。このモードでは、専用のフォトダイオードからのフィードバックに基づいて VOA の減衰量が自動的に設定されるので、特定のパワー設定ポイント値に達し、その値が維持されます。

## 1.13.1 VOA 起動フェーズ

最終的な VOA の状態は、図 1-32 に表示されている 4 つのシーケンス フェーズに分かれた起動手順 によって形成されます。

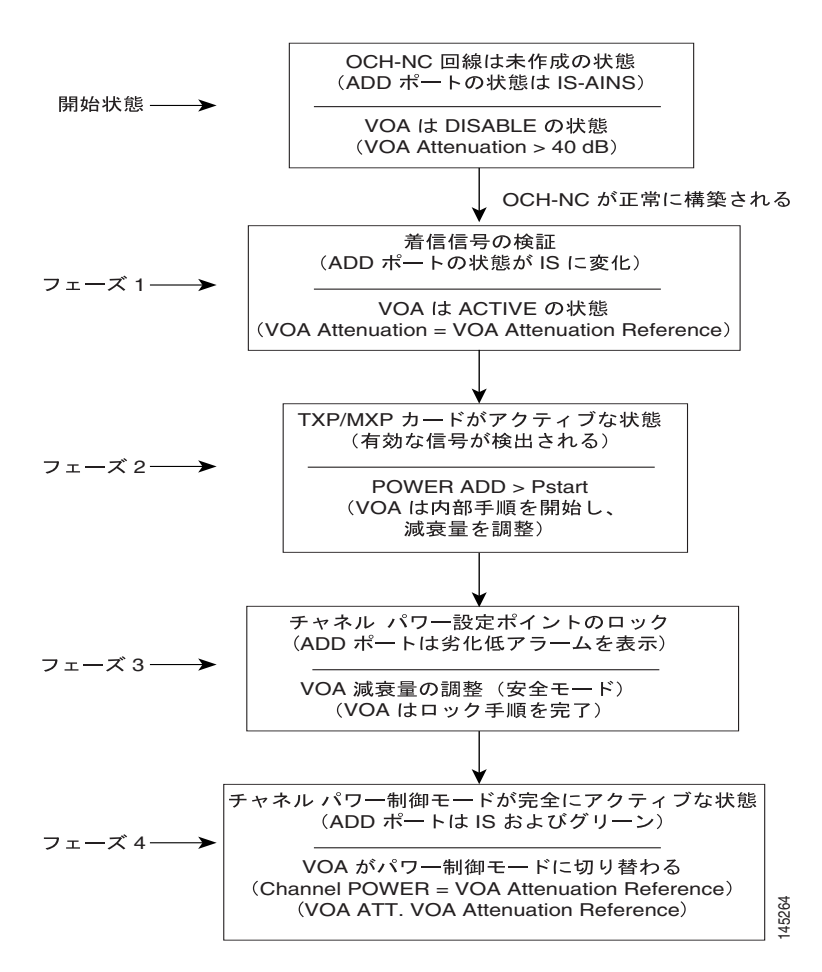

図 1-32 VOA 起動フェーズ

図 1-32 のすべてのフェーズを VOA が完了するまで、パワー制御モードは完全にアクティブの状態 になりません。

#### 1.13.1.1 フェーズ1:着信信号の検証

着信信号の検証フェーズでは、光インターフェイス接続が有効で、光パワー レベルが適切であることを確認します。

Cisco TransportPlanner は、VOA Attenuation Reference 値を計算し、サポート対象の MSTP インター フェイスのみがパワー起動 (Pstart-up)の許容レベルを超えるようにします (『*Cisco ONS 15454 DWDM Reference Manual*』の「Network Reference」の章を参照)。

接続されているインターフェイスのパワー値が許容範囲外である場合、フェーズ1チェックが OCHNCの起動を妨げます。

#### 1.13.1.2 フェーズ2:有効な信号の検出

信号が有効であることがフェーズ1で示された場合、VOAの自動反復減衰調整が行われ、VOAのフォトダイオードダウンストリームのパワーターゲットに達します。

(注)

Cisco TransportPlanner が状況に応じて、パワー設定ポイントを生成します。ANS の実行時に、パワー ターゲットが VOA にプロビジョニングされます。

#### 1.13.1.3 フェーズ3:チャネルパワー設定ポイントのロック

フェーズ 3 では、最終パワー設定ポイントに近い固定パワー値が最終パワー設定ポイントに達した (3 dBm わずかに下回る)ときに VOA が一時的なスタンバイ状態に置かれます。

ー時的なスタンバイ状態の期間は3秒(デフォルト)で、異なる信号上昇時間の値を持っているか、 ITU-T G664 勧告に準拠したパルス起動手順を行っている光インターフェイスの安全な管理が行われるようにしています。

#### 1.13.1.4 フェーズ4:チャネルパワー制御モードが完全にアクティブな状態

VOA は、フォトダイオードで読み取ったパワー値を予測ターゲット値(VOA Power Reference)に 導く最終的な減衰状態に達します。同時に、VOA の動作モードがパワー制御モードに切り替わり ます。

このポイントから、フォトダイオードによって読み取られた変動値によって、VOA 減衰量のこれ 以降の調整がトリガーされます。この調整の目的は、常にパワー値をパワー設定ポイントに維持す ることです(最小調整増加値は +/- 0.5 dBm)。

#### 1.13.2 VOA 障害シナリオ

一部の状態によって、途中で起動手順が停止し、VOA によるパワー制御モードのアクティブ化(および結果として回線のアクティブ化)がブロックされます。ここのシナリオでは、このような状態を示します。

発生したアラームおよび VOA に対応付けられたフォトダイオードから読み取ったパワーに基づいて、根本原因を特定できます。

#### 1.13.2.1 シナリオ A:着信信号の光パワー レベルが、サポート対象の MSTP 光インターフェイスで許 可されている最小値より低い場合

このシナリオは、パワーが Pin < -4.5 dBm と表示されている 32MUX-O または 32WSS カードに TXP または MXP カードが直接接続されている状態に該当します。

受信パワーレベルが許容最小値より低い場合、起動手順が常にフェーズ1(図1-33を参照)で停止 します。これは、CTC で報告される最終 VOA Power Reference に達することが可能な場合にも発生 します。

CTC が報告する最終状態は、次のとおりです。

- VOA に対応付けられたポートの LOS-P(OCH レイヤ)アラーム(図 1-33 を参照)
- Power フィールドの 50 dBm の目盛の終点と異なる有効な光パワー値。ただし、Power の値は、 -33 dBm 未満になります (カード ビューで Power フィールドを表示するには、Provisioning > Parameters タブをクリックします)。

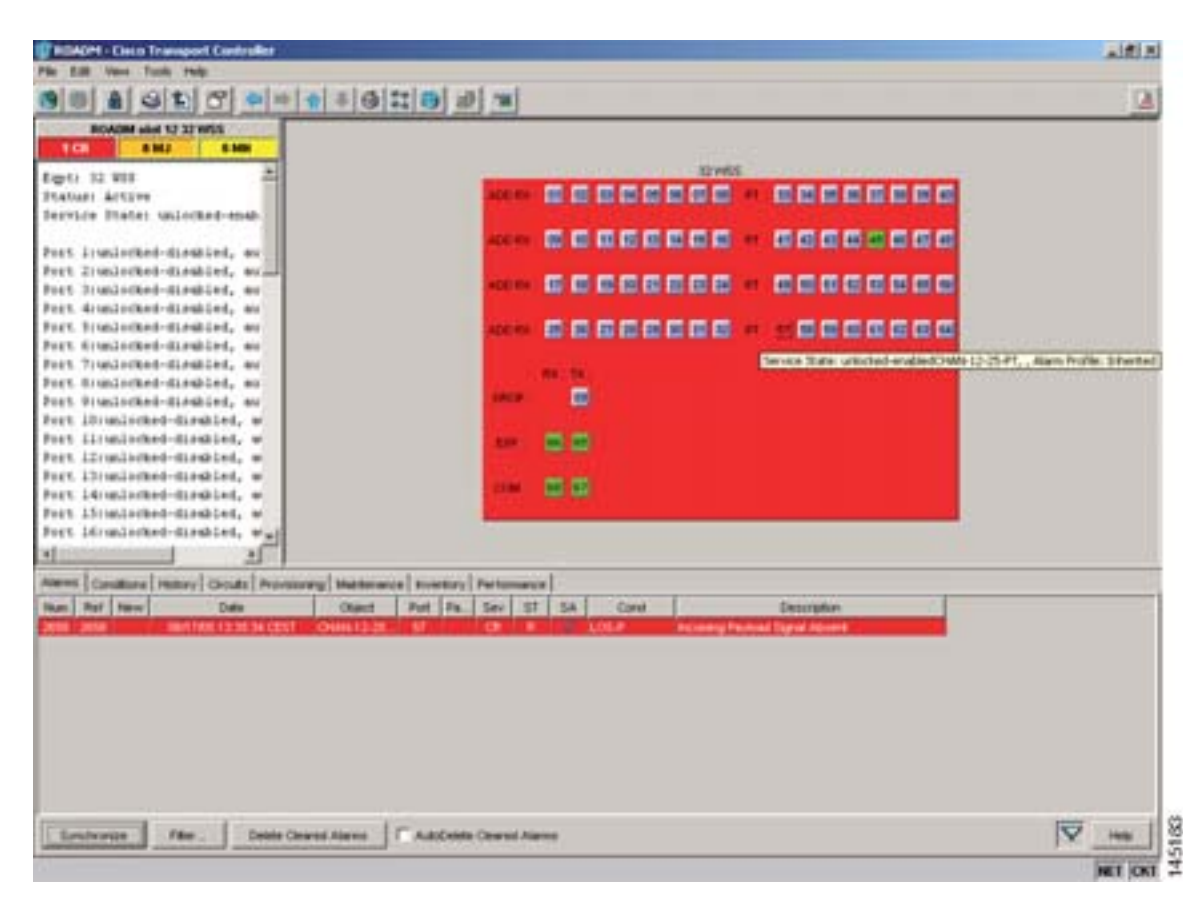

図 1-33 VOA ポートの LOS-P 表示

着信信号の光パワー レベルが、サポート対象の MSTP 光インターフェイス (32MUX-O および 32WSS カード)で許可されている最小値より低い場合は、次の手順を使用して、VOA の起動に関 連する問題のトラブルシューティングを行い、徐々に正常な状態に戻していきます。

ステップ1 アラームの有効性を検証します。

a. アラームが発生したカードが装着されている DWDM ノードを特定します。

Cisco ONS 15454 DWDM トラブルシューティング ガイド

- **b.** カード (32MUX-O または 32WSS カード)をダブルクリックします。
- c. Alarms をクリックします。
- d. ADD-RX ポートで LOS-P アラームが報告されていることを確認します。
- e. ウィンドウの左下にある Synchronize ボタンをクリックします。
- f. アラームが正常に報告されている場合は、ステップ2に進みます。正常に報告されていない場合は、CTC アプリケーションを閉じ、CTC キャッシュを削除してから、CTC 接続を再び開きます。

(注)

アラームの矛盾がクリアされない場合は、Technical Support Web サイト (http://www.cisco.com/techsupport)にログインして情報を入手するか、または製品を購入された代理店へ Service-Affecting (SA)問題を報告してください。

- **ステップ2** アラームが発生したカードが 32WSS の場合は、接続されている TXP、MXP、またはライン カードの受信パワー レベルを確認します。アラームが発生したカードが 32MUX-O の場合は、ステップ 5 に進みます。
  - a. 32WSS カードをダブルクリックします。
  - **b.** Provisioning > Optical Chn: Optical Connector X > Parameters タブをクリックし、32WSS ADD-RX ポートで受信された物理的な光パワーを表示します。

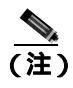

-----X は、アラームが発生したチャネル(波長)を管理しているマルチファイバ MPO コネ クタの番号(1~4)です。

- c. 適切なチャネル(波長)を特定し、Power ADD フィールドを読み取ります。
- d. Power ADD 値が -4.5 dBm 未満の場合は、ステップ 3 に進みます。そうでない場合は、 Provisioning > Optical Chn: Optical Connector X > Parameters タブをクリックします。

 ▲
 (注) Xは、アラームが発生したチャネル(波長)を管理しているマルチファイパ MPO コネ クタの番号(1 ~ 4)です。

- e. Type フィールドに基づいて、正しい行を特定します(行の Type フィールドに Add が表示され ている必要があります)。
- f. VOA の減衰量を最小値(0 dB)に下げ、チャネルが起動されるようにします。この調整を行う には、次の手順を実行します。
  - チャネル(波長)の VOA Attenuation Ref 値を読み取ります。
  - VOA Attenuation Calib フィールドに VOA Attenuation Ref フィールドと同じ値を入力します が、異符号で入力します(2つの値の代数和がゼロになる必要があります)。
  - Apply をクリックします。LOS-P アラームがクリアされない場合は、この手順を続けます。 クリアされている場合は、問題が修正されています。
- g. カード ビューで、Circuits をクリックします。
- h. 障害があるチャネルに関連する OCHNC 回線を削除します。

- i. 対応する ADD-RX ポートのサービス状態が IS-AINS(または Unlocked, automatic InService)に変わり、色がグレーに変わることを確認します(LOS-P アラームがクリアされる必要があります)。
- j. OCHNC 回線を再作成し、Status フィールドが DISCOVERED を報告し、状態が IS (Unlocked) であることを確認します。
- k. LOS-P アラームがクリアされない場合は、32WSS カードを交換します(『Cisco ONS 15454 DWDM Procedure Guide』の「Add and Remove Cards and Nodes」の章を参照)。カードを交換す る前に、Technical Support Web サイト(http://www.cisco.com/techsupport)にログインして情報 を入手するか、または製品を購入された代理店へ Service-Affecting(SA)問題を報告してくだ さい。

このカードの高性能装置は、稼働中に高温になることがあります。カードを取り外す場合は、前面 プレートと底面の端を持ってください。カードが冷えるまで待ってから、他の部分に触れたり、静 電気防止用袋に収納したりしてください。

- **ステップ3** 32WSS カードで受信される実際のパワーが予測値より低いため、32WSS に接続されている TXP、 MXP、またはライン カードの動作が正しいことを確認します。
  - TX レーザーがアクティブである必要があります(トランク ポートは IS [または Unlocked] 状態)。
  - プロビジョニングされた波長が適切な波長である必要があります。
  - 出力パワー値が予測範囲内である必要があります(『*Cisco ONS 15454 DWDM Reference Manual*』の付録「Hardware Specifications」を参照)。CTC でトランク ポートの PM を使用できない場合は、標準パワーメータを使用して手動の測定を行います。

TX レーザーがアクティブで、波長が正常にプロビジョニングされており、出力パワー値が正しい 範囲内にある場合は、ステップ4に進みます。そうでなければ、出力パワー値が予測範囲外の場合 に、カードの交換(『*Cisco ONS 15454 DWDM Procedure Guide*』の「Add and Remove Cards and Nodes」 の章を参照)などの適切な修正措置を行います。カードの交換によって、問題が解決されるはずで す。

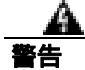

このカードの高性能装置は、稼働中に高温になることがあります。カードを取り外す場合は、前面 プレートと底面の端を持ってください。カードが冷えるまで待ってから、他の部分に触れたり、静 電気防止用袋に収納したりしてください。

- **ステップ4** TXP または MXP カードが予測通りに動作する場合は、残っている根本原因は 2 つのカード間の ファイバ接続だけです。
  - a. MPO-LC マルチファイバ ケーブルを使用して、アラームが発生した 32WSS の ADD\_RX ポート が TXP または MXP カードの TRUNK\_TX ポートに接続されていることを確認します。

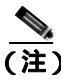

(注) パッチパネル トレイは、通常、ファイバ接続を管理するために使用されます(パッチ パネル ケーブル接続の詳細については、『Cisco ONS 15454 DWDM Procedure Guide』の 「Turn Up a Node」の章を参照)。

- **b.** 現場の方法に従って LC ファイバのファンアウトのチェックを行い、清掃します。ファイバの 番号(1~8)が、管理されている波長に対応している必要があります。
- c. パッチ パネルが使用されている場合、LC-LC アダプタのチェックを行い、必要に応じて清掃します。必要な場合は、不良装置(許容最大値は1dB)を交換します。
- d. TXP または MXP カードの TRUNK\_TX ポートから LC コネクタを取り外し、現場の方法に従っ てファイバを清掃します。

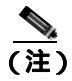

) ファイバの清掃に関して現場の手順がない場合は、『*Cisco ONS 15454 DWDM Procedure Guide*』の「Maintain the Node」の章の作業を行います。

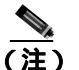

アラーム状態がクリアされない場合は、Technical Support Web サイト (http://www.cisco.com/techsupport)にログインして情報を入手するか、または製品を購入された代理店へ Service-Affecting (SA)問題を報告してください。

- **ステップ5** アラームが発生したカードが 32MUX-O の場合、TXP、MXP、またはライン カードからトラブル シューティング手順を開始する必要があります。32MUX-O に接続されている TXP、MXP、または ライン カードの動作が正しいことを確認します。
  - TX レーザーがアクティブである必要があります(トランク ポートは IS [または Unlocked] 状態)。
  - プロビジョニングされた波長が適切な波長である必要があります。
  - 出力パワー値が予測範囲内である必要があります(『*Cisco ONS 15454 DWDM Reference Manual*』の付録「Hardware Specifications」を参照)。CTC でトランク ポートの PM を使用できない場合は、標準パワーメータを使用して手動の測定を行います。

TX レーザーがアクティブで、波長が正常にプロビジョニングされており、出力パワー値が正しい 範囲内にある場合は、ステップ6に進みます。そうでなければ、出力パワー値が予測範囲外の場合 に、カードの交換(『*Cisco ONS 15454 DWDM Procedure Guide*』の「Add and Remove Cards and Nodes」 の章を参照)などの適切な修正措置を行います。カードの交換によって、問題が解決されるはずで す。

警告

このカードの高性能装置は、稼働中に高温になることがあります。カードを取り外す場合は、前面 プレートと底面の端を持ってください。カードが冷えるまで待ってから、他の部分に触れたり、静 電気防止用袋に収納したりしてください。

- **ステップ6** TXP または MXP カードが予測通りに動作する場合は、2 つのカード間のファイバ接続を確認します。
  - a. MPO-LC マルチファイバ ケーブルを使用して、アラームが発生した 32MUX-O の ADD\_RX ポートが TXP または MXP カードの TRUNK\_TX ポートに接続されていることを確認します。

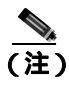

E) パッチパネル トレイは、通常、ファイバ接続を管理するために使用されます(パッチ パネル ケーブル接続の詳細については、『Cisco ONS 15454 DWDM Procedure Guide』の 「Turn Up a Node」の章を参照)。

Cisco ONS 15454 DWDM トラプルシューティング ガイド

- **b.** 現場の方法に従って LC ファイバのファンアウトのチェックを行い、清掃します。ファイバの 番号(1~8)が、管理されている波長に対応している必要があります。
- **c.** パッチ パネルが使用されている場合、LC-LC アダプタのチェックを行い、必要に応じて清掃します。
- d. 必要な場合は、不良装置(許容最大値は1dB)を交換します。
- e. TXP または MXP カードの TRUNK\_TX ポートから LC コネクタを取り外し、現場の方法に従っ てファイバを清掃します。

- f. アラーム状態がクリアされない場合は、ステップ7に進みます。クリアされている場合は、問題が修正されています。
- ステップ7 32MUX-O カード内の VOA の動作が正しいことを確認します。
  - **a.** 32MUX-O カードをダブルクリックします。
  - b. Circuits をクリックします。
    - 障害があるチャネルに関連する OCHNC 回線を削除します。
    - 対応する ADD-RX ポートのサービス状態が IS-AINS (または Unlocked, automaticInService) に変わり、色がグレーに変わることを確認します (LOS-P アラームがクリアされる必要が あります)。
  - **c.** カード ビューで、Provisioning > Optical Chn: Optical Connector *X* > Parameters タブをクリッ クして、適切なチャネル(波長)を特定します。
  - **d.** VOA の減衰量を最小値(0dB)に下げ、チャネルが起動されるようにします。フィールド調整 でこれを実行するには、次の手順を実行します。
    - チャネル(波長)の VOA Attenuation Ref 値を読み取ります。
    - VOA Attenuation Calib フィールドに VOA Attenuation Ref フィールドと同じ値を入力します が、異符号で入力します(2つの値の代数和がゼロになる必要があります)。
    - Apply をクリックします。LOS-P アラームがクリアされない場合は、この手順を続けます。 クリアされている場合は、問題が修正されています。
  - e. Circuits をクリックします。
  - **f.** OCHNC 回線を再作成し、Circuit Status フィールドが DISCOVERED を報告し、状態が IS (Unlocked) であることを確認します。
  - g. LOS-P アラームがクリアされない場合は、32MUX-O カードを交換します(『Cisco ONS 15454 DWDM Procedure Guide』の「Add and Remove Cards and Nodes」の章を参照)。カードを交換す る前に、Technical Support Web サイト(http://www.cisco.com/techsupport)にログインして情報 を入手するか、または製品を購入された代理店へ Service-Affecting(SA)問題を報告してくだ さい。

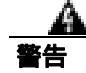

このカードの高性能装置は、稼働中に高温になることがあります。カードを取り外す場合は、前面 プレートと底面の端を持ってください。カードが冷えるまで待ってから、他の部分に触れたり、静 電気防止用袋に収納したりしてください。

 <sup>(</sup>注) ファイバの清掃に関して現場の手順がない場合は、『Cisco ONS 15454 DWDM Procedure Guide』の「Maintain the Node」の章の作業を行います。

#### 1.13.2.2 シナリオ B: 着信信号の光パワー レベルが予測値より低い場合

32WSS カードのパススルー チャネルまたは 32MUX-O カードの光バイパス チャネルのパワー レベルが予測値より低い場合があります。いくつかの理由によって、受信パワー レベルが予測値より低くなる場合があります。その例は、次のとおりです。

- 接続部が汚れている場合
- スパンの過剰損失
- 増幅器の誤ったゲイン設定

パワーが予測値より低い場合、起動手順がフェーズ 1、フェーズ 2、またはフェーズ 3 で停止する 可能性があります(図 1-32 を参照)。起動手順が停止するポイントは、パワーが不足している量に よって異なります。

Delta Power は予測値と比較した場合に不足している光パワー量に相当するので、シナリオBの2つの最終状態(状態B1およびB2)を特定できます。

#### 1.13.2.2.1 状態 B1 — Delta Power > 6 dB (LOS-P アラーム)

光パワーが 6 dB を超え、予測値より低い場合、最終 VOA Power Reference 設定ポイント値に達する ことは決定的に不可能で、起動手順のフェーズ 1 でさえ正常に終了されません。その結果、CTC で 報告される最終状態は、シナリオ A と同じになります。

- LOS-P(OCH レイヤ)アラームが VOA に対応付けられたポートで発生します。
- -50 dBm の目盛の終点とは異なる有効な光パワー値を Power フィールドから読み取ることができますが、Power の値は -33 dBm 未満になります(図1-34 を参照)(カード ビューでこの値にアクセスするには、Provisioning > Parameters タブをクリックします)。

|                                                                                                    |                                                                                                    | + 9                                                                                                    | 11 0 0                                                                                                    | 798                                                                                                    |                                                                                                    | 1.014                                                                                                    |                                                                                                    |                                                                                                    |                                                                                                    |                                                                                                    |                |
|----------------------------------------------------------------------------------------------------|----------------------------------------------------------------------------------------------------|----------------------------------------------------------------------------------------------------|----------------------------------------------------------------------------------------------------|----------------------------------------------------------------------------------------------------|----------------------------------------------------------------------------------------------------|----------------------------------------------------------------------------------------------------|----------------------------------------------------------------------------------------------------|----------------------------------------------------------------------------------------------------|----------------------------------------------------------------------------------------------------|----------------------------------------------------------------------------------------------------|----------------|
| BOADM stor 40                                                                                                    | 2 32 W55                                                                                                    |                                                                                                    |                                                                                                    | -                                                                                                    | -                                                                                                    | 12W                                                                                                    | 65                                                                                                    |                                                                                                    |                                                                                                    |                                                                                                    |                |
| 11 Stron Locked                                                                                                    | Simpled, will                                                                                                    |                                                                                                    |                                                                                                    | April 101                                                                                                    |                                                                                                    |                                                                                                    |                                                                                                    |                                                                                                    |                                                                                                    |                                                                                                    |                |
| rt Minimiacked-                                                                                                    | dissilet, w                                                                                                    |                                                                                                    |                                                                                                    | 100                                                                                                    |                                                                                                    |                                                                                                    | 1.11                                                                                                    |                                                                                                    |                                                                                                    |                                                                                                    |                |
| s Strunisched-                                                                                                    | enabled                                                                                                    |                                                                                                    |                                                                                                    | ADD BY L MILL                                                                                                    |                                                                                                    | 10 10 10 10                                                                                                    |                                                                                                    |                                                                                                    | 47 48                                                                                                    |                                                                                                    |                |
| t Blumlocked-                                                                                                    | displied, w                                                                                                    |                                                                                                    |                                                                                                    | and the second second se |                                                                                                    |                                                                                                    |                                                                                                    |                                                                                                    |                                                                                                    |                                                                                                    |                |
| t Symiacked-                                                                                                    | disubled, w                                                                                                    |                                                                                                    |                                                                                                    | ALC: NO. OF CO.                                                                                                    | B 18 20                                                                                                    |                                                                                                    |                                                                                                    |                                                                                                    | 10.96                                                                                                    |                                                                                                    |                |
| t Altraisched-                                                                                                    | disubled, w                                                                                                    |                                                                                                    |                                                                                                    |                                                                                                    |                                                                                                    |                                                                                                    |                                                                                                    |                                                                                                    |                                                                                                    |                                                                                                    |                |
| t firmlecked-                                                                                                    | disabled, w                                                                                                    |                                                                                                    |                                                                                                    | and an other                                                                                                    |                                                                                                    |                                                                                                    | and so the                                                                                                    |                                                                                                    |                                                                                                    |                                                                                                    |                |
| t Grunlocked-                                                                                                    | disbled, w                                                                                                    |                                                                                                    |                                                                                                    |                                                                                                    |                                                                                                    |                                                                                                    |                                                                                                    |                                                                                                    |                                                                                                    |                                                                                                    |                |
| t dismission-                                                                                                    | displied, w                                                                                                    |                                                                                                    |                                                                                                    | -                                                                                                    |                                                                                                    |                                                                                                    | Service                                                                                                    | Sate: unkorted-en                                                                                                    | attact years 12-25                                                                                                    | HT. Harr                                                                                                    | increase infor |
| t structures-                                                                                                    | displet, w                                                                                                    |                                                                                                    |                                                                                                    |                                                                                                    |                                                                                                    |                                                                                                    |                                                                                                    |                                                                                                    | 1996 - 1996 - 1996 - 1996 - 1996 - 1996 - 1996 - 1996 - 1996 - 1996 - 1996 - 1996 - 1996 - 1996 - 1996 - 1996 -                                                                                                    | 100210                                                                                                    | WORKSON        |
| . escalarged-                                                                                                    | 1+10+0                                                                                                    |                                                                                                    |                                                                                                    | 1963                                                                                                    |                                                                                                    |                                                                                                    |                                                                                                    |                                                                                                    |                                                                                                    |                                                                                                    |                |
| t securisceed-                                                                                                    | 4540144                                                                                                    |                                                                                                    |                                                                                                    |                                                                                                    |                                                                                                    |                                                                                                    |                                                                                                    |                                                                                                    |                                                                                                    |                                                                                                    |                |
| Elimination                                                                                                    | 1410419                                                                                                    |                                                                                                    |                                                                                                    |                                                                                                    |                                                                                                    |                                                                                                    |                                                                                                    |                                                                                                    |                                                                                                    |                                                                                                    |                |
| . directories                                                                                                    | dissipled at                                                                                                    |                                                                                                    |                                                                                                    |                                                                                                    |                                                                                                    |                                                                                                    |                                                                                                    |                                                                                                    |                                                                                                    |                                                                                                    |                |
| r southerness.                                                                                                    | and the second second                                                                                                    |                                                                                                    |                                                                                                    | A DESCRIPTION OF THE OWNER OF THE OWNER OF THE OWNER OF THE OWNER OF THE OWNER OF THE OWNER OF THE OWNER OF THE                                                                                                    |                                                                                                    |                                                                                                    |                                                                                                    |                                                                                                    |                                                                                                    |                                                                                                    |                |
|                                                                                                    |                                                                                                    |                                                                                                    |                                                                                                    | COM 1 MADE                                                                                                    |                                                                                                    |                                                                                                    |                                                                                                    |                                                                                                    |                                                                                                    |                                                                                                    |                |
|                                                                                                    |                                                                                                    |                                                                                                    |                                                                                                    | 2004.1                                                                                                    |                                                                                                    |                                                                                                    |                                                                                                    |                                                                                                    |                                                                                                    |                                                                                                    |                |
|                                                                                                    | <sup>2</sup>                                                                                                    |                                                                                                    |                                                                                                    |                                                                                                    | 8                                                                                                    |                                                                                                    |                                                                                                    |                                                                                                    |                                                                                                    |                                                                                                    |                |
| en Carallana   Ha                                                                                                    | Arr Croats Proteiner                                                                                                    | 0   Mairterae                                                                                                    | un   tomber   1                                                                                                    | fettmente                                                                                                    | 2                                                                                                    |                                                                                                    |                                                                                                    |                                                                                                    | 7.7                                                                                                    |                                                                                                    |                |
| ne   Caralitana   Ha                                                                                                    | ary Groats Provinsion                                                                                                    | 0   Mairtonae                                                                                                    | ce   toester                                                                                                    | fertamente                                                                                                    | •                                                                                                    |                                                                                                    |                                                                                                    |                                                                                                    | 2.4                                                                                                    |                                                                                                    |                |
| es   Caralliana   Ha<br>Icar Dec<br>R.H. Correction 1.                                                                                                    | Arry Croats Proteiner<br>Permeters Captus Pare                                                                                                    | 0   Mairterne<br>Angen                                                                                                    | ce   toetter                                                                                                    | fertmann                                                                                                    | •                                                                                                    |                                                                                                    |                                                                                                    |                                                                                                    |                                                                                                    |                                                                                                    |                |
| er   Coreillane   He<br>Cor Dri<br>Cor Dri<br>Col Corrector 1<br>Sol On                                                                                                    | Arry Croate Protector<br>Paraveters Captor Tree<br>Part                                                                                                    | 0   Maintenne<br>Proposi  <br>  Autore 10.                                                                                                    | se   toetter  <br>  Seven Date                                                                                                    | faritanance                                                                                                    | . Print                                                                                                    | Adustria                                                                                                    | Figure                                                                                                    | VEAMOR                                                                                                    | VCA Force Ref                                                                                                    |                                                                                                    | Easter 1       |
| n Carallana Ha<br>car Dat<br>tal Carallana Ha<br>car Dat<br>tal Carallana I<br>tal Carallana I<br>tal Carallana I<br>tal Carallana I<br>tal Carallana I<br>tal Carallana I<br>tal                                                                                                    | Aury Crocks Processor<br>Personality Copies Trees<br>Part<br>21 OWN 12 21.45                                                                                                    | 0 [ Mainterne<br>Materia<br>Admin (3)<br>(Pitri Terl)                                                                                                    | se   toetter  <br>  Seven Date<br>  recht de                                                                                                    | fertenanie                                                                                                    | Prover<br>NoA                                                                                                    | Amutome<br>10541 mit                                                                                                    | Total                                                                                                    | VGA Multi<br>Conduct Process                                                                                                    | VGA.Forest Ref.<br>14.0                                                                                                    | E.0 -                                                                                                    | ( apres        |
| Conditions   Her<br>car Dec<br>car Dec<br>car Dec<br>car Dec<br>car December 2<br>car Dec                                                                                                    | 2<br>Arry Church Providence<br>Personners Capital Trace<br>Part<br>21 ONUS-12-25-87<br>57 Onus-12-25-87                                                                                                    | 0 Neitera<br>nool  <br>Advar 10<br>printed,<br>printed,<br>printed,                                                                                                    | se   toetter  <br>  Seven Date<br>  vicciel de<br>  vicciel de                                                                                                    | Feritamente  <br>Une Desclare<br>Vest to East<br>Vest to East                                                                                                    | From Note                                                                                                    | Actual Plan<br>1054 1 rat<br>1054 1 rat                                                                                                    | Tate<br>Add<br>Feathrough                                                                                                    | VGA Muse<br>Conduct Procee<br>Conduct Procee                                                                                                    | VGA Forest Ref                                                                                                    | 80 ×                                                                                                    | Read           |
| Canalitano   Har<br>Canalitano   Har<br>Can Dec<br>Rei Conventior 1<br>Rei Conventior 2<br>Rei Conventior 3<br>can Con                                                                                                    | 2<br>Arry Create Proteom<br>Permitter Category<br>Part<br>25 OWA-12-31-Arr<br>25 OWA-12-31-Arr<br>25 OWA-12-31-Arr                                                                                                    | 0   Maisterne<br>month  <br>Admen 10,<br>urito test,<br>urito test,<br>urito test,                                                                                                    | Service Date                                                                                                    | Ferturnance  <br>Une Desclare<br>Vest to East<br>Vest to East                                                                                                    | From<br>Not<br>-26.3<br>Not                                                                                                    | Actual Plan<br>1954 1 ran<br>1954 1 ran<br>1954 5 ran                                                                                                    | Type<br>Juli<br>Pettrough<br>Aut                                                                                                    | VCA Male<br>Control Foreign<br>Control Foreign<br>Control Foreign                                                                                                    | VGA Rome Ref<br>14.0<br>14.0<br>14.0                                                                                                    | 80 m                                                                                                    | Read           |
| Canaditante   Hali<br>Canaditante   Hali<br>Canaditante  <br>Rel Convention  <br>Rel Convention  <br>Rel Convention  <br>Rel Convention  <br>Rel Convention   R                                                                                                    | Permitter i Option Providence<br>Permitter i Option Train<br>Part<br>21 OHAN-12-28-PT<br>21 OHAN-12-28-PT<br>21 OHAN-12-28-PT<br>10 OHAN-12-28-PT<br>10 OHAN-12-28-PT                                                                                                    | 0   Mainterne<br>month  <br>Admen 10,<br>units test,<br>units test | Seven Date                                                                                                    | Con Concern                                                                                                    | From<br>Not<br>-26.3<br>Not<br>Not                                                                                                    | Autual Plan<br>1954 Tran<br>1954 Tran<br>1954 Tran<br>1954 Tran<br>1954 Tran                                                                                                    | Type<br>Anti<br>Persfrongt<br>Anti<br>Persfrongt                                                                                                    | Via Mas<br>Covidat Power<br>Covidat Power<br>Covidat Power<br>Covidat Power                                                                                                    | VCA Rowat Ref<br>14.0<br>14.0<br>14.0<br>14.0                                                                                                    | 80 m<br>80 m<br>80 m                                                                                            | Rest           |
| Constituent   Hit<br>Constituent   Hit<br>Convertient 1.<br>Sel Convertient 2.<br>Sel Convertient 3<br>Sel Convertient 3<br>Sel Convertient 4.<br>Collocation 4.                                                                                                    | 2 Parameters 2 (2010)<br>Parameters 2 (2010)<br>Paramet                                                                                                    | 0 Maintenan<br>Protei I<br>Admini 10<br>Articitati,<br>Articitati,<br>Articitati,<br>Articitati,<br>Articitati,<br>Articitati,<br>Articitati,<br>Articitati,<br>Articitati,                                                                                                    | Servers there<br>serves there<br>with the de-<br>with the de-<br>with the de-<br>with the de-<br>with the de-<br>with the de-<br>with the de-                                                                                                    | Con Decision<br>Ferturement  <br>Unit Decision<br>Vent to East<br>Vent to East<br>Vent to East<br>Vent to East<br>Vent to East<br>Vent to East                                                                                                    | Firmer<br>National<br>Sector                                                                                                    | Autual Plan<br>1954 Fran<br>1954 Fran<br>1954 Bran<br>1954 Bran<br>1955 Fran<br>1955 Fran                                                                                                    | Type<br>Auti<br>Pactfrough<br>Auti<br>Pactfrough<br>Auti<br>Pactfrough                                                                                                    | Via Mas<br>Contact Power<br>Contact Power<br>Contact Power<br>Contact Power<br>Contact Power                                                                                                    | VCA Rovet Ref<br>14.0<br>14.0<br>14.0<br>14.0<br>14.0<br>14.0                                                                                                    | 80 x                                                                                                    | Rest           |
| n Continue He<br>ce On<br>De Connette 1<br>de Connette 1<br>de Connette 2<br>de Con<br>de Connette 3<br>de Con<br>de Connette 4<br>officiellos                                                                                                    | 2<br>Arry Create Proteom<br>Permittel (alum Tree<br>Pat<br>21 OHAR 12-21-47<br>21 OHAR 12-21-47<br>21 OHAR 12-47<br>21 OHAR 12-47<br>21 OHA                                                                   | 0 Neithean<br>Point  <br>Advantite<br>articited,<br>articited,<br>articited,<br>articited,<br>articited,<br>articited,                                                                                                    | Service Date<br>Service Date<br>uniconsi de<br>uniconsi de<br>uniconsi de<br>uniconsi de<br>uniconsi de<br>uniconsi de                                                                                                    | Line Director<br>Visit to fast<br>Visit to fast<br>Visit to fast<br>Visit to fast<br>Visit to fast<br>Visit to fast<br>Visit to fast                                                                                                    | Primer<br>Nati<br>-25.3<br>Nati<br>Nati<br>Nati                                                                                                    | Attual Plan<br>1954 1 ran<br>1954 1 ran<br>1954 9 ran<br>1954 9 ran<br>1955 7 ran<br>1955 7 ran                                                                                                  | Figue<br>Auto<br>Auto<br>Auto<br>Auto<br>Facultorisage<br>Auto<br>Facultorisage<br>Auto                                                                                       | VER Multi<br>Condet Power<br>Condet Power<br>Condet Power<br>Condet Power<br>Condet Power<br>Condet Power                                                                                                    | VCA Power Re<br>14.0<br>14.0<br>14.0<br>14.0<br>14.0<br>14.0<br>14.0<br>14.0                                                                                                    | 80 ×                                                                                                    | Rest           |
| ni Condition Her<br>Ger Dei<br>Ger Dei<br>Gr Convention 1<br>dei Convention 2<br>dei Convention 3<br>dei Convention 3<br>dei Convention 3<br>dei Convention 3<br>dei Convention 3<br>dei Convention 4<br>Opticari Line<br>Kanse Peulleis                                                                                                    | Permitter i Option Postaren<br>Permitter i Option Postaren<br>Part<br>21 OHAN 12 2047<br>21 OHAN 12 2047<br>21 OHAN 12 2047<br>21 OHAN 12 2047<br>21 OHAN 12 2047<br>21 OHAN 12 2047<br>20 OHAN 12 2047<br>20 OHAN 12 2047                                                                                                    | 0 Maintenan<br>Autor (R.<br>Seriested,<br>Seriested,<br>Seriested,<br>Seriested,<br>Seriested,<br>Seriested,<br>Seriested,<br>Seriested,<br>Seriested,<br>Seriested,<br>Seriested,<br>Seriested,                                                                                                    | Server Date<br>Server Date<br>uncost de<br>uncost de<br>uncost de<br>uncost de<br>uncost de                                                                                                    | Con Decision<br>Ferturement  <br>Line Decision<br>When to fault<br>When to fault<br>When to fault<br>When to fault<br>When to fault<br>When to fault<br>When to fault<br>When to fault<br>When to fault                                                                                                    | Friend<br>Park<br>Park<br>Park<br>Park<br>Park<br>Park                                                                                                    | Actual Plan<br>1004 1 ran<br>1004 3 ran<br>1004 9 ran<br>1004 9 ran<br>1005 7 ran<br>1005 5 ran<br>1008 5 ran                                                                                    | Tase<br>dold<br>Pactfrongh<br>Anti<br>Pactfrongh<br>Anti<br>Pactfrongh<br>Anti<br>Pactfrongh                                                                                  | VEA Mum<br>Covidaet Power<br>Covidaet Power<br>Covidaet Power<br>Covidaet Power<br>Covidaet Power<br>Covidaet Power                                                                                                    | VCA Freed Re<br>14.0<br>14.0<br>14.0<br>14.0<br>14.0<br>14.0<br>14.0<br>14.0<br>14.0<br>14.0<br>14.0                                                                                                    | 1 00 × 00 00 00 00 00 00 00 00 00 00 00 0                                                                       | Part Neg       |
| ni Condition He<br>Rei Concello 1.<br>Rei Concello 1.<br>Rei Concello 2.<br>Rei Con<br>Rei Concello 2.<br>Rei Con<br>Rei Concello 4.<br>Officiel Le<br>Alen Andlen                                                                                                    | 21 Order 2 Orderen<br>Permitten Optics Tree<br>Permitten Optics Tree<br>Per<br>21 Order 12 Optics Tree<br>21 Order 12 Optics<br>21 Order 12 Optics<br>21 Optics 12 Optics<br>21 Optics 12 Opti | 0 Sheitere<br>Posti I<br>Adausta<br>Setto Sati<br>Setto Sati                                                                                                    | Serve Use<br>second and<br>second at<br>second at<br>second<br>second<br>secon                                                                                                    | Con Decision<br>Ferturements<br>Units Decision<br>West to Deci<br>West to Deci<br>West to Deci<br>West to Deci<br>West to Deci<br>West to Deci<br>West to Deci                                                                                                    | 5 5000<br>500<br>700<br>700<br>700<br>700<br>700<br>700<br>700<br>700                                                                                                    | Actual Press<br>1954 1 res<br>1954 1 res<br>1954 3 res<br>1954 3 res<br>1955 7 res<br>1955 7 res<br>1955 5 res<br>1955 5 res<br>1955 5 res                                                       | Tigee<br>Auti<br>Percificiosph<br>Auti<br>Percificiosph<br>Auti<br>Percificiosph<br>Auti<br>Percificiosph<br>Auti                                                             | VEA.MAR<br>Souther Foreer<br>Constant Power<br>Constant Power<br>Constant Power<br>Constant Power<br>Constant Power<br>Constant Power<br>Constant Power<br>Constant Power                                                                              | VGA Recent Ref<br>14.0<br>14.0<br>14.0<br>14.0<br>14.0<br>14.0<br>14.0<br>14.0                                                                                                    | 80 × 80 80 80 80 80 80 80 80 80 80 80 80 80                                                                     | Rose           |
| al Condition Her<br>Ger Det<br>Rei Corrector 1<br>Rei Corrector 2<br>Rei Corrector 3<br>Rei Corrector 3<br>Rei Corrector 4<br>Office Lori<br>Office Lori<br>Alexa Profiles                                                                                                    | 2<br>Arry Create Proteom<br>Permittel (alum Tree<br>Per<br>21 ONAS 12 2047<br>21 ONAS 12 2047<br>21 ONAS 12 2047<br>21 ONAS 12 2047<br>21 ONAS 12 2047<br>21 ONAS 12 2047<br>20 ONAS 12 2047<br>20 ONAS 12 2047<br>20 ONAS 12 2047<br>20 ONAS 12 2047<br>20 ONAS 12 2047<br>20 ONAS 12 2047<br>20 ONAS 12 2047                                                                                                    | Stateman     Asser B.     Asser B.     Asser B.     articled,     articled,     a                                                                                                    | Server than<br>server than<br>server than<br>server than<br>server that<br>server the<br>server that<br>server the<br>server that<br>server that<br>server t                                                                                                    | Care Directory<br>Care Directory<br>Vent to Lead<br>Vent to Lead<br>Vent to Lead<br>Vent to Lead<br>Vent to Lead<br>Vent to Lead<br>Vent to Lead<br>Vent to Lead<br>Vent to Lead<br>Vent to Lead                                                                                                    | From<br>National<br>Solid<br>Solid<br>Soli | Auttual Plan<br>1054 1 ran<br>1054 1 ran<br>1054 1 ran<br>1054 2 ran<br>1055 7 ran<br>1055 7 ran<br>1055 5 ran<br>1056 5 ran<br>1056 1 ran                                                       | Figure<br>And<br>Percific sugh<br>And<br>Percific sugh<br>And<br>Percific sugh<br>And<br>Percific sugh<br>And<br>Percific sugh                                                | VGA Maan<br>Contact Power<br>Contact Power<br>Contact Power<br>Contact Power<br>Contact Power<br>Contact Power<br>Contact Power<br>Contact Power<br>Contact Power<br>Contact Power                                                                     | VCA France Re<br>14.0<br>14.0<br>14. | 80 × 00 00 00 00 00 00 00 00 00 00 00 00                                                                        | Rose           |
| ni Coullian He<br>Ge Dei<br>Ric Converter 1<br>Ric Converter 2<br>Ric Converter 2<br>Ric Converter 3<br>Ric Converter 3<br>Ric Converter 4<br>Option Line<br>Alexa Rodina                                                                                                    | 20 OHAN 22 OHAN 22 OHA                                                                                                    | Martman     Martman     M                                                                                                    | Server Date<br>server Date<br>server de<br>server de<br>se | Line Deadless<br>Venet to fault<br>Venet to fault                                                                                                    | 5 5 7 5 5 5 7 5 5 5 7 5 5 5 7 5 5 5 7 5 5 5 7 5 5 5 7 5 5 5 5 5 5 5 5 5 5 5 5 5 5 5 5 5 5 5 5                                                                                                    | Actual Pres.<br>2 004 1 ran<br>7 004 1 ran<br>7 004 3 ran<br>7 004 3 ran<br>7 004 5 ran<br>7 004 5 ran<br>7 004 5 ran<br>7 004 5 ran<br>7 004 5 ran<br>7 004 5 ran<br>7 004 5 ran<br>7 004 5 ran | Tune<br>doll<br>Pacific sage<br>Aut<br>Pacific sage<br>Aut<br>Aut<br>Pacific sage<br>Aut<br>Aut<br>Aut<br>Aut<br>Aut<br>Aut<br>Aut<br>Aut<br>Aut<br>Aut                       | VEA.Mum<br>Contact Power<br>Contact Power<br>Contact Power<br>Contact Power<br>Contact Power<br>Contact Power<br>Contact Power<br>Contact Power<br>Contact Power<br>Contact Power<br>Contact Power                                                     | VGA Power Per<br>14.0<br>14.0<br>14.0<br>14.0<br>14.0<br>14.0<br>14.0<br>14.0                                                                                                    | 80 +<br>80 +<br>80 80<br>80 80<br>80 80<br>80 80<br>80 80<br>80 80<br>80 80<br>80 80<br>80 80<br>80 80<br>80 80 | Red            |
| ni Condition He<br>Gel Cen<br>Rel Center<br>Rel Center<br>Rel Cente | 21 Order 2 Order 200<br>Permitter 1 Optics Trees<br>Permitter 1 Optics Trees<br>Permitter 1 Optics Trees<br>Part 1 Optics Trees<br>91 Optics 1 Optics 1 Optics<br>91 Optics 1 Optics 2 Optics<br>91 Optics 1 Optics 2 Optics<br>91 Optics 1 Optics 2 Optics<br>91 Optics 1 Optics 2 Optics<br>92 Optics 1 Optics 2 Optics<br>92 Optics 1 Optics 2 Optics<br>93 Optics 1 Optics 2 Optics<br>93 Optics 1 Optics 2 Optics<br>94 Optics 1 Optics 2 Optics<br>94 Optics 1 Optics 2 Optics<br>95 Optics 1 Optics 2 Optics<br>95 Optics 1 Optics 2 Optics<br>95 Optics 1 Optics 2 Optics<br>95 Optics 1 Optics 2 Optics<br>95 Optics 1 Optics 2 Optics<br>95 Optics 1 Optics 2 Optics<br>95 Optics 1 Optics 2 Optics<br>95 Optics 2 Optics 2 Optics<br>95 Optics 2 Optics 2 Optics 2 Optics<br>95 Optics 2 Optics 2 Optics 2 Optics<br>95 Optics 2 Optics 2 Optics 2 Optics<br>95 Optics 2 Optics 2 Optics 2 Optics<br>95 Optics 2 Optics 2 Optics 2 Optics 2 Optics 2 Optics<br>95 Optics 2 Optics 2 Optics                                                                                                    | Martena<br>matel<br>Adam 10.<br>websteel,<br>websteel,<br>we                                                                                                    | Server Date<br>server tate<br>servere date<br>servered de<br>servered de<br>serv                                                                                                    | Con Decision<br>Ferturement<br>Uses to faint<br>Veset to faint<br>Veset to faint<br>Veset to faint<br>Veset to faint<br>Veset to faint<br>Veset to faint<br>Veset to faint<br>Veset to faint<br>Veset to faint<br>Veset to faint<br>Veset to faint<br>Veset to faint<br>Veset to faint<br>Veset to faint<br>Veset to faint                                                                                                    | Primer<br>Soft<br>-26.3<br>Soft<br>Soft<br>Soft<br>Soft<br>Soft<br>Soft<br>Soft<br>Soft                                                                                                    | Actual Press<br>1054.1 mm<br>1054.1 mm<br>1054.9 mm<br>1054.9 mm<br>1054.9 mm<br>1054.9 mm<br>1054.5 mm<br>1055.7 mm<br>1055.7 mm<br>1055.7 mm<br>1055.7 mm                                      | Tope<br>Add<br>Perthrough<br>Add<br>Perthrough<br>Add<br>Perthrough<br>Add<br>Perthrough<br>Add<br>Perthrough<br>Add<br>Perthrough                                            | VCA.No.8<br>Scolart Power<br>Contact Power<br>Contact Power<br>Contact Power<br>Contact Power<br>Contact Power<br>Contact Power<br>Contact Power<br>Contact Power<br>Contact Power                                                                     | VCA Freed Ref<br>14.0<br>-14.0<br>-14.0<br>-14.0<br>-14.0<br>-14.0<br>-14.0<br>-14.0<br>-14.0<br>-14.0<br>-14.0<br>-14.0<br>-14.0<br>-14.0<br>-14.0<br>-14.0<br>-14.0                                                                                                    | 80 × 80 80 80 80 80 80 80 80 80 80 80 80 80                                                                     | Read<br>No.    |
| na Constituent Inte<br>Gardinet Inte<br>Rai Connection 1<br>Rai Connection 2<br>Rai Connection 3<br>Rai Connection 3<br>Rai Connection 4<br>Catholic Line<br>Alexen Physics                                                                                                    | 2<br>Arry Create Proteom<br>Permittel (alum Tree<br>Permittel (alum Tree                                                                                                    | Martman      Martman                                                                                                    | Servers These<br>serves these<br>units and dis<br>units and dis                                                                                                    | Con Decision<br>Con Decision<br>Con Decision<br>West to Lead<br>West to Lead                                                        | From From From From From From From From                                                                                                    | Actual Title<br>1954 1 m<br>1954 2 m<br>1954 3 m<br>1954 3 m<br>1954 3 m<br>1955 5 m<br>1955 1 m<br>1955 1 m<br>1955 1 m                                                                         | Tigan<br>Andi<br>Andi<br>Andi<br>Perifferagli<br>Andi<br>Perifferagli<br>Andi<br>Perifferagli<br>Andi<br>Perifferagli<br>Andi<br>Perifferagli<br>Andi<br>Perifferagli<br>Andi | VEA Main<br>Contact Power<br>Contact Power<br>Contact Power<br>Contact Power<br>Contact Power<br>Contact Power<br>Contact Power<br>Contact Power<br>Contact Power<br>Contact Power<br>Contact Power<br>Contact Power<br>Contact Power<br>Contact Power | VCA Front for<br>14.0<br>14.0<br>14. | 50 0 0 0 0 0 0 0 0 0 0 0 0 0 0 0 0 0 0                                                                          | Pose<br>Neg    |

#### 図 1-34 着信信号のパワー レベルが -33 dBm 未満の場合

#### 1.13.2.2.2 状態 B2 — Delta Power < 6 dB (OPWR-LowDEGrade アラーム)

光パワーが 6 dB 未満で、予測値より低い場合、有効な着信信号が存在する場合でも、CTC で報告 される最終 VOA Power Reference 設定ポイント値に達することは不可能で、VOA 起動手順がフェー ズ 3 で停止します。

CTC が報告する最終状態は、次のとおりです。

- OPWR-LowDEGrade (OCH レイヤ)アラームが VOA に対応付けられたポートで発生します。
- -50 dBm の目盛の終点とは異なる有効な光パワー値を Power フィールドから読み取ることがで きますが、値は(VOA Power Ref – 6 dBm) < Power < VOA Power Ref になります(図 1-35 を参 照)。カード ビューでこの値にアクセスするには、Provisioning > Parameters タブをクリックし ます。

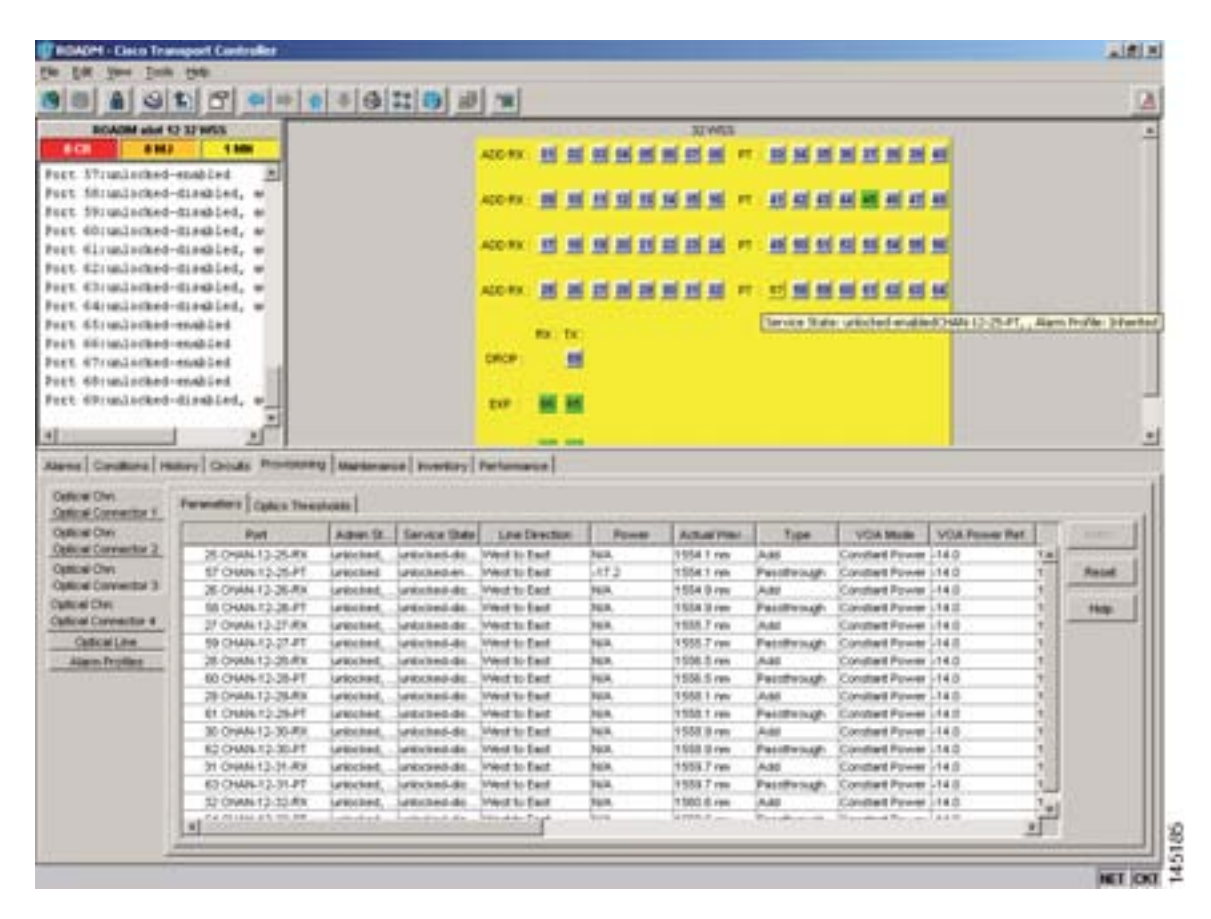

図 1-35 光パワーが 6 dB 未満で、予測値より低い場合

#### シナリオ B の修正措置(着信信号の光パワー レベルが予測値より低い場合)

着信信号の光パワーレベルが 32WSS カードのパススルーチャネルまたは 32MUX-O カードの光バ イパス チャネルの予測値より低い場合に、次の手順を使用して、VOA の起動に関連する問題のト ラブルシューティングを行い、徐々に正常な状態に戻していきます。カードが報告する最終状態 (状態 B1のLOS-P アラームまたは状態 B2の OPWR-LowDEGrade)に応じて、2つのトラブルシュー ティング手順が推奨されます。次の項で、これらの手順について説明します。

#### 状態 B1 — LOS-P アラーム

ステップ1 アラームの有効性を検証します。

- a. アラームが発生したカードが設置されている DWDM ノードを特定します。
- **b.** カード (32MUX-O または 32WSS カード)をダブルクリックします。
- c. Alarms をクリックします。
- d. ADD-RX ポートで LOS-P アラームが報告されていることを確認します。
- e. ウィンドウの左下にある Synchronize ボタンをクリックします。
- f. アラームが正常に報告されている場合は、ステップ2に進みます。正常に報告されていない場合は、CTC アプリケーションを閉じ、CTC キャッシュを削除してから、CTC 接続を再び開きます。

(注)

) アラームの矛盾がクリアされない場合は、Technical Support Web サイト (http://www.cisco.com/techsupport)にログインして情報を入手するか、または製品を購入された代理店へ Service-Affecting (SA)問題を報告してください。

- ステップ2 カード ビューで Circuits をクリックし、OCHNC 回線の Source フィールドから、アラームが発生し たチャネルのノード、カード、およびポート情報を取得します。次に、必要に応じて、ステップ3 (32MUX-O、32WSS、または AD-xC-xx.x カードの場合)あるいはステップ4(TXP、MXP、または ライン カードの場合)の手順に従います。
- **ステップ3** チャネル(波長)を管理している遠端の DWDM カード(32MUX-O、32WSS、または AD-xC-xx.x) の動作が正しいことを確認します。
  - a. ADD\_RX ポートの受信パワー値が正しいことを確認します。
    - カード ビューで、Provisioning > Optical Chn: Optical Connector X > Parameters タブをク リックします。

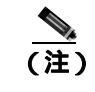

E) Xは、アラームが発生したチャネル(波長)を管理しているマルチファイバ MPO コネ クタの番号(1~4)です。

- Power フィールド値が VOA Power Ref フィールド値に一致している必要があります。一致していない場合は、RX-ADD ポートで発生したアラームに応じて適切な修正措置を行います。
- **ステップ4** アラームが発生したチャネル(波長)の信号ソースである TXP、MXP、またはライン カードの動 作が正しいことを確認します。
  - a. TX レーザーがアクティブである必要があります (トランク ポートは IS [Unlocked] 状態 )。
  - b. プロビジョニングされた波長が適切な波長である必要があります。
  - **c.** 出力パワー値が予測範囲内である必要があります(『*Cisco ONS 15454 DWDM Reference Manual*』の付録「Hardware Specifications」を参照)。CTC でトランク ポートの PM を使用できない場合 (たとえば、TXP\_MR\_2.5G)は、標準パワーメータを使用して手動の測定を行います。

- **ステップ5** ステップ3およびステップ4のカードが正常に動作している場合は、ステップ6に進みます。正常 に動作していない場合は、カードで発生したアラームに応じて適切な修正措置を行います。
- **ステップ6** アラームが発生したカードが 32MUX-O の場合は、ステップ9に進みます。
- ステップ7 アラームが発生したカードが 32WSS の場合は、次の手順に進みます。
  - a. カードをダブルクリックします。
  - **b.** Provisioning > Optical Chn: Optical Connector *X* > Parameters タブをクリックします。

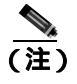

Xは、アラームが発生したチャネル(波長)を管理しているマルチファイバ MPO コネ クタの番号(1~4)です。

- **c.** Type フィールドに基づいて、正しい行を特定します(行の Type フィールドに Passthrough が表示されている必要があります)。
- **d.** VOA の減衰量を最小値(0dB)に下げ、チャネルが起動されるようにします。フィールド調整 でこれを実行するには、次の手順を実行します。
  - チャネル(波長)の VOA Attenuation Ref 値を読み取ります。
  - VOA Attenuation Calib フィールドに VOA Attenuation Ref フィールドと同じ値を入力します が、異符号で入力します(2つの値の代数和がゼロになる必要があります)。
  - Apply をクリックします。LOS-P アラームがクリアされない場合は、この手順を続けます。 クリアされている場合は、問題が修正されています。
- e. Circuits をクリックします。
- f. 障害があるチャネルの OCHNC 回線を削除します。
- g. 対応する ADD-RX ポートのサービス状態が IS-AINS(または Unlocked, automatic InService)に変わり、色がグレーに変わることを確認します(LOS-P アラームがクリアされる必要があります)。
- **h.** OCHNC 回線を再作成し、Circuit Status フィールドが DISCOVERED を報告し、状態が IS (Unlocked)であることを確認します。
- i. LOS-P アラームがクリアされていない場合は、ステップ8に進みます。クリアされている場合 は、問題が修正されています。
- **ステップ8** アラームの根本原因を正確に特定するには、32WSS カードの EXP\_RX ポート(すべてのパススルー チャネルで共通の入力ポート)が正しくケーブル接続されていることを確認します。
  - a. アラームが発生した 32WSS カードの EXP\_RX ポートが、ノードの反対側で連結する 32WSS カードの EXP\_TX ポートに接続されている必要があります。
  - **b.** 32WSS カードの EXP\_RX ポートから LC コネクタを取り外し、現場の手順に従ってファイバを 清掃します。
  - c. 連結する 32WSS カードの EXP\_TX ポートからも LC コネクタを取り外し、コネクタを清掃します。
  - d. 光ファイバ減衰が仕様範囲内(許容最大値は1dB)であることを確認します。
  - e. 必要な場合は、不良ファイバを交換します。

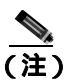

トラブルシューティング用に光増幅器カードのファイバを取り外す前に、光増幅器カードが外されていることを確認してください。

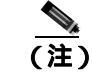

ファイバの清掃に関して現場の手順がない場合は、『Cisco ONS 15454 DWDM Procedure Guide』の「Maintain the Node」の章の作業を行います。

f. ファイバのチェックを行って修復したあともアラーム状態がクリアされない場合は、32WSS カードを交換します(『Cisco ONS 15454 DWDM Procedure Guide』の「Add and Remove Cards and Nodes」の章を参照)。カードを交換する前に、Technical Support Web サイト (http://www.cisco.com/techsupport)にログインして情報を入手するか、または製品を購入された 代理店へ Service-Affecting (SA)問題を報告してください。

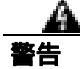

このカードの高性能装置は、稼働中に高温になることがあります。カードを取り外す場合は、前面 プレートと底面の端を持ってください。カードが冷えるまで待ってから、他の部分に触れたり、静 電気防止用袋に収納したりしてください。

- ステップ9 32MUX-O カード内の VOA の動作が正しいことを確認します。
  - a. 32MUX-O カードをダブルクリックします。
  - b. Circuits をクリックします。
  - c. 障害があるチャネルの OCHNC 回線を削除します。
  - d. 対応する ADD-RX ポートのサービス状態が IS-AINS(または Unlocked, automatic InService)に変わり、色がグレーに変わることを確認します(LOS-P アラームがクリアされる必要があります)。
  - e. Provisioning > Optical Chn: Optical Connector X > Parameters タブをクリックして、適切なチャネル(波長)を特定します。

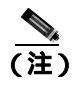

**主)** Xは、アラームが発生したチャネル(波長)を管理しているマルチファイバ MPO コネ クタの番号(1~4)です。

- f. VOA の減衰量を最小値(0 dB)に下げ、チャネルが起動されるようにします。フィールド調整 でこれを実行するには、次の手順を実行します。
  - チャネル(波長)の VOA Attenuation Ref 値を読み取ります。
  - VOA Attenuation Calib フィールドに VOA Attenuation Ref フィールドと同じ値を入力します が、異符号で入力します(2つの値の代数和がゼロになる必要があります)。
  - Apply ボタンをクリックします。LOS-P アラームがクリアされない場合は、この手順を続けます。クリアされている場合は、問題が修正されています。
- g. Circuits をクリックします。
- **h.** OCHNC 回線を再作成し、Circuit Status フィールドが DISCOVERED を報告し、状態が IS (Unlocked) であることを確認します。
- i. LOS-P アラームがクリアされていない場合は、ステップ 10 に進みます。クリアされている場合は、問題が修正されています。

- ステップ10 アラームの根本原因を正確に特定するには、アラームが発生した 32MUX-O カードの ADD RX ポー トが正しくケーブル接続されていることを確認します。
  - a. アラームが発生した 32MUX-O の ADD RX ポートが、2 本の MPO-LC マルチファイバ ケーブ ルを使用して、ノードの反対側で連結する 32DMX-O カードの DROP\_TX ポートに接続されて いる必要があります。

(注)

- パッチパネル トレイは、通常、ファイバ接続を管理するために使用されます(パッチパネルケー ブル接続の詳細については、『Cisco ONS 15454 DWDM Procedure Guide』の「Turn Up a Node」の章 を参照)
  - b. 連結する 32DMX-O カードの DROP TX ポートの出力パワー値が正しいことを確認します。
    - カード ビューで、Provisioning > Optical Chn: Optical Connector X > Parameters タブをク リックします。

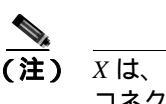

(注) Xは、アラームが発生したチャネル(波長)を管理しているマルチファイバ MPO コネクタの番号(1~4)です。

- Power フィールド値が VOA Power Ref フィールド値に一致している必要があります。一致 していない場合、第2章「アラームのトラブルシューティング」に応じて適切な修正措置 を行います。
- c. 現場の手順に従って LC ファイバのファンアウトのチェックを行い、清掃します。ファイバの 番号(1 ~ 8)が、管理されている波長に対応している必要があります。
- d. 連結する 32DMX-O カードの DROP TX ポートに接続されている MPO-LC マルチファイバ ケーブルに対して、ステップ。を繰り返します。
- e. LC-LC アダプタのチェックを行い、必要に応じて清掃します。
- f. 必要な場合は、不良装置(許容最大値は1dB)を交換します。

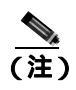

ファイバの清掃に関して現場の手順がない場合は、『Cisco ONS 15454 DWDM Procedure Guide』の「Maintain the Node」の章の作業を行います。

g. ケーブル接続のチェックまたは修復を行ったあともアラーム状態がクリアされない場合は、 32MUX-O カードを交換します(『Cisco ONS 15454 DWDM Procedure Guide』の「Add and Remove Cards and Nodes」の章を参照)。カードを交換する前に、Technical Support Web サイト (http://www.cisco.com/techsupport)にログインして情報を入手するか、または製品を購入された 代理店へ Service-Affecting (SA) 問題を報告してください。

警告

このカードの高性能装置は、稼働中に高温になることがあります。カードを取り外す場合は、前面 プレートと底面の端を持ってください。カードが冷えるまで待ってから、他の部分に触れたり、静 電気防止用袋に収納したりしてください。

状態 B2 — OPWR-LowDEGrade アラーム

ステップ1 アラームの有効性を検証します。

- a. アラームが発生したカードが設置されている DWDM ノードを特定します。
- b. カード (32MUX-O または 32WSS カード)をダブルクリックします。
- c. Alarms をクリックします。
- **d.** ADD-RX ポートで Optical Power Degrade Low (OPWR-LDEG) アラームが報告されていること を確認します。
- e. ウィンドウの左下にある Synchronize ボタンをクリックします。
- f. アラームが正常に報告されている場合は、ステップ2に進みます。正常に報告されていない場合は、CTC アプリケーションを閉じ、CTC キャッシュを削除してから、CTC 接続を再び開きます。

(注)

アラームの矛盾がクリアされない場合は、Technical Support Web サイト (http://www.cisco.com/techsupport)にログインして情報を入手するか、または製品を購入された代理店へ Service-Affecting (SA)問題を報告してください。

- ステップ2 カード ビューで Circuits をクリックし、OCHNC 回線の Source フィールドから、アラームが発生し たチャネルのノード、カード、およびポート情報を取得します。次に、必要に応じて、ステップ3 (32MUX-O、32WSS、または AD-xC-xx.x カードの場合)あるいはステップ4(TXP、MXP、または ライン カードの場合)の手順に従います。
- ステップ3 チャネル(波長)を管理している遠端の DWDM カード(32MUX-O、32WSS、または AD-xC-xx.x) の動作が正しいことを確認します。これを行うためには、ADD\_RX ポートの受信パワー値が正しい ことを確認します。
  - **a.** カード ビューで、Provisioning > Optical Chn: Optical Connector *X* > Parameters タブをクリッ クします。

 ▲
 (注) Xは、アラームが発生したチャネル(波長)を管理しているマルチファイバ MPO コネ クタの番号(1~4)です。

- **b.** Power フィールド値が VOA Power Ref フィールド値に一致している必要があります。一致して いない場合、第2章「アラームのトラブルシューティング」に応じて適切な修正措置を行います。
- **ステップ4** アラームが発生したチャネル(波長)の信号ソースである TXP、MXP、またはライン カードの動 作が正しいことを確認します。
  - a. TX レーザーがアクティブである必要があります (トランク ポートは IS [Unlocked] 状態)。
  - b. プロビジョニングされた波長が適切な波長である必要があります。
  - c. 出力パワー値が予測範囲内である必要があります(『Cisco ONS 15454 DWDM Reference Manual』の付録「Hardware Specifications」を参照)。CTC でトランク ポートの PM を使用できない場合は、標準パワーメータを使用して手動の測定を行います。

- ステップ5 ステップ3およびステップ4のカードが正常に動作している場合は、ステップ6に進みます。正常 に動作していない場合は、カードで発生したアラームに応じて適切な修正措置を行います(第2章 「アラームのトラブルシューティング」を参照)。
- **ステップ6** アラームが発生したカードが 32MUX-O の場合、ステップ8 に進みます。
- **ステップ7** アラームが発生したカードが 32WSS カードの場合、32WSS カードの EXP\_RX ポート(すべてのパ ススルーチャネルで共通の入力ポート)が正しくケーブル接続されていることを確認します。
  - a. アラームが発生した 32WSS カードの EXP\_RX ポートが、ノードの反対側で連結する 32WSS カードの EXP\_TX ポートに接続されていることを確認します。
  - **b.** 32WSS カードの EXP\_RX ポートから LC コネクタを取り外し、現場の手順に従ってファイバを 清掃します。
  - c. 連結する 32WSS カードの EXP\_TX ポートからも LC コネクタを取り外し、コネクタを清掃します。
  - d. 光ファイバ減衰が仕様範囲内(許容最大値は1dB)であることを確認します。
  - e. 必要な場合は、不良ファイバを交換します。

(注) トラブルシューティング用に光増幅器カードのファイバを取り外す前に、光増幅器カードが外されていることを確認してください。

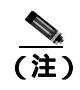

(注) ケーブル接続のチェックと修復を行ったあともアラーム状態がクリアされない場合は、根本原因がネットワーク問題に関連している可能性があるので、実際のシステムトポロジに応じて信号フローをより正確に分析する必要があります。支援が必要な場合は、弊社サポート担当にご連絡ください。

- **ステップ8** 32MUX-O カードのアラームが発生した ADD\_RX ポートが正しくケーブル接続されていることを 確認します。
  - a. アラームが発生した 32MUX-O の ADD\_RX ポートが、2 本の MPO-LC マルチファイバ ケーブ ルを使用して、ノードの反対側で連結する 32DMX-O カードの DROP\_TX ポートに接続されて いることを確認します。

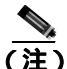

パッチパネル トレイは、通常、ファイバ接続を管理するために使用されます (パッチパネル ケーブル接続の詳細については、『Cisco ONS 15454 DWDM Procedure Guide』の「Turn Up a Node」の章を参照)。

- b. 連結する 32DMX-O カードの DROP\_TX ポートの出力パワー値が正しいことを確認します。
  - カード ビューで、Provisioning > Optical Chn: Optical Connector X > Parameters タブをク リックします。

<sup>)</sup> ファイバの清掃に関して現場の手順がない場合は、『*Cisco ONS 15454 DWDM Procedure Guide*』の「Maintain the Node」の章の作業を行います。

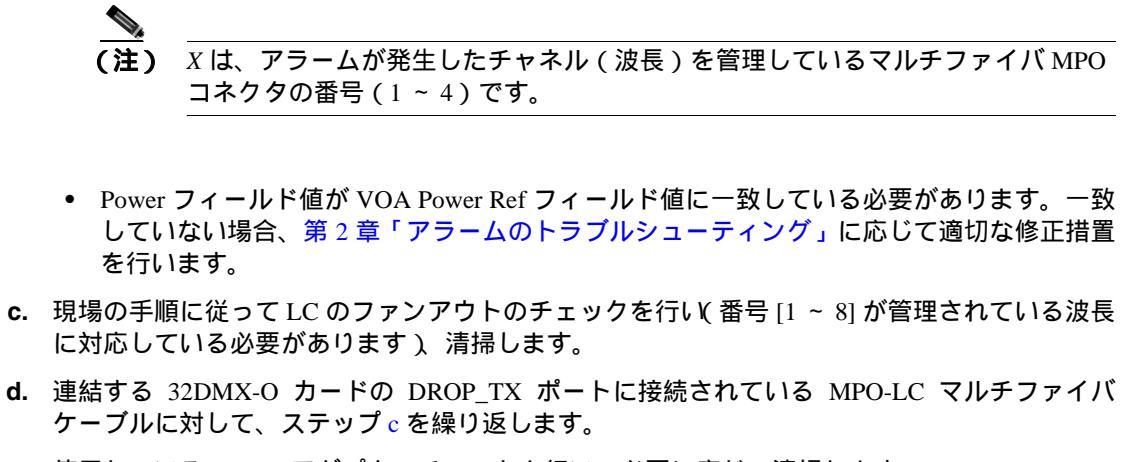

- e. 使用している LC-LC アダプタのチェックを行い、必要に応じて清掃します。
- f. 必要な場合は、不良装置(許容最大値は1dB)を交換します。

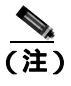

ファイバの清掃に関して現場の手順がない場合は、『*Cisco ONS 15454 DWDM Procedure Guide*』の「Maintain the Node」の章の作業を行います。

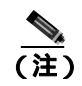

ケーブル接続のチェックと修復手順を行ったあともアラーム状態がクリアされない場合 は、根本原因がネットワーク問題に関連している可能性があるので、実際のシステムトポ ロジに応じて信号フローをより正確に分析する必要があります。支援が必要な場合は、弊 社サポート担当にご連絡ください。

#### 1.13.2.3 シナリオC:光ドロップパワーレベルが予測値より低い場合

このシナリオは、32DMX-O ドロップチャネルの光パワーが予測値より低い場合の状態について説明します。32DMX-O カードには VOA が各波長に対して装備されており、各 VOA はドロップされた単一波長のパワーを管理します。

OCHNC ターンアップおよびその結果として生じる VOA の起動時の障害シナリオは、「1.13.2.2 シ ナリオ B:着信信号の光パワーレベルが予測値より低い場合」(p.1-96)に記述されているシナリオ と同じです。Delta Power が 6 dB より大きい状態で発生するアラームのタイプだけが異なります。

#### 1.13.2.3.1 状態 C1 — Delta Power > 6 dB で、予測値より低い場合

ドロップされたチャネルの光パワーが6dBを超え、予測値より低い場合、最終 VOA Power Reference 設定ポイント値に達することが決定的に不可能です。その結果、CTC で報告される最終状態は、次のようになります。

- OPWR-LFAIL (OCH レイヤ) アラームが VOA に対応付けられたポートで発生します(図 1-36 を参照)。
- -50 dBmの目盛の終点とは異なる有効な光パワー値を CTC Power フィールドから読み取ることができますが、Power の値は -33 dBm 未満になります(カード ビューでこの値を表示するには、Provisioning > Parameters タブをクリックします)。

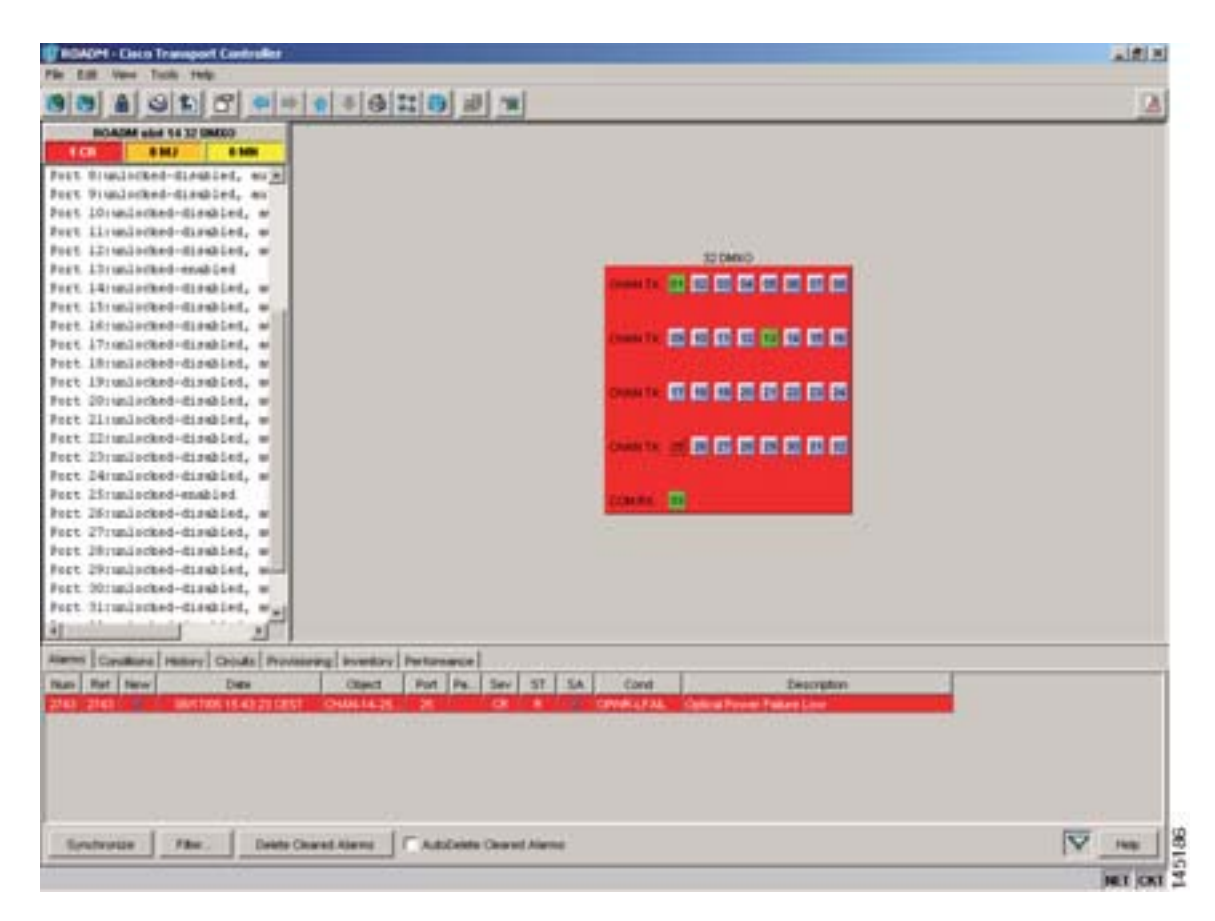

図 1-36 光ドロップ パワーが 6 dB を超え、予測値より低い場合

#### 1.13.2.3.2 状態 C2 — Delta Power < 6 dB で、予測値より低い場合

Delta Power が 6 dB 未満で、予測値より低い場合、CTC で報告される最終状態は、状態 B2 で報告 される状態と同じです(「1.13.2.2.2 状態 B2 — Delta Power < 6 dB( OPWR-LowDEGrade アラーム )」 [p.1-97] を参照 )。

- OPWR-LowDEGrade (OCH レイヤ)アラームが VOA に対応付けられたポートで発生します。
- -50 dBm の目盛の終点とは異なる有効な光パワー値を CTC Power フィールドから読み取ること ができますが、値は(VOA Power Ref – 6 dBm) < Power < VOA Power Ref になります(図 1-35)。 カード ビューでこの値を表示するには、Provisioning > Parameters タブをクリックします。

接続部が汚れている場合や受信スパンの過剰損失は、障害を引き起こす原因になります。これらの 原因は最も一般的で、すべての波長に影響します。一方、遠端の TXP または MXP カードの増幅器 の過剰ゲイン チルトまたは波長の不適正な設定は、単一波長だけがドロップされる状態を発生させ る可能性があります(図 1-37 のチャネル 25 を参照)。

|                                                                                  | 310 9                                                                                                    | + + 4                                                                                                    | 011                                                                                                    | 10 m                                                                                                    |                                                                                                    |                                                                                                    |                                                                                                    |                                                                                                    |                                                                                      |                                                                            |               |                        |
|----------------------------------------------------------------------------------|----------------------------------------------------------------------------------------------------|----------------------------------------------------------------------------------------------------|----------------------------------------------------------------------------------------------------|----------------------------------------------------------------------------------------------------|----------------------------------------------------------------------------------------------------|----------------------------------------------------------------------------------------------------|----------------------------------------------------------------------------------------------------|----------------------------------------------------------------------------------------------------|--------------------------------------------------------------------------------------|----------------------------------------------------------------------------|---------------|------------------------|
| BOADM -                                                                          | ALC: 14 32 DMILLO                                                                                                    | _                                                                                                    |                                                                                                    |                                                                                                    |                                                                                                    |                                                                                                    | 320480                                                                                                    | 10                                                                                                    |                                                                                      |                                                                            |               |                        |
| 100                                                                              | 8362 8368                                                                                                    |                                                                                                    |                                                                                                    |                                                                                                    |                                                                                                    | martin all                                                                                                    |                                                                                                    |                                                                                                    |                                                                                      |                                                                            |               |                        |
| er Straite                                                                       | med-disabled, uR                                                                                                    |                                                                                                    |                                                                                                    |                                                                                                    |                                                                                                    |                                                                                                    |                                                                                                    | a the last had                                                                                                    |                                                                                      |                                                                            |               |                        |
| et Ifrada                                                                        | thed-enabled                                                                                                    |                                                                                                    |                                                                                                    |                                                                                                    |                                                                                                    |                                                                                                    |                                                                                                    | 10000                                                                                                    |                                                                                      |                                                                            |               |                        |
| et 26rundad                                                                      | Med-disabled, w                                                                                                    |                                                                                                    |                                                                                                    |                                                                                                    |                                                                                                    | Doors TK. mil                                                                                                    | 10 E E E                                                                                                    | 16 16 16 16                                                                                                    |                                                                                      |                                                                            |               |                        |
| et 27:saile                                                                      | Ged-Hisshled, w                                                                                                    |                                                                                                    |                                                                                                    |                                                                                                    |                                                                                                    |                                                                                                    |                                                                                                    | Second Contra                                                                                                    |                                                                                      |                                                                            |               |                        |
| et 20rundar                                                                      | med-disaled, w                                                                                                    |                                                                                                    |                                                                                                    |                                                                                                    |                                                                                                    |                                                                                                    | -                                                                                                    |                                                                                                    |                                                                                      |                                                                            |               |                        |
| et zhumbe                                                                        | fked-disshied, w                                                                                                    |                                                                                                    |                                                                                                    |                                                                                                    |                                                                                                    | Constant of 181                                                                                                    | 0.0.01                                                                                                    |                                                                                                    |                                                                                      |                                                                            |               |                        |
| <ol> <li>2018634</li> </ol>                                                      | med-disubled, w                                                                                                    |                                                                                                    |                                                                                                    |                                                                                                    |                                                                                                    |                                                                                                    |                                                                                                    | and the same first                                                                                                    |                                                                                      |                                                                            |               |                        |
| er. strada                                                                       | met-displied, w                                                                                                    |                                                                                                    |                                                                                                    |                                                                                                    |                                                                                                    | Constant of                                                                                                    |                                                                                                    |                                                                                                    |                                                                                      |                                                                            |               |                        |
| et berman                                                                        | ded-marking, w                                                                                                    |                                                                                                    |                                                                                                    |                                                                                                    |                                                                                                    | A LAND AND AND A                                                                                                    | and the local distance                                                                                                    |                                                                                                    |                                                                                      |                                                                            |               |                        |
| are avoid the second                                                             |                                                                                                    |                                                                                                    |                                                                                                    |                                                                                                    |                                                                                                    | 8                                                                                                    | over Sake ur                                                                                                    | Notified enabled ON                                                                                                    | Ale (+25-75), Aler                                                                   | n herio                                                                    | r literta     | £]                     |
|                                                                                  |                                                                                                    |                                                                                                    |                                                                                                    |                                                                                                    |                                                                                                    | COMPANY INC.                                                                                                    |                                                                                                    |                                                                                                    |                                                                                      |                                                                            |               |                        |
|                                                                                  |                                                                                                    |                                                                                                    |                                                                                                    |                                                                                                    |                                                                                                    |                                                                                                    |                                                                                                    |                                                                                                    |                                                                                      |                                                                            |               |                        |
| ons Canadian<br>Optical Onn                                                      | Permitters Coulds Per                                                                                                    |                                                                                                    | vertary   Pertar                                                                                                    | oarce (                                                                                                    |                                                                                                    |                                                                                                    |                                                                                                    |                                                                                                    |                                                                                      |                                                                            |               |                        |
| res Canathor<br>Optical One<br>Optical Line<br>Jaco Protect                      | e   Hellory   Circuits   Pro<br>Personitions   Callico Tres<br>Part                                                                                                    | Adres 12                                                                                                    | Service Sele                                                                                                    | Life Drollin                                                                                                    | Preserve                                                                                                    | Actual View                                                                                                    | Type                                                                                                    | VG4.Node                                                                                                    | VOA Power Ref.                                                                       | 1                                                                          | VOV           |                        |
| ens Candbor<br>Optical Din<br>Optical Line<br>Gans Proliter                      | e   Hellory   Cocuts   Per<br>Personalistis   Collect Theo<br>Part<br>                                                                                                    | Advention (                                                                                                    | Service Date                                                                                                    | Life Dealthr                                                                                                    | Proven                                                                                                    | Actual View                                                                                                    | Type                                                                                                    | VCA Mode                                                                                                    | VOA Power Ret                                                                        |                                                                            | VOI<br>1      | CAle                   |
| ensi Canatka<br>Optical Din<br>Optical Line<br>Saco Photos                       | Permitters   Calcular Per<br>Permitters   Calcular Test<br>Part<br>B-Orave14-8-Te                                                                                                    | Adres U                                                                                                    | Bernine Bale                                                                                                    | Law Desidion                                                                                                    | Provent<br>145.7<br>145.4                                                                                                    | Aplus Wer                                                                                                    | Type<br>Drup<br>Drup                                                                                                    | VCA Made<br>Constant Power                                                                                                    | VOA Power flat                                                                       | 0.0                                                                        | <u>vo/</u> _1 | Facet                  |
| ensi Candise<br>Optical Dro<br>Optical Line<br>Galace Profiles                   | Permitters Calles Ten<br>Permitters Calles Ten<br>Fuel<br>1 Over 16.6.71<br>1 Over 16.6.75                                                                                                    | Adres U<br>Adres U<br>Letochet<br>Letochet                                                                                                    | Barrite Date                                                                                                    | Law Desidion                                                                                                    | Present<br>40.7<br>40.4<br>40.2                                                                                                    | Actual Wey,<br>1920 - Hey<br>1920 - Hey<br>1920 - Hey<br>1920 - Hey                                                                                                    | Тура<br>Стор<br>Стор<br>Стор<br>Стор                                                                                                    | VG4 Minte<br>Constant Power<br>Constant Power<br>Constant Power<br>Constant Power                                                                                                    | VOA Power Ret                                                                        | 0.0<br>0.0                                                                 | <u>vor</u> _1 | Fasat                  |
| ense   Canadhan<br>Optical Don<br>Optical Line<br>Garlos Profiles                | Permeters Calco Ter<br>Permeters Calco Ter<br>Per<br>1 Over 16.5 Te<br>1 Over 16.5 Te<br>10 Over 16.5 Te<br>10 Over 16.5 Te<br>10 Over 16.6 Te<br>11 Over 16.6 Te                                                                                                    | Adore 18<br>Vacial<br>Vacial<br>Vacial<br>Vacial                                                                                                    | Bernton Date<br>Articles dat<br>Articles dat<br>Articles dat<br>Articles dat<br>Articles dat                                                                                                    | Life Desilion<br>Fail to West<br>East to West<br>East to West<br>East to West                                                                                                    | Press.<br>491<br>40.7<br>40.4<br>40.5<br>40.5                                                                                                    | Actual Wer<br>1920 Units<br>1920 Units<br>1920 Units<br>1920 Units<br>1920 Units<br>1920 Units                                                                                                    | 7198<br>Drup<br>Drup<br>Drup<br>Drup<br>Drup                                                                                                    | VG4 Male<br>Context Power<br>Context Power<br>Context Power<br>Context Power<br>Context Power                                                                                                    | 1404. Power flat<br>140<br>141<br>140                                                | 0.0<br>0.0<br>0.0<br>0.0                                                   | V0/<br>1      | Faced                  |
| ens   Canaditan<br>Optical Dan<br>Optical Line,<br>Saco Profiles                 | Permitters   Coulds Permitters   Coulds Test                                                                                                    | Adade 18<br>Adade 18<br>VEX.Set,<br>VEX.Set,<br>VEX.Set,<br>VEX.Set,<br>VEX.Set,                                                                                                    | Barrose Date<br>descendent<br>setternet de<br>setternet de<br>setternet de<br>setternet de                                                                                                    | Life Desilier                                                                                                    | Present<br>46.7<br>45.4<br>45.5<br>45.5<br>45.5<br>45.5                                                                                                    | Actual Wer<br>1520.0 rm<br>1520.0 rm<br>1520.9 rm<br>1520.7 rm<br>1540.5 rm                                                                                                    | Tree<br>Dree<br>Dree<br>Dree<br>Dree<br>Dree<br>Dree                                                                                                    | VCA Note<br>Constant Power<br>Constant Power<br>Constant Power<br>Constant Power<br>Constant Power                                                                                                    | VOA Power Ref<br>140<br>140<br>140<br>140<br>140                                     | 0.0<br>0.0<br>0.0<br>0.0<br>0.0                                            | V0/<br>2      | Facel                  |
| ensi Canattan<br>Optical On<br>Optical Unit<br>Sam Postlan                       | Remembers Calcus The<br>Permetters Calcus The<br>Permetters<br>BOWN 14.6.75<br>BOWN 14.6.75<br>BOWN 14.6.75<br>BOWN 14.6.75<br>BOWN 14.6.75<br>TO 0000.14.11.75<br>TO 0000.14.15.75<br>TO 0000.14.15.75                                                                                                    | Adams II<br>Adams II<br>Unicipal<br>Unicipal<br>Unicipal<br>Unicipal<br>Unicipal                                                                                                    | Involve Date<br>antonio Date<br>antonio di<br>antonio di<br>antonio di<br>antonio di<br>antonio di<br>antonio di<br>antonio di<br>antonio di<br>antonio di<br>antonio di<br>antonio di                                                                                                    | Care Desclars                                                                                                    | Parente<br>40.7<br>40.4<br>40.5<br>40.5<br>40.5<br>40.5<br>10.5                                                                                                    | Actual Ville<br>1536.0 cm<br>1536.0 cm<br>1536.0 cm<br>1536.0 cm<br>1536.7 cm<br>1540.5 cm<br>1542.1 cm                                                                                                    | Tre<br>Dre<br>Dre<br>Dre<br>Dre<br>Dre<br>Dre<br>Dre<br>Dre                                                                                                    | VCA Note<br>Context Power<br>Context Power<br>Context Power<br>Context Power<br>Context Power<br>Context Power                                                                                                    | VOA Power Ret<br>140<br>140<br>140<br>140<br>140<br>140<br>140                       | 0.0<br>0.0<br>0.0<br>0.0<br>0.0<br>0.0<br>0.0                              | 1             | Facel<br>Facel         |
| ensi Canattian<br>Optical On<br>Optical Line<br>Lines Photlag                    | Interry Could: Pro           Paramiters         Calles Tree           Paramiters         Calles Tree           Paramiters         Calles Tree           Paramiters         Calles Tree           Paramiters         Calles Tree           Paramiters         Calles Tree           Paramiters         Calles Tree           Paramiters         Calles Tree           Paramiters         Calles Tree           Paramiters         Paramiters           Paramiters         Paramiters           Paramiter                                                                                                    | Adapted B<br>Adapted B<br>Adapted B<br>Adapted<br>Unitsched,<br>Unitsched,<br>Unitsched,<br>Unitsched,<br>Unitsched,                                                                                                    | Service Deter<br>Service Deter<br>Production<br>Production<br>Produ                                                          | Law Deciliari<br>Part la Vent<br>Eart la Vent<br>Eart la Vent<br>Eart la Vent<br>Eart la Vent<br>Eart la Vent<br>Eart la Vent                                                                                                    | Parente<br>40.7<br>40.4<br>40.5<br>40.4<br>40.5<br>40.5<br>40.5<br>40.2                                                                                                    | Autor View<br>1536.6 cm<br>1536.5 cm<br>1536.5 cm<br>1536.5 cm<br>1540.5 cm<br>1542.5 cm<br>1542.5 cm                                                                                                    | Tre<br>Drep<br>Drep<br>Drep<br>Drep<br>Drep<br>Drep<br>Drep                                                                                                    | VGA Note<br>Constant Power<br>Constant Power<br>Constant Power<br>Constant Power<br>Constant Power<br>Constant Power<br>Constant Power                                                                                                    | 1403. Proves that<br>140<br>140<br>140<br>140<br>140<br>140<br>140<br>140            | 00<br>00<br>00<br>00<br>00<br>00<br>00                                     | Nor<br>A      | Faced                  |
| ens   Canation<br>Option Din<br>Option Din<br>Option Din<br>Intern Postlag       | Interry         Optics There           Permitters         Optics There           BOWN 14-5-17         Optics 14-5-17           IT Operate-1-17         Optics 14-5-17           IT Operate-1-17         Optics 14-5-17           IT Operate-1-17         Optics 14-5-17           IT Operate-1-17         Optics 14-5-17           IT Operate-1-17         Optics 14-5-17           IT Operate-15-17         Optics 14-5-17           IT Operate-15-17         Optics 14-5-17           IT Operate-15-17         Optics 14-5-17           IT Operate-15-17         Optics 14-5-17           IT Operate-15-17         Optics 14-5-17           IT Operate-15-17         Optics 14-5-17           IT Operate-15-17         Optics 14-5-17           IT Operate-15-17         Optics 14-5-17           IT Operate-15-17         Optics 14-5-17           IT Operate-15-17         Optics 14-5-17           IT Operate-15-17         Optics 14-5-17           IT Operate-15-17         Optics 14-5-17           IT Operate-15-17         Optics 14-5-17           IT Optics 14-5-17         Optics 14-5-17           IT Optics 14-5-17         Optics 14-5-17           IT Optics 14-5-17         Optics 14-5-17           IT Optic                                                                                                    | Adapted II<br>Adapted II<br>Adapted II<br>Adapted II<br>Adapted<br>Adapted<br>Adapted<br>Adapted<br>Adapted<br>Adapted<br>Adapted<br>Adapted<br>Adapted<br>Adapted<br>Adapted<br>Adapted<br>Adapted<br>Adapted<br>Adapted<br>Adapted<br>Adapted<br>II<br>Adapted<br>II<br>Adapted<br>II<br>II<br>Adapted<br>II<br>II<br>II<br>Adapted<br>II<br>II<br>II<br>II<br>II<br>II<br>II<br>II<br>II<br>II<br>II<br>II<br>II                                                                                                    | Internet Date<br>Internet Date<br>Internet and<br>Internet and<br>Int                                                                                                    | Line Devicition<br>Part to Weet<br>Part to Weet<br>Part to Weet<br>Part to Weet<br>Part to Weet<br>Part to Weet<br>Part to Weet<br>Part to Weet<br>Part to Weet                                                                                                    | Power<br>4017<br>4017<br>4018<br>4018<br>4018<br>4018<br>4019<br>4019<br>4019<br>4019                                                                                                    | Autor View<br>1536.6 cm<br>1536.5 cm<br>1536.5 cm<br>1536.5 cm<br>1542.5 cm<br>1542.5 cm<br>1542.5 cm<br>1542.6 cm                                                                                                    | Type<br>Drup<br>Drup<br>Drup<br>Drup<br>Drup<br>Drup<br>Drup<br>Drup                                                                                                    | VGA Note<br>Context Prove<br>Context Prove<br>Context Prove<br>Context Prove<br>Context Prove<br>Context Prove<br>Context Prove<br>Context Prove<br>Context Prove                                                                                                    | VOA Power Ref.<br>140<br>140<br>140<br>140<br>140<br>140<br>140<br>140               | 00<br>00<br>00<br>00<br>00<br>00<br>00<br>00<br>00                         | 101           | Paset                  |
| ens   Canation<br>Optimi Din<br>Optimi Line<br>Jame Postlag                      | Interry         Occurs         Permitters         Options         Permitters           Premitters         Options         Permitters         Permitters         Permitters           POWN146-517         Permitters         Pown14-5-77         Permitters         Permitters         Permitte | Address 12<br>Address 12<br>Address 12                                                                                                    | Barrise Bale<br>Processor<br>Processor<br>Pro | Life Decilian<br>Antonio week<br>Part to Week<br>Part to Week<br>Part to Week<br>Part to Week<br>Part to Week<br>Part to Week<br>Part to Week<br>Part to Week<br>Part to Week<br>Part to Week                                                                                                    | Parente<br>40.7<br>40.4<br>40.8<br>40.8<br>40.8<br>40.8<br>40.9<br>40.2<br>40.2<br>40.1<br>40.1<br>40.1<br>40.1                                                                                                    | Actual Value<br>1520 0 mm<br>1520 0 mm<br>1520 0 mm<br>1520 0 mm<br>1540 0 mm<br>1540 0 mm<br>1542 1 mm<br>1542 0 mm<br>1542 0 mm<br>1542 1 mm                                                                                                    | Type<br>Drop<br>Drop<br>Drop<br>Drop<br>Drop<br>Drop<br>Drop<br>Drop                                                                                                    | VOA Nos<br>Context Power<br>Context Power<br>Context Power<br>Context Power<br>Context Power<br>Context Power<br>Context Power<br>Context Power<br>Context Power<br>Context Power                                                                                                    | VCA Power Ref.<br>140<br>140<br>140<br>140<br>140<br>140<br>140<br>140<br>140<br>140 | 00<br>00<br>00<br>00<br>00<br>00<br>00<br>00<br>00                         | 101           | Faced                  |
| eres   Canation<br>Optical On<br>Optical Line<br>Sector Postler                  | Interry         Occurs         Permitters         Optical State           Permitters         Optical State         Permitters         Permitters           Interreturn         Optical State         Permitters         Permitters           Interreturn         Optical State         Permitters         Permitters           Interreturn         Optical State         Permitters         Permitters           Interreturn         Optical State         Permitters         Permitters           Interreturn         Optical State         Permitters         Permitters           Interreturn         Optical State         Permitters         Permitters           Interreturn         Optical State         Permitters         Permitters           Interreturn         Optical State         Permitters         Permitters           Interreturn         Optical State         Permitters         Permitters                                                                                                    | Address U<br>Address U<br>Articles<br>Articles<br>A                                                                                     | Intervention Date<br>proceeding<br>proceeding                                                                                                    | Line Creation<br>Part to Vest<br>Part to Vest<br>Part to Vest<br>Part to Vest<br>Part to Vest<br>Part to Vest<br>Part to Vest<br>Part to Vest<br>Part to Vest<br>Part to Vest<br>Part to Vest<br>Part to Vest<br>Part to Vest                                                                                                    | Present<br>40.7<br>40.4<br>40.5<br>40.5<br>40.5<br>40.5<br>40.5<br>40.5<br>40.5                                                                                                    | Autual Ville<br>1536 5 res<br>1536 5 res<br>1536 5 res<br>1536 5 res<br>1536 5 res<br>1545 5 res<br>1545 5 res<br>1545 5 res<br>1545 5 res<br>1545 5 res<br>1545 5 res<br>1545 1 res                                                                                                    | Trap<br>Drap<br>Drap<br>Drap<br>Drap<br>Drap<br>Drap<br>Drap<br>D                                                                                                    | VOA None<br>constant Power<br>Constant Power<br>Constant Power<br>Constant Power<br>Constant Power<br>Constant Power<br>Constant Power<br>Constant Power<br>Constant Power<br>Constant Power<br>Constant Power<br>Constant Power<br>Constant Power                                                                                                    | VOA Prover flet<br>140<br>140<br>140<br>140<br>140<br>140<br>140<br>140              | 00<br>00<br>00<br>00<br>00<br>00<br>00<br>00<br>00<br>00<br>00             | 2             | face<br>No.            |
| ens   Canation<br>Optical Chr.<br>Optical Line  <br>Same Profiles                | Interry         Optical Period           Permitters         Optical Period           E-Owner/Edubrit         Optical Period           E-Owner/Edubrit         Period           E-Owner/Edubrit         Period           E-Owner/Edubrit         Period           E-Owner/Edubrit         Period           E-Owner/Edubrit         Period           E-Owner/Edubrit         Period           E-Owner/Edubrit         Period           E-Owner/Edubrit         Period           E-Owner/Edubrit         Period           E-Owner/                                                                                                    | Adventure<br>Adventure<br>Adventure                                                                                                    | Interior Date<br>and an analysis of the second<br>and the second and<br>and the second and                                                                                                    | Life Zenditer<br>and to veet<br>East to veet<br>East to veet<br>East to veet<br>East to veet<br>East to veet<br>East to veet<br>East to veet<br>East to veet<br>East to veet<br>East to veet                                                                                                    | Provent<br>45.7<br>45.4<br>45.5<br>45.5<br>45.5<br>45.5<br>45.5<br>45.5                                                                                                    | Autom View<br>1536.6 rm<br>1536.5 rm<br>1536.5 rm<br>1536.5 rm<br>1546.5 rm<br>1542.1 rm<br>1542.5 rm<br>1542.1 rm<br>1542.5 rm<br>1542.5 rm<br>1542.5 rm                                                                                                    | Type<br>Drop<br>Drop<br>Drop<br>Drop<br>Drop<br>Drop<br>Drop<br>Drop                                                                                                    | YOA Note<br>Context Free<br>Context Free<br>Context Free<br>Context Free<br>Context Free<br>Context Free<br>Context Free<br>Context Free<br>Context Free<br>Context Free<br>Context Free<br>Context Free<br>Context Free<br>Context Free<br>Context Free                                                                                                    | VCA Power fiel<br>140<br>140<br>140<br>140<br>140<br>140<br>140<br>140               | 0.0<br>0.0<br>0.0<br>0.0<br>0.0<br>0.0<br>0.0<br>0.0<br>0.0<br>0.0         | 2             | - Anne<br>Anne<br>Anne |
| enis   Caralitar<br>Opticar Den<br>Opticar Den<br>Opticar Den<br>Galera Position | Interry         Occurs         Permitters           Calles Terr         Calles Terr           B-Oran (16-5)         Calles Terr           B-Oran (16-5)         Ca                                                                                                    | Adverted<br>Adverted<br>Adv                                                                                     | Interior Date<br>proceed-dr<br>proceed-dr<br>proceed-dr<br>proceed-dr<br>proceed-dr<br>proceed-dr<br>proceed-dr<br>proceed-dr<br>proceed-dr<br>proceed-dr<br>proceed-dr<br>proceed-dr<br>proceed-dr<br>proceed-dr<br>proceed-dr<br>proceed-dr                                                                                                    | Life Desilier<br>and to very<br>ball to very<br>ball to very<br>ba | Present<br>40.7<br>40.4<br>40.2<br>40.2<br>40.2<br>40.2<br>40.2<br>40.3<br>40.3<br>40.3<br>40.4<br>40.7<br>40.7<br>40.7                                                                                                    | Autom View<br>1200 5 res<br>1200 5 res<br>1200 5                           | Type<br>Drop<br>Drop<br>Drop<br>Drop<br>Drop<br>Drop<br>Drop<br>Drop                                                                                                    | VCA.Num<br>Conduct Power<br>Conduct Power                                                                                                    | VCA Power Ref<br>140<br>140<br>140<br>140<br>140<br>140<br>140<br>140                | 00<br>00<br>00<br>00<br>00<br>00<br>00<br>00<br>00<br>00<br>00<br>00<br>00 | 20 A          | Parat<br>Tage          |
| ens I Caralleo<br>Optical Den<br>Optical Den<br>Optical Den<br>Sales Politica    | Interry         Occurs         Permitters         Options Them           Permitters         Options Them         Permitters         Permitters           POWN 14-6-718         Options 14-6-718         Permitters         Permitters           POWN 14-6-718         Options 14-6-718         Permitters         Permitters           POWN 14-6-718         Permitters         Permitters         Permitters           POWN 14-6-718         Permitters         Permitters         Permitters           POWN 14-6-718         Permitters         Permitters         Permitters           POWN 14-6-718         Permitters         Permitters         Permitters           POWN 14-6-718         Permitters         Permitters         Permitters           POWN 14-6-718         Permitters         Permitters         Permitters           POWN 14-6-718         Permitters         Permitters         Permitters                                                                                                    | Added 10<br>Added 10<br>Add                                                                                     | Interiory Parties<br>Interiory Parties<br>Interiory Inter-<br>Interiory Inter-<br>Inter-<br>Interiory Inter-<br>Inter-<br>Inter-                                                                                                    | Life Deciliari<br>Anto Vero<br>Dati tu Vero<br>Dati tu Vero                                                                                                    | Prover<br>40.7<br>40.4<br>40.4<br>40.8<br>40.8<br>40.8<br>40.2<br>40.5<br>40.2<br>40.5<br>40.5<br>40.5<br>40.5<br>40.5<br>40.5<br>40.5<br>40.5                                                                                                    | Aplan Ymy<br>1920 yw<br>1920 yw<br>1920 yw<br>1920 yw<br>1920 yw<br>1940 yw<br>1940 yw<br>1940 yw<br>1940 yw<br>1940 yw<br>1940 yw<br>1940 yw<br>1940 yw<br>1940 yw<br>1940 yw                                                                                                    | 798<br>779<br>779<br>779<br>779<br>779<br>779<br>779<br>779<br>779                                                                                                    | VOA Non<br>Contract Power<br>Contract Power<br>Contract Power<br>Contract Power<br>Contract Power<br>Contract Power<br>Contract Power<br>Contract Power<br>Contract Power<br>Contract Power<br>Contract Power<br>Contract Power<br>Contract Power<br>Contract Power                                                                                                    | VOA Prover Ref<br>140<br>140<br>140<br>140<br>140<br>140<br>140<br>140               | 00<br>00<br>00<br>00<br>00<br>00<br>00<br>00<br>00<br>00<br>00<br>00<br>00 | 8 A           | fand<br>Hog            |
| ens I Caraller<br>Optical Din<br>Optical Line<br>Sarry Politics                  | Interry         County         Parameters           Parameters         Calles Terr           Interretune         Parameters           Interretune         Parameters                                                                                                    | Address ()<br>Address ()<br>Addres                                                                                                    | Internet Date<br>of Constant State<br>of Constant State                                                                                                    | Line Zreckier<br>Annovember<br>Annovember<br>Zeaft to Weat<br>East to Weat<br>East to Weat<br>East to Weat<br>East to Weat<br>East to Weat<br>East to Weat<br>East to Weat<br>East to Weat<br>East to Weat<br>East to Weat<br>East to Weat<br>East to Weat<br>East to Weat<br>East to Weat                                                                                                    | Proventi<br>445.7<br>445.8<br>445.8<br>445.8<br>445.8<br>445.8<br>445.2<br>445.2<br>445.2<br>445.4<br>445.7<br>445.7<br>445.7<br>445.7<br>445.7<br>445.7<br>445.7<br>445.7<br>445.7<br>445.7<br>445.8<br>445.8<br>445.4<br>445.4<br>447.4                                                                                                    | A, San Yeer<br>1221 5 cm<br>1221 5 cm<br>1221 5 cm<br>1221 5 cm<br>1242 5 cm<br>1242 5 cm<br>1242 5 cm<br>1242 5 cm<br>1242 5 cm<br>1243 5 cm<br>1244 5 cm<br>1244 5 cm<br>1245 5 cm<br>1245 5 cm<br>1245 5 cm                                                                                                    | Type           Drap           Drap | VOA None<br>context Power<br>Context Power<br>Context Power | VCA Prover flort<br>140<br>140<br>140<br>140<br>140<br>140<br>140<br>140             | 00<br>00<br>00<br>00<br>00<br>00<br>00<br>00<br>00<br>00<br>00<br>00<br>00 | \$ A          | Parat<br>Parat         |
| enis   Carallee<br>Cables Um<br> <br>Cables Um<br> <br>Cables Publics            | Interry         Occurs         Permitters           Operations         Operations         Operations           BODWERSEN         Operations         Operations           BODWERSEN         Operations         Operations      D                                                                                                    | Albert III<br>Articlet<br>Unicket<br>Unicket<br>Un | Intervention Date<br>processed an<br>processed an<br>processed a                                                                                                    | Lie Zecker<br>and to very<br>and to very                                                                                                    | Provent<br>40.7<br>40.7<br>40.4<br>40.0<br>40.0<br>40.0<br>40.0<br>40.0                                                                                                    | Aplant Wey<br>1230 5 rm<br>1230 5 rm<br>1230 5 rm<br>1230 5 rm<br>1230 7 rm<br>1240 5 rm<br>1240 5 rm<br>1242 5 rm<br>1242 5 rm<br>1242 5 rm<br>1242 5 rm<br>1244 5 rm<br>1244 5 rm 1244 5 rm<br>1244 5 rm<br>1244 5 rm | 798<br>799<br>799<br>799<br>799<br>799<br>799<br>799<br>799<br>799                                                                                                    | VOA Noise<br>Constant Foreig<br>Constant Foreig                                                                                     | VCA Power flot<br>140<br>140<br>140<br>140<br>140<br>140<br>140<br>140               |                                                                            | § 7           | Parad<br>Test          |
| enia   Canadhar<br>Optical Chr.<br>Optical Chr.<br>Gallan Unit.                  | Interry         Occurs         Permitters           Permitters         Options Them           B-Owen (46-5)*         Soven (46-5)*           B-Owen (46-5)*         Soven (46-5)*                                                                                                    | Address UB<br>Address UB<br>Addres                                                                                                    | Interiory Parties<br>Interiory Parties<br>Interiory Inter-<br>Interiory Inter-<br>Inter-<br>Interiory Inter-<br>Inter-<br>Inter-                                                                                                    | Life Desclarit<br>Ant or very<br>Dark to Very<br>Dark to Very                                                                                                    | Provent<br>40.7<br>40.7<br>40.4<br>40.4<br>40.4<br>40.4<br>40.5<br>40.2<br>40.5<br>40.4<br>40.4<br>40.4<br>40.4<br>40.4<br>40.4<br>40.4<br>40.4<br>40.5<br>40.5<br>40. | Aplan 1997<br>1997 1997<br>1998 1999<br>1998 1999<br>1998 1999<br>1992 1999<br>1992 1999<br>1992 1999<br>1992 1999<br>1994 1999<br>1994 1999<br>1994 1999<br>1994 1999<br>1994 1999<br>1995 1999<br>1995 1999<br>1997 1999<br>1997 1999                                                                                                    | 798<br>779<br>779<br>779<br>779<br>779<br>779<br>779<br>779<br>779                                                                                                    | VOA Noa<br>Contact Power<br>Contact Power                                    | VCA Power Ref<br>140<br>140<br>140<br>140<br>140<br>140<br>140<br>140<br>140<br>140  | 00<br>00<br>00<br>00<br>00<br>00<br>00<br>00<br>00<br>00<br>00<br>00<br>00 | § 4           | fand<br>Hag            |

図 1-37 光ドロップ パワーが 6 dB 未満で、予測値より低い場合

#### シナリオ C の修正措置(着信信号の光パワーレベルが予測値より低い場合)

シナリオ C1 — LOS-P アラーム

- ステップ1 アラームの有効性を検証します。
  - a. アラームが発生したカードが設置されている DWDM ノードを特定します。
  - **b.** 32DMX-O カードをダブルクリックします。
  - c. Alarms をクリックします。
  - d. CHAN-TX ポートで LOS-P アラームが報告されていることを確認します。
  - e. ウィンドウの左下にある Synchronize ボタンをクリックします。
  - f. アラームが正常に報告されている場合は、ステップ2に進みます。正常に報告されていない場合は、CTC アプリケーションを閉じ、CTC キャッシュを削除してから、CTC 接続を再開します。

 アラームの矛盾がクリアされない場合は、Technical Support Web サイト (http://www.cisco.com/techsupport)にログインして情報を入手するか、または製品を購入された代理店へ Service-Affecting (SA)問題を報告してください。

- ステップ2 チャネル(波長)を管理している遠端の DWDM カード(32MUX-O、32WSS、AD-xC-xx.x)、アラームが発生したチャネル(波長)の信号ソースである TXP、MXP、またはライン カードの動作が正しいことを確認します。
  - a. Circuits をクリックし、OCHNC 回線の Source フィールドから、アラームが発生したチャネルのノード、カード、およびポート情報を取得します。
  - b. 遠端の DWDM カードについて、ADD\_RX ポートの受信パワー値が正しいことを確認します。
    - カード ビューで、Provisioning > Optical Chn: Optical Connector X > Parameters タブをク リックします。

▲ Xは、アラームが発生したチャネル(波長)を管理しているマルチファイバ MPO コネクタの番号(1~4)です。

- Power フィールド値が VOA Power Ref フィールド値に一致している必要があります。そうでない場合、第2章「アラームのトラブルシューティング」に応じて適切な修正措置を行います。
- c. 接続された該当する TXP、MXP、またはライン カードについて、次の内容を確認します。
  - TX レーザーがアクティブである(トランク ポートは IS [Unlocked] 状態)
  - プロビジョニングされた波長が適切な波長である
- **d.** 出力パワー値が予測範囲内である必要があります(『*Cisco ONS 15454 DWDM Reference Manual*』の付録「Hardware Specifications」を参照)。CTC でトランク ポートの PM を使用できない場合(たとえば、TXP\_MR\_2.5G)は、標準パワーメータを使用して手動の測定を行います。
- e. ステップ2のすべてが正しい場合は、ステップ3に進みます。そうでない場合、第2章「ア ラームのトラブルシューティング」に応じて適切な修正措置を行います。
- ステップ3 32DMX-O カード内の VOA の動作が正しいことを確認します。
  - a. 32DMX-O カードをダブルクリックします。
  - b. Circuits をクリックします。
  - c. 障害があるチャネルの OCHNC 回線を削除します。
  - d. 対応する CHAN-TX ポートのサービス状態が IS-AINS(または Unlocked,automaticInService)に 変わり、色がグレーに変わることを確認します(LOS-P アラームがクリアされる必要がありま す)。
  - **e.** Provisioning > Optical Chn: Optical Connector *X* > Parameters タブをクリックして、適切なチャネル(波長)を特定します。

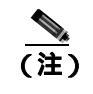

**注)** X は、アラームが発生したチャネル(波長)を管理しているマルチファイバ MPO コネ クタの番号(1~4)です。

- f. VOA の減衰量を最小値(0 dB)に下げ、チャネルが起動されるようにします。フィールド調整 でこれを実行するには、次の手順を実行します。
  - チャネル(波長)の VOA Attenuation Ref 値を読み取ります。
  - VOA Attenuation Calib フィールドに VOA Attenuation Ref フィールドと同じ値を入力します が、異符号で入力します(2つの値の代数和がゼロになる必要があります)。
  - Apply をクリックします。

Cisco ONS 15454 DWDM トラブルシューティング ガイド

- g. Circuits をクリックします。
- **h.** OCHNC 回線を再作成し、Circuit Status フィールドが DISCOVERED を報告し、状態が IS (Unlocked) であることを確認します。
- i. LOS-P アラームがクリアされていない場合は、ステップ4 に進みます。アラームがクリアされ た場合、修正措置は終了です。
- **ステップ4** アラームの根本原因を正確に特定するには、アラームが発生した 32DMX-O カードの COM-RX ポート(すべてのドロップチャネルで共通の入力ポート)が正しくケーブル接続されていることを確認します。
  - a. アラームが発生した 32DMX-O の COM\_RX ポートが、実際のノードのレイアウトに応じて、 32WSS カードの DROP\_TX ポート、あるいは OPT-PRE、OPT-BST、または OSC-CSM カード の COM\_TX ポートに接続されていることを確認します。
  - **b.** 32DMX-O カードの COM\_RX ポートから LC コネクタを取り外し、現場の方法に従ってファイ バを清掃します。
  - c. 接続されている DWDM カードの COM\_TX または DROP\_TX ポートから LC コネクタを取り外し、現場の手順に従ってファイバを清掃します。
  - d. 光ファイバ減衰が仕様範囲内(許容最大値は1dB)であることを確認します。
  - e. 必要な場合は、不良ファイバを交換します。

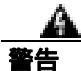

終端していないファイバ ケーブルの先端やコネクタからは、目に見えないレーザー光線が放射されている可能性があります。光学機器を使用して直接見ないでください。光学機器(ルーペ、拡大鏡、顕微鏡など)で100mm以内から放射されるレーザーを見ると、目を痛める恐れがあります。

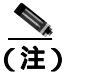

トラブルシューティング用に光増幅器カードのファイバを取り外す前に、光増幅器カー ドが外されていることを確認してください。

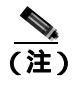

ファイバの清掃に関して現場の手順がない場合は、『Cisco ONS 15454 DWDM Procedure Guide』の「Maintain the Node」の章の作業を行います。

f. ケーブル接続のチェックまたは修復を行ったあともアラーム状態がクリアされない場合は、 32DMX-Oカードを交換します(『Cisco ONS 15454 DWDM Procedure Guide』の「Add and Remove Cards and Nodes」の章を参照)。カードを交換する前に、Technical Support Web サイト (http://www.cisco.com/techsupport)にログインして情報を入手するか、または製品を購入された 代理店へ Service-Affecting (SA)問題を報告してください。

このカードの高性能装置は、稼働中に高温になることがあります。カードを取り外す場合は、前面 プレートと底面の端を持ってください。カードが冷えるまで待ってから、他の部分に触れたり、静 電気防止用袋に収納したりしてください。 シナリオ C2 — OPWR-LowDEGrade アラーム

ステップ1 アラームの有効性を検証します。

- a. アラームが発生したカードが装着されている DWDM ノードを特定します。
- **b.** 32DMX-O カードをダブルクリックします。
- c. Alarms をクリックします。
- **d.** CHAN-TX ポートで Optical Power Degrade Low Loss of incoming Payload (OPWR-LDEG) アラー ムが報告されていることを確認します。
- e. ウィンドウの左下にある Synchronize ボタンをクリックします。
- f. アラームが正常に報告されている場合は、ステップ2に進みます。正常に報告されていない場合は、CTC アプリケーションを閉じ、CTC キャッシュを削除してから、CTC 接続を再び開きます。

(注)

アラームの矛盾がクリアされない場合は、Technical Support Web サイト (http://www.cisco.com/techsupport)にログインして情報を入手するか、または製品を購入された代理店へ Service-Affecting (SA)問題を報告してください。

- ステップ2 チャネル(波長)を管理している遠端の DWDM カード(32MUX-O、32WSS、または AD-xC-xx.x) アラームが発生したチャネル(波長)の信号ソースである TXP、MXP、またはライン カードの動 作が正しいことを確認します。
  - a. Circuits をクリックし、OCHNC 回線の Source フィールドから、アラームが発生したチャネルのノード、カード、およびポート情報を取得します。
  - b. 遠端の DWDM カードについて、ADD\_RX ポートの受信パワー値が正しいことを確認します。
    - カード ビューで、Provisioning > Optical Chn: Optical Connector X > Parameters タブをク リックします。

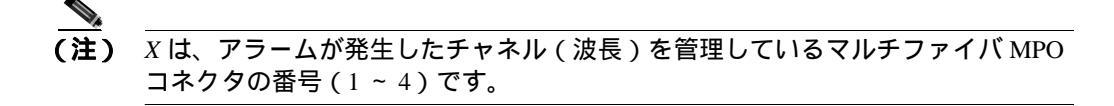

- Power フィールド値が VOA Power Ref フィールド値に一致している必要があります。そうでない場合、第2章「アラームのトラブルシューティング」に応じて適切な修正措置を行います。
- c. 接続された該当する TXP、MXP、またはライン カードについて、次の内容を確認します。
  - TX レーザーがアクティブである(トランク ポートは IS [Unlocked] 状態)
  - プロビジョニングされた波長が適切な波長である
- d. 出力パワー値が予測範囲内である必要があります(『Cisco ONS 15454 DWDM Reference Manual』の付録「Hardware Specifications」を参照)。CTC でトランク ポートの PM を使用できない場合は、標準パワーメータを使用して手動の測定を行います。
- e. ステップ 2 のすべてが正しい場合は、ステップ 3 に進みます。そうでない場合、第 2 章「ア ラームのトラブルシューティング」に応じて適切な修正措置を行います。

- **ステップ3** アラームが発生した 32DMX-O カードの COM-RX ポート(すべてのドロップ チャネルで共通の入 カポート)が正しくケーブル接続されていることを確認します。
  - a. アラームが発生した 32DMX-O の COM\_RX ポートが、実際のノードのレイアウトに応じて、 32WSS カードの DROP\_TX ポート、あるいは OPT-PRE、OPT-BST、または OSC-CSM の COM\_TX ポートに接続されていることを確認します。
  - **b.** 32DMX-O カードの COM\_RX ポートから LC コネクタを取り外し、現場の方法に従ってファイ バを清掃します。
  - c. 接続されている DWDM カードの COM\_TX または DROP\_TX ポートから LC コネクタを取り外し、現場の手順に従ってファイバを清掃します。
  - d. 光ファイバ減衰が仕様範囲内(許容最大値は1dB)であることを確認します。
  - e. 必要な場合は、不良ファイバを交換します。

警告

終端していないファイバ ケーブルの先端やコネクタからは、目に見えないレーザー光線が放射さ れている可能性があります。光学機器を使用して直接見ないでください。光学機器(ルーペ、拡大 鏡、顕微鏡など)で100mm以内から放射されるレーザーを見ると、目を痛める恐れがあります。

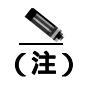

トラブルシューティング用に光増幅器カードのファイバを取り外す前に、光増幅器カー ドが外されていることを確認してください。

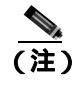

ファイバの清掃に関して現場の手順がない場合は、『*Cisco ONS 15454 DWDM Procedure Guide*』の「Maintain the Node」の章の作業を行います。

f. ケーブル接続のチェックと修復を行ったあともアラーム状態がクリアされない場合は、根本原因がネットワーク問題に関連している可能性があるので、実際のシステムトポロジに応じて信号フローをより正確に分析する必要があります。必要な場合、製品を購入された代理店へService-Affecting (SA)問題を報告してください。

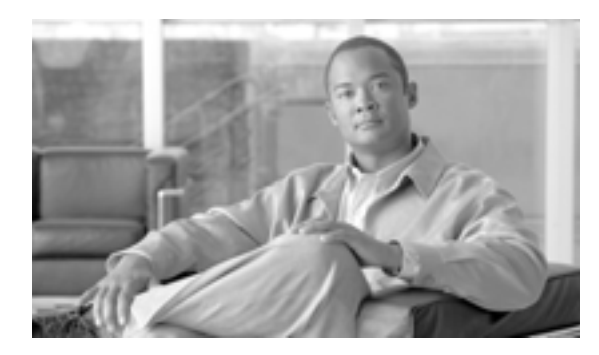

CHAPTER

2

# アラームのトラブルシューティング

この章では、一般的に発生するシスコ高密度波長分割多重(DWDM)のアラームとその状態につい て説明し、重大度、およびトラブルシューティング手順を示します。表 2-1 ~ 2-5 に、重大度順の DWDM アラームの一覧を示します。表 2-6 は、アルファベット順のアラーム一覧です。表 2-7 で は、すべての DWDM アラームの論理オブジェクトについて定義しています。これを基に、表 2-8 のアラーム プロファイル リストが作成されています。すべての状態の包括的な一覧および TL1 コ マンドの使用方法については、『Cisco ONS SONET TL1 Command Guide』を参照してください。

アラームのトラブルシューティング手順は、そのアラームの Cisco Transport Controller (CTC; シス コトランスポートコントローラ)およびそのアラームの TL1 バージョンに適用されます。トラブル シューティングを行ってもアラームがクリアできない場合は、Technical Support Web サイト (http://www.cisco.com/techsupport)にログインして情報を入手するか、または製品を購入された代理 店へお問い合わせください。

アラームのプロファイルの詳細については、『*Cisco ONS 15454 DWDM Procedure Guide*』の「Manage Alarms」の章を参照してください。

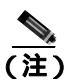

特に明記されないかぎり、ONS 15454 は ANSI および ETSI のバージョンのプラットフォームを意味します。

## 2.1 アラーム インデックス

次の表では、ONS DWDM システムのデフォルトの重大度によって、アラームと状態を分類しています。これらの重大度は、CTC Alarms ウィンドウの severity (SEV) カラムまたは TL1 で報告されていても報告されていなくても同じです。

(注)

CTC のデフォルト アラーム プロファイルには、現在は実装されていなくても今後の使用のために 予約されているアラームと状態がいくつかあります。

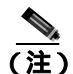

CTC のデフォルト アラーム プロファイルには、1つのアラームに2つの重大度(たとえば、MJ/MN) が含まれる場合があります。プラットフォームのデフォルトの重大度(この例では MJ)が先に来 ますが、上位ランクのアラームがある場合は下位ランクのアラームになる場合もあります。これは Telcordia GR-474 に準拠しています。

## 2.1.1 クリティカル アラーム (CR)

表 2-1 に、Critical (CR) DWDM アラームのリストをアルファベット順に示します。

#### 表 2-1 クリティカル DWDM アラームのリスト

| ADD-OPWR-HFAIL ( OCH ) | LOF ( TRUNK )       | OPWR-HFAIL ( AOTS )     |
|------------------------|---------------------|-------------------------|
| ADD-OPWR-LFAIL ( OCH ) | LOM ( TRUNK )       | OPWR-HFAIL ( OCH )      |
| AWG-FAIL ( OTS )       | LOS ( 2R )          | OPWR-HFAIL ( OMS )      |
| AWG-OVERTEMP ( OTS )   | LOS ( ESCON )       | OPWR-HFAIL ( OTS )      |
| BKUPMEMP ( EQPT )      | LOS ( ISC )         | OPWR-LFAIL ( AOTS )     |
| EQPT ( AICI-AEP )      | LOS ( OTS )         | OPWR-LFAIL ( OCH-TERM ) |
| EQPT ( AICI-AIE )      | LOS ( TRUNK )       | OPWR-LFAIL ( OCH )      |
| EQPT ( EQPT )          | LOS-P ( OCH )       | OPWR-LFAIL ( OMS )      |
| EQPT ( PPM )           | LOS-P ( OMS )       | OPWR-LFAIL ( OTS )      |
| EQPT-MISS ( FAN )      | LOS-P ( OTS )       | OTUK-LOF ( TRUNK )      |
| FAN ( FAN )            | LOS-P ( TRUNK )     | OTUK-TIM ( TRUNK )      |
| GAIN-HFAIL ( AOTS )    | MEA ( AIP )         | PORT-FAIL ( OCH )       |
| GAIN-LFAIL ( AOTS )    | MEA ( EQPT )        | TIM ( TRUNK )           |
| GE-OOSYNC ( FC )       | MEA ( FAN )         | VOA-HFAIL ( AOTS )      |
| GE-OOSYNC ( GE )       | MEA ( PPM )         | VOA-HFAIL ( OCH )       |
| GE-OOSYNC ( ISC )      | MFGMEM ( AICI-AEP ) | VOA-HFAIL ( OMS )       |
| GE-OOSYNC ( TRUNK )    | MFGMEM ( AICI-AIE ) | VOA-HFAIL ( OTS )       |
| HITEMP ( NE )          | MFGMEM ( AIP )      | VOA-LFAIL ( AOTS )      |
| I-HITEMP ( NE )        | MFGMEM ( BPLANE )   | VOA-LFAIL ( OCH )       |
| ILK-FAIL ( TRUNK )     | MFGMEM ( FAN )      | VOA-LFAIL ( OMS )       |
| IMPROPRMVL ( EQPT )    | MFGMEM ( PPM )      | VOA-LFAIL ( OTS )       |
| IMPROPRMVL ( PPM )     |                     |                         |

## 2.1.2 メジャー アラーム (MJ)

表 2-2 に、Major (MJ) DWDM アラームのリストをアルファベット順に示します。

#### 表 2-2 メジャー DWDM アラームのリスト

| BAT-FAIL ( PWR )        | HIBATVG ( PWR )           | SIGLOSS ( ESCON )      |
|-------------------------|---------------------------|------------------------|
| CARLOSS ( EQPT )        | INVMACADR ( AIP )         | SIGLOSS ( FC )         |
| CARLOSS ( FC )          | LASERBIAS-FAIL ( AOTS )   | SIGLOSS ( GE )         |
| CARLOSS ( GE )          | LWBATVG ( PWR )           | SIGLOSS ( ISC )        |
| CARLOSS ( ISC )         | MEA ( SHELF )             | SIGLOSS ( TRUNK )      |
| CARLOSS ( TRUNK )       | MEM-GONE ( EQPT )         | SYNCLOSS ( FC )        |
| DBOSYNC ( NE )          | ODUK-TIM-PM ( TRUNK )     | SYNCLOSS (GE)          |
| DSP-COMM-FAIL ( TRUNK ) | OUT-OF-SYNC ( FC )        | SYNCLOSS ( ISC )       |
| DSP-FAIL ( TRUNK )      | OUT-OF-SYNC ( GE )        | SYNCLOSS ( TRUNK )     |
| DUP-SHELF-ID ( SHELF )  | OUT-OF-SYNC ( TRUNK )     | SYNCPRI ( NE-SREF )    |
| EHIBATVG ( PWR )        | PEER-NORESPONSE ( EQPT )  | SYSBOOT ( NE )         |
| ELWBATVG ( PWR )        | PROV-MISMATCH ( TRUNK )   | UT-COMM-FAIL ( TRUNK ) |
| FC-NO-CREDITS (FC)      | PTIM ( TRUNK )            | UT-FAIL ( TRUNK )      |
| FC-NO-CREDITS ( TRUNK ) | RING-ID-MIS ( OSC-RING )  | WVL-MISMATCH ( TRUNK ) |
| FEC-MISM ( TRUNK )      | SHELF-COMM-FAIL ( SHELF ) |                        |

## 2.1.3 マイナー アラーム (MN)

表 2-3 に、Minor (MN) DWDM アラームのリストをアルファベット順に示します。

#### 表 2-3 マイナー DWDM アラームのリスト

| ADD-OPWR-HDEG ( OCH )     | HI-RXPOWER ( ESCON )   | LO-TXPOWER ( ISC )     |
|---------------------------|------------------------|------------------------|
| ADD-OPWR-HDEG ( OCH )     | HI-RXPOWER ( FC )      | LO-TXPOWER ( OCN )     |
| APC-CORR-SKIPPED ( AOTS ) | HI-RXPOWER ( GE )      | LO-TXPOWER ( PPM )     |
| APC-CORR-SKIPPED ( OCH )  | HI-RXPOWER ( ISC )     | LO-TXPOWER ( TRUNK )   |
| APC-CORR-SKIPPED ( OMS )  | HI-RXPOWER ( OCN )     | MEM-LOW ( EQPT )       |
| APC-CORR-SKIPPED ( OTS )  | HI-RXPOWER ( TRUNK )   | NON-CISCO-PPM ( PPM )  |
| AMPLI-INIT ( AOTS )       | HITEMP ( EQPT )        | OPWR-HDEG ( AOTS )     |
| APC-OUT-OF-RANGE ( AOTS ) | HI-TXPOWER (2R)        | OPWR-HDEG ( OCH-TERM ) |
| APC-OUT-OF-RANGE ( OCH )  | HI-TXPOWER ( EQPT )    | OPWR-HDEG ( OCH )      |
| APC-OUT-OF-RANGE ( OMS )  | HI-TXPOWER ( ESCON )   | OPWR-HDEG ( OMS )      |
| APC-OUT-OF-RANGE ( OTS )  | HI-TXPOWER ( FC )      | OPWR-HDEG ( OTS )      |
| AUTORESET ( EQPT )        | HI-TXPOWER ( GE )      | OPWR-LDEG ( AOTS )     |
| AWG-DEG ( OTS )           | HI-TXPOWER ( ISC )     | OPWR-LDEG ( OCH-TERM ) |
| BPV (BITS)                | HI-TXPOWER ( OCN )     | OPWR-LDEG ( OCH )      |
| CASETEMP-DEG ( AOTS )     | HI-TXPOWER ( PPM )     | OPWR-LDEG ( OMS )      |
| DATAFLT ( NE )            | HI-TXPOWER ( TRUNK )   | OPWR-LDEG ( OTS )      |
| DCU-LOSS-FAIL ( OTS )     | LASERBIAS-DEG ( AOTS ) | OTUK-IAE ( TRUNK )     |
| DUP-IPADDR ( NE )         | LASERBIAS-DEG ( OTS )  | PROTNA ( EQPT )        |

#### 表 2-3 マイナー DWDM アラームのリスト (続き)

| DUP-NODENAME ( NE )         | LASERTEMP-DEG ( AOTS ) | PROV-MISMATCH ( PPM )        |
|-----------------------------|------------------------|------------------------------|
| EOC ( OCN )                 | LMP-FAIL ( GE )        | PWR-FAIL-A ( EQPT )          |
| EOC ( TRUNK )               | LMP-SD ( GE )          | PWR-FAIL-B ( EQPT )          |
| EOC-L ( OCN )               | LMP-SF ( GE )          | PWR-FAIL-RET-A ( EQPT )      |
| EOC-L ( TRUNK )             | LOF ( BITS )           | PWR-FAIL-RET-B (EQPT)        |
| EXCCOL ( EQPT )             | LO-LASERBIAS ( EQPT )  | SFTWDOWN ( EQPT )            |
| EXT ( ENVALRM )             | LO-LASERBIAS ( OCN )   | SH-IL-VAR-DEG-HIGH ( OTS )   |
| FAPS-CONFIG-MISMATCH (EQPT) | LO-LASERBIAS ( PPM )   | SH-IL-VAR-DEG-LOW ( OTS )    |
| FIBERTEMP-DEG ( AOTS )      | LO-LASERTEMP ( EQPT )  | SNTP-HOST ( NE )             |
| FP-LINK-LOSS ( EQPT )       | LO-LASERTEMP ( OCN )   | SPANLEN-OUT-OF-RANGE ( OTS ) |
| GAIN-HDEG ( AOTS )          | LO-LASERTEMP ( PPM )   | SSM-FAIL ( BITS )            |
| GAIN-LDEG ( AOTS )          | LO-RXPOWER (2R)        | SSM-FAIL ( TRUNK )           |
| GCC-EOC ( TRUNK )           | LO-RXPOWER ( ESCON )   | SYNCPRI ( EXT-SREF )         |
| HELLO ( TRUNK )             | LO-RXPOWER ( FC )      | SYNCSEC (EXT-SREF)           |
| HI-LASERBIAS ( 2R )         | LO-RXPOWER ( GE )      | SYNCSEC ( NE-SREF )          |
| HI-LASERBIAS ( EQPT )       | LO-RXPOWER ( ISC )     | SYNCTHIRD ( EXT-SREF )       |
| HI-LASERBIAS ( ESCON )      | LO-RXPOWER ( OCN )     | SYNCTHIRD ( NE-SREF )        |
| HI-LASERBIAS ( FC )         | LO-RXPOWER ( TRUNK )   | TIM-MON ( TRUNK )            |
| HI-LASERBIAS ( GE )         | LOS ( BITS )           | UNQUAL-PPM ( PPM )           |
| HI-LASERBIAS ( ISC )        | LOS-O ( OCH )          | VOA-HDEG ( AOTS )            |
| HI-LASERBIAS ( OCN )        | LOS-O ( OMS )          | VOA-HDEG ( OCH )             |
| HI-LASERBIAS ( PPM )        | LOS-O ( OTS )          | VOA-HDEG ( OMS )             |
| HI-LASERBIAS ( TRUNK )      | LO-TXPOWER (2R)        | VOA-HDEG ( OTS )             |
| HI-LASERTEMP ( EQPT )       | LO-TXPOWER ( EQPT )    | VOA-LDEG ( AOTS )            |
| HI-LASERTEMP ( OCN )        | LO-TXPOWER ( ESCON )   | VOA-LDEG ( OCH )             |
| HI-LASERTEMP ( PPM )        | LO-TXPOWER ( FC )      | VOA-LDEG ( OMS )             |
| HI-RXPOWER (2R)             | LO-TXPOWER ( GE )      | VOA-LDEG ( OTS )             |

## 2.1.4 NA 状態

表 2-4 に、Not Alarmed (NA) DWDM 状態のリストをアルファベット順に示します。

#### 表 2-4 NA DWDM 状態のリスト

| ALS (2R)                | FTA-MISMATCH ( EQPT )      | SQUELCHED ( GE )       |
|-------------------------|----------------------------|------------------------|
| ALS ( AOTS )            | HI-CCVOLT (BITS)           | SQUELCHED ( ISC )      |
| ALS (ESCON)             | HLDOVRSYNC ( NE-SREF )     | SQUELCHED ( OCN )      |
| ALS (FC)                | INTRUSION-PSWD ( NE )      | SQUELCHED ( TRUNK )    |
| ALS (GE)                | LAN-POL-REV ( NE )         | SSM-DUS ( BITS )       |
| ALS ( ISC )             | LASER-APR ( AOTS )         | SSM-DUS ( TRUNK )      |
| ALS ( OCN )             | FRCDSWTOPRI ( EXT-SREF )   | SSM-LNC (BITS)         |
| ALS ( TRUNK )           | FRCDSWTOPRI ( NE-SREF )    | SSM-LNC ( NE-SREF )    |
| ALS-DISABLED ( EQPT )   | FRCDSWTOSEC (EXT-SREF)     | SSM-LNC ( TRUNK )      |
| APC-DISABLED ( AOTS )   | FRCDSWTOSEC ( NE-SREF )    | SSM-OFF ( BITS )       |
| APC-DISABLED ( EQPT )   | FRCDSWTOTHIRD ( EXT-SREF ) | SSM-OFF ( TRUNK )      |
| APC-DISABLED ( NE )     | FRCDSWTOTHIRD ( NE-SREF )  | SSM-PRC (BITS)         |
| APC-DISABLED ( OCH )    | LMP-UNALLOC ( GE )         | SSM-PRC ( NE-SREF )    |
| APC-DISABLED ( OMS )    | LOCKOUT-REQ (2R)           | SSM-PRC ( TRUNK )      |
| APC-DISABLED ( OTS )    | LOCKOUT-REQ ( EQPT )       | SSM-PRS (BITS)         |
| APC-DISABLED ( SHELF )  | LOCKOUT-REQ ( ESCON )      | SSM-PRS ( NE-SREF )    |
| APC-END ( NE )          | LOCKOUT-REQ ( FC )         | SSM-PRS ( TRUNK )      |
| APC-WRONG-GAIN ( AOTS ) | LOCKOUT-REQ ( GE )         | SSM-RES (BITS)         |
| AS-CMD (2R)             | LOCKOUT-REQ ( ISC )        | SSM-RES ( NE-SREF )    |
| AS-CMD ( AOTS )         | LOCKOUT-REQ ( TRUNK )      | SSM-RES ( TRUNK )      |
| AS-CMD ( BPLANE )       | LPBKFACILITY (ESCON)       | SSM-SDH-TN (BITS)      |
| AS-CMD ( EQPT )         | LPBKFACILITY (FC)          | SSM-SDH-TN ( NE-SREF ) |
| AS-CMD ( ESCON )        | LPBKFACILITY ( GE )        | SSM-SDH-TN ( TRUNK )   |
| AS-CMD (FC)             | LPBKFACILITY ( ISC )       | SSM-SETS (BITS)        |
| AS-CMD ( GE )           | LPBKFACILITY ( TRUNK )     | SSM-SETS ( NE-SREF )   |
| AS-CMD ( ISC )          | LPBKTERMINAL ( ESCON )     | SSM-SETS ( TRUNK )     |
| AS-CMD ( NE )           | LPBKTERMINAL ( FC )        | SSM-SMC (BITS)         |
| AS-CMD ( OCH )          | LPBKTERMINAL ( GE )        | SSM-SMC ( NE-SREF )    |
| AS-CMD ( OCN )          | LPBKTERMINAL ( ISC )       | SSM-SMC ( TRUNK )      |
| AS-CMD ( OMS )          | LPBKTERMINAL ( TRUNK )     | SSM-ST2 (BITS)         |
| AS-CMD ( OTS )          | MAN-REQ ( EQPT )           | SSM-ST2 ( NE-SREF )    |
| AS-CMD ( PPM )          | MANRESET ( EQPT )          | SSM-ST2 ( TRUNK )      |
| AS-CMD ( PWR )          | MANSWTOINT ( NE-SREF )     | SSM-ST3 (BITS)         |
| AS-CMD ( SHELF )        | MANSWTOPRI ( EXT-SREF )    | SSM-ST3 ( NE-SREF )    |
| AS-CMD ( TRUNK )        | MANSWTOPRI ( NE-SREF )     | SSM-ST3 ( TRUNK )      |
| AS-MT (2R)              | MANSWTOSEC (EXT-SREF)      | SSM-ST3E (BITS)        |
| AS-MT ( AOTS )          | MANSWTOSEC ( NE-SREF )     | SSM-ST3E ( NE-SREF )   |
| AS-MT ( EQPT )          | MANSWTOTHIRD ( EXT-SREF )  | SSM-ST3E ( TRUNK )     |
| AS-MT ( ESCON )         | MANSWTOTHIRD ( NE-SREF )   | SSM-ST4 (BITS)         |

#### 表 2-4 NA DWDM 状態のリスト (続き)

| AS-MT (FC)                | MANUAL-REQ-SPAN (2R)      | SSM-ST4 ( NE-SREF )         |
|---------------------------|---------------------------|-----------------------------|
| AS-MT ( GE )              | MANUAL-REQ-SPAN ( ESCON ) | SSM-ST4 ( TRUNK )           |
| AS-MT ( ISC )             | MANUAL-REQ-SPAN ( FC )    | SSM-STU ( BITS )            |
| AS-MT ( OCH )             | MANUAL-REQ-SPAN ( GE )    | SSM-STU ( NE-SREF )         |
| AS-MT ( OCN )             | MANUAL-REQ-SPAN ( ISC )   | SSM-STU ( TRUNK )           |
| AS-MT ( OMS )             | MANUAL-REQ-SPAN ( OCN )   | SSM-TNC (BITS)              |
| AS-MT ( OTS )             | MANUAL-REQ-SPAN ( TRUNK ) | SSM-TNC ( NE-SREF )         |
| AS-MT ( PPM )             | MT-OCHNC ( OTS )          | SSM-TNC ( TRUNK )           |
| AS-MT ( SHELF )           | OCHNC-INC ( OCHNC-CONN )  | SW-MISMATCH ( EQPT )        |
| AS-MT ( TRUNK )           | OCHTERM-INC ( OCH-TERM )  | SWTOPRI ( EXT-SREF )        |
| AUD-LOG-LOSS ( NE )       | ODUK-SD-PM ( TRUNK )      | SWTOPRI ( NE-SREF )         |
| AUD-LOG-LOW ( NE )        | ODUK-SF-PM ( TRUNK )      | SWTOSEC ( EXT-SREF )        |
| AWG-WARM-UP ( OTS )       | OPEN-SLOT ( EQPT )        | SWTOSEC ( NE-SREF )         |
| ETH-LINKLOSS ( NE )       | OSRION ( AOTS )           | SWTOTHIRD ( EXT-SREF )      |
| FAILTOSW (2R)             | OSRION ( OTS )            | SWTOTHIRD ( NE-SREF )       |
| FAILTOSW ( EQPT )         | OTUK-SD ( TRUNK )         | SYNC-FREQ (BITS)            |
| FAILTOSW (ESCON)          | OTUK-SF ( TRUNK )         | SYNC-FREQ ( TRUNK )         |
| FAILTOSW ( FC )           | OUT-OF-SYNC ( ISC )       | TEMP-MISM ( NE )            |
| FAILTOSW ( GE )           | PARAM-MISM ( AOTS )       | TRAIL-SIGNAL-FAIL ( OCH )   |
| FAILTOSW ( ISC )          | PARAM-MISM ( OCH-TERM )   | TRAIL-SIGNAL-FAIL ( TRUNK ) |
| FAILTOSW ( OCN )          | PARAM-MISM ( OCH )        | UNC-WORD ( TRUNK )          |
| FAILTOSW ( TRUNK )        | PARAM-MISM ( OMS )        | VOLT-MISM ( PWR )           |
| FAPS ( TRUNK )            | PARAM-MISM ( OTS )        | WKSWPR (2R)                 |
| FDI ( OCH-TERM )          | PMI ( OMS )               | WKSWPR ( EQPT )             |
| FDI ( OCH )               | PMI ( OTS )               | WKSWPR ( ESCON )            |
| FORCED-REQ-SPAN (2R)      | RUNCFG-SAVENEED ( EQPT )  | WKSWPR ( FC )               |
| FORCED-REQ-SPAN (ESCON)   | SD ( TRUNK )              | WKSWPR ( GE )               |
| FORCED-REQ-SPAN ( FC )    | SD-L ( TRUNK )            | WKSWPR ( ISC )              |
| FORCED-REQ-SPAN ( GE )    | SF ( TRUNK )              | WTR (2R)                    |
| FORCED-REQ-SPAN ( ISC )   | SF-L ( TRUNK )            | WTR ( EQPT )                |
| FORCED-REQ-SPAN ( OCN )   | SHUTTER-OPEN ( OTS )      | WTR ( ESCON )               |
| FORCED-REQ-SPAN ( TRUNK ) | SPAN-NOT-MEASURED ( OTS ) | WTR (FC)                    |
| FRCDSWTOINT ( NE-SREF )   | SQUELCHED (2R)            | WTR ( GE )                  |
| FRNGSYNC ( NE-SREF )      | SQUELCHED ( ESCON )       | WTR ( ISC )                 |
| FSTSYNC ( NE-SREF )       | SQUELCHED ( FC )          | WTR ( TRUNK )               |

### 2.1.5 NR 状態

表 2-5 に、Not Reported (NR) DWDM 状態のリストをアルファベット順に示します。

#### 表 2-5 NR DWDM 状態のリスト

| AIS ( BITS )            | ODUK-3-AIS-PM ( TRUNK ) | ODUK-OCI-PM ( TRUNK ) |
|-------------------------|-------------------------|-----------------------|
| AIS ( TRUNK )           | ODUK-4-AIS-PM ( TRUNK ) | OTUK-AIS ( TRUNK )    |
| AIS-L ( OCN )           | ODUK-AIS-PM ( TRUNK )   | OTUK-BDI ( TRUNK )    |
| AIS-L ( TRUNK )         | ODUK-BDI-PM ( TRUNK )   | RFI ( TRUNK )         |
| ODUK-1-AIS-PM ( TRUNK ) | ODUK-LCK-PM ( TRUNK )   | RFI-L ( TRUNK )       |
| ODUK-2-AIS-PM ( TRUNK ) |                         |                       |

## 2.1.6 アルファベット順のアラームと状態

表 2-6 に、すべての DWDM アラームおよび状態をアルファベット順に示します。

#### 表 2-6 アルファベット順の DWDM アラームと状態のリスト

| ADD-OPWR-HDEG ( OCH )     | HI-LASERTEMP ( OCN )   | OTUK-IAE ( TRUNK )       |
|---------------------------|------------------------|--------------------------|
| ADD-OPWR-HFAIL ( OCH )    | HI-LASERTEMP ( PPM )   | OTUK-LOF ( TRUNK )       |
| ADD-OPWR-HDEG ( OCH )     | HI-RXPOWER ( 2R )      | OTUK-SD ( TRUNK )        |
| ADD-OPWR-LFAIL ( OCH )    | HI-RXPOWER ( ESCON )   | OTUK-SF ( TRUNK )        |
| AIS ( BITS )              | HI-RXPOWER ( FC )      | OTUK-TIM ( TRUNK )       |
| AIS ( TRUNK )             | HI-RXPOWER ( GE )      | OUT-OF-SYNC ( FC )       |
| AIS-L ( OCN )             | HI-RXPOWER ( ISC )     | OUT-OF-SYNC ( GE )       |
| AIS-L ( TRUNK )           | HI-RXPOWER ( OCN )     | OUT-OF-SYNC ( ISC )      |
| ALS (2R)                  | HI-RXPOWER ( TRUNK )   | OUT-OF-SYNC ( TRUNK )    |
| ALS ( AOTS )              | HITEMP ( EQPT )        | PARAM-MISM ( AOTS )      |
| ALS (ESCON)               | HITEMP ( NE )          | PARAM-MISM ( OCH )       |
| ALS (FC)                  | HI-TXPOWER (2R)        | PARAM-MISM ( OCH-TERM )  |
| ALS ( GE )                | HI-TXPOWER ( EQPT )    | PARAM-MISM ( OMS )       |
| ALS ( ISC )               | HI-TXPOWER ( ESCON )   | PARAM-MISM ( OTS )       |
| ALS ( OCN )               | HI-TXPOWER ( FC )      | PEER-NORESPONSE ( EQPT ) |
| ALS ( TRUNK )             | HI-TXPOWER ( GE )      | PMI ( OMS )              |
| ALS-DISABLED ( EQPT )     | HI-TXPOWER ( ISC )     | PMI ( OTS )              |
| AMPLI-INIT ( AOTS )       | HI-TXPOWER ( OCN )     | PORT-FAIL ( OCH )        |
| APC-CORR-SKIPPED ( AOTS ) | HI-TXPOWER ( PPM )     | PROTNA ( EQPT )          |
| APC-CORR-SKIPPED ( OCH )  | HI-TXPOWER ( TRUNK )   | PROV-MISMATCH ( PPM )    |
| APC-CORR-SKIPPED ( OMS )  | HLDOVRSYNC ( NE-SREF ) | PROV-MISMATCH ( TRUNK )  |
| APC-CORR-SKIPPED ( OTS )  | I-HITEMP ( NE )        | PTIM ( TRUNK )           |
| APC-DISABLED ( AOTS )     | ILK-FAIL ( TRUNK )     | PWR-FAIL-A ( EQPT )      |
| APC-DISABLED ( EQPT )     | IMPROPRMVL ( EQPT )    | PWR-FAIL-B ( EQPT )      |
| APC-DISABLED ( NE )       | IMPROPRMVL ( PPM )     | PWR-FAIL-RET-A ( EQPT )  |
| APC-DISABLED ( OCH )      | INTRUSION-PSWD ( NE )  | PWR-FAIL-RET-B ( EQPT )  |
| APC-DISABLED ( OMS )      | INVMACADR ( AIP )      | RFI ( TRUNK )            |

表 2-6 アルファペット順の DWDM アラームと状態のリスト(続き)

| APC-DISABLED ( OTS )      | LAN-POL-REV ( NE )      | RFI-L ( TRUNK )              |
|---------------------------|-------------------------|------------------------------|
| APC-DISABLED ( SHELF )    | LASER-APR ( AOTS )      | RING-ID-MIS ( OSC-RING )     |
| APC-END ( NE )            | LASERBIAS-DEG ( AOTS )  | RUNCFG-SAVENEED ( EQPT )     |
| APC-OUT-OF-RANGE ( AOTS ) | LASERBIAS-DEG ( OTS )   | SD ( TRUNK )                 |
| APC-OUT-OF-RANGE ( OCH )  | LASERBIAS-FAIL ( AOTS ) | SD-L ( TRUNK )               |
| APC-OUT-OF-RANGE ( OMS )  | LASERTEMP-DEG ( AOTS )  | SF ( TRUNK )                 |
| APC-OUT-OF-RANGE ( OTS )  | LMP-FAIL ( GE )         | SF-L ( TRUNK )               |
| APC-WRONG-GAIN ( AOTS )   | LMP-SD ( GE )           | SFTWDOWN ( EQPT )            |
| AS-CMD (2R)               | LMP-SF ( GE )           | SHELF-COMM-FAIL ( SHELF )    |
| AS-CMD ( AOTS )           | LMP-UNALLOC ( GE )      | SH-IL-VAR-DEG-HIGH ( OTS )   |
| AS-CMD ( BPLANE )         | LOCKOUT-REQ ( 2R )      | SH-IL-VAR-DEG-LOW ( OTS )    |
| AS-CMD ( EQPT )           | LOCKOUT-REQ ( EQPT )    | SHUTTER-OPEN ( OTS )         |
| AS-CMD ( ESCON )          | LOCKOUT-REQ ( ESCON )   | SIGLOSS ( ESCON )            |
| AS-CMD (FC)               | LOCKOUT-REQ ( FC )      | SIGLOSS ( FC )               |
| AS-CMD ( GE )             | LOCKOUT-REQ ( GE )      | SIGLOSS ( GE )               |
| AS-CMD ( ISC )            | LOCKOUT-REQ ( ISC )     | SIGLOSS ( ISC )              |
| AS-CMD ( NE )             | LOCKOUT-REQ ( TRUNK )   | SIGLOSS ( TRUNK )            |
| AS-CMD ( OCH )            | LOF ( BITS )            | SNTP-HOST ( NE )             |
| AS-CMD ( OCN )            | LOF ( TRUNK )           | SPANLEN-OUT-OF-RANGE ( OTS ) |
| AS-CMD ( OMS )            | LO-LASERBIAS ( EQPT )   | SPAN-NOT-MEASURED ( OTS )    |
| AS-CMD ( OTS )            | LO-LASERBIAS ( OCN )    | SQUELCHED (2R)               |
| AS-CMD ( PPM )            | LO-LASERBIAS ( PPM )    | SQUELCHED ( ESCON )          |
| AS-CMD ( PWR )            | LO-LASERTEMP ( EQPT )   | SQUELCHED ( FC )             |
| AS-CMD ( SHELF )          | LO-LASERTEMP ( OCN )    | SQUELCHED ( GE )             |
| AS-CMD ( TRUNK )          | LO-LASERTEMP ( PPM )    | SQUELCHED ( ISC )            |
| AS-MT (2R)                | LOM ( TRUNK )           | SQUELCHED ( OCN )            |
| AS-MT ( AOTS )            | LO-RXPOWER (2R)         | SQUELCHED ( TRUNK )          |
| AS-MT ( EQPT )            | LO-RXPOWER ( ESCON )    | SSM-DUS (BITS)               |
| AS-MT ( ESCON )           | LO-RXPOWER ( FC )       | SSM-DUS ( TRUNK )            |
| AS-MT ( FC )              | LO-RXPOWER ( GE )       | SSM-FAIL ( BITS )            |
| AS-MT ( GE )              | LO-RXPOWER ( ISC )      | SSM-FAIL ( TRUNK )           |
| AS-MT ( ISC )             | LO-RXPOWER ( OCN )      | SSM-LNC (BITS)               |
| AS-MT ( OCH )             | LO-RXPOWER ( TRUNK )    | SSM-LNC ( NE-SREF )          |
| AS-MT ( OCN )             | LOS (2R)                | SSM-LNC ( TRUNK )            |
| AS-MT ( OMS )             | LOS ( BITS )            | SSM-OFF ( BITS )             |
| AS-MT ( OTS )             | LOS ( ESCON )           | SSM-OFF ( TRUNK )            |
| AS-MT ( PPM )             | LOS ( ISC )             | SSM-PRC (BITS)               |
| AS-MT ( SHELF )           | LOS ( OTS )             | SSM-PRC ( NE-SREF )          |
| AS-MT ( TRUNK )           | LOS ( TRUNK )           | SSM-PRC ( TRUNK )            |
| AUD-LOG-LOSS ( NE )       | LOS-O ( OCH )           | SSM-PRS (BITS)               |
| AUD-LOG-LOW ( NE )        | LOS-O ( OMS )           | SSM-PRS ( NE-SREF )          |
| AUTORESET ( EQPT )        | LOS-O ( OTS )           | SSM-PRS ( TRUNK )            |
## 表 2-6 アルファペット順の DWDM アラームと状態のリスト(続き)

| AWG-DEG ( OTS )         | LOS-P ( OCH )             | SSM-RES (BITS)         |
|-------------------------|---------------------------|------------------------|
| AWG-FAIL ( OTS )        | LOS-P ( OMS )             | SSM-RES ( NE-SREF )    |
| AWG-OVERTEMP ( OTS )    | LOS-P ( OTS )             | SSM-RES ( TRUNK )      |
| AWG-WARM-UP ( OTS )     | LOS-P ( TRUNK )           | SSM-SDH-TN (BITS)      |
| BAT-FAIL ( PWR )        | LO-TXPOWER (2R)           | SSM-SDH-TN ( NE-SREF ) |
| BKUPMEMP ( EQPT )       | LO-TXPOWER ( EQPT )       | SSM-SDH-TN ( TRUNK )   |
| BPV (BITS)              | LO-TXPOWER ( ESCON )      | SSM-SETS (BITS)        |
| CARLOSS ( EQPT )        | LO-TXPOWER (FC)           | SSM-SETS ( NE-SREF )   |
| CARLOSS ( FC )          | LO-TXPOWER ( GE )         | SSM-SETS ( TRUNK )     |
| CARLOSS ( GE )          | LO-TXPOWER ( ISC )        | SSM-SMC (BITS)         |
| CARLOSS ( ISC )         | LO-TXPOWER ( OCN )        | SSM-SMC ( NE-SREF )    |
| CARLOSS ( TRUNK )       | LO-TXPOWER ( PPM )        | SSM-SMC ( TRUNK )      |
| CASETEMP-DEG ( AOTS )   | LO-TXPOWER ( TRUNK )      | SSM-ST2 (BITS)         |
| DATAFLT ( NE )          | LPBKFACILITY (ESCON)      | SSM-ST2 ( NE-SREF )    |
| DBOSYNC ( NE )          | LPBKFACILITY ( FC )       | SSM-ST2 ( TRUNK )      |
| DCU-LOSS-FAIL ( OTS )   | LPBKFACILITY ( GE )       | SSM-ST3 (BITS)         |
| DSP-COMM-FAIL ( TRUNK ) | LPBKFACILITY ( ISC )      | SSM-ST3 ( NE-SREF )    |
| DSP-FAIL ( TRUNK )      | LPBKFACILITY ( TRUNK )    | SSM-ST3 ( TRUNK )      |
| DUP-IPADDR ( NE )       | LPBKTERMINAL ( ESCON )    | SSM-ST3E (BITS)        |
| DUP-NODENAME ( NE )     | LPBKTERMINAL ( FC )       | SSM-ST3E ( NE-SREF )   |
| DUP-SHELF-ID ( SHELF )  | LPBKTERMINAL ( GE )       | SSM-ST3E ( TRUNK )     |
| EHIBATVG ( PWR )        | LPBKTERMINAL ( ISC )      | SSM-ST4 (BITS)         |
| ELWBATVG ( PWR )        | LPBKTERMINAL ( TRUNK )    | SSM-ST4 ( NE-SREF )    |
| EOC ( OCN )             | LWBATVG ( PWR )           | SSM-ST4 ( TRUNK )      |
| EOC ( TRUNK )           | MAN-REQ ( EQPT )          | SSM-STU ( BITS )       |
| EOC-L ( OCN )           | MANRESET ( EQPT )         | SSM-STU ( NE-SREF )    |
| EOC-L ( TRUNK )         | MANSWTOINT ( NE-SREF )    | SSM-STU ( TRUNK )      |
| EQPT ( AICI-AEP )       | MANSWTOPRI ( EXT-SREF )   | SSM-TNC (BITS)         |
| EQPT ( AICI-AIE )       | MANSWTOPRI ( NE-SREF )    | SSM-TNC ( NE-SREF )    |
| EQPT ( EQPT )           | MANSWTOSEC (EXT-SREF)     | SSM-TNC ( TRUNK )      |
| EQPT ( PPM )            | MANSWTOSEC ( NE-SREF )    | SW-MISMATCH ( EQPT )   |
| EQPT-MISS ( FAN )       | MANSWTOTHIRD ( EXT-SREF ) | SWTOPRI ( EXT-SREF )   |
| ETH-LINKLOSS ( NE )     | MANSWTOTHIRD ( NE-SREF )  | SWTOPRI ( NE-SREF )    |
| EXCCOL ( EQPT )         | MANUAL-REQ-SPAN (2R)      | SWTOSEC ( EXT-SREF )   |
| EXT ( ENVALRM )         | MANUAL-REQ-SPAN ( ESCON ) | SWTOSEC ( NE-SREF )    |
| FAILTOSW (2R)           | MANUAL-REQ-SPAN ( FC )    | SWTOTHIRD ( EXT-SREF ) |
| FAILTOSW ( EQPT )       | MANUAL-REQ-SPAN ( GE )    | SWTOTHIRD ( NE-SREF )  |
| FAILTOSW (ESCON)        | MANUAL-REQ-SPAN ( ISC )   | SYNC-FREQ (BITS)       |
| FAILTOSW ( FC )         | MANUAL-REQ-SPAN ( OCN )   | SYNC-FREQ ( TRUNK )    |
| FAILTOSW ( GE )         | MANUAL-REQ-SPAN ( TRUNK ) | SYNCLOSS (FC)          |
| FAILTOSW ( ISC )        | MEA ( AIP )               | SYNCLOSS ( GE )        |
| FAILTOSW ( OCN )        | MEA ( EQPT )              | SYNCLOSS (ISC)         |

表 2-6 アルファペット順の DWDM アラームと状態のリスト(続き)

| FAILTOSW ( TRUNK )            | MEA ( FAN )              | SYNCLOSS ( TRUNK )          |
|-------------------------------|--------------------------|-----------------------------|
| FAN ( FAN )                   | MEA ( PPM )              | SYNCPRI ( EXT-SREF )        |
| FAPS (TRUNK)                  | MEA ( SHELF )            | SYNCPRI ( NE-SREF )         |
| FAPS-CONFIG-MISMATCH ( EQPT ) | MEM-GONE ( EQPT )        | SYNCSEC ( EXT-SREF )        |
| FC-NO-CREDITS (FC)            | MEM-LOW ( EQPT )         | SYNCSEC ( NE-SREF )         |
| FC-NO-CREDITS ( TRUNK )       | MFGMEM ( AICI-AEP )      | SYNCTHIRD ( EXT-SREF )      |
| FDI ( OCH )                   | MFGMEM ( AICI-AIE )      | SYNCTHIRD ( NE-SREF )       |
| FDI ( OCH-TERM )              | MFGMEM ( AIP )           | SYSBOOT ( NE )              |
| FEC-MISM ( TRUNK )            | MFGMEM ( BPLANE )        | TEMP-MISM ( NE )            |
| FIBERTEMP-DEG ( AOTS )        | MFGMEM ( FAN )           | TIM ( TRUNK )               |
| FORCED-REQ-SPAN (2R)          | MFGMEM ( PPM )           | TIM-MON ( TRUNK )           |
| FORCED-REQ-SPAN ( ESCON )     | MT-OCHNC ( OTS )         | TRAIL-SIGNAL-FAIL ( OCH )   |
| FORCED-REQ-SPAN ( FC )        | NON-CISCO-PPM ( PPM )    | TRAIL-SIGNAL-FAIL ( TRUNK ) |
| FORCED-REQ-SPAN ( GE )        | OCHNC-INC ( OCHNC-CONN ) | UNC-WORD ( TRUNK )          |
| FORCED-REQ-SPAN ( ISC )       | OCHTERM-INC ( OCH-TERM ) | UNQUAL-PPM ( PPM )          |
| FORCED-REQ-SPAN ( OCN )       | ODUK-1-AIS-PM ( TRUNK )  | UT-COMM-FAIL ( TRUNK )      |
| FORCED-REQ-SPAN ( TRUNK )     | ODUK-2-AIS-PM ( TRUNK )  | UT-FAIL ( TRUNK )           |
| FP-LINK-LOSS ( EQPT )         | ODUK-3-AIS-PM ( TRUNK )  | VOA-HDEG ( AOTS )           |
| FRCDSWTOINT ( NE-SREF )       | ODUK-4-AIS-PM ( TRUNK )  | VOA-HDEG ( OCH )            |
| FRCDSWTOPRI ( EXT-SREF )      | ODUK-AIS-PM ( TRUNK )    | VOA-HDEG ( OMS )            |
| FRCDSWTOPRI ( NE-SREF )       | ODUK-BDI-PM ( TRUNK )    | VOA-HDEG ( OTS )            |
| FRCDSWTOSEC (EXT-SREF)        | ODUK-LCK-PM ( TRUNK )    | VOA-HFAIL ( AOTS )          |
| FRCDSWTOSEC ( NE-SREF )       | ODUK-OCI-PM ( TRUNK )    | VOA-HFAIL ( OCH )           |
| FRCDSWTOTHIRD ( EXT-SREF )    | ODUK-SD-PM ( TRUNK )     | VOA-HFAIL ( OMS )           |
| FRCDSWTOTHIRD ( NE-SREF )     | ODUK-SF-PM ( TRUNK )     | VOA-HFAIL ( OTS )           |
| FRNGSYNC ( NE-SREF )          | ODUK-TIM-PM ( TRUNK )    | VOA-LDEG ( AOTS )           |
| FSTSYNC ( NE-SREF )           | OPEN-SLOT ( EQPT )       | VOA-LDEG ( OCH )            |
| FTA-MISMATCH ( EQPT )         | OPWR-HDEG ( AOTS )       | VOA-LDEG ( OMS )            |
| GAIN-HDEG ( AOTS )            | OPWR-HDEG ( OCH )        | VOA-LDEG ( OTS )            |
| GAIN-HFAIL ( AOTS )           | OPWR-HDEG ( OCH-TERM )   | VOA-LFAIL ( AOTS )          |
| GAIN-LDEG ( AOTS )            | OPWR-HDEG ( OMS )        | VOA-LFAIL ( OCH )           |
| GAIN-LFAIL ( AOTS )           | OPWR-HDEG ( OTS )        | VOA-LFAIL ( OMS )           |
| GCC-EOC ( TRUNK )             | OPWR-HFAIL ( AOTS )      | VOA-LFAIL ( OTS )           |
| GE-OOSYNC (FC)                | OPWR-HFAIL ( OCH )       | VOLT-MISM ( PWR )           |
| GE-OOSYNC ( GE )              | OPWR-HFAIL ( OMS )       | WKSWPR (2R)                 |
| GE-OOSYNC ( ISC )             | OPWR-HFAIL ( OTS )       | WKSWPR ( EQPT )             |
| GE-OOSYNC ( TRUNK )           | OPWR-LDEG ( AOTS )       | WKSWPR ( ESCON )            |
| HELLO ( TRUNK )               | OPWR-LDEG ( OCH )        | WKSWPR ( FC )               |
| HIBATVG ( PWR )               | OPWR-LDEG ( OCH-TERM )   | WKSWPR ( GE )               |
| HI-CCVOLT (BITS)              | OPWR-LDEG ( OMS )        | WKSWPR ( ISC )              |
| HI-LASERBIAS ( 2R )           | OPWR-LDEG ( OTS )        | WTR ( 2R )                  |
| HI-LASERBIAS ( EQPT )         | OPWR-LFAIL ( AOTS )      | WTR ( EQPT )                |

Cisco ONS 15454 DWDM トラプルシューティング ガイド

## 表 2-6 アルファペット順の DWDM アラームと状態のリスト(続き)

| HI-LASERBIAS ( ESCON ) | OPWR-LFAIL ( OCH )      | WTR ( ESCON )          |
|------------------------|-------------------------|------------------------|
| HI-LASERBIAS ( FC )    | OPWR-LFAIL ( OCH-TERM ) | WTR (FC)               |
| HI-LASERBIAS ( GE )    | OPWR-LFAIL ( OMS )      | WTR ( GE )             |
| HI-LASERBIAS ( ISC )   | OPWR-LFAIL ( OTS )      | WTR ( ISC )            |
| HI-LASERBIAS ( OCN )   | OSRION ( AOTS )         | WTR ( TRUNK )          |
| HI-LASERBIAS ( PPM )   | OSRION ( OTS )          | WVL-MISMATCH ( TRUNK ) |
| HI-LASERBIAS ( TRUNK ) | OTUK-AIS ( TRUNK )      |                        |
| HI-LASERTEMP ( EQPT )  | OTUK-BDI ( TRUNK )      |                        |

# 2.2 論理オブジェクト

CTC アラーム プロファイル リストでは、すべてのアラームと状態が、発生する論理オブジェクト に従って分類されています。これらの論理オブジェクトは、カードなどの物理オブジェクト、回線 などの論理オブジェクト、または SONET や ITU-T G.709 の光オーバーヘッド ビットなどの伝送お よび信号モニタリング エンティティを表します。1 つのアラームが複数のエントリで表示されるこ とがあります。また、複数のオブジェクトを対象に発生する場合があります。たとえば、Loss of Signal (LOS; 信号損失) アラームが、光信号 (OC-N) や光トランスポート レイヤ オーバーヘッド (OTN) や、その他のオブジェクトを対象に発生する場合があります。そのため、OCN: LOS および OTN: LOS の両方 (これに加えて他のオブジェクト)がリストに表示されます。

アラームのプロファイルリストのオブジェクトは、表 2-7 に定義されています。

(注)

) アラームの論理オブジェクト名は、システムとマニュアルで使用する標準の用語を短縮した形で表示されます。たとえば、論理オブジェクト [OCN] は OC-N 信号のことです。論理オブジェクト名か業界標準の用語がその時々に応じてエントリで使用されています。

# 2.2.1 アラームの論理オブジェクト

表 2-7 に、この章で使用するすべての論理アラーム オブジェクトを示します。

| 論理オブジェクト | 定義                                                                                                    |
|----------|----------------------------------------------------------------------------------------------------|
| 2R       | 再整形と再送信 ( トランスポンダ [TXP] カードで使用 )                                                                                                    |
| AICI-AEP | Alarm Interface Controller-International/alarm expansion panel(アラーム イ<br>ンターフェイス コントローラ – インターナショナル / アラーム拡張パネ<br>ル ) このプラットフォームの AIC-I カードを指す結合語           |
| AICI-AIE | Alarm Interface Controller–International/Alarm Interface Extension(アラーム<br>インターフェイス コントローラ – インターナショナル / アラーム イン<br>ターフェイス拡張 )。 このプラットフォームの AIC-I カードを指す結合語 |
| AIP      | Alarm Interface Panel(アラーム インターフェイス パネル)                                                                                                    |
| AOTS     | Amplified Optical Transport Section(増幅光トランスポート セクション)                                                                                                    |
| BITS     | Building Integration Timing Supply (BITS; ビル内統合タイミング供給源)<br>着信基準 (BITS-1、BITS-2)                                                                            |
| BPLANE   | バックプレーン                                                                                                    |
| ENVALRM  | 環境アラーム ポート                                                                                                    |
| EQPT     | 8 つの非共通カード スロットのいずれかに配置されたときのカード、その物理オブジェクト、およびその論理オブジェクト。EQPT オブジェクトは、カードそのものと、カード上のその他すべてのオブジェクト(ポート、回線、同期転送信号 [STS]、仮想トリビュタリ [VT])について示すアラームに使用されます。     |
| ESCON    | Enterprise System Connection 光ファイバ テクノロジー: TXP カード<br>(TXP_MR_2.5G、TXPP_MR_2.5G、MXP_MR_2.5G、MXPP_MR_2.5G)                                                   |
| EXT-SREF | BITS 発信基準 ( SYNC-BITS1、SYNC-BITS2 )                                                                                                    |
| FAN      | ファン トレイ アセンブリ                                                                                                    |

#### 表 2-7 アラームの論理オブジェクト タイプの定義

| 論理オブジェクト   | 定義                                                   |
|------------|------------------------------------------------------|
| FC         | ファイバ チャネル データ転送アーキテクチャ:マックスポンダ(MXP)                  |
|            | または TXP カード (MXP_MR_2.5G、MXPP_MR_2.5G、               |
|            | MXP_MR_10DME_C、MXP_MR_10DME_L、TXP_MR_2.5G、           |
|            | TXPP_MR_2.5G、TXP_MR_10E、TXP_MR_10E_C、TXP_MR_10E_L)   |
| GE         | ギガビット イーサネット: MXP または TXP カード ( MXP_MR_2.5G、         |
|            | MXPP_MR_2.5G、TXP_MR_2.5G、TXPP_MR_2.5G、TXP_MR_10G、    |
|            | TXP_MR_10E、TXP_MR_10E_C、TXP_MR_10E_L、MXP_MR_10DME_C、 |
|            | MXP_MR_10DME_L)                                      |
| ISC        | インターサービス チャネル : TXPP_MR_2.5G または TXP_MR_2.5G カー      |
|            | F.                                                   |
| NE         | ネットワーク要素全体                                           |
| NE-SREF    | NE のタイムミング ステータス                                     |
| ОСН        | 光チャネル:DWDM カード                                       |
| OCH-TERM   | 光チャネル終端ノード:DWDM カード                                  |
| OCHNC-CONN | 光チャネル ネットワーク接続:DWDM カード                              |
| OMS        | 光多重化セクション                                            |
| OSC-RING   | 光サービス チャネル リング                                       |
| OTS        | 光トランスポート セクション                                       |
| РРМ        | Pluggable Port Module (PPM; 着脱可能なポート モジュール、SFP とも呼   |
|            | ばれます ): MXP および TXP カード                              |
| PWR        | 電源装置                                                 |
| SHELF      | シェルフ アセンブリ                                           |
| TRUNK      | 高速信号を伝送する光または DWDM カード:MXP または TXP カード               |

表 2-7 アラームの論理オブジェクト タイプの定義(続き)

# 2.2.2 論理オブジェクト タイプ別アラーム リスト

表 2-8 に、Release 8.5 の DWDM アラームと、システム アラーム プロファイルに示されるその論理 オプジェクトを示します。このリストは、まず論理オブジェクト名順に、次にアラームと状態の名 前順になっています。アラームのエントリに、トラブルシューティング手順が含まれる場合があり ます。

(注)

異なるタイプのノード(ONS 15310-CL、ONS 15454、および ONS 15600 など)を含む混合ネット ワークでは、ノードビュー(シングルシェルフ モード)またはシェルフ ビュー(マルチシェルフ モード)の Provisioning > Alarm Profiles > Alarm Profile Editor タブにまず表示されるアラーム リスト は、そのネットワークのすべてのノードに適用されるアラーム状態です。ただし、ノードからデ フォルトの重大度プロファイルをロードした場合、適用されるアラームにのみ重大度レベルが表示 されます。適用されないアラームの場合、[use default]か [unset] が表示されます。

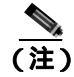

このリストは、アルファベット順でなく、CTC に表示される順序に従っている場合があります。

表 2-8 アラーム プロファイルの論理オブジェクト別アラーム リスト

| 2R : ALS ( NA )                | FC: LO-RXPOWER (MN)         | OMS: LOS-O (MN)                 |
|--------------------------------|-----------------------------|---------------------------------|
| 2R : AS-CMD ( NA )             | FC: LO-TXPOWER (MN)         | OMS : LOS-P ( CR )              |
| 2R : AS-MT ( NA )              | FC: LOCKOUT-REQ (NA)        | OMS : OPWR-HDEG ( MN )          |
| 2R : FAILTOSW ( NA )           | FC : LPBKFACILITY ( NA )    | OMS : OPWR-HFAIL ( CR )         |
| 2R : FORCED-REQ-SPAN ( NA )    | FC: LPBKTERMINAL (NA)       | OMS: OPWR-LDEG (MN)             |
| 2R : HI-LASERBIAS ( MN )       | FC : MANUAL-REQ-SPAN ( NA ) | OMS : OPWR-LFAIL ( CR )         |
| 2R : HI-RXPOWER ( MN )         | FC: OUT-OF-SYNC (MJ)        | OMS : PARAM-MISM ( NA )         |
| 2R : HI-TXPOWER ( MN )         | FC : SIGLOSS ( MJ )         | OMS : PMI ( NA )                |
| 2R:LO-RXPOWER (MN)             | FC : SQUELCHED ( NA )       | OMS : VOA-HDEG ( MN )           |
| 2R:LO-TXPOWER (MN)             | FC:SYNCLOSS ( MJ )          | OMS : VOA-HFAIL ( CR )          |
| 2R : LOCKOUT-REQ ( NA )        | FC : WKSWPR ( NA )          | OMS: VOA-LDEG (MN)              |
| 2R : LOS ( CR )                | FC:WTR(NA)                  | OMS : VOA-LFAIL ( CR )          |
| 2R : MANUAL-REQ-SPAN ( NA )    | GE: ALS ( NA )              | OSC-RING : RING-ID-MIS ( MJ )   |
| 2R : SQUELCHED ( NA )          | GE : AS-CMD ( NA )          | OTS: APC-CORR-SKIPPED (MN)      |
| 2R : WKSWPR ( NA )             | GE: AS-MT ( NA )            | OTS : APC-DISABLED ( MN )       |
| 2R : WTR ( NA )                | GE : CARLOSS ( MJ )         | OTS: APC-OUT-OF-RANGE (MN)      |
| AICI-AEP : EQPT ( CR )         | GE : FAILTOSW ( NA )        | OTS : AS-CMD ( NA )             |
| AICI-AEP : MFGMEM ( CR )       | GE : FORCED-REQ-SPAN ( NA ) | OTS : AS-MT ( NA )              |
| AICI-AIE : EQPT ( CR )         | GE : GE-OOSYNC ( CR )       | OTS: AWG-DEG (MN)               |
| AICI-AIE : MFGMEM ( CR )       | GE : HI-LASERBIAS ( MN )    | OTS : AWG-FAIL ( CR )           |
| AIP : INVMACADR ( MJ )         | GE : HI-RXPOWER ( MN )      | OTS : AWG-OVERTEMP ( CR )       |
| AIP: MEA ( CR )                | GE : HI-TXPOWER ( MN )      | OTS : AWG-WARM-UP ( NA )        |
| AIP : MFGMEM ( CR )            | GE : LMP-FAIL(MN)           | OTS: DCU-LOSS-FAIL (MN)         |
| AOTS : ALS ( NA )              | GE: LMP-SD (MN)             | OTS: LASERBIAS-DEG (MN)         |
| AOTS : AMPLI-INIT ( NA )       | GE: LMP-SF (MN)             | OTS : LOS ( CR )                |
| AOTS : APC-CORR-SKIPPED (MN)   | GE : LMP-UNALLOC ( NA )     | OTS: LOS-O (MN)                 |
| AOTS : APC-DISABLED ( MN )     | GE: LO-RXPOWER (MN)         | OTS : LOS-P ( CR )              |
| AOTS : APC-OUT-OF-RANGE ( MN ) | GE: LO-TXPOWER (MN)         | OTS : MT-OCHNC ( NA )           |
| AOTS : APC-WRONG-GAIN ( NA )   | GE : LOCKOUT-REQ ( NA )     | OTS : OPWR-HDEG ( MN )          |
| AOTS : AS-CMD ( NA )           | GE : LPBKFACILITY ( NA )    | OTS : OPWR-HFAIL ( CR )         |
| AOTS : AS-MT ( NA )            | GE : LPBKTERMINAL ( NA )    | OTS : OPWR-LDEG ( MN )          |
| AOTS : CASETEMP-DEG ( MN )     | GE : MANUAL-REQ-SPAN ( NA ) | OTS : OPWR-LFAIL ( CR )         |
| AOTS : FIBERTEMP-DEG ( MN )    | GE : OUT-OF-SYNC ( MJ )     | OTS : OSRION ( NA )             |
| AOTS : GAIN-HDEG ( MN )        | GE : SIGLOSS ( MJ )         | OTS : PARAM-MISM ( NA )         |
| AOTS : GAIN-HFAIL ( CR )       | GE : SQUELCHED ( NA )       | OTS : PMI ( NA )                |
| AOTS : GAIN-LDEG ( MN )        | GE : SYNCLOSS ( MJ )        | OTS : SH-IL-VAR-DEG-HIGH ( MN ) |
| AOTS : GAIN-LFAIL ( CR )       | GE : WKSWPR ( NA )          | OTS : SH-IL-VAR-DEG-LOW ( MN )  |
| AOTS : LASER-APR ( NA )        | GE: WTR ( NA )              | OTS : SHUTTER-OPEN ( NA )       |
| AOTS : LASERBIAS-DEG ( MN )    | ISC: ALS (NA)               | OTS : SPAN-NOT-MEASURED ( NA )  |
| AOTS : LASERBIAS-FAIL ( MJ )   | ISC : AS-CMD ( NA )         | OTS : SPANLEN-OUT-OF-RANGE      |
| AOTS: LASERTEMP-DEG (MN)       | ISC: AS-MT ( NA )           | OTS: VOA-HDEG (MN)              |
|                                |                             |                                 |

■ Cisco ONS 15454 DWDM トラプルシューティング ガイド

## 表 2-8 アラーム プロファイルの論理オブジェクト別アラーム リスト(続き)

| AOTS : OPWR-HDEG ( MN )   | ISC : CARLOSS ( MJ )           | OTS: VOA-HFAIL (CR)            |
|---------------------------|--------------------------------|--------------------------------|
| AOTS : OPWR-HFAIL ( CR )  | ISC : FAILTOSW ( NA )          | OTS: VOA-LDEG (MN)             |
| AOTS : OPWR-LDEG ( MN )   | ISC : FORCED-REQ-SPAN ( NA )   | OTS : VOA-LFAIL ( CR )         |
| AOTS : OPWR-LFAIL ( CR )  | ISC : GE-OOSYNC ( CR )         | PPM: AS-CMD (NA)               |
| AOTS : OSRION ( NA )      | ISC : HI-LASERBIAS ( MN )      | PPM: AS-MT (NA)                |
| AOTS : PARAM-MISM ( NA )  | ISC : HI-RXPOWER ( MN )        | PPM: EQPT (CR)                 |
| AOTS : VOA-HDEG ( MN )    | ISC : HI-TXPOWER ( MN )        | PPM: HI-LASERBIAS (MN)         |
| AOTS : VOA-HFAIL ( CR )   | ISC : LO-RXPOWER ( MN )        | PPM: HI-LASERTEMP (MN)         |
| AOTS : VOA-LDEG ( MN )    | ISC : LO-TXPOWER ( MN )        | PPM: HI-TXPOWER (MN)           |
| AOTS : VOA-LFAIL ( CR )   | ISC : LOCKOUT-REQ ( NA )       | PPM: IMPROPRMVL (CR)           |
| BITS : AIS ( NR )         | ISC : LOS ( CR )               | PPM: LO-LASERBIAS (MN)         |
| BITS : BPV ( MN )         | ISC : LPBKFACILITY ( NA )      | PPM: LO-LASERTEMP (MN)         |
| BITS : HI-CCVOLT ( NA )   | ISC : LPBKTERMINAL ( NA )      | PPM:LO-TXPOWER(MN)             |
| BITS : LOF ( MN )         | ISC : MANUAL-REQ-SPAN ( NA )   | PPM: MEA(CR)                   |
| BITS : LOS ( MN )         | ISC : OUT-OF-SYNC ( NA )       | PPM: MFGMEM (CR)               |
| BITS : SSM-DUS ( NA )     | ISC : SIGLOSS ( MJ )           | PPM: NON-CISCO-PPM (MN)        |
| BITS : SSM-FAIL ( MN )    | ISC : SQUELCHED ( NA )         | PPM: PROV-MISMATCH (MN)        |
| BITS : SSM-LNC ( NA )     | ISC : SYNCLOSS ( MJ )          | PPM: UNQUAL-PPM (MN)           |
| BITS : SSM-OFF ( NA )     | ISC : WKSWPR ( NA )            | PWR: AS-CMD (NA)               |
| BITS : SSM-PRC ( NA )     | ISC : WTR ( NA )               | PWR : BAT-FAIL ( MJ )          |
| BITS : SSM-PRS ( NA )     | NE-SREF : FRCDSWTOINT ( NA )   | PWR : EHIBATVG ( MJ )          |
| BITS : SSM-RES ( NA )     | NE-SREF : FRCDSWTOPRI ( NA )   | PWR : ELWBATVG ( MJ )          |
| BITS : SSM-SDH-TN ( NA )  | NE-SREF : FRCDSWTOSEC ( NA )   | PWR : HIBATVG ( MJ )           |
| BITS : SSM-SETS ( NA )    | NE-SREF : FRCDSWTOTHIRD ( NA ) | PWR : LWBATVG ( MJ )           |
| BITS : SSM-SMC ( NA )     | NE-SREF : FRNGSYNC ( NA )      | PWR: VOLT-MISM (NA)            |
| BITS : SSM-ST2 ( NA )     | NE-SREF : FSTSYNC ( NA )       | SHELF: APC-DISABLED (MN)       |
| BITS : SSM-ST3 ( NA )     | NE-SREF : HLDOVRSYNC ( NA )    | SHELF : AS-CMD ( NA )          |
| BITS : SSM-ST3E ( NA )    | NE-SREF : MANSWTOINT ( NA )    | SHELF : AS-MT ( NA )           |
| BITS : SSM-ST4 ( NA )     | NE-SREF : MANSWTOPRI ( NA )    | SHELF : DUP-SHELF-ID ( MJ )    |
| BITS : SSM-STU ( NA )     | NE-SREF : MANSWTOSEC ( NA )    | SHELF : MEA ( MJ )             |
| BITS : SSM-TNC ( NA )     | NE-SREF : MANSWTOTHIRD ( NA )  | SHELF : SHELF-COMM-FAIL ( MJ ) |
| BITS : SYNC-FREQ ( NA )   | NE-SREF : SSM-LNC ( NA )       | TRUNK : AIS ( NR )             |
| BPLANE : AS-CMD ( NA )    | NE-SREF : SSM-PRC ( NA )       | TRUNK : AIS-L ( NR )           |
| BPLANE : MFGMEM ( CR )    | NE-SREF : SSM-PRS ( NA )       | TRUNK : ALS ( NA )             |
| ENVALRM : EXT ( MN )      | NE-SREF : SSM-RES ( NA )       | TRUNK : AS-CMD ( NA )          |
| EQPT: ALS-DISABLED ( NA ) | NE-SREF : SSM-SDH-TN ( NA )    | TRUNK : AS-MT ( NA )           |
| EQPT: APC-DISABLED (MN)   | NE-SREF: SSM-SETS (NA)         | TRUNK : CARLOSS ( MJ )         |
| EQPT: AS-CMD (NA)         | NE-SREF : SSM-SMC ( NA )       | TRUNK : DSP-COMM-FAIL ( MJ )   |
| EQPT: AS-MT (NA)          | NE-SREF : SSM-ST2 ( NA )       | TRUNK : DSP-FAIL ( MJ )        |
| EQPT: AUTORESET (MN)      | NE-SREF : SSM-ST3 ( NA )       | TRUNK : EOC ( MN )             |
| EQPT : BKUPMEMP ( CR )    | NE-SREF : SSM-ST3E ( NA )      | TRUNK : EOC-L ( MN )           |
| EQPT : CARLOSS ( MJ )     | NE-SREF : SSM-ST4 ( NA )       | TRUNK : FAILTOSW ( NA )        |

Cisco ONS 15454 DWDM トラプルシューティング ガイド

表 2-8 アラーム プロファイルの論理オブジェクト別アラーム リスト (続き)

| EQPT : EQPT ( CR )             | NE-SREF : SSM-STU ( NA )      | TRUNK : FAPS ( NA )            |
|--------------------------------|-------------------------------|--------------------------------|
| EQPT: EXCCOL (MN)              | NE-SREF : SSM-TNC ( NA )      | TRUNK : FC-NO-CREDITS ( MJ )   |
| EQPT : FAILTOSW ( NA )         | NE-SREF : SWTOPRI ( NA )      | TRUNK : FEC-MISM ( MJ )        |
| EQPT : FAPS-CONFIG-MISMATCH    | NE-SREF : SWTOSEC ( NA )      | TRUNK : FORCED-REQ-SPAN ( NA ) |
| ( MN )                         |                               |                                |
| EQPT: FP-LINK-LOSS (MN)        | NE-SREF : SWTOTHIRD ( NA )    | TRUNK : GCC-EOC ( MN )         |
| EQPT: FTA-MISMATCH (NA)        | NE-SREF: SYNCPRI ( MJ )       | TRUNK : GE-OOSYNC ( CR )       |
| EQPT : HI-LASERBIAS ( MN )     | NE-SREF: SYNCSEC (MN)         | TRUNK : HELLO ( MN )           |
| EQPT : HI-LASERTEMP ( MN )     | NE-SREF : SYNCTHIRD ( MN )    | TRUNK : HI-LASERBIAS ( MN )    |
| EQPT : HI-TXPOWER ( MN )       | NE: APC-DISABLED ( MN )       | TRUNK : HI-RXPOWER ( MN )      |
| EQPT : HITEMP ( MN )           | NE: APC-END ( NA )            | TRUNK : HI-TXPOWER ( MN )      |
| EQPT : IMPROPRMVL ( CR )       | NE: AS-CMD ( NA )             | TRUNK : ILK-FAIL ( CR )        |
| EQPT : LO-LASERBIAS ( MN )     | NE: AUD-LOG-LOSS ( NA )       | TRUNK: LO-RXPOWER (MN)         |
| EQPT : LO-LASERTEMP ( MN )     | NE: AUD-LOG-LOW ( NA )        | TRUNK: LO-TXPOWER (MN)         |
| EQPT : LO-TXPOWER ( MN )       | NE : DATAFLT ( MN )           | TRUNK : LOCKOUT-REQ ( NA )     |
| EQPT : LOCKOUT-REQ ( NA )      | NE : DBOSYNC ( MJ )           | TRUNK : LOF ( CR )             |
| EQPT : MAN-REQ ( NA )          | NE : DUP-IPADDR ( MN )        | TRUNK : LOM ( CR )             |
| EQPT : MANRESET ( NA )         | NE : DUP-NODENAME ( MN )      | TRUNK : LOS ( CR )             |
| EQPT : MEA ( CR )              | NE : ETH-LINKLOSS ( NA )      | TRUNK : LOS-P ( CR )           |
| EQPT : MEM-GONE ( MJ )         | NE : HITEMP ( CR )            | TRUNK : LPBKFACILITY ( NA )    |
| EQPT : MEM-LOW ( MN )          | NE : I-HITEMP ( CR )          | TRUNK : LPBKTERMINAL ( NA )    |
| EQPT : OPEN-SLOT ( NA )        | NE : INTRUSION-PSWD ( NA )    | TRUNK : MANUAL-REQ-SPAN ( NA ) |
| EQPT : PEER-NORESPONSE ( MJ )  | NE : LAN-POL-REV ( NA )       | TRUNK : ODUK-1-AIS-PM ( NR )   |
| EQPT : PROTNA ( MN )           | NE : SNTP-HOST ( MN )         | TRUNK : ODUK-2-AIS-PM ( NR )   |
| EQPT : PWR-FAIL-A ( MN )       | NE : SYSBOOT ( MJ )           | TRUNK : ODUK-3-AIS-PM ( NR )   |
| EQPT : PWR-FAIL-B ( MN )       | NE : TEMP-MISM ( NA )         | TRUNK : ODUK-4-AIS-PM ( NR )   |
| EQPT : PWR-FAIL-RET-A (MN)     | OCH-TERM : FDI ( NA )         | TRUNK : ODUK-AIS-PM ( NR )     |
| EQPT : PWR-FAIL-RET-B ( MN )   | OCH-TERM : OCHTERM-INC ( NA ) | TRUNK : ODUK-BDI-PM ( NR )     |
| EQPT : RUNCFG-SAVENEED ( NA )  | OCH-TERM : OPWR-HDEG ( MN )   | TRUNK : ODUK-LCK-PM ( NR )     |
| EQPT : SFTWDOWN ( MN )         | OCH-TERM : OPWR-LDEG ( MN )   | TRUNK : ODUK-OCI-PM ( NR )     |
| EQPT : SW-MISMATCH ( NA )      | OCH-TERM : OPWR-LFAIL ( CR )  | TRUNK : ODUK-SD-PM ( NA )      |
| EQPT : WKSWPR ( NA )           | OCH-TERM : PARAM-MISM ( NA )  | TRUNK : ODUK-SF-PM ( NA )      |
| EQPT : WTR ( NA )              | OCH : ADD-OPWR-HDEG ( MN )    | TRUNK : ODUK-TIM-PM ( MJ )     |
| ESCON : ALS ( NA )             | OCH : ADD-OPWR-HFAIL ( CR )   | TRUNK : OTUK-AIS ( NR )        |
| ESCON : AS-CMD ( NA )          | OCH : ADD-OPWR-LDEG ( MN )    | TRUNK : OTUK-BDI ( NR )        |
| ESCON : AS-MT ( NA )           | OCH : ADD-OPWR-LFAIL ( CR )   | TRUNK : OTUK-IAE ( MN )        |
| ESCON : FAILTOSW ( NA )        | OCH: APC-CORR-SKIPPED (MN)    | TRUNK : OTUK-LOF ( CR )        |
| ESCON : FORCED-REQ-SPAN ( NA ) | OCH : APC-DISABLED ( MN )     | TRUNK : OTUK-SD ( NA )         |
| ESCON : HI-LASERBIAS ( MN )    | OCH: APC-OUT-OF-RANGE (MN)    | TRUNK : OTUK-SF ( NA )         |
| ESCON : HI-RXPOWER ( MN )      | OCH : AS-CMD ( NA )           | TRUNK : OTUK-TIM ( CR )        |
| ESCON : HI-TXPOWER ( MN )      | OCH : AS-MT ( NA )            | TRUNK : OUT-OF-SYNC ( MJ )     |
| ESCON: LO-RXPOWER (MN)         | OCH : FDI ( NA )              | TRUNK : PROV-MISMATCH ( MJ )   |

## 表 2-8 アラーム プロファイルの論理オブジェクト別アラーム リスト(続き)

| ESCON: LO-TXPOWER (MN)          | OCH : LOS-O ( MN )             | TRUNK : PTIM ( MJ )              |
|---------------------------------|--------------------------------|----------------------------------|
| ESCON : LOCKOUT-REQ ( NA )      | OCH : LOS-P ( CR )             | TRUNK : RFI ( NR )               |
| ESCON: LOS (CR)                 | OCH : OPWR-HDEG ( MN )         | TRUNK : RFI-L ( NR )             |
| ESCON : LPBKFACILITY ( NA )     | OCH : OPWR-HFAIL ( CR )        | TRUNK : SD ( NA )                |
| ESCON : LPBKTERMINAL ( NA )     | OCH : OPWR-LDEG ( MN )         | TRUNK : SD-L ( NA )              |
| ESCON : MANUAL-REQ-SPAN ( NA )  | OCH : OPWR-LFAIL ( CR )        | TRUNK : SF ( NA )                |
| ESCON : SIGLOSS ( MJ )          | OCH : PARAM-MISM ( NA )        | TRUNK : SF-L ( NA )              |
| ESCON : SQUELCHED ( NA )        | OCH : PORT-FAIL ( CR )         | TRUNK : SIGLOSS ( MJ )           |
| ESCON : WKSWPR ( NA )           | OCH : TRAIL-SIGNAL-FAIL ( NA ) | TRUNK : SQUELCHED ( NA )         |
| ESCON : WTR ( NA )              | OCH : VOA-HDEG ( MN )          | TRUNK : SSM-DUS ( NA )           |
| EXT-SREF : FRCDSWTOPRI ( NA )   | OCH : VOA-HFAIL ( CR )         | TRUNK : SSM-FAIL ( MN )          |
| EXT-SREF : FRCDSWTOSEC ( NA )   | OCH : VOA-LDEG ( MN )          | TRUNK : SSM-LNC ( NA )           |
| EXT-SREF : FRCDSWTOTHIRD ( NA ) | OCH : VOA-LFAIL ( CR )         | TRUNK : SSM-OFF ( NA )           |
| EXT-SREF : MANSWTOPRI ( NA )    | OCHNC-CONN: OCHNC-INC (NA)     | TRUNK : SSM-PRC ( NA )           |
| EXT-SREF : MANSWTOSEC ( NA )    | OCN : AIS-L ( NR )             | TRUNK : SSM-PRS ( NA )           |
| EXT-SREF : MANSWTOTHIRD ( NA )  | OCN: ALS ( NA )                | TRUNK : SSM-RES ( NA )           |
| EXT-SREF : SWTOPRI ( NA )       | OCN : AS-CMD ( NA )            | TRUNK : SSM-SDH-TN ( NA )        |
| EXT-SREF : SWTOSEC ( NA )       | OCN : AS-MT ( NA )             | TRUNK : SSM-SETS ( NA )          |
| EXT-SREF : SWTOTHIRD ( NA )     | OCN : EOC ( MN )               | TRUNK : SSM-SMC ( NA )           |
| EXT-SREF : SYNCPRI ( MN )       | OCN : EOC-L ( MN )             | TRUNK : SSM-ST2 ( NA )           |
| EXT-SREF : SYNCSEC ( MN )       | OCN : FAILTOSW ( NA )          | TRUNK : SSM-ST3 ( NA )           |
| EXT-SREF : SYNCTHIRD ( MN )     | OCN : FORCED-REQ-SPAN ( NA )   | TRUNK : SSM-ST3E ( NA )          |
| FAN : EQPT-MISS ( CR )          | OCN : HI-LASERBIAS ( MN )      | TRUNK : SSM-ST4 ( NA )           |
| FAN : FAN ( CR )                | OCN : HI-LASERTEMP ( MN )      | TRUNK : SSM-STU ( NA )           |
| FAN: MEA (CR)                   | OCN : HI-RXPOWER ( MN )        | TRUNK : SSM-TNC ( NA )           |
| FAN : MFGMEM ( CR )             | OCN : HI-TXPOWER ( MN )        | TRUNK : SYNC-FREQ ( NA )         |
| FC: ALS (NA)                    | OCN : LO-LASERBIAS ( MN )      | TRUNK : SYNCLOSS ( MJ )          |
| FC : AS-CMD ( NA )              | OCN : LO-LASERTEMP ( MN )      | TRUNK : TIM ( CR )               |
| FC: AS-MT ( NA )                | OCN : LO-RXPOWER ( MN )        | TRUNK : TIM-MON ( MN )           |
| FC : CARLOSS ( MJ )             | OCN : LO-TXPOWER ( MN )        | TRUNK : TRAIL-SIGNAL-FAIL ( NA ) |
| FC : FAILTOSW ( NA )            | OCN : MANUAL-REQ-SPAN ( NA )   | TRUNK : UNC-WORD ( NA )          |
| FC : FC-NO-CREDITS ( MJ )       | OCN : SQUELCHED ( NA )         | TRUNK : UT-COMM-FAIL ( MJ )      |
| FC : FORCED-REQ-SPAN ( NA )     | OMS : APC-DISABLED ( MN )      | TRUNK : UT-FAIL ( MJ )           |
| FC : GE-OOSYNC ( CR )           | OMS: APC-CORR-SKIPPED (MN)     | TRUNK : WTR ( NA )               |
| FC : HI-LASERBIAS ( MN )        | OMS: APC-OUT-OF-RANGE (MN)     | TRUNK : WVL-MISMATCH ( MJ )      |
| FC : HI-RXPOWER ( MN )          | OMS: AS-CMD (NA)               | —                                |
| FC : HI-TXPOWER ( MN )          | OMS: AS-MT (NA)                |                                  |

# 2.3 問題の特徴

ONS DWDM システムでは、アラームと状態を表す標準の文字、Telcordia GR-253-CORE のルールに 従った標準重大度、および Graphical User Interface (GUI; グラフィカル ユーザ インターフェイス) の状態インジケータを使用して問題が報告されます。これらの通知について、ここで説明します。

ONS システムでは、標準の Telcordia カテゴリを使用して問題を各レベルに分類しています。シス テムでは、問題の通知をアラームとステータスとして、または説明的な通知(設定されている場合) が状態として、CTC Alarms ウィンドウに表示されます。通常、アラームは、LOS などの修復する 必要のある問題を示します。状態の場合は、トラブルシューティングが必要であるとは限りません。

(注)

この章では、特に明記されないかぎり、[ONS 15454] は ANSI および ETSI の両バージョンのプラットフォームを意味します。

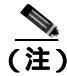

CTC ビューの用語については、『*Cisco ONS 15454 DWDM Reference Manual*』の「Cisco Transport Controller Operation」の章を参照してください。

# 2.3.1 アラームの特徴

ONS DWDM システムでは、標準のアラームエンティティを使用して問題の原因を識別しています。 すべてのアラームは、ハードウェア、ソフトウェア、環境、またはオペレータの操作に起因する問 題によって発生し、サービスに影響する場合と、しない場合があります。ネットワーク、CTC セッ ション、ノード、または カードの現在のアラームは、Alarms タブに表示されます(また、History タブにはクリアされたアラームも表示されます)。

# 2.3.2 状態の特徴

状態には、ONS DWDM シェルフで検出されたすべての問題が含まれます。この状態の通知は、持続的な場合や一時的な場合があります。ネットワーク、ノード、またはカード上で現在発生している、すべての持続状態のスナップショットは、CTC Conditions ウィンドウか TL1 の一連の RTRV-COND コマンドを使用して表示できます(また、History タブにクリアされたアラームが表示される場合もあります)。

すべての状態の包括的な一覧については、『Cisco ONS SONET TL1 Command Guide』を参照してください。一時的な状態の詳細については、第4章「一時的な状態」を参照してください。

(注)

エンティティが OOS,MT 管理状態の場合、ONS 15454 はそのエンティティのすべてのスタンディ ング アラームを抑制します。Conditions タブで、アラームとイベントを取得できます。 LPBKFACILITY アラームと LPBKTERMINAL アラームでは、この動作を変更できます。これらの アラームを Alarms タブで表示するには、NE Defaults タブで NODE.general.ReportLoopbackConditionsOnPortsInOOS-MT を TRUE に設定します。

## 2.3.3 重大度

ONS DWDM システムでは、Telcordia 考案のアラームおよび状態の標準重大度(Critical [CR) Major [MJ]、Minor [MN]、Not Alarmed [NA]、および Not Reported [NR])を使用します。これらについて 次に説明します。

- Critical (CR)アラームは通常、ただちに修復する必要がある重大な Service-Affecting (SA)トラブルを示します。28のDS-1回線を保持できる STS-1 でのトラフィック損失は、Critical(CR)、Service-Affecting (SA)アラームです。
- Major (MJ) アラームは深刻なアラームですが、ネットワークに多大な影響は与えません。た とえば、5 つを超える DS-1 回線でのトラフィック損失は Critical (CR) ですが、1 ~ 4 の DS-1 回線でのトラフィック損失は Major (MJ) です。
- Minor (MN)アラームは通常、サービスに影響しない問題を示します。たとえば、自動保護ス イッチング(APS)Byte Failure (APSB)アラームは、Line Terminating Equipment (LTE;回線終 端装置)が信号上で、トラフィック切り替えを正しく実行できなくなるバイトエラーを検出し た場合などに発生します。
- Not Alarmed (NA)状態は、フリーラン同期化 (FRNGSYNC)状態やプライマリへの強制切り 替え (FRCSWTOPRI) タイミング イベントなどの情報インジケータです。これらでは、その エントリにも示してあるとおり、トラブルシューティングが必要な場合と不要な場合がありま す。
- Not Reported (NR)状態は、他のイベントとして引き起こされた2次的な結果によって発生します。たとえば、Alarm Indication Signal (AIS; アラーム表示信号)に重大度NRが伴う場合、そのアップストリームでLOS(CRまたはMJ)アラームが発生した結果、そのダウンストリームノードでこれが挿入されています。これらの状態そのものには、トラブルシューティングは必要ありませんが、これにより、1次アラームが発生していることが予想できます。

重大度はカスタマイズが可能です。ネットワーク全体、または1つのノードを対象に、ネットワークレベルからポートレベルまで、アラームプロファイルを変更するか、カスタマイズしたものをダウンロードすることで行うことができます。これらのカスタム重大度は、Telcordia GR-474-COREで規定されている標準重大度降格のルールに従う必要があります。アラーム重大度のカスタマイズ手順は、『Cisco ONS 15454 DWDM Procedure Guide』の「Manage Alarms」の章に記載されています。

# 2.3.4 サービスへの影響

Service-Affecting (SA) アラームは、サービスを中断させるアラームであり、Critical (CR)、Major (MJ) または Minor (MN)のいずれかの重大度のアラームです。Service-Affecting (SA) アラーム は、サービスが影響されていることを示します。Non-Service-Affecting (NSA) アラームの重大度 は、常にデフォルトの Minor (MN) です。

## 2.3.5 状態

Alarms または History タブの State [ST] カラムには、次のようなアラームまたは状態のステータスが示されます。

- raised (R; 生成): アクティブなイベント
- cleared (C; クリア): アクティブでなくなったイベント
- transient (T; 一時): ユーザのログイン、ログアウト、ノード / シェルフ ビューとの接続の損失 などシステムの変更の間に CTC で自動的に生成され、クリアされるイベント。この一時的な イベントでは、ユーザの対処は不要です。これらは、第4章「一時的な状態」にリストされて います。

# **2.4 安全に関する要約**

ここでは、ONS DWDM システムの安全な運用を確実にするための安全に関する考慮事項について 述べます。システム機器の安全予防措置、取り扱い方法、および警告のすべてを理解してから、こ の章に記載されている手順を実行してください。一部のトラブルシューティング手順では、カード の取り付けまたは取り外しが必要な場合がありますが、そのような場合は次の点に十分注意してく ださい。

注意

システムの動作中は、バックプレーンに高圧電流が流れている恐れがあります。カードの取り外し または取り付けの際は、十分注意してください。

一部のトラブルシューティング手順では、OC-192 カードの取り付けまたは取り外しが必要な場合 がありますが、そのような場合は次の点に十分注意してください。

警告

OC-192 カードでは、カードの起動時に安全キーがオンの位置(ラベル1)であれば、レーザーが 放射されます。ポートが稼働中でなくても、レーザーが放射されます。安全キーをオフ(ラベル 0)にするとレーザーは放射されなくなります。

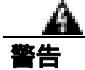

終端していない光ファイバ ケーブルの先端やコネクタからは、目に見えないレーザー光線が放射 されている可能性があります。レーザー光線を光学機器を使用して直接見ないでください。特定の 光学機器(ルーペ、拡大鏡、顕微鏡など)を使用して 100 mm 以内の距離からレーザー光線を見る と、目を痛める危険性があります。

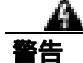

指定した制御、調整、手順以外の操作を行うと、有害な放射線にさらされる恐れがあります。

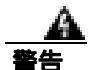

クラス1レーザー製品です。

A 警告

モジュールやファンの取り付けまたは、取り外しを行うときには、空きスロットやシャーシの内側 に手を伸ばさないでください。回路の露出部に触れ、感電するおそれがあります。

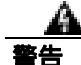

機器の電源供給回路には感電の危険性があります。機器の設置や交換を行う際は、事前に指輪、 ネックレス、腕時計などの装身具を外しておいてください。露出している電源供給配線やDSLAM 機器内の回路に、金属類が接触することがあります。それにより金属が過熱して大やけどをした り、金属類が機器に焼き付くことがあります。

# 2.5 問題のクリア手順

ここでは、アラームをアルファベット順に示します。また、アラームのトラブルシューティングの 際に一般的に発生する状態についても示します。各アラームと状態に関連する重大度、説明、およ びトラブルシューティング手順も示します。

(注)

カードのアラームのステータスをチェックするときには、GUIの右下隅のアラームフィルタアイ コンがインデントされていないことを確認してください。インデントされている場合は、クリック してオフにしてください。アラームのチェックを終了したら、アラームフィルタアイコンを再び クリックして、フィルタリングをオンに戻してください。アラームフィルタリングの詳細につい ては、『Cisco ONS 15454 DWDM Procedure Guide』の「Manage Alarms」の章を参照してください。

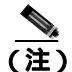

アラームをチェックするときは、カードまたはポートのアラーム抑制がイネーブルになっていない ことを確認してください。アラーム抑制の詳細については、『Cisco ONS 15454 DWDM Procedure Guide』の「Manage Alarms」の章を参照してください。

(注)

エンティティが OOS,MT 管理状態の場合、ONS 15454 はそのエンティティのすべてのスタンディ ング アラームを抑制します。すべてのアラームとイベントが Conditions タブに表示されます。 LPBKFACILITY アラームと LPBKTERMINAL アラームでは、この動作を変更できます。これらの アラームを Alarms タブで表示するには、NE Defaults タブで NODE.general.ReportLoopbackConditionsOnPortsInOOS-MT を TRUE に設定します。

## 2.5.1 ADD-OPWR-HDEG

デフォルトの重大度: Minor (MN) Non-Service-Affecting (NSA) 論理オブジェクト: OCH

Add Port Power High Degrade (ADD ポート パワー劣化上限)アラームは、32WSS ADD ポートで、 内部信号送信問題により、信号の出力パワーが劣化上限 VOA パワー設定ポイントに到達できない 場合に発生します。このアラームは、カードの VOA 制御回路に障害が起き、それがカードの自動 信号減衰に影響を与えていることを示します。次の発生時にアラームの発生したカードを交換して ください。

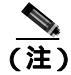

VOA 設定ポイントのプロビジョニングの詳細については、『*Cisco ONS 15454 DWDM Reference Manual*』の「Network Reference」の章を参照してください。

## ADD-OPWR-HDEG アラームのクリア

ステップ1 「カードの物理的な交換」(p.2-196)の作業を行います。

**ステップ2** アラームがクリアされない場合は、Technical Support Web サイト(http://www.cisco.com/techsupport) にログインして情報を入手するか、または製品を購入された代理店へお問い合わせください。

## 2.5.2 ADD-OPWR-LDEG

デフォルトの重大度: Minor (MN) Non-Service-Affecting (NSA) 論理オブジェクト: OCH

Add Port Power Low Degrade (ADD ポート パワー劣化下限)アラームは、32WSS ADD ポートで、内部信号送信問題により、信号の出力パワーが劣化下限 VOA パワー設定ポイントに到達できない場合に発生します。このアラームは、カードの VOA 制御回路に障害が起き、それがカードの自動信号減衰に影響を与えていることを示します。次の発生時にアラームの発生したカードを交換してください。

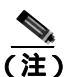

VOA 設定ポイントのプロビジョニングの詳細については、『Cisco ONS 15454 DWDM Reference Manual』の「Network Reference」の章を参照してください。

#### ADD-OPWR-LDEG アラームのクリア

- ステップ1 「カードの物理的な交換」(p.2-196)の作業を行います。
- **ステップ2** アラームがクリアされない場合は、Technical Support Web サイト(http://www.cisco.com/techsupport) にログインして情報を入手するか、または製品を購入された代理店へお問い合わせください。

## 2.5.3 ADD-OPWR-HFAIL

デフォルトの重大度: Critical (CR) Service-Affecting (SA) 論理オプジェクト: OCH

Add Port Power High Fail (ADD ポート パワー上限障害)アラームは、32WSS ADD ポートで、内部 信号送信が障害の上限しきい値を超え、信号の出力パワーが VOA パワー設定ポイントを上回った 場合に発生します。

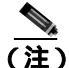

**主)** VOA 設定ポイントのプロビジョニングの詳細については、『*Cisco ONS 15454 DWDM Reference Manual*』の「Network Reference」の章を参照してください。

#### ADD-OPWR-HFAIL アラームのクリア

- **ステップ1** 現場の方法に従って、ポートへのファイバの接続を確認します。ファイバの切断を検出する手順に ついては、『*Cisco ONS 15454 DWDM Reference Manual*』の「Network Reference」の章を参照してく ださい。
- ステップ2 ケーブルが正しく接続されている場合は、実際のカードで正しく LED が点灯していることを確か めます。グリーンの ACT/SBY LED は、カードがアクティブであることを示します。レッドの ACT/SBY LED は、カードの障害を示します。

- **ステップ3** 受信したパワー(opwrMin)が、Cisco TransportPlanner に示された予測範囲内であることを確認し ます。CTC のレベルを確認するには、次の手順を実行します。
  - a. ノード ビュー (シングルシェルフ モード)またはシェルフ ビュー (マルチシェルフ モード) で、32 WSS カードをダブルクリックし、カード ビューを開きます。
  - **b.** Provisioning > Optical Chn: Optical Connector x > Optics Thresholds タブをクリックして、光し きい値を示します。
- ステップ4 光パワーのレベルが仕様の範囲内であれば、『Cisco MetroPlanner DWDM Operations Guide』を参照して正しい値を判別し、opwrMin しきい値をチェックします(これらの値は、『Cisco ONS 15454 DWDM Reference Manual』の付録「Hardware Specifications」にも表示されています)。必要に応じて 値を変更します。
- ステップ5 パワーの値が予測された範囲外の場合は、ADD-RX ポートに接続された TXP または MXP カードの トランク ポートが IS-NR または Unlocked,enabled サービス状態であることを確認します。次の適切 なタブをクリックしてください。
  - MXPP\_MR\_2.5G カードの場合は、Provisioning > Line > SONET(または Provisioning > Line > SDH) タブをクリックします。
  - MXP\_2.5G\_10E カードの場合は、Provisioning > Line > Trunk タブをクリックします。
  - MXP\_2.5G\_10G カードの場合は、Provisioning > Line > SONET(または Provisioning > Line > SDH) タブをクリックします。
  - MXP\_MR\_2.5G カードの場合は、Provisioning > Line > SONET(または Provisioning > Line > SDH)タブをクリックします。
  - TXPP\_MR\_2.5G カードの場合は、Provisioning > Line > SONET(または Provisioning > Line > SDH) タブをクリックします。
  - TXP\_MR\_10E カードの場合は、Provisioning > Line > SONET(または Provisioning > Line > SDH)タブをクリックします。
  - TXP\_MR\_10G カードの場合は、Provisioning > Line > SONET(または Provisioning > Line > SDH)タブをクリックします。
  - TXP\_MR\_2.5G カードの場合は、Provisioning > Line > SONET(または Provisioning > Line > SDH)タブをクリックします。

IS-NR または Unlocked, enabled でない場合は、administrative state ドロップダウン リストから IS また は Unlocked を選択します。これによって、IS-NR または Unlocked, enabled サービス状態が作成され ます。

- **ステップ6** ポートのサービス状態が IS-NR または Unlocked, enabled であるにもかかわらず、出力パワーが仕様 の範囲外である場合は、「LOS-P(OCH)アラームのクリア」(p.2-110)の作業を行います(これら の仕様は、『*Cisco ONS 15454 DWDM Reference Manual*』の付録「Hardware Specifications」に一覧表 示されています)。
- **ステップ7** 信号ソースが IS-NR または Unlocked,enabled であり、予測された範囲内にある場合は、 ADD-OPWR-FAIL-HIGH アラームを報告しているポートに戻り、現場の手順に従ってファイバを清 掃します。現場の手順がない場合は、『*Cisco ONS 15454 DWDM Procedure Guide*』の「Maintain the Node」の章の作業を行います。
- **ステップ8** アラームを報告しているカード上のその他のポートについて、ステップ1~7を繰り返します。
- **ステップ9** アラームがクリアされない場合は、問題の原因特定に役立ちそうな他のアラームを検索し、トラブルシューティングを行います。

- **ステップ10** ADD-OPWR-HFAIL の原因となるような他のアラームが存在しない場合、またはこの手順によりア ラームがクリアされない場合は、カードのポートをすべて OOS,DSBLD(または Locked,disabled) 管理状態にします。
- ステップ11 アラームを報告しているカードについて、「カードの物理的な交換」(p.2-196)の作業を実行します。
- **ステップ12** アラームがクリアされない場合は、Technical Support Web サイト(http://www.cisco.com/techsupport) にログインして情報を入手するか、または製品を購入された代理店へお問い合わせください。

## 2.5.4 ADD-OPWR-LFAIL

デフォルトの重大度: Critical (CR) Service-Affecting (SA) 論理オプジェクト: OCH

Add Port Power Low Fail (ADD ポート パワー下限障害)アラームは、32WSS ADD ポートで、内部 信号送信が障害の下限しきい値を超え、信号の出力パワーが VOA パワー設定ポイントに到達でき ない場合に発生します。このアラームは、カードの VOA 制御回路に障害が起き、それがカードの 自動信号減衰に影響を与えていることを示します。

(注)

VOA 設定ポイントのプロビジョニングの詳細については、『Cisco ONS 15454 DWDM Reference Manual』の「Network Reference」の章を参照してください。

#### ADD-OPWR-LFAIL アラームのクリア

- **ステップ1** 現場の方法に従って、ポートへのファイバの接続を確認します。ファイバの切断を検出する手順に ついては、『*Cisco ONS 15454 DWDM Reference Manual*』の「Network Reference」の章を参照してく ださい。
- ステップ2 ケーブルが正しく接続されている場合は、実際のカードで正しく LED が点灯していることを確か めます。グリーンの ACT/SBY LED は、カードがアクティブであることを示します。レッドの ACT/SBY LED は、カードの障害を示します。
- **ステップ3** 受信したパワー(opwrMin)が、Cisco TransportPlanner に示された予測範囲内であることを確認し ます。CTC のレベルを確認するには、次の手順を実行します。
  - a. ノード ビュー (シングルシェルフ モード)またはシェルフ ビュー (マルチシェルフ モード) で、カードをダブルクリックし、カード ビューを開きます。
  - **b.** 32WSS **Provisioning > Optical Chn: Optical Connector** x > **Optics Thresholds** タブをクリックして、光しきい値を示します。
- **ステップ4** 光パワーのレベルが仕様の範囲内であれば、『Cisco MetroPlanner DWDM Operations Guide』を参照 して正しい値を判別し、opwrMin しきい値をチェックします(これらの仕様は、『Cisco ONS 15454 DWDM Reference Manual』の付録「Hardware Specifications」にも一覧表示されています)。必要に応 じて値を変更します。

- ステップ5 パワーの値が予測された範囲外の場合は、ADD-RX ポートに接続された TXP または MXP カードの トランク ポートが IS-NR または Unlocked,enabled サービス状態であることを確認します。次の適切 なタブをクリックしてください。
  - MXPP\_MR\_2.5G カードの場合は、Provisioning > Line > SONET(または Provisioning > Line > SDH) タブをクリックします。
  - MXP\_2.5G\_10E カードの場合は、Provisioning > Line > Trunk タブをクリックします。
  - MXP\_2.5G\_10G カードの場合は、Provisioning > Line > SONET(または Provisioning > Line > SDH)タブをクリックします。
  - MXP\_MR\_2.5G カードの場合は、Provisioning > Line > SONET(または Provisioning > Line > SDH)タブをクリックします。
  - TXPP\_MR\_2.5G カードの場合は、Provisioning > Line > SONET(または Provisioning > Line > SDH)タブをクリックします。
  - TXP\_MR\_10E カードの場合は、Provisioning > Line > SONET(または Provisioning > Line > SDH)タブをクリックします。
  - TXP\_MR\_10G カードの場合は、Provisioning > Line > SONET(または Provisioning > Line > SDH)タブをクリックします。
  - TXP\_MR\_2.5G カードの場合は、Provisioning > Line > SONET(または Provisioning > Line > SDH)タブをクリックします。

IS-NR または Unlocked, enabled でない場合は、administrative state ドロップダウン リストから IS または Unlocked を選択します。

- **ステップ6** ポートのサービス状態が IS-NR または Unlocked,enabled であるにもかかわらず、出力パワーが仕様 の範囲外である場合は、「LOS-P(OCH)アラームのクリア」(p.2-110)の作業を行います(これら の仕様は、『*Cisco ONS 15454 DWDM Reference Manual*』の付録「Hardware Specifications」にも一覧 表示されています)。
- **ステップ7** 信号ソースが IS-NR または Unlocked, enabled であり、予測された範囲内にある場合は、 ADD-OPWR-LFAIL アラームを報告しているポートに戻り、現場の手順に従ってファイバを清掃し ます。現場の手順がない場合は、『*Cisco ONS 15454 DWDM Procedure Guide*』の「Maintain the Node」 の章の作業を行います。
- ステップ8 アラームを報告しているカード上のその他のポートについて、ステップ1~7を繰り返します。
- **ステップ9** アラームがクリアされない場合は、問題の原因特定に役立ちそうな他のアラームを検索し、トラブルシューティングを行います。
- **ステップ10** ADD-OPWR-LFAIL の原因となるような他のアラームが存在しない場合、またはこの手順によりア ラームがクリアされない場合は、カードのポートをすべて OOS,DSBLD(または Locked,disabled) 管理状態にします。
- ステップ11 アラームを報告しているカードについて、「カードの物理的な交換」(p.2-196)の作業を実行します。
- **ステップ12** アラームがクリアされない場合は、Technical Support Web サイト(http://www.cisco.com/techsupport) にログインして情報を入手するか、または製品を購入された代理店へお問い合わせください。

#### 2.5.5 AIS

デフォルトの重大度: Not Reported (NR) Non-Service-Affecting (NSA) 論理オブジェクト: BITS、TRUNK

Alarm Indication Signal (AIS)(アラーム表示信号)状態は、このノードが着信信号の SONET オー バーヘッド上で AIS を検出していることを示します。

一般に AIS とは、送信ノードが有効な信号を送信しないときに受信ノードと通信する特別な SONET 信号です。AIS はエラーとはみなされません。これは、各入力について受信側ノードが実際 の信号ではなく AIS を検出したときに、受信側ノードによって生成されます。ほとんどの場合、こ の状態が生成されたときには、アップストリーム ノードが信号障害を示すためにアラームを生成し ています。このノードからダウンストリームのノードはすべて、あるタイプの AIS を生成するだけ です。アップストリーム ノード上の問題を解決すると、この状態はクリアされます。

#### AIS 状態のクリア

- ステップ1 アップストリーム ノードおよび機器に LOS などのアラームがあるか、OOS,MT (または Locked,maintenance)または OOS,DSBLD (または Locked,disabled) ポートがあるかどうかを判別し ます。
- ステップ2 この章の適切な手順を使用して、アップストリームのアラームをクリアします。
- **ステップ3** 状態がクリアされない場合は、Technical Support Web サイト(http://www.cisco.com/techsupport)に ログインして情報を入手するか、または製品を購入された代理店へお問い合わせください。

#### 2.5.6 AIS-L

デフォルトの重大度: Not Reported (NR) Non-Service-Affecting (NSA) 論理オブジェクト: OCN、TRUNK

AIS Line (AIS-L; AIS 回線)状態は、このノードが着信信号内で回線レベルの AIS を検出している ことを示します。このアラームは、アップストリーム ノードで同時に発生した別のアラームに伴っ て2次的に発生します。

この状態は、AIS-L が有効な場合、[TIM-S] アラームと同時に生成されることがあります(TIM-S ア ラームの詳細については、『*Cisco ONS 15454 Troubleshooting Guide*』の「Alarm Troubleshooting」の 章を参照してください)。

(注)

ONS 15454 DS-3 ターミナル(内部)ループバックでは、ループバックから離れる方向には AIS を 送信しません。AIS の代わりに、ループバックに一連の信号が送信されます。DS3/EC1-48 カード は、ターミナル ループバックに AIS を送信するようにプロビジョニングできます。

AIS-L 状態のクリア

**ステップ1**「AIS 状態のクリア」(p.2-26)の作業を行います。

**ステップ2** 状態がクリアされない場合は、Technical Support Web サイト(http://www.cisco.com/techsupport)に ログインして情報を入手するか、または製品を購入された代理店へお問い合わせください。

## 2.5.7 ALS

デフォルトの重大度: Not Alarmed (NA), Non-Service-Affecting (NSA) 論理オブジェクト: 2R、AOTS、ESCON、FC、GE、ISC、OCN、TRUNK

Automatic Laser Shutdown (ALS; 自動レーザー シャットダウン)状態は、増幅器カード (OPT-BST または OPT-PRE)の電源がオンになったときに発生します。電源オン プロセスは約9秒間続き、約10秒後に状態はクリアされます。

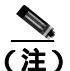

ALS は状態通知なので、トラブルシューティングの必要はありません。

## 2.5.8 ALS-DISABLED

デフォルトの重大度: Not Alarmed (NA) Non-Service-Affecting (NSA) 論理オブジェクト: EOPT

Automatic Laser Shutdown (ALS)(自動レーザー シャットダウン)状態は、DWDM 光プリアンプ (OPT-PRE)または光プースター(OPT-BST)増幅器カードの ALS が、ユーザコマンドによって他 の状態(Enabled など)から Disabled に変更されたときに発生します。

#### ALS-DISABLED 状態のクリア

- **ステップ1** ノード ビュー(シングルシェルフ モード)またはシェルフ ビュー(マルチシェルフ モード)で、 OPT-BST または OPT-PRE カードをダブルクリックし、カード ビューを表示します。
- ステップ2 Maintenance > ALS タブをクリックします。
- **ステップ3** ALS Mode カラムで、エントリを Disabled から必要な状態に変更します。
- **ステップ4** 状態がクリアされない場合は、Technical Support Web サイト(http://www.cisco.com/techsupport)に ログインして情報を入手するか、または製品を購入された代理店へお問い合わせください。

#### 2.5.9 AMPLI-INIT

デフォルトの重大度: Not Alarmed (NA) Non-Service-Affecting (NSA) 論理オブジェクト: AOTS

Amplifier Initialized (AMPLI-INIT) (増幅器初期化)状態は、増幅器カード(OPT-BST または OPT-PRE) がゲインを計算できないときに発生します。この状態は一般に、「APC-DISABLED」(p.2-28)アラームと同時に発生します。

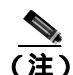

増幅器カードの基本的な説明については、『Cisco ONS 15454 DWDM Reference Manual』の「Card Reference」の章を参照してください。ゲインの詳細については、同一マニュアルの「Network Reference」の章を参照してください。この設定の変更方法については、『Cisco ONS 15454 DWDM Procedure Guide』の「Change DWDM Card Settings」の章を参照してください。

#### AMPLI-INIT 状態のクリア

- ステップ1 直近に作成された回線で、「回線の削除」(p.2-197)の作業を行います。
- **ステップ2** 『*Cisco ONS 15454 DWDM Procedure Guide*』の「Create Channels and Circuits」の章の手順を使用して 回線を再作成します。
- ステップ3 状態がクリアされない場合は、http://www.cisco.com/tac にログインして情報を入手するか、または 製品を購入された代理店へお問い合わせください。

## 2.5.10 APC-CORR-SKIPPED

デフォルトの重大度: Minor (MN), Non-Service-Affecting (NSA) 論理オブジェクト: AOTS、OCH、OMS、OTS

Automatic Power Control (APC; 自動電力制御) Correction Skipped (APC 訂正のスキップ) 状態は、 DWDM チャネルの実際のパワー レベルが、予測設定を 3 dBm 以上超過した場合に発生します。APC では、1時間ごとに、またはチャネル割り当てのたびに、実際のパワー レベルを以前のパワー レベ ルと比較します。設定されている以前の値と比較したときに、APC が補正するパワーの差が+3 dBm または –3 dBm の範囲を超えている場合、APC はレベルを訂正しないように設計されているので、 APC-CORR-SKIPPED 状態が生成されます。

この問題を解決するために、処置は必要ありません。パワーレベルの問題が解決され、APC が通常の読み取り値を取得するまで、そのままの状態が続きます。APC の詳細については、『*Cisco ONS 15454 DWDM Reference Manual*』の「Network Reference」の章および「1.12.2 ファイバ切断後のシステムの再起動」(p.1-72)を参照してください。

## 2.5.11 APC-DISABLED

デフォルトの重大度: Minor (MN), Non-Service-Affecting (NSA) 論理オブジェクト: NE、SHELF、AOTS、OTS、OMS、OCH、EQPT

APC Disabled (APC ディセーブル)状態は、DWDM チャネル数に関する情報が信頼できないとき に発生します。この状態は、「AMPLI-INIT」(p.2-27)、「EQPT」(p.2-53)、「IMPROPRMVL」(p.2-79) または「MEA (EQPT)」(p.2-124)のいずれかの関連したアラームが発生したときにも発生するこ とがあります。この状態が最初の回線の作成によって発生した場合は、その回線を削除して、再作 成してください(これに対する情報については、『Cisco ONS 15454 DWDM Procedure Guide』の 「Create Channels and Circuits」の章を参照してください)。APC の詳細については、『Cisco ONS 15454 DWDM Reference Manual』の「Network Reference」の章を参照してください。

#### APC-DISABLED 状態のクリア

ステップ1 該当する手順を実行して、メイン アラームをクリアします。

- EQPT アラームのクリア (p.2-53)
- IMPROPRMVL アラームのクリア (p.2-79)
- MEA (EQPT) アラームのクリア (p.2-124)
- **ステップ2** 状態がクリアされない場合は、「回線の削除」(p.2-197)を実行したあとに、『*Cisco ONS 15454 DWDM Procedure Guide*』の「Create Channels and Circuits」の章の手順を使用して再作成します。
- **ステップ3** 状態がクリアされない場合は、Technical Support Web サイト(http://www.cisco.com/techsupport)に ログインして情報を入手するか、または製品を購入された代理店へお問い合わせください。

## 2.5.12 APC-END

デフォルトの重大度: Not Alarmed (NA), Non-Service-Affecting (NSA)

論理オブジェクト:NE

APC Terminated on Manual Request (手動要求による APC の停止)状態は、CTC または TL1 からの 起動した APC が終了した場合に生成されます。APC-END は、システムが自発的に生成し、クリア する状態通知なので、CTC Condition ウィンドウには表示されません。Conditions または History タ プで検索した場合にのみ、表示されます。APC の詳細については、『*Cisco ONS 15454 DWDM Reference Manual*』の「Network Reference」の章を参照してください。

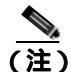

APC-END は状態通知なので、トラブルシューティングの必要はありません。

## 2.5.13 APC-OUT-OF-RANGE

デフォルトの重大度: Minor (MN) Non-Service-Affecting (NSA) 論理オブジェクト: AOTS、OCH、OMS、OTS

APC Out of Range (APC 範囲外)状態は、増幅器カード(OPT-PRE および OPT-BST)、Variable Optical Attenuator (VOA; 可変光減衰)を1つ備えたデマルチプレクサカード(32DMX)、および光 add/drop multiplexer(ADM; add/drop マルチプレクサ)カード(AD-1C-xx.x、AD-2C-xx.x、AD-4C-xx.x、 AD-1B-xx.x、および AD-4B-xx.x)で、要求されたゲインまたは減衰設定ポイントが、ポート パラ メータ範囲を超えたために設定できないときに生成されます。たとえば、この状態は APC が OPT-BST のゲインを 20 dBm(カードの最大設定ポイント)を超える値に設定しようとした場合や、 エクスプレス VOA 上の減衰を 0 dBm(最小の設定ポイント)未満に設定しようとした場合に生成 されます。

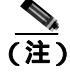

増幅器が最大設定ポイントを超える値に達する、または減衰器が最小設定ポイント未満の値に達す る一般的な原因は、低入力パワーにあります。

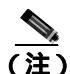

DWDM カードの一般的な情報については、『Cisco ONS 15454 DWDM Reference Manual』の「Card Reference」の章を参照してください。APC の詳細については、同一マニュアルの「Network Reference」 の章を参照してください。この設定の変更方法については、『Cisco ONS 15454 DWDM Procedure Guide』の「Change DWDM Card Settings」の章を参照してください。

#### APC-OUT-OF-RANGE 状態のクリア

- **ステップ1** APC-OUT-OF-RANGE 状態の根本原因は多数存在します。正確な根本原因を判別するには、ネット ワーク レベルのトラブルシューティング手順および第1章「一般的なトラブルシューティング」の 「1.13 ノード レベル(ノード内)の問題」に記載されているノード レベルの問題を行います。
- **ステップ2** 状態がクリアされない場合は、Technical Support Web サイト(http://www.cisco.com/techsupport)に ログインして情報を入手するか、または製品を購入された代理店へお問い合わせください。

## 2.5.14 AS-CMD

デフォルトの重大度: Not Alarmed (NA), Non-Service-Affecting (NSA) 論理オブジェクト: 2R、AOTS、BPLANE、EQPT、ESCON、FC、GE、ISC、NE、OCH、OCN/STMN、 OMS、OTS、PPM、PWR、SHELF、TRUNK

Alarms Suppressed by User Command (ユーザ コマンドによって抑制されたアラーム)状態は、ネットワーク要素(NE オブジェクト)、バックプレーン(BPLANE オブジェクト)、単一の MXP または TXP カード、またはこれらのどちらかのカード上のポートに適用されます。これは、そのオブジェクトと従属オブジェクトについてのアラームが抑制されたときに発生します。たとえば、カード上のアラームを抑制すると、そのポート上のアラームも抑制されます。

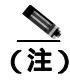

アラームの抑制の詳細については、『Cisco ONS 15454 DWDM Procedure Guide』の「Manage Alarms」 の章を参照してください。

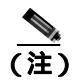

この状態は、増幅器、マルチプレクサ、またはデマルチプレクサなどの、Multiservice Transport Platform (MSTP) カードでは発生しません。

#### AS-CMD 状態のクリア

- **ステップ1** すべてのノードについて、ノード ビュー(シングルシェルフ モード)またはシェルフ ビュー(マ ルチシェルフ モード)で、Conditions タブをクリックします。
- **ステップ2** Retrieve をクリックします。すでに状態が検索済みの場合は、Object カラムと Eqpt Type カラムを 見て、状態が報告されているエンティティ(ポート、スロット、シェルフなど)を記録します。

- 状態がスロットとカードに対して報告されている場合、アラームはカード全体についてか、またはポートの1つについて抑制されています。スロット番号をメモして、ステップ3へ進みます。
- 状態がバックプレーンに対して報告されている場合は、ステップ7へ進みます。
- 状態が NE オブジェクトに対して報告されている場合は、ステップ 8 へ進みます。
- **ステップ3** アラームがポートについて抑制されているかどうかを調べて、抑制されている場合は、抑制された アラームを生成します。
  - a. カードをダブルクリックして、カード ビューを表示します。
  - **b.** Provisioning > Alarm Profiles > Alarm Behavior タブをクリックして、次の手順の1つを実行します。
    - ポート行の Suppress Alarms カラムのチェックボックスがオンになっている場合は、選択解除して、Apply をクリックします。
    - ポート行の Suppress Alarms カラムのチェックボックスがオンになっていない場合は、View メニューから Go to Previous View を選択します。
- ステップ4 AS-CMD 状態が個別のポートではなくカードについて報告されている場合は、ノード ビュー(シングルシェルフ モード)またはシェルフ ビュー(マルチシェルフ モード)で、Provisioning > Alarm Profiles > Alarm Behavior タブをクリックします。
- **ステップ5** 報告されたカードスロットの行番号を探します。
- **ステップ6** Suppress Alarms カラムのチェックボックスをクリックして、カード行のオプションを選択解除します。
- **ステップ7** 状態がバックプレーンについて報告されている場合、アラームは、ONS 15454 AIP など、光スロットまたは電気回路スロットにないカードについて抑制されています。アラームをクリアするには、次の手順を行います。
  - a. Provisioning > Alarm Profiles > Alarm Behavior タブをクリックします。
  - b. バックプレーン行で、Suppress Alarms カラムのチェックボックスを選択解除します。
  - c. Apply をクリックします。
- **ステップ8** 状態がシェルフについて報告されている場合、カードやその他の機器が影響を受けています。ア ラームをクリアするには、次の手順を行います。
  - a. まだ実行していない場合は、ノード ビュー(シングルシェルフ モード)またはシェルフ ビュー (マルチシェルフ モード)で、Provisioning > Alarm Profiles > Alarm Behavior タブをクリック します。
  - b. ウィンドウの下部にある Suppress Alarms チェックボックスをクリックして、オプションを選 択解除します。
  - **c.** Apply をクリックします。
- **ステップ9** 状態がクリアされない場合は、Technical Support Web サイト(http://www.cisco.com/techsupport)に ログインして情報を入手するか、または製品を購入された代理店へお問い合わせください。

## 2.5.15 AS-MT

デフォルトの重大度: Not Alarmed (NA), Non-Service-Affecting (NSA) 論理オブジェクト: 2R、AOTS、EQPT、ESCON、FC、GE、ISC、OCH、OCN/STMN、OMS、 OTS、PPM、SHELF、TRUNK

Alarms Suppressed for Maintenance Command (保守コマンドのために抑制されたアラーム)状態は、 MXP または TXP カードに適用され、ループバック テスト操作のためにクライアントまたはトラン ク ポートが Out-of-Service and Management, Maintenance (OOS-MA,MT または Locked,enabled, loopback & maintenance) サービス状態になったときに発生します。

#### AS-MT 状態のクリア

- ステップ1 「MXP または TXP カードのループバック回線のクリア」(p.2-198)の作業を行います。
- **ステップ2** 状態がクリアされない場合は、Technical Support Web サイト(http://www.cisco.com/techsupport)に ログインして情報を入手するか、または製品を購入された代理店へお問い合わせください。

### 2.5.16 AUTORESET

デフォルトの重大度: Minor (MN) Non-Service-Affecting (NSA) 論理オブジェクト: EOPT

Automatic System Reset(自動システムリセット)アラームは、IP アドレスの変更やその他の操作を 実行して、カードレベルの自動再起動が行われたときに発生します。一般に、AUTORESET はカー ドの再起動後にクリアされます(最大10分)。

ソフトウェアのアップグレード中にリセットを行ったときにも、この状態が発生します。この状態 は、カードのリセットが終了すると、自動的にクリアされます。アラームがクリアされない場合は、 次の手順を実行してください。

## AUTORESET アラームのクリア

- **ステップ1** 自動リセットをトリガーした可能性のあるその他のアラームの有無を確認します。他のアラームが あった場合は、この章の該当するセクションを使用して、それらのアラームをトラブルシュートし ます。
- **ステップ2** 明らかな原因もないのに、カードが1カ月に2回以上自動リセットした場合は、「カードの物理的 な交換」(p.2-196)の作業を実行してください。

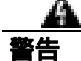

**警告:このカードの高性能装置は、稼働中に高温になることがあります。カードを取り外す場合 は、前面プレートと底面の端を持ってください。カードが冷えるまで待ってから、他の部分に触れ たり、静電気防止用袋に収納したりしてください。** 

**ステップ3** アラームがクリアされない場合は、Technical Support Web サイト(http://www.cisco.com/techsupport) にログインして情報を入手するか、または製品を購入された代理店へお問い合わせください。

## 2.5.17 AWG-DEG

デフォルトの重大度: Minor (MN) Non-Service-Affecting (NSA) 論理オプジェクト: OTS

Arrayed Waveguide Gratings(AWG; アレイ導波管格子)Degrade(AWG 劣化)アラームは、32MUX-O、 32WSS-O、32DMX-O、または 32DMX カードのヒーターの制御回路に劣化が発生すると生成されま す。温度が変化すると、わずかな波長ドリフトが発生することがあります。カードをただちに交換 する必要はありませんが、次に発生した場合には交換する必要があります。

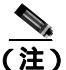

32MUX-O、32WSS-O、32DMX-O、および 32DMX カードの一般的な情報については、『Cisco ONS 15454 DWDM Reference Manual』の「Card Reference」の章を参照してください。この設定の変更方 法については、『Cisco ONS 15454 DWDM Procedure Guide』の「Change DWDM Card Settings」の章 を参照してください。

#### AWG-DEG アラームのクリア

**ステップ1** 次の発生時に、アラームの発生した 32MUX-O、32WSS-O、32DMX-O、または 32DMX カードに対して「カードの物理的な交換」(p.2-196)の作業を行います。

警告:このカードの高性能装置は、稼働中に高温になることがあります。カードを取り外す場合は、前面プレートと底面の端を持ってください。カードが冷えるまで待ってから、他の部分に触れたり、静電気防止用袋に収納したりしてください。

**ステップ2** アラームがクリアされない場合は、Technical Support Web サイト(http://www.cisco.com/techsupport) にログインして情報を入手するか、または製品を購入された代理店へお問い合わせください。

#### 2.5.18 AWG-FAIL

デフォルトの重大度: Critical (CR) Service-Affecting (SA)

論理オブジェクト:OTS

AWG Failure (AWG 障害)アラームは、32MUX-O、32WSS-O、32DMX-O、または 32DMX カードのヒーターの制御回路が完全に機能しなくなると生成されます。この回路の障害により波長送信が 無効になります。カードを交換してトラフィックを復元させる必要があります。

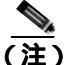

32MUX-O、32WSS-O、32DMX-O、および 32DMX カードの一般的な情報については、『Cisco ONS 15454 DWDM Reference Manual』の「Card Reference」の章を参照してください。この設定の変更方法については、『Cisco ONS 15454 DWDM Procedure Guide』の「Change DWDM Card Settings」の章を参照してください。

#### AWG-FAIL アラームのクリア

**ステップ1** アラームの発生した 32MUX-O、32WSS-O、32DMX-O、または 32DMX カードに対して「カードの 物理的な交換」(p.2-196)の作業を行います。

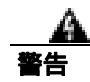

警告:このカードの高性能装置は、稼働中に高温になることがあります。カードを取り外す場合は、前面プレートと底面の端を持ってください。カードが冷えるまで待ってから、他の部分に触れたり、静電気防止用袋に収納したりしてください。

**ステップ2** アラームがクリアされない場合は、Technical Support Web サイト(http://www.cisco.com/techsupport) にログインして情報を入手するか、または製品を購入された代理店へ Service-Affecting (SA)問題 を報告してください。

## 2.5.19 AWG-OVERTEMP

デフォルトの重大度: Critical (CR) Service-Affecting (SA) 論理オブジェクト: OTS

AWG Over Temperature (AWG 温度超過)アラームは、AWG-FAIL アラームの発生している 32MUX-O、32WSS-O、32DMX-O、または 32DMX カードが交換されていないため、そのヒーター の制御回路の温度が 212°F(100°C)を超えたときに発生します。カードは保護モードになり、ヒー ターは無効になります。

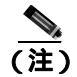

これらのカードの一般的な情報については、『*Cisco ONS 15454 DWDM Reference Manual*』の「Card Reference」の章を参照してください。この設定の変更方法については、『*Cisco ONS 15454 DWDM Procedure Guide*』の「Change DWDM Card Settings」の章を参照してください。

#### AWG-OVERTEMP アラームのクリア

- ステップ1 「AWG-FAIL アラームのクリア」(p.2-34)の作業を行います。
- **ステップ2** アラームがクリアされない場合は、Technical Support Web サイト(http://www.cisco.com/techsupport) にログインして情報を入手するか、または製品を購入された代理店へ Service-Affecting (SA)問題 を報告してください。

## 2.5.20 AWG-WARM-UP

デフォルトの重大度: Not Alarmed (NA) Non-Service-Affecting (NSA) 論理オブジェクト: OTS AWG Warm-Up (AWG ウォームアップ)状態は、32MUX-O、32WSS-O、32DMX-O、または 32DMX カードのヒーターの制御回路が起動時に動作温度に達すると発生します。この状態は、約 10 分間 続きます(周囲の温度によって時間は多少異なります)。

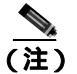

AWG-WARM-UP は状態通知なので、トラブルシューティングの必要はありません。

#### 2.5.21 BAT-FAIL

デフォルトの重大度: Major (MJ) Service-Affecting (SA) 論理オブジェクト: PWR

Battery Fail (バッテリ障害)アラームは、2 つの電源のうちの1つ(A またはB)が検出されない ときに発生します。電源が取り外されたか、動作していない可能性があります。このアラームでは 個々の電源を区別できないので、トラブルシューティングには実際の状況を確認する必要がありま す。

## BAT-FAIL アラームのクリア

- **ステップ1** 現場で、どちらのバッテリが取り外されているか、または動作していないかを調べます。
- **ステップ2** 故障している電源から電源ケーブルを取り外します。手順については、『*Cisco ONS 15454 DWDM Procedure Guide*』の「Install the Shelf and Common Control Cards」の章を参照してください。電源ケー ブル取り付け手順の逆の手順で行います。
- **ステップ3** アラームがクリアされない場合は、Technical Support Web サイト(http://www.cisco.com/techsupport) にログインして情報を入手するか、または製品を購入された代理店へ Service-Affecting (SA)問題 を報告してください。

## 2.5.22 BKUPMEMP

デフォルトの重大度: Critical (CR) Service-Affecting (SA) 論理オブジェクト: EQPT

Primary Nonvolatile Backup Memory Failure (1次不揮発性バックアップ メモリ障害)アラームは、 TCC2/TCC2P カードのフラッシュ メモリに問題があることを示しています。このアラームは、 TCC2/TCC2P カードが使用されていて、次の4つの問題のいずれかがあるときに発生します。

- フラッシュ マネージャがフラッシュ パーティションのフォーマットに失敗
- フラッシュ マネージャがフラッシュ パーティションへのファイルの書き込みに失敗
- ドライバ レベルの問題
- コード ボリュームが Cyclic Redundancy Check (CRC; 巡回冗長検査)に失敗。CRC は、 TCC2/TCC2P カードに送信されたデータのエラーを確認する手段です。

BKUPMEMP アラームが原因で「EQPT」(p.2-53)が発生することもあります。BKUPMEMP が原因 で EQPT アラームが発生した場合は、次の手順で BKUPMEMP および EQPT アラームをクリアして ください。

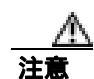

スタンバイ TCC2/TCC2P カードのソフトウェアのアップデートには、最大 30 分かかります。

#### BKUPMEMP アラームのクリア

- ステップ1 TCC2/TCC2P カードの ACT/SBY LED が点灯していることを確認することによって、両方の TCC2/TCC2P カードの電源が入っていて有効になっていることを確認します。
- ステップ2 アラームが発生しているアクティブまたはスタンバイ TCC2/TCC2P カードを判別します。
- ステップ3 両方の TCC2/TCC2P カードに電源が入っていて有効になっている場合は、アラームが発生した TCC2/TCC2P カードをリセットします。カードがアクティブ TCC2/TCC2P カードの場合は、「アク ティブな TCC2/TCC2P カードのリセットおよびスタンバイ カードのアクティブ化」(p.2-194)の手 順を行います。カードがスタンバイ TCC2/TCC2P カードの場合は、次の手順を実行します。
  - a. CTC でスタンバイ TCC2/TCC2P カードを右クリックします。
  - b. ショートカット メニューから Reset Card を選択します。
  - **c.** Are You Sure ダイアログボックスで Yes をクリックします。カードがリセットされて、実際の カードの FAIL LED が点滅します。
  - d. 10分待って、リセットしたカードが完全に再起動したことを確認します。
- ステップ4 リセットした TCC2/TCC2P カードが正常に再起動しない場合や、アラームがクリアされない場合 は、製品を購入された代理店へお問い合わせください。カードの再装着を指示された場合は、「ス タンバイ TCC2/TCC2P カードの取り外しと再取り付け(再装着)」(p.2-195)の作業を実行します。 カードを取り外して新しいカードを取り付けるように指示された場合は、「カードの物理的な交換」 (p.2-196)の作業を実行します。

警告:このカードの高性能装置は、稼働中に高温になることがあります。カードを取り外す場合は、前面プレートと底面の端を持ってください。カードが冷えるまで待ってから、他の部分に触れたり、静電気防止用袋に収納したりしてください。

## 2.5.23 BPV

デフォルトの重大度: Minor (MN), Non-Service-Affecting (NSA) 論理オブジェクト: BITS

64K Clock Bipolar Density Violation (64K クロック バイポーラ密度違反)アラームは、TCC2P カードで、8K BITS クロックに周波数変動があった場合に生成されます。

TCC2P カードには 8K クロックと 64K クロックが含まれています。それぞれ、ある程度のバイポー ラ変動があるのが正常です。このアラームは、変動がなくなった場合に 8K クロックで生成されま す。BPV アラームは、BITS クロックに対する LOF または LOS によって降格されます。

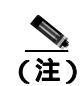

このアラームは、TCC2 カードでは生成されません。

#### BPV アラームのクリア

- **ステップ1** アラームをクリアするには、正常な BITS 入力信号を再確立します。着信信号上または BITS タイミ ング ソースに対するアラームをクリアしてください。
- **ステップ2** アラームがクリアされない場合は、Technical Support Web サイト(http://www.cisco.com/techsupport) にログインして情報を入手するか、または製品を購入された代理店へ Service-Affecting (SA)問題 を報告してください。

## 2.5.24 CARLOSS (EQPT)

デフォルトの重大度: Major (MJ) Service-Affecting (SA) 論理オプジェクト: EOPT

Carrier Loss on the LAN Equipment (LAN 機器での搬送波損失)アラームは一般に、ONS システムと CTC が動作しているワークステーションの間に TCP/IP 接続が切断すると、MXP または TXP カー ドで発生します。この問題は、TCC2/TCC2P カードの RJ-45 (LAN)コネクタまたは LAN バックプ レーン ピン接続が使用している LAN あるいはデータ回線に関係しています。この CARLOSS ア ラームは、イーサネット ポートに接続されているイーサネット回線とは無関係です。問題は接続に あり、CTC またはノードにはありません。

TXP\_MR\_10G、TXP\_MR\_2.5G、TXPP\_MR\_2.5G、および MXP\_2.5G\_10G カードでは、CARLOSS は、ITU-T G.709 カプセル化がオフになったときにトランク ポートに対しても生成されます。

TXP\_MR\_2.5G カードでは、ペイロードが 10 ギガビット イーサネットまたは 1 ギガビット イーサ ネット ペイロード データ タイプとして正しく設定されていないときに CARLOSS アラームを生成 することがあります。

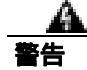

終端していない光ファイバ ケーブルの先端やコネクタからは、目に見えないレーザー光線が放射 されている可能性があります。レーザー光線を光学機器を使用して直接見ないでください。特定の 光学機器(ルーペ、拡大鏡、顕微鏡など)を使用して 100 mm 以内の距離からレーザー光線を見る と、目を痛める危険性があります。

指定した制御、調整、手順以外の操作を行うと、有害な放射線にさらされる恐れがあります。

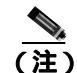

MXP または TXP PPM (SFP とも呼ばれます)のプロビジョニングの詳細については、『Cisco ONS 15454 DWDM Procedure Guide』の「Turn Up a Node」の章を参照してください。PPM (SFP)の仕様 については、『Cisco ONS 15454 DWDM Reference Manual』の付録「Hardware Specifications」を参照 してください。MRC-12 および OC192-XFP/STM64-XFP カードの詳細については、『Cisco ONS 15454 Reference Manual』の「Optical Cards」の章を参照してください。

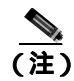

イーサネット カードの詳細については、<sup>®</sup> Ethernet Card Software Feature and Configuration Guide for the Cisco ONS 15454, Cisco ONS 15454 SDH, and Cisco ONS 15327』を参照してください。

## CARLOSS (EQPT) アラームのクリア

- **ステップ1** アラームを報告しているカードが ONS 15454 ノードの MXP または TXP カードの場合、PPM(SFP) に設定されたデータ レートを確認します。
  - a. ノード ビュー(シングルシェルフ モード)またはシェルフ ビュー(マルチシェルフ モード)
     で、アラームを報告している MXP または TXP カードをダブルクリックします。
  - **b.** Provisioning > Pluggable Port Modules タブをクリックします
  - **c.** Actual Equipment Type カラムで Pluggable Port Modules エリアのポートのリストを表示し、その内容と MXP または TXP マルチレート ポートの Selected PPM エリアの Rate カラムの内容を 比較します。
  - d. レートが実際の機器と一致しない場合、選択した PPM を削除して、再作成する必要がありま す。その PPM (SFP)を選択し、Delete、次に Create をクリックし、そのポート レートの適切 なレートを選択します。

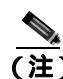

- (注) PPM(SFP)のプロビジョニングの詳細については、『Cisco ONS 15454 DWDM Procedure Guide』の「Turn Up a Node」の章を参照してください。PPM(SFP)の仕様については、 『Cisco ONS 15454 DWDM Reference Manual』の付録「Hardware Specifications」を参照し てください。
- **ステップ2** アラームを報告しているカードが OC-N/STM-N カードの場合、「1.6.8 PC から ONS 15454 への接続の確認 (ping)」(p.1-44)の手順を実行して、アラームを報告している ONS システムに ping して、接続を確認します。
- **ステップ3** ping コマンドが成功すれば、TCP/IP 接続が有効であることを示します。CTC を再起動します。
  - **a.** CTC を終了します。
  - **b.** ブラウザを再度開きます。
  - **c.** CTC にログインします。
- **ステップ4** 光テスト機器を使用して、適切な受信レベルになっていることを確認します(光テスト機器の使用 方法については、製造元のマニュアルを参照してください)。

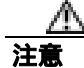

電源が入っている ONS システムを操作するときには、付属の静電気防止リストバンドを必ず使用 してください。リストバンド ケーブルのプラグは、シェルフ アセンブリの右下端にある ESD ジャックに差し込んでください。

**ステップ5** 光 LAN ケーブルが正しく接続され、正しいポートに接続されていることを確認します。ファイバの接続と終端についての詳細は、『*Cisco ONS 15454 DWDM Procedure Guide*』の「Turn Up a Node」の章を参照してください。

Cisco ONS 15454 DWDM トラブルシューティング ガイド

- **ステップ6** ファイバ ケーブルがポートに正しく接続されている場合は、カードが別のイーサネット装置にケー ブル接続されていて、誤って OC-N/STM-N カードに接続されていないかを確認します。
- **ステップ7** 接続を確立できない場合は、ファイバ ケーブルを新しい、正常に機能するケーブルに交換します。 手順については、『*Cisco ONS 15454 DWDM Procedure Guide*』の「Turn Up a Node」の章を参照して ください。
- **ステップ8** 接続を確立できない場合は、標準的なネットワーク診断または LAN 診断を実行します。たとえば、 IP ルートをトレースし、ケーブルの接続を確認し、ノードと CTC 間のすべてのルータのトラブル シューティングを行います。現場の方法に従って、ケーブルの接続を確認します。
- **ステップ9** アラームがクリアされない場合は、Technical Support Web サイト(http://www.cisco.com/techsupport) にログインして情報を入手するか、または製品を購入された代理店へ Service-Affecting (SA)問題 を報告してください。

# 2.5.25 CARLOSS (FC)

デフォルトの重大度: Major (MJ) Service-Affecting (SA) 論理オブジェクト: FC

Carrier Loss for Fibre Channel (FC; ファイバ チャネル)(FC 搬送波損失)アラームは、1 Gb ファイ バチャネル(FC1G)、2 Gb FC (FC2G)、または 10 Gb ファイバ チャネル(10G ファイバ チャネル) トラフィックをサポートしている TXP\_MR\_10G、TXP\_MR\_10E、TXP\_MR\_10E\_C、TXP\_MR\_10E\_L、 TXP\_MR\_2.5G、TXPP\_MR\_2.5G、MXP\_MR\_2.5G、MXPP\_MR\_2.5G、MXP\_MR\_10DME\_C、 MXP\_MR\_10DME\_L のクライアント ポートで発生します。この損失は、設定の誤り、ファイバの 切断、またはクライアント機器の問題などが原因で起こることがあります。

(注)

MXP および TXP カードの一般的な情報については、『Cisco ONS 15454 DWDM Reference Manual』の「Card Reference」の章を参照してください。これらのプロビジョニングについては、『Cisco ONS 15454 DWDM Procedure Guide』の「Provision Transponder and Muxponder Cards」の章を参照してください。

## CARLOSS (FC) アラームのクリア

- ステップ1 「CARLOSS (GE)アラームのクリア」(p.2-40)の作業を行います。
- **ステップ2** アラームがクリアされない場合は、Technical Support Web サイト(http://www.cisco.com/techsupport) にログインして情報を入手するか、または製品を購入された代理店へ Service-Affecting (SA)問題 を報告してください。

# 2.5.26 CARLOSS (GE)

デフォルトの重大度: Major (MJ) Service-Affecting (SA) 論理オブジェクト: GE

Carrier Loss for Gigabit Ethernet(GE; ギガビット イーサネット X GE 搬送波損失)アラームは、1 Gbps または 10 Gbps トラフィックをサポートしている TXP\_MR\_10G、TXP\_MR\_10E、TXP\_MR\_10E\_C、 TXP\_MR\_10E\_L、TXP\_MR\_2.5G、TXPP\_MR\_2.5G、MXP\_MR\_2.5G、MXPP\_MR\_2.5G、 MXP\_MR\_10DME\_C、MXP\_MR\_10DME\_L のクライアント ポートで発生します。この損失は、設 定の誤り、ファイバの切断、またはクライアント機器の問題などが原因で起こることがあります。

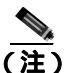

MXP および TXP カードの一般的な情報については、『Cisco ONS 15454 DWDM Reference Manual』の「Card Reference」の章を参照してください。これらのプロビジョニングについては、『Cisco ONS 15454 DWDM Procedure Guide』の「Provision Transponder and Muxponder Cards」の章を参照してください。

## CARLOSS (GE) アラームのクリア

- ステップ1 GE クライアントが正しく設定されていることを確認します。
  - a. ノード ビュー (シングルシェルフ モード)またはシェルフ ビュー (マルチシェルフ モード) で、カードをダブルクリックし、カード ビューを開きます。
  - **b.** Provisioning > Pluggable Port Modules タブをクリックします
  - c. Actual Equipment Type カラムで Pluggable Port Modules エリアのポートのリストを表示し、その内容とクライアント機器を比較します。PPM(SFP)がプロビジョニングされていない場合は、『Cisco ONS 15454 DWDM Procedure Guide』の「Turn Up a Node」の章を参照してください。 PPM(SFP)の仕様は、『Cisco ONS 15454 DWDM Reference Manual』の付録「Hardware Specifications」に表示されています。
  - d. PPM(SFP)が作成されている場合、MXPまたはTXPMRカードについて、Selected PPMエリアのRateカラムの内容を見て、そのレートをクライアント機器のデータレートと比較します。この場合、レートはONE\_GEまたは10Gイーサネットのはずです。PPM(SFP)レートのプロビジョニングが異なる場合は、そのPPM(SFP)を選択し、Delete、次にCreateをクリックし、その機器タイプの適切なレートを選択します。

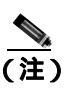

E) PPM (SFP)の取り付けおよびプロビジョニングの詳細については、『Cisco ONS 15454 DWDM Procedure Guide』の「Turn Up a Node」の章を参照してください。

- **ステップ2** PPM (SFP)のプロビジョニングに誤りがない場合、ファイバに切断がないか確認します。LOS ア ラームも存在する場合があります。アラームがある場合、『*Cisco ONS 15454 Troubleshooting Guide*』 または『*Cisco ONS 15454SDH Troubleshooting Guide*』のChapter 2「Alarm Troubleshooting」に記載さ れている「Clear the LOS (OCN/STMN) Alarm」の手順を行います。
- **ステップ3**ファイバの切断もプロビジョニングの誤りもない場合、クライアント側の機器に回線上の伝送エラーがないかを確認します。

**ステップ4** アラームがクリアされない場合は、Technical Support Web サイト(http://www.cisco.com/techsupport) にログインして情報を入手するか、または製品を購入された代理店へ Service-Affecting (SA)問題 を報告してください。

## 2.5.27 CARLOSS (ISC)

デフォルトの重大度: Major (MJ)、Service-Affecting (SA) 論理オブジェクト: ISC

Carrier Loss for Inter-Service Channel (ISC; サービス間チャネル)(ISC の搬送波損失)アラームは、 ISC トラフィックをサポートしている TXP\_MR\_10G、TXP\_MR\_10E、TXP\_MR\_10E\_C、 TXP\_MR\_10E\_L、TXP\_MR\_2.5G、TXPP\_MR\_2.5G、MXP\_MR\_2.5G、および MXPP\_MR\_2.5G のク ライアント ポートで発生します。この損失は、設定の誤り、ファイバの切断、またはクライアント 機器の問題などが原因で起こることがあります。

(注)

MXP および TXP カードの一般的な情報については、『*Cisco ONS 15454 DWDM Reference Manual*』の「Card Reference」の章を参照してください。これらのプロビジョニングについては、『*Cisco ONS 15454 DWDM Procedure Guide*』の「Provision Transponder and Muxponder Cards」の章を参照してください。

#### CARLOSS (ISC) アラームのクリア

- ステップ1 「CARLOSS (GE)アラームのクリア」(p.2-40)の作業を行います。
- **ステップ2** アラームがクリアされない場合は、Technical Support Web サイト(http://www.cisco.com/techsupport) にログインして情報を入手するか、または製品を購入された代理店へ Service-Affecting (SA)問題 を報告してください。

## 2.5.28 CARLOSS (TRUNK)

デフォルトの重大度: Major (MJ) Service-Affecting (SA) 論理オブジェクト: TRUNK

Carrier Loss (搬送波損失) アラームは、TXP\_MR\_10G、TXP\_MR\_10E、TXP\_MR\_10E\_C、 TXP\_MR\_10E\_L、TXP\_MR\_2.5G、TXPP\_MR\_2.5G、MXP\_MR\_2.5G、および MXPP\_MR\_2.5G の光 TRUNK-RX ポート上で、イーサネット ペイロードが失われたときに発生します。このアラームは、 ITU-T G.709 カプセル化がディセーブルのときにのみ生成されます。

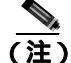

E) TXP カードとそれらのモニタリング機能の一般的な情報については、『Cisco ONS 15454 DWDM Reference Manual』の「Card Reference」の章を参照してください。これらのプロビジョニングにつ いては、『Cisco ONS 15454 DWDM Procedure Guide』の「Provision Transponder and Muxponder Cards」 の章を参照してください。

#### CARLOSS (TRUNK) アラームのクリア

ステップ1 機器にアップストリームの障害がないか確認します。

- アラームの発生したカードが受信する信号を、遠端の TXP または MXP が生成していることを 確認します。
- TRUNK-TX ポートが Performance Monitoring (PM; パフォーマンス モニタリング)問題を報告 していないことを確認します。
- CLIENT-RX ポートが、このカードで CARLOSS を発生させる原因になる PM 問題を報告してい ないことを確認します。

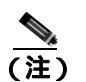

) PM の詳細については、『*Cisco ONS 15454 DWDM Reference Manual*』の「Performance Monitoring」の章を参照してください。

- ステップ2 アップストリームに原因がない場合は、このアラームを報告している TXP 受信側ポートに接続されている、DWDM カード(AD-xC-xx.x-xx.x、32DMX-O、または 32DMX)の送信側ポートのケーブルの接続を確認します。
- **ステップ3** パッチ パネルを使用している場合は、接続を管理している LC-LC アダプタが正常に動作している ことを確認します。
- **ステップ4** 接続に問題がなければ、現場の手順に従ってファイバを清掃します。現場の手順がない場合は、 『*Cisco ONS 15454 DWDM Procedure Guide*』の「Maintain the Node」の章のファイバの清掃作業を行 います。
- ステップ5 信号が有効であれば、パッチ パネルと使用している機器との送受信出力が正しく接続されていることを確認します(つまり、正しい波長がパッチ パネルから出力されていることを確認します)。ファイバの接続と終端についての詳細は、『Cisco ONS 15454 DWDM Procedure Guide』の「Turn Up a Node」の章を参照してください。
- ステップ6 正しいポートが稼働中であるのにアラームがクリアされない場合は、光テスト セットを使用して、 アラームの発生した TXP の入力ポート上に有効な信号があることを確認します。テスト セット機 器の使用方法については、製造元に確認してください。回線をできるだけ受信カードの近くでテス トします。
- **ステップ7** アラームがクリアされない場合は、アラームを報告しているカードについて「カードの物理的な交換」(p.2-196)の作業を実行します。

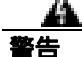

警告:このカードの高性能装置は、稼働中に高温になることがあります。カードを取り外す場合 は、前面プレートと底面の端を持ってください。カードが冷えるまで待ってから、他の部分に触れ たり、静電気防止用袋に収納したりしてください。

**ステップ8** アラームがクリアされない場合は、Technical Support Web サイト(http://www.cisco.com/techsupport) にログインして情報を入手するか、または製品を購入された代理店へ Service-Affecting (SA)問題 を報告してください。

## 2.5.29 CASETEMP-DEG

デフォルトの重大度: Minor (MN) Non-Service-Affecting (NSA) 論理オブジェクト: AOTS

Case Temperature Degrade (ケース温度劣化)アラームは、DWDM カードの温度センサがシェルフ レベルで範囲外の外部温度を検出した場合に発生します。DWDM カードの動作温度範囲は 23 ~ 149°F (-5 ~ 65°C)です。

(注)

各 DWDM カードに関する特定の温度と環境の情報については、『*Cisco ONS 15454 DWDM Reference Manual*』の付録「Hardware Specifications」を参照してください。

#### CASETEMP-DEG アラームのクリア

- **ステップ1** エアー フィルタの交換が必要かどうかを確認します。「再使用可能なエア フィルタの点検、清掃、 交換」(p.2-199)の作業を行います。
- **ステップ2** フィルタが汚れていなければ、「ファン トレイ アセンブリの取り外しと再取り付け」(p.2-201)の 作業を行います。
- **ステップ3** ファンが動作しない場合や、アラームが解消されない場合は、「ファン トレイ アセンブリの交換」 (p.2-201)の作業を行います。ファンは、正しく取り付けるとすぐに動作します。
- **ステップ4** アラームがクリアされない場合は、Technical Support Web サイト(http://www.cisco.com/techsupport) にログインして情報を入手するか、または製品を購入された代理店へお問い合わせください。

## 2.5.30 DATAFLT

デフォルトの重大度: Minor (MN) Non-Service-Affecting (NSA) 論理オブジェクト: NE

Software Data Integrity Fault (ソフトウェア データ整合性障害) アラームは、TCC2/TCC2P カードが フラッシュ メモリ容量を超えたときに発生します。

注音

システムが再起動するとき、最後に入力された設定は保存されません。

#### DATAFLT アラームのクリア

- **ステップ1**「アクティブな TCC2/TCC2P カードのリセットおよびスタンバイ カードのアクティブ化」(p.2-194) の作業を行います。
- **ステップ2** アラームがクリアされない場合は、Technical Support Web サイト(http://www.cisco.com/techsupport) にログインして情報を入手するか、または製品を購入された代理店へお問い合わせください。

## 2.5.31 DBOSYNC

デフォルトの重大度: Major (MJ) Service-Affecting (SA) 論理オブジェクト: NE

Standby Database Out Of Synchronization (スタンバイ データベース同期外れ)アラームは、スタンバイ TCC2/TCC2P カードのデータベースがアクティブ TCC2/TCC2P カード上のアクティブ データ ベースと同期しないときに発生します。

注音

このアラームが生成されているときにアクティブ TCC2/TCC2P カードをリセットすると、現在の プロビジョニングは失われます。

#### DBOSYNC アラームのクリア

- **ステップ1** アクティブ TCC2/TCC2P カード データベースのバックアップ コピーを保存します。『*Cisco ONS 15454 DWDM Procedure Guide*』の「Maintain the Node」の章を参照してください。
- **ステップ2** アクティブ データベースに小規模なプロビジョニングの変更を加えて、プロビジョニングの変更を 適用することでアラームがクリアされるかどうかを確認します。
  - a. ノード ビュー(シングルシェルフ モード)またはマルチシェルフ ビュー(マルチシェルフ モード) で、Provisioning > General > General タブをクリックします。
  - b. Description フィールドで、既存のエントリにピリオドを追加するなど、小規模な変更を加えます。
    変更によってデータベースへの書き込みが行われますが、ノードの状態に影響はありません。
    書き込みには最大1分間かかります。
- **ステップ3** アラームがクリアされない場合は、Technical Support Web サイト(http://www.cisco.com/techsupport) にログインして情報を入手するか、または製品を購入された代理店へお問い合わせください。

## 2.5.32 DCU-LOSS-FAIL

デフォルトの重大度: Minor (MN) Non-Service-Affecting (NSA) 論理オプジェクト: OTS

DCU-LOSS-FAIL (DCU 損失障害)状態は、監視される DCU 損失値がボードの DCU 損失の最大許 容値を超過した場合に発生します。

#### DCU-LOSS-FAIL 状態のクリア

- ステップ1 ボードに接続している光ファイバ(OPT-PRE、OPT-PRE-L、または OPT-AMP-L)および DCU が汚れていないこと、正しく接続されていること、破損していないことを確認します。
- **ステップ2** 状態がクリアされない場合は、設置要件に従って適切な DCU ユニットがボードに接続されている こと、および正常に稼働していることを確認します。
- **ステップ3** それでも状態がクリアされない場合は、DCU-TX ポート上に光パワー信号が存在することを確認します。
- **ステップ4** アラームがクリアされない場合は、Technical Support Web サイト(http://www.cisco.com/techsupport) にログインして情報を入手するか、または製品を購入された代理店へお問い合わせください。

# 2.5.33 DISCONNECTED

デフォルトの重大度: Minor (MN) Non-Service-Affecting (NSA) 論理オブジェクト: SYSTEM

Disconnected (接続解除)アラームは、CTC がノードから接続解除されたときに発生します。CTC がノードに再接続されると、アラームがクリアされます。

## DISCONNECTED アラームのクリア

- ステップ1 CTC アプリケーションを再起動します。
- **ステップ2** アラームがクリアされない場合は、Technical Support Web サイト(http://www.cisco.com/techsupport) にログインして情報を入手するか、または製品を購入された代理店へお問い合わせください。

# 2.5.34 DSP-COMM-FAIL

デフォルトの重大度: Major (MJ) Service-Affecting (SA) 論理オブジェクト: TRUNK

Digital Signal Processor (DSP; デジタル シグナル プロセッサ) Communication Failure (DSP 通信障 害)アラームは、MXP または TXP カードのマイクロプロセッサと、トランク(DWDM)ポートを 制御するオンボード DSP チップ間で通信障害があることを示します。一般に、このアラームは DSP コードのアップグレード後に発生します。

このアラームは一時的であり、ユーザによる対処を必要としません。MXP カードまたは TXP カードのマイクロプロセッサは、アラームがクリアされるまで、DSP チップとの通信の復元を試みます (MXP および TXP カードの一般的な情報については、『*Cisco ONS 15454 DWDM Reference Manual*』の「Card Reference」の章を参照してください)。

アラームが長時間続いた場合、MXP カードまたは TXP カードは「DUP-IPADDR」(p.2-46)を生成し、トラフィックに影響することがあります。

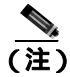

DSP-COMM-FAIL は通知アラームなので、トラブルシューティングの必要はありません。

### 2.5.35 DSP-FAIL

デフォルトの重大度: Major (MJ) Service-Affecting (SA) 論理オブジェクト: TRUNK

DSP Failure (DSP 障害) アラームは、MXP または TXP カード上で「DSP-COMM-FAIL」(p.2-45) が長時間続いていることを示します。これは、カードが故障していることを示します。

### DSP-FAIL アラームのクリア

**ステップ1** アラームを報告している MXP または TXP カードについて、「カードの物理的な交換」(p.2-196)の 作業を行います。

整告

警告:このカードの高性能装置は、稼働中に高温になることがあります。カードを取り外す場合は、前面プレートと底面の端を持ってください。カードが冷えるまで待ってから、他の部分に触れたり、静電気防止用袋に収納したりしてください。

**ステップ2** アラームがクリアされない場合は、Technical Support Web サイト(http://www.cisco.com/techsupport) にログインして情報を入手するか、または製品を購入された代理店へ Service-Affecting (SA)問題 を報告してください。

### 2.5.36 DUP-IPADDR

デフォルトの重大度: Minor (MN) Non-Service Affecting (NSA) 論理オブジェクト: NE

Duplicate IP Address (重複する IP アドレス)アラームは、アラームの発生したノードの IP アドレス が同じ Data Communication Channel (DCC; データ通信チャネル)エリア内ですでに使用されている ことを示します。このアラームが発生すると、CTC はどちらのノードにも信頼性のある接続ができ なくなります。パケットのルーティング方法によっては、CTC は(同じ IP アドレスを持つ)いず れかのノードに接続できることもあります。両方のノードが同じアドレスになる前に、CTC が両方 のノードに接続していた場合、CTC は2つの NodeModel インスタンス (MAC [メディア アクセス 制御]アドレスのノード ID 部分によって区別)を持つことになります。

#### DUP-IPADDR アラームのクリア

**ステップ1** アラームの発生したノードを同じアドレスの他のノードと切り離します。

- a. TCC2/TCC2P カードの Craft ポートを使用してアラームの発生したノードに接続します。
- b. CTC セッションを開始します。
- **c.** ログイン ダイアログボックスで、Network Discovery チェックボックスのチェックを外します。
- **ステップ2** ノード ビュー(シングルシェルフ モード)またはマルチシェルフ ビュー(マルチシェルフ モード) で、Provisioning > Network > General タブをクリックします。

ステップ3 IP Address フィールドで、IP アドレスを一意な番号に変更します。

- ステップ4 Apply をクリックします。
- **ステップ5** 重複する IP アドレスのうちのいずれかにログインしている CTC セッションを再起動します(ログ インまたはログアウトの手順については、『*Cisco ONS 15454 DWDM Procedure Guide*』の「Connect the PC and Log Into the GUI」の章を参照してください)。
- **ステップ6** アラームがクリアされない場合は、Technical Support Web サイト(http://www.cisco.com/techsupport) にログインして情報を入手するか、または製品を購入された代理店へお問い合わせください。

### 2.5.37 DUP-NODENAME

デフォルトの重大度: Minor (MN) Non-Service-Affecting (NSA) 論理オブジェクト: NE

Duplicate Node Name (重複するノード名)アラームは、アラームが発生したノードの英数字名が同じ DCC エリア内ですでに使用されていることを示します。

### DUP-NODENAME アラームのクリア

- **ステップ1** ノード ビュー(シングルシェルフ モード)またはマルチシェルフ ビュー(マルチシェルフ モード) で、Provisioning > General > General タブをクリックします。
- **ステップ2** Node Name フィールドに、一意なノード名を入力します。
- ステップ3 Apply をクリックします。
- **ステップ4** アラームがクリアされない場合は、Technical Support Web サイト(http://www.cisco.com/techsupport) にログインして情報を入手するか、または製品を購入された代理店へお問い合わせください。

# 2.5.38 DUP-SHELF-ID

デフォルトの重大度: Major (MJ) Service-Affecting (SA) 論理オプジェクト: SHELF

Duplicated Shelf Identifier (重複するシェルフ識別子)アラームは、別のシェルフがすでに使用して いる ID のプログラミングを TCC2/TCC2P が検出したときに、マルチシェルフ管理がイネーブルに されたシェルフで発生します。マルチシェルフ設定の NC シェルフまたは SS シェルフのプロビジョ ニングに関する詳細については、『Cisco ONS 15454 DWDM Procedure Guide』の「Turn Up a Node」 の章および『Cisco ONS 15454 DWDM Reference Manual』の「Node Reference」の章を参照してください。 DUP-SHELF-ID アラームのクリア

- ステップ1 次の手順を実行して、重複シェルフのシェルフ ID のプロビジョニングを解除します。
  - a. シェルフ ビュー(マルチシェルフ モード)またはマルチシェルフ ビュー(マルチシェルフ モード)で、ノード コントローラの Provisioning > General > Multishelf Config タブをクリックします。
  - b. Shelf ID フィールドに新しい値を入力します。
  - c. Apply をクリックします。
- **ステップ2** アラームがクリアされない場合は、Technical Support Web サイト(http://www.cisco.com/techsupport) にログインして情報を入手するか、または製品を購入された代理店へ Service-Affecting (SA)問題 を報告してください。

# 2.5.39 EHIBATVG

デフォルトの重大度: Major (MJ) Service-Affecting (SA)

論理オブジェクト:PWR

Extreme High Voltage Battery (超高電圧バッテリ)アラームは、-48 VDC の環境でバッテリ給電線の 入力電圧が超高電力しきい値を超えたときに発生します。このしきい値のデフォルト値は-56.5 VDC であり、ユーザによるプロビジョニングが可能です。電圧がしきい値を 120 秒間下回らない かぎりアラームは解消されません (このしきい値の変更方法については、『Cisco ONS 15454 DWDM Procedure Guide』の「Turn Up Node」の章を参照してください)。

## EHIBATVG アラームのクリア

- **ステップ1** 問題は ONS システムの外部にあります。バッテリ給電線を提供している電源のトラブルシューティングを行います。
- **ステップ2** アラームがクリアされない場合は、Technical Support Web サイト(http://www.cisco.com/techsupport) にログインして情報を入手するか、または製品を購入された代理店へ Service-Affecting (SA)問題 を報告してください。

# 2.5.40 ELWBATVG

デフォルトの重大度: Major (MJ) Service-Affecting (SA) 論理オブジェクト: PWR

Extreme Low Voltage Battery (超低電圧バッテリ)アラームは、-48 VDC の環境でバッテリ給電線の 入力電圧が超低電力しきい値を下回ったときに発生します。このしきい値のデフォルト値は-40.5 VDC であり、ユーザによるプロビジョニングが可能です。電圧がしきい値を 120 秒間上回らない かぎり、アラームは解消されません(このしきい値の変更方法については、『*Cisco ONS 15454 DWDM Procedure Guide*』の「Turn Up a Node」の章を参照してください)。

## ELWBATVG アラームのクリア

- **ステップ1** 問題は ONS システムの外部にあります。バッテリ給電線を提供している電源のトラブルシューティングを行います。
- **ステップ2** アラームがクリアされない場合は、Technical Support Web サイト(http://www.cisco.com/techsupport) にログインして情報を入手するか、または製品を購入された代理店へ Service-Affecting (SA)問題 を報告してください。

# 2.5.41 EOC

デフォルトの重大度: Minor (MN) Non-Service-Affecting (NSA) 論理オブジェクト: OCN/STMN、TRUNK

SONET DCC Termination Failure (SONET DCC 終端の障害)アラームは、ONS システムが DCC を 失ったときに発生します。このアラームは、主に SONET に適用されるアラームですが、DWDM に も適用されることがあります。たとえば、OSCM カードが OC-3 セクション オーバーヘッドで、こ のアラームを生成することがあります。

SDCC は、SONET オーバーヘッド内の D1 ~ D3 の 3 バイトで構成されます。これらのバイトは、 Operation, Administration, Maintenance, and Provisioning(OAM&P;保守運用管理とプロビジョニング) に関する情報を伝送します。ONS システムは SONET セクション レイヤの DCC を使用して、ネッ トワーク管理情報をやり取りします。

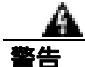

終端していない光ファイバ ケーブルの先端やコネクタからは、目に見えないレーザー光線が放射 されている可能性があります。レーザー光線を光学機器を使用して直接見ないでください。特定の 光学機器(ルーペ、拡大鏡、顕微鏡など)を使用して 100 mm 以内の距離からレーザー光線を見る と、目を痛める危険性があります。

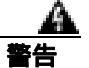

指定した制御、調整、手順以外の操作を行うと、有害な放射線にさらされる恐れがあります。

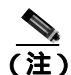

このアラームが発生したときに回線が不完全な状態になっている場合、論理回線が使用されていま す。接続上の問題が解決されれば、この回線はトラフィックを伝送できるようになります。このア ラームのトラブルシューティングを行うときには、回線を削除する必要はありません。

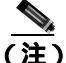

OSCM または他の DWDM カードの一般的な情報については、『Cisco ONS 15454 DWDM Reference Manual』の「Card Reference」の章を参照してください。この設定の変更方法については、『Cisco ONS 15454 DWDM Procedure Guide』の「Change DWDM Card Settings」の章を参照してください。 SONET(ANSI)または SDH(ETSI)オーバーヘッドの詳細については、『Cisco ONS 15454 Procedure Guide』の「SONET Topologies and Upgrades」の章および『Cisco ONS 15454 Procedure Guide』の「SDH Topologies and Upgrades」の章を参照してください。

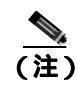

EOC アラームは、MSTP システムの DWDM トランクで発生します。対をなす SDH( ETSI )MS-EOC は、トランク ポートに対して発生することはありません。

### EOC アラームのクリア

**ステップ1** LOS (DS1) アラームまたは SF-L アラームが報告される場合は、『*Cisco ONS 15454 Troubleshooting Guide*』の「Alarm Troubleshooting」の章に記載されている適切なトラブルシューティング手順を行います。

注意

- 電源が入っている ONS システムを操作するときには、付属の静電気防止リストバンドを必ず使用してください。リストバンド ケーブルのプラグは、シェルフ アセンブリの右下端にある ESDジャックに差し込んでください。
- ステップ2 アラームを報告しているノードでアラームがクリアされない場合、カード間の物理接続および光 ファイバ ケーブルが SDCC トラフィックを伝送するように設定されていることを確認します。ファ イバの接続と終端についての詳細は、『*Cisco ONS 15454 DWDM Procedure Guide*』の「Turn Up a Node」 の章を参照してください。
- ステップ3 実際の接続が正しく、DCC トラフィックを伝送するように設定されている場合、ファイバ スパン の両端にインサービス(IS または Unlocked)のポートがあるかどうかを確認します。各カード上の ACT/SBY LED がグリーンであることを確認します。
- **ステップ4** カードの LED が正しく点灯している場合、「ノード セクション DCC 終端の確認または作成」 (p.2-198)の作業を実行して、ファイバスパンの両端のポートに DCC がプロビジョニングされて いるかを確認します。
- **ステップ5** 隣接ノードでステップ4を繰り返します。
- **ステップ6** スパンの両端に DCC がプロビジョニングされたら、次の手順でポートがアクティブで稼働中であることを確認します。
  - a. CTC または物理カードで、カードのグリーンの LED が点灯していることを確認します。グリー ンの ACT/SBY LED は、カードがアクティブであることを示します。オレンジの ACT/SBY LED は、カードがスタンバイであることを示します。
  - b. ポートが稼働中かどうかを調べるには、ノード ビュー(シングルシェルフ モード)またはシェ ルフ ビュー(マルチシェルフ モード)で CTC のカードをダブルクリックし、カード ビューを 開きます。
  - **c.** カード ビューで、Provisioning > Line タブをクリックします。
  - d. Admin State カラムのリストで、そのポートが IS(または Unlocked)となっていることを確認 します。
  - e. Admin State カラムにポートが OOS,MT (または Locked,maintenance) または OOS,DSBLD (または Locked,disabled)として表示されている場合は、カラムをクリックして、IS または Unlocked を選択します。 Apply をクリックします。

ステップ7 すべてのノードで、カードが稼働中の場合、光テスト セットを使用してファイバの終端で信号障害 が発生しているかどうかを確認します。 テスト セット機器の使用方法については、製造元に確認し てください。

注意

- 光テスト セットを使用すると、カード上のサービスが中断されます。回線を伝送するトラフィックを保護パスへ手動で切り替える必要が生じる場合があります。一般的に使用する切り替え手順については、「2.8.1 保護切り替え、ロック開始、クリア」(p.2-190)を参照してください。
- ステップ8 終端で信号障害が発生していない場合、パワー レベルを測定してバジェット ロスがレシーバーの パラメータの範囲内であることを確認します。カードのパワー レベルについては、『Cisco ONS 15454 DWDM Reference Manual』の「Hardware Specifications」の付録を参照してください。
- **ステップ9** バジェットロスがパラメータの範囲内である場合、ファイバの接続が確実に固定され、正しく終端 されていることを確認します。ケーブル接続の詳細については、『*Cisco ONS 15454 DWDM Procedure Guide*』の付録「Turn Up a Node」を参照してください。
- **ステップ10** ファイバのコネクタが適切に固定されて終端されている場合、「アクティブな TCC2/TCC2P カードのリセットおよびスタンバイ カードのアクティブ化」(p.2-194)の作業を実行します。

リセットしたカードが完全に再起動して、スタンバイカードになるまで、10分間待ちます。

アクティブ TCC2/TCC2P カードをリセットすると、制御がスタンバイ TCC2/TCC2P カードに切り 替わります。ONS システム ノードの制御がスタンバイ TCC2/TCC2P カードに切り替わったときに アラームがクリアされれば、元のアクティブ カードがアラームの原因であると考えることができま す。

- **ステップ11** TCC2/TCC2P カードをリセットしてもアラームがクリアされない場合、次の手順で問題のある SDCC 終端を削除します。
  - a. カード ビューの View メニューから、Go to Previous View を選択します(選択していない場合)。
  - b. ノード ビュー(シングルシェルフ モード)またはマルチシェルフ ビュー(マルチシェルフ モード)で、Provisioning > Comm Channels > SDCC タブをクリックします。
  - c. 問題のある可能性がある DCC 終端を選択します。
  - d. Delete をクリックします。
  - e. Confirmation ダイアログボックスで Yes をクリックします。
- **ステップ 12** SDCC 終端を再作成します。手順については、『*Cisco ONS 15454 DWDM Procedure Guide*』の「Turn Up a Node」の章を参照してください。
- ステップ13 光ポートで DCC の両端が再度作成されていることを確認します。
- ステップ14 アラームがクリアされない場合は、製品を購入された代理店へお問い合わせください。カードの再 装着を指示された場合は、「スタンバイ TCC2/TCC2P カードの取り外しと再取り付け(再装着)」 (p.2-195)の作業を実行します。カードを取り外して新しいカードを取り付けるように指示された 場合は、「カードの物理的な交換」(p.2-196)の作業を実行します。

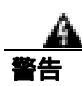

警告:このカードの高性能装置は、稼働中に高温になることがあります。カードを取り外す場合 は、前面プレートと底面の端を持ってください。カードが冷えるまで待ってから、他の部分に触れ たり、静電気防止用袋に収納したりしてください。

# 2.5.42 EOC-L

デフォルトの重大度: Minor (MN), Non-Service-Affecting (NSA) (OCN/STMNの場合) 論理オブジェクト: TRUNK

Line Data Communications Channel (LDCC; 回線データ通信チャネル) Termination Failure (LDCC 終端の障害)アラームは、ONS システムが LDCC 終端を失ったときに発生します。たとえば、OSCM カードが OC-3 回線オーバーヘッドで、このアラームを生成することがあります。

LDCC は、SONET オーバーヘッド内の D4 ~ D12 の9バイトで構成されます。これらのバイトは、 OAM&P に関する情報を伝送します。ONS システムは SONET 回線レイヤの LDCC を使用して、ネッ トワーク管理情報をやり取りします。

OC-192 カードでは、カードの起動時に安全キーがオンの位置(ラベル1)であれば、レーザーが 放射されます。ポートが稼働中でなくても、レーザーが放射されます。安全キーをオフ(ラベル 0)にするとレーザーは放射されなくなります。

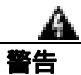

終端していない光ファイバ ケーブルの先端やコネクタからは、目に見えないレーザー光線が放射 されている可能性があります。レーザー光線を光学機器を使用して直接見ないでください。特定の 光学機器(ルーペ、拡大鏡、顕微鏡など)を使用して 100 mm 以内の距離からレーザー光線を見る と、目を痛める危険性があります。

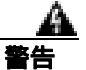

指定した制御、調整、手順以外の操作を行うと、有害な放射線にさらされる恐れがあります。

(注)

) EOC または EOC-L アラームが発生したときに回線が不完全な状態になっている場合、論理回線が 使用されています。DCC 終端の問題が解決されると、この回線はトラフィックを伝送できるよう になります。このアラームのトラブルシューティングを行うときには、回線を削除する必要はあり ません。

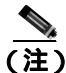

OSCM または他の DWDM カードの一般的な情報については、『Cisco ONS 15454 DWDM Reference Manual』の「Card Reference」の章を参照してください。この設定の変更方法については、『Cisco ONS 15454 DWDM Procedure Guide』の「Change DWDM Card Settings」の章を参照してください。 SONET(ANSI)または SDH(ETSI)オーバーヘッドの詳細については、『Cisco ONS 15454 Procedure Guide』の「SONET Topologies and Upgrades」の章および『Cisco ONS 15454 Procedure Guide』の「SDH Topologies and Upgrades」の章を参照してください。

### EOC-L アラームのクリア

- ステップ1 「EOC アラームのクリア」(p.2-50)の作業を行います。
- ステップ2 アラームがクリアされない場合は、製品を購入された代理店へお問い合わせください。カードの再 装着を指示された場合は、「スタンバイ TCC2/TCC2P カードの取り外しと再取り付け(再装着)」 (p.2-195)の作業を実行します。カードを取り外して新しいカードを取り付けるように指示された 場合は、「カードの物理的な交換」(p.2-196)の作業を実行します。

医生

警告:このカードの高性能装置は、稼働中に高温になることがあります。カードを取り外す場合は、前面プレートと底面の端を持ってください。カードが冷えるまで待ってから、他の部分に触れたり、静電気防止用袋に収納したりしてください。

## 2.5.43 EQPT

デフォルトの重大度: Critical (CR) Service-Affecting (SA) 論理オプジェクト: AICI-AEP、AICI-AIE、EQPT、PPM

Equipment Failure (機器障害) アラームは、アラームを報告しているカードでハードウェア障害が 発生していることを示します。「BKUPMEMP」(p.2-35)で発生する EQPT アラームについては、ア ラームをクリアする手順を参照してください(BKUPMEMP アラームをクリアすることにより、 EQPT アラームもクリアされます)。

このアラームは、診断回路がカードの Application-Specific Integrated Circuit (ASIC;特定用途向け集 積回路)障害を検出した場合も起動されます。この場合、カードが保護グループの一部である場合 は、APS 切り替えが発生します。カードが保護カードである場合、切り替えは禁じられ、「PROTNA」 (p.2-154)が生成されます。スタンバイ パスはパス タイプ アラームを生成します。PPM (SFP)の プロビジョニングの詳細については、『*Cisco ONS 15454 DWDM Procedure Guide*』の「Turn Up a Node」 の章を参照してください。

### EQPT アラームのクリア

- ステップ1 アラームの発生したポート上でトラフィックがアクティブな場合、トラフィックを別のポートに切り替える必要があります。一般に使用されるトラフィック切り替え処理については、「2.8.1 保護切り替え、ロック開始、クリア」(p.2-190)を参照してください。
- **ステップ2** アラームを報告しているカードについて、「CTC でのカードのリセット」(p.2-193)の作業を実行します。
- ステップ3 リセットが完了してエラーがなくなり、関連するアラームが CTC に新しく表示されていないこと を確認します。LED ステータスを確認します。グリーンの ACT/SBY LED は、カードがアクティブ であることを示します。オレンジの ACT/SBY LED は、カードがスタンバイであることを示します。
- **ステップ4** CTC リセットによってアラームがクリアされない場合は、アラームを報告しているカードについて 「任意のカードの取り外しと再取り付け(再装着)」(p.2-196)の作業を実行します。

警告:このカードの高性能装置は、稼働中に高温になることがあります。カードを取り外す場合 は、前面プレートと底面の端を持ってください。カードが冷えるまで待ってから、他の部分に触れ たり、静電気防止用袋に収納したりしてください。

- **ステップ5** カードを物理的に再装着してもエラーがクリアされない場合は、アラームを報告しているカードに 対して「カードの物理的な交換」(p.2-196)の作業を実行します。
- **ステップ6** アラームがクリアされない場合は、Technical Support Web サイト(http://www.cisco.com/techsupport) にログインして情報を入手するか、または製品を購入された代理店へ Service-Affecting (SA)問題 を報告してください。

## 2.5.44 EQPT-MISS

デフォルトの重大度: Critical (CR) Service-Affecting (SA) 論理オプジェクト: FAN

Replaceable Equipment or Unit Missing (交換可能な機器またはユニットなし)アラームは、ファントレイアセンブリユニットに対して報告されます。これは、交換可能なファントレイアセンブリが存在しないか、完全に取り付けられていないことを示します。または、AIP をシステムボードに接続しているリボンケーブルの不良を示している場合があります。

注意

電源が入っている ONS システムを操作するときには、付属の静電気防止リストバンドを必ず使用 してください。リストバンド ケーブルのプラグは、シェルフ アセンブリの右下端にある ESD ジャックに差し込んでください。

#### EQPT-MISS アラームのクリア

- **ステップ1** ファンに対してアラームが報告された場合、ファン トレイ アセンブリが存在することを確認します。
- **ステップ2** ファン トレイ アセンブリが存在する場合、「ファン トレイ アセンブリの交換」(p.2-201)を実行します。
- **ステップ3** ファン トレイ アセンブリが存在しない場合、ファン トレイ アセンブリを入手して、『*Cisco ONS 15454 DWDM Procedure Guide*』の「Install the Shelf and Common Control Cards」の章の「Install the Fan-Tray Assembly」手順に従って取り付けます。
- **ステップ4** アラームがクリアされない場合、AIP とシステム ボードを接続するリボン ケーブルを、正常に機能するリボン ケーブルと交換します。
- **ステップ5** アラームがクリアされない場合は、Technical Support Web サイト(http://www.cisco.com/techsupport) にログインして情報を入手するか、または製品を購入された代理店へ Service-Affecting (SA)問題 を報告してください。

## 2.5.45 EXCCOL

デフォルトの重大度: Minor (MN) Non-Service-Affecting (NSA) 論理オブジェクト: EOPT

Excess Collisions on the LAN (LAN 上での超過コリジョン)アラームは、ネットワーク管理 LAN の データパケット間で非常に多くのコリジョンが発生しているため、ONS システムと CTC 間の通信 が影響を受ける可能性があることを示しています。ネットワーク管理 LAN は、CTC ソフトウェア を実行するワークステーションと TCC2/TCC2P カードを接続するデータ ネットワークです。アラー ムの原因となる問題は、ONS システムの外側にあります。

超過コリジョンの場合、TCC2/TCC2P カードに接続されているネットワーク管理 LAN のトラブル シューティングを行います。次の手順を実行する場合、ネットワーク管理 LAN のシステム管理者 に連絡する必要がある場合があります。

### EXCCOL アラームのクリア

- **ステップ1** TCC2/TCC2P カードに接続されたネットワーク装置ポートのフロー レートが 10 Mb の半二重に設定されていることを確認します。
- **ステップ2** ポートのフロー レートとデュプレックス設定が正しい場合は、TCC2/TCC2P カードとネットワーク 管理 LAN に接続されたネットワーク装置のトラブルシューティングを行います。
- **ステップ3** アラームがクリアされない場合は、Technical Support Web サイト(http://www.cisco.com/techsupport) にログインして情報を入手するか、または製品を購入された代理店へお問い合わせください。

### 2.5.46 EXT

デフォルトの重大度: Minor (MN) Non-Service-Affecting (NSA) 論理オブジェクト: ENVALRM

Failure Detected External to the NE(NE外部エラー検出)アラームは、環境アラームが存在するため に発生します。たとえば、ドアが開いている場合やフラッディングが発生した場合などです。

#### EXT アラームのクリア

- **ステップ1** ノード ビュー(シングルシェルフ モード)またはシェルフ ビュー(マルチシェルフ モード)で、 AIC-I カードをダブルクリックし、カード ビューを開きます。
- **ステップ2** Maintenance > External Alarms タブをダブルクリックします。
- **ステップ3** 標準的な操作手順に従って、アラームの原因となった環境状態を修復します。状態が修復されると、 アラームはクリアされます。
- **ステップ4** アラームがクリアされない場合は、Technical Support Web サイト(http://www.cisco.com/techsupport) にログインして情報を入手するか、または製品を購入された代理店へお問い合わせください。

# 2.5.47 FAILTOSW (2R, EQPT, ESCON, FC, GE, ISC, OCN/STMN)

デフォルトの重大度: Not Alarmed (NA) Non-Service-Affecting (NSA) 論理オブジェクト: 2R、EQPT、ESCON、FC、GE、ISC、OCN/STMN、TRUNK

MXP および TXP クライアント ポートの Failure to Switch to Protection Facility (保護ファシリティへの切り替え失敗)状態は、MANUAL コマンドを使用して、現用または保護ファシリティがもう一方のポートへ切り替えられるときに Y 字ケーブル保護グループで発生します。たとえば、使用されていない保護ポートから稼働中の現用ポートにトラフィックを手動で切り替えようとした場合、切り替えが失敗して(現用ポート上にすでにトラフィックが存在したため) FAILTOSW 状態が報告されます。

(注)

保護スキームの詳細については、『Cisco ONS 15454 DWDM Procedure Guide』の「Manage the Node」 の章を参照してください。

#### FAILTOSW (2R、EQPT、ESCON、FC、GE、ISC、OCN/STMN)状態のクリア

- ステップ1 優先順位の高いアラームを探して、トラブルシューティングを行います。優先順位の高い状態をクリアすると、カードは解放され、FAILTOSW はクリアされます。
- ステップ2 状態がクリアされない場合、「カードの物理的な交換」(p.2-196)の作業を行い、優先順位の高いア ラームを報告している現用カードを交換します。このカードは、保護ファシリティを使用している 現用ファシリティであり、FAILTOSWを報告しません。

優先順位の高いアラームを報告している現用カードを交換すると、トラフィックを現用スロットに 戻し、FAILTOSWを報告しているカードを保護カードに切り替えることができます。

**ステップ3** 状態がクリアされない場合は、Technical Support Web サイト(http://www.cisco.com/techsupport)に ログインして情報を入手するか、または製品を購入された代理店へお問い合わせください。

# 2.5.48 FAILTOSW (TRUNK)

デフォルトの重大度: Not Alarmed (NA) Non-Service-Affecting (NSA) 論理オブジェクト: TRUNK

Failure to Switch to Protection Facility (保護ファシリティへの切り替え失敗)状態は、スプリッタ保 護グループの MXP および TXP トランク ポートに適用され、MANUAL コマンドを使用して、現用 または保護トランク ポートがもう一方のポートへ切り替えられるときに発生します。

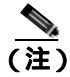

保護スキームの詳細については、『*Cisco ONS 15454 DWDM Procedure Guide*』の「Manage the Node」の章を参照してください。

### FAILTOSW (TRUNK) 状態のクリア

- ステップ1 優先順位の高いアラームを探して、トラブルシューティングを行います。優先順位の高い状態をクリアすると、カードは解放され、FAILTOSW はクリアされます。
- ステップ2 状態がクリアされない場合、「カードの物理的な交換」(p.2-196)の作業を行い、優先順位の高いア ラームを報告している現用カードを交換します。このカードは、保護ファシリティを使用している 現用ファシリティであり、FAILTOSWを報告しません。

優先順位の高いアラームを報告している現用カードを交換すると、トラフィックを現用スロットに 戻し、FAILTOSWを報告しているカードを保護カードに切り替えることができます。

**ステップ3** 状態がクリアされない場合は、Technical Support Web サイト(http://www.cisco.com/techsupport)に ログインして情報を入手するか、または製品を購入された代理店へお問い合わせください。

### 2.5.49 FAN

デフォルトの重大度: Critical (CR) Service-Affecting (SA) 論理オプジェクト: FAN

Fan Failure(ファン障害)アラームは、ファントレイアセンブリの問題を示します。ファントレイアセンブリが完全に機能していない場合、ONSシステムの温度が正常動作範囲を超える場合があります。

ファン トレイ アセンブリにはファンが 6 つあり、シェルフを適切に冷却するには少なくとも 5 つ のファンが動作する必要があります。ただし、5 つのファンが動作している場合でも、絶対に過熱 しないようにするには 6 つめのファンが必要なため、ファン トレイ アセンブリの交換が必要にな ります。

注意

電源が入っている ONS システムを操作するときには、付属の静電気防止リストバンドを必ず使用 してください。リストバンド ケーブルのプラグは、シェルフ アセンブリの右下端にある ESD ジャックに差し込んでください。

# FAN アラームのクリア

- **ステップ1** エアー フィルタの交換が必要かどうかを確認します。「再使用可能なエア フィルタの点検、清掃、 交換」(p.2-199)の作業を行います。
- **ステップ2** フィルタが汚れていなければ、「ファン トレイ アセンブリの取り外しと再取り付け」(p.2-201)の 作業を行います。
- **ステップ3** ファンが動作しない場合や、アラームが解消されない場合は、「ファン トレイ アセンブリの交換」 (p.2-201)の作業を行います。ファンは、正しく取り付けるとすぐに動作します。

**ステップ4** 交換用ファントレイアセンブリが正常に動作しない場合は、Technical Support Web サイト (http://www.cisco.com/techsupport)にログインして情報を入手するか、または製品を購入された代理 店へ Service-Affecting (SA)問題を報告してください。

# 2.5.50 FAPS

デフォルトの重大度: Not Alarmed (NA) Non-Service-Affecting (NSA) 論理オブジェクト: TRUNK

Fast Automatic Protection Switching (高速自動保護切り替え)状態は、GEXP/10GEXP カードに適用 されます。この状態は、マスター カード上の保護ポートがブロッキング ステートからフォワーディ ング ステートへの切り替えを行った場合に発生します。

### FAPS アラームのクリア

- **ステップ1** 切り替えの原因が消滅すると、保護ポートはフォワーディング ステートからブロッキング ステートに切り替わり、FAPS アラームがクリアされます。
- **ステップ2** 保護ポートがブロッキング ステートに再切り替えされた後もアラームがクリアされない場合は、 Technical Support Web サイト (http://www.cisco.com/techsupport)にログインして情報を入手するか、 または製品を購入された代理店へお問い合わせください。

# 2.5.51 FAPS-CONFIG-MISMATCH

デフォルトの重大度: Not Alarmed (NA) Non-Service-Affecting (NSA) 論理オブジェクト: EQPT

Fast Automatic Protection Switching Config Mismatch (高速自動保護切り替え設定のミスマッチ)状態 は、マスターカード (GEXP/10GEXP) にブロッキング ステートのトランク ポートがないことを示 しています。

#### FAPS-CONFIG-MISMATCH 状態のクリア

- **ステップ1** マスター カードの設定を確認します。少なくとも1つのトランク ポートがブロッキング ステート であることを確認します。
- **ステップ2** 状態がクリアされない場合は、Technical Support Web サイト(http://www.cisco.com/techsupport)に ログインして情報を入手するか、または製品を購入された代理店へお問い合わせください。

# 2.5.52 FC-NO-CREDIT

デフォルトの重大度: Major (MJ) Service-Affecting (SA)論理オブジェクト: クライアント ポート

Fibre Channel Distance Extension Credit Starvation (ファイバ チャネル距離延長クレジット不足)ア ラームは、輻輳によって GFP トランスミッタがフレームを DWDM カードのポートに送信できない ときに、Storage Access Networking (SAN) Fibre Channel/Fiber Connectivity (FICON; 光ファイバ接 続)DWDM カードで発生します。たとえば、このアラームは、オペレータがフレーミング クレジッ トを自動検出するようにカードを設定したが、そのカードが相互運用可能な FC-SW 標準ベースの Fibre Channel/FICON ポートに接続されていない場合に発生します。

FC-NO-CREDITS は、送信が完全に妨げられた場合だけ発生します(トラフィックが遅くなっただけで通過は継続している場合、このアラームは生成されません)。

### FC-NO-CREDITS アラームのクリア

- ステップ1 ポートが Fibre Channel/FICON スイッチに接続されている場合、製造元の指示に従って、相互運用 モードに設定されているかを確認します。
- **ステップ2** ポートがスイッチに接続されていない場合は、次の手順を実行して Autodetect Credits をオフにします。
  - a. DWDM カードをダブルクリックします。
  - **b.** Provisioning > Port > General タブをクリックします。
  - c. Admin State でセルをクリックし、OOS,MT (または Locked, maintenance)を選択します。
  - d. Apply をクリックします。
  - e. Provisioning > Port > Distance Extension タブをクリックします。
  - f. Autodetect Credits カラムのチェックボックスをオフにします。
  - g. Apply をクリックします。

  - i. Admin State でセルをクリックし、IS または Unlocked を選択します。
  - j. Apply をクリックします。
- **ステップ3** 接続されている機器で使用可能なバッファに基づいて、次の手順を実行して Credits Available の値 をプログラムします。

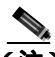

(注) NumCredits エントリには、受信バッファ以下の値か、接続された機器で使用可能なクレジット値をプロビジョニングします。

- a. DWDM カードをダブルクリックします。
- **b.** Provisioning > Port > Distance Extension タブをクリックします。
- c. Credits Available カラムに新しい値を入力します。
- d. Apply をクリックします。

ステップ4 交換用ファントレイアセンブリが正常に動作しない場合は、Technical Support Web サイト (http://www.cisco.com/techsupport)にログインして情報を入手するか、または製品を購入された代理 店へ Service-Affecting (SA)問題を報告してください。

## 2.5.53 FDI

デフォルトの重大度: Not Alarmed (NA), Non-Service-Affecting (NSA) 論理オブジェクト: OCH、OCH-TERM、OMS、OTS

Forward Defect Indication (FDI)(順方向障害表示)状態は、R7.0のMSTPネットワークレベルのア ラーム相関の一部です。光チャネル信号(LOS)、光(LOS-P)、または光パワー(OPWR-LFAIL) アラームの根本原因により、OCH 光ペイロードが存在しないときに、遠端で発生します。

MSTP 回線上の LOS、LOS-P、または OPWR-LFAIL アラームは、各チャネルで複数のアラームを発 生させる原因になります。相関は、1つの根本原因による複数のアラームを1つのアラームで報告 してから、元のアラームを降格することによって、Conditions ウィンドウ(元の重大度を示す)だ けで表示されるようにし、トラブルシューティングを簡略化しています。

集約またはシングルチャネル光ポートで光チャネルが正常に機能するようになると、FDI がクリア されます。

(注)

ネットワーク レベルのアラーム相関は、MSTP 通信アラームでのみサポートされています。機器でのアラームでは、サポートされていません。

## FDI 状態のクリア

- **ステップ1** 必要に応じて、次のいずれかの手順を使用して、根本原因の Service-Affecting (SA) アラームをクリアします。
  - 「LOS (OTS)アラームのクリア」(p.2-104)
  - 「LOS (TRUNK)アラームのクリア」(p.2-105)
  - $[LOS-P(OCH) \mathcal{P} = -\Delta \mathcal{O} \mathcal{O} \mathcal{V} ]$  (p.2-110)
  - $[LOS-P(AOTS, OMS, OTS) \mathcal{P} = -\Delta \mathcal{O} \mathcal{P} \mathcal{P}_{J}(p.2-107)]$
  - 「LOS-P(TRUNK)アラームのクリア」(p.2-114)
  - 「OPWR-LFAIL アラームのクリア」(p.2-143)
- **ステップ2** 状態がクリアされない場合は、Technical Support Web サイト(http://www.cisco.com/techsupport)に ログインして情報を入手するか、または製品を購入された代理店へお問い合わせください。

# 2.5.54 FEC-MISM

デフォルトの重大度: Major (MJ) Service-Affecting (SA) 論理オブジェクト: TRUNK FEC (forward error correction; 前方誤り訂正) Mismatch (FEC ミスマッチ) アラームは、FEC/E-FEC 機能を使用しているすべてのカード (TXP\_MR\_10G、TXP\_MR\_10E、TXP\_MR\_10E\_C、 TXP\_MR\_10E\_L、TXP\_MR\_2.5G、TXPP\_MR\_2.5G、MXP\_10G、および MXP\_MR\_10E) で発生し ます。FEC-MISMATCH は、標準 FEC モードに設定されたカード、または FEC をディセーブルに したカードでのみ報告されます。拡張 FEC モードに設定されたカードは、「OTUK-LOF」(p.2-147) を報告します。

アラームは ITU-T G.709 カプセル化と関連があり、トランク ポートでのみ発生します。

(注) MXP および TXP カードとそれらのモニタリング機能の一般的な情報については、『Cisco ONS 15454 DWDM Reference Manual』の「Card Reference」の章を参照してください。これらのプロビジョニン グについては、『Cisco ONS 15454 DWDM Procedure Guide』の「Provision Transponder and Muxponder Cards」の章を参照してください。

### FEC-MISM アラームのクリア

- **ステップ1** ノード ビュー(シングルシェルフ モード)またはシェルフ ビュー(マルチシェルフ モード)で、 TXP\_MR\_10G、TXP\_MR\_10E、TXP\_MR\_10E\_C、TXP\_MR\_10E\_L、TXP\_MR\_2.5G、TXPP\_MR\_2.5G、 MXP\_MR\_10G、および MXP\_MR\_10E カードをダブルクリックします。
- **ステップ2** Provisioning > OTN > OTN Lines タブをクリックします。
- ステップ3 FEC カラムで、Enable をクリックして、FEC 機能をアクティブにします。これにより、異なる OTN フレームが送信されるようになります。または、E-FEC カラム( TXP\_MR\_10E および MXP\_MR\_10E ) で、Enable をクリックして、拡張 FEC 機能をアクティブにします。
- **ステップ**4 ステップ1~3を繰り返して、遠端のカードが同様に設定されていることを確認します。
- **ステップ5** アラームがクリアされない場合は、Technical Support Web サイト(http://www.cisco.com/techsupport) にログインして情報を入手するか、または製品を購入された代理店へ Service-Affecting (SA)問題 を報告してください。

## 2.5.55 FIBERTEMP-DEG

デフォルトの重大度: Minor (MN) Non-Service-Affecting (NSA) 論理オブジェクト: AOTS

Fiber Temperature Degrade (ファイバ温度劣化)アラームは、DWDM カードの内部ヒーターの制御 回路に障害が発生すると生成されます。温度の劣化により、信号ドリフトが発生することがありま す。次の発生時にカードを交換してください。

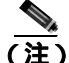

DWDM カードの一般的な情報については、『*Cisco ONS 15454 DWDM Reference Manual*』の「Card Reference」の章を参照してください。この設定の変更方法については、『*Cisco ONS 15454 DWDM Procedure Guide*』の「Change DWDM Card Settings」の章を参照してください。

#### FIBERTEMP-DEG アラームのクリア

**ステップ1** 次の発生時に、アラームの発生したカードに対して「カードの物理的な交換」(p.2-196)の作業を 行います。

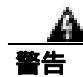

警告:このカードの高性能装置は、稼働中に高温になることがあります。カードを取り外す場合 は、前面プレートと底面の端を持ってください。カードが冷えるまで待ってから、他の部分に触れ たり、静電気防止用袋に収納したりしてください。

**ステップ2** アラームがクリアされない場合は、Technical Support Web サイト(http://www.cisco.com/techsupport) にログインして情報を入手するか、または製品を購入された代理店へお問い合わせください。

# 2.5.56 FORCED-REQ-SPAN (2R、ESCON、FC、GE、ISC、OCN/STMN)

デフォルトの重大度: Not Alarmed (NA) Non-Service-Affecting (NSA)

論理オブジェクト: 2R、ESCON、FC、GE、ISC、OCN/STMN

Force Switch Request Span (強制切り替え要求スパン)状態は、Y 字ケーブル保護による TXP が設定可能なクライアント (OC-3、OC-12/STM-4、OC-48/STM-16、OC-192/STM-64、FC、ESCON、または FICON)で発生します。トラフィックが現用ポート上に存在するときに FORCE コマンドを使用して、トラフィックが保護ポートに切り替わらないようにした場合([FORCED TO WORKING]と表示)、FORCED-REQ-SPAN は、この強制切り替えを示します。この場合、強制はファシリティだけでなくスパンにも影響します。

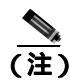

保護スキームの詳細については、『Cisco ONS 15454 DWDM Procedure Guide』の「Manage the Node」 の章を参照してください。

# 2.5.57 FORCED-REQ-SPAN (TRUNK)

デフォルトの重大度: Not Alarmed (NA) Non-Service-Affecting (NSA) 論理オブジェクト: TRUNK

Force Switch Request Span (強制切り替え要求スパン)状態は、スプリッタ保護グループの MXP お よび TXP トランク ポートで発生します。トラフィックが現用ポート上に存在するときに FORCE コ マンドを使用して、トラフィックが保護ポートに切り替わらないようにした場合([FORCED TO WORKING]と表示)、FORCED-REQ-SPAN は、この強制切り替えを示します。この場合、強制は ファシリティだけでなくスパンにも影響します。

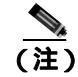

保護スキームの詳細については、『Cisco ONS 15454 DWDM Procedure Guide』の「Manage the Node」 の章を参照してください。

# 2.5.58 FP-LINK-LOSS

デフォルトの重大度: Minor (MN), Non-Service-Affecting (NSA) 論理オブジェクト: EOPT

Front Port Link Loss (前面ポート リンク損失)状態は、LAN ケーブルが TCC2/TCC2P カードの前面 ポートに接続されていない場合に発生します。

## FP-LINK-LOSS 状態のクリア

- ステップ1 TCC2/TCC2P カードの前面ポートに LAN ケーブルを接続します。
- **ステップ2** 状態がクリアされない場合は、Technical Support Web サイト(http://www.cisco.com/techsupport)に ログインして情報を入手するか、または製品を購入された代理店へお問い合わせください。

## 2.5.59 FRCDSWTOINT

デフォルトの重大度:Not Alarmed (NA) Non-Service-Affecting (NSA) 論理オブジェクト:NE-SREF

Force Switch to Internal Timing (内部タイミングへの強制切り替え)状態は、ユーザが Force コマンドを発行して内部タイミング ソースへの切り替えを行った場合に発生します。

(注)

FRCDSWTOINT は通知状態なので、トラブルシューティングの必要はありません。

# 2.5.60 FRCDSWTOPRI

デフォルトの重大度: Not Alarmed (NA) Non-Service-Affecting (NSA) 論理オブジェクト: EXT-SREF、NE-SREF

Force Switch to Primary Timing Source (1次タイミング ソースへの強制切り替え)状態は、ユーザが Force コマンドを発行して1次タイミング ソースへの切り替えを行った場合に発生します。

(注)

FRCDSWTOPRI は通知状態なので、トラブルシューティングの必要はありません。

# 2.5.61 FRCDSWTOSEC

デフォルトの重大度: Not Alarmed (NA) Non-Service-Affecting (NSA) 論理オブジェクト: EXT-SREF、NE-SREF

Force Switch to Second Timing Source (2次タイミング ソースへの強制切り替え)状態は、ユーザが Force コマンドを発行して2次タイミング ソースへの切り替えを行った場合に発生します。

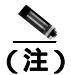

FRCDSWTOSEC は状態通知なので、トラブルシューティングの必要はありません。

## 2.5.62 FRCDSWTOTHIRD

デフォルトの重大度: Not Alarmed (NA), Non-Service-Affecting (NSA) 論理オブジェクト: EXT-SREF、NE-SREF

Force Switch to Third Timing Source (3 次タイミング ソースへの強制切り替え)状態は、ユーザが Force コマンドを発行して3 次タイミング ソースへの切り替えを行った場合に発生します。

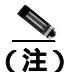

FRCDSWTOTHIRD は通知状態なので、トラブルシューティングの必要はありません。

# 2.5.63 FRNGSYNC

デフォルトの重大度: Not Alarmed (NA), Non-Service-Affecting (NSA) 論理オブジェクト: NE-SREF

Free Running Synchronization Mode (フリー ラン同期モード)状態は、状態を報告している ONS シ ステムがフリー ラン同期モードになっている場合に発生します。外部タイミング ソースが無効に なっていて、ノードが内部クロックを使用しているか、またはノードが指定の BITS タイミング ソー スを失っています。24 時間のホールドオーバー期間を過ぎると、内部クロックを使用している ONS システム ノードでタイミング スリップが発生する可能性があります。

(注)

ONS システムが内部クロックから動作するように設定されている場合、FRNGSYNC 状態は無視し てください。

#### FRNGSYNC 状態のクリア

- ステップ1 ONS システムが外部タイミング ソースから動作するように設定されている場合、BITS タイミング ソースが有効であることを確認します。BITS タイミング ソースに関する一般的な問題には、逆配 線やタイミング カード不良などがあります。詳細については、『Cisco ONS 15454 Reference Manual』 の「Timing」の章を参照してください。
- **ステップ2** BITS ソースが有効な場合、「SYNCPRI」(p.2-175)および「SYNCSEC」(p.2-176)などの、1次お よび2次基準ソースの障害に関連するアラームをクリアします。
- **ステップ3** 状態がクリアされない場合は、Technical Support Web サイト(http://www.cisco.com/techsupport)に ログインして情報を入手するか、または製品を購入された代理店へお問い合わせください。

# 2.5.64 FSTSYNC

デフォルトの重大度: Not Alarmed (NA) Non-Service-Affecting (NSA) 論理オプジェクト: NE-SREF

Fast Start Synchronization Mode (ファスト スタート同期モード)状態は、ノードが新しいタイミン グ基準を選択している場合に発生します。以前のタイミング基準は機能しなくなっています。

FSTSYNC アラームは、約30秒経過すると消えます。状態がクリアされない場合は、Technical Support Web サイト(http://www.cisco.com/techsupport)にログインして情報を入手するか、または製品を購 入された代理店へお問い合わせください。

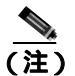

FSTSYNC は通知状態です。トラブルシューティングは必要ありません。

# 2.5.65 FTA-MISMATCH

デフォルトの重大度: Not Alarmed (NA), Non-Service-Affecting (NSA) 論理オプジェクト: EQPT

Fan Tray Mismatch (ファン トレイ ミスマッチ)状態は、ADM-10G カードで発生します。これは、 サポートされていないバージョンのファン トレイ アセンブリ(15454-FTA3 または15454-FRA2)が シェルフに取り付けられていることを示しています。ADM-10G カードは、FTA バージョン 4 以上 が搭載されているシェルフに取り付ける必要があります。

# FTA-MISMATCH 状態のクリア

- **ステップ1** 「ファン トレイ アセンブリの交換」(p.2-201)に従って、適切なファン トレイ アセンブリ (15454-FTA4 以上)を入手して、既存の FTA と交換します。
- **ステップ2** 状態がクリアされない場合は、Technical Support Web サイト(http://www.cisco.com/techsupport)に ログインして情報を入手するか、または製品を購入された代理店へお問い合わせください。

## 2.5.66 GAIN-HDEG

デフォルトの重大度: Minor (MN) Non-Service-Affecting (NSA) 論理オブジェクト: AOTS

Gain High Degrade (ゲイン上限劣化)アラームは、増幅器カード(OPT-BST または OPT-PRE)で、 増幅器がゲイン上限劣化しきい値に達した場合に発生します(この値は自動的にゲインの設定ポイ ントでプロビジョニングされますが、アラームのしきい値は設定ポイントより2dBm 高くなりま す)。最初に発生した時点でカードを交換してください。

(注)

このアラームは、増幅器の現用モードが Control Gain に設定されている場合にだけ適用できます。

<u>入</u> (注)

DWDM 増幅器カードの一般的な情報については、『*Cisco ONS 15454 DWDM Reference Manual*』の「Card Reference」の章を参照してください。制御ゲインの詳細については、同一マニュアルの「Node Reference」の章を参照してください。この設定の変更方法については、『*Cisco ONS 15454 DWDM Procedure Guide*』の「Change DWDM Card Settings」の章を参照してください。

GAIN-HDEG アラームのクリア

- ステップ1 物理カードで LED が正しく点灯していることを確認します。 グリーンの ACT/SBY LED は、カードがアクティブであることを示します。 レッドの ACT/SBY LED は、カードの障害を示します。
- **ステップ2** 障害が発生した増幅器で、「CTC でのカードのリセット」(p.2-193)の作業を行います。
- ステップ3 アラームがクリアされない場合は、障害が発生したカードに適用されているすべての OCHNC 回線 を特定します。障害のある増幅器が属していない光パス上にすべての保護回線を強制的に配置しま す。これらの回線の OCHNC 管理状態を OOS,DSBLD(または Locked,disabled)に切り替えます。

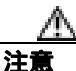

回線を無効にすると、残りのすべての非保護回線がトラフィックの中断を受けます。

- **ステップ4** OCHNC 回線の1つのみの 管理状態を IS,AINS(または Unlocked,automaticInService)に切り替え ます。これにより、増幅器のゲインの設定ポイントと値が再計算されます。
- ステップ5 アラームがクリアされず、GAIN-HDEG アラームの原因となりえる他のアラームが存在しない場合、 またはアラームをクリアしても GAIN-HDEG がクリアされない場合は、すべてのカード ポートを OOS,DSBLD(または Locked,disabled)管理状態にします。
- ステップ6 アラームを報告しているカードについて、「カードの物理的な交換」(p.2-196)の作業を実行します。

警告

終端していないファイバ ケーブルの先端やコネクタからは、目に見えないレーザー光線が放射さ れている可能性があります。光学機器を使用して直接見ないでください。光学機器(ルーペ、拡大 鏡、顕微鏡など)で100mm以内から放射されるレーザーを見ると、目を痛める恐れがあります。

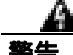

警告:このカードの高性能装置は、稼働中に高温になることがあります。カードを取り外す場合は、前面プレートと底面の端を持ってください。カードが冷えるまで待ってから、他の部分に触れたり、静電気防止用袋に収納したりしてください。

(注)

) トラブルシューティング用に光増幅器カードのファイバを取り外す前に、光増幅器カード が外されていることを確認してください。

**ステップ7** アラームがクリアされない場合は、Technical Support Web サイト(http://www.cisco.com/techsupport) にログインして情報を入手するか、または製品を購入された代理店へお問い合わせください。

## 2.5.67 GAIN-HFAIL

デフォルトの重大度: Critical (CR) Service-Affecting (SA) 論理オプジェクト: AOTS

Gain High Degrade (ゲイン上限劣化)アラームは、増幅器カード(OPT-BST または OPT-PRE)で、 増幅器がゲイン上限劣化しきい値に達した場合に発生します(この値は自動的にゲインの設定ポイ ントでプロビジョニングされますが、アラームのしきい値は設定ポイントより 5 dBm 高くなりま す)。アラームがクリアされない場合は、カードを交換する必要があります。

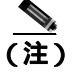

このアラームは、増幅器の現用モードが Control Gain に設定されている場合にだけ適用できます。

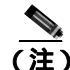

**)** DWDM カードの一般的な情報については、『Cisco ONS 15454 DWDM Reference Manual』の「Card Reference」の章を参照してください。制御ゲインの詳細については、同一マニュアルの「Node Reference」の章を参照してください。この設定の変更方法については、『Cisco ONS 15454 DWDM Procedure Guide』の「Change DWDM Card Settings」の章を参照してください。

# GAIN-HFAIL アラームのクリア

- ステップ1 アラームの発生したカード対して、「GAIN-HDEG アラームのクリア」(p.2-66)の作業を行います。
- **ステップ2** アラームがクリアされない場合は、Technical Support Web サイト(http://www.cisco.com/techsupport) にログインして情報を入手するか、または製品を購入された代理店へ Service-Affecting (SA)問題 を報告してください。

# 2.5.68 GAIN-LDEG

デフォルトの重大度: Minor (MN) Non-Service-Affecting (NSA) 論理オブジェクト: AOTS

Gain High Degrade (ゲイン上限劣化)アラームは、増幅器カード(OPT-BST または OPT-PRE)で、 増幅器がゲイン上限劣化しきい値に達しない場合に発生します(この値は自動的にゲインの設定ポ イントでプロビジョニングされますが、アラームのしきい値は設定ポイントより2dBm 低くなりま す)。最初に発生した時点でカードを交換してください。

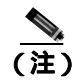

このアラームは、増幅器の現用モードが Control Gain に設定されている場合にだけ適用できます。

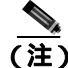

DWDM 増幅器カードの一般的な情報については、『*Cisco ONS 15454 DWDM Reference Manual*』の「Card Reference」の章を参照してください。制御ゲインの詳細については、同一マニュアルの「Node Reference」の章を参照してください。この設定の変更方法については、『*Cisco ONS 15454 DWDM Procedure Guide*』の「Change DWDM Card Settings」の章を参照してください。

GAIN-LDEG アラームのクリア

- ステップ1 アラームの発生したカード対して、「GAIN-HDEG アラームのクリア」(p.2-66)の作業を行います。
- **ステップ2** アラームがクリアされない場合は、Technical Support Web サイト(http://www.cisco.com/techsupport) にログインして情報を入手するか、または製品を購入された代理店へお問い合わせください。

#### 2.5.69 GAIN-LFAIL

デフォルトの重大度: Critical (CR) Service-Affecting (SA) 論理オプジェクト: AOTS

Gain High Degrade (ゲイン上限劣化)アラームは、増幅器カード(OPT-BST または OPT-PRE)で、 増幅器がゲイン上限劣化しきい値に達しない場合に発生します(この値は自動的にゲインの設定ポ イントでプロビジョニングされますが、アラームのしきい値は設定ポイントより 5 dBm 低くなりま す)。アラームがクリアされない場合は、カードを交換する必要があります。

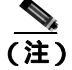

このアラームは、増幅器の現用モードが Control Gain に設定されている場合にだけ適用できます。

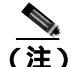

E) DWDM 増幅器カードの一般的な情報については、『Cisco ONS 15454 DWDM Reference Manual』の「Card Reference」の章を参照してください。制御ゲインの詳細については、同一マニュアルの「Node Reference」の章を参照してください。この設定の変更方法については、『Cisco ONS 15454 DWDM Procedure Guide』の「Change DWDM Card Settings」の章を参照してください。

### GAIN-LFAIL アラームのクリア

- **ステップ1** アラームの発生したカード対して、「GAIN-HDEG アラームのクリア」(p.2-66)の作業を行います。
- **ステップ2** アラームがクリアされない場合は、Technical Support Web サイト(http://www.cisco.com/techsupport) にログインして情報を入手するか、または製品を購入された代理店へお問い合わせください。

# 2.5.70 GCC-EOC

デフォルトの重大度: Minor (MN) Non-Service-Affecting (NSA) 論理オプジェクト: TRUNK

General Communication Channel(GCC)Embedded Operation Channel Failure (GCC 組み込みチャネル動 作障害)アラームは、TXP\_MR\_10G、TXP\_MR\_2.5G、TXPP\_MR\_2.5G、TXP\_MR\_10E、 TXP\_MR\_10E\_C、TXP\_MR\_10E\_L、MXP\_2.5G\_10G、および MXP\_2.5G\_10E カードの Optical Transport Network (OTN; 光転送ネットワーク)通信チャネルで発生します。GCC-EOC アラームは、 チャネルが動作できない場合に生成されます。 このアラームは、ITU-T G.709 カプセル化がイネーブルで、GCC が 2 つの TXP/MXP カード間でプロビジョニングされている場合にのみ発生します。

(注)

GCC 回線の詳細については、『*Cisco ONS 15454 DWDM Procedure Guide*』の「Create Channels and Circuits」の章を参照してください。

#### GCC-EOC アラームのクリア

- ステップ1 「EOC アラームのクリア」(p.2-50)の作業を行います。
- **ステップ2** アラームがクリアされない場合は、Technical Support Web サイト(http://www.cisco.com/techsupport) にログインして情報を入手するか、または製品を購入された代理店へお問い合わせください。

# 2.5.71 GE-OOSYNC (FC, GE, ISC)

デフォルトの重大度: Critical (CR) Service-Affecting (SA) 論理オプジェクト: FC、GE、ISC

Gigabit Ethernet Out of Synchronization(ギガビットイーサネット同期外れ)アラームは、CLIENT-RX ポートのイーサネット着信信号の同期が取れない場合に、TXP\_MR\_10G、TXP\_MR\_10E、 TXP\_MR\_10E\_C、TXP\_MR\_10E\_L、TXP\_MR\_2.5G、TXPP\_MR\_2.5G、MXP\_MR\_2.5G、および MXPP\_MR\_2.5Gカードで発生します。

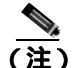

MXP および TXP カードの一般的な情報については、『Cisco ONS 15454 DWDM Reference Manual』の「Card Reference」の章を参照してください。これらのプロビジョニングについては、『Cisco ONS 15454 DWDM Procedure Guide』の「Provision Transponder and Muxponder Cards」の章を参照してください。

## GE-OOSYNC (FC、GE、ISC) アラームのクリア

- **ステップ1** CLIENT-RX ポートからの着信信号が、適切な物理レイヤ プロトコル(イーサネット)にプロビジョ ニングされていることを確認します。
- **ステップ2**回線が、適切な回線速度(10Gまたは1Gイーサネット)でプロビジョニングされていることを確認します。
- **ステップ3** CLIENT-RX ポートの着信光信号の光パワーおよび Optical Signal-to-Noise Range (OSNR) が許容範 囲内であることを確認します。XFP/SFP範囲については、『*Cisco ONS 15454 DWDM Reference Manual*』 の付録「Hardware Specifications」を参照してください。

**ステップ4** アラームがクリアされない場合は、Technical Support Web サイト(http://www.cisco.com/techsupport) にログインして情報を入手するか、または製品を購入された代理店へ Service-Affecting (SA)問題 を報告してください。

# 2.5.72 GE-OOSYNC (TRUNK)

デフォルトの重大度: Critical (CR) Service-Affecting (SA)

論理オブジェクト:TRUNK

Gigabit Ethernet Out of Synchronization(ギガビット イーサネット同期外れ)アラームは、ITU-T G.709 カプセル化フレーマが無効の場合にのみ、TXP\_MR\_10G、TXP\_MR\_10E、TXP\_MR\_10E\_C、 TXP\_MR\_10E\_L、TXP\_MR\_2.5G、TXPP\_MR\_2.5G、MXP\_MR\_2.5G、およびMXPP\_MR\_2.5G カー ドで発生します。

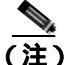

MXP および TXP カードの一般的な情報については、『*Cisco ONS 15454 DWDM Reference Manual*』の「Card Reference」の章を参照してください。これらのプロビジョニングについては、『*Cisco ONS 15454 DWDM Procedure Guide*』の「Provision Transponder and Muxponder Cards」の章を参照してください。

# GE-OOSYNC (TRUNK) アラームのクリア

- ステップ1 ITU-T G.709 カプセル化がディセーブルであることを確認します。
  - a. ノード ビュー(シングルシェルフ モード)またはシェルフ ビュー(マルチシェルフ モード) で、カードをダブルクリックし、カード ビューを表示します。
  - **b.** Provisioning > OTN > OTN Lines タブをクリックします。
  - c. G.709 OTN カラムが Enable の場合、ドロップダウン リストから Disable を選択します。
  - d. Apply をクリックします。
- ステップ2 TRUNK-RX ポートで、カードをダブルクリックし、Performance > OTN PM > FEC PM タブをク リックします。FEC 事後エラーが存在する場合は、まずこの問題のトラブルシューティングを行い ます。エラーが存在しない場合は、次のステップに進みます。
- **ステップ3** 障害のある近端カードに接続されている遠端の TXP/MXP のステータスを確認します。遠端カードの CLIENT-RX ポートが報告したアラームを探します。このようなアラームが存在する場合は、トラブルシューティングを行います。
- **ステップ4** アラームがクリアされない場合は、Technical Support Web サイト(http://www.cisco.com/techsupport) にログインして情報を入手するか、または製品を購入された代理店へ Service-Affecting (SA)問題 を報告してください。

# 2.5.73 HIBATVG

デフォルトの重大度: Major (MJ)、Service-Affecting (SA) 論理オブジェクト: PWR

High Voltage Battery(高電圧バッテリ)アラームは、-48 VDCの環境でバッテリ給電線の入力電圧 が高電力しきい値を超えたときに発生します。このしきい値のデフォルト値は-52 VDC であり、 ユーザによるプロビジョニングが可能です。電圧がしきい値を 120 秒間下回らないかぎりアラーム は解消されません

#### HIBATVG アラームのクリア

- **ステップ1** 問題は ONS システムの外部にあります。バッテリ給電線を提供している電源のトラブルシュー ティングを行います。
- **ステップ2** アラームがクリアされない場合は、Technical Support Web サイト(http://www.cisco.com/techsupport) にログインして情報を入手するか、または製品を購入された代理店へ Service-Affecting (SA)問題 を報告してください。

### 2.5.74 HI-CCVOLT

デフォルトの重大度: Not Alarmed (NA) Non-Service-Affecting (NSA) 論理オブジェクト: BITS

64K Composite Clock High NE Voltage (64K 複合クロック高 NE 電圧)アラームは、64K 信号のピー ク電圧が 1.1 VDC を超えたときに発生します。

### HI-CCVOLT 状態のクリア

- ステップ1 クロックへの電源電圧を下げます。
- ステップ2 状態がクリアされない場合は、ケーブルを長くするか、ケーブルに 5 dBm の減衰器を取り付けます。
- **ステップ3** アラームがクリアされない場合は、Technical Support Web サイト(http://www.cisco.com/techsupport) にログインして情報を入手するか、または製品を購入された代理店へ Service-Affecting (SA)問題 を報告してください。

## 2.5.75 HI-LASERBIAS

デフォルトの重大度: Minor (MN)、Non-Service-Affecting (NSA) 論理オブジェクト: 2R、EQPT、ESCON、FC、GE、ISC、OCN/STMN、PPM、TRUNK Equipment High Transmit Laser Bias Current (機器の高伝送レーザー バイアス電流)アラームは、 TXP\_MR\_10G、TXP\_MR\_2.5G、TXPP\_MR\_2.5G、TXP\_MR\_10E、TXP\_MR\_10E\_C、TXP\_MR\_10E\_L、 MXP\_2.5G\_10G、および OC192-XFP カードのレーザー性能に対して生成されます。このアラーム は、カード レーザーがレーザー バイアスの最大許容値に到達していることを示します。

通常、レーザーバイアスは、当初は製造元による最大レーザーバイアス仕様の約30%から開始して、エージングとともに増加します。HI-LASERBIASアラームのしきい値の最大値が100%に設定されている場合、レーザーはすでに使用できなくなっています。しきい値の最大値が90%に設定されている場合、カードは交換が必要になるまで数週間から数カ月の間は使用できます。

(注)

MXP および TXP カードの一般的な情報については、『*Cisco ONS 15454 DWDM Reference Manual*』の「Card Reference」の章を参照してください。特定のハードウェア値は、同一マニュアルの付録「Hardware Specifications」に表示されています。

## HI-LASERBIAS アラームのクリア

**ステップ1** 「カードの物理的な交換」(p.2-196)の作業を行います。交換は緊急を要するものではないため、保 守時間帯での交換を計画することが可能です。

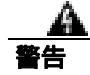

警告:このカードの高性能装置は、稼働中に高温になることがあります。カードを取り外す場合は、前面プレートと底面の端を持ってください。カードが冷えるまで待ってから、他の部分に触れたり、静電気防止用袋に収納したりしてください。

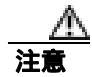

アクティブなカードを取り外すと、トラフィックが中断される可能性があります。これを回避する ために、切り替えがまだ行われていない場合は外部切り替えを行います。一般に使用されるトラ フィック切り替え処理については、「2.8.1 保護切り替え、ロック開始、クリア」(p.2-190)を参 照してください。

**ステップ2** アラームがクリアされない場合は、Technical Support Web サイト(http://www.cisco.com/techsupport) にログインして情報を入手するか、または製品を購入された代理店へお問い合わせください。

# 2.5.76 HI-LASERTEMP

デフォルトの重大度: Minor (MN) Non-Service-Affecting (NSA)論理オブジェクト: EQPT、OCN/STMN、PPM

Equipment High Laser Optical Transceiver Temperature (機器のレーザー光トランシーバの高温度)ア ラームは、TXP カードと MXP カードで発生します。HI-LASERTEMP は、内部で計測されたトラン シーバの温度がカードの設定 35.6°F(2°C)を超えた場合に発生します。レーザーの温度変化は、送 信される波長に影響します TXP カードまたは MXP カードがこのアラームを生成した場合、レーザーは自動的に遮断されます。 LOS (OCN/STMN)アラームは遠端ノードで発生し、「DUP-IPADDR」(p.2-46)は近端で発生しま す (これらのアラームのいずれかをクリアする手順については、『Cisco ONS 15454 Troubleshooting Guide』または『Cisco ONS 15454SDH Troubleshooting Guide』の「Alarm Troubleshooting」の章も参 照してください)。

(注) MXP および TXP カードと PPM (SFP)の詳細については、『Cisco ONS 15454 DWDM Reference Manual』の「Card Reference」の章を参照してください。これらのプロビジョニングの詳細については、『Cisco ONS 15454 DWDM Procedure Guide』の「Turn Up a Node」の章を参照してください。

#### HI-LASERTEMP アラームのクリア

- **ステップ1** ノード ビュー(シングルシェルフ モード)またはシェルフ ビュー(マルチシェルフ モード)で、 TXP または MXP カードをダブルクリックし、カード ビューを開きます。
- **ステップ2** Performance > Optics PM > Current Values タブをクリックします。
- **ステップ3** カードのレーザー温度レベルを確認します。レーザー温度の最大値、最小値、平均値は、Laser Temp 行の Current カラム エントリに表示されます。
- **ステップ4** MXP または TXP カードに対して、「CTC でのカードのリセット」(p.2-193)の作業を行います。
- **ステップ5** アラームがクリアされない場合は、アラームを報告している MXP または TXP カードについて「カードの物理的な交換」(p.2-196)の作業を行います。
- **ステップ6** アラームがクリアされない場合は、Technical Support Web サイト(http://www.cisco.com/techsupport) にログインして情報を入手するか、または製品を購入された代理店へお問い合わせください。

# 2.5.77 HI-RXPOWER

デフォルトの重大度: Minor (MN), Non-Service-Affecting (NSA) 論理オブジェクト: 2R、ESCON、FC、GE、ISC、OCN/STMN、TRUNK

Equipment High Receive Power (機器高受信パワー)アラームは、TXP\_MR\_10G、TXP\_MR\_2.5G、 TXPP\_MR\_2.5G、TXP\_MR\_10E、TXP\_MR\_10E\_C、TXP\_MR\_10E\_L、MXP\_2.5G\_10G、ま た は OC192-XFP カードに送信された光信号パワーのインジケータです。HI-RXPOWER は、受信信号の 測定された光パワーがしきい値を超えた場合に発生します。しきい値は、ユーザがプロビジョニン グできます。

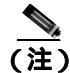

MXP および TXP カードとそれらのパワー レベルの一般的な情報については、『Cisco ONS 15454 DWDM Reference Manual』の「Card Reference」の章を参照してください。これらのプロビジョニン グについては、『Cisco ONS 15454 DWDM Procedure Guide』の「Provision Transponder and Muxponder Cards」の章を参照してください。

#### HI-RXPOWER アラームのクリア

- **ステップ1** TRUNK-RX ポートの PM を確認します。受信パワーが光しきい値を上回っていることを確認します。
  - a. ノード ビュー (シングルシェルフ モード)またはシェルフ ビュー (マルチシェルフ モード) で、カードをダブルクリックし、カード ビューを表示します。
  - b. TRUNK-RX ポートで、カードをダブルクリックし、Performance > Optics PM > Historical PM タブをクリックします。次に、Port ドロップダウン リストからポートを選択し、Refresh をクリックします。
  - **c.** Performance > Optics PM > Current Values タブをクリックし、更新された PM 値をしきい値と 比較します(しきい値を上回っていることを確認します)。
  - d. 適切なしきい値が受信値に対してプロビジョニングされていることを確認します(『Cisco ONS 15454 DWDM Procedure Guide』の「Provision Transponder and Muxponder Cards」の章を参照して ください)。正しいしきい値が設定されていない場合は、値を許容範囲内に調節します。それ でもアラームの状態がクリアされない場合は、次のステップに進みます。
- **ステップ2** TRUNK-RX ポートが正しくケーブル接続されていることを確認し、障害のある TXP/MXP を DWDM カード(32DMX、32DMX-O、または AD-xC-xx.x)の Drop ポートに接続しているファイバ を清掃します。現場の清掃手順が存在しない場合は、『*Cisco ONS 15454 DWDM Procedure Guide*』の 「Maintain the Node」の章のファイバ清掃手順を参照してください。
- ステップ3 バルク減衰器が Cisco TransportPlanner 設計で指定されているかどうかを判別します。指定されている場合は、適切な固定減衰値が使用されていることを確認します。
- **ステップ4** テスト セットを使用して、障害のある TXP/MXP に接続されている DWDM カード(32DMX、 32DMX-O、または AD-xC-xx.x)の Drop ポートの光パワー値を確認します。読み取り値が [Padd&drop-Drop power]の ANS 設定ポイントと異なる(+1 dBm または –1 dBm)場合は、次のス テップに進みます。
- **ステップ5** OCHNC 回線 (宛先は障害のある TXP/MXP)に属している DWDM カードが報告するアラームを探し、トラブルシューティングを行います。考えられるアラームは、増幅器ゲイン アラーム (「GAIN-HDEG」[p.2-65]、「GAIN-HFAIL」[p.2-67]、「GAIN-LDEG」[p.2-67]、または「GAIN-LFAIL」 [p.2-68])、APC アラーム(「APC-CORR-SKIPPED」[p.2-28]または「APC-OUT-OF-RANGE」[p.2-29]) または OCHNC 回線に属している Add または Drop ポートの LOS-P アラームです。
- **ステップ6** アラームがクリアされない場合は、Technical Support Web サイト(http://www.cisco.com/techsupport) にログインして情報を入手するか、または製品を購入された代理店へお問い合わせください。

## 2.5.78 HITEMP

デフォルトの重大度: Critical (CR) Service-Affecting (SA) (NEの場合)。デフォルトの重大 度: Minor (MN) Non-Service-Affecting (NSA) (EQPTの場合) 論理オブジェクト: EQPT、NE

High Temperature (高温)アラームは、ONS システムの温度が 122°F (50°C)を超えた場合に発生します。

### HITEMP アラームのクリア

- **ステップ1** ONS システム LCD 前面パネルに表示される温度を確認します。例として、ONS 15454 前面パネル を図 2-1 に示します。
  - 図 2-1 シェルフの LCD パネル

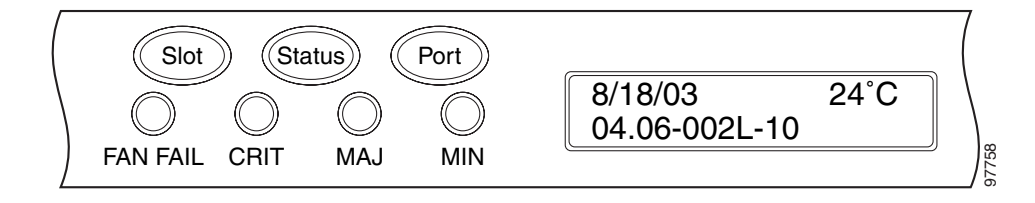

- ステップ2 室内が異常に高温になっていないかを確認します。
- **ステップ3** 室内が異常に高温になっていない場合、ONS システム シェルフにファン トレイ アセンブリによる エアーフローを妨げるものがないかを確認します。
- **ステップ4** エアーフローが妨げられていない場合、ONS システム シェルフの空きスロットにブランクの前面 プレートが取り付けられていることを確認します。ブランクの前面プレートはエアーフローに役立 ちます。
- **ステップ5** 空きスロットに前面プレートが取り付けられている場合、エアーフィルタの交換が必要かどうかを 確認します。「再使用可能なエアフィルタの点検、清掃、交換」(p.2-199)を参照してください。
- **ステップ6** ファンが動作しない場合や、アラームが解消されない場合は、「ファン トレイ アセンブリの交換」 (p.2-201)の作業を行います。

(注) ファンは、正しく取り付けるとすぐに動作します。

**ステップ7** 交換用ファン トレイ アセンブリが正常に動作しない場合は、Technical Support Web サイト (http://www.cisco.com/techsupport)にログインして情報を入手するか、または製品を購入された代理 店へ Service-Affecting (SA)問題(NEに適用される場合)、または Non-Service-Affecting (NSA)問 題(機器に適用される場合)を報告してください。

# 2.5.79 HI-TXPOWER

デフォルトの重大度: Minor (MN)、Non-Service-Affecting (NSA) 論理オブジェクト: 2R、EQPT、ESCON、FC、GE、ISC、OCN/STMN、PPM、TRUNK Equipment High Transmit Power (機器高送信パワー)アラームは、TXP\_MR\_E、TXP\_MR\_10G、TXP\_MR\_2.5G、TXPP\_MR\_2.5G、MXP\_2.5G\_10G、または OC192-XFP カードで送信される光信号 パワーのインジケータです。HI-TXPOWER は、送信信号の測定された光パワーがしきい値を超え た場合に発生します。

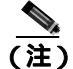

MXP および TXP カードとパワー レベルの一般的な情報については、『*Cisco ONS 15454 DWDM Reference Manual*』の「Card Reference」の章を参照してください。これらのプロビジョニングについては、『*Cisco ONS 15454 DWDM Procedure Guide*』の「Provision Transponder and Muxponder Cards」の章を参照してください。

### HI-TXPOWER アラームのクリア

- **ステップ1** TRUNK-TX ポートの PM を確認します。受信パワーが光しきい値を上回っていることを確認します。
  - a. ノード ビュー (シングルシェルフ モード)またはシェルフ ビュー (マルチシェルフ モード) で、カードをダブルクリックし、カード ビューを表示します。
  - b. TRUNK-TX ポートで、カードをダブルクリックし、Performance > Optics PM > Historical PM タブをクリックします。次に、Port ドロップダウン リストのポートを選択し、Refresh をクリックします。
  - **c.** Performance > Optics PM > Current Values タブをクリックし、更新された PM 値をしきい値と 比較します(しきい値を上回っていることを確認します)。
  - d. 適切なしきい値が受信値に対してプロビジョニングされていることを確認します(『Cisco ONS 15454 DWDM Procedure Guide』の「Provision Transponder and Muxponder Cards」の章を参照して ください)。正しいしきい値が設定されていない場合は、値を許容範囲内に調節します。それ でもアラームの状態がクリアされない場合は、次のステップに進みます。
- ステップ2 標準パワーメータを使用して、光出カパワーが予測パワーしきい値を超えているかどうかを物理的 に確認します。しきい値を超えている場合は、最初に発生した時点でカードを交換する必要があり ます。

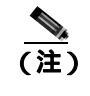

内部 VOA は予測レベルに光パワーを自動的に下げることができるので、パワーレベルが高いことは、障害のある TXP/MXP に接続されている DWDM カード(32MUX-O、32WSS-O、または AD-xC-xx.x)では重要な問題ではありません。

- ステップ3 「カードの物理的な交換」(p.2-196)の作業を行います。
- ステップ4 交換後もアラームがクリアされない場合は、Technical Support Web サイト (http://www.cisco.com/techsupport)にログインして情報を入手するか、または製品を購入された代理 店へ Service-Affecting (SA)問題を報告してください。アラームがクリアされない場合は、Technical Support Web サイト(http://www.cisco.com/techsupport)にログインして情報を入手するか、または製 品を購入された代理店へお問い合わせください。

# 2.5.80 HLDOVRSYNC

デフォルトの重大度: Not Alarmed (NA), Non-Service-Affecting (NSA) 論理オブジェクト: NE-SREF

Holdover Synchronization Mode(ホールドオーバー同期モード)状態は、ノードの1次および2次タ イミング基準の損失によって発生します。タイミング基準の損失は、タイミング入力のラインコー ディングがノード上の設定と異なる場合に発生し、新しいノードの基準クロックを選択する場合に 頻繁に発生します。1次または2次タイミングを再度確立すると、状態はクリアされます。24時間 のホールドオーバー期間を過ぎると、内部クロックを使用している ONS システムでタイミングス リップの発生が開始する可能性があります。

### HLDOVRSYNC 状態のクリア

ステップ1 次のような、タイミングに関連するアラームをクリアします。

- 2.5.63 FRNGSYNC (p.2-64)
- 2.5.64 FSTSYNC (p.2-64)
- 2.5.98 LOF (BITS) (p.2-92)
- 2.5.107 LOS (BITS) (p.2-100)
- 2.5.130 MANSWTOINT (p.2-122)
- 2.5.131 MANSWTOPRI (p.2-122)
- 2.5.132 MANSWTOSEC (p.2-122)
- 2.5.133 MANSWTOTHIRD (p.2-123)
- 2.5.213 SWTOPRI (p.2-173)
- 2.5.214 SWTOSEC (p.2-173)
- 2.5.215 SWTOTHIRD (p.2-173)
- 2.5.216 SYNC-FREQ (p.2-174)
- 2.5.218 SYNCPRI ( p.2-175 )
- 2.5.219 SYNCSEC (p.2-176)
- 2.5.220 SYNCTHIRD (p.2-176)
- **ステップ2** 現場の方法に従って、1次および2次のタイミングソースを確立し直します。現場の方法が存在しない場合は、『*Cisco ONS 15454 DWDM Procedure Guide*』の「Turn Up the Network」の章を参照してください。
- **ステップ3** 状態がクリアされない場合は、Technical Support Web サイト(http://www.cisco.com/techsupport)に ログインして情報を入手するか、または製品を購入された代理店へ Service-Affecting (SA)問題を 報告してください。

# 2.5.81 I-HITEMP

デフォルトの重大度: Critical (CR) Service-Affecting (SA) 論理オブジェクト: NE

Industrial High Temperature (工業高温) アラームは、ONS システムの温度が 149°F (65°C)を上回 るか、または -40°F (-40°C)を下回った時に発生します。このアラームは HITEMP アラームと類 似していますが、これは工業環境で使用されます。このアラームを使用する場合は、アラーム プロ ファイルをカスタマイズして、低温の HITEMP アラームを無視できます。

#### I-HITEMP アラームのクリア

- ステップ1 「HITEMP アラームのクリア」(p.2-75)の作業を行います。
- **ステップ2** アラームがクリアされない場合は、Technical Support Web サイト(http://www.cisco.com/techsupport) にログインして情報を入手するか、または製品を購入された代理店へ Service-Affecting (SA)問題 を報告してください。

### 2.5.82 ILK-FAIL

デフォルトの重大度: Major (MJ) Service-Affecting (SA) 論理オブジェクト: TRUNK

ADM Peer Group Interlink Failure (ADM ピア グループのインターリンク障害)状態は、ADM-10G カードで発生します。この状態は、次のいずれかの SONET/OTN アラームが ADM-10G カードのイ ンターリンク ポートで検出された場合に発生します。

- 「LOS (TRUNK)」(p.2-104)
- **LOF** (TRUNK) (p.2-93)
- <sup>r</sup> SF ( TRUNK )<sub>J</sub> ( p.2-161 )

### ILK-FAIL アラームのクリア

- **ステップ1** 必要に応じて、次のいずれかの手順を使用して、根本原因の Service-Affecting (SA) アラームをクリアします。
  - 「LOS (TRUNK)アラームのクリア」(p.2-105)
  - 「LOF (TRUNK)アラームのクリア」(p.2-94)
  - 「SF(TRUNK)状態のクリア」(p.2-161)
- **ステップ2** アラームがクリアされない場合は、Technical Support Web サイト(http://www.cisco.com/techsupport) にログインして情報を入手するか、または製品を購入された代理店へ Service-Affecting (SA)問題 を報告してください。

## 2.5.83 IMPROPRMVL

デフォルトの重大度: Critical (CR) Service-Affecting (SA) 論理オプジェクト: EOPT、PPM

Improper Removal equipment(機器の不正な取り外し)アラームは、CTC からカードを削除する前に スロットからカードを取り外した場合に発生します。カードが稼働中でなくても、CTC でカードが 存在しないことが認識されるだけで、IMPROPRMVL アラームが発生します。ノードからカードを 取り外す前に CTC からカードを削除すると、アラームは表示されません。カードがスロットに挿 入されていても、バックプレーンに完全に接続されていない場合にも発生します。PPM (SFP)の 場合、PPM (SFP)をプロビジョニングする際に物理モジュールがポートに挿入されていない場合 にアラームが発生します。

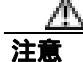

カードの再起動中にカードを取り外さないでください。カードを取り外す前に CTC でカードの再 起動を開始した場合は、カードの再起動を完了させてください。カードが再起動したあとに、CTC で再度カードを削除して、カードを物理的に取り外してから、カードの再起動を開始します。カー ドを削除すると、CTC はノード ビュー(シングルシェルフ モード)またはシェルフ ビュー(マル チシェルフ モード)との接続を失い、ネットワーク ビューを表示します。

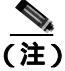

カードを取り外す時間は約 15 秒あります。15 秒を経過すると CTC はカードの再起動を開始します。

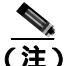

PPM (SFP)のプロビジョニングの詳細については、『Cisco ONS 15454 DWDM Procedure Guide』の「Turn Up a Node」の章を参照してください。特定の PPM (SFP)の値については、『Cisco ONS 15454 DWDM Reference Manual』の付録「Hardware Specifications」を参照してください。

(注)

保護スキームの詳細については、『Cisco ONS 15454 DWDM Procedure Guide』の「Manage the Node」 の章を参照してください。

(注)

スタンバイ TCC2/TCC2P カード上のソフトウェアが更新されるまで最大で 30 分かかります。

# IMPROPRMVL アラームのクリア

- **ステップ1** ノード ビュー(シングルシェルフ モード)またはシェルフ ビュー(マルチシェルフ モード)で、 IMPROPRMVL を報告しているカードを右クリックします。
- ステップ2 ショートカット メニューから Delete を選択します。

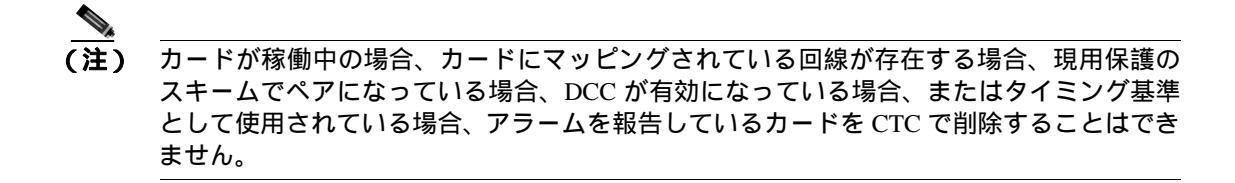

**ステップ3** カード上に稼働中のポートがある場合、そのポートを停止(OOS,MT または Locked,maintenance)します。

注意

ポートを停止 ( OOS,MT または Locked,maintenance または OOS,DSBLD [ または Locked,disabled]) にする場合は、アクティブなトラフィックがないことを確認します。

- a. ノード ビュー (シングルシェルフ モード)またはシェルフ ビュー (マルチシェルフ モード) で、アラームを報告しているカードをダブルクリックし、カード ビューを開きます。
- **b.** Provisioning > Line タブをクリックします。
- c. 稼働中(IS または Unlocked)のポートの Admin State カラムをクリックします。
- d. OOS,MT(またはLocked,maintenance)を選択して、ポートを停止します。
- ステップ4 カードにマッピングされている回線がある場合は、「回線の削除」(p.2-197)の作業を行います。

注意 回線を削除する前に、回線にアクティブなトラフィックが存在しないことを確認してください。

- **ステップ5** 保護スキームでカードがペアになっている場合、次の手順を実行して保護グループを削除します。
  - a. View > Go to Previous View をクリックして、ノード ビュー(シングルシェルフ モード)また はシェルフ ビュー(マルチシェルフ モード)に戻ります。
  - b. ノード ビュー(シングルシェルフ モード)またはシェルフ ビュー(マルチシェルフ モード) をすでに表示している場合は、Provisioning > Protection タブをクリックします。
  - c. アラームを報告しているカードの保護グループをクリックします。
  - d. Delete をクリックします。
- **ステップ6** カードが DCC 用にプロビジョニングされている場合、次の手順を実行して DCC のプロビジョニン グを削除します。
  - a. ノード ビュー(シングルシェルフ モード)またはマルチシェルフ ビュー(マルチシェルフ モード)で、ONS システムの Provisioning > Comm Channels > SDCC(または Provisioning > Comm Channels > MS DCC) タブをクリックします。
  - **b.** DCC 終端に一覧表示されているスロットとポートをクリックします。
  - c. Delete をクリックして、表示されたダイアログボックスで Yes をクリックします。
- **ステップ7** カードがタイミング基準として使用されている場合、次の手順を実行してタイミング基準を変更し ます。
  - a. ノード ビュー (シングルシェルフ モード)またはシェルフ ビュー (マルチシェルフ モード) で、Provisioning > Timing > General タブをクリックします。
  - b. NE Reference で、Ref-1のドロップダウン矢印をクリックします。
  - c. Ref-1 を、一覧表示されている OC-N/STM-N カードから Internal Clock に変更します。
  - d. Apply をクリックします。
**ステップ8** アラームがクリアされない場合は、Technical Support Web サイト(http://www.cisco.com/techsupport) にログインして情報を入手するか、または製品を購入された代理店へ Service-Affecting (SA)問題 を報告してください。

## 2.5.84 INCOMPATIBLE-SEND-PDIP

デフォルトの重大度: Minor (MN) Non-Service-Affecting (NSA) 論理オブジェクト: SYSTEM

Incompatible Software (互換性のないソフトウェア)アラームは、CTCの送信 PDI-P プロビジョニングがホスト ノードのプロビジョニングと異なる場合に発生します。

#### INCOMPATIBLE-SEND-PDIP アラームのクリア

- ステップ1 CTC の送信 PDI-P アラーム機能がホスト ノードの設定に一致するように再設定します。
- **ステップ2** アラームがクリアされない場合は、Technical Support Web サイト(http://www.cisco.com/techsupport) にログインして情報を入手するか、または製品を購入された代理店へお問い合わせください。

#### 2.5.85 INCOMPATIBLE-SW

デフォルトの重大度: Minor (MN) Non-Service-Affecting (NSA) 論理オブジェクト: SYSTEM

Incompatible Software (互換性のないソフトウェア)アラームは、CTC および NE 間でソフトウェア バージョンが異なり、互換性がないために CTC が NE に接続できない場合に発生します。このア ラームは、NE から CTC JAR ファイルを再ダウンロードするために CTC を再起動することによっ てクリアされます。

#### INCOMPATIBLE-SW アラームのクリア

ステップ1 CTC アプリケーションを再起動します。

**ステップ2** アラームがクリアされない場合は、Technical Support Web サイト(http://www.cisco.com/techsupport) にログインして情報を入手するか、または製品を購入された代理店へお問い合わせください。

#### 2.5.86 INTRUSION-PSWD

デフォルトの重大度: Not Alarmed (NA) Non-Service-Affecting (NSA) 論理オプジェクト: NE Security Intrusion Incorrect Password (セキュリティ侵入不正パスワード)状態は、ユーザが無効なロ グインをスーパーユーザがプロビジョニングした制限回数以上に試みたか、期限が切れたパスワー ドまたは無効なパスワードを使用してログインを試みたときに発生します。このアラームが表示さ れたユーザはシステムからロック アウトされ、INTRUSION-PSWD 状態が発生します。この状態は、 スーパーユーザによるログイン セッションでのみ表示され、スーパーユーザより低い権限をもつ ユーザのログイン セッションでは表示されません。INTRUSION-PSWD 状態は、プロビジョニング 可能なロック アウト タイムアウトが経過したとき、またはロック アウトが無期限に設定されてい る場合はスーパーユーザが CTC で手動でロックアウトを解除したときに、自動的にクリアされま す。

#### INTRUSION-PSWD 状態のクリア

- **ステップ1** スーパーユーザ権限のユーザ ID でログインします(ログインの詳細については、『*Cisco ONS 15454 DWDM Procedure Guide*』の「Connect the PC and Log Into the GUI」の章を参照してください)。
- **ステップ2** ノード ビュー(シングルシェルフ モード)またはマルチシェルフ ビュー(マルチシェルフ モード) で、Provisioning > Security > Users タブをクリックします。
- ステップ3 Clear Security Intrusion Alarm をクリックします。
- **ステップ4** 状態がクリアされない場合は、Technical Support Web サイト(http://www.cisco.com/techsupport)に ログインして情報を入手するか、または製品を購入された代理店へお問い合わせください。

## 2.5.87 INVMACADR

デフォルトの重大度: Major (MJ) Non-Service Affecting (NSA) 論理オブジェクト: AIP

Equipment Failure Invalid MAC Address (機器障害の無効 MAC アドレス)アラームは、ONS システム MAC アドレスが無効の場合に発生します。各 ONS システムには、一意な MAC アドレスが恒久 的に割り当てられています。アドレスは、AIP EEPROM (電気的に消去可能でプログラミング可能 な ROM)に記録されています。TCC2/TCC2P カードは起動時に AIP チップからアドレス値を読み 取って、この値を SDRAM に保存します。

通常の状況では、CTC のノード ビュー (シングルシェルフ モード)またはマルチシェルフ ビュー (マルチシェルフ モード)の Provisioning > Network タブで読み取り専用 MAC アドレスを表示でき ます。

ONS システムは、回線ルーティングに IP アドレスと MAC アドレスの両方を使用します。ノード 上に INVMACADR アラームが存在すると、CTC の回線ステータス カラムに PARTIAL 回線が表示 されます。回線は動作していて、トラフィックを伝送できますが、CTC は回線のエンドツーエンド 情報を論理的に表示できません。

無効な MAC アドレスは、次のようなときに発生します。

- 起動時に AIP からの読み取りエラーが発生した。この場合、読み取り側の TCC2/TCC2P カード はデフォルトの MAC アドレス (00-10-cf-ff-ff-ff)を使用します。
- AIP からアドレスを読み取った冗長 TCC2/TCC2P カードの1つで読み取りエラーが発生した。 これらのカードはアドレスを個別に読み取るので、それぞれが異なるアドレス値を読み取ることがあります。

- AIP コンポーネント障害は、読み取りエラーの原因になります。
- AIP カードをバックプレーンに接続しているリボン ケーブルが不良です。

#### INVMACADR アラームのクリア

- **ステップ1** アクティブおよびスタンバイ TCC2/TCC2P カードに対して生成された未解決のアラームがないか を確認して、それらを解決します。
- ステップ2 アラームがクリアされない場合は、ファン トレイの LCD ディスプレイ(図 2-1 [p.2-75])が空白ま たは文字化けしていないかを確認します。その場合は、ステップ8に進みます。それ以外の場合は、 ステップ3に進みます。
- **ステップ3** 次回の保守時間に、スタンバイ TCC2/TCC2P カードをリセットします。

# ▲ (注) リセットには、約 5 分かかります。リセットが完了するまでは、他の手順を実行しないでください。

- a. ネットワークのノードにログインします。すでにログインしている場合は、ステップbに進み ます。
- **b.** アクティブな TCC2/TCC2P カードを識別します。

グリーンの ACT/SBY LED は、カードがアクティブであることを示します。オレンジの ACT/SBY LED は、カードがスタンバイであることを示します。

- c. ノード ビュー(シングルシェルフ モード)またはシェルフ ビュー(マルチシェルフ モード)
  で、CTC のスタンバイ TCC2/TCC2P カードを右クリックします。
- d. ショートカット メニューから Reset Card を選択します。
- e. Are You Sure ダイアログボックスで Yes をクリックします。

カードがリセットされ、実際のカードの FAIL LED が点滅し、ノードへの接続は切断されます。CTC はネットワーク ビューに切り替わります。

- f. リセットが完了してエラーがなくなり、関連するアラームが CTC に新しく表示されていないことを確認します。グリーンの ACT/SBY LED は、カードがアクティブであることを示します。 オレンジの ACT/SBY LED は、カードがスタンバイであることを示します。
- g. ノードをダブルクリックし、リセットした TCC2/TCC2P カードがスタンバイ モードのままで、 他方の TCC2/TCC2P カードがアクティブであることを確認します。

グリーンの ACT/SBY LED は、カードがアクティブであることを示します。オレンジの ACT/SBY LED は、カードがスタンバイであることを示します。

h. このリセットに関連する新しいアラームが CTC Alarms ウィンドウに表示されていないことを 確認します。

スタンバイ TCC2/TCC2P カードがスタンバイ モードでの起動に失敗して、連続的にリロードする 場合は、AIP に欠陥がある可能性があります。この場合、スタンバイ TCC2/TCC2P カードは AIP 上 にある EEPROM を読み取ろうとして失敗しています。TCC2/TCC2P カードは、EEPROM を読み取 るまでリロードします。ステップ 8 へ進みます。

**ステップ4** スタンバイ TCC2/TCC2P カードがスタンバイ モードで正常に再起動した場合は、「スタンバイ TCC2/TCC2P カードの取り外しと再取り付け(再装着)」(p.2-195)を実行します。

アクティブ TCC2/TCC2P カードをリセットすると、スタンバイ TCC2/TCC2P カードがアクティブ になります。スタンバイ TCC2/TCC2P カードは、シャーシの MAC アドレスのコピーを保持します。 保存した MAC アドレスが有効であれば、アラームはクリアされます。

- ステップ5 リセット後、INVMACADR アラームがクリアされたかどうかに注意してください。
- **ステップ6** 「アクティブな TCC2/TCC2P カードのリセットおよびスタンバイ カードのアクティブ化」(p.2-194) を再び実行して、スタンバイ TCC2/TCC2P カードをアクティブ モードに戻します。

リセット後、INVMACADR アラームがクリアされたかどうかに注意してください。両方の TCC2/TCC2P カードをリセットしても INVMACADR アラームがクリアされない場合は、AIP に欠 陥がある可能性があります。ステップ 8 へ進みます。

INVMACADR が一方の TCC2/TCC2P カードのリセット時に生成されて、もう一方のリセット時に クリアされた場合、アラームが生成されたときにアクティブであった TCC2/TCC2P カードを交換す る必要があります。ステップ 7 に進みます。

ステップ7 現在、不良な TCC2/TCC2P カードが現在スタンバイ モードになっている場合は、このカードに対して「カードの物理的な交換」(p.2-196)の作業を実行します。現在、不良な TCC2/TCC2P カードが現在アクティブになっている場合は、次回の保守時間帯に「アクティブな TCC2/TCC2P カードのリセットおよびスタンバイ カードのアクティブ化」(p.2-194)の作業を実行したあと、「カードの物理的な交換」(p.2-196)の作業を実行します。

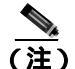

) 交換用 TCC2/TCC2P カードが現在の TCC2/TCC2P カードとは異なるソフトウェア バー ジョンでロードされる場合、カードの起動に最大 30 分かかります。この間、アクティブな TCC2/TCC2P カードのバージョンのソフトウェアが新しいスタンバイ カードにコピーされ るまで、カードの LED が Fail と Act/Sby の点滅を繰り返します。

- ステップ8 Cisco TAC の指示に従って、ケースを開き、ノードの以前の MAC アドレスを調べます。
- ステップ9 システム ボードと AIP を接続しているリボン ケーブルを、正常に機能するケーブルと交換します。
- **ステップ10** アラームがクリアされない場合は、『*Cisco ONS 15454 Troubleshooting Guide*』の「Alarm Troubleshooting」の章に記載されている「Replace an Alarm Interface Panel」の手順を実行します。
- **ステップ11** アラームがクリアされない場合は、Technical Support Web サイト(http://www.cisco.com/techsupport) にログインして情報を入手するか、または製品を購入された代理店へお問い合わせください。

## 2.5.88 LASER-APR

デフォルトの重大度: Not Alarmed (NA) Non-Service-Affecting (NSA) 論理オブジェクト: AOTS

Laser Automatic Power Reduction (APR; レーザー自動パワー低減)(APR アラーム)状態は、レー ザーがパワー低減モードで動作している時に OSC-CSM、OSCM、OPT-BST、および OPT-PRE カー ドによって発生します。この状態は、安全性の状態がなくなり、パワーの値が通常の設定ポイント に到達するとクリアされます。 <u>A</u> 警告

接続されていない光ファイバケーブルやコネクタからは目に見えないレーザー光が放射されてい る可能性があります。レーザー光を直視したり、光学機器を使用して直接見たりしないでください。

(注)

APR 機能は、取り付けまたは保守の目的でのみ一時的に非アクティブにします。保守または取り付けが終了したら、ただちに APR をアクティブにします。

(注)

LASER-APR は通知状態なので、トラブルシューティングの必要はありません。光増幅器 APR の詳 細については、『*Cisco ONS 15454 DWDM Reference Manual*』の「Card Reference」の章を参照してく ださい。

## 2.5.89 LASERBIAS-DEG

デフォルトの重大度: Minor (MN) Non-Service-Affecting (NSA) 論理オプジェクト: AOTS、OTS

Laser Bias Current Degrade (レーザーバイアス電流劣化)アラームは、レーザーのエージングが原因で、レーザーの伝送で障害ではなく劣化が起きた場合に、増幅器カード(OPT-BST または OPT-PRE)で発生します。次の発生時にカードを交換してください。

(注)

光増幅器カードの一般的な情報については、『Cisco ONS 15454 DWDM Reference Manual』の「Card Reference」の章を参照してください。この設定の変更方法については、『Cisco ONS 15454 DWDM Procedure Guide』の「Change DWDM Card Settings」の章を参照してください。

#### LASERBIAS-DEG アラームのクリア

**ステップ1** 次の発生時に、アラームの発生したカードに対して「カードの物理的な交換」(p.2-196)の作業を 行います。

警告

終端していないファイバ ケーブルの先端やコネクタからは、目に見えないレーザー光線が放射さ れている可能性があります。光学機器を使用して直接見ないでください。光学機器(ルーペ、拡大 鏡、顕微鏡など)で100mm以内から放射されるレーザーを見ると、目を痛める恐れがあります。

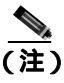

トラブルシューティング用に光増幅器カードのファイバを取り外す前に、光増幅器カード が外されていることを確認してください。

**ステップ2** アラームがクリアされない場合は、Technical Support Web サイト(http://www.cisco.com/techsupport) にログインして情報を入手するか、または製品を購入された代理店へお問い合わせください。

## 2.5.90 LASERBIAS-FAIL

デフォルトの重大度: Major (MJ) Non-Service-Affecting (NSA) 論理オブジェクト: AOTS

Laser Bias Current Failure (レーザー バイアス電流障害)アラームは、レーザー制御回路の障害か、 またはレーザーの動作障害が発生した場合に、増幅器カード(OPT-BST または OPT-PRE)で発生 します。カードを交換してトラフィックを復元させる必要があります。

(注)

光増幅器カードの一般的な情報については、『Cisco ONS 15454 DWDM Reference Manual』の「Card Reference」の章を参照してください。この設定の変更方法については、『Cisco ONS 15454 DWDM Procedure Guide』の「Change DWDM Card Settings」の章を参照してください。

#### LASERBIAS-FAIL アラームのクリア

ステップ1 アラームの発生したカード対して、「カードの物理的な交換」(p.2-196)の作業を行います。

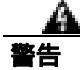

終端していないファイバ ケーブルの先端やコネクタからは、目に見えないレーザー光線が放射さ れている可能性があります。光学機器を使用して直接見ないでください。光学機器(ルーペ、拡大 鏡、顕微鏡など)で100mm以内から放射されるレーザーを見ると、目を痛める恐れがあります。

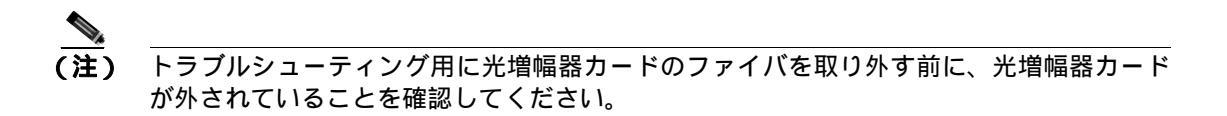

**ステップ2** アラームがクリアされない場合は、Technical Support Web サイト(http://www.cisco.com/techsupport) にログインして情報を入手するか、または製品を購入された代理店へお問い合わせください。

## 2.5.91 LASERTEMP-DEG

デフォルトの重大度: Minor (MN) Non-Service-Affecting (NSA) 論理オブジェクト: AOTS

Laser Temperature Degrade (レーザー温度劣化)アラームは、増幅器カード(OPT-BST または OPT-PRE)で、ペルチエ制御回路の障害が発生したときに発生します。ペルチエ制御は増幅器を冷 却します。次の発生時にカードを交換してください。

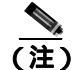

DWDM カードの一般的な情報については、『Cisco ONS 15454 DWDM Reference Manual』の「Card Reference」の章を参照してください。この設定の変更方法については、『Cisco ONS 15454 DWDM Procedure Guide』の「Change DWDM Card Settings」の章を参照してください。

#### LASERTEMP-DEG アラームのクリア

**ステップ1** 次の発生時に、アラームの発生した DWDM カードに対して「カードの物理的な交換」(p.2-196)の 作業を行います。

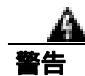

終端していないファイバ ケーブルの先端やコネクタからは、目に見えないレーザー光線が放射されている可能性があります。光学機器を使用して直接見ないでください。光学機器(ルーペ、拡大鏡、顕微鏡など)で100mm以内から放射されるレーザーを見ると、目を痛める恐れがあります。

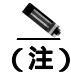

トラブルシューティング用に光増幅器カードのファイバを取り外す前に、光増幅器カード が外されていることを確認してください。

**ステップ2** アラームがクリアされない場合は、Technical Support Web サイト(http://www.cisco.com/techsupport) にログインして情報を入手するか、または製品を購入された代理店へお問い合わせください。

## 2.5.92 LMP-FAIL

デフォルトの重大度: Minor (MN) Non-Service-Affecting (NSA) 論理オプジェクト: GE

Link Management Protocol (LMP) Fail (LMP 障害) アラームは、LMP 制御チャネルに障害がある場合、またはトラフィック エンジニアリング(TE) リンクの相関エラーがある場合に、TCC2/TCCP2 カードによって発生します。アラームが制御チャネルに対して発生する場合は、制御チャネル AID (CTRLx)を使用します。アラームが TE リンクに対して発生する場合は、TE リンク AID(TLINKx) を使用します。

制御チャネルまたは TE リンクが復元されると、アラームはクリアされます。

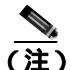

LMP-FAIL は、「LMP-SD」(p.2-89)、「LMP-SF」(p.2-90)、または「LMP-UNALLOC」(p.2-91)間の状態階層とは独立して発生します。

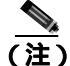

LMP-FAIL アラームが制御チャネル AID (CTRLx)に対して報告される場合は、制御チャネルの障 害についてのみ言及します。 データ リンクまたは TE リンクのステータスが直接示されることはあ りません。

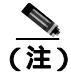

LMP-FAIL アラームが TE リンク AID (TLINKx) に対して報告される場合は、TE リンク ステータ スについてのみ言及し、制御チャネルまたはデータ リンクのステータスは言及しません。

#### LMP-FAIL アラームのクリア

- ステップ1 アラームの AID (CTRLx または TLINKx)を確認します。
- **ステップ2** アラームが制御チャネル AID に対するものである場合、近端の ONS 15454 と遠端ノード(サード パーティ ベンダーの機器)間の制御チャネル パラメータのミスマッチが原因です。次の手順を実 行します。
  - a. 制御チャネルの近端と遠端の両方が IS または Unlocked 管理ステートであるかどうかを判別します。
    - Provisioning > Comm Channels > LMP > Control Channels タブをクリックして、チャネルの Admin State カラムの内容を表示します。
    - ステータスが IS または Unlocked と表示されない場合は、ステータスを変更し、Apply を クリックします。
  - b. 近端ノードの LMP 設定に、遠端ノードの IP アドレスがリモート ノード IP として含まれているかどうかを判別します。また、近端ノードの LMP 設定が、自身のリモート ノード ID としてLMP ノード ID を使用していることを確認します。これらの値に不適切なものがある場合は、正しく入力します。
  - c. 遠端ノードの LMP 設定に、近端ノードの IP アドレスがリモート ノード IP として含まれてい るかどうかを判別します。また、遠端ノードの LMP 設定が、自身のリモート ノード ID として LMP ノード ID を使用していることを確認します。これらの値に不適切なものがある場合、正 しく入力します。
  - d. 遠端ノードが近端ノードの IP アドレスを自身のリモート ノード IP アドレスとして使用していること、および遠端では LMP ノード ID も自身のリモート ノード ID として使用していることを確認します。遠端の値が正しくない場合は、この値をアップデートします。
- **ステップ3** アラームが TE リンク AID に対して発生している場合は、次の手順を実行します。
  - a. TE リンクの近端と遠端の両方が IS または Unlocked 管理ステートであるかどうかを判別しま す。近端、遠端のいずれかが現在ダウンしている場合、その管理ステータスを IS または Unlocked にアップデートします。
    - Provisioning > Comm Channels > LMP > TE links タブをクリックします。
    - ステータスが IS または Unlocked と表示されない場合は、ステータスを変更し、Apply を クリックします。
  - **b.** 近端ノードのリモート TE リンクの ID が遠端ノードのローカル TE リンクの ID に一致するか どうかを判別します。近端ノードのリモート値が不適切である場合、正しく入力します。
  - **c.** 遠端ノードのリモート TE リンクの ID が近端ノードのローカル TE リンクの ID に一致するか どうかを判別します。遠端ノードのリモート値が不適切である場合、正しく入力します。
- **ステップ4** アラームがクリアされない場合は、Technical Support Web サイト(http://www.cisco.com/techsupport) にログインして情報を入手するか、または製品を購入された代理店へお問い合わせください。

#### 2.5.93 LMP-SD

デフォルトの重大度: Not Alarmed (NA) Non-Service-Affecting (NSA) 論理オブジェクト: GE

LMP Data Link Signal Degrade (LMP データ リンク 信号劣化)状態は、遠端から制御チャネルを使用できないため、データ リンクのサービス レベルが保証されていないという LMP リンク サマリー またはチャネル ステータス メッセージを TCC2/TCCP2 が受信した場合に発生します。劣化範囲は、プロビジョニング可能です。

データ リンクが Signal Okay (OK) 状態であることを報告するリンク サマリーまたはチャネル ス テータス メッセージを TCC2/TCCP2 が受信すると、LMP-SD はクリアされます。

LMP-SD は、「LMP-SF」(p.2-90)、および「LMP-UNALLOC」(p.2-91)を含むアラーム階層の一部 です。階層とは、次のとおりです。LMP-UNALLOCが発生すると、LMP-SF および LMP-SD は抑制 されます。LMP-SF が発生すると、LMP-SD は抑制されます。LMP-SF および LMP-UNALLOC の両 方により、DWDM クライアントの近端の LOS タイプ アラームが抑制されます。ただし、LMP-SD は LOS アラームを抑制しません。

この状態は、遠端のトラブルがクリアされた場合にクリアされます。

#### LMP-SD 状態のクリア

ステップ1 遠端ポートで発生する次の表 2-9 および 表 2-10 内のアラームのうちいずれかを探してクリアします。

#### 表 2-9 LMP-SD の原因となるトランスポンダ トランク アラーム

| トランク ポート アラーム | LMP 障害 | 方向 |
|---------------|--------|----|
| SD            | SD     | Тх |
| OTUK-SD       | SD     | Тх |
| ODUK-SD-PM    | SD     | Tx |
| ODUK-SD-TCM1  | SD     | Тх |
| ODUK-SD-TCM2  | SD     | Тх |

表 2-10 LMP-SD の原因となるトランスポンダ クライアント アラーム

| クライアント ポート アラーム | LMP 障害 | 方向 |
|-----------------|--------|----|
| SD              | SD     | Rx |

**ステップ2** LMP-SD 状態がクリアされない場合は、Technical Support Web サイト (http://www.cisco.com/techsupport)にログインして情報を入手するか、または製品を購入された代理 店へお問い合わせください。

#### 2.5.94 LMP-SF

デフォルトの重大度: Not Alarmed (NA) Non-Service-Affecting (NSA) 論理オブジェクト:GE

LMP Data Link Signal Fail (LMP データ リンク信号障害)状態は、近端のユーザに遠端の問題(す なわち、近端が NSA であること)を通知します。近端の TCC2/TCC2P は、データ リンク サービス に問題があるという LMP リンク サマリーまたはチャネル ステータス メッセージを受信します。信 号障害しきい値は、プロビジョン可能です。

データ リンクが Signal Okay (OK) 状態であることを報告するリンク サマリーまたはチャネル ス テータス メッセージを TCC2/TCCP2 が受信すると、LMP-SF はクリアされます。

LMP-SF は、「LMP-SD」(p.2-89)、および「LMP-UNALLOC」(p.2-91)を含むアラーム階層の一部 です。階層は、次のとおりです。LMP-UNALLOCが発生すると、LMP-SF および LMP-SD は抑制さ れます。LMP-SF が発生すると、LMP-SD は抑制されます。LMP-SF および LMP-UNALLOC の両方 により、DWDM クライアントの近端の LOS タイプ アラームが抑制されますが、LMP-SD は LOS タ イプ アラームを抑制しません。

この状態は、遠端のトラブルがクリアされた場合にクリアされます。

#### LMP-SF 状態のクリア

**ステップ1** 遠端ポートで発生する次の表 2-11、表 2-12、または表 2-13内のアラームのうちいずれかを探して クリアします。

#### 表 2-11 LMP-SF の原因となるトランスポンダ アラーム

| カード アラーム   | LMP 障害 | 方向 |
|------------|--------|----|
| EQPT       | SF     | Tx |
| IMPROPRMVL | SF     | Тх |

#### 表 2-12 LMP-SF の原因となるトランスポンダ トランク アラーム

| トランク ポート アラーム   | LMP 障害 | 方向 |
|-----------------|--------|----|
| LOS             | SF     | Тх |
| OTUK-LOF        | SF     | Тх |
| OTUK-AIS        | SF     | Тх |
| LOM             | SF     | Тх |
| OTUK-SF         | SF     | Тх |
| ODUK-SF-PM      | SF     | Тх |
| ODUK-SF-TCM1    | SF     | Тх |
| ODUK-SF-TCM2 SF | SF     | Тх |
| FEC-MISM        | SF     | Тх |

| 表 2-13 | LMP-SF | の原因となる | トランスポ | ンダク | フライア | 'ント アラー | -ሪ |
|--------|--------|--------|-------|-----|------|---------|----|
|        |        |        |       |     |      |         |    |

| クライアント アラーム | LMP 障害 | 方向 |
|-------------|--------|----|
| LOS         | SF     | Rx |
| SIGLOSS     | SF     | Rx |
| SYNCLOSS    | SF     | Rx |
| CARLOSS     | SF     | Rx |
| LOF         | SF     | Rx |

**ステップ2** 状態がクリアされない場合は、Technical Support Web サイト(http://www.cisco.com/techsupport)に ログインして情報を入手するか、または製品を購入された代理店へお問い合わせください。

#### 2.5.95 LMP-UNALLOC

デフォルトの重大度: Not Alarmed (NA) Non-Service-Affecting (NSA) 論理オブジェクト:GE

LMP Data Link Unallocated (LMP データ リンクの非割り当て)状態は、データ リンクをデータ ト ラフィックに割り当てられないものとして報告する LMP リンク サマリーまたはチャネル ステータ ス メッセージを TCC2/TCCP2 は受信した場合に発生します。この状態は、データ リンクが割り当 てられ、それを報告する LMP リンク サマリーまたはチャネル ステータス メッセージが送信された 場合にクリアされます。データ リンクで LMP-UNALLOC アラームが発生した場合、遠端ノードは エラーのあるポートを使用しないため、クライアント ポート上の他のすべてのアラームは抑制され ます (その結果、遠端ノードの使用されていないポートでのアラームをクリアする必要はありませ ん)。

LMP-UNALLOC は、「LMP-SD」(p.2-89)、および「LMP-SF」(p.2-90)を含むアラーム階層の一部 です。階層は、次のとおりです。LMP-UNALLOC が発生すると、LMP-SF および LMP-SD は抑制さ れます。LMP-SF が発生すると、LMP-SD は抑制されます。LMP-SF および LMP-UNALLOC の両方 により、DWDM クライアントの近端の LOS タイプ アラームが抑制されますが、LMP-SD によって は抑制されません。

ほとんどの場合、この状態は遠端ポートが利用されていないことを近端ノードに通知する情報です。ただし、遠端ポートがトラフィックに割り当てられる必要がある場合、Technical Support Web サイト(http://www.cisco.com/techsupport)にログインして情報を入手するか、または製品を購入された代理店へお問い合わせください。

# 2.5.96 LOCKOUT-REQ (2R, EQPT, ESCON, FC, GE, ISC)

デフォルトの重大度: Not Alarmed (NA), Non-Service-Affecting (NSA) 論理オブジェクト: 2R、EQPT、ESCON、FC、GE、ISC

Lockout Switch Request on Facility or Equipmen(ファシリティまたは機器上のロックアウト切り替え 要求)状態は、ユーザがロックアウト切り替え要求を開始したときに、上記クライアントのY字 ケーブル MXP または TXP クライアント保護グループで発生します。この状態は、Lock On コマン ドによる現用ポートへのトラフィックのロック(保護ポートからロックオフ) または Lock Out コ マンドによる保護ポートからのロックオフにより発生します。いずれの場合も、保護ポートは [Lockout of Protection]を表示し、Conditions ウィンドウに LOCKOUT-REQ 状態が表示されます。 ロックアウトにより、保護切り替えが防止されます。ロックアウトを再度クリアすると、保護切り 替えが可能となり、LOCKOUT-REQ 状態がクリアされます。

#### LOCKOUT-REQ (2R、EQPT、ESCON、FC、GE、ISC) 状態のクリア

- ステップ1 「ロックオンまたはロックアウトコマンドのクリア」(p.2-192)の作業を行います。
- **ステップ2** 状態がクリアされない場合は、Technical Support Web サイト(http://www.cisco.com/techsupport)に ログインして情報を入手するか、または製品を購入された代理店へお問い合わせください。

## 2.5.97 LOCKOUT-REQ (TRUNK)

デフォルトの重大度: Not Alarmed (NA) Non-Service-Affecting (NSA) 論理オブジェクト: TRUNK

Lockout Switch Request on Facility or Equipmen(ファシリティまたは機器上のロック アウト切り替え 要求)状態は、Lock On コマンドによる現用ポートへのトラフィックのロック(保護ポートからロッ クオフ) または Lock Out コマンドによる保護ポートからのロックオフを行ったときに、MXP また は TXP トランク ポートのスプリッタ保護グループで発生します。いずれの場合も、保護ポートは [Lockout of Protection]を表示し、Conditions ウィンドウに LOCKOUT-REQ 状態が表示されます。

ロックアウトにより、保護切り替えが防止されます。ロックアウトを再度クリアすると、保護切り 替えが可能となり、LOCKOUT-REQ 状態がクリアされます。

## LOCKOUT-REQ (TRUNK)状態のクリア

- **ステップ1** 「 ロックオンまたはロックアウト コマンドのクリア」( p.2-192 ) の作業を行います。
- **ステップ2** 状態がクリアされない場合は、Technical Support Web サイト(http://www.cisco.com/techsupport)に ログインして情報を入手するか、または製品を購入された代理店へお問い合わせください。

## 2.5.98 LOF (BITS)

デフォルトの重大度: Minor (MN) Non-Service-Affecting (NSA) 論理オプジェクト: BITS

Loss of Frame (LOF; フレーム損失) BITS (LOF BITS) アラームは、TCC2/TCC2P カード BITS 入力 のポートで、着信 BITS タイミング基準信号に LOF が検出されたときに発生します。LOF は、受信 ONS システムで着信データのフレームの識別ができなくなったことを示します。

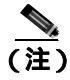

この手順は、BITS タイミング基準信号が正常に機能していることを前提としています。また、ノードの起動時にアラームが表示されていないことも前提としています。

## LOF (BITS) アラームのクリア

- **ステップ1** BITS 入力と TCC2/TCC2P カード間でライン フレーミングとライン コーディングが一致していることを確認します。
  - a. ノード ビューまたはカード ビューで、アラームを報告しているスロットとポートを記録しま す。
  - b. 外部 BITS タイミング ソースのコーディング形式とフレーミング形式を探します。両方の形式 は、外部 BITS タイミング ソースのユーザ マニュアルか、タイミング ソース上に説明があるは ずです。
  - **c.** J = F(2) = (2 + 2) + F(2) + F(
  - **d.** Coding 設定が BITS タイミング ソース(B8ZS または AMI)のコーディングと一致していることを確認します。
  - e. コーディングが一致していない場合は、Coding をクリックして、ドロップダウン リストから 適切なコーディングを選択します。
  - f. Framing が、BITS タイミング ソースのフレーミング (ESF または SF [D4]) と一致していることを確認します。
  - g. フレーミングが一致していない場合は、Framingをクリックして、ドロップダウンリストから 適切なフレーミングを選択します。

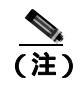

**主)** timing サブタブでは、B8ZS コーディング フィールドは、通常は Framing フィールドの ESF と対応しており、AMI コーディング フィールドは、通常は Framing フィールドの SF (D4)に対応しています。

- **ステップ2** BITS 入力と TCC2/TCC2P カードの間でライン フレーミングとライン コーディングが一致していて もアラームがクリアされない場合は、TCC2/TCC2P カードに対して「カードの物理的な交換」 (p.2-196)の作業を行います。
- **ステップ3** アラームがクリアされない場合は、Technical Support Web サイト(http://www.cisco.com/techsupport) にログインして情報を入手するか、または製品を購入された代理店へ Service-Affecting (SA)問題 を報告してください。

## 2.5.99 LOF (TRUNK)

デフォルトの重大度: Critical (CR) Service-Affecting (SA) 論理オプジェクト: TRUNK

Loss of Frame for the DWDM trunk (DWDM トランクの LOF)は、TXP\_MR\_10G、TXP\_MR\_2.5G、TXPP\_MR\_2.5G、TXP\_MR\_10E、TXP\_MR\_10E\_C、TXP\_MR\_10E\_L、および MXP\_2.5G\_10G カードへ伝送されるトランク光信号または電気信号で発生します。このアラームは、受信 ONS システムが、これらのカードを接続するトランクからの着信データをフレーム識別できないときに発生します。LOF は、SONET オーバーヘッドで有効なフレーミング パターンが 3 ミリ秒の間失われると発生します。有効な A1/A2 フレーミング パターンが 2 つ続けて受信されると、このアラームはクリアされます。

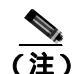

R7.01 では、LOF アラームが TXP または MXP トランクで発生すると、G709/SONET/SDH TCA が 抑制されます。詳細については、『*Cisco ONS 15454 DWDM Reference Manual*』の「Alarm and TCA Monitoring and Management」の章を参照してください。

#### LOF (TRUNK)アラームのクリア

- **ステップ1** 現場の方法に従って、ポートへのファイバの接続を確認します。ファイバの切断を検出する手順に ついては、『*Cisco ONS 15454 DWDM Reference Manual*』の「Network Reference」の章を参照してく ださい。
- **ステップ2** ケーブル接続に問題がない場合は、次の手順を実行して正しいポートが稼働中であることを確認します。
  - a. 物理カードで LED が正しく点灯していることを確認します。グリーンの ACT/SBY LED は、 カードがアクティブであることを示します。オレンジの ACT/SBY LED は、カードがスタンバ イであることを示します。
  - b. ポートが稼働中かどうかを調べるには、ノード ビュー(シングルシェルフ モード)またはシェ ルフ ビュー(マルチシェルフ モード)で CTC のカードをダブルクリックし、カード ビューを 開きます。
  - **c.** Provisioning > Line  $\varphi \forall \delta \varphi \forall \delta \varphi$
  - d. Admin State カラムのリストで、そのポートが IS (または Unlocked)となっていることを確認 します。
  - e. Admin State カラムにポートが OOS,MT (または Locked,maintenance) または OOS,DSBLD (または Locked,disabled)として表示されている場合は、カラムをクリックして、IS または Unlocked を選択します。
  - f. Apply をクリックします。
- **ステップ3** 正しいポートが稼働中であれば、現場の手順に従ってファイバを清掃します。現場の手順がない場合は、『*Cisco ONS 15454 DWDM Procedure Guide*』の「Maintain the Node」の章のファイバ清掃作業 を行います。
- **ステップ4** アラームがクリアされない場合は、光信号のパワー レベルが、TXP または MXP カード レシーバー の仕様範囲内であることを確認します(これらの仕様は、『*Cisco ONS 15454 DWDM Reference Manual*』 の付録「Hardware Specifications」に一覧表示されています)。
- ステップ5 光パワー レベルが仕様の範囲内である場合は、光テスト セットを使用して、回線上に有効な信号 があることを確認します。テスト セット機器の使用方法については、製造元に確認してください。 回線をできるだけ受信カードの近くでテストします。
- ステップ6 有効な信号が存在する場合は、バックプレーンのコネクタを交換します。
- **ステップ7** LOFを報告しているカードの他のポートに対してステップ1~6を繰り返します。
- **ステップ8** アラームがクリアされない場合は、問題の原因特定に役立ちそうな他のアラームを検索し、トラブルシューティングを行います。

- **ステップ9** LOF の原因となるような他のアラームが発行されていない場合、またはアラームをクリアしても LOF がクリアされない場合は、LOF を報告しているカードに対して「カードの物理的な交換」 (p.2-196)の作業を実行します。
- **ステップ10** アラームがクリアされない場合、またはネットワーク トラブルシューティング テストの実施に関して支援が必要な場合は、製品を購入された代理店へ Service-Affecting (SA)問題を報告してください。

## 2.5.100 LOGBUFR90

デフォルトの重大度: Minor (MN) Non-Service-Affecting (NSA) 論理オブジェクト: SYSTEM

Log Buffer Over 90(90 以上のログ バッファ)アラームは、5000 エントリの容量を持つ、着信アラーム、イベント、またはアップデートの NE 単位のキューが 90% の許容量を超えていることを示します。CTC が復旧すると、LOGBUFR90 がクリアされます。クリアされない場合は、LOGBUFROVFL が発生します。

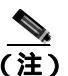

LOGBUFR90 は通知アラームなので、トラブルシューティングの必要はありません。

### 2.5.101 LOGBUFROVFL

デフォルトの重大度: Minor (MN) Non-Service-Affecting (NSA) 論理オプジェクト: SYSTEM

Log Buffer Overflow (ログ バッファ オーバーフロー)アラームは、5000 エントリの容量を持つ、着 信アラーム、イベント、またはアップデートの NE 単位の CTC キューがオーバーフローしたことを 示します。これは、ごく稀に発生します。ただし、発生した場合は、CTC セッションを再起動する 必要があります。このアラームが発生する場合は、一部のアップデートが完了していない可能性が あります。

#### LOGBUFROVFL アラームのクリア

- ステップ1 CTC セッションを再起動します。
- **ステップ2** アラームがクリアされない場合は、Technical Support Web サイト(http://www.cisco.com/techsupport) にログインして情報を入手するか、または製品を購入された代理店へお問い合わせください。

## 2.5.102 LO-LASERBIAS

デフォルトの重大度: Minor (MN) Non-Service-Affecting (NSA) 論理オブジェクト: EQPT、OCN/STMN、PPM Equipment Low Transmit Laser Bias Current(機器の伝送レーザーバイアス低電流)アラームは、TXP および MXP カードのレーザー性能に対して発生します。このアラームは、カードのレーザーがレーザーバイアスの許容値の最小値に到達していることを示します。

LO-LASERBIAS アラームのしきい値が0% (デフォルト)に設定されている場合、レーザーはすで に使用できなくなっています。しきい値が5~10% に設定されている場合、カードを交換するまで 数週間から数カ月の間は使用できます。

(注)

MXP および TXP カードの一般的な情報については、『Cisco ONS 15454 DWDM Reference Manual』の「Card Reference」の章を参照してください。これらのプロビジョニングについては、『Cisco ONS 15454 DWDM Procedure Guide』の「Provision Transponder and Muxponder Cards」の章を参照してください。

## LO-LASERBIAS アラームのクリア

- ステップ1 「カードの物理的な交換」(p.2-196)の作業を行います。
- **ステップ2** アラームがクリアされない場合は、Technical Support Web サイト(http://www.cisco.com/techsupport) にログインして情報を入手するか、または製品を購入された代理店へお問い合わせください。

## 2.5.103 LO-LASERTEMP

デフォルトの重大度: Minor (MN), Non-Service-Affecting (NSA) 論理オブジェクト: EOPT、OCN/STMN、PPM

Equipment Low Laser Optical Transceiver Temperature (機器のレーザー光トランシーバの低温度)ア ラームは、TXP カードと MXP カードで発生します。LO-LASERTEMP は、内部で計測されたトラ ンシーバの温度がカードの設定を 35.6°F(2°C)以上下回った場合に発生します。レーザーの温度 変化は、送信される波長に影響します(この温度は、波長の 200 ピコメーターに相当します)。

TXP カードまたは MXP カードがこのアラームを生成した場合、レーザーは自動的に遮断されます。 An LOS for OCN/STMN が遠端ノードで発生し、「DUP-IPADDR」(p.2-46)が近端で発生します(こ れらの両方のアラームは、『Cisco ONS 15454 Troubleshooting Guide』または『Cisco ONS 15454SDH Troubleshooting Guide』の「Alarm Troubleshooting」の章に記載されています)。カードのレーザー温 度レベルを確認するには、ノードビュー(シングルシェルフ モード)またはシェルフ ビュー(マ ルチシェルフ モード)のカードをダブルクリックし、Performance > Optics PM > Current Values タ プをクリックします。レーザー温度の最大値、最小値、平均値は、Laser Temp 行の Current カラム エントリに表示されます。

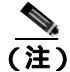

MXP および TXP カードの一般的な情報については、『Cisco ONS 15454 DWDM Reference Manual』の「Card Reference」の章を参照してください。これらのプロビジョニングについては、『Cisco ONS 15454 DWDM Procedure Guide』の「Provision Transponder and Muxponder Cards」の章を参照してください。

#### LO-LASERTEMP アラームのクリア

- ステップ1 ノード ビュー(シングルシェルフ モード)またはシェルフ ビュー(マルチシェルフ モード)で、 アラームを報告している MXP または TXP カードについて「CTC でのカードのリセット」(p.2-193) の作業を行います。
- **ステップ2** アラームがクリアされない場合は、アラームを報告している MXP または TXP カードについて「カードの物理的な交換」(p.2-196)の作業を行います。
- **ステップ3** アラームがクリアされない場合は、Technical Support Web サイト(http://www.cisco.com/techsupport) にログインして情報を入手するか、または製品を購入された代理店へお問い合わせください。

#### 2.5.104 LOM

デフォルトの重大度: Critical (CR) Service-Affecting (SA) 論理オプジェクト: TRUNK

Optical Transport Unit (OTU; 光転送ユニット) Loss of Multiframe (OTU のマルチフレーム損失)ア ラームは、トランク ポートの OTN アラームで、Multi Frame Alignment Signal (MFAS) が破損した ときに発生します。このアラームは、MXP\_2.5G\_10G、TXP\_MR\_10G、TXP\_MR\_2.5G、TXP\_MR\_10E、 TXP\_MR\_10E\_C、TXP\_MR\_10E\_L、および TXPP\_MR\_2.5G カードで、MFAS オーバーヘッド フィー ルドに 5 フレームを超えるエラーが発生し、そのエラーが 3 ミリ秒より長く継続したときに発生し ます。

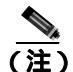

MXP および TXP カードの一般的な情報については、『Cisco ONS 15454 DWDM Reference Manual』の「Card Reference」の章を参照してください。これらのプロビジョニングについては、『Cisco ONS 15454 DWDM Procedure Guide』の「Provision Transponder and Muxponder Cards」の章を参照してください。

### LOM アラームのクリア

- **ステップ1** カードのファイバコネクタが完全に接続されていることを確認します。ファイバの接続とカードの 挿入についての詳細は、『*Cisco ONS 15454 DWDM Procedure Guide*』の「Turn Up a Node」の章を参 照してください。
- **ステップ2** Bit Error Rate (BER; ビット誤り率)しきい値が正しく、予測されたレベルである場合は、光テスト セットを使用して、回線のパワー レベルを測定し、ガイドラインの範囲内であることを確認しま す。テスト セット機器の使用方法については、製造元に確認してください。
- **ステップ3** 光パワーレベルに問題がない場合は、光受信レベルが適切な範囲内であることを確認します。ONS 15454 DWDM カードの範囲は、『Cisco ONS 15454 DWDM Reference Manual』の付録「Hardware Specifications」に記載されています。
- **ステップ4** 受信レベルに問題がない場合は、両端のファイバを現場の手順に従って清掃します。現場の手順が ない場合は、『*Cisco ONS 15454 DWDM Procedure Guide*』の「Maintain the Node」の章のファイバ清 掃作業を行います。

- ステップ5 状態がクリアされない場合は、シングルモードファイバが使用されていることを確認します。
- **ステップ6** ファイバのタイプが正しい場合は、遠端ノードでシングルモード レーザーが使用されていることを 確認します。
- ステップ7 信号劣化の両端のファイバコネクタを、現場の手順に従って清掃します。
- ステップ8 遠端でシングルモード レーザーが使用されていることを確認します。
- **ステップ9** 問題が解決しない場合は、光回線の他端のトランスミッタが故障し、交換が必要な場合があります。 「2.8.3 物理カードの再装着、リセット、交換」(p.2-194)を参照してください。
- **ステップ10** アラームがクリアされない場合は、Technical Support Web サイト(http://www.cisco.com/techsupport) にログインして情報を入手するか、または製品を購入された代理店へ Service-Affecting (SA)問題 を報告してください。

## 2.5.105 LO-RXPOWER

デフォルトの重大度: Minor (MN), Non-Service-Affecting (NSA) 論理オプジェクト: 2R、ESCON、FC、GE、ISC、OCN/STMN、TRUNK

Equipment Low Receive Power (機器低受信パワー)アラームは、TXP\_MR\_10G、TXP\_MR\_2.5G、 TXPP\_MR\_2.5G、TXP\_MR\_10E、TXP\_MR\_10E\_C、TXP\_MR\_10E\_L、MXP\_2.5G\_10G、および OC192-XFP カードが受信する光信号パワーのインジケータです。LO-RXPOWER は、受信信号の光 パワーの計測値がしきい値の値を下回ったときに発生します。しきい値はユーザによるプロビジョ ニングが可能です。

(注)

MXP および TXP カードとそれらに必要なレベルの一般的な情報については、『*Cisco ONS 15454 DWDM Reference Manual*』の「Card Reference」の章、および付録「Hardware Specifications」を参照 してください。

#### LO-RXPOWER アラームのクリア

- **ステップ1** TRUNK-RX ポートの PM を確認します。受信パワーが光しきい値を上回っていることを確認します。
  - a. ノード ビュー (シングルシェルフ モード)またはシェルフ ビュー (マルチシェルフ モード) で、カードをダブルクリックし、カード ビューを表示します。
  - b. TRUNK-RX ポートで、カードをダブルクリックし、Performance > Optics PM > Historical PM タブをクリックします。次に、Port ドロップダウン リストからポートを選択し、Refresh をクリックします。
  - **c.** Performance > Optics PM > Current Values タブをクリックし、リフレッシュされた PM 値をし きい値と比較します(しきい値を上回っていることを確認します)。

- d. 適切なしきい値が受信値に対してプロビジョニングされていることを確認します(『Cisco ONS 15454 DWDM Procedure Guide』の「Provision Transponder and Muxponder Cards」の章を参照して ください)。正しいしきい値が設定されていない場合は、値を許容範囲内に調節します。それ でもアラームの状態がクリアされない場合は、次のステップに進みます。
- **ステップ2** TRUNK-RX ポートが正しくケーブル接続されていることを確認し、障害のある TXP/MXP を DWDM カード(32DMX、32DMX-O、または AD-xC-xx.x)の Drop ポートに接続しているファイバ を清掃します。現場の清掃手順が存在しない場合は、『*Cisco ONS 15454 DWDM Procedure Guide*』の 「Maintain the Node」の章を参照してください。
- **ステップ3** バルク減衰器が Cisco TransportPlanner 設計で指定されているかどうかを判別します。指定されている場合は、適切な固定減衰値が使用されていることを確認します。
- **ステップ4** テスト セットを使用して、障害のある TXP/MXP に接続されている DWDM カード(32DMX、 32DMX-O、または AD-xC-xx.x)の Drop ポートの光パワー値を確認します。読み取り値が [Padd&drop-Drop power]の ANS 設定ポイントと異なる(+1 dBm または –1 dBm)場合は、次のス テップに進みます。それ以外の場合は、「カードの物理的な交換」(p.2-196)の作業を行います。
- ステップ5 OCHNC 回線(宛先は障害のある TXP/MXP)が属している DWDM カードが報告するアラームを探し、まずそのアラームのトラブルシューティングを行います。考えられる関連アラームは、増幅器ゲイン アラーム(「GAIN-HDEG」[p.2-65]、「GAIN-HFAIL」[p.2-67]、「GAIN-LDEG」[p.2-67]、または「GAIN-LFAIL」[p.2-68])、APC アラーム(「APC-CORR-SKIPPED」[p.2-28]または「APC-OUT-OF-RANGE」[p.2-29])、または OCHNC 回線に属している Add または Drop ポートのLOS-P アラームです。
- **ステップ6** アラームがクリアされない場合は、Technical Support Web サイト(http://www.cisco.com/techsupport) にログインして情報を入手するか、または製品を購入された代理店へお問い合わせください。

## 2.5.106 LOS (2R)

デフォルトの重大度: Critical (CR) Service-Affecting (SA) 論理オブジェクト: 2R

Loss of Signal for a 2R client (2R クライアントの LOS)は、TXP\_MR\_10G、TXP\_MR\_2.5G、 TXPP\_MR\_2.5G、TXP\_MR\_10E、TXP\_MR\_10E\_C、TXP\_MR\_10E\_L、および MXP\_2.5G\_10G カー ドで発生します。このアラームは、カードのポートが入力を受信していない場合に発生します。AIS がアップストリームに送信されます。

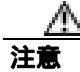

電源が入っている ONS システムを操作するときには、付属の静電気防止リストバンドを必ず使用 してください。リストバンド ケーブルのプラグは、シェルフ アセンブリの右下端にある ESD ジャックに差し込んでください。現場の方法に従って、ケーブルの接続を確認します。

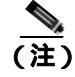

MXP および TXP カードの一般的な情報については、『Cisco ONS 15454 DWDM Reference Manual』の「Card Reference」の章を参照してください。

LOS(2R)アラームのクリア

- **ステップ1** CLIENT-RX ポートの着信信号にプロビジョニングされている物理レイヤ プロトコルが適切かを確認します。
- **ステップ2** CLIENT-RX ポートに送られる信号が正しい回線速度でプロビジョニングされていることを確認します。
- ステップ3 CLIENT-RX ポートの PM を確認します。
- **ステップ4** 受信パワーが光しきい値を上回っていることを確認します。
- **ステップ5** 適切なしきい値がプロビジョニングされていることを確認します(『*Cisco ONS 15454 DWDM Procedure Guide*』の「Provision Transponder and Muxponder Cards」の章を参照してください。『*Cisco ONS 15454 DWDM Reference Manual*』の付録「Hardware Specifications」に記載されている SFP/XFP プラグイン仕様を参照してください)。正しいしきい値が設定されていない場合は、値を許容範囲内に調節します。
- **ステップ6** ケーブル接続が適切であるかを確認し、現場の手順に従ってファイバを清掃します。ケーブル接続の手順は『*Cisco ONS 15454 DWDM Procedure Guide*』の「Turn Up a Node」の章に、ファイバ清掃の 手順は同一マニュアルの「Maintain the Node」の章に記載されています。
- ステップ7 光テスト セットを使用して、回線上に有効な信号が存在し、CLIENT-RX ポートに送られていることを確認します(テスト セット機器の使用方法については、製造元に確認してください)。回線をできるだけ受信カードの近くでテストします。アラームの状態がクリアされない場合は、次のステップに進みます。
- **ステップ8** 必要に応じて、「SFP または XFP コネクタの取り付け」(p.1-61)または「カードの物理的な交換」 (p.2-196)を実行してください。
- **ステップ9** アラームがクリアされない場合は、Technical Support Web サイト(http://www.cisco.com/techsupport) にログインして情報を入手するか、または製品を購入された代理店へ Service-Affecting (SA)問題 を報告してください。

## 2.5.107 LOS (BITS)

デフォルトの重大度: Minor (MN) Non-Service-Affecting (NSA) 論理オブジェクト: BITS

LOS (BITS)アラームは、TCC2/TCC2P カードに BITS タイミング ソースからの LOS が発生してい ることを示します。BITS の LOS は、BITS クロックが故障しているか、BITS クロックへの接続に 障害があることを意味します。

#### LOS (BITS) アラームのクリア

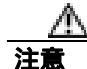

電源が入っている ONS システムを操作するときには、付属の静電気防止リストバンドを必ず使用 してください。リストバンド ケーブルのプラグは、シェルフ アセンブリの右下端にある ESD ジャックに差し込んでください。

- **ステップ1** ONS システム バックプレーンの BITS クロック ピン フィールドからタイミング ソースまでの配線 接続を確認します。
- ステップ2 配線に問題がなければ、BITS クロックが正常に動作していることを確認します。
- **ステップ3** アラームがクリアされない場合は、Technical Support Web サイト(http://www.cisco.com/techsupport) にログインして情報を入手するか、または製品を購入された代理店へ Service-Affecting (SA)問題 を報告してください。

## 2.5.108 LOS (ESCON)

デフォルトの重大度: Critical (CR) Service-Affecting (SA) 論理オブジェクト: ESCON

ESCON LOS アラームは、TXP\_MR\_2.5G または TXPP\_MR\_2.5G カードで、このペイロードの LOS があるときに発生し、通常はケーブル接続が正しくないか、ケーブルに不良箇所があるか、断線な どの物理的なエラーが原因です。SFP が正しく設定されていないことが原因で発生することもあり ます。

- LOS (ESCON) アラームのクリア
  - **ステップ1** アップストリームの機器に、このノードの ESCON LOS アラームの原因になっているエラーがない か確認します。
  - **ステップ2** アップストリームに原因がない場合は、送信側ポートから、この LOS を報告している受信側ポー トへのケーブルの接続を確認します。現場の方法に従って、ケーブルの接続を確認します。

注意

電源が入っている ONS システムを操作するときには、付属の静電気防止リストバンドを必ず使用してください。リストバンド ケーブルのプラグは、シェルフ アセンブリの右下端にある ESDジャックに差し込んでください。

**ステップ3** 接続に問題がなければ、現場の手順に従ってファイバを清掃します。現場の手順がない場合は、 『*Cisco ONS 15454 DWDM Procedure Guide*』の「Maintain the Node」の章のファイバの清掃作業を行 います。 ステップ4 PPM(SFP)がこのペイロードに対して正しく設定されていることを確認します。

- a. ノード ビュー (シングルシェルフ モード)またはシェルフ ビュー (マルチシェルフ モード) で、カードをダブルクリックし、カード ビューを開きます。
- **b.** Provisioning > Pluggable Port Modules タブをクリックします
- c. ポートに関連する PPM (SFP)の Pluggable Port Modules エリアを確認します。
- **d.** Pluggable Ports エリアで、エラーの発生した PPM (SFP)のレートが ESCON であることを確認 します。

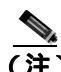

- (注) PPM(SFP)のプロビジョニングの詳細については、『Cisco ONS 15454 DWDM Procedure Guide』の「Turn Up a Node」の章を参照してください。PPM(SFP)の仕様は、『Cisco ONS 15454 DWDM Reference Manual』の付録「Hardware Specifications」に表示されてい ます。
- **ステップ5** 物理的なケーブル接続と PPM (SFP) に問題がないのにアラームがクリアされない場合は、正しい ポートが実際に稼働中であることを確認します。
  - a. 物理 TXP カードで LED が正しく点灯していることを確認します。

グリーンの ACT/SBY LED は、カードがアクティブであることを示します。オレンジの ACT/SBY LED は、カードがスタンバイであることを示します。

- **b.** ポートが稼働中かどうかを判別するには、CTC でカードをダブルクリックし、カード ビューを 開きます。
- d. Admin State カラムのリストで、そのポートが IS(または Unlocked)となっていることを確認 します。
- e. Admin State カラムにポートが OOS,MT (または Locked,maintenance) または OOS,DSBLD (ま たは Locked,disabled)として表示されている場合は、カラムをクリックして、IS または Unlocked を選択します。Apply をクリックします。
- ステップ6 正しいポートが稼働中であるのにアラームがクリアされない場合は、光テスト セットを使用して、 回線上に有効な信号があることを確認します。テスト セット機器の使用方法については、製造元に 確認してください。回線をできるだけ受信カードの近くでテストします。
- **ステップ7** 信号が有効であれば、パッチ パネルと使用している機器との送受信出力が正しく接続されていることを確認します。ファイバの接続と終端についての詳細は、『Cisco ONS 15454 DWDM Procedure Guide』の「Turn Up a Node」の章を参照してください。
- **ステップ8** 有効な信号が存在するのにアラームがクリアされない場合は、ONS システムのケーブル コネクタ を交換します。
- ステップ9 LOS (ESCON)を報告しているカードの他のポートに対してステップ2~6を繰り返します。
- **ステップ10** 正しく接続されているにもかかわらず、アラームがクリアされない場合は、ケーブル接続に引き続き問題がある可能性があります。テスト セットを使用して不良ケーブルを特定し、『Cisco ONS 15454 DWDM Procedure Guide』の「Manage the Node」の章に記載されている手順で交換してください。
- **ステップ11** アラームがクリアされない場合は、このポート アラームの原因になっているカード レベルのア ラームを検索します。

- **ステップ12** アラームがクリアされない場合は、アラームを報告しているカードについて「カードの物理的な交換」(p.2-196)の作業を実行します。
- **ステップ13** アラームがクリアされない場合は、Technical Support Web サイト(http://www.cisco.com/techsupport) にログインして情報を入手するか、または製品を購入された代理店へ Service-Affecting (SA)問題 を報告してください。

## 2.5.109 LOS (ISC)

デフォルトの重大度: Critical (CR) Service-Affecting (SA) 論理オブジェクト: ISC

ISC ポートの LOS アラームは、ISC ポート レートでプロビジョニングされた TXPP\_MR\_2.5G また は TXP\_MR\_2.5G クライアント PPM (SFP) で発生します。トラブルシューティングは、LOS (2R) アラームの場合と類似しています。

(注)

MXP および TXP カードの一般的な情報については、『Cisco ONS 15454 DWDM Reference Manual』の「Card Reference」の章を参照してください。これらのプロビジョニングについては、『Cisco ONS 15454 DWDM Procedure Guide』の「Provision Transponder and Muxponder Cards」の章を参照してください。

#### LOS (ISC) アラームのクリア

注意

電源が入っている ONS システムを操作するときには、付属の静電気防止リストバンドを必ず使用 してください。リストバンド ケーブルのプラグは、シェルフ アセンブリの右下端にある ESD ジャックに差し込んでください。

ステップ1 「LOS (2R) アラームのクリア」(p.2-100)の作業を行います。

**ステップ2** アラームがクリアされない場合は、Technical Support Web サイト(http://www.cisco.com/techsupport) にログインして情報を入手するか、または製品を購入された代理店へ Service-Affecting (SA)問題 を報告してください。

# 2.5.110 LOS (OTS)

デフォルトの重大度: Critical (CR) Service-Affecting (SA) 論理オブジェクト: OTS

Loss of Signal for the OTS (OTS の LOS)は、OPT-BST 増幅器の LINE-3-RX ポートと、OSCM または OSC-CSM カードの LINE-2-RX ポートに適用されます。これは、ファイバが切断され、そのスパンからパワーが供給されていないことを示します。このアラームは LOS-P アラームと LOS-O アラームの両方が発生したときに生成されて、これらのアラームを降格します。

LOS(OTS)アラームのクリア

- **ステップ1** このアラームのトラブルシューティングを行うには、「1.12.1 ファイバ切断の検出」(p.1-64)を参照してください。
- **ステップ2** アラームがクリアされない場合は、Technical Support Web サイト(http://www.cisco.com/techsupport) にログインして情報を入手するか、または製品を購入された代理店へ Service-Affecting (SA)問題 を報告してください。

## 2.5.111 LOS (TRUNK)

デフォルトの重大度: Critical (CR) Service-Affecting (SA) 論理オプジェクト: TRUNK

Loss of Signal for a TRUNK (TRUNK の LOS ) は、TXP\_MR\_10G、TXP\_MR\_2.5G、TXPP\_MR\_2.5G、 TXP\_MR\_10E、TXP\_MR\_10E\_C、TXP\_MR\_10E\_L、および MXP\_2.5G\_10G カードで発生します。

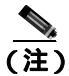

G.709 はカード上で無効にできないため、MXP\_2.5G\_10E カードに LOS(TRUNK)オプションは ありません。

このアラームは、カードのポートが入力を受信していない場合に発生します。AIS がアップスト リームに送信されます。

LOS(TRUNK)アラームの目的は、光パワーをファイバから受信していないユーザに警告することです。LOS(TRUNK)によって通知される一般的な障害状態は、ファイバの切断です。この場合、ペイロード信号もオーバーヘッド信号も受信されません。

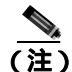

G.709 がオフの場合、トランクからのアラームは SONET 標準に準拠する LOS (TRUNK)です。

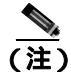

R7.01 では、LOS(TRUNK)アラームが TXP および MXP トランクで発生すると、G709/SONET/SDH TCA が抑制されます。詳細については、『*Cisco ONS 15454 DWDM Reference Manual*』の「Alarm and TCA Monitoring and Management」の章を参照してください。

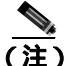

MXP および TXP カードの一般的な情報については、『Cisco ONS 15454 DWDM Reference Manual』の「Card Reference」の章を参照してください。これらのプロビジョニングについては、『Cisco ONS 15454 DWDM Procedure Guide』の「Provision Transponder and Muxponder Cards」の章を参照してください。

#### LOS(TRUNK)アラームのクリア

- ステップ1 TRUNK-RX ポートの PM を確認し、受信パワーが光しきい値を上回っていることを確認します。
- ステップ2 適切なしきい値がプロビジョニングされていることを確認します(手順については、『Cisco ONS 15454 DWDM Procedure Guide』の「Provision Transponder and Muxponder Cards」の章を参照してください)。正しいしきい値が設定されていない場合は、値を許容範囲内に調節します。アラームの状態がクリアされない場合は、次のステップに進みます。
- **ステップ3** TRUNK-RX ポートがケーブル接続されていることを確認し、障害がある TXP/MXP を DWDM カード(32DMX、32DMX-O、または AD-xC-xx.x)の Drop ポートに接続しているファイバを清掃します。ファイバ清掃作業については、『*Cisco ONS 15454 DWDM Procedure Guide*』の「Maintain the Node」の章を参照してください。
- ステップ4 光テスト セットを使用して、回線上に有効な信号が存在し、TRUNK-RX ポートに送信されている ことを確認します(テスト セット機器の使用方法については、製造元に確認してください)。回線 をできるだけ受信カードの近くでテストします。アラームの状態がクリアされない場合は、次のス テップに進みます。
- ステップ5 バルク減衰器が Cisco TransportPlanner 設計で指定されているかどうかを判別します。指定されている場合は、適切な固定減衰値が使用されていることを確認します。
- **ステップ6** 障害がある TXP/MXP に接続されている DWDM カード(32DMX、32DMX-O、または AD-xC-xx.x) の Drop ポートの光パワー値を確認します。[Padd&drop-Drop power]の ANS 設定ポイントと比較し た場合に、読み取り値が異なる(+1 dBm または –1 dBm)場合は、次のステップに進みます。それ 以外の場合は、「カードの物理的な交換」(p.2-196)の作業を行います。
- **ステップ7** 交換後もアラームがクリアされない場合は、Technical Support Web サイト (http://www.cisco.com/techsupport)にログインして情報を入手するか、または製品を購入された代理 店へ Service-Affecting (SA)問題を報告してください。
- **ステップ8** OCHNC 回線 (宛先は障害のある TXP/MXP)が属している DWDM カードが報告するアラームを探し、トラブルシューティングを行います。考えられるアラームは、増幅器ゲイン アラーム (「GAIN-HDEG」[p.2-65]、「GAIN-HFAIL」[p.2-67]、「GAIN-LDEG」[p.2-67]、または「GAIN-LFAIL」 [p.2-68])、APC アラーム(「APC-CORR-SKIPPED」[p.2-28] および「APC-OUT-OF-RANGE」[p.2-29]) または OCHNC 回線に属している Add または Drop ポートの LOS-P アラームです。
- **ステップ9** アラームがクリアされない場合は、Technical Support Web サイト(http://www.cisco.com/techsupport) にログインして情報を入手するか、または製品を購入された代理店へ Service-Affecting (SA)問題 を報告してください。

## 2.5.112 LOS-O

デフォルトの重大度: Minor (MN) Non-Service-Affecting (NSA) 論理オプジェクト: OCH、OMS、OTS

Incoming Overhead Loss of Signal (受信オーバーヘッドの LOS)アラームは、OPT-BST (LINE-1-RX) の OSC-TX ポートおよび OSC-CSM カードの OSC-RX 内部オプティカル ポート (LINE-3-RX ポート3) に適用されます。これは、監視対象の入力パワーが、受信した OSC パワーに関連付けられた FAIL-LOW しきい値を超えた場合に発生します。他にも LOS アラームがある場合、このアラーム は降格されます。

#### LOS-O アラームのクリア

- **ステップ1** 現場の方法に従って、ポートへのファイバの接続を確認します。ファイバの切断を検出する手順に ついては、『*Cisco ONS 15454 DWDM Reference Manual*』の「Network Reference」の章を参照してく ださい。
- ステップ2 ケーブルが正しく接続されている場合は、実際のカードで正しく LED が点灯していることを確か めます。グリーンの ACT/SBY LED は、カードがアクティブであることを示します。レッドの ACT/SBY LED は、カードの障害を示します。
- ステップ3 次のいずれかのタブをクリックして、光しきい値を表示します。
  - OPT-BST カードの場合、Provisioning > Opt. Ampli. Line > Optics Thresholds タブをクリックし、 Type パネルの Alarm チェックボックスをクリックします。
  - OSC-CSM カードの場合は、Provisioning > Optical Line > Optics Thresholds タブをクリックします。
- **ステップ4** Cisco TransportPlanner コンフィギュレーション ファイルに従って、OSC Fail Low しきい値が正し いことを確認します。TP 値を特定するには、次の手順を実行します。

  - b. イーストまたはウェスト側の RX チャネル OSC LOS しきい値のパラメータを特定します。
- **ステップ5** ポートのパワーがしきい値を下回る場合は、スパンのもう片方で OSC 接続が作成されていること を確認します。接続が存在しない場合の手順については、『*Cisco ONS 15454 DWDM Procedure Guide*』 の「Provision Channels and Circuits」の章を参照してください。
- **ステップ6** OSC 接続が存在する場合は、遠端ノードで CTC を使用する OSC 送信パワーをチェックします。正しい手順については、『*Cisco ONS 15454 DWDM Procedure Guide*』の「TurnUp Node」の章を参照してください。
- **ステップ7** 送信された OSC 値が範囲外である場合は、まずその問題のトラブルシューティングを行います。
- **ステップ8** OSC 値が範囲内である場合は、LOS-O アラームを報告しているポートに戻り、現場の手順に従っ てファイバを清掃します。現場の手順がない場合は、『*Cisco ONS 15454 DWDM Procedure Guide*』の 「Maintain the Node」の章のファイバ清掃作業を行います。
- **ステップ9** アラームがクリアされない場合は、問題の原因特定に役立ちそうな他のアラームを検索し、トラブルシューティングを行います。

- **ステップ10** LOS-O の原因となるような他のアラームが存在しない場合、すべてのカードポートを OOS,DSBLD (または Locked,disabled)管理状態にします。
- ステップ11 アラームを報告しているカードについて、「カードの物理的な交換」(p.2-196)の作業を実行します。
- **ステップ12** アラームがクリアされない場合は、Technical Support Web サイト(http://www.cisco.com/techsupport) にログインして情報を入手するか、または製品を購入された代理店へお問い合わせください。

# 2.5.113 LOS-P (AOTS, OMS, OTS)

デフォルトの重大度: Critical (CR) Service-Affecting (SA) 論理オブジェクト: AOTS、OMS、OTS

Loss of Signal for Optical Channel (光チャネルの LOS)アラーム (OMS および OTS レイヤ)は、次の DWDM カードのすべての入力ポートに適用されます。AD-1B-xx.x、AD-4B-xx.x、32DMX、32DMX-O、OPT-PRE、OPT-BST、および OSC-CSM。

AD-1C-xx.x、AD-2C-xx.x、AD-4C-xx.x、32MUX-O、および 32WSS カードの場合、このアラームは 集約信号が管理される COM-RX、EXP-RX、または xxBAND-RX ポートなどの入力ポートでのみ発 生します。これらのポートは、AOTS、OMS、および OTS レイヤでのみ使用されます。

LOS-P(AOTS、OMS、またはOTS)は受信信号の損失を示し、監視対象の入力パワーの値が、ポートに関連付けられた Power Failure Low しきい値を超えたことを意味します。

(注)

LOS-P アラームが OPT-BST または OSC-CSM カードの LINE-RX ポートで発生したときは、ファイ バ切断を示している可能性があります。ファイバ切断を検出する手順については、『*Cisco ONS 15454 DWDM Reference Manual*』の「Network Reference」の章を参照してください。

## LOS-P (AOTS、OMS、OTS) アラームのクリア

ステップ1 物理カードの LED をチェックして、カードの物理動作が正しいことを確認します。グリーンの ACT/SBY LED はカードがアクティブであることを示し、レッドの ACT/SBY LED はカードの障害 を示します。LED がレッドの場合は、「カードの物理的な交換」(p.2-196)の作業を行い、ステップ 7 へ進みます。

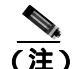

 カードを同じタイプのカードと交換する場合、カードのポートを IS,AINS または Unlocked,automaticInService 管理状態に復元する以外は、データベースを変更する必要はあ りません。

**ステップ2** 次の手順を実行して、入力信号の損失が本当に存在することを確認します。

- a. ノード ビュー (シングルシェルフ モード)またはシェルフ ビュー (マルチシェルフ モード) で、カードをダブルクリックし、カード ビューを開きます。
- b. 次のいずれか該当するタブをクリックして、正しい入力パワー値を確認します。
  - OPT-BST カードの場合は、Provisioning > Optical Line > Parameters タブをクリックします。

Cisco ONS 15454 DWDM トラブルシューティング ガイド

- OPT-PRE カードの場合は、Provisioning > Optical Line > Parameters タブをクリックします。
- AD-xC-xx.x カードの場合は、Provisioning > Optical Line > Parameters タブをクリックします。
- AD-xB-xx.x カードの場合は、Provisioning > Optical Band > Parameters タブをクリックします。
- 32MUX-O カードの場合は、Provisioning > Optical Line > Parameters タブをクリックします。
- 32WSS カードの場合は、Provisioning > Optical Line > Parameters タブをクリックします。
- 32DMX-O カードの場合は、Provisioning > Optical Line > Parameters タブをクリックします。
- 32DMX カードの場合は、Provisioning > Optical Line > Parameters タブをクリックします。
- OSC-CSM カードの場合は、Provisioning > Optical Line > Parameters タブをクリックします。
- c. 次のいずれか該当するタブをクリックして、正しい Power Failure Low しきい値を表示します。
  - OPT-BST カードの場合は、Provisioning > Optical Line > Optics Thresholds タブをクリック します。
  - OPT-PRE カードの場合は、Provisioning > Optical Line > Optics Thresholds タブをクリック します。
  - AD-xC-xx.x カードの場合は、Provisioning > Optical Line> Optics Thresholds タブをクリックします。
  - AD-xB-xx.x カードの場合は、Provisioning > Optical Band > Optics Thresholds タブをクリックします。
  - AD-xB-xx.x カードの場合は、Provisioning > Optical Line > Optics Thresholds タブをクリックします。
  - 32MUX-Oカードの場合は、Provisioning > Optical Line > Optics Thresholds タブをクリックします。
  - 32WSS カードの場合は、Provisioning > Optical Line > Optics Thresholds タブをクリックします。
  - 32DMX-O カードの場合は、Provisioning > Optical Line > Optics Thresholds タブをクリックします。
  - 32DMX カードの場合は、Provisioning > Optical Line > Optics Thresholds タブをクリックします。
  - OSC-CSM カードの場合は、Provisioning > Optical Line > Optics Thresholds タブをクリック します。

アラームのしきい値(警告しきい値ではなく)を表示するには、Optics Thresholds タブの左下にある Alarm チェックボックスをチェックして、Reset をクリックします。

- d. 実際の Power 値と Alarm Threshold 値を比較して、次のいずれかの処理を実行します。
  - Power 値が Fail Low しきい値より小さい場合は、ステップ3へ進みます。
  - Power 値が Fail Low しきい値に 1 dBm のアラーム ヒステリシス(許容値)のデフォルトを 加えた値より大きい場合は、カードに対して「CTC でのカードのリセット」(p.2-193)の 作業を実行します。

アラームがクリアされない場合は、「カードの物理的な交換」(p.2-196)の作業を実行して、 ステップ7へ進みます。

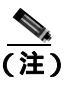

**E)** カードを同じタイプのカードと交換する場合、カードのポートを IS,AINS または Unlocked,automaticInService 管理状態に復元する以外は、データベースを変更する必要 はありません。

- **ステップ3** 現場の方法に従って、ポートへのファイバの接続を確認します。ファイバの切断を検出する手順に ついては、『*Cisco ONS 15454 DWDM Reference Manual*』の「Network Reference」の章を参照してく ださい。
- ステップ4 エラーの発生したカードが存在するノードに対して Cisco TransportPlanner が生成した [Internal Connections] ファイルを確認します。必要な場合は、TP ファイル接続リストに従ってノードのケーブルを再接続します。DWDM ノードのケーブル接続の手順については、『Cisco ONS 15454 DWDM Procedure Guide』の「Turn Up a Node」の章を参照してください。
- ステップ5 ケーブル接続に問題がない場合は、光テストセットを使用して、アラームの発生したカードに接続されている出力ポートのパワー値を測定します。テストセット機器の使用方法については、製造元に確認してください。報告されたパワーの差が1dBm(標準的なファイバジャンパ挿入損失は0.3 dBm)より大きい場合は、現場の手順に従ってファイバを清掃します。現場の手順がない場合は、『Cisco ONS 15454 DWDM Procedure Guide』の「Maintain the Node」の章のファイバ清掃作業を行います。

(注)

- ファイバを取り外すと、トラフィックが中断される可能性があります。これを回避するために、可能であればトラフィック切り替えを行います。詳細については、『Cisco ONS 15454 DWDM Procedure Guide』の「Manage the Node」の章を参照してください。
- **ステップ6** アラームがクリアされない場合は、『*Cisco ONS 15454 DWDM Reference Manual*』の「Network Reference」の章の一般的なトラブルシューティングルールに従って、論理信号フローの他のアップ ストリームに未処理アラームの根本原因となるようなアラームがないか確認します。
- **ステップ7** アラームがクリアされない場合は、Technical Support Web サイト(http://www.cisco.com/techsupport) にログインして情報を入手するか、または製品を購入された代理店へ Service-Affecting (SA)問題 を報告してください。

# 2.5.114 LOS-P (OCH)

デフォルトの重大度: Critical (CR) Service-Affecting (SA) 論理オブジェクト: OCH

OCH レイヤの Loss of Signal for Optical Channel (光チャネルの LOS)アラームは、AD-1C-xx.x、 AD-2C-xx.x、AD-4C-xx.x、32MUX-O、および 32WSS-O DWDM カードのチャネル Add またはパス スルー ポートで発生します。 32WSS-O カードの場合、LOS-P アラームは Add ポートおよびパススルー内部ポートにも関連付け られます。この種類のポートに対して LOS-P(OCH)アラームが生成された場合は、ポートに光電 源が直接接続されていないため、別のトラブルシューティング手順が必要になります。この場合は、 第1章「一般的なトラブルシューティング」に記載されているネットワークレベル(ノード間)ト ラブルシューティングの一般的なトラブルシューティングルールに従って、論理信号フローのアッ プストリームに LOS-P の原因となるようなアラームがないか確認します。

LOS-P(OCH)は受信信号の損失を示し、監視対象の入力パワーの値が、ポートに関連付けられた Power Failure Low しきい値を超えたことを意味します。このしきい値は、パスに沿った VOA でプ ロビジョニングされた、特定の VOA のパワー基準設定ポイントに従っています。

(注)

VOA 設定ポイントのプロビジョニングの詳細については、『*Cisco ONS 15454 DWDM Reference Manual*』の「Network Reference」の章を参照してください。

## LOS-P(OCH)アラームのクリア

ステップ1 物理カードの LED 動作をチェックして、カードの動作が正しいことを確認します。グリーンの ACT/SBY LED はカードがアクティブであることを示し、レッドの ACT/SBY LED はカードの障害 を示します。LED がレッドの場合は、「カードの物理的な交換」(p.2-196)の作業を行い、ステップ 9 へ進みます。

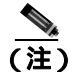

カードを同じタイプのカードと交換する場合、カードのポートを IS,AINS または Unlocked,automaticInService 管理状態に復元する以外は、データベースを変更する必要はあ りません。

- ステップ2 次の手順を実行して、受信信号の損失が本当に存在することを確認します。
  - a. ノード ビュー(シングルシェルフ モード)またはシェルフ ビュー(マルチシェルフ モード)
    で、カードをダブルクリックし、カード ビューを開きます。
  - b. 次のいずれか該当するタブをクリックして、正しい入力パワー値を表示します。
    - AD-xC-xx.x カードの場合は、Provisioning > Optical Chn > Parameters タブをクリックします。
    - 32MUX-O カードの場合は、Provisioning > Optical Chn > Parameters タブをクリックします。
    - 32WSS-O カードの場合は、Provisioning > Optical Chn: Optical Connector x > Parameters タ ブをクリックします。
  - c. 次のいずれか該当するタブをクリックして、正しい Power Failure Low しきい値を表示します。
    - AD-xC-xx.x カードの場合は、Provisioning > Optical Chn > Optics Thresholds タブをクリックします。
    - 32MUX-O カードの場合は、Provisioning > Optical Chn > Optics Thresholds タブをクリック します。
    - 32WSS-O カードの場合は、Provisioning > Optical Chn: Optical Connector x > Optics Thresholds タブをクリックします。

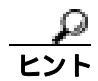

アラームのしきい値(警告しきい値ではなく)を表示するには、Optics Thresholds タブの左下にある Alarm チェックボックスをチェックして、Reset をクリックします。

- **d.** 実際に割り当てられている Power 値と Alarm Threshold 値を比較して、次のいずれかの処理を実行します。
  - Power 値が Fail Low しきい値より小さい場合は、ステップ3へ進みます。
  - Power 値が Fail Low しきい値に 1 dBm のアラーム ヒステリシス(許容値)のデフォルトを 加えた値より大きい場合は、カードに対して「CTC でのカードのリセット」(p.2-193)の 作業を実行します。

アラームがクリアされない場合は、「カードの物理的な交換」(p.2-196)の作業を実行して、 ステップ9へ進みます。

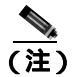

- **注)** カードを同じタイプのカードと交換する場合、カードのポートを IS,AINS または Unlocked,automaticInService 管理状態に復元する以外は、データベースを変更する必要 はありません。
- **ステップ3** 現場の方法に従って、ポートへのファイバの接続を確認します。ファイバの切断を検出する手順に ついては、『*Cisco ONS 15454 DWDM Reference Manual*』の「Network Reference」の章を参照してく ださい。
- ステップ4 カードが配置されているノードに対して Cisco TransportPlanner が生成した [Internal Connections] ファイルを確認します。必要な場合は、TP ファイル接続リストに従ってノードのケーブルを再接 続します。DWDM ノードのケーブル接続の手順については、『Cisco ONS 15454 DWDM Procedure Guide』の「Turn Up a Node」の章を参照してください。
- **ステップ5** ケーブル接続に問題がない場合は、TXP、MXP、または ITU-T ライン カード トランク送信ポート も含めて、関連する光信号ソースのそれぞれが IS(または Unlocked)の管理状態であることを確認 します。このためには、次のいずれかの適切なタブをクリックします。
  - TXP\_MR\_10G カードの場合は、Provisioning > Line > SONET(または Provisioning > Line > SDH)タブをクリックします。
  - TXP\_MR\_10E カードの場合は、Provisioning > Line > SONET(または Provisioning > Line > SDH)タブをクリックします。
  - TXP\_MR\_2.5G カードの場合は、Provisioning > Line > SONET(または Provisioning > Line > SDH) タブをクリックします。
  - TXPP\_MR\_2.5G カードの場合は、Provisioning > Line > SONET(または Provisioning > Line > SDH) タブをクリックします。
  - MXP\_MR\_2.5G カードの場合は、Provisioning > Line > SONET(または Provisioning > Line > SDH) タブをクリックします。
  - MXPP\_MR\_2.5G カードの場合は、Provisioning > Line > SONET(または Provisioning > Line > SDH) タブをクリックします。
  - MXP\_2.5G\_10E カードの場合は、Provisioning > Line > Trunk タブをクリックします。
  - MXP\_2.5G\_10G カードの場合は、Provisioning > Line > SONET(または Provisioning > Line > SDH) タブをクリックします。

ポートの管理状態が IS(または Unlocked)でない場合は、Admin State ドロップダウン リストから IS または Unlocked を選択します。アラームがクリアされない場合は、ステップ9に進みます。

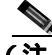

- (注) LOS-P(OCH)アラームが 32WSS-O パススルー ポートで発生する場合、ポートに単一の光電源が 直接接続されていないことを示します。この場合、「Network Level (Internode) Troubleshooting」に記 載されている一般的なトラブルシューティング ルールに従って、論理信号フローの他のアップス トリームに未処理アラームの根本原因となるようなアラームがないか確認します。
- ステップ6 信号ソースが IS(または Unlocked)管理状態である場合は、光テスト セットを使用して、伝送レー ザーがアクティブであることを確認します。テスト セット機器の使用方法については、製造元に確 認してください。
- ステップ7 レーザーがアクティブな場合は、カードにプロビジョニングされた送信光パワー値と、『Cisco ONS 15454 DWDM Procedure Guide』の「Provision Transponder and Muxponder Cards」の章に記載されてい る予測範囲を比較します。プロビジョニングされた送信光パワー値を表示するには、次の適切なタ ブをクリックします。
  - TXP\_MR\_10G カードの場合は、Performance > Optics PM > Current Values > Trunk Port タブ をクリックします。
  - TXP\_MR\_10E カードの場合は、Performance > Optics PM > Current Values > Trunk Port タブを クリックします。
  - MXP\_2.5G\_10E カードの場合は、Performance > Optics PM > Current Values > Trunk Port タブ をクリックします。
  - MXP\_2.5G\_10G カードの場合は、Performance > Optics PM > Current Values > Trunk Port タブ をクリックします。
- **ステップ8** 標準パワーメータを使用して、次の適切なカードの実際の送信光パワーを測定します。
  - TXP\_MR\_2.5G
  - TXPP\_MR\_2.5G
  - MXP\_MR\_2.5G
  - MXPP\_MR\_2.5G
  - 各 ITU-T ライン カード

テストした光送信光パワーが予測範囲内である場合は、ステップ9に進みます。実際のパワー値が 仕様の範囲外の場合は、「カードの物理的な交換」(p.2-196)の作業を実行します(これらの仕様は、 『*Cisco ONS 15454 DWDM Reference Manual*』の付録「Hardware Specifications」に一覧表示されてい ます)。新しく取り付けたカードがアクティブになったら、LOS-P(OCH)アラームがクリアされ たことを確認します。アラームがクリアされない場合は、ステップ9に進みます。

 $\rho$ 

- こント 予備のカードが入手できず、送信パワーが機能している場合は、『Cisco ONS 15454 DWDM Procedure Guide』の「Perform Node Acceptance Tests」の章に記載されている、起動失敗時の際の、一般的な 手順に従ってパス VOA を追加することによって、LOS-P アラームを一時的にクリアすることがで きます。VOA 設定ポイントのプロビジョニングの詳細については、『Cisco ONS 15454 DWDM Reference Manual』の「Network Reference」の章を参照してください。
- **ステップ9** パワーが予測範囲内の場合は、LOS-Pを報告したポートに戻り、現場の手順に従って、アラームが 発生したポートのファイバを清掃します。現場の手順がない場合は、『*Cisco ONS 15454 DWDM Procedure Guide*』の「Maintain the Node」の章の作業を行います。

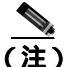

- こ) ファイバを取り外すと、トラフィックが中断される可能性があります。これを回避するために、可能であればトラフィック切り替えを行います。基本的な説明については、「2.8.1 保護切り替え、ロック開始、クリア」(p.2-190)を参照してください。または、詳細については、『Cisco ONS 15454 DWDM Procedure Guide』の「Manage the Node」の章を参照してください。
- **ステップ10** アラームがクリアされない場合は、『*Cisco ONS 15454 DWDM Procedure Guide*』の「Perform Node Acceptance Tests」の章に記載されているように、起動失敗時にパス VOA を追加して、問題を修正します。
- **ステップ11** アラームがクリアされない場合は、Technical Support Web サイト(http://www.cisco.com/techsupport) にログインして情報を入手するか、または製品を購入された代理店へ Service-Affecting (SA)問題 を報告してください。

## 2.5.115 LOS-P (TRUNK)

デフォルトの重大度: Critical (CR) Service-Affecting (SA) 論理オプジェクト: TRUNK

1111年1777年7日、FROME 5ンク層に対する Loss of Signal Pavload (LOS-P)(1

トランク層に対する Loss of Signal Payload (LOS-P)(LOS ペイロード)アラームは、入力トランク ポートで着信ペイロード信号が検出されないことを示します。ファイバ上に光パワーが存在してい る可能性はありますが、ペイロード データは存在しません。このアラームは、TXP\_MR\_10G、 TXP\_MR\_10E、MXP\_2.5G\_10G、TXP\_MR\_2.5G、TXPP\_MR\_2.5G、MXP\_MR\_2.5G、MXPP\_MR\_2.5G、 およびすべての ITU-T ライン カードに適用されます。

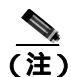

ITU-T G.709 カプセル化はカード上で無効にできないため、 $MXP_{2.5G_{10E}}$  カードに LOS-P (TRUNK)オプションはありません。

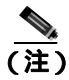

ITU-T G.709 カプセル化がオンの場合、トランクからのアラームは OTN 標準に準拠する LOS-P (TRUNK)です。

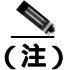

) R7.01 では、LOS-F(TRUNK)アラームがTXP およびMXP トランクで発生すると、G709/SONET/SDH TCA が抑制されます。詳細については、『*Cisco ONS 15454 DWDM Reference Manual*』の「Alarm and TCA Monitoring and Management」の章を参照してください。

#### LOS-P(TRUNK)アラームのクリア

ステップ1 物理カードの LED 動作をチェックして、カードの動作が正しいことを確認します。グリーンの ACT/SBY LED はカードがアクティブであることを示し、レッドの ACT/SBY LED はカードの障害 を示します。LED がレッドの場合は、「カードの物理的な交換」(p.2-196)の作業を行い、ステップ 7 へ進みます。

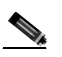

- (注) カードを同じタイプのカードと交換する場合、カードのポートを IS,AINS または Unlocked,automaticInService 管理状態に復元する以外は、データベースを変更する必要はあ りません。
- ステップ2 次の手順を実行して、受信光パワーの損失が本当に存在することを確認します。
  - a. ノード ビュー (シングルシェルフ モード)またはシェルフ ビュー (マルチシェルフ モード) で、アラームが発生したカードをダブルクリックし、カード ビューを開きます。
  - **b.** Performance > Optics PM > Current Values > Trunk Port タブをクリックして、RX Optical Pwr 値を表示します。
  - **c.** 実際のパワー レベルと、『*Cisco ONS 15454 DWDM Reference Manual*』の付録「Hardware Specifications」に記載されている予測パワー範囲を比較します。次のいずれかの処理を実行します。
    - パワーが -40 dBm より大きく (-20 dBm、-1 dBm、0 dBm、または 10 dBm )、許容範囲内 である場合は、ステップ 4 に進みます。
    - または、パワーが -40 dBm より小さい場合(-40 dBm、-45 dBm、または -50 dBm)は、 カードに対して「CTC でのカードのリセット」(p.2-193)の作業を実行します。
- **ステップ3** アラームがクリアされない場合は、アラームを報告しているカードについて「カードの物理的な交換」(p.2-196)の作業を実行し、ステップ9へ進みます。

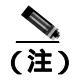

- 主) カードを同じタイプのカードと交換する場合、カードのポートを IS,AINS または Unlocked,automaticInService 管理状態に復元する以外は、データベースを変更する必要はあ りません。
- **ステップ4** 現場の方法に従って、ポートへのファイバの接続を確認します。ファイバの切断を検出する手順に ついては、『*Cisco ONS 15454 DWDM Reference Manual*』の「Network Reference」の章を参照してく ださい。
- ステップ5 アラームの発生したカードがあるノードに対して Cisco TransportPlanner が生成した [Internal Connections] ファイルを確認します。必要な場合は、TP ファイル接続リストに従ってノードのケーブルを再接続します。DWDM ノードのケーブル接続の手順については、『Cisco ONS 15454 DWDM Procedure Guide』の「Turn Up a Node」の章を参照してください。
- ステップ6 ケーブル接続に問題がない場合は、テスト セットを使用して、AD-xC-xx.x、32DMX-O、または 32DMX 上の DWDM CH\_DROP-TX ポートのパワー値を確認します。 テスト セット機器の使用方法 については、製造元に確認してください。

**ステップ7** 報告されたパワーの差が1dBm(標準的なファイバジャンパ挿入損失は0.3dBm)より大きい場合 は、現場の手順に従ってファイバを清掃します。現場の手順がない場合は、『*Cisco ONS 15454 DWDM Procedure Guide*』の「Maintain the Node」の章の作業を行います。

(注)

- 主) ファイバを取り外すと、トラフィックが中断される可能性があります。これを回避するために、可能であればトラフィック切り替えを行います。基本的な説明については、「2.8.1 保護切り替え、ロック開始、クリア」(p.2-190)を参照してください。または、詳細については、『Cisco ONS 15454 DWDM Procedure Guide』の「Manage the Node」の章を参照してください。
- ステップ8 アラームがクリアされない場合は、『Cisco ONS 15454 DWDM Reference Manual』の「Network Reference」の章に記載されている一般的なトラブルシューティング ルールに従って、論理信号フローのアップストリームに LOS-P の原因となるようなアラームがないか確認します。
- **ステップ9** アラームがクリアされない場合は、Technical Support Web サイト(http://www.cisco.com/techsupport) にログインして情報を入手するか、または製品を購入された代理店へ Service-Affecting (SA)問題 を報告してください。

# 2.5.116 LO-TXPOWER

デフォルトの重大度: Minor (MN)、Non-Service-Affecting (NSA) 論理オブジェクト: 2R、EQPT、ESCON、FC、GE、ISC、OCN/STMN、PPM、TRUNK

Equipment Low Transmit Power(機器低送信パワー)アラームは、TXP\_MR\_10G、TXP\_MR\_2.5G、 TXPP\_MR\_2.5G、TXP\_MR\_10E、TXP\_MR\_10E\_C、TXP\_MR\_10E\_L、MXP\_2.5G\_10G、および OC192-XFP カードが送信する光信号パワーに対するインジケータです。LO-TXPOWERは、送信信 号の光パワーの計測値がしきい値を下回ったときに発行されます。しきい値は、ユーザがプロビ ジョニングできます。

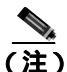

MXP および TXP カードとそれらのパワー レベルの詳細については、『*Cisco ONS 15454 DWDM Reference Manual*』の「Card Reference」を参照してください。これらのプロビジョニングについては、『*Cisco ONS 15454 DWDM Procedure Guide*』の「Provision Transponder and Muxponder Cards」の章を参照してください。

#### LO-TXPOWER アラームのクリア

- **ステップ1** ノード ビュー (シングルシェルフ モード)またはシングルシェルフ ビュー (マルチシェルフ モード)で、TXP\_MR\_10G、TXP\_MR\_2.5G、TXPP\_MR\_2.5G、TXP\_MR\_10E、TXP\_MR\_10E\_C、TXP\_MR\_10E\_L、MXP\_2.5G\_10G、または OC192-XFP カード ビューを表示します。
- **ステップ2** Provisioning > Optics Thresholds > Current Values タブをクリックします。
- **ステップ3** TX Power Low カラムの値を 0.5 dBm 増やします。

- **ステップ4** カードの送信パワーの設定を信号に影響を与えずに増加できない場合は、「カードの物理的な交換」 (p.2-196)の作業を実行します。
- **ステップ5** ポートに不良が見られないのにアラームがクリアできない場合は、Technical Support Web サイト (http://www.cisco.com/techsupport)にログインして情報を入手するか、または製品を購入された代理 店へお問い合わせください。

# 2.5.117 LPBKFACILITY (ESCON)

デフォルトの重大度: Not Alarmed (NA), Non-Service-Affecting (NSA) 論理オブジェクト: ESCON

LPBKFACILITY(ESCON)状態は、カードのファシリティ ループバックがアクティブなときに、 FICON1G または FICON 2G 回線速度用にプロビジョニングされた TXP\_MR\_2.5G または TXPP\_MR\_2.5G カード PPM(SFP)で発生します。

ループバックによるこれらの回線のトラブルシューティングについては、「1.2 ループバックによる MXP または TXP 回線パスのトラブルシューティング」(p.1-8) を参照してください。

## LPBKFACILITY (ESCON) 状態のクリア

- **ステップ1**「MXP または TXP カードのループバック回線のクリア」(p.2-198)の作業を行います。
- ステップ2 アラームがクリアされない場合、またはネットワーク トラブルシューティング テストの実施に関 して支援が必要な場合は、製品を購入された代理店へ Service-Affecting (SA)問題を報告してくだ さい。

# 2.5.118 LPBKFACILITY (FC)

デフォルトの重大度: Not Alarmed (NA) Non-Service-Affecting (NSA) 論理オブジェクト: FC

FC ペイロードの Loopback Facility(ループバック ファシリティ)状態は、回線速度が FC1G、FC2G、 FICON1G、または FICON 2G にプロビジョニングされた MXPP\_MR\_2.5G、MXP\_MR\_2.5G、 TXPP\_MR\_2.5G、および TXP\_MR\_2.5G カードのクライアント PPM (SFP)に対してソフトウェア ファシリティ(回線)ループバックがアクティブなときに、Fibre Channel (FC)回線で発生します。

ループバックによるこれらの回線のトラブルシューティングについては、「1.2 ループバックによる MXP または TXP 回線パスのトラブルシューティング」(p.1-8) を参照してください。

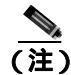

MXP および TXP カードの詳細については、『*Cisco ONS 15454 DWDM Reference Manual*』の「Card Reference」の章を参照してください。これらのプロビジョニングについては、『*Cisco ONS 15454 DWDM Procedure Guide*』の「Provisioning Tranponder and Muxponder Cards」の章を参照してください。
### LPBKFACILITY (FC) 状態のクリア

- ステップ1 「MXP または TXP カードのループバック回線のクリア」(p.2-198)の作業を行います。
- **ステップ2** 状態がクリアされない場合は、Technical Support Web サイト(http://www.cisco.com/techsupport)に ログインして情報を入手するか、または製品を購入された代理店へお問い合わせください。

## 2.5.119 LPBKFACILITY (GE)

デフォルトの重大度: Not Alarmed (NA), Non-Service-Affecting (NSA) 論理オブジェクト: GE

Gigabit Ethernet (GE) ポートの Loopback Facility (ループバック ファシリティ)状態は、ONE\_GE ポート レート用にプロビジョニングされた MXP\_MR\_2.5G、MXPP\_MR\_2.5G、TXP\_MR\_2.5G、お よび TXPP\_MR\_2.5G カードのクライアント PPM (SFP) に対してソフトウェア ファシリティ (回 線)ループバックがアクティブなときに発生します。TXP\_MR\_10E および TXP\_MR\_10G カードの 場合、TEN\_GE ポート レートでプロビジョニングされたクライアント PPM (SFP) にファシリティ ループバックがあるときにこの状態が発生します。

ループバックによるこれらの回線のトラブルシューティングについては、「1.2 ループバックによる MXP または TXP 回線パスのトラブルシューティング」(p.1-8) を参照してください。

(注) MXP および TXP カードの詳細については、『Cisco ONS 15454 DWDM Reference Manual』の「Card Reference」の章を参照してください。これらのプロビジョニングについては、『Cisco ONS 15454 DWDM Procedure Guide』の「Provision Transponder and Muponder Cards」の章を参照してください。

### LPBKFACILITY (GE) 状態のクリア

- ステップ1 「MXP または TXP カードのループバック回線のクリア」(p.2-198)の作業を行います。
- **ステップ2** 状態がクリアされない場合は、Technical Support Web サイト(http://www.cisco.com/techsupport)に ログインして情報を入手するか、または製品を購入された代理店へお問い合わせください。

## 2.5.120 LPBKFACILITY (ISC)

デフォルトの重大度: Not Alarmed (NA), Non-Service-Affecting (NSA) 論理オブジェクト: ISC

ISC ポートの Loopback Facility (ループバック ファシリティ)状態は、ISC ポート レート用にプロ ビジョニングされた TXPP\_MR\_2.5G または TXP\_MR\_2.5G クライアント PPM(SFP)に対してソフ トウェア ファシリティ(回線)ループバックがアクティブなときに発生します。

ループバックによるこれらの回線のトラブルシューティングについては、「1.2 ループバックによる MXP または TXP 回線パスのトラブルシューティング」(p.1-8)を参照してください。

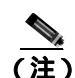

MXP および TXP カードの詳細については、『Cisco ONS 15454 DWDM Reference Manual』の「Card Reference」の章を参照してください。これらのプロビジョニングについては、『Cisco ONS 15454 DWDM Procedure Guide』の「Provision Transponder and Muxponder Cards」の章を参照してください。

### LPBKFACILITY (ISC) 状態のクリア

- ステップ1 「MXP または TXP カードのループバック回線のクリア」(p.2-198)の作業を行います。
- **ステップ2** 状態がクリアされない場合は、Technical Support Web サイト(http://www.cisco.com/techsupport)に ログインして情報を入手するか、または製品を購入された代理店へお問い合わせください。

## 2.5.121 LPBKFACILITY (TRUNK)

デフォルトの重大度: Not Alarmed (NA) Non-Service Affecting (NSA) 論理オブジェクト: TRUNK

Loopback Facility (ループバック ファリシティ)状態が MXP および TXP カードのトランク ポート で発生した場合は、そのポートにアクティブなファシリティ(回線)ループバックが存在すること を示します。この状態が起きる場合、管理状態は OOS,MT(または Locked,maintenance)です。

ループバックによるこれらの回線のトラブルシューティングについては、「1.2 ループバックによる MXP または TXP 回線パスのトラブルシューティング」(p.1-8)を参照してください。

注意

CTC は、稼働中(IS または Unlocked)の回線でのループバックを許可します。ループバックは、 サービスに影響を与えます。

### LPBKFACILITY (TRUNK) 状態のクリア

- ステップ1 「MXP または TXP カードのループバック回線のクリア」(p.2-198)の作業を行います。
- **ステップ2** 状態がクリアされない場合は、Technical Support Web サイト(http://www.cisco.com/techsupport)に ログインして情報を入手するか、または製品を購入された代理店へお問い合わせください。

## 2.5.122 LPBKTERMINAL (ESCON)

デフォルトの重大度: Not Alarmed (NA) Non-Service-Affecting (NSA) 論理オブジェクト: ESCON

LPBKTERMINAL(ESCON)状態は、カードのターミナル ループバックがアクティブなときに、 FICON1G または FICON 2G 回線速度用にプロビジョニングされた TXP\_MR\_2.5G または TXPP\_MR\_2.5G カード PPM(SFP)で発生します。 ループバックによるこれらの回線のトラブルシューティングについては、「1.2 ループバックによる MXP または TXP 回線パスのトラブルシューティング」(p.1-8) を参照してください。

#### LPBKTERMINAL (ESCON) 状態のクリア

- ステップ1 「MXP または TXP カードのループバック回線のクリア」(p.2-198)の作業を行います。
- ステップ2 アラームがクリアされない場合、またはネットワーク トラブルシューティング テストの実施に関 して支援が必要な場合は、製品を購入された代理店へ Service-Affecting (SA)問題を報告してくだ さい。

## 2.5.123 LPBKTERMINAL (FC)

デフォルトの重大度: Not Alarmed (NA), Non-Service-Affecting (NSA) 論理オブジェクト: FC

FC ペイロードの Loopback Terminal (ループバック ターミナル)状態は、回線速度が FC1G、FC2G、 FICON1G、または FICON2G にプロビジョニングされた MXP\_MR\_2.5G、MXPP\_MR\_2.5G、 TXP\_MR\_2.5G、および TXPP\_MR\_2.5G カードのクライアント PPM (SFP)に対してソフトウェア ターミナル (内部) ループバックがアクティブなときに発生します。

ループバックによるこれらの回線のトラブルシューティングについては、「1.2 ループバックによる MXP または TXP 回線パスのトラブルシューティング」(p.1-8) を参照してください。

(注)

MXP および TXP カードの詳細については、『Cisco ONS 15454 DWDM Reference Manual』の「Card Reference」の章を参照してください。これらのプロビジョニングについては、『Cisco ONS 15454 DWDM Procedure Guide』の「Provisioning Transponder and Muxponder Cards」の章を参照してください。

### LPBKTERMINAL (FC) 状態のクリア

- ステップ1 「MXP または TXP カードのループバック回線のクリア」(p.2-198)の作業を行います。
- **ステップ2** 状態がクリアされない場合は、Technical Support Web サイト(http://www.cisco.com/techsupport)に ログインして情報を入手するか、または製品を購入された代理店へお問い合わせください。

## 2.5.124 LPBKTERMINAL (GE)

デフォルトの重大度: Not Alarmed (NA) Non-Service-Affecting (NSA) 論理オプジェクト:GE

GE ポートの Loopback Terminal (ループバック ターミナル)状態は、ONE\_GE ポート レートでプ ロビジョニングされた MXP\_MR\_2.5G、MXPP\_MR\_2.5G、TXP\_MR\_2.5G、および TXPP\_MR\_2.5G カードのクライアント PPM (SFP) 用にソフトウェア ターミナル (内部) ループバックがアクティ ブなときに発生します。TXP\_MR\_10E および TXP\_MR\_10G カードの場合、TEN\_GE ポート レート でプロビジョニングされたクライアント PPM(SFP)にファシリティ ループバックがあるときにこ の状態が発生します。

ループバックによるこれらの回線のトラブルシューティングについては、「1.2 ループバックによる MXP または TXP 回線パスのトラブルシューティング」(p.1-8) を参照してください。

(注)

MXP および TXP カードの詳細については、『*Cisco ONS 15454 DWDM Reference Manual*』の「Card Reference」の章を参照してください。これらのプロビジョニングについては、『*Cisco ONS 15454 DWDM Procedure Guide*』の「Provision Transponder and Muxponder Cards」の章を参照してください。

## LPBKTERMINAL (GE) 状態のクリア

- ステップ1 「MXP または TXP カードのループバック回線のクリア」(p.2-198)の作業を行います。
- **ステップ2** 状態がクリアされない場合は、Technical Support Web サイト(http://www.cisco.com/techsupport)に ログインして情報を入手するか、または製品を購入された代理店へお問い合わせください。

## 2.5.125 LPBKTERMINAL (ISC)

デフォルトの重大度: Not Alarmed (NA) Non-Service-Affecting (NSA) 論理オブジェクト: ISC

ISC ポートの Loopback Terminal (ループバック ターミナル) 状態は、ISC ポート レートでプロビ ジョニングされた TXPP\_MR\_2.5G または TXP\_MR\_2.5G クライアント PPM(SFP)用にソフトウェ ア ターミナル (内部) ループバックがアクティブなときに発生します。

ループバックによるこれらの回線のトラブルシューティングについては、「1.2 ループバックによる MXP または TXP 回線パスのトラブルシューティング」(p.1-8) を参照してください。

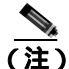

) MXP および TXP カードの詳細については、『Cisco ONS 15454 DWDM Reference Manual』の「Card Reference」の章および『Cisco ONS 15454 DWDM Procedure Guide』の「Provisioning Transponder and Muxponder Cards」の章を参照してください。

### LPBKTERMINAL (ISC) 状態のクリア

- ステップ1 「MXP または TXP カードのループバック回線のクリア」(p.2-198)の作業を行います。
- **ステップ2** 状態がクリアされない場合は、Technical Support Web サイト(http://www.cisco.com/techsupport)に ログインして情報を入手するか、または製品を購入された代理店へお問い合わせください。

## 2.5.126 LPBKTERMINAL (TRUNK)

デフォルトの重大度: Not Alarmed (NA), Non-Service Affecting (NSA) 論理オブジェクト: TRUNK

Loopback Terminal (ループバック ターミナル) 状態が MXP または TXP トランク カードで発生した場合は、そのポートにアクティブなターミナル (内部) ループバックがあることを示します。

トラブルシューティングについては、「1.2 ループバックによる MXP または TXP 回線パスのトラ ブルシューティング」(p.1-8)を参照してください。

#### LPBKTERMINAL (TRUNK) 状態のクリア

- ステップ1 「MXP または TXP カードのループバック回線のクリア」(p.2-198)の作業を行います。
- **ステップ2** 状態がクリアされない場合は、Technical Support Web サイト(http://www.cisco.com/techsupport)に ログインして情報を入手するか、または製品を購入された代理店へお問い合わせください。

# 2.5.127 LWBATVG

デフォルトの重大度: Major (MJ) Service-Affecting (SA) 論理オブジェクト: PWR

Low Voltage Battery (低電圧バッテリ)アラームは、バッテリ給電線の入力電圧が低電力しきい値 を下回ったときに -48 VDC の環境で発生します。このしきい値のデフォルト値は -44 VDC であり、 ユーザによるプロビジョニングが可能です。電圧が継続してしきい値を 120 秒以上上回ると、ア ラームがクリアされます(このしきい値の変更方法については、『Cisco ONS 15454 DWDM Procedure Guide』の「Turn Up Node」の章を参照してください)。

#### LWBATVG アラームのクリア

- **ステップ1** 問題は ONS システムの外部にあります。バッテリ給電線を提供している電源のトラブルシュー ティングを行います。
- **ステップ2** アラームがクリアされない場合は、Technical Support Web サイト(http://www.cisco.com/techsupport) にログインして情報を入手するか、または製品を購入された代理店へ Service-Affecting (SA)問題 を報告してください。

## 2.5.128 MAN-REQ

デフォルトの重大度: Not Alarmed (NA) Non-Service-Affecting (NSA) 論理オブジェクト: EQPT

Manual Switch Request (手動切り替え要求)状態は、ユーザが OC-N/STM-N ポートで手動切り替え 要求を開始したときに発生します。手動切り替えをクリアすると、MAN-REQ 状態がクリアされま す。手動切り替えを継続する場合、この切り替えをクリアする必要はありません。

#### MAN-REQ 状態のクリア

- ステップ1 「1+1 手動切り替えコマンドの開始」(p.2-190)の作業を行います。
- **ステップ2** 状態がクリアされない場合は、Technical Support Web サイト(http://www.cisco.com/techsupport)に ログインして情報を入手するか、または製品を購入された代理店へお問い合わせください。

#### 2.5.129 MANRESET

デフォルトの重大度: Not Alarmed (NA), Non-Service-Affecting (NSA) 論理オブジェクト: EQPT

User-Initiated Manual Reset (ユーザが開始した手動リセット)状態は、ユーザが CTC でカードを右 クリックし、Reset を選択したときに発生します。

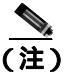

MANRESET は通知状態なので、トラブルシューティングの必要はありません。

### 2.5.130 MANSWTOINT

デフォルトの重大度: Not Alarmed (NA) Non-Service-Affecting (NSA) 論理オブジェクト: NE-SREF

Manual Switch To Internal Clock (内部クロックへの手動切り替え)状態は、NE タイミング ソースを 手動で内部タイミング ソースへ切り替えたときに発生します。

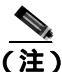

MANSWTOINT は通知状態なので、トラブルシューティングの必要はありません。

## 2.5.131 MANSWTOPRI

デフォルトの重大度: Not Alarmed (NA) Non-Service-Affecting (NSA) 論理オプジェクト: EXT-SREF、NE-SREF

Manual Switch To Primary Reference (1次基準への手動切り替え)状態は、NE タイミング ソースを 手動で1次タイミング ソースへ切り替えたときに発生します。

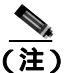

MANSWTOPRI は通知状態なので、トラブルシューティングの必要はありません。

## 2.5.132 MANSWTOSEC

デフォルトの重大度: Not Alarmed (NA), Non-Service-Affecting (NSA) 論理オブジェクト: EXT-SREF、NE-SREF

Manual Switch To Second Reference (2次基準への手動切り替え)状態は、NE タイミング ソースを 手動で2次タイミング ソースへ切り替えたときに発生します。

Cisco ONS 15454 DWDM トラブルシューティング ガイド

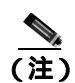

MANSWTOSEC は通知状態なので、トラブルシューティングの必要はありません。

### 2.5.133 MANSWTOTHIRD

デフォルトの重大度: Not Alarmed (NA) Non-Service-Affecting (NSA) 論理オブジェクト: EXT-SREF、NE-SREF

Manual Switch To Third Reference (3次基準への手動切り替え)状態は、NE タイミング ソースを手動で3次タイミング ソースへ切り替えたときに発生します。

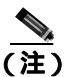

MANSWTOTHIRD は通知状態なので、トラブルシューティングの必要はありません。

## 2.5.134 MANUAL-REQ-SPAN (2R、ESCON、FC、GE、ISC、OCN/STMN)

デフォルトの重大度: Not Alarmed (NA), Non-Service-Affecting (NSA) 論理オブジェクト: 2R、ESCON、FC、GE、ISC、OCN/STMN

クライアントに対する Manual Switch Request on Ring (リングでの手動切り替え要求)状態は、上記 クライアント タイプの MXP または TXP クライアントでユーザが Manual Span コマンドを実行して トラフィックを現用スパンから保護スパンに移動したときに発生します。この状態は、ネットワー ク ビューの Alarms、Conditions、および History タブに表示されます。MANUAL SPAN コマンドが 適用されたポートは、ネットワーク ビュー詳細回線マップ上で [M] と表示されます。

(注)

保護スキームの詳細については、『Cisco ONS 15454 DWDM Reference Manual』の「Network Reference」 の章を参照してください。

### 2.5.135 MANUAL-REQ-SPAN (TRUNK)

デフォルトの重大度: Not Alarmed (NA) Non-Service-Affecting (NSA) 論理オブジェクト: TRUNK

トランクに対する Manual Switch Request on Ring (リングでの手動切り替え要求)状態は、スプリッ タ保護グループの MXP または TXP トランク ポートでユーザが Manual Span コマンドを実行してト ラフィックを現用スパンから保護スパンに移動したときに発生します。この状態は、ネットワーク ビューの Alarms、Conditions、および History タブに表示されます。MANUAL SPAN コマンドが適 用されたポートは、ネットワーク ビュー詳細回線マップ上で [M] と表示されます。

(注)

保護スキームの詳細については、『Cisco ONS 15454 DWDM Reference Manual』の「Network Reference」 の章を参照してください。

### 2.5.136 MEA (AIP)

デフォルトの重大度: Critical (CR) Service-Affecting (SA) 論理オブジェクト: AIP Mismatch of Equipment Attirubutes (MEA)(機器のアトリビュート ミスマッチ)アラームは、AIP ボードのヒューズが切れたか、存在しない場合に AIP に対して報告されます。また MEA アラーム は、古いタイプの 2-A ヒューズが新しいタイプの ANSI 10 bps 互換のシェルフ アセンブリ (15454-A-ANSI または 15454-SA-HD)に取り付けられている場合にも発生します。

### MEA(AIP)アラームのクリア

- ステップ1 「アラーム インターフェイス パネルの交換」(p.2-203)の作業を行います。
- **ステップ2** アラームがクリアされない場合は、Technical Support Web サイト(http://www.cisco.com/techsupport) にログインして情報を入手するか、または製品を購入された代理店へ Service-Affecting (SA)問題 を報告してください。

## 2.5.137 MEA (EQPT)

デフォルトの重大度: Critical (CR) Service-Affecting (SA) 論理オブジェクト: EOPT

機器の MEA アラームは、カード スロットに装着されている実際のカードが、CTC でそのスロット にプロビジョニングされているカード タイプと異なる場合に発生します。互換性のないカードを取 り外すと、アラームはクリアされます。カードの互換性の詳細については、『*Cisco ONS 15454 DWDM Reference Manual*』の「Card Reference」の章を参照してください。

(注)

保護スキームの詳細については、『Cisco ONS 15454 DWDM Reference Manual』の「Network Reference」 の章を参照してください。

## MEA(EQPT)アラームのクリア

- ステップ1 MEA アラームを報告しているスロットに装着されているカードのタイプを物理的に確認します。 ノード ビュー (シングルシェルフ モード)またはシェルフ ビュー (マルチシェルフ モード)で、 Inventory タブをクリックして、実際に取り付けられているカードと比較します。
- ステップ2 ONS システム シェルフ アセンブリが、新しい 10 Gbps 互換のシェルフ アセンブリ(15454-SA-ANSI または15454-SA-HD)か、またはそれ以前のシェルフ アセンブリかを判別します。HW Part # カラムで、部品番号が 800-19857-XX または 800-19856-XX であれば、15454-SA-ANSI シェルフです。部品番号が 800-24848-XX の場合は、15454-SA-HD シェルフです。番号がここに表示されているものに該当しない場合は、それ以前のシェルフ アセンブリを使用しています。

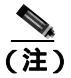

) 15454-SA-HD(P/N: 800-24848)、15454-SA-NEBS3E、15454-SA-NEBS3、および15454-SA-R1 (P/N: 800-07149)シェルフでは、AIPのカバーは透明プラスチックです。15454-SA-ANSI シェルフ(P/N: 800-19857)の場合、AIPのカバーは金属です。

- **ステップ3** CTC に表示されたカード タイプを使用する場合は、アラームを報告しているカードに対して「カードの物理的な交換」(p.2-196)の作業を行います。
- ステップ4 スロットに物理的に装着されているカードをそのまま使用したいが、そのカードが稼働中ではなく、そのカードにマッピングされている回線がなくて、保護グループに属していない場合は、CTC でプロビジョニングされているカードにカーソルを移動して、右クリックして Delete Card を選択 します。

スロットに物理的に装着されているカードが再起動され、CTC でそのスロットのカード タイプが 自動的にプロビジョニングされます。

- (注) カードが稼働中で、回線がそのカードにマッピングされており、現用の保護スキームでペ アになっていて、DCC 通信が有効な場合、またはタイミング基準として使用されている場 合は、CTC でそのカードを削除することはできません。
- **ステップ5** カード上に稼働中のポートがある場合、そのポートを停止(OOS,MT または Locked,maintenance)します。

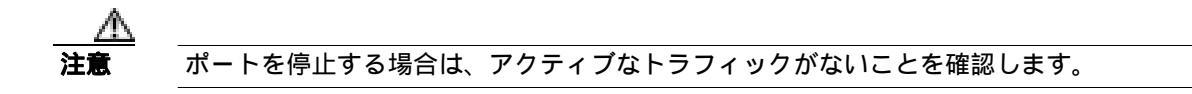

- a. ノード ビュー (シングルシェルフ モード)またはシェルフ ビュー (マルチシェルフ モード) で、アラームを報告しているカードをダブルクリックし、カード ビューを開きます。
- **b.** Provisioning タブをクリックします。
- c. 稼働中のポートの管理状態をクリックします。
- d. OOS,MT (または Locked, maintenance)を選択して、ポートを停止します。
- ステップ6 カードにマッピングされている回線がある場合は、「回線の削除」(p.2-197)の作業を行います。

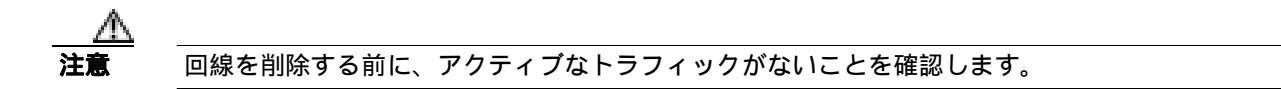

- ステップ7 保護スキームでカードがペアになっている場合、保護グループを削除します。
  - a. ノード ビュー (シングルシェルフ モード)またはシェルフ ビュー (マルチシェルフ モード)
    で、Provisioning > Protection タブをクリックします。
  - b. アラームを報告しているカードの保護グループを選択します。
  - **c.** Delete  $\varepsilon$  0 + 0 = 0
- **ステップ8** アラームを報告しているカードを右クリックします。
- ステップ9 Delete を選択します。

スロットに物理的に装着されているカードが再起動され、CTC でそのスロットのカード タイプが 自動的にプロビジョニングされます。 **ステップ10** アラームがクリアされない場合は、Technical Support Web サイト(http://www.cisco.com/techsupport) にログインして情報を入手するか、または製品を購入された代理店へ Service-Affecting (SA)問題 を報告してください。

## 2.5.138 MEA (FAN)

デフォルトの重大度: Critical (CR) Service-Affecting (SA) 論理オブジェクト: FAN

MEA アラームは、5-A ヒューズの付いた新しいファン トレイ アセンブリ(15454-FTA3)が古い シェルフ アセンブリで使用されたとき、または 2-A ヒューズの付いた古いファン トレイ アセンブ リが、Release 3.1 以降で導入されたカードを含む新しい 10 Gbps 互換シェルフ アセンブリ (15454-SA-ANSI または 15454-SA-HD)で使用されたときに、ファン トレイ アセンブリに対して報 告されます。10 Gbps 互換シェルフ アセンブリが Release 3.1 より前に導入されたカードだけを含む 場合は、古いファン トレイ アセンブリ(15454-FTA-2)を使用でき、MEA アラームは報告されません。

#### **MEA(FAN)アラームのクリア**

ステップ1 シェルフ アセンブリが、新しい 10 Gbps 互換のシェルフ アセンブリ(15454-SA-ANSI または 15454-SA-HD)か、またはそれ以前のシェルフ アセンブリかを確認します。 ノード ビュー(シン グルシェルフ モード)またはシェルフ ビュー(マルチシェルフ モード)で、Inventory タブをク リックします。

> HW Part # カラムで、部品番号が 800-19857-XX または 800-19856-XX であれば、15454-SA-ANSI シェ ルフです。部品番号が 800-24848-XX の場合は、15454-SA-HD シェルフです。

> HW Part # カラムに表示されている番号がここに表示されているものに該当しない場合は、それ以前のシェルフアセンブリを使用しています。

- ステップ2 使用しているシェルフ アセンブリが 10 Gbps 互換シェルフ アセンブリ(15454-SA-ANSI または 15454-SA-HD)であれば、アラームは、そのシェルフ アセンブリに取り付けられているファン ト レイ アセンブリが旧式で、互換性がないことを意味します。5-A ヒューズ付きの新しいファン トレ イ アセンブリ(15454-FTA3)を入手し、「ファン トレイ アセンブリの交換」(p.2-201)の作業を実 行してください。
- ステップ3 古いタイプのシェルフ アセンブリを使用している場合は、アラームは、その古いバージョンのシェ ルフ アセンブリとは互換性のない新しいタイプのファン トレイ アセンブリ(15454-FTA3)が使用 されていることを意味します。古いバージョンのファン トレイ アセンブリ(15454-FTA2)を入手 し、「ファン トレイ アセンブリの交換」(p.2-201)の作業を実行してください。
- **ステップ4** アラームがクリアされない場合は、Technical Support Web サイト(http://www.cisco.com/techsupport) にログインして情報を入手するか、または製品を購入された代理店へ Service-Affecting (SA)問題 を報告してください。

# 2.5.139 MEA (PPM)

デフォルトの重大度: Critical (CR), Service-Affecting (SA) 論理オプジェクト: PPM

PPM(SFP)の Missing Equipment Attributes(機器のアトリビュート不在)アラームは、TXP、MXP、 MRC-12、および OC192-XFP/STM-64-XP カードで、PPM(SFP)が正しくプロビジョニングされて いないかサポートされていない場合に発生します。明らかに最初の調節可能な波長でない波長で PPM(SFP)をプロビジョニングした場合にも発生します。

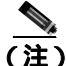

DWDM カードの一般的な情報については、『*Cisco ONS 15454 DWDM Reference Manual*』の「Card Reference」の章を参照してください。PPM(SFP)の仕様については、同一マニュアルの付録「Hardware Specifications」を参照してください。MRC-12 カードについては、『*Cisco ONS 15454 Reference Manual*』の「Optical Cards」の章を参照してください。

## MEA(PPM)アラームのクリア

- **ステップ1** PPM (SFP)をプロビジョニングするには、まず CTC で PPM (SFP)を作成する必要があります。 次の手順を実行します。
  - a. ノード ビュー (シングルシェルフ モード)またはシェルフ ビュー (マルチシェルフ モード) で、アラームを報告しているカードをダブルクリックし、カード ビューを開きます。
  - **b.** Provisioning > Pluggable Port Modules タブをクリックします (Pluggable Port Modules エリアに PPM [SFP]がすでに表示されている場合は、ステップ2に進みます)。
  - c. Pluggable Port Modules エリアで、Create をクリックします。
  - **d.** Create PPM ダイアログボックスで、カードの PPM (SFP)番号をドロップダウン リストから選択します (PPM 1 など)。
  - e. 2 番めのドロップダウン リストから PPM (SFP)の種類を選択します (1 ポート)。
  - f. [OK] をクリックします。

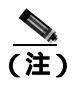

MXP または TXP PPM(SFP)のプロビジョニングの詳細については、『Cisco ONS 15454 DWDM Procedure Guide』の「Turn Up a Node」の章を参照してください。MRC-12 および OC192/STM64-XFP に対する PPM(SFP)のプロビジョニングについては、 『Cisco ONS 15454 Reference Manual』の「Optical Cards」の章を参照してください。

- **ステップ2** PPM (SFP)を作成したあとか、または PPM (SFP)が Pluggable Port Modules エリアに表示されて いても Selected PPM エリアの中に表示されていない場合はポート レートを選択します。
  - a. Selected PPM エリアで、Create をクリックします。
  - **b.** Create Port ダイアログボックスで、ドロップダウン リストからポート(1-1 など)を選択します。
  - **c.** ドロップダウン リストから正しいポートのタイプを選択します(PPM [SFP] ポート タイプの選択の詳細については、『*Cisco ONS 15454 DWDM Procedure Guide*』の「Provision Transponder and Muxponder Cards」の章を参照してください)。
  - **d.** [OK] をクリックします。

- ステップ3 Pluggable Port Modules エリアと Selected PPM エリアにポートが表示されている場合、MEA はポート レートの選択が正しくないことを示しています。Selected PPM エリアでポートを選択して、Delete をクリックします。
- ステップ4 ステップ2を実行して、ポート レートを正しくプロビジョニングします。
- **ステップ5** アラームがクリアされない場合は、Technical Support Web サイト(http://www.cisco.com/techsupport) にログインして情報を入手するか、または製品を購入された代理店へ Service-Affecting (SA)問題 を報告してください。

### 2.5.140 MEM-GONE

デフォルトの重大度: Major (MJ) Non-Service-Affecting (NSA) 論理オプジェクト: EQPT

Memory Gone (メモリの枯渇) アラームは、ソフトウェアの実行により生成されるデータが TCC2/TCC2P カードのメモリ容量を超えたときに発生します。このアラームをクリアしないと CTC は正常に動作しません。このアラームは、追加メモリが使用可能になるとクリアされます。

(注)

このアラームに対して、ユーザは特に対処する必要はありません。アラームがクリアされない場合は、Technical Support Web サイト(http://www.cisco.com/techsupport)にログインして情報を入手するか、または製品を購入された代理店へお問い合わせください。

#### 2.5.141 MEM-LOW

デフォルトの重大度: Minor (MN) Non-Service-Affecting (NSA) 論理オブジェクト: EOPT

Free Memory of Card Almost Gone(カードの空きメモリ不足)アラームは、ソフトウェアの実行によ り生成されるデータが TCC2/TCC2P カードのメモリ容量を超えそうになったときに発生します。こ のアラームは、追加メモリが使用可能になるとクリアされます。追加メモリが使用可能にならず、 カードのメモリ容量を超えると、CTC は機能を停止します。

このアラームに対して、ユーザは特に対処する必要はありません。アラームがクリアされない場合 は、Technical Support Web サイト(http://www.cisco.com/techsupport)にログインして情報を入手す るか、または製品を購入された代理店へお問い合わせください。

#### 2.5.142 MFGMEM

デフォルトの重大度: Critical (CR) Service-Affecting (SA)

論理オブジェクト: AICI-AEP、AICI-AIE、AIP、BPLANE、FAN、PPM

Manufacturing Data Memory Failure(製造データメモリの障害)アラームは、カードまたはコンポー ネント上の EEPROM に障害があるか、TCC2/TCC2P カードがこのメモリを読み取れないときに発 生します。EEPROM には、システムの TCC2/TCC2P カードがシステムの互換性とシェルフ インベ ントリ ステータスを判別するために使用する製造データが格納されています。この情報を使用でき ないと、重大度の低い問題が発生することがあります。AIP EEPROM には、システム MAC アドレ スも格納されています。MFGMEM アラームがこれらのパネルで EEPROM 障害を示している場合 は、IP 接続が中断され、CTC ネットワーク ビューのシステム アイコンがグレーで表示されます。

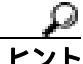

AIP 上の MFGMEM アラームが原因で ONS システムとの LAN 接続が切断されたときには、パネル からイーサネット ケーブルを外して、アクティブな TCC2/TCC2P カード LAN ポートに接続するこ とによって、ノード管理を再確立できます。

#### MFGMEM アラームのクリア

**ステップ1**「アクティブな TCC2/TCC2P カードのリセットおよびスタンバイ カードのアクティブ化」(p.2-194) の作業を行います。

リセットしたカードが完全に再起動して、スタンバイカードになるまで、10分間待ちます。

- ステップ2 リセットしたカードが正常に再起動しない場合や、アラームがクリアされない場合は、製品を購入 された代理店へお問い合わせください。カードの再装着を指示された場合は、「スタンバイ TCC2/TCC2Pカードの取り外しと再取り付け(再装着)」(p.2-195)の作業を実行します。カードを 取り外して新しいカードを取り付けるように指示された場合は、「カードの物理的な交換」(p.2-196) の作業を実行します。
- **ステップ3** TCC2/TCC2P カードを交換しても MFGMEM アラームがクリアされない場合、問題は EEPROM に あります。
- **ステップ4** MFGMEM がファン トレイ アセンブリから報告されている場合は、ファン トレイ アセンブリを入 手して、「ファン トレイ アセンブリの交換」(p.2-201)の作業を行います。
- **ステップ5** MFGMEM が AIP あるいはバックプレーンから報告されている場合、またはファン トレイ アセン プリを交換してもアラームがクリアされない場合は、Technical Support Web サイト (http://www.cisco.com/techsupport)にログインして情報を入手するか、または製品を購入された代理 店へ Service-Affecting (SA)問題を報告してください。

## 2.5.143 MT-OCHNC

デフォルトの重大度: Not Alarmed (NA) Non-Service-Affecting (NSA) 論理オブジェクト: OTS

MT-OCHNC 状態は、ユーザが WXC カード上でメンテナンスのため入力ポート(EXP1-8、 ADD-RX)から出力ポート(COM-TX)に特定の波長をプロビジョニング(調整)する場合に 発生します。

MT-OCHNC 状態のクリア

ステップ1 WXCカード上でメンテナンスのため特別に調整されたプロビジョニング済みの波長を削除します。

**ステップ2** 状態がクリアされない場合は、Technical Support Web サイト(http://www.cisco.com/techsupport)に ログインして情報を入手するか、または製品を購入された代理店へお問い合わせください。

## 2.5.144 NON-CISCO-PPM

デフォルトの重大度: Minor (MN), Non-Service-Affecting (NSA) 論理オブジェクト: PPM

Non-Cisco PPM Inserted (他社製 PPM の挿入)状態は、カード ポートに差し込まれている PPM がセ キュリティ コード チェックに失敗した場合に発生します。このチェックは、使用される PPM がシ スコ製でない場合に失敗します。

#### NON-CISCO-PPM 状態のクリア

- **ステップ1** 適切なシスコ製 PPM を入手して、既存の PPM と交換します。
- **ステップ2** 状態がクリアされない場合は、Technical Support Web サイト(http://www.cisco.com/techsupport)に ログインして情報を入手するか、または製品を購入された代理店へお問い合わせください。

## 2.5.145 NOT-AUTHENTICATED

デフォルトの重大度: Minor (MN), Non-Service-Affecting (NSA) 論理オブジェクト: SYSTEM

NOT-AUTHENTICATED アラームは、CTC がノードにログインできないときに CTC によって (NE ではなく) 生成されます。このアラームは、ログインの失敗が発生した CTC でのみ表示されます。このアラームは、「INTRUSION-PSWD」(p.2-81)とは異なります。INTRUSION-PSWD は、ユーザ がログイン失敗のしきい値を超えたときに発生します。

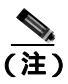

NOT-AUTHENTICATED は通知アラームなので、CTC がノードに正常にログインするとクリアされ ます。

## 2.5.146 OCHNC-INC

デフォルトの重大度: Not Alarmed (NA) Non-Service-Affecting (NSA) 論理オブジェクト: OCHNC-CONN

Optical Channel (OCH) Incomplete Cross-Connection (OCH 不完全クロスコネクション)状態は、双 方向回線のOCH クロスコネクションが削除されたときに発生します。たとえば、ノードA、B、お よび C を含むリニア DWDM 構造(ノードA から発信し、ノード B を経由してノード C で終端)に OCH 回線を作成する場合、ノード B または C のクロスコネクトを誤って削除すると(TL1 コマン ド DLT-WLEN などによって)、送信元ノード(A)で、この状態が生成されます。クロスコネクト を再生成すると、この状態はクリアされます。このアラームは、次のガイドラインにも従います。

- ノード A、B、および C を含む双方向回線 (上記の例に記載): ノード B または C でクロスコ ネクションを削除すると、ノード A クロスコネクションで OCHNC-INC が生成されます。
- ノードA、B、およびCを含む双方向回線:ノードAでクロスコネクションを削除すると、ノードCクロスコネクションで OCHNC-INC アラームが生成されます。
- ノードA、B、およびCを含む単方向回線:ノードBまたはCでクロスコネクションを削除すると、ノードAクロスコネクションでOCHNC-INCアラームが生成されます。

 ノード A、B、および C を含む単方向回線:ノード A でクロスコネクションを削除しても、 OCHNC-INC アラームは生成されません。

(注)

クロスコネクトの1つを削除した場合、他のコンポーネントのノードで追加、ドロップ、またはエ クスプレスのために波長がすでに使用されているので、これと同じ回線を CTC で作成できない可 能性があります。

OCHNC-INC アラームは、上記のガイドラインに従って、1 つのノードのデータベースを復元した 場合、他のノードのデータベースと一貫性がない場合にも生成されます(すなわち、最新の回線ク ロスコネクション情報を含んでいない一貫性のないデータベースは、クロスコネクトを削除した場 合と同じ問題を引き起こします)。

注重

安定した状態のときに、トポロジの各ノードのデータベースのバックアップ バージョンを作成しておくことが重要です。保存するファイルには、バージョンと日付など、一貫性の確認に必要な情報を示すファイル名を付けてください。データベース ファイルのバックアップまたは復元の手順については、『Cisco ONS 15454 DWDM Procedure Guide』の「Maintain the Node」の章を参照してください。

### OCHNC-INC アラームのクリア

**ステップ1** 欠落しているクロスコネクト自体を再作成するには、そのクロスコネクトが削除されたノードとの Telnet 接続を確立して、そのノードで Add ポート、Drop ポート、または Express ポートを指定した ENT-WLEN コマンドを使用します。

> TL1 セッション接続の確立については、『*Cisco ONS SONET TL1 Reference Guide*』を参照してくださ い。ENT-WLEN やその他の TL1 コマンドの詳細と構文については、『*Cisco ONS SONET TL1 Command Guide*』を参照してください。

ステップ2 クロスコネクトの削除ではなく、一貫性のないデータベースがノードに復元されたことがアラームの原因である場合は、そのノードに正しいバックアップバージョンを復元することによって、問題を修正してください。復元の手順については、『Cisco ONS 15454 DWDM Procedure Guide 』の「Maintain the Node」の章を参照してください。

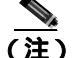

こ) ノードにデータベースを復元すると、カードがこのバージョンをアクティブなフラッシュ メモリに同期するにつれて、両方(ACT と SBY)のTCC2/TCC2Pカードで使用されているデータベースが置き換えられます。アクティブ(ACT)なTCC2/TCC2Pカードがリセットされた場合、スタンバイ(SBY)のTCC2/TCC2Pカードはアクティブなフラッシュメモリから同じバージョンのデータベースを使用するようになります。電源投入時には、両方のTCC2/TCC2Pカードが起動し、次の2つの条件に基づいて、使用するデータベースを選びます。(1)ノードのソフトウェアと互換性のある最新バージョン、(2)互換性のあるデータベースの中で最も最近ロードされたバージョン(シーケンス番号が最も高いもの)。

**ステップ3** アラームがクリアされない場合は、Technical Support Web サイト(http://www.cisco.com/techsupport) にログインして情報を入手するか、または製品を購入された代理店へ Service-Affecting (SA)問題 を報告してください。

## 2.5.147 OCHTERM-INC

デフォルトの重大度: Not Reported (NR) Non-Service-Affecting (NSA) 論理オプジェクト: OCHTERM

Optical Termination Incomplete(光終端不完全)状態は、スパンの反対側にピア OCH 終端がない OCH 終端で発生します。

### OCHTERM-INC 状態のクリア

- **ステップ1** スパンの反対側に OCH 終端を作成します。作成手順については、『*Cisco ONS 15454 DWDM Procedure Guide*』の「Create Channels and Circuits」の章を参照してください。
- **ステップ2** 状態がクリアされない場合は、Technical Support Web サイト(http://www.cisco.com/techsupport)に ログインして情報を入手するか、または製品を購入された代理店へお問い合わせください。

## 2.5.148 ODUK-1-AIS-PM

デフォルトの重大度: Not Reported (NR), Non-Service-Affecting (NSA) 論理オブジェクト: TRUNK

ODUK-1-AIS-PM は、MXP カード トランク信号で LOS(2R)が発生した場合に生成される2次的 な状態です。ODUK-1-AIS-PM は TRUNK オブジェクトに対して発生していますが、実際にはその トランク内に含まれるクライアント信号について示しています。

単一の ODUK-x-AIS-PM は、1 つの遠端クライアント信号が失われたときに発生します。複数の ODK-x-AIS-PM (ODUK-1-AIS-PM、ODUK-2-AIS-PM、ODUK-3-AIS-PM、ODUK-4-AIS-PM)は、複数の遠端クライアントが失われた場合に発生します。トランク全体の信号が消失した場合は、LOS (TRUNK)が発生し、LOS (2R)アラームは降格されます。

#### ODUK-1-AIS-PM 状態のクリア

- **ステップ1** 遠端クライアントで LOS(2R)アラームを探してクリアします。これにより、トランクの ODUK-1-AIS-PM 状態がクリアされます。
- **ステップ2** 状態がクリアされない場合は、Technical Support Web サイト(http://www.cisco.com/techsupport)に ログインして情報を入手するか、または製品を購入された代理店へお問い合わせください。

### 2.5.149 ODUK-2-AIS-PM

デフォルトの重大度: Not Reported (NR) Non-Service-Affecting (NSA) 論理オブジェクト: TRUNK

ODUK-2-AIS-PM は、MXP カード トランク信号で LOS(2R)が発生した場合に生成される2次的 な状態です。ODUK-2-AIS-PM は TRUNK オブジェクトに対して発生していますが、実際にはその トランク内に含まれるクライアント信号について示しています。

#### ODUK-2-AIS-PM 状態のクリア

- **ステップ1**「ODUK-1-AIS-PM 状態のクリア」(p.2-132)の作業を行います。
- **ステップ2** 状態がクリアされない場合は、Technical Support Web サイト(http://www.cisco.com/techsupport)に ログインして情報を入手するか、または製品を購入された代理店へお問い合わせください。

## 2.5.150 ODUK-3-AIS-PM

デフォルトの重大度: Not Reported (NR) Non-Service-Affecting (NSA) 論理オブジェクト: TRUNK

ODUK-3-AIS-PM は、MXP カード トランク信号で LOS(2R)が発生した場合に生成される2次的 な状態です。ODUK-3-AIS-PM は TRUNK オブジェクトに対して発生していますが、実際にはその トランク内に含まれるクライアント信号について示しています。

# ODUK-3-AIS-PM 状態のクリア

- **ステップ1**「ODUK-1-AIS-PM 状態のクリア」(p.2-132)の作業を行います。
- **ステップ2** 状態がクリアされない場合は、Technical Support Web サイト(http://www.cisco.com/techsupport)に ログインして情報を入手するか、または製品を購入された代理店へお問い合わせください。

# 2.5.151 ODUK-4-AIS-PM

デフォルトの重大度: Not Reported (NR) Non-Service-Affecting (NSA) 論理オブジェクト: TRUNK

ODUK-4-AIS-PM は、MXP カード トランク信号で LOS(2R)が発生した場合に生成される2次的 な状態です。ODUK-4-AIS-PM は TRUNK オブジェクトに対して発生していますが、実際にはその トランク内に含まれるクライアント信号について示しています。

#### ODUK-4-AIS-PM 状態のクリア

- ステップ1 「ODUK-1-AIS-PM 状態のクリア」(p.2-132)の作業を行います。
- **ステップ2** 状態がクリアされない場合は、Technical Support Web サイト(http://www.cisco.com/techsupport)に ログインして情報を入手するか、または製品を購入された代理店へお問い合わせください。

### 2.5.152 ODUK-AIS-PM

デフォルトの重大度: Not Reported (NR) Non-Service-Affecting (NSA) 論理オブジェクト: TRUNK

Optical Data Unit( ODUK )AIS Path Monitoring( PM; パス モニタリング X 光データ ユニット [ODUK] AIS PM )状態は、カードに対して ITU-T G.709 カプセル化がイネーブルな場合に、TXP\_MR\_10G、 TXP\_MR\_2.5G、TXPP\_MR\_2.5G、TXP\_MR\_10E、TXP\_MR\_10E\_C、TXP\_MR\_10E\_L、お よ び MXP\_2.5G\_10G カードで発生します。ODUK-AIS-PM は、LOS ( OCN/STMN ) アラームなど、より 重大な状態がダウンストリームで発生していることを示す 2 次的な状態です(『*Cisco ONS 15454 Troubleshooting Guide* 』または『*Cisco ONS 15454SDH Troubleshooting Guide* 』の「Alarm Troubleshooting」 の章に記載されています)。ODUK-AIS-PM 状態は、光データユニット ラッパーのオーバーヘッド のパス モニタリング エリアに表示されます。ODUK-AIS-PM は、アップストリームの「2.5.155 ODUK-OCI-PM」( p.2-136 ) が原因で発生します。

ITU-T G.709 カプセル化では、デジタル データ ラッパーを参照します。これはネットワーキング標準(SONET など)とプロトコル (イーサネット、IP など)に対して透過的に行われます。ITU-T G.709 カプセル化をイネーブルにする TXP カードまたは MXP カードのプロビジョニングについては、『*Cisco ONS 15454 DWDM Procedure Guide*』の「Provision Transponder and Muxponder Cards」の章を参照してください。

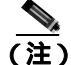

MXP および TXP カードの一般的な情報については、『Cisco ONS 15454 DWDM Reference Manual』の「Card Reference」の章を参照してください。これらのプロビジョニングについては、『Cisco ONS 15454 DWDM Procedure Guide』の「Provision Transponder and Muxponder Cards」の章を参照してください。

#### ODUK-AIS-PM 状態のクリア

- **ステップ1** アップストリーム ノードおよび機器にアラーム(特に LOS [OCN/STMN] アラーム)が存在するか、 または OOS (または Locked)ポートがあるどうかを判別します。
- **ステップ2** 『Cisco ONS 15454 Troubleshooting Guide』または『Cisco ONS 15454SDH Troubleshooting Guide』に記 載されている「Clear the LOS (OCN/STMN) Procedure」を使用して、アップストリームのアラームを クリアします。
- **ステップ3** 状態がクリアされない場合は、Technical Support Web サイト(http://www.cisco.com/techsupport)に ログインして情報を入手するか、または製品を購入された代理店へお問い合わせください。

## 2.5.153 ODUK-BDI-PM

デフォルトの重大度: Not Reported (NR), Non-Service-Affecting (NSA) 論理オブジェクト: TRUNK

ODUK Backward Defect Indicator (BDI; 逆方向障害インジケータ) PM (ODUK BDI PM) 状態は、 カードに対して ITU-T G.709 カプセル化がイネーブルな場合に、TXP\_MR\_10G、TXP\_MR\_2.5G、 TXPP\_MR\_2.5G、TXP\_MR\_10E、TXP\_MR\_10E\_C、TXP\_MR\_10E\_L、および MXP\_2.5G\_10G カー ドで発生します。これは、データのアップストリームにパス終端エラーがあることを示します。エ ラーは、デジタル ラッパーのオーバーヘッドのパス モニタリング エリアの BDI ビットとして読み 取られます。

(注)

MXP および TXP カードの一般的な情報については、『Cisco ONS 15454 DWDM Reference Manual』の「Card Reference」の章を参照してください。これらのプロビジョニングについては、『Cisco ONS 15454 DWDM Procedure Guide』の「Provision Transponder and Muxponder Cards」の章を参照してください。

## ODUK-BDI-PM 状態のクリア

- ステップ1 「OTUK-BDI 状態のクリア」(p.2-146)の作業を行います。
- **ステップ2** 状態がクリアされない場合は、Technical Support Web サイト(http://www.cisco.com/techsupport)に ログインして情報を入手するか、または製品を購入された代理店へお問い合わせください。

## 2.5.154 ODUK-LCK-PM

デフォルトの重大度: Not Reported (NR) Non-Service-Affecting (NSA) 論理オブジェクト: TRUNK

ODUK Locked Defect (LCK) PM (ODUK ロックされた障害 [LCK] PM)状態は、カードに対して ITU-T G.709 カプセル化がイネーブルな場合に、TXP\_MR\_10G、TXP\_MR\_2.5G、TXPP\_MR\_2.5G、 TXP\_MR\_10E、TXP\_MR\_10E\_C、TXP\_MR\_10E\_L、および MXP\_2.5G\_10G カードで発生します。 ODUK-LCK-PM は、アップストリームの接続がロックされ、信号が通過できないことを示す信号を ダウンストリームに送信していることを示します。ロックは、デジタル ラッパーの光転送ユニット オーバーヘッドのパス オーバーヘッド モニタリング フィールド内の STAT ビットで示されます。

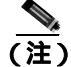

MXP および TXP カードの一般的な情報については、『Cisco ONS 15454 DWDM Reference Manual』の「Card Reference」の章を参照してください。これらのプロビジョニングについては、『Cisco ONS 15454 DWDM Procedure Guide』の「Provision Transponder and Muxponder Cards」の章を参照してください。

#### ODUK-LCK-PM 状態のクリア

ステップ1 アップストリーム ノードの信号をロック解除します。

**ステップ2** 状態がクリアされない場合は、Technical Support Web サイト(http://www.cisco.com/techsupport)に ログインして情報を入手するか、または製品を購入された代理店へお問い合わせください。

#### 2.5.155 ODUK-OCI-PM

デフォルトの重大度: Not Reported (NR) Non-Service-Affecting (NSA) 論理オブジェクト: TRUNK

ODUK Open Connection Indication (OCI; オープン接続表示) PM (ODUK OCI PM) 状態は、カード に対して ITU-T G.709 カプセル化がイネーブルな場合に、TXP\_MR\_10G、TXP\_MR\_2.5G、 TXPP\_MR\_2.5G、TXP\_MR\_10E、TXP\_MR\_10E\_C、TXP\_MR\_10E\_L、および MXP\_2.5G\_10G カー ドで発生します。これは、アップストリームの信号がトレールの終端ソースに接続されていないこ とを示します。エラーは、デジタル ラッパー オーバーヘッドのパス モニタリング エリア内の STAT ビットとして読み取られます。ODUK-OCI-PM が発生すると、ダウンストリームで 「ODUK-LCK-PM」(p.2-135) アラームが発生します。

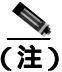

MXP および TXP カードの一般的な情報については、『Cisco ONS 15454 DWDM Reference Manual』の「Card Reference」の章を参照してください。これらのプロビジョニングについては、『Cisco ONS 15454 DWDM Procedure Guide』の「Provision Transponder and Muxponder Cards」の章を参照してください。

#### ODUK-OCI-PM 状態のクリア

- **ステップ1** アップストリームのノードのファイバ接続を確認します。
- **ステップ2** 状態がクリアされない場合は、Technical Support Web サイト(http://www.cisco.com/techsupport)に ログインして情報を入手するか、または製品を購入された代理店へお問い合わせください。

#### 2.5.156 ODUK-SD-PM

デフォルトの重大度: Not Alarmed (NA) Non-Service-Affecting (NSA) 論理オプジェクト: TRUNK

ODUK Signal Degrade (SD; 信号劣化) PM (ODUK SD PM) 状態は、ITU-T G.709 カプセル化がイ ネーブルな場合に、TXP\_MR\_10G、TXP\_MR\_2.5G、TXPP\_MR\_2.5G、TXP\_MR\_10E、TXP\_MR\_10E\_C、 TXP\_MR\_10E\_L、および MXP\_2.5G\_10G カードで発生します。ODUK-SD-PM は、着信信号の品質 が劣化しているが、着信回線 BER は障害しきい値に達していないことを示します。BER の問題は、 光データ ユニット フレーム オーバーヘッドのパス モニタリング エリアに表示されます。

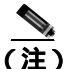

MXP および TXP カードの一般的な情報については、『Cisco ONS 15454 DWDM Reference Manual』の「Card Reference」の章を参照してください。これらのプロビジョニングについては、『Cisco ONS 15454 DWDM Procedure Guide』の「Provision Transponder and Muxponder Cards」の章を参照してください。

#### ODUK-SD-PM 状態のクリア

- ステップ1 「OTUK-SD 状態のクリア」(p.2-148)の作業を行います。
- **ステップ2** 状態がクリアされない場合は、Technical Support Web サイト(http://www.cisco.com/techsupport)に ログインして情報を入手するか、または製品を購入された代理店へお問い合わせください。

### 2.5.157 ODUK-SF-PM

デフォルトの重大度: Not Alarmed (NA) Non-Service-Affecting (NSA) 論理オブジェクト: TRUNK

ODUK Signal Fail (SF; 信号障害) PM (ODUK SF PM) 状態 (ODUK-SD-PM) は、ITU-T G.709 カ プセル化がイネーブルな場合に、TXP\_MR\_10G、TXP\_MR\_2.5G、TXPP\_MR\_2.5G、および MXP\_2.5G\_10G カードで発生します。ODUK-SF-PM は、着信信号の品質が劣化し、着信回線 BER が障害しきい値を超えたことを示します。BER の問題は、光データ ユニット フレーム オーバー ヘッドのパス モニタリング エリアに表示されます。

(注)

MXP および TXP カードの一般的な情報については、『Cisco ONS 15454 DWDM Reference Manual』の「Card Reference」の章を参照してください。これらのプロビジョニングについては、『Cisco ONS 15454 DWDM Procedure Guide』の「Provision Transponder and Muxponder Cards」の章を参照してください。

#### ODUK-SF-PM 状態のクリア

- ステップ1 『Cisco ONS 15454 Troubleshooting Guide』の「Alarm Troubleshooting」の章に記載されている「Clear the SF (DS1, DS3) Condition」の手順を実行します。
- **ステップ2** 状態がクリアされない場合は、Technical Support Web サイト(http://www.cisco.com/techsupport)に ログインして情報を入手するか、または製品を購入された代理店へお問い合わせください。

## 2.5.158 ODUK-TIM-PM

デフォルトの重大度: Major (MJ) Service-Affecting (SA) 論理オプジェクト: TRUNK

ODUK-TIM-PM 状態は、TXP\_MR\_10G、TXP\_MR\_2.5G、TXPP\_MR\_2.5G、TXP\_MR\_10E、 TXP\_MR\_10E\_C、TXP\_MR\_10E\_L、および MXP\_2.5G\_10G カードの OTN オーバーヘッドのパス モニタリング エリアに適用されます。この状態は、データ ストリームでトレース ID のミスマッチ がある場合に発生します。ODUK-TIM-PM が発生すると、「2.5.153 ODUK-BDI-PM」(p.2-135) ダ ウンストリームが発生します。

ODUK-TIM-PM 状態は、カードに対して ITU-T G.709 カプセル化がイネーブルな場合に、TXP カードおよび MXP カードで発生します。これは、デジタル ラッパーの光転送ユニット オーバーヘッド でアップストリームにエラーがあることを示します。

ITU-T G.709 カプセル化では、デジタル データ ラッパーを参照します。これはネットワーキング標準(SONET など)とプロトコル (イーサネット、IP など)に対して透過的に行われます。ITU-T G.709 カプセル化をイネーブルにする TXP カードまたは MXP カードのプロビジョニングについて は、『*Cisco ONS 15454 DWDM Procedure Guide*』の「Provision Transponder and Muxponder Cards」の章を参照してください。

(注)

MXP および TXP カードの一般的な情報については、『Cisco ONS 15454 DWDM Reference Manual』の「Card Reference」の章を参照してください。これらのプロビジョニングについては、『Cisco ONS 15454 DWDM Procedure Guide』の「Provision Transponder and Muxponder Cards」の章を参照してください。

### ODUK-TIM-PM 状態のクリア

- **ステップ1** 『*Cisco ONS 15454 Troubleshooting Guide*』の「Alarm Troubleshooting」の章に記載されている「Clear the TIM-P Condition」の手順を実行します。
- **ステップ2** 状態がクリアされない場合は、Technical Support Web サイト(http://www.cisco.com/techsupport)に ログインして情報を入手するか、または製品を購入された代理店へお問い合わせください。

## 2.5.159 OPEN-SLOT

デフォルトの重大度:Not Alarmed (NA) 論理オブジェクト:EQPT

Open Slot (オープン スロット)状態は、システム シェルフにオープン スロットがあることを示します。スロット カバーによって、エアーフローと冷却が行われます。

## OPEN-SLOT 状態のクリア

**ステップ1** スロット カバーを取り付けて、この状態をクリアする方法については、『*Cisco ONS 15454 DWDM Procedure Guide*』の「Install Shelf and Common Control Cards」の章に記載されている手順を参照して ください。

Cisco ONS 15454 DWDM トラブルシューティング ガイド

**ステップ2** 状態がクリアされない場合は、Technical Support Web サイト(http://www.cisco.com/techsupport)に ログインして情報を入手するか、または製品を購入された代理店へお問い合わせください。

## 2.5.160 **OPTNTWMIS**

デフォルトの重大度: Major (MJ) Non-Service-Affecting (NSA) 論理オプジェクト: NE

Optical Network Type Mismatch (光ネットワーク タイプ ミスマッチ)アラームは、複数の DWDM ノードが同じネットワーク タイプ (MetroCore または MetroAccess)に設定されていない場合に発 生します。APC および ANS はネットワーク タイプごとに動作が異なるので、同じネットワーク上 のすべての DWDM ノードを、同じネットワーク タイプに設定する必要があります。APC および ANS の詳細については、『*Cisco ONS 15454 DWDM Reference Manual*』の「Network Reference」の章 を参照してください。

OPTNTWMIS が発生すると、「APC-DISABLED」(p.2-28)も発生する可能性があります。

(注)

DWDM カードの一般的な情報については、『*Cisco ONS 15454 DWDM Reference Manual*』の「Card Reference」の章を参照してください。これらのプロビジョニングについては、『*Cisco ONS 15454 DWDM Procedure Guide*』の「Change DWDM Card Settings」の章を参照してください。

### OPTNTWMIS アラームのクリア

- **ステップ1** アラームが発生したノードのノード ビュー(シングルシェルフ モード)またはマルチシェルフ ビュー(マルチシェルフ モード)で、Provisioning > WDM-ANS > Provisioning タブをクリックし ます。
- ステップ2 Network Type リスト ボックスで正しいオプションを選択し、Apply をクリックします。
- **ステップ3** アラームがクリアされない場合は、Technical Support Web サイト(http://www.cisco.com/techsupport) にログインして情報を入手するか、または製品を購入された代理店へお問い合わせください。

# 2.5.161 OPWR-HDEG

デフォルトの重大度: Minor (MN), Non-Service-Affecting (NSA) 論理オブジェクト: AOTS、OCH、OCH-TERM、OMS、OTS

Output Power High Degrade (出力パワー劣化上限)アラームは、OPT-BST および OPT-PRE カードの AOTS ポートなどのパワー設定ポイントを制御パワー モードで使用しているすべての DWDM ポー ト(32DMX、32DMX-O、32MUX-O、および 32WSS カードの OCH ポート、OSC-CSM および OSCM OSC-TX ポート)で発生します。 一般に、このアラームは、内部信号送信で問題が発生し、信号出力パワーが設定ポイントを維持で きなくなり、信号が上限劣化しきい値を超えたことを意味します。32DMX、32DMX-O、32MUX-O および 32WSS OCH ポート、OSC-CSM および OSCM OSC-TX ポートの場合、OPWR-HDEG は、そ のカードの VOA の制御回路に障害があり、それが減衰器の機能に影響を与えていることを示しま す。次の発生時にアラームの発生したカードを交換してください。

(注) ゲイン設定ポイントと VOA 設定ポイントのプロビジョニングの詳細については、『Cisco ONS 15454 DWDM Reference Manual』の「Node Reference」および「Network Reference」の章をそれぞれ参照し てください。同一マニュアルの付録「Hardware Specifications」には、各カードのパワーレベルの表 が記載されています。

#### OPWR-HDEG アラームのクリア

- **ステップ1** 現場の方法に従って、ポートへのファイバの接続を確認します。ファイバの切断を検出する手順に ついては、『*Cisco ONS 15454 DWDM Reference Manual*』の「Network Reference」の章を参照してく ださい。
- ステップ2 ケーブルが正しく接続されている場合は、実際のカードで正しく LED が点灯していることを確か めます。グリーンの ACT/SBY LED は、カードがアクティブであることを示します。レッドの ACT/SBY LED は、カードの障害を示します。
- ステップ3 そのポートでフォトダイオードが読み取っているパワーが、Cisco TransportPlanner で計画された予 測範囲内であることを確認します。このアプリケーションは、この情報を含む値のスプレッドシー トを生成します。
- ステップ4 光パワーのレベルが仕様の範囲内である場合は、opwrMin しきい値をチェックします(これらの仕様は、『Cisco ONS 15454 DWDM Reference Manual』の付録「Hardware Specifications」に一覧表示されています)。『Cisco MetroPlanner DWDM Operations Guide』を参照してパワーレベルの変更に使用する値を判断します。
  - a. ノード ビュー (シングルシェルフ モード)またはシェルフ ビュー (マルチシェルフ モード) で、カードをダブルクリックし、カード ビューを開きます。
  - b. 次に示すタブをクリックして、光しきい値を表示します。
    - OPT-BST カードの場合、Provisioning > Opt. Ampli. Line > Optics Thresholds タブをクリック します。
    - OPT-PRE カードの場合、Provisioning > Opt. Ampli. Line > Optics Thresholds タブをクリック します。
    - AD-xC-xx.x カードの場合は、Provisioning > Optical Chn > Optics Thresholds タブをクリック します。
    - AD-xB-xx.x カードの場合は、Provisioning > Optical Band > Optics Thresholds タブをクリック します。
    - 32DMX または 32DMX-O カードの場合は、Provisioning > Optical Chn > Optics Thresholds タ ブをクリックします。
    - 32MUX-Oカードの場合は Provisioning > Optical Chn > Optics Thresholds タブをクリックします。
    - 32WSS カードの場合は、Provisioning > Optical Chn: Optical Connector x> Optics Thresholds タ ブをクリックします。

- OSCM または OSC-CSM カードの場合は、Provisioning > Optical Line > Optics Thresholds タ ブをクリックします。
- **ステップ5** 受信した光パワーのレベルが仕様の範囲内であれば、『Cisco MetroPlanner DWDM Operations Guide』 を参照して正しいレベルを判別し、opwrMin しきい値をチェックします(これらの仕様は、『Cisco ONS 15454 DWDM Reference Manual』の付録「Hardware Specifications」に一覧表示されています)。 必要に応じて値を変更します。
- **ステップ6** 光パワーが予測範囲外の場合は、次の適切なタブをクリックして、関連する光信号ソースのすべて (すなわち TXP または MXP トランク ポート、または ITU-T ライン カード)が IS または Unlocked 管理状態であることを確認します。
  - MXPP\_MR\_2.5G カードの場合は、Provisioning > Line > SONET(または Provisioning > Line > SDH)タブをクリックします。
  - MXP\_2.5G\_10E カードの場合は、Provisioning > Line > Trunk タブをクリックします。
  - MXP\_2.5G\_10G カードの場合は、Provisioning > Line > SONET(または Provisioning > Line > SDH) タブをクリックします。
  - MXP\_MR\_2.5G カードの場合は、Provisioning > Line > SONET(または Provisioning > Line > SDH) タブをクリックします。
  - TXPP\_MR\_2.5G カードの場合は、Provisioning > Line > SONET(または Provisioning > Line > SDH) タブをクリックします。
  - TXP\_MR\_10E カードの場合は、Provisioning > Line > SONET(または Provisioning > Line > SDH)タブをクリックします。
  - TXP\_MR\_10G カードの場合は、Provisioning > Line > SONET(または Provisioning > Line > SDH)タブをクリックします。
  - TXP\_MR\_2.5G カードの場合は、Provisioning > Line > SONET(または Provisioning > Line > SDH) タブをクリックします。

IS または Unlocked でない場合は、administrative state ドロップダウン リストから IS (または Unlocked)を選択します。これによって、IS-NR または Unlocked, enabled サービス状態が作成されます。

- **ステップ7** ポートが IS(または Unlocked)状態であるにもかかわらず、出力パワーが仕様の範囲外である場合 は、「LOS-P(OCH)アラームのクリア」(p.2-110)の作業を行います(これらの仕様は、『*Cisco ONS 15454 DWDM Reference Manual*』の付録「Hardware Specifications」に一覧表示されています)。
- **ステップ8** 信号ソースが IS または Unlocked で予測範囲内にある場合は、OPWR-HDEG を報告しているユニットに戻り、報告されたアラームと同じ回線方向に接続されたファイバをすべて、現場の手順に従って清掃します。現場の手順がない場合は、『*Cisco ONS 15454 DWDM Procedure Guide*』の「Maintain the Node」の章の作業を行います。

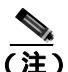

- 主) ファイバを取り外すと、トラフィックが中断される可能性があります。これを回避するために、可能であればトラフィック切り替えを行います。手順については、「2.8.1 保護切り替え、ロック開始、クリア」(p.2-190)を参照してください。保護切り替えの詳細については、『Cisco ONS 15454 DWDM Procedure Guide』の「Manage the Node」の章を参照してください。
- **ステップ9** OPWR-HDEG アラームを報告しているカードの他のポートすべてに対してステップ1~8を繰り返します。

- **ステップ10** アラームがクリアされない場合は、問題の原因特定に役立ちそうな他のアラームを検索し、トラブルシューティングを行います。
- **ステップ11** OPWR-HDEGの原因となるような他のアラームが存在しない場合、またはあるアラームをクリアしてもこのアラームがクリアされない場合は、カード ポートをすべて OOS,DSBLD(または Locked,disabled)の管理状態にします。
- ステップ12 アラームを報告しているカードについて、「カードの物理的な交換」(p.2-196)の作業を実行します。
- **ステップ13** アラームがクリアされない場合は、Technical Support Web サイト(http://www.cisco.com/techsupport) にログインして情報を入手するか、または製品を購入された代理店へお問い合わせください。

#### 2.5.162 **OPWR-HFAIL**

デフォルトの重大度: Critical (CR) Service-Affecting (SA) 論理オブジェクト: AOTS、OCH、OMS、OTS

Output Power Failure(出力パワー障害)アラームは、増幅器カード(OPT-BST または OPT-PRE)の AOTS ポートで、送信されたパワーが障害の上限しきい値を超えた場合に発生します。このアラー ムは、制御パワーの現用モードでだけ発生します。次の発生時にアラームの発生したカードを交換 してください。

(注)

E) DWDM カードの一般的な情報については、『Cisco ONS 15454 DWDM Reference Manual』の「Card Reference」の章を参照してください。この設定の変更方法については、『Cisco ONS 15454 DWDM Procedure Guide』の「Change DWDM Card Settings」の章を参照してください。

## OPWR-HFAIL アラームのクリア

- ステップ1 「OPWR-HDEG アラームのクリア」(p.2-140)の作業を行います。
- **ステップ2** アラームがクリアされない場合は、Technical Support Web サイト(http://www.cisco.com/techsupport) にログインして情報を入手するか、または製品を購入された代理店へ Service-Affecting (SA)問題 を報告してください。

## 2.5.163 OPWR-LDEG

デフォルトの重大度: Minor (MN), Non-Service-Affecting (NSA) 論理オブジェクト: AOTS、OCH、OCH-TERM、OMS、OTS

Output Power Low Degrade (出力パワー劣化下限) アラームは、増幅器カード(OPT-BST または OPT-PRE)の AOTS ポートなどの設定ポイントを制御パワー モードで使用しているすべての DWDM ポート(32DMX、32DMX-O、32MUX-O、および 32WSS カードの OCH ポート、OSC-CSM および OSCM カードの OSC-TX ポート)で発生します。 一般に、このアラームは、内部信号送信で問題が発生し、信号出力パワーが設定ポイントを維持で きなくなり、信号が下限劣化しきい値を超えたことを意味します。32DMX、32DMX-O、32MUX-O および 32WSS カードの OCH ポート、OSC-CSM および OSCM カードの OSC-TX ポートの場合、 OPWR-HDEG アラームは、そのカードの VOA 制御回路に障害があり、それが減衰器の機能に影響 を与えていることを示します。次の発生時にアラームの発生したカードを交換してください。

(注)

) DWDM カードの一般的な情報については、『Cisco ONS 15454 DWDM Reference Manual』の「Card Reference」の章を参照してください。VOA 設定ポイントのプロビジョニングの詳細については、同 ーマニュアルの「Network Reference」の章を参照してください。

#### OPWR-LDEG アラームのクリア

- ステップ1 「OPWR-HDEG アラームのクリア」(p.2-140)の作業を行います。
- **ステップ2** アラームがクリアされない場合は、Technical Support Web サイト(http://www.cisco.com/techsupport) にログインして情報を入手するか、または製品を購入された代理店へお問い合わせください。

## 2.5.164 OPWR-LFAIL

デフォルトの重大度: Critical (CR), Service-Affecting (SA) 論理オブジェクト: AOTS、OCH、OCH-TERM、OMS、OTS

Output Power Failure (出力パワー障害)アラームは、増幅器カード(OPT-BST または OPT-PRE)の AOTS ポートに適用されます。これは、AD-1B-xx.x、AD-4B-xx.x、AD-1C-xx.x、AD-2C-xx.x、 AD-4C-xx.x、OPT-PRE、OPT-BST、32MUX-O、32DMX、32DMX-O、32DMX、32WSS、および OSC-CSM 送信ポートにも適用されます。このアラームは、監視対象の入力パワーが障害の下限しきい値を超 えた場合に発生します。

AD-1B-xx.x、AD-4B-xx.x、AD-1C-xx.x、AD-2C-xx.x、および AD-4C-xx.x カードの OCH ポートと、 32MUX-O、32DMX、32DMX-O、32WSS、OSCM、および OSC-CSM カードの場合、OPWR-LFAIL は、そのカードの VOA 制御回路に障害があり、それが減衰器の機能に影響を与えていることを示 します。

(注)

DWDM カードの一般的な情報については、『*Cisco ONS 15454 DWDM Reference Manual*』の「Card Reference」の章を参照してください。VOA 設定ポイントのプロビジョニングの詳細については、同 ーマニュアルの「Network Reference」の章を参照してください。

# OPWR-LFAIL アラームのクリア

ステップ1 「OPWR-HDEG アラームのクリア」(p.2-140)の作業を行います。

**ステップ2** アラームがクリアされない場合は、Technical Support Web サイト(http://www.cisco.com/techsupport) にログインして情報を入手するか、または製品を購入された代理店へ Service-Affecting (SA)問題 を報告してください。

### 2.5.165 OSRION

デフォルトの重大度: Not Alarmed (NA) Non-Service-Affecting (NSA) 論理オブジェクト: AOTS、OTS

Optical Safety Remote Interlock On (光安全リモート インターロック オン)状態は、OSRI が ON に 設定されている場合に、増幅器カード(OPT-BST または OPT-PRE)で発生します。この状態は、同 じポートで報告される「OPWR-LFAIL」(p.2-143)との関連性はありません。

#### OSRION 状態のクリア

- **ステップ1** OSRI をオフにします。
  - a. ノード ビュー (シングルシェルフ モード)またはシェルフ ビュー (マルチシェルフ モード) で、カードをダブルクリックし、カード ビューを開きます。
  - b. Maintenance > ALS タブをクリックします。
  - c. OSRI カラムで、ドロップダウン リストから OFF を選択します。
- **ステップ2** 状態がクリアされない場合は、Technical Support Web サイト(http://www.cisco.com/techsupport)に ログインして情報を入手するか、または製品を購入された代理店へお問い合わせください。

#### 2.5.166 OTUK-AIS

デフォルトの重大度: Not Reported (NR) Non-Service-Affecting (NSA) 論理オブジェクト: TRUNK

Optical Transport Unit (OTUK) AIS (光転送ユニット [OTUK] AIS) 状態は、カードに対して ITU-T G.709 カプセル化がイネーブルな場合に、TXP\_MR\_10G、TXP\_MR\_2.5G、TXPP\_MR\_2.5G、 TXP\_MR\_10E、TXP\_MR\_10E\_C、TXP\_MR\_10E\_L、MXP\_2.5G\_10G、および MXP\_2.5G\_10E カー ドで発生します。OTUK-AIS は、繰り返される AIS PN-11 シーケンスによる一般的な AIS 信号です。 このパターンは、クライアント側で障害のある状態が発生すると、ITU-T G.709 フレーム (Trunk) のカードによって挿入されます。

近端の TXP または MXP の RX-TRUNK ポートにおける OTUK-AIS の検出は、より深刻な問題が遠 端の TXP/MXP カードが接続されているアップストリーム(大抵、クライアント側)で発生してい ることを示す 2 次的な状態です。OTUK-AIS は、デジタル ラッパーの光転送ユニット オーバーヘッ ドで報告されます。

ITU-T G.709 カプセル化では、デジタル データ ラッパーを参照します。これはネットワーキング標準(SONET など)とプロトコル (イーサネット、IP など)に対して透過的に行われます。

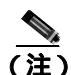

MXP および TXP カードとそれらのモニタリング機能の詳細については、『*Cisco ONS 15454 DWDM Procedure Guide*』の「Card Reference」および「Provision Transponder and Muxponder Cards」の章を 参照してください。

#### OTUK-AIS 状態のクリア

- ステップ1 「AIS 状態のクリア」(p.2-26)の作業を行います。
- **ステップ2** アラームがクリアされない場合は、Technical Support Web サイト(http://www.cisco.com/techsupport) にログインして情報を入手するか、または製品を購入された代理店へお問い合わせください。

## 2.5.167 OTUK-BDI

デフォルトの重大度: Not Reported (NR) Non-Service-Affecting (NSA) 論理オブジェクト: TRUNK

Section Monitoring Backward Defect Indication (OTUK BDI)(セクション モニタリング逆方向障害表示)状態は、カードに対して ITU-T G.709 カプセル化がイネーブルな場合に、TXP\_MR\_10G、 TXP\_MR\_2.5G、TXPP\_MR\_2.5G、TXP\_MR\_10E、TXP\_MR\_10E\_C、TXP\_MR\_10E\_L、MXP\_2.5G\_10G、 および MXP\_2.5G\_10E カードで発生します。OTUK-BDI が存在するかどうかは、ITU-T G.709 フ レーム セクション モニタリング オーバーヘッド フィールドによって検出されます。BDI ビットは、 アップストリーム方向のセクション終端シンクで検出される信号障害ステータスを伝達するため に定義されている単ービットです。

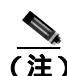

近端の TXP が TRUNK-RX ポートで OTUK-BDI 状態を検出した場合、LOS または SD などのエラー が TRUNK-RX ポートで検出されたため、送信された(TRUNK-TX)フレームに遠端の TXP が BDI ビットを挿入したことを意味します。遠端側のエラーのトラブルシューティングを行って、この状 態をクリアします。各種の DWDM LOS アラームの詳細については、この章の該当する項を参照し てください。OC-N/STM-N LOS エラーまたは SD については、『*Cisco ONS 15454 Troubleshooting Guide*』の「Alarm Troubleshooting」の章を参照してください。

ITU-T G.709 カプセル化では、デジタル データ ラッパーを参照します。これはネットワーキング標準(SONET など)とプロトコル(イーサネット、IP など)に対して透過的に行われます。

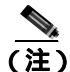

MXP および TXP カードの一般的な情報については、『Cisco ONS 15454 DWDM Reference Manual』の「Card Reference」の章を参照してください。これらのプロビジョニングについては、『Cisco ONS 15454 DWDM Procedure Guide』の「Provision Transponder and Muxponder Cards」の章を参照してください。

#### OTUK-BDI 状態のクリア

- **ステップ1** 近端ノードで、現場の手順に従い、遠端ノードに対するトランク送信ファイバとクライアント受信 ファイバを清掃します。現場の手順がない場合は、『*Cisco ONS 15454 DWDM Procedure Guide*』の 「Maintain the Node」の章の作業を行います。
- ステップ2 遠端ノードで、TRUNK-RX に「OTUK-AIS」(p.2-144)状態が存在するかどうかを判別します。存在する場合は、根本原因として、近端カード(OTUK-BDI アラームを発生させたカード)の TRUNK-TX 側を調べる必要があります。この場所は、AIS ビットが挿入されるセクションであるためです。
- ステップ3 遠端ノードに OTUK-AIS が存在しない場合は、TRUNK-RX のパフォーマンスを継続して調べてく ださい。遠端の TRUNK-RX で「OTUK-LOF」(p.2-147)状態または「OTUK-SD」(p.2-148)状態な ど、他の OTU 関連アラームを探します。いずれかが存在する場合は、この章の該当する手順を使 用して状態を解決します。
- ステップ4 OTUK-BDI アラームがクリアされない場合は、Agilent OmniBerOTN テスターなどの OTN テスト セットを使用して、近端の送信信号の品質を確認します(テスト セット機器の使用方法について は、製造元に確認してください)。
- **ステップ5** 状態がクリアされない場合は、Technical Support Web サイト(http://www.cisco.com/techsupport)に ログインして情報を入手するか、または製品を購入された代理店へお問い合わせください。

### 2.5.168 OTUK-IAE

デフォルトの重大度: Minor (MN) Non-Service-Affecting (NSA) 論理オプジェクト: TRUNK

OTUK Section-Monitoring Incoming Alignment Error(IAE; 着信アライメント エラー)(OTUK セクショ ンモニタリング IAE)アラームは、カードに対して ITU-T G.709 カプセル化がイネーブルであり、 トランク接続が存在するときに、TXP\_MR\_10G、TXP\_MR\_2.5G、TXPP\_MR\_2.5G、TXP\_MR\_10E、 TXP\_MR\_10E\_C、TXP\_MR\_10E\_L、MXP\_2.5G\_10G、および MXP\_2.5G\_10E カードで発生します。 このアラームが近端ノードで生成されたときは、遠端ノードが受信した OTUK フレームにエラーを 検出したが、「OTUK-LOF」(p.2-147)の原因になるほど重大な問題ではないことを示します。

セクション オーバーヘッド内の IAE ビットによって、入力ポイント(この例では遠端ノード)は 対応する出力(近端)ポイントに、NE からの着信信号 OTUK フレーム アライメント エラーでアラ イメント エラーが検出されたことを通知できます。このエラーは、Out of Frame (OOF; フレーム同 期外れ)アライメントであり、光トランスポート ユニットのオーバーヘッド フレーム アライメン ト(FAS)エリアで 5 つを超えるフレームでエラーが発生しています。

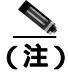

MXP および TXP カードの一般的な情報については、『Cisco ONS 15454 DWDM Reference Manual』の「Card Reference」の章を参照してください。これらのプロビジョニングについては、『Cisco ONS 15454 DWDM Procedure Guide』の「Provision Transponder and Muxponder Cards」の章を参照してください。

### OTUK-IAE アラームのクリア

- ステップ1 近端ノードと遠端ノードで、現場の手順に従い、アラームを報告している近端ノードのポートの送 信ファイバと、それに対応する遠端ポートの受信ファイバを清掃します。現場の手順がない場合は、 『Cisco ONS 15454 DWDM Procedure Guide』の「Maintain the Node」の章の作業を行います。
- **ステップ2** OTUK-IAE アラームがクリアされない場合は、遠端ノードに「OTUK-LOF」(p.2-147)など、他の OTU 関連のアラームを検索し、このマニュアルの適切な手順に従って解決してください。
- ステップ3 OTUK-IAE アラームがクリアされない場合は、Agilent OmniBerOTN テスターなどの OTN テスト セットを使用して、近端の送信信号の品質を確認します。テスト セット機器の使用方法について は、製造元に確認してください。
- **ステップ4** アラームがクリアされない場合は、Technical Support Web サイト(http://www.cisco.com/techsupport) にログインして情報を入手するか、または製品を購入された代理店へお問い合わせください。

## 2.5.169 OTUK-LOF

デフォルトの重大度: Critical (CR) Service-Affecting (SA) 論理オブジェクト: TRUNK

OTUK-LOF アラームは、カードに対して ITU-T G.709 カプセル化がイネーブルな場合に、 TXP\_MR\_10G、TXP\_MR\_2.5G、TXPP\_MR\_2.5G、TXP\_MR\_10E、TXP\_MR\_10E\_C、TXP\_MR\_10E\_L、 MXP\_2.5G\_10G、および MXP\_2.5G\_10E カードで発生します。このアラームは、カードが入力デー タのフレームを識別できないことを示します。LOF は、光転送ユニットのオーバーヘッドのフレー ムアライメント(FAS)エリアで5つを超えるフレームエラーが発生し、エラーが3ミリ秒以上続 いた場合に発生します。

ITU-T G.709 カプセル化では、デジタル データ ラッパーを参照します。これはネットワーキング標準(SONET など)とプロトコル (イーサネット、IP など)に対して透過的に行われます。

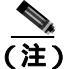

MXP および TXP カードの一般的な情報については、『Cisco ONS 15454 DWDM Reference Manual』の「Card Reference」の章を参照してください。これらのプロビジョニングについては、『Cisco ONS 15454 DWDM Procedure Guide』の「Provision Transponder and Muxponder Cards」の章を参照してください。

#### OTUK-LOF アラームのクリア

ステップ1 アラームを報告しているポートへのケーブルの接続を確認します。

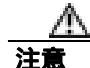

電源が入っている ONS システムを操作するときには、付属の静電気防止リストバンドを必ず使用 してください。リストバンド ケーブルのプラグは、シェルフ アセンブリの右下端にある ESD ジャックに差し込んでください。現場の方法に従って、ケーブルの接続を確認します。

- ステップ2 遠端ノードにおいて、近端でアラームの発生したカードに接続されている TXP または MXP の TRUNK-TX ポートのケーブル接続を確認します。現場の手順に従ってファイバを清掃します(現場 の手順が存在しない場合は、手順について、『Cisco ONS 15454 DWDM Procedure Guide』の「Maintain the Node」の章を参照してください)。
- ステップ3 遠端ノードにおいて、近端でアラームの発生したカードに接続されている TXP/MXP の TRUNK-TX の ITU-T G.709 カプセル化設定を確認します。
- ステップ4 遠端の TRUNK-TX で他の OTU 関連アラームを探し、必要な場合は、このマニュアルの該当する手順を使用して解決します。
- **ステップ5** 近端で OTUK-LOF アラームがクリアされない場合は、Agilent OmniBerOTN テスターなどの OTN テ スト セットを使用して、遠端の ITU-T G.709 送信信号の品質を確認します(テスト セット機器の使 用方法については、製造元に確認してください)。
- **ステップ6** アラームがクリアされない場合は、Technical Support Web サイト(http://www.cisco.com/techsupport) にログインして情報を入手するか、または製品を購入された代理店へお問い合わせください。

## 2.5.170 OTUK-SD

デフォルトの重大度: Not Alarmed (NA)Non-Service-Affecting (NSA) 論理オプジェクト: TRUNK

OTUK-SD 状態は、ITU-T G.709 カプセル化がイネーブルな場合に、TXP\_MR\_10G、TXP\_MR\_2.5G、 TXPP\_MR\_2.5G、TXP\_MR\_10E、TXP\_MR\_10E\_C、TXP\_MR\_10E\_L、MXP\_2.5G\_10G、お よ び MXP\_2.5G\_10E カードで発生します。この状態は、着信信号の品質が劣化しているが、着信回線 BER は障害しきい値に達していないことを示します。BER 値は、TRUNK-RX ポートの着信 ITU-T G.709 カプセル化フレームで計算されます。FEC または E-FEC 機能がイネーブルな場合、BER は FEC の事前測定になります。

ITU-T G.709 カプセル化では、デジタル データ ラッパーを参照します。これはネットワーキング標準(SONET など)とプロトコル (イーサネット、IP など)に対して透過的に行われます。

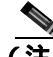

(注) MXP および TXP カードの一般的な情報については、『Cisco ONS 15454 DWDM Reference Manual』の「Card Reference」の章を参照してください。これらのプロビジョニングについては、『Cisco ONS 15454 DWDM Procedure Guide』の「Provision Transponder and Muxponder Cards」の章を参照してください。

### OTUK-SD 状態のクリア

- ステップ1 カードのファイバコネクタが完全に差し込まれていることを確認してください。ファイバ接続およびカードの挿入についての詳細は、『Cisco ONS 15454 DWDM Procedure Guide』の「Turn up Node」の章を参照してください。
- **ステップ2** BER しきい値が正しく、予測されたレベルである場合は、光テスト セットを使用して、回線のパ ワー レベルを測定し、ガイドラインの範囲内であることを確認します。テスト セット機器の使用 方法については、製造元に確認してください。

Cisco ONS 15454 DWDM トラプルシューティング ガイド

- ステップ3 光パワーレベルに問題がない場合は、光受信レベルが適切な範囲内であることを確認します。
- **ステップ4** 受信レベルに問題がない場合は、両端のファイバを現場の手順に従って清掃します。現場の手順が ない場合は、『*Cisco ONS 15454 DWDM Procedure Guide* 』の「Maintain the Node 」の章の作業を行います。
- ステップ5 状態がクリアされない場合は、シングルモードファイバが使用されていることを確認します。
- **ステップ6** ファイバのタイプが正しい場合は、遠端ノードでシングルモード レーザーが使用されていることを 確認します。
- **ステップ7** 信号劣化の両端のファイバ コネクタを、現場の手順に従って清掃します。
- ステップ8 遠端でシングルモード レーザーが使用されていることを確認します。
- **ステップ9** 問題が解決しない場合は、光回線の他端のトランスミッタが故障し、交換が必要な場合があります。 「2.8.3 物理カードの再装着、リセット、交換」(p.2-194)を参照してください。
- **ステップ10** 状態がクリアされない場合は、Technical Support Web サイト(http://www.cisco.com/techsupport)に ログインして情報を入手するか、または製品を購入された代理店へお問い合わせください。

## 2.5.171 OTUK-SF

デフォルトの重大度: Not Alarmed (NA) Non-Service-Affecting (NSA) 論理オブジェクト: TRUNK

OTUK-SF 状態は、ITU-T G.709 カプセル化がイネーブルな場合に、TXP\_MR\_10G、TXP\_MR\_2.5G、 TXPP\_MR\_2.5G、TXP\_MR\_10E、TXP\_MR\_10E\_C、TXP\_MR\_10E\_L、MXP\_2.5G\_10G、お よ び MXP\_2.5G\_10E カードで発生します。この状態は、着信信号の品質が劣化していて、着信回線の BER が障害しきい値に達したことを示します。BER 値は、TRUNK-RX ポートの着信 ITU-T G.709 カプセル化フレームで計算されます。FEC または E-FEC 機能がイネーブルな場合、BER は FEC の 事前測定になります。

ITU-T G.709 カプセル化では、デジタル データ ラッパーを参照します。これはネットワーキング標準(SONET など)とプロトコル (イーサネット、IP など)に対して透過的に行われます。

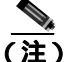

MXP および TXP カードの一般的な情報については、『Cisco ONS 15454 DWDM Reference Manual』の「Card Reference」の章を参照してください。これらのプロビジョニングについては、『Cisco ONS 15454 DWDM Procedure Guide』の「Provision Transponder and Muxponder Cards」の章を参照してください。

### OTUK-SF 状態のクリア

- ステップ1 「OTUK-SD 状態のクリア」(p.2-148)の作業を行います。
- **ステップ2** 状態がクリアされない場合は、Technical Support Web サイト(http://www.cisco.com/techsupport)に ログインして情報を入手するか、または製品を購入された代理店へお問い合わせください。

## 2.5.172 OTUK-TIM

デフォルトの重大度: Critical (CR) Service-Affecting (SA) 論理オブジェクト: TRUNK

OTUK-TIM アラームは、ITU-T G.709 カプセル化がイネーブルで、セクション トレース モードが手動に設定されている場合に、TXP\_MR\_10G、TXP\_MR\_2.5G、TXPP\_MR\_2.5G、TXP\_MR\_10E、 TXP\_MR\_10E\_C、TXP\_MR\_10E\_L、MXP\_2.5G\_10G、および MXP\_2.5G\_10E カードで発生します。 このアラームは、予測されるセクション モニタリング Trail Trace Identifier (TTI) 文字列が、受信 された TTI 文字列と一致しないことを示し、Trace Identifier Mismatch (TIM; トレース ID ミスマッ チ)アラームを発生します。これを受けて、TIM アラームは「OTUK-BDI」(p.2-145)をトリガー します。

ITU-T G.709 カプセル化では、デジタル データ ラッパーを参照します。これはネットワーキング標準(SONET など)とプロトコル (イーサネット、IP など)に対して透過的に行われます。

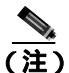

MXP および TXP カードの一般的な情報については、『Cisco ONS 15454 DWDM Reference Manual』の「Card Reference」の章を参照してください。これらのプロビジョニングについては、『Cisco ONS 15454 DWDM Procedure Guide』の「Provision Transponder and Muxponder Cards」の章を参照してください。

#### OTUK-TIM 状態のクリア

ステップ1 「TIM アラームのクリア」(p.2-178)の作業を行います。

**ステップ2** 状態がクリアされない場合は、Technical Support Web サイト(http://www.cisco.com/techsupport)に ログインして情報を入手するか、または製品を購入された代理店へお問い合わせください。

# 2.5.173 OUT-OF-SYNC

デフォルトの重大度: Major (MJ)、Service-Affecting (SA)、ISC の場合 Not Alarmed (NA)、 Non-Service-Affecting (NSA)

論理オブジェクト:FC、GE、ISC、TRUNK

Ethernet Out of Synchronization (イーサネット同期外れ)状態は、ギガビット イーサネットのペイ ロード レートに対して、PPM (SFP) ポートが正しく構成されていない場合に、TXP\_MR\_2.5 および TXPP\_MR\_2.5 カードで発生します。

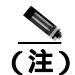

MXP および TXP カードの一般的な情報については、『Cisco ONS 15454 DWDM Reference Manual』の「Card Reference」の章を参照してください。これらのプロビジョニングについては、『Cisco ONS 15454 DWDM Procedure Guide』の「Provision Transponder and Muxponder Cards」の章を参照してください。

#### OUT-OF-SYNC 状態のクリア

- **ステップ1** ノード ビュー (シングルシェルフ モード)またはシェルフ ビュー (マルチシェルフ モード)で、 アラームが発生したカードをダブルクリックし、カード ビューを開きます。
- **ステップ2** Provisioning > Pluggable Port Modules タブをクリックします
- **ステップ3** 次の手順を実行して、PPM (SFP)のプロビジョニングを削除します。
  - a. Selected PPM エリアで PPM (SFP)をクリックします。
  - b. Delete をクリックします。
- ステップ4 PPM (SFP)を再作成します。
  - a. Pluggable Port Modules エリアで、Create をクリックします。
  - **b.** Create PPM ダイアログボックスで、作成する PPM (SFP) 番号を選択します。
  - **c.** OK をクリックします。
- **ステップ5** PPM (SFP) が作成されたあと、ポートのデータ レートをプロビジョニングします。
  - a. Pluggable Ports エリアで、Create をクリックします。
  - **b.** Create Port ダイアログボックスで、Port Type ドロップダウン リストから ONE\_GE を選択しま す。
  - **c.** OK をクリックします。
- **ステップ6** 状態がクリアされない場合は、Technical Support Web サイト(http://www.cisco.com/techsupport)に ログインして情報を入手するか、または製品を購入された代理店へお問い合わせください。

## 2.5.174 PARAM-MISM

デフォルトの重大度: Not Alarmed (NA), Non-Service-Affecting (NSA) 論理オブジェクト: AOTS、OCH、OCH-TERM、OMS、OTS

Plug-in Module Range Settings Mismatch(プラグイン モジュール範囲設定ミスマッチ)状態は、増幅 器カード(OPT-BST および OPT-PRE)、OADM カード(AD-1C-xx.x、AD-2C-xx.x、AD-4C-xx.x、 AD-1B-xx.x、および AD-4B-xx.x)、マルチプレクサ カード(32MUX-O および 32WSS)、またはデ マルチプレクサ カード(32DMX-O および 32DMX)で、カードに保存されたパラメータ範囲の値 が TCC2/TCC2P カード データベースに保存されたパラメータと異なる場合に発生します。この状 態はユーザ サービス可能ではありません。Technical Support Web サイト

(http://www.cisco.com/techsupport)にログインして情報を入手するか、または製品を購入された代理 店へお問い合わせください。

## 2.5.175 PEER-NORESPONSE

デフォルトの重大度: Major (MJ) Non-Service-Affecting (NSA) 論理オブジェクト: EQPT

Peer Card Not Responding( ピア カード応答なし)アラームは、保護グループのいずれかのトラフィッ クのカードがピア状態要求メッセージに対する応答を受信しない場合に、スイッチ エージェントが 生成します。ピア カード間のハードウェア障害である通信障害と異なり、PEER-NORESPONSE は ソフトウェア障害で、タスク レベルで発生します。

#### PEER-NORESPONSE アラームのクリア

- **ステップ1** アラームを報告しているカードについて、「CTC でのカードのリセット」(p.2-193)の作業を実行します。
- ステップ2 リセットが完了してエラーがなくなり、関連するアラームが CTC に新しく表示されていないこと を確認します。LED の状態を確認します。グリーンの ACT/SBY LED は、カードがアクティブであ ることを示します。オレンジの ACT/SBY LED は、カードがスタンバイであることを示します。
- **ステップ3** アラームがクリアされない場合は、Technical Support Web サイト(http://www.cisco.com/techsupport) にログインして情報を入手するか、または製品を購入された代理店へお問い合わせください。

#### 2.5.176 PMI

デフォルトの重大度: Not Alarmed (NA) Non-Service-Affecting (NSA) 論理オブジェクト: OCH、OMS、OTS

Payload Missing Indication (PMI)(ペイロード不在表示)状態は、MSTP ネットワーク レベルのア ラーム相関の一部です。この状態は、LOS、LOS-P、または OPWR-LFAIL アラームの根本原因によ り、OTS または OMS 光ペイロードが存在しないときに、遠端で発生します。集約ポートのチャネ ルが失われるたびに(パススルー チャネルまたは追加されたアクティブなチャネルが稼働していな いとき) 単一の PMI 状態が送信されます。

MSTP 回線上の LOS、LOS-P、または OPWR-LFAIL アラームは、各チャネルで複数のアラームを発 生させる原因になります。R7.0 相関は、1 つの根本原因による複数のアラームを1 つのアラームで 報告してから、元のアラームを降格することによって、Conditions ウィンドウ(Not Reported [NR] 重大度)だけで表示されるようにし、トラブルシューティングを簡略化しています。

集約またはシングルチャネル光ポートで光チャネルが正常に機能するようになると、PMI がクリア されます。

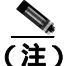

ネットワークレベルのアラーム相関は、MSTP通信アラームでのみサポートされています。機器でのアラームでは、サポートされていません。
#### PMI 状態のクリア

- **ステップ1** 必要に応じて、次のいずれかの手順を使用して、根本原因の Service-Affecting (SA) アラームをクリアします。
  - 「LOS (OTS)アラームのクリア」(p.2-104)
  - 「LOS (TRUNK)アラームのクリア」(p.2-105)
  - 「LOS-P (OCH ) アラームのクリア」(p.2-110)
  - 「LOS-P (AOTS、OMS、OTS)アラームのクリア」(p.2-107)
  - 「LOS-P(TRUNK)アラームのクリア」(p.2-114)
  - 「OPWR-LFAIL アラームのクリア」(p.2-143)
- **ステップ2** アラームがクリアされない場合は、Technical Support Web サイト(http://www.cisco.com/techsupport) にログインして情報を入手するか、または製品を購入された代理店へお問い合わせください。

# 2.5.177 PORT-FAIL

デフォルトの重大度: Critical (CR) Service-Affecting (SA) 論理オブジェクト: OCH

APC Port Failure (APC ポート障害)アラームは、増幅器のマージンと VOA がポートに対して飽和 したために、APC が制御を適用できないときに発生します。たとえば、APC が OPT-BST ポートの ゲインを 20 dBm (最大の設定ポイント)を超える値に設定しようとした場合や、Express VOA 上の 減衰を 0 dBm (最小の設定ポイント)未満に設定しようとした場合に、このアラームが生成されます。

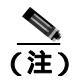

VOA 設定ポイントのプロビジョニングの詳細については、『Cisco ONS 15454 DWDM Reference Manual』の「Network Reference」の章を参照してください。

### PORT-FAIL アラームのクリア

- ステップ1 光ネットワーク上で(PORT-FAIL アラームを生成しているノードか、他のノードであるかに関係な く)、ファイバの修復、カードの追加、カードの交換などの保守作業が行われた直後は、この作業 によって余分な損失が増えていないか調べてください。修復が不完全な場合や、パッチコードが汚 れていると、損失が増加します。信号損失をテストする手順については、『Cisco ONS 15454 DWDM Reference Manual』の「Network Reference」の章を参照してください。
- **ステップ2** 損失が増え、ファイバが修復または除去されていた場合は、まず、『*Cisco ONS 15454 DWDM Procedure Guide*』の「Maintain the Node」の章の作業を実行して、ファイバを清掃してください。
- ステップ3 ファイバが修復されてもアラームがクリアされない場合は、必要に応じて、新しいファイバで再び 修復を行います。ファイバに関する手順については、『Cisco ONS 15454 DWDM Procedure Guide』の 「Turn Up a Node」の章を参照してください。アラームがクリアされない場合は、ステップ4に進み ます。

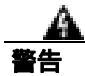

終端していないファイバ ケーブルの先端やコネクタからは、目に見えないレーザー光線が放射さ れている可能性があります。光学機器を使用して直接見ないでください。光学機器(ルーペ、拡大 鏡、顕微鏡など)で100mm以内から放射されるレーザーを見ると、目を痛める恐れがあります。

(注)

トラブルシューティング用に光増幅器カードのファイバを取り外す前に、光増幅器カード が外されていることを確認してください。

ステップ4 最近、ネットワークの保守作業を実行していない場合、このアラームは、ネットワークが割り当て られたエージングマージンをすべて消費したことを示します。この場合、Technical Support Web サ イト(http://www.cisco.com/techsupport)にログインして情報を入手するか、または製品を購入され た代理店へ Service-Affecting (SA)問題を報告してください。

# 2.5.178 PROTNA

デフォルトの重大度: Minor (MN) Non-Service-Affecting (NSA) 論理オブジェクト: EOPT

Protection Unit Not Available (保護ユニット利用不可)アラームは、保護グループの一部としてプロ ビジョニングされた TCC2/TCC2P カードまたはクロスコネクトカードが利用できないときに、OOS (または Locked)保護カードによって発生します。装置またはファシリティが稼働状態に戻ると、 アラームはクリアされます。

### PROTNA アラームのクリア

- **ステップ1** PROTNA アラームが発生し、クリアされない場合、およびアラームがコントローラ カードに対し て生成された場合は、シャーシに冗長 TCC2/TCC2P カードが装着され、プロビジョニングされてい ることを確認します。
- **ステップ2** アラームが回線カードに対して生成された場合は、ポートが停止(OOS,MT または Locked,maintenance)しているかどうかを確認します。
  - a. ノード ビュー (シングルシェルフ モード)またはシェルフ ビュー (マルチシェルフ モード) で、アラームを報告しているカードをダブルクリックし、カード ビューを開きます。
  - **b.** Provisioning タブをクリックします。
  - c. 任意の稼働中(IS または Unlocked)のポートの管理状態をクリックします。
  - d. OOS,MT(またはLocked,maintenance)を選択して、ポートを停止します。
- **ステップ3** アラームを報告しているカードについて、「CTC でのカードのリセット」(p.2-193)の作業を実行します。
- ステップ4 リセットが完了してエラーがなくなり、関連するアラームが CTC に新しく表示されていないこと を確認します。LED の状態を確認します。グリーンの ACT/SBY LED は、カードがアクティブであ ることを示します。オレンジの ACT/SBY LED は、カードがスタンバイであることを示します。

- **ステップ5** アラームがクリアされない場合は、アラームを報告しているカードについて「任意のカードの取り 外しと再取り付け(再装着)」(p.2-196)の作業を実行します。
- **ステップ6** アラームがクリアされない場合は、Technical Support Web サイト(http://www.cisco.com/techsupport) にログインして情報を入手するか、または製品を購入された代理店へお問い合わせください。

# 2.5.179 PROV-MISMATCH

デフォルトの重大度: Minor (MN), Non-Service-Affecting (NSA) 論理オブジェクト: PPM

Provisioning Mismatch for an SFP (SFP プロビジョニング ミスマッチ)アラームは、次のいずれかの 状況で MXP\_2.5G\_10E、MXP\_2.5G\_10E\_C、MXP\_2.5G\_10E\_L、MXP\_2.5G\_10G、MXP\_MR\_2.5G、 MXPP\_MR\_2.5G、TXP\_MR\_2.5G、TXP\_MR\_10E、TXP\_MR\_10E\_C、TXP\_MR\_10E\_L、および TXPP\_MR\_2.5G 上の SFP コネクタに対して生成されます。

- 物理 SFP の範囲または波長が、プロビジョニングされた値に一致しません。SFP の波長の値は 静的であり、カードに対してプロビジョニングされた波長に一致しなければなりません。
- SFP のリーチ(損失)値が、カードに必要なリーチ値に適合していません。
- 挿入された SFP のリーチが、物理 SFP に一致しません。

#### PROV-MISMATCH アラームのクリア

ステップ1 カードに対してプロビジョニングされた周波数を表示し、正しい SFP 波長の範囲を判別します。

- a. ノード ビュー (シングルシェルフ モード)またはシェルフ ビュー (マルチシェルフ モード) で、カードをダブルクリックし、カード ビューを開きます。
- **b.** Maintenance > Info  $\varphi \forall \delta \varphi \forall \delta \varphi$
- c. Value カラムに表示された値を記録します。
- ステップ2 正しくない SFT コネクタを取り外します。
  - a. アラームを報告しているカードから SFP コネクタとファイバを取り外します。
  - **b.** SFP コネクタにファイバ ケーブルを固定するラッチが付いている場合は、ラッチを上に引き上 げてケーブルを解放します。
  - c. ファイバ ケーブルをコネクタからまっすぐ引き抜きます。
- ステップ3 ユニットを正しい SFP コネクタに交換します。
  - a. ファイバをシスコがサポートしている SFP コネクタに接続します。サポートされる SFP の詳細 については、『Cisco ONS 15454 DWDM Reference Manual』の付録「Hardware Specifications」を 参照してください。
  - b. 新しい SFP コネクタにラッチが付いている場合は、ラッチを閉じてケーブルを固定します。
  - c. ケーブルを接続した SFP コネクタをカード ポートにカチッというまで押し込みます。

**ステップ4** アラームがクリアされない場合は、Technical Support Web サイト(http://www.cisco.com/techsupport) にログインして情報を入手するか、または製品を購入された代理店へお問い合わせください。

# 2.5.180 PTIM

デフォルトの重大度: Major (MJ) Non-Service-Affecting (NSA) 論理オプジェクト: TRUNK

Payload Type Identifier Mismatch (ペイロード タイプ ID ミスマッチ)アラームは、光スパンの両端 で、MXP\_2.5G\_10G、TXP\_MR\_10G、TXP\_MR\_2.5G、TXP\_MR\_10E、TXP\_MR\_10E\_C、 TXP\_MR\_10E\_L、または TXPP\_MR\_2.5G カードの ITU-T G.709 カプセル化オプションの設定方法 にミスマッチがあるときに発生します。

(注)

MXP および TXP カードの一般的な情報については、『Cisco ONS 15454 DWDM Reference Manual』の「Card Reference」の章を参照してください。これらのプロビジョニングについては、『Cisco ONS 15454 DWDM Procedure Guide』の「Provision Transponder and Muxponder Cards」の章を参照してください。

#### PTIM アラームのクリア

- **ステップ1** ノード ビュー(シングルシェルフ モード)またはシェルフ ビュー(マルチシェルフ モード)で、 アラームが発生した MXP\_2.5G\_10G、TXP\_MR\_10G、TXP\_MR\_2.5G、TXP\_MR\_10E、 TXP\_MR\_10E\_C、TXP\_MR\_10E\_L、または TXPP\_MR\_2.5G カードをダブルクリックし、カード ビューを開きます。
- **ステップ2** Provisioning > OTN > OTN Lines タブをクリックします。
- **ステップ3** G.709 OTN チェックボックスがオンになっていることを確認します。オンになっていない場合は、 チェックして Apply をクリックします。
- **ステップ4** アラームがクリアされない場合は、Technical Support Web サイト(http://www.cisco.com/techsupport) にログインして情報を入手するか、または製品を購入された代理店へお問い合わせください。

# 2.5.181 PWR-FAIL-A

デフォルトの重大度: Minor (MN) Non-Service-Affecting (NSA) 論理オプジェクト: EQPT

Equipment Power Failure at Connector A (コネクタ A の機器電源障害)アラームは、メインの電源コネクタから機器への電力供給がない場合に発生します。このアラームは EIA、クロスコネクト カード、OC-N/STM-N カード、または TCC2/TCC2P カードで発生します。

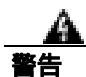

機器の電源供給回路には感電の危険性があります。機器の設置や交換を行う際は、事前に指輪、 ネックレス、腕時計などの装身具を外しておいてください。露出している電源供給配線やDSLAM 機器内の回路に、金属類が接触することがあります。それにより金属が過熱して大やけどをした り、金属類が機器に焼き付くことがあります。

#### PWR-FAIL-A アラームのクリア

- ステップ1 単一のカードがアラームを報告している場合は、そのカードに応じて次の操作を行います。
  - 1つ以上のアラームを報告しているカードが1+1保護グループのアクティブなトラフィック回線ポートにある場合や、パス保護設定の一部である場合は、APSトラフィック切り替えが発生して、トラフィックを保護ポートに移動していることを確認します。

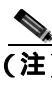

- (注) ポートで現在トラフィックを伝送しているカードを取り外すと、トラフィックが中断される可能性があります。これを回避するために、切り替えがまだ行われていない場合は 外部切り替えを行います。一般に使用されるトラフィック切り替え処理については、 「2.8.1 保護切り替え、ロック開始、クリア」(p.2-190)を参照してください。
- TCC2/TCC2P カードに対してアラームが報告されている場合は、「アクティブな TCC2/TCC2P カードのリセットおよびスタンバイ カードのアクティブ化」(p.2-194)の作業を行います。
- OC-N/STM-N カードに対してアラームが報告されている場合は、「CTC でのカードのリセット」 (p.2-193)の作業を行います。
- **ステップ2** アラームがクリアされない場合は、「任意のカードの取り外しと再取り付け(再装着)」(p.2-196)の 作業を実行してください。
- **ステップ3** アラームがクリアされない場合は、アラームを*報告している*カードについて「カードの物理的な交換」(p.2-196)の作業を実行します。
- **ステップ4** カードを1枚交換してもアラームがクリアされない場合や、複数のカードがアラームを報告してい る場合は、オフィスの電源を確認します。手順については、『*Cisco ONS 15454 DWDM Procedure Guide*』の「Install the Shelf and Common Control Cards」の章を参照してください。必要に応じて、 「1.10 電源の問題」(p.1-62)を参照してください。
- **ステップ5** アラームがクリアされない場合は、電源ケーブルをコネクタに接続し直します。
- ステップ6 アラームがクリアされない場合は、コネクタに接続した電源ケーブルを物理的に交換します。
- **ステップ7** アラームがクリアされない場合は、Technical Support Web サイト(http://www.cisco.com/techsupport) にログインして情報を入手するか、または製品を購入された代理店へお問い合わせください。

### 2.5.182 PWR-FAIL-B

デフォルトの重大度: Minor (MN), Non-Service-Affecting (NSA) 論理オブジェクト: EQPT

Equipment Power Failure at Connector B(コネクタBの機器電源障害)アラームは、メインの電源コネクタから機器への電力供給がない場合に発生します。このアラームはEIA、クロスコネクトカード、OC-N/STM-Nカード、またはTCC2/TCC2Pカードで発生します。

警告

機器の電源供給回路には感電の危険性があります。機器の設置や交換を行う際は、事前に指輪、 ネックレス、腕時計などの装身具を外しておいてください。露出している電源供給配線やDSLAM 機器内の回路に、金属類が接触することがあります。それにより金属が過熱して大やけどをした り、金属類が機器に焼き付くことがあります。

#### PWR-FAIL-B アラームのクリア

- ステップ1 「PWR-FAIL-A アラームのクリア」(p.2-157)の作業を行います。
- **ステップ2** アラームがクリアされない場合は、Technical Support Web サイト(http://www.cisco.com/techsupport) にログインして情報を入手するか、または製品を購入された代理店へお問い合わせください。

### 2.5.183 PWR-FAIL-RET-A

デフォルトの重大度: Minor (MN) Non-Service-Affecting (NSA) 論理オブジェクト: EQPT

Equipment Power Failure at Connector A(コネクタAの機器電源障害)アラームは、シェルフ上のバックアップ電源コネクタへの電力供給がない場合に発生します。このアラームは、EIA、クロスコネクトカード、OC-N/STM-Nカード、またはTCC2/TCC2Pカードで発生します。

#### PWR-FAIL-RET-A アラームのクリア

- ステップ1 「PWR-FAIL-A アラームのクリア」(p.2-157)の作業を行います。
- **ステップ2** アラームがクリアされない場合は、Technical Support Web サイト(http://www.cisco.com/techsupport) にログインして情報を入手するか、または製品を購入された代理店へお問い合わせください。

### 2.5.184 PWR-FAIL-RET-B

デフォルトの重大度: Minor (MN) Non-Service-Affecting (NSA) 論理オブジェクト: EOPT

Equipment Power Failure at Connector B(コネクタBの機器電源障害)アラームは、シェルフ上のバックアップ電源コネクタへの電力供給がない場合に発生します。このアラームは、EIA、クロスコネクトカード、OC-N/STM-Nカード、またはTCC2/TCC2Pカードで発生します。

#### PWR-FAIL-RET-A アラームのクリア

- ステップ1 「PWR-FAIL-A アラームのクリア」(p.2-157)の作業を行います。
- **ステップ2** アラームがクリアされない場合は、Technical Support Web サイト(http://www.cisco.com/techsupport) にログインして情報を入手するか、または製品を購入された代理店へお問い合わせください。

# 2.5.185 RFI

デフォルトの重大度: Not Reported (NR) Non-Service-Affecting (NSA) 論理オプジェクト: TRUNK

Remote Failure Indication (RFI; リモート障害表示)状態は、カードの状態が「AIS」(p.2-26)のとき に、MXP\_2.5G\_10G、TXP\_MR\_10G、TXP\_MR\_2.5G、TXP\_MR\_10E、TXP\_MR\_10E\_C、 TXP\_MR\_10E\_L、またはTXPP\_MR\_2.5G カードで発生します。MXP またはTXP カードは、回線 またはセクション終端モードのとき、すなわち、回線終端モードまたはセクション終端モードの MXP またはTXP カードがオーバーヘッドバイトを不正に終了したときにのみ、AIS (RFI)を生成 します。

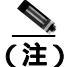

MXP および TXP カードの一般的な情報については、『Cisco ONS 15454 DWDM Reference Manual』の「Card Reference」の章を参照してください。これらのプロビジョニングについては、『Cisco ONS 15454 DWDM Procedure Guide』の「Provision Transponder and Muxponder Cards」の章を参照してください。

#### RFI 状態のクリア

- **ステップ1**「回線の削除」(p.2-197)の作業を実行して、回線を再作成します。
- **ステップ2** 状態がクリアされない場合は、Technical Support Web サイト(http://www.cisco.com/techsupport)に ログインして情報を入手するか、または製品を購入された代理店へお問い合わせください。

# 2.5.186 SD (TRUNK)

デフォルトの重大度: Not Alarmed (NA) Non-Service-Affecting (NSA) 論理オプジェクト: TRUNK

トランクの Signal Degrade(SD)(信号劣化)状態は、着信光回線上で MXP\_2.5G\_10G、TXP\_MR\_10G、 TXP\_MR\_2.5G、TXP\_MR\_10E、TXP\_MR\_10E\_C、TXP\_MR\_10E\_L、または TXPP\_MR\_2.5G カード への光信号の品質に BER が発生し、それが SD しきい値を超えた場合に発生します。このアラーム は、カードへの光信号と電気信号を伝送するカード ポートとトランクに適用されます。

SD は、Telcordia でソフト障害状態として定義されます。SD と SF はどちらも着信 BER を監視しま すが、SD の方が SF よりも低い BER でトリガーされます。ONS システムの BER しきい値はユーザ によるプロビジョニングが可能で、SD の範囲は 1E-9 dBm ~ 1E-5 dBm です。

(注)

MXP および TXP カードとそれらのしきい値の詳細については、『Cisco ONS 15454 DWDM Reference Manual』の「Card Reference」の章、および付録「Hardware Specifications」をそれぞれ参照してください。

#### SD (TRUNK) 状態のクリア

- ステップ1 カードのファイバコネクタが完全に差し込まれていることを確認してください。ファイバ接続およびカードの挿入についての詳細は、『Cisco ONS 15454 DWDM Procedure Guide』の「Turn up Node」の章を参照してください。
- ステップ2 BER しきい値が正しく、予測されたレベルである場合は、光テスト セットを使用して、回線のパ ワー レベルを測定し、ガイドラインの範囲内であることを確認します。テスト セット機器の使用 方法については、製造元に確認してください。
- **ステップ3** 光パワー レベルに問題がない場合は、光受信レベルが適切な範囲内であることを確認します。
- **ステップ4** 受信レベルに問題がない場合は、両端のファイバを現場の手順に従って清掃します。現場の手順が ない場合は、『*Cisco ONS 15454 DWDM Procedure Guide*』の「Maintain the Node」の章の作業を行います。
- ステップ5 状態がクリアされない場合は、シングルモードファイバが使用されていることを確認します。
- **ステップ6** ファイバのタイプが正しい場合は、遠端ノードでシングルモード レーザーが使用されていることを 確認します。
- **ステップ7** 信号劣化の両端のファイバ コネクタを、現場の手順に従って清掃します。
- ステップ8 遠端でシングルモード レーザーが使用されていることを確認します。
- **ステップ9** 問題が解決しない場合は、光回線の他端のトランスミッタが故障し、交換が必要な場合があります。 「2.8.3 物理カードの再装着、リセット、交換」(p.2-194)を参照してください。
- **ステップ10** 状態がクリアされない場合は、Technical Support Web サイト(http://www.cisco.com/techsupport)に ログインして情報を入手するか、または製品を購入された代理店へお問い合わせください。

# 2.5.187 SF (TRUNK)

デフォルトの重大度: Not Alarmed (NA) Non-Service-Affecting (NSA) 論理オブジェクト: TRUNK

トランクの Signal Fail (SF)(信号障害)状態は、着信光回線上で MXP\_2.5G\_10G、TXP\_MR\_10G、 TXP\_MR\_2.5G、TXP\_MR\_10E、TXP\_MR\_10E\_C、TXP\_MR\_10E\_L、または TXPP\_MR\_2.5G カード への光信号の品質に BER が発生し、それが信号障害しきい値を超えた場合に発生します。このア ラームは、カードへの光信号と電気信号を伝送するカード ポートとトランクに適用されます。

信号障害は、Telcordia によってハード障害状態として定義されています。SF は着信 BER をモニタ し、BER がデフォルトの範囲を超えたときにトリガーされます。

終端していない光ファイバ ケーブルの先端やコネクタからは、目に見えないレーザー光線が放射 されている可能性があります。レーザー光線を光学機器を使用して直接見ないでください。特定の 光学機器(ルーペ、拡大鏡、顕微鏡など)を使用して 100 mm 以内の距離からレーザー光線を見る と、目を痛める危険性があります。

客生

指定した制御、調整、手順以外の操作を行うと、有害な放射線にさらされる恐れがあります。

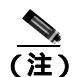

MXP および TXP カードとそれらのしきい値の詳細については、『Cisco ONS 15454 DWDM Reference Manual』の「Card Reference」の章、および付録「Hardware Specifications」をそれぞれ参照してください。

# SF (TRUNK) 状態のクリア

**ステップ1**「SD(TRUNK)状態のクリア」(p.2-160)の作業を行います。

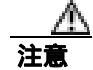

電源が入っている ONS システムを操作するときには、付属の静電気防止リストバンドを必ず使用 してください。リストバンド ケーブルのプラグは、シェルフ アセンブリの右下端にある ESD ジャックに差し込んでください。

**ステップ2** 状態がクリアされない場合は、Technical Support Web サイト(http://www.cisco.com/techsupport)に ログインして情報を入手するか、または製品を購入された代理店へお問い合わせください。

# 2.5.188 SFTWDOWN

デフォルトの重大度: Minor (MN) Non-Service-Affecting (NSA) 論理オブジェクト: EQPT

Software Download in Progress(ソフトウェアのダウンロード進行中)アラームは、TCC2/TCC2P カードがソフトウェアをダウンロードまたは転送しているときに発生します。

アクティブおよびスタンバイ TCC2/TCC2P カードのソフトウェアのバージョンが同じ場合、スタン バイ TCC2/TCC2P カードのソフトウェアがアップデートされるまで約3分かかります。

アクティブおよびスタンバイ TCC2/TCC2P カードのソフトウェアのバージョンが異なる場合、転送 には最大 30 分かかります。ソフトウェア転送は、2 つのカードでソフトウェア バージョンが異な る場合に発生します。転送が完了すると、アクティブ TCC2/TCC2P カードが再起動され、約3分後 にスタンバイ モードになります。

対処は不要です。転送またはソフトウェアのダウンロードが完了するまで待ちます。アラームがク リアされない場合は、Technical Support Web サイト(http://www.cisco.com/techsupport)にログイン して情報を入手するか、または製品を購入された代理店へお問い合わせください。

(注)

SFTWDOWN は通知アラームです。

### 2.5.189 SHELF-COMM-FAIL

デフォルトの重大度: Major (MJ) Service-Affecting (SA)

論理オブジェクト:SHELF

Shelf Communication Failure(シェルフ通信障害)アラームは、NCシェルフがSSシェルフと通信できない場合に、光機器で発生します。このアラームは、通常、ファイバが切断されたときに発生しますが、SSシェルフのリセット中にも発生します。

#### SHELF-COMM-FAIL アラームのクリア

- **ステップ1** SS シェルフ コントローラがリセット中であるかを判別します。リセット中である場合は、シェル フのリセットが終わり、このアラームがクリアされるのを待機します。
- **ステップ2** アラームがクリアされない場合、またはシェルフがリセット中でない場合は、TCC2/TCC2Pと MS-ISC カード間のケーブル接続を確認します。必要に応じて、修正します。
- **ステップ3** アラームがクリアされない場合は、Technical Support Web サイト(http://www.cisco.com/techsupport) にログインして情報を入手するか、または製品を購入された代理店へ Service-Affecting (SA)問題 を報告してください。

# 2.5.190 SH-IL-VAR-DEG-HIGH

デフォルトの重大度: Minor (MN) Non-Service-Affecting (NSA) 論理オブジェクト: OTS

Switch Insertion Loss Variation Degrade High(スイッチ挿入損失変動劣化上限)アラームは、OSC-CSM カードの光スイッチのエージングによって、挿入損失が徐々に増加している場合に発生します。このアラームは、挿入損失が上限の劣化しきい値を超えたことを意味します。将来、カードを交換する必要があります。

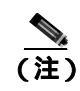

挿入損失の詳細については、『*Cisco ONS 15454 DWDM Reference Manual*』の「Network Reference」の 章に記載されている APC の項を参照してください。

#### SH-IL-VAR-DEG-HIGH アラームのクリア

- ステップ1 アラームの発生したカードで、「カードの物理的な交換」(p.2-196)の作業を適宜行います。
- **ステップ2** アラームがクリアされない場合は、Technical Support Web サイト(http://www.cisco.com/techsupport) にログインして情報を入手するか、または製品を購入された代理店へお問い合わせください。

# 2.5.191 SH-IL-VAR-DEG-LOW

デフォルトの重大度: Minor (MN) Non-Service-Affecting (NSA) 論理オブジェクト: OTS

Switch Insertion Loss Variation Degrade Low(スイッチ挿入損失変動劣化下限)アラームは、OSC-CSM カードの光スイッチのエージングによって、挿入損失が徐々に減少している場合に発生します。こ のアラームは、挿入損失が下限の劣化しきい値を超えたことを意味します。将来、カードを交換す る必要があります。

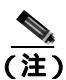

挿入損失の詳細については、『*Cisco ONS 15454 DWDM Reference Manual*』の「Network Reference」の 章に記載されている APC の項を参照してください。

### SH-IL-VAR-DEG-LOW アラームのクリア

- ステップ1 アラームの発生したカードで、「カードの物理的な交換」(p.2-196)の作業を適宜行います。
- **ステップ2** アラームがクリアされない場合は、Technical Support Web サイト(http://www.cisco.com/techsupport) にログインして情報を入手するか、または製品を購入された代理店へお問い合わせください。

# 2.5.192 SHUTTER-OPEN

デフォルトの重大度: Not Alarmed (NA) Non-Service-Affecting (NSA) 論理オプジェクト: OTS

SHUTTER-OPEN 状態は、「LOS (OTS)」(p.2-103)の検出後、OSC-CSM カードのレーザー シャッ ターがオープンのままである場合に発生します。レーザー シャッターは、光学的な安全問題がある 場合にオープンしたままになり、OSC-CSM カードの LINE-RX ポートが OSC パワーを連続して 3 秒受信するとクローズします。

#### SHUTTER-OPEN 状態のクリア

- **ステップ1**「LOS (OTS)アラームのクリア」(p.2-104)の作業を行います。
- **ステップ2** SHUTTER-OPEN 状態がクリアされない場合、ユニット シャッターが正しく動作していません。 「カードの物理的な交換」(p.2-196)の作業を行います。
- **ステップ3** 状態がクリアされない場合は、Technical Support Web サイト(http://www.cisco.com/techsupport)に ログインして情報を入手するか、または製品を購入された代理店へお問い合わせください。

### 2.5.193 SIGLOSS

デフォルトの重大度: Major (MJ)、Service-Affecting (SA) 論理オブジェクト: FC、GE、ISC、TRUNK

Signal Loss on Data Interface (データ インターフェイス上の信号損失)アラームは、LOS が存在する ときに、MXP カードの FC および ISC クライアント データ ポートで発生します (ギガビット イー サネット クライアント信号の損失では、SIGLOSS ではなく、CARLOSS [GE] が生成されます)。 SIGLOSS は、MXP トランク ポートでも発生します。

ポートですでに SYNCLOSS アラームが発生している場合は、SIGLOSS アラームはこのアラームを 降格します。

#### SIGLOSS アラームのクリア

- ステップ1 SONET または SDH ( ETSI ) リンクの近端で、ポート接続が動作していることを確認します。
- ステップ2 ポートへのファイバの接続を確認します。現場の方法に従って、ファイバの接続を確認します。
- **ステップ3** カード上の物理ポート LED を確認します。リンクが接続されていない場合、ポート LED はクリア (つまり、グリーンに点灯していない状態)です。
- **ステップ4** アラームがクリアされない場合は、Technical Support Web サイト(http://www.cisco.com/techsupport) にログインして情報を入手するか、または製品を購入された代理店へ Service-Affecting (SA)問題 を報告してください。

### 2.5.194 SNTP-HOST

デフォルトの重大度: Minor (MN) Non-Service-Affecting (NSA) 論理オプジェクト: NE

簡易ネットワーク タイム プロトコル (SNTP) Host Failure (SNTP ホスト障害) アラームは、リン グの他の ONS システム ノードの IP プロキシとして機能している ONS システムが SNTP 情報を ネットワークの他のノードに転送していないことを示します。転送失敗の原因は 2 つ考えられま す。ONS システム プロキシ ノードに接続された IP ネットワークに問題があるか、ONS システム プロキシ ノード自体が正常に機能していません。

### SNTP-HOST アラームのクリア

- **ステップ1** 「1.6.8 PC から ONS 15454 への接続の確認 (ping)」(p.1-44)を実行して、同じサブネットのワークステーションから SNTP ホストに ping を実行して、サブネット内の通信が可能であることを確認します。
- **ステップ2** ping が失敗した場合は、SNTP 情報をプロキシに供給する IP ネットワークを管理するネットワーク 管理者に連絡して、プロキシ ONS システムに接続している SNTP サーバまたはルータに影響を与 えるようなネットワーク問題が発生していないかどうかを判別します。
- **ステップ3** ネットワークに問題がない場合は、ONS システム プロキシが正しくプロビジョニングされている か確認します。
  - a. ノード ビュー(シングルシェルフ モード)またはシェルフ ビュー(マルチシェルフ モード) で、プロキシとして機能している ONS システムに対して、Provisioning > General > General タ ブをクリックします。
  - b. Use NTP/SNTP Server チェックボックスがオンになっていることを確認します。
  - c. Use NTP/SNTP Server チェックボックスがオンになっていない場合は、そこをクリックします。
  - **d.** Use NTP/SNTP Server フィールドに、サーバの有効な IP アドレスが表示されていることを確認 します。
- **ステップ4** プロキシが正しくプロビジョニングされている場合は、SNTP ホストの詳細について、『*Cisco ONS 15454 Reference Manual*』の「Timing」の章を参照してください。
- **ステップ5** アラームがクリアされない場合は、Technical Support Web サイト(http://www.cisco.com/techsupport) にログインして情報を入手するか、または製品を購入された代理店へお問い合わせください。

# 2.5.195 SPANLEN-OUT-OF-RANGE

デフォルトの重大度: Minor (MN) Non-Service-Affecting (NSA) 論理オブジェクト: OTS

SPANLEN-OUT-OF-RANGE アラームは、次のような状況で発生します。

- CTC が測定したスパン損失が予測スパン損失の最大値より高い場合(または最小値より低い場合)
- MaxExpSpanLoss および MinExpSpanLoss 間の相違が 1 dBm を超えている場合

TCC2/TCC2P は、1 時間ごとにスパン損失を自動的に測定しますが、ユーザが「Calculate Span Loss」 操作を実行したときにもスパン損失を計算します(この操作の実行手順については、『*Cisco ONS 15454 DWDM Procedure Guide*』の「Manage the Node」の章を参照してください)。

スパン計算を生成するために、CTC は遠端の POSC パワーを近端の OSC パワーと比較して、スパン長の測定を生成します。各 MSTP ノードで OSC チャネルが再生成されるので、各 MSTP ノードで損失が再計算されます。

### SPANLEN-OUT-OF-RANGE アラームのクリア

- **ステップ1** Cisco TransportPlanner によって提供された予測スパン損失の最大値と最小値を判別し、これらの値がCTC に正しく入力されていることを確認します。
- ステップ2 測定されたスパン長がこれらの2つの値の範囲内であることを判別します。

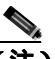

(注) Cisco TransportPlanner は、スパン長および割り当てられたマージンに従って、スパン長の 範囲を判別します。この値が CTC でゼロに設定されている場合、 SPANLEN-OUT-OF-RANGE アラームが生成されることはありません。

- ステップ3 この値が範囲外である場合は、ファイバの次の要素を確認します。
  - クリアランス
  - 整合性
  - 接続
- ステップ4 Cisco T tansportPlanner 設計と競合する現場の変化が存在していないかを判別し、存在する場合は修正します。
- **ステップ5** アラームがクリアされない場合は、Technical Support Web サイト(http://www.cisco.com/techsupport) にログインして情報を入手するか、または製品を購入された代理店へお問い合わせください。

### 2.5.196 SPAN-NOT-MEASURED

SPAN-NOT-MEASURED は、一時的な状態です。詳細については、第4章「一時的な状態」を参照 してください。

# 2.5.197 SQUELCHED

デフォルトの重大度: Not Alarmed (NA) Non-Service-Affecting (NSA) 論理オブジェクト: 2R、ESCON、FC、GE、ISC、OCN/STMN、TRUNK

Client Signal Squelched (クライアント信号スケルチ)状態は、TXP\_MR\_10G、TXP\_MR\_10E、 TXP\_MR\_10E\_C、TXP\_MR\_10E\_L、TXP\_MR\_2.5G、TXPP\_MR\_2.5G、MXP\_2.5G\_10G、 MXP\_2.5G\_10E、MXP\_2.5G\_10E\_C、MXP\_2.5G\_10E\_L、MXP\_MR\_2.5G、および MXPP\_MR\_2.5G カードによって発生します。

この状態は、次のような状況で発生することがあります。

 MXP または TXP クライアント ファシリティが、アップストリームの受信ファシリティで LOS (イーサネット CARLOSS、DWDM SIGLOSS、または光 LOS など)が発生したことを検出した とき。これに対して、ファシリティの送信はオフになります(SQUELCHED)。アップストリームの受信ファシリティとは、クライアントと同じカード上のトランク受信であり、トランクス パンの他端のカード上のクライアント受信です。

- (同じカード上の)アップストリームのトランク受信で SIGLOSS、イーサネット CARLOSS、 LOS、または LOS(TRUNK)アラームが発生した場合、クライアントはスケルチします。一 部の透過モードでは、トランクが AIS 状態または TIM アラームを検出した場合に、クライアン トはスケルチされます。
- (DWDM スパンの他端のカード上の)アップストリームのクライアント受信で CARLOSS、 SIGLOSS、または LOS が発生した場合、クライアントはスケルチします。

ー例として、アップストリームの MXP\_2.5G\_10G クライアント ポート受信で [loss of light] が発生 すると、このポートは CARLOSS、SIGLOSS、または LOS (ペイロードのタイプによって決定)を ローカルで生成します。

ローカル クライアントが SQUELCHED を生成して、次のいずれかのクライアントのアラームも生成した場合、これらはすべて、アップストリームのノードによって通知されます。

- 2.5.148 ODUK-1-AIS-PM ( p.2-132 )
- 2.5.149 ODUK-2-AIS-PM ( p.2-133 )
- 2.5.150 ODUK-3-AIS-PM ( p.2-133 )
- 2.5.151 ODUK-4-AIS-PM (p.2-133)

MXP\_MR\_10G では、アップストリームのクライアントが次のいずれかのアラームを検出した場合 に、ローカル クライアントは SQUELCHED 状態を生成します。対応するローカル アラームが生成 されても、必ずしもこれらの状態がアップストリームに存在するとは限りません。

- 「LOS (2R)」(p.2-99)、「LOS (ESCON)」(p.2-101)、および「LOS (ISC)」(p.2-103)の各ア ラームを含むクライアントの LOS
- 「CARLOSS (FC)」(p.2-39)、「CARLOSS (GE)」(p.2-40)、および「CARLOSS (ISC)」(p.2-41)の各アラームを含むクライアントの CARLOSS

ローカル トランクが次のいずれかのアラームを生成した場合、ローカル クライアントは SQUELCHED 状態を生成します。

- 2.5.169 OTUK-LOF ( p.2-147 )
- 2.5.166 OTUK-AIS ( p.2-144 )
- 2.5.111 LOS (TRUNK) (p.2-104)
- 2.5.172 OTUK-TIM (p.2-150)(スケルチ有効)
- 2.5.152 ODUK-AIS-PM (p.2-134)
- 2.5.154 ODUK-LCK-PM (p.2-135)
- 2.5.158 ODUK-TIM-PM (p.2-138) (スケルチ有効)
- 2.5.223 TIM ( p.2-178 ) ( OCN/STMN の場合、スケルチ有効 )
- 『Cisco ONS 15454 Troubleshooting Guide』または『Cisco ONS 15454SDH Troubleshooting Guide』の「Alarm Troubleshooting」の章の LOF (OCN/STMN)アラーム
- 『Cisco ONS 15454 Troubleshooting Guide』または『Cisco ONS 15454SDH Troubleshooting Guide』の「Alarm Troubleshooting」の章のLOS(OCN/STMN)アラーム
- 2.5.28 CARLOSS (TRUNK) (p.2-41)
- 2.5.239 WVL-MISMATCH (p.2-186)(クライアントまたはトランク)

SQUELCHED 状態のトラブルシューティングをローカルで行うときには、次の順序でアップスト リームで進行中の障害を検索してください(このアラームのトラブルシューティングをリモートで 行うときには、逆の順序で行ってください)。

- 上記のローカル クライアントのアラーム
- 上記のローカル トランクのアラーム
- 上記のリモート (アップストリーム) クライアント受信のアラーム

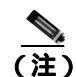

トランクで SQUELCHED 状態が発生した場合、トランスポンダ(TXP)カードが唯一の原因です。

#### SQUELCHED 状態のクリア

- ステップ1 ESCON 以外のオブジェクトに対してオブジェクトが報告された場合は、リモート ノードとローカ ルノードが LOF または LOS アラーム(ここに表示されているクライアント トランクについて)を 報告していないかを判別します。報告している場合は、この章の該当する項を参照して、トラブル シューティング手順を実行してください。
- ステップ2 LOFまたはLOS が報告されていない場合は、リモート ノードまたはローカル ノードでここに表示 されているその他の状態が発生していないかを判別します。発生している場合は、この章の該当す る項を参照して、トラブルシューティング手順を実行してください。
- ステップ3 これらのアラームがまったく報告されていない場合は、SQUELCHED 状態を報告しているローカル ポートがループバックになっていないかを判別します(このポートの状態ウィンドウに LPBKFACILITY OR LPBKTERMINAL と表示されます)。ループバックになっている場合は、次の 手順を実行します。
  - a. ノード ビュー (シングルシェルフ モード)またはシェルフ ビュー (マルチシェルフ モード) で、クライアント カードをダブルクリックし、カード ビューを開きます。
  - **b.** Maintenance > Loopback > Port タブをクリックします。
  - c. ポートの Admin State カラムが OOS,MT(または Locked,maintenance)または OOS,DSBLD(または Locked,disabled)になっている場合は、セルをクリックして強調表示し、ドロップダウンリストから IS または Unlocked を選択します。状態を IS(または Unlocked)に変更すると、ポートにプロビジョニングされているループバックもクリアされます。
- **ステップ4** 状態がクリアされない場合は、Technical Support Web サイト(http://www.cisco.com/techsupport)に ログインして情報を入手するか、または製品を購入された代理店へお問い合わせください。

#### 2.5.198 SSM-DUS

デフォルトの重大度: Not Alarmed (NA) Non-Service-Affecting (NSA) 論理オブジェクト: TRUNK

Synchronization Status Message (SSM; 同期ステータス メッセージ) Quality Changed to Do Not Use (DUS)(SSM の品質が DUS に変化)状態は、SSM の品質レベルが DUS に劣化した場合、または 手動で DUS に変更された場合に、MXP トランク ポートで発生します。

タイミング ループの発生を防ぐために、信号を手動で DUS に変更することがよくあります。DUS を送信すると、ループでタイミングが再使用されなくなります。DUS 信号は、回線のメンテナンス テストの目的で送信されることもあります。

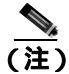

SSM-DUS は通知状態なので、トラブルシューティングの必要はありません。

### 2.5.199 SSM-FAIL

シングル障害デフォルトの重大度: Minor (MN), Non-Service-Affecting (NSA), ダブル障害デフォルトの重大度: Major (MJ), Service-Affecting (SA)

論理オブジェクト:TRUNK

SSM Failed (SSM 障害) アラームは、システムによって受信された同期ステータス メッセージング が失敗したときに、MXP トランク ポートで発生します。問題は ONS システムの外部にあります。 このアラームは、ONS システムが SSM を受信するように設定される場合に、タイミング ソースが 有効な SSM メッセージを配信していないことを示します。

#### SSM-FAIL アラームのクリア

- ステップ1 外部タイミング ソースで SSM が有効であることを確認します。
- ステップ2 タイミングが有効な場合は、光テスト セットを使用して、外部タイミング ソースが SSM を配信しているかどうかを判別します。テスト セット機器の使用方法については、製造元に確認してください。
- **ステップ3** アラームがクリアされない場合は、Technical Support Web サイト(http://www.cisco.com/techsupport) にログインして情報を入手するか、または製品を購入された代理店へお問い合わせください。

#### 2.5.200 SSM-LNC

デフォルトの重大度: Not Alarmed (NA) Non-Service-Affecting (NSA) 論理オプジェクト: TRUNK

SSM Local Node Clock (LNC; ローカル ノード クロック) Traceable (SSM LNC 追跡可能)状態は、 SONET オーバーヘッドの多重化セクションの SSM (S1) バイトが、回線または BITS タイミング ソースが LNC であることを示すように変更されたときに、MXP トランク ポートで発生します。

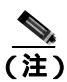

SSM-LNC は通知状態なので、トラブルシューティングの必要はありません。

# 2.5.201 SSM-OFF

デフォルトの重大度: Not Alarmed (NA) Non-Service-Affecting (NSA) 論理オブジェクト: TRUNK

SSM Off (SSM オフ)状態は、MXP トランク ポートに関連するタイミングに使用する基準に適用 されます。基準の SSM がオフになったときに発生します。ノードは SSM を受信するように設定さ れていますが、タイミング ソースが SSM メッセージを配信していません。

#### SSM-OFF 状態のクリア

**ステップ1**「SSM-FAIL アラームのクリア」(p.2-169)の作業を行います。

**ステップ2** 状態がクリアされない場合は、Technical Support Web サイト(http://www.cisco.com/techsupport)に ログインして情報を入手するか、または製品を購入された代理店へお問い合わせください。

# 2.5.202 SSM-PRC

デフォルトの重大度: Not Alarmed (NA) Non-Service-Affecting (NSA) 論理オブジェクト: TRUNK

SSM Primary Reference Clock (PRC; 1 次基準クロック) Traceable (SSM PRC 追跡可能) 状態は、MXP トランク ポートの SONET の送信レベルが PRC のときに発生します。

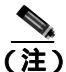

SSM-PRC は通知状態なので、トラブルシューティングの必要はありません。

# 2.5.203 SSM-PRC

デフォルトの重大度: Not Alarmed (NA) Non-Service-Affecting (NSA) 論理オブジェクト: TRUNK

SSM Primary Reference Source (PRS; 1 次基準ソース) Traceable (SSM PRS 追跡可能)状態は、MXP トランク ポートの SSM 送信レベルが Stratum 1 Traceable のときに発生します。

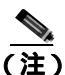

SSM-PRS は通知状態なので、トラブルシューティングの必要はありません。

# 2.5.204 SSM-RES

デフォルトの重大度: Not Alarmed (NA) Non-Service-Affecting (NSA) 論理オブジェクト: TRUNK

SSM Reserved (RES) For Network Synchronization Use (ネットワーク同期専用 SSM)状態は、MXP トランク ポートの同期メッセージ品質レベルが RES のときに発生します。

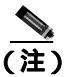

SSM-RES は通知状態なので、トラブルシューティングの必要はありません。

### 2.5.205 SSM-SMC

デフォルトの重大度: Not Alarmed (NA) Non-Service-Affecting (NSA) 論理オブジェクト: TRUNK

SSM SONET Minimum Clock (SMC; SONET 最小クロック) Traceable (SSM SMC 追跡可能)状態は、 MXP トランク ポートの同期メッセージ品質レベルが SMC のときに発生します。ログイン ノード は内部レベル (ST3)より下の基準を使用できないので、このクロックを使用しません。

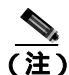

SSM-SMC は通知状態なので、トラブルシューティングの必要はありません。

Cisco ONS 15454 DWDM トラブルシューティング ガイド

### 2.5.206 SSM-ST2

デフォルトの重大度: Not Alarmed (NA), Non-Service-Affecting (NSA) 論理オブジェクト: TRUNK

SSM Stratum 2 (ST2) Traceable (SSM ST2 追跡可能)状態は、MXP トランク ポートの同期メッセージ品質レベルが ST2 のときに発生します。

(注)

SSM-ST2 は通知状態なので、トラブルシューティングの必要はありません。

### 2.5.207 SSM-ST3

デフォルトの重大度: Not Alarmed (NA) Non-Service-Affecting (NSA) 論理オブジェクト: TRUNK

SSM Stratum 3 (ST3) Traceable (SSM ST3 追跡可能) 状態は、MXP トランク ポートの同期メッセージ品質レベルが ST3 のときに発生します。

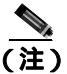

SSM-ST3 は通知状態なので、トラブルシューティングの必要はありません。

# 2.5.208 SSM-ST3E

デフォルトの重大度: Not Alarmed (NA) Non-Service-Affecting (NSA) 論理オブジェクト: TRUNK

SSM Stratum 3E(ST3E) Traceable(SSM ST3E 追跡可能)状態は、MXP トランク ポートの同期メッ セージ品質レベルが ST3E であることを示します。SSM-ST3E は Generation 2 SSM であり、Generation 1 に対して使用されます。

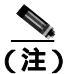

SSM-ST3 は通知状態なので、トラブルシューティングの必要はありません。

### 2.5.209 SSM-ST4

デフォルトの重大度: Not Alarmed (NA) Non-Service-Affecting (NSA) 論理オブジェクト: TRUNK

SSM Stratum 4 (ST4) Traceable (SSM ST4 追跡可能)状態は、MXP トランク ポートの同期メッセージ品質レベルが ST4 のときに発生します。ST3 未満なので、メッセージ品質は使用されません。

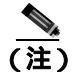

SSM-ST4 は通知状態なので、トラブルシューティングの必要はありません。

# 2.5.210 SSM-STU

デフォルトの重大度: Not Alarmed (NA) Non-Service-Affecting (NSA) 論理オブジェクト: TRUNK

SSM Synchronization Traceability Unknown (STU; 同期追跡可能性不明)(SSM STU)状態は、状態を 報告しているノードのタイミングは SSM をサポートしない基準に同期している場合に、ONS シス テムで SSM サポートが有効(MXP トランク ポートに対して)になっているときに発生します。 SSM-STU は、タイミング ソースが SSM メッセージを送信するが、ONS システムで SSM が有効で ない場合にも発生します。

#### SSM-STU 状態のクリア

- **ステップ1** ノード ビュー(シングルシェルフ モード)またはシェルフ ビュー(マルチシェルフ モード)で、 Provisioning > Timing > BITS Facilities タブをクリックします。
- **ステップ2** Sync Messaging Enabled チェックボックスのステータスに応じて、次のいずれかの操作を行います。
  - BITS ソースの Sync. Messaging Enabled チェックボックスがオンになっている場合は、解除します。
  - BITS ソースの Sync. Messaging Enabled チェックボックスがオンになっていない場合は、チェックボックスをチェックします。
- ステップ3 Apply をクリックします。
- **ステップ4** 状態がクリアされない場合は、Technical Support Web サイト(http://www.cisco.com/techsupport)に ログインして情報を入手するか、または製品を購入された代理店へお問い合わせください。

# 2.5.211 SSM-TNC

デフォルトの重大度: Not Alarmed (NA) Non-Service-Affecting (NSA) 論理オブジェクト: TRUNK

SSM Transit Node Clock (TNC; 一時ノード クロック) Traceable (SSM TNC 追跡可能)状態は、MXP トランク ポートの同期メッセージ品質レベルが TNC のときに発生します。

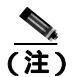

SSM-TNC は通知状態なので、トラブルシューティングの必要はありません。

# 2.5.212 SW-MISMATCH

デフォルトの重大度: Not Alarmed (NA) Non-Service-Affecting (NSA) 論理オプジェクト: EQPT

Software Mismatch (ソフトウェアのミスマッチ)状態は、ソフトウェア バージョンでミスマッチが 生じるときに、ソフトウェアのアップグレード中に発生します。TCC2/TCC2P カードに接続されて いるカードが、TCC2/TCC2P カードよりも古いバージョンを実行しています。

#### SW-MISMATCH 状態のクリア

- ステップ1 エラーが発生したカードに対して、「CTC でのカードのリセット」(p.2-193)の作業を行います。
- **ステップ2** 状態がクリアされない場合は、Technical Support Web サイト(http://www.cisco.com/techsupport)に ログインして情報を入手するか、または製品を購入された代理店へお問い合わせください。

#### 2.5.213 SWTOPRI

デフォルトの重大度: Not Alarmed (NA), Non-Service-Affecting (NSA) 論理オブジェクト: EXT-SREF、NE-SREF

Synchronization Switch to Primary Reference (1次基準への同期切り替え)状態は、ONS システムが1次タイミング ソース(基準1)に切り替わったときに発生します。ONS システムは、3段階のタイミング基準を使用します。通常、これらのタイミング基準は、2つの BITS レベルまたは回線レベルのソースと内部基準です。

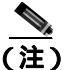

SWTOPRI は通知状態なので、トラブルシューティングの必要はありません。

#### 2.5.214 SWTOSEC

デフォルトの重大度:Not Alarmed (NA), Non-Service-Affecting (NSA) 論理オプジェクト:EXT-SREF、NE-SREF

Synchronization Switch to Secondary Reference (2次基準への同期切り替え)状態は、ONS システム が 2 次タイミング ソース (基準 2) に切り替わったときに発生します。

#### SWTOSEC 状態のクリア

- **ステップ1** この状態をクリアするには、「SYNCPRI」(p.2-175)など、1次ソースの障害に関連するアラームを クリアします。
- **ステップ2** 状態がクリアされない場合は、Technical Support Web サイト(http://www.cisco.com/techsupport)に ログインして情報を入手するか、または製品を購入された代理店へお問い合わせください。

# 2.5.215 SWTOTHIRD

デフォルトの重大度: Not Alarmed (NA) Non-Service-Affecting (NSA) 論理オブジェクト: EXT-SREF、NE-SREF

Synchronization Switch to Third Reference (3次基準への同期切り替え)状態は、ONS システムが3次 タイミング ソース(基準3)に切り替わったときに発生します。

#### SWTOTHIRD 状態のクリア

- **ステップ1** この状態をクリアするには、「SYNCPRI」(p.2-175)や「SYNCSEC」(p.2-176)など、1次ソースの 障害に関連するアラームをクリアします。
- **ステップ2** 状態がクリアされない場合は、Technical Support Web サイト(http://www.cisco.com/techsupport)に ログインして情報を入手するか、または製品を購入された代理店へお問い合わせください。

### 2.5.216 SYNC-FREQ

デフォルトの重大度: Not Alarmed (NA), Non-Service-Affecting (NSA) 論理オブジェクト: TRUNK

Synchronization Reference Frequency Out of Bounds (境界外の同期基準周波数)状態は、有効な基準の境界外にある基準に対して報告されます。ログイン ノードは、この基準をエラーとし、別の内部または外部基準を選択して使用します。

### SYNC-FREQ 状態のクリア

**ステップ1** 光テスト セットを使用して、回線または BITS タイミング ソースのタイミング周波数を調べ、タイ ミングが適切な周波数範囲内にあることを確認します。テスト セット機器の使用方法については、 製造元に確認してください。

BITS の場合、適切なタイミング周波数範囲は、約 –15 ~ 15 PPM です。光回線のタイミングの場合、適切な周波数範囲は、約 –16 ~ 16 PPM です。

- **ステップ2** 基準ソースの周波数が境界外でない場合は、TCC2/TCC2P カードに対して「カードの物理的な交換」 (p.2-196)の作業を行います。

  - (注) TCC2/TCC2P カードから新しく装着された TCC2/TCC2P カードにシステム ソフトウェアが 転送されるまで最大 30 分かかります。ソフトウェアは、2 つのカードでソフトウェア バー ジョンが異なる場合に転送されます。転送が完了すると、アクティブ TCC2/TCC2P カード が再起動され、約3分後にスタンバイ モードになります。
- **ステップ3** TCC2/TCC2P カードを交換しても SYNC-FREQ 状態がクリアされない場合は、Technical Support Web サイト(http://www.cisco.com/techsupport)にログインして情報を入手するか、または製品を購入さ れた代理店へお問い合わせください。

# 2.5.217 SYNCLOSS

デフォルトの重大度: Major (MJ)、Service-Affecting (SA) 論理オブジェクト: FC、GE、ISC、TRUNK

Loss of Synchronization on Data Interface (データインターフェイス上の同期損失)アラームは、MXP カードのクライアント ポートとトランク ポートで、ポートの信号の同期が損失したときに発生し ます。このアラームは、SIGLOSS アラームによって降格されます。

#### SYNCLOSS アラームのクリア

- ステップ1 SONET または SDH(ETSI)リンクの近端で、データ ポート接続が動作していることを確認します。
- ステップ2 ポートへのファイバの接続を確認します。現場の方法に従って行ってください。
- ステップ3 物理ポートの LED を実際に見て、アラームがクリアされたかどうかを判別します。
  - LED がグリーンの場合、アラームはクリアされました。
  - ポート LED がクリア(つまり、グリーンに点灯していない状態)の場合、リンクは接続されておらず、アラームはクリアされていません。
  - LED がレッドの場合、ファイバが引き抜かれています。
- **ステップ4** アラームがクリアされない場合は、Technical Support Web サイト(http://www.cisco.com/techsupport) にログインして情報を入手するか、または製品を購入された代理店へ Service-Affecting (SA)問題 を報告してください。

### 2.5.218 SYNCPRI

デフォルトの重大度: EXT-SREF については Minor (MN) Non-Service-Affecting (NSA) 論理オブジェクト: EXT-SREF、NE-SREF

Loss of Timing on Primary Reference (1次基準のタイミング損失)アラームは、ONS システムが1次 タイミング ソース(基準1)を失ったときに発生します。ONS システムは、3 段階のタイミング基 準を使用します。通常、これらのタイミング基準は、2 つの BITS レベルまたは回線レベルのソー スと内部基準です。SYNCPRI が発生すると、ONS システムは2次タイミング ソース(基準2)に 切り替わります。2次タイミング ソースへの切り替えによって、「SWTOSEC」(p.2-173)もトリガー されます。

SYNCPRI アラームのクリア

- **ステップ1** ノード ビュー (シングルシェルフ モード) またはシェルフ ビュー (マルチシェルフ モード) で、 Provisioning > Timing > General タブをクリックします。
- ステップ2 NE 基準の REF-1 の現在の設定を確認します。
- **ステップ3** 1 次タイミング基準が BITS 入力の場合は、「LOS (BITS)アラームのクリア」(p.2-101)の作業を 行います。

- **ステップ4** 1 次基準クロックが ONS システムの着信ポートである場合は、『*Cisco ONS 15454 Troubleshooting Guide*』または『*Cisco ONS 15454SDH Troubleshooting Guide*』の「Alarm Troubleshooting」の章に記載されている「Clear the LOS (OCN/STMN) Alarm」の手順を実行します。
- **ステップ5** 状態がクリアされない場合は、Technical Support Web サイト(http://www.cisco.com/techsupport)に ログインして情報を入手するか、または製品を購入された代理店へお問い合わせください。

### 2.5.219 SYNCSEC

デフォルトの重大度: Minor (MN) Non-Service-Affecting (NSA) 論理オブジェクト: EXT-SREF、NE-SREF

Loss of Timing on Secondary Reference (2次基準のタイミング損失)アラームは、ONS システムが 2 次タイミング ソース(基準 2)を失ったときに発生します。SYNCSEC が発生すると、ONS システムは 3 次タイミング ソース(基準 3)に切り替わり、ONS システムの有効なタイミングを取得します。3 次タイミング ソースへの切り替えによって、「SWTOTHIRD」(p.2-173)もトリガーされます。

#### SYNCSEC アラームのクリア

- **ステップ1** ノード ビュー (シングルシェルフ モード) またはシェルフ ビュー (マルチシェルフ モード) で、 Provisioning > Timing > General タブをクリックします。
- **ステップ2** NE 基準の REF-2 の現在の設定を確認します。
- **ステップ3** 2 次タイミング基準が BITS 入力の場合は、「LOS (BITS)アラームのクリア」(p.2-101)の作業を 行います。
- ステップ4 BITS クロックが適切に稼働していることを確認します。
- **ステップ5** 2次タイミングソースがONSシステムの着信ポートである場合は、『*Cisco ONS 15454 Troubleshooting Guide*』または『*Cisco ONS 15454SDH Troubleshooting Guide*』の「Alarm Troubleshooting」の章に記載されている「Clear the LOS (OCN/STMN) Alarm」の手順を実行します。
- **ステップ6** アラームがクリアされない場合は、Technical Support Web サイト(http://www.cisco.com/techsupport) にログインして情報を入手するか、または製品を購入された代理店へお問い合わせください。

### 2.5.220 SYNCTHIRD

デフォルトの重大度: Minor (MN) Non-Service-Affecting (NSA) 論理オプジェクト: EXT-SREF、NE-SREF

Loss of Timing on Third Reference (3次基準のタイミング損失)アラームは、ONS システムが3次タ イミング ソース(基準3)を失ったときに発生します。SYNCTHIRD が発生し、ONS システムが ソース3の内部基準を使用した場合、TCC2/TCC2Pカードに障害が発生することがあります。ONS システムは、SYNCTHIRD アラームのあとに、「FRNGSYNC」(p.2-64)状態または「HLDOVRSYNC」 (p.2-77)状態を報告することがよくあります。

### SYNCTHIRD アラームのクリア

- **ステップ1** ノード ビュー (シングルシェルフ モード) またはシェルフ ビュー (マルチシェルフ モード) で、 Provisioning > Timing > General タブをクリックします。
- **ステップ2** NE 基準の REF-3 の現在の設定を確認します。基準の詳細については、『*Cisco ONS 15454 Reference Manual*』の「Timing」の章を参照してください。
- **ステップ3** 3 次タイミング基準が BITS 入力の場合は、「LOS (BITS) アラームのクリア」(p.2-101)の作業を 行います。
- **ステップ4** 3次タイミングソースがONSシステムの着信ポートである場合は、『*Cisco ONS 15454 Troubleshooting Guide*』または『*Cisco ONS 15454SDH Troubleshooting Guide*』の「Alarm Troubleshooting」の章に記載されている「Clear the LOS (OCN/STMN) Alarm」の手順を実行します。

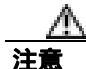

電源が入っている ONS システムを操作するときには、付属の静電気防止リストバンドを必ず使用 してください。リストバンド ケーブルのプラグは、シェルフ アセンブリの右下端にある ESD ジャックに差し込んでください。

ステップ5 3 次タイミング ソースが内部 ONS システム タイミングを使用している場合は、「アクティブな TCC2/TCC2P カードのリセットおよびスタンバイ カードのアクティブ化」(p.2-194)の作業を行い ます。

リセットしたカードが完全に再起動して、スタンバイ カードになるまで、10 分間待ちます。

ステップ6 リセットしたカードが正常に再起動しない場合や、アラームがクリアされない場合は、製品を購入 された代理店へお問い合わせください。カードの再装着を指示された場合は、「スタンバイ TCC2/TCC2Pカードの取り外しと再取り付け(再装着)」(p.2-195)の作業を実行します。カードを 取り外して新しいカードを取り付けるように指示された場合は、「カードの物理的な交換」(p.2-196) の作業を実行します。

### 2.5.221 SYSBOOT

デフォルトの重大度: Major (MJ) Service-Affecting (SA) 論理オブジェクト: NE

System Reboot(システムの再起動)アラームは、TCC2/TCC2Pカードで新しいソフトウェアが起動 中であることを示します。対処は不要です。すべてのカードで新しいソフトウェアの再起動が終了 すると、アラームはクリアされます。再起動には、最大 30 分かかります。

アラームがクリアされない場合は、Technical Support Web サイト(http://www.cisco.com/techsupport) にログインして情報を入手するか、または製品を購入された代理店へ Service-Affecting (SA) 問題 を報告してください。

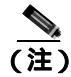

SYSBOOT は通知状態です。クリアされないときにのみトラブルシューティングが必要です。

#### 2.5.222 **TEMP-MISM**

デフォルトの重大度: Not Alarmed (NA), Non-Service-Affecting (NSA) 論理オブジェクト: NE

Temperature Reading Mismatch Between Control Cards(制御カード間での温度読み取りミスマッチ)状態は、2つのTCC2/TCC2Pカードでの温度の読み取り値が、事前定義された差分(5°Cなど)の範囲外にある場合に発生します。パワーモニタリングと温度情報のメッセージが、2つのTCC2/TCC2Pカードの間で交換され、値を比較できるようにします。各TCC2/TCC2Pカードの温度は、システム変数から読み取られます。

この状態は、ファン フィルタの詰まりやファン トレイの停止で生じることがあります。

#### TEMP-MISM 状態のクリア

- ステップ1 「再使用可能なエア フィルタの点検、清掃、交換」(p.2-199)の作業を行います。
- **ステップ2** 状態がクリアされない場合は、「ファン トレイ アセンブリの取り外しと再取り付け」(p.2-201)の 作業を実行します。
- **ステップ3** アラームがクリアされない場合は、Technical Support Web サイト(http://www.cisco.com/techsupport) にログインして情報を入手するか、または製品を購入された代理店へお問い合わせください。

#### 2.5.223 TIM

デフォルトの重大度: Critical (CR) Service-Affecting (SA) 論理オプジェクト: TRUNK

Section TIM(セクション TIM)アラームは、予測された JO セクション トレース文字列と受信され たセクション トレース文字列が異なるときに発生します。これは、受信データが正しくなく、受信 ポートが正しいトランスミッタ ポートに接続できないために発生します。

このアラームが、これまでアラームがなく正常に動作してきたポートで発生したときは、誤った ファイバの接続、TL1 ルーティングの変更、または他のユーザによる Current Transmit String フィー ルドへの誤った値の入力により、回線パスが変更されました。

以前はアラームなしで動作していたポートで、そのポートに接続している光ファイバを切り替えた 場合にも、TIM が発生します。TIM は通常、LOS( OCN/STMN )または UNEQ-P( あるいは HP-UNEQ ) アラームなど、他のアラームと同時に発生します( これらのアラームをクリアする手順については、 <sup></sup>*Cisco ONS 15454 Troubleshooting Guide*』および『*Cisco ONS 15454SDH Troubleshooting Guide*』の 「Alarm Troubleshooting」の章を参照してください)。これらのアラームが TIM アラームと同時に発 生した場合は、元のケーブルまたはファイバを接続し直すか、交換してアラームをクリアします。 Transmit String または Expected String が変更された場合は、元の文字列に戻します。

#### TIM アラームのクリア

ステップ1 物理ファイバの設定と接続が正しいことを確認します。現場のマニュアルに従って行ってください。ONS システム DWDM ノードのケーブル接続の詳細については、『Cisco ONS 15454 DWDM Procedure Guide』の「Turn Up a Node」の章を参照してください。

Cisco ONS 15454 DWDM トラブルシューティング ガイド

- **ステップ2** アラームがクリアされない場合は、JOの予測された文字列と送信された文字列を比較し、必要な場合は次の手順を実行して変更します。
  - a. 回線の発信元ノードにログインし、Circuits タブをクリックします。
  - b. 状態を報告している回線を選択し、Editをクリックします。
  - **c.** Edit Circuit ウィンドウで、Show Detailed Circuit Map チェックボックスをチェックして、Apply をクリックします。
  - d. 詳細回線マップで、発信元回線ポートを右クリックし、ショートカット メニューから Edit J0 Path Trace (port) を選択します。
  - e. Edit JO Path Trace ダイアログボックスで、Current Transmit String と Current Expected String のエントリを比較します。
  - f. 文字列が異なる場合は、Transmit または Expected の文字列を修正し、Apply をクリックします。
  - g. Close をクリックします。
- **ステップ3** アラームがクリアされない場合は、信号が誤ってルーティングされていないことを確認します (ONS システムは回線のルーティングを自動的に行いますが、TL1 を使用して回線ルートが変更さ れた可能性もあります)。必要な場合は、TL1 を使用してルーティングを手動で修正します。手順 については、『Cisco ONS SONET TL1 Reference Guide』および『Cisco ONS SONET TL1 Command Guide』 を参照してください。
- **ステップ4** アラームがクリアされない場合は、Technical Support Web サイト(http://www.cisco.com/techsupport) にログインして情報を入手するか、または製品を購入された代理店へ Service-Affecting (SA)問題 を報告してください。

### 2.5.224 TIM-MON

デフォルトの重大度: Minor (MN) Non-Service-Affecting (NSA) 論理オブジェクト: TRUNK

TIM Section Monitor TIM (TIM セクション モニタ TIM)アラームは、「TIM」(p.2-178)に似ていま すが、透過モードに設定された TXP\_MR\_10G、TXP\_MR\_2.5G、TXPP\_MR\_2.5G、TXP\_MR\_10E、 TXP\_MR\_10E\_C、TXP\_MR\_10E\_L、および MXP\_2.5G\_10G カードに適用されます(透過終端モー ドでは、すべての SONET オーバーヘッド バイトがクライアント ポートからトランク ポートまで の間をパススルーします)。

(注)

MXP および TXP カードの一般的な情報については、『Cisco ONS 15454 DWDM Reference Manual』の「Card Reference」の章を参照してください。これらのプロビジョニングについては、『Cisco ONS 15454 DWDM Procedure Guide』の「Provision Transponder and Muxponder Cards」の章を参照してください。

### TIM-MON アラームのクリア

**ステップ1**「TIM アラームのクリア」(p.2-178)の作業を行います。

**ステップ2** アラームがクリアされない場合は、Technical Support Web サイト(http://www.cisco.com/techsupport) にログインして情報を入手するか、または製品を購入された代理店へお問い合わせください。

# 2.5.225 TRAIL-SIGNAL-FAIL

デフォルトの重大度: Not Alarmed (NA), Non-Service-Affecting (NSA) 論理オブジェクト: OCH、TRUNK

Trail Signal Fail (トレール信号障害)状態は、トランク ポートの管理状態が OOS,DSBLD (または Locked,disabled)に設定されている場合に、「LOS-P(TRUNK)」(p.2-113)アラームと関連して DWDM トランク ポートまたは OCH ポートで発生します。

#### TRAIL-SIGNAL-FAIL 状態のクリア

- ステップ1 エラーが発生した OCH またはトランク ポートの OCHNC 管理状態を IS または Unlocked に切り替えます。
- **ステップ2** 状態がクリアされない場合は、Technical Support Web サイト(http://www.cisco.com/techsupport)に ログインして情報を入手するか、または製品を購入された代理店へお問い合わせください。

#### 2.5.226 UNC-WORD

デフォルトの重大度: Not Alarmed (NA) Non-Service-Affecting (NSA) 論理オプジェクト: TRUNK

Uncorrected FEC Word (未訂正の FEC ワード)状態は、FEC 機能でフレームを十分に訂正できな かったことを示します。

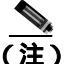

MXP および TXP カードの一般的な情報については、『Cisco ONS 15454 DWDM Reference Manual』の「Card Reference」の章を参照してください。これらのプロビジョニングについては、『Cisco ONS 15454 DWDM Procedure Guide』の「Provision Transponder and Muxponder Cards」の章を参照してください。

#### UNC-WORD 状態のクリア

- ステップ1 カードのファイバコネクタが完全に差し込まれていることを確認してください。ファイバ接続およびカードの挿入についての詳細は、『Cisco ONS 15454 DWDM Procedure Guide』の「Turn up Node」の章を参照してください。
- **ステップ2** BER しきい値が正しく、予測されたレベルである場合は、光テスト セットを使用して、回線のパ ワー レベルを測定し、ガイドラインの範囲内であることを確認します。テスト セット機器の使用 方法については、製造元に確認してください。

- ステップ3 光パワーレベルに問題がない場合は、光受信レベルが適切な範囲内であることを確認します。
- **ステップ4** 受信レベルに問題がない場合は、両端のファイバを現場の手順に従って清掃します。現場の手順が ない場合は、『*Cisco ONS 15454 DWDM Procedure Guide* 』の「Maintain the Node 」の章の作業を行います。
- **ステップ5** 状態がクリアされない場合は、シングルモードファイバが使用されていることを確認します。
- **ステップ6** ファイバのタイプが正しい場合は、遠端ノードでシングルモード レーザーが使用されていることを 確認します。
- **ステップ7** 信号劣化の両端のファイバ コネクタを、現場の手順に従って清掃します。
- ステップ8 遠端でシングルモード レーザーが使用されていることを確認します。
- **ステップ9** 問題が解決しない場合は、光回線の他端のトランスミッタが故障し、交換が必要な場合があります。 「2.8.3 物理カードの再装着、リセット、交換」(p.2-194)を参照してください。
- **ステップ10** 状態がクリアされない場合は、Technical Support Web サイト(http://www.cisco.com/techsupport)に ログインして情報を入手するか、または製品を購入された代理店へお問い合わせください。

### 2.5.227 UNQUAL-PPM

デフォルトの重大度: Minor (MN) Non-Service-Affecting (NSA) 論理オブジェクト: PPM

Unqualified PPM Inserted (不適格 PPM の挿入)状態は、製品 ID が不適格である PPM がカード ポートに差し込まれた場合に発生します。すなわち、この PPM はシスコ製 PPM としてセキュリティ コード チェックをパスしますが、特定のカード上では使用できません。

#### UNQUAL-PPM 状態のクリア

- **ステップ1** 適切なシスコ製 PPM を入手して、既存の PPM と交換します。
- **ステップ2** 状態がクリアされない場合は、Technical Support Web サイト(http://www.cisco.com/techsupport)に ログインして情報を入手するか、または製品を購入された代理店へお問い合わせください。

### 2.5.228 UT-COMM-FAIL

デフォルトの重大度: Major (MJ) Service-Affecting (SA) 論理オブジェクト: TRUNK

Universal Transponder (UT; ユニバーサル トランスポンダ) Module Communication Failure (UT モ ジュール通信障害)アラームは、UT が TCC2/TCC2P カードへの応答を停止したことが原因で、UT 通信障害が発生しているときに、MXP\_2.5G\_10E および TXP\_MR\_10E カードで発生します。 UT-COMM-FAIL アラームのクリア

- **ステップ1** ノード ビュー (シングルシェルフ モード)またはシェルフ ビュー (マルチシェルフ モード)で、 カードをダブルクリックし、カード ビューを開きます。
- ステップ2 レーザーの再起動を要求します。
  - a. Maintenance > ALS タブをクリックします。
  - b. Request Laser Restart チェックボックスをチェックします。
  - c. Apply をクリックします。
- **ステップ3** アラームがクリアされない場合は、Technical Support Web サイト(http://www.cisco.com/techsupport) にログインして情報を入手するか、または製品を購入された代理店へ Service-Affecting (SA)問題 を報告してください。

### 2.5.229 UT-FAIL

デフォルトの重大度: Major (MJ) Service-Affecting (SA) 論理オプジェクト: TRUNK

Universal Transponder Module Hardware Failure (UT モジュール ハードウェア障害)アラームは、 リセットしても UT-COMM-FAIL アラームが解消されない場合に、MXP\_2.5G\_10E および TXP\_MR\_10E カードに対して発生します。

# UT-FAIL アラームのクリア

- ステップ1 アラームが発生したカードで、「カードの物理的な交換」(p.2-196)の作業を行います。
- **ステップ2** アラームがクリアされない場合は、Technical Support Web サイト(http://www.cisco.com/techsupport) にログインして情報を入手するか、または製品を購入された代理店へ Service-Affecting (SA)問題 を報告してください。

# 2.5.230 VOA-HDEG

デフォルトの重大度: Minor (MN) Non-Service-Affecting (NSA) 論理オブジェクト: AOTS、OCH、OMS、OTS

VOA High Degrade (VOA 劣化上限)アラームは、装備された VOA が内部的な問題のために設定ポイントを超えた場合に、DWDM カードで発生します。このアラームは、減衰が上限の劣化しきい値を超えたことを意味します。次の発生時にアラームの発生したカードを交換してください。

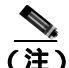

) VOA 設定ポイントのプロビジョニングの詳細については、『Cisco ONS 15454 DWDM Reference Manual』の「Network Reference」の章を参照してください。DWDM カードの一般的な情報につい ては、同一マニュアルの「Card Reference」の章を参照してください。

#### VOA-HDEG アラームのクリア

- ステップ1 アラームが発生したカードで、「カードの物理的な交換」(p.2-196)の作業を行います。
- **ステップ2** アラームがクリアされない場合は、Technical Support Web サイト(http://www.cisco.com/techsupport) にログインして情報を入手するか、または製品を購入された代理店へお問い合わせください。

### 2.5.231 VOA-HFAIL

デフォルトの重大度: Critical (CR) Service-Affecting (SA) 論理オプジェクト: AOTS、OCH、OMS、OTS

VOA High Fail (VOA 障害上限)アラームは、装備された VOA が内部的な問題のために設定ポイントを超えた場合に、DWDM カードで発生します。このアラームは、減衰が上限の障害しきい値を超えたことを意味します。カードを交換する必要があります。

(注)

VOA 設定ポイントのプロビジョニングの詳細については、『Cisco ONS 15454 DWDM Reference Manual』の「Network Reference」の章を参照してください。DWDM カードの一般的な情報につい ては、同一マニュアルの「Card Reference」の章を参照してください。

#### VOA-HFAIL アラームのクリア

- ステップ1 アラームが発生したカードで、「カードの物理的な交換」(p.2-196)の作業を行います。
- **ステップ2** アラームがクリアされない場合は、Technical Support Web サイト(http://www.cisco.com/techsupport) にログインして情報を入手するか、または製品を購入された代理店へ Service-Affecting (SA)問題 を報告してください。

### 2.5.232 VOA-LDEG

デフォルトの重大度: Minor (MN)、Non-Service-Affecting (NSA) 論理オブジェクト: AOTS、OCH、OMS、OTS

VOA Low Degrade (VOA 劣化下限)アラームは、装備された VOA が内部的な問題のために設定ポ イントに到達できない場合に、DWDM カードで発生します。このアラームは、減衰が下限の劣化 しきい値を超えたことを意味します。次の発生時にアラームの発生したカードを交換してください。

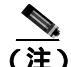

) VOA 設定ポイントのプロビジョニングの詳細については、『Cisco ONS 15454 DWDM Reference Manual』の「Network Reference」の章を参照してください。DWDM カードの一般的な情報につい ては、同一マニュアルの「Card Reference」の章を参照してください。

#### VOA-LDEG アラームのクリア

- ステップ1 アラームが発生したカードで、「カードの物理的な交換」(p.2-196)の作業を行います。
- **ステップ2** アラームがクリアされない場合は、Technical Support Web サイト(http://www.cisco.com/techsupport) にログインして情報を入手するか、または製品を購入された代理店へお問い合わせください。

# 2.5.233 VOA-LFAIL

デフォルトの重大度: Critical (CR) Service-Affecting (SA) 論理オプジェクト: AOTS、OCH、OMS、OTS

VOA Low Fail (VOA 障害下限)アラームは、装備された VOA が内部的な問題のために設定ポイントに到達できない場合に、DWDM カードで発生します。このアラームは、減衰が下限の障害しきい値を超えたことを意味します。カードを交換する必要があります。

(注)

VOA 設定ポイントのプロビジョニングの詳細については、『Cisco ONS 15454 DWDM Reference Manual』の「Network Reference」の章を参照してください。DWDM カードの一般的な情報につい ては、同一マニュアルの「Card Reference」の章を参照してください。

#### VOA-LFAIL アラームのクリア

- ステップ1 アラームが発生したカードで、「カードの物理的な交換」(p.2-196)の作業を行います。
- **ステップ2** アラームがクリアされない場合は、Technical Support Web サイト(http://www.cisco.com/techsupport) にログインして情報を入手するか、または製品を購入された代理店へ Service-Affecting (SA)問題 を報告してください。

### 2.5.234 VOLT-MISM

デフォルトの重大度: Not Alarmed (NA) Non-Service-Affecting (NSA) 論理オブジェクト: PWR

Power Monitoring Mismatch Between Control Cards (制御カード間での電源モニタリング ミスマッチ) アラームは、両方の TCC2/TCC2P カードの電源電圧が、互いに 5 VDC より大きく範囲を超えてい る場合に、シェルフに対して発生します。

#### VOLT-MISM 状態のクリア

- **ステップ1** 電圧計を使用して、シェルフに対する入力電圧のレベルをチェックします。現場の手順か『*Cisco ONS 15454 DWDM Procedure Guide*』の「Install the Shelf and Common Control Cards」の章を参照して、 電源投入の作業を行います。
- ステップ2 入力電圧の問題があれば修正します。
- **ステップ3** アラームがクリアされない場合は、Technical Support Web サイト(http://www.cisco.com/techsupport) にログインして情報を入手するか、または製品を購入された代理店へお問い合わせください。

#### 2.5.235 WKSWPR (2R, EQPT, ESCON, FC, GE, ISC)

デフォルトの重大度: Not Alarmed (NA), Non-Service-Affecting (NSA) 論理オブジェクト: 2R、EQPT、ESCON、FC、GE、ISC

この状態は、上記のいずれかのクライアント構成で設定された、Y 字ケーブル保護を有効にした MXP または TXP クライアント ポートで FORCE SPAN、FORCE RING、または MANUAL SPAN コ マンドを使用したときに発生します。WKSWPR は、ネットワーク ビューの Alarms、Conditions、お よび History タブに表示されます。

(注)

保護スキームの詳細については、『Cisco ONS 15454 DWDM Procedure Guide』の「Manage the Node」 の章を参照してください。

### 2.5.236 WKSWPR (TRUNK)

デフォルトの重大度: Not Alarmed (NA) Non-Service-Affecting (NSA) 論理オブジェクト: TRUNK

この状態は、スプリッタ保護を有効にした MXP または TXP トランク ポートで FORCE SPAN、 FORCE RING、または MANUAL SPAN コマンドを使用したときに発生します。WKSWPR は、ネッ トワーク ビューの Alarms、Conditions、および History タブに表示されます。

(注)

保護スキームの詳細については、『Cisco ONS 15454 DWDM Procedure Guide』の「Manage the Node」 の章を参照してください。

# 2.5.237 WTR (2R, EQPT, ESCON, FC, GE, ISC)

デフォルトの重大度: Not Alarmed (NA), Non-Service-Affecting (NSA) 論理オブジェクト: 2R、EQPT、ESCON、FC、GE、ISC

Wait To Restore (復元待ち)状態は、「WKSWPR (TRUNK)」(p.2-185)状態が発生したときに、Y 字ケーブル保護グループの上記構成タイプのクライアントポートで発生します。この状態は、復元 待ち時間が経過していないときに発生し、アクティブな保護パスを現用パスに戻せないことを示し ます。タイマーが切れ、トラフィックが現用パスに切り替わると、この状態はクリアされます。

Cisco ONS 15454 DWDM トラブルシューティング ガイド

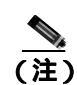

WTR は通知状態なので、トラブルシューティングの必要はありません。

# 2.5.238 WTR (TRUNK)

デフォルトの重大度: Not Alarmed (NA) Non-Service-Affecting (NSA) 論理オブジェクト: TRUNK

Wait To Restore(復元待ち)状態は、「WKSWPR(TRUNK)」(p.2-185)状態がMXPまたはTXPス プリッタ保護スキームポートで発生したときに発生します。この状態は、復元待ち時間が経過して いないときに発生し、アクティブな保護パスを現用パスに戻せないことを示します。タイマーが切れ、トラフィックが現用パスに切り替わると、この状態はクリアされます。

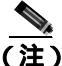

) WTR は通知状態なので、トラブルシューティングの必要はありません。

# 2.5.239 WVL-MISMATCH

デフォルトの重大度: Major (MJ) Service-Affecting (SA)

論理オブジェクト:TRUNK

Equipment Wavelength Mismatch (機器の波長ミスマッチ)アラームは、TXP\_MR\_2.5G、 TXPP\_MR\_2.5G、TXP\_MR\_10E、TXP\_MR\_10E\_C、TXP\_MR\_10E\_L、MXP\_2.5G\_10G、 MXP\_2.5G\_10E、MXP\_2.5G\_10E\_C、MXP\_2.5G\_10E\_L、MXP\_MR\_2.5G、MXPP\_MR\_2.5G、 MXP\_MR\_10DME\_C、および MXPP\_MR\_10DME\_C カードで発生します。カードがサポートして いない波長により CTC でカードをプロビジョニングした場合に、発生します。

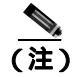

サポートされているカードの波長の詳細については、『Cisco ONS 15454 DWDM Reference Manual』 の付録「Hardware Specifications」を参照してください。

### WVL-MISMATCH アラームのクリア

- **ステップ1** ノード ビュー (シングルシェルフ モード)またはシェルフ ビュー (マルチシェルフ モード)で、 TXP または MXP カードをダブルクリックし、カード ビューを開きます。
- **ステップ2** Provisioning > Line > Wavelength Trunk Provisioning タブをクリックします。
- **ステップ3** Wavelength フィールドで、プロビジョニングされたカードの波長を表示します。
- ステップ4 現場にアクセスできる場合は、カードの前面プレートに表示されている波長とプロビジョニングされた波長を比較します。現場から離れている場合は、インベントリのカード ID とこの波長を比較します。
  - a. ノード ビュー (シングルシェルフ モード)またはシェルフ ビュー (マルチシェルフ モード) で、Inventory タブをクリックします。
  - **b.** TXP または MXP カードが取り付けられているスロットを探し、名前からカードの波長を表示します。

- ステップ5 カードが誤った波長でプロビジョニングされている場合は、ノードビュー(シングルシェルフ モード)またはシェルフ ビュー(マルチシェルフ モード)でカードをダブルクリックしてカードビューを開きます。
- **ステップ6** Provisioning > Line > Wavelength Trunk Provisioning タブをクリックします。
- ステップ7 Wavelength フィールドのドロップダウン リストをクリックし、正しい波長を選択します。
- **ステップ8** Apply をクリックします。

カードの波長帯域(CまたはL)がCTCにプロビジョニングされている帯域と異なるために波長が 表示されない場合は、次の手順を実行します。

- a. Wavelength フィールドのドロップダウン リストをクリックし、First Tunable Wavelength を選択します。
- **b.** Apply をクリックします。
- c. Wavelength フィールドのドロップダウン リストをクリックし、正しい波長を選択します。
- d. Apply をクリックします。
- **ステップ9** アラームがクリアされない場合は、Technical Support Web サイト(http://www.cisco.com/techsupport) にログインして情報を入手するか、または製品を購入された代理店へ Service-Affecting (SA)問題 を報告してください。

# 2.6 DWDM カードの LED アクティビティ

ここでは、カードの挿入とリセットの際の、DWDM カードの LED シーケンスを示します。

# 2.6.1 挿入後の DWDM カードの LED アクティビティ

DWDM カードをシェルフに挿入すると、次のような LED アクティビティが発生します。

- **1.** FAIL LED が約 35 秒間点灯します。
- 2. FAIL LED が約 40 秒間点滅します。
- 3. すべての LED が点灯し、5 秒以内に消灯します。
- 4. 新しいソフトウェアをカードにダウンロードしている場合は、ACT LED と SF LED が 20 秒か ら 3 分半、点滅します(時間はカードの種類によって異なります)。
- 5. ACT LED が点灯します。
- 6. すべてのカード ポートが遠端の相手先に接続し、信号が発生するまで、SF LED が点灯したままになります。

# 2.6.2 リセット時の DWDM カードの LED アクティビティ

DWDM カードを(ソフトウェアまたはハードウェアで)リセットすると、次のような LED アク ティビティが発生します。

- 1. FAIL LED が数秒間点灯します。
- 2. 物理カードの FAIL LED が点滅し、消灯します。
- 3. CTC でリセット中の カードに [LDG] という文字の付いたホワイトの LED が表示されます。
- 4. CTC にグリーンの ACT LED が表示されます。
# 2.7 トラフィック カードの LED アクティビティ

ここでは、ONS システム トラフィック カードの LED の動作パターンを示します。カードの挿入、 リセット、サイド切り替えにおける動作について説明します。

# 2.7.1 挿入後のトラフィック カードの一般的な LED アクティビティ

DWDM 以外のカードを挿入すると、LED は次のように動作します。

- **1.** レッドの FAIL LED がオンになり、20~30 秒間点灯します。
- **2.** レッドの FAIL LED が 35 ~ 45 秒間点滅します。
- 3. すべての LED が1回点滅し、5~10秒間消灯します。
- **4.** ACT または ACT/SBY LED が点灯します。 すべてのカード ポートが遠端の相手先に接続し、 信号が発生するまで、 SF LED が点灯したままになることがあります。

# 2.7.2 リセット時のトラフィック カードの一般的な LED アクティビティ

DWDM 以外のカードをリセットすると、LED は次のように動作します。

- 1. 物理カードの FAIL LED が点滅し、消灯します。
- 2. CTC でリセット中の カードに [LDG] という文字の付いたホワイトの LED が表示されます。
- 3. CTC にグリーンの ACT LED が表示されます。

# 2.7.3 正常にリセットされたあとの一般的なカードの LED 状態

DWDM 以外のカードが正常にリセットされると、LED の状態は次のようになります。

- ONS システムを実際に見ると、ACT/SBY LED が点灯しています。
- ONS システムのノード ビュー(シングルシェルフ モード)またはシェルフ ビュー(マルチ シェルフ モード)を見ると、現在スタンバイのカードは頭文字が [SBY] というオレンジの LED 表示になっていて、CTC のカードのホワイトの [LDG] 表示を置き換えたものです。
- ONS システムのノード ビュー(シングルシェルフ モード)またはシェルフ ビュー(マルチ シェルフ モード)を見ると、現在アクティブのカードは、頭文字が [ACT] というグリーンの LED 表示になっていて、CTC のカードのホワイトの [LDG] 表示を置き換えたものです。

# 2.8 頻繁に使用されるアラームのトラブルシューティング手順

ここでは、アラームのトラブルシューティングを行うときに頻繁に使用される一般的な手順を示します。これらの手順のほとんどは、ONS システム マニュアルの他の箇所にある詳細な説明を要約したものです。ユーザの便宜上この章に記載しています。詳細については、必要に応じて、『Cisco ONS 15454 DWDM Procedure Guide』または『Cisco ONS 15454 DWDM Reference Manual』を参照してください。

# 2.8.1 保護切り替え、ロック開始、クリア

ここでは、ポート、リング、スパンの切り替えと切り替えクリア コマンド、ロック オンとロック アウトの方法について説明します。

#### 1+1 保護ポート強制切り替えコマンドの開始

ここでは、ポートの切り替えと切り替えクリア コマンドの方法について説明します。

- **ステップ1** ノード ビュー (シングルシェルフ モード) またはシェルフ ビュー (マルチシェルフ モード)で、 Maintenance > Protection タブをクリックします。
- ステップ2 Protection Groups エリアで、切り替え対象ポートがある保護グループを選択します。
- **ステップ3** Selected Groups エリアで、交換するカードに属しているポートを選択します。このコマンドは、現 用ポートまたは保護ポートに対して実行できます。たとえば、保護 / スタンバイ ポートでカードを 交換する必要がある場合は、このポートをクリックします。
- ステップ4 Switch Commands エリアで、Force をクリックします。
- **ステップ5** Confirm Force Operation ダイアログボックスで Yes をクリックします。
- ステップ6 切り替えに成功すると、Selected Groups エリアの表示は [Force to working] になります。

## 1+1 手動切り替えコマンドの開始

この手順は、1+1 保護グループ トラフィックをグループ内のあるポートから他のポートへ、手動切 り替えを使用して切り替えます。

(注)

Manual コマンドは、パスのエラーレートが信号劣化よりも小さい場合に、トラフィックを切り替えます。手動切り替えは、強制切り替えによって優先されます。

- **ステップ1** ノード ビュー (シングルシェルフ モード) またはシェルフ ビュー (マルチシェルフ モード) で、 Maintenance > Protection タブをクリックします。
- ステップ2 Protection Groups エリアで、切り替え対象ポートがある保護グループを選択します。

- **ステップ3** Selected Groups エリアで、交換するカードに属しているポートを選択します。このコマンドは、現 用ポートまたは保護ポートに対して実行できます。たとえば、保護 / スタンバイ ポートでカードを 交換する必要がある場合は、このポートをクリックします。
- **ステップ4** Switch Commands エリアで、**Manual** をクリックします。
- **ステップ5** Confirm Force Operation ダイアログボックスで Yes をクリックします。
- ステップ6 切り替えに成功すると、Selected Groups エリアの表示は [Manual to working] になります。

#### 1+1 強制または手動切り替えコマンドのクリア

(注)

1+1 保護グループが復元可能(リバーティブ)に設定されている場合、保護(または現用)に対す る強制切り替えをクリアすると、トラフィックは現用ポートに戻ります。リバーティブ操作では、 トラフィックは常に現用に戻ります。保護への復元はありません。ポートが復元可能に設定されて いない場合、保護に対して強制切り替えをクリアしてもトラフィックは戻りません。

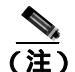

ユーザが強制切り替えを開始した場合、クリア コマンドが発行されるとただちに復元が行われま す。この場合、5 分間の WTR 期間は不要です。システムが強制切り替えを開始した場合は、復元 が行われる前に 5 分間の待機時間 (WTR の間)を要します。

- **ステップ1** ノード ビュー(シングルシェルフ モード)またはシェルフ ビュー(マルチシェルフ モード)で、 Maintenance > Protection タブをクリックします。
- **ステップ2** Protection Groups エリアで、クリアするポートが含まれている保護グループを選択します。
- **ステップ3** Selected Group エリアで、クリアするポートを選択します。
- ステップ4 Switch Commands エリアで、Clear をクリックします。
- **ステップ5** Confirmation ダイアログボックスで Yes をクリックします。

強制切り替えがクリアされます。グループが復元可能な切り替えに設定されている場合、トラ フィックはただちに現用ポートに戻ります。

## ロック オン コマンドの開始

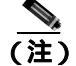

1:1 および 1:N 電気保護グループでは、現用または保護カードをロック オン状態にできます。1+1 光保護グループでは、現用ポートだけをロック オン状態にできます。

- **ステップ1** ノード ビュー (シングルシェルフ モード) またはシェルフ ビュー (マルチシェルフ モード)で、 Maintenance > Protection タブをクリックします。
- **ステップ2** Protection Groups リストで、ロック オンを適用する保護グループをクリックします。
- **ステップ3** その保護カードがスタンバイ モードで、保護カードにロック オンを適用する場合は、必要に応じて保護カードをアクティブにします。
  - **a.** Selected Group リストで、保護カードをクリックします。
  - **b.** Switch Commands エリアで、Force をクリックします。
- **ステップ4** Selected Group リストで、トラフィックをロックするアクティブ カードをクリックします。
- ステップ5 Inhibit Switching エリアで、Lock On をクリックします。
- ステップ6 確認用ダイアログボックスで Yes をクリックします。

#### カードまたはポートのロック アウト コマンドの開始

(注)

1:1 または 1:N 電気保護グループでは、現用または保護カードをロック アウト状態にできます。1+1 光保護グループでは、保護ポートだけをロック アウト状態にできます。

- **ステップ1** ノード ビュー (シングルシェルフ モード) またはシェルフ ビュー (マルチシェルフ モード) で、 Maintenance > Protection タブをクリックします。
- **ステップ2** Protection Groups リストで、ロック アウトするカードを含む保護グループをクリックします。
- ステップ3 Selected Group リストで、トラフィックをロック アウトするカードをクリックします。
- ステップ4 Inhibit Switching エリアで、Lock Out をクリックします。
- ステップ5 確認用ダイアログボックスで Yes をクリックします。

ロックオンまたはロックアウト コマンドのクリア

- **ステップ1** ノード ビュー (シングルシェルフ モード) またはシェルフ ビュー (マルチシェルフ モード) で、 Maintenance > Protection タブをクリックします。
- **ステップ2** Protection Groups リストで、クリアするカードを含む保護グループをクリックします。

ロックアウトが適用されて、トラフィックは反対のカードに切り替わります。

- **ステップ3** Selected Group リストで、クリアするカードをクリックします。
- ステップ4 Inhibit Switching エリアで、Unlock をクリックします。
- ステップ5 確認用ダイアログボックスで Yes をクリックします。

ロック オンまたはロック アウトがクリアされました。

# 2.8.2 CTC カードのリセットと切り替え

ここでは、トラフィックカードおよび TCC2/TCC2Pカードのリセット方法について説明します。

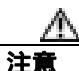

Y 字ケーブル保護グループ内の TXP および MXP カードの場合、両方のカードでソフトウェア リ セットを同時に行わないでください。同時に行うと、トラフィックが1分以上中断されます。Y 字 ケーブル保護グループの詳細については、『*Cisco ONS 15454 DWDM Reference Manual*』の「Card Reference」の章を参照してください。

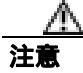

Y 字ケーブル グループ内のアクティブ カードをリセットすると、スタンバイ カードが何らかの理 由でダウンした場合、トラフィックが停止します。

(注)

AIC-I カードが CTC からリセットされると、後続のユーザ クライアント操作 (CTC または TL1 ア クティビティなど)が約5~10秒間、一時停止されます。リセットによって状態が生成されるこ とはありません。

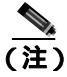

MXP および TXP カードの詳細については、『Cisco ONS 15454 DWDM Reference Manual』の「Card Reference」の章を参照してください。

## CTC でのカードのリセット

- ステップ1 ネットワークのノードにログインします。すでにログインしている場合は、ステップ2に進みます。
- **ステップ2** ノード ビュー(シングルシェルフ モード)またはシェルフ ビュー(マルチシェルフ モード)で、 アラームを報告している光または電気トラフィック カードのスロットにカーソルを置きます。
- ステップ3 カードを右クリックします。ショートカット メニューから Reset Card を選択します。
- **ステップ4** Resetting Card ダイアログボックスで Yes をクリックします。

アクティブな TCC2/TCC2P カードのリセットおよびスタンバイ カードのアクティブ化

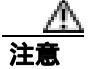

アクティブな TCC2/TCC2P カードのリセットは、サービスに影響を与えることがあります。

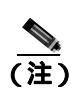

データベースへの変更が失われないように、TCC2/TCC2Pカードをリセットする前に、最後のプロ ビジョニング変更から 60 秒以上待機してください。

- **ステップ1** ネットワークのノードにログインします。すでにログインしている場合は、ステップ2に進みます。
- ステップ2 アクティブな TCC2/TCC2P カードを識別します。

ONS システム シェルフを実際に見ると、アクティブ カードの ACT/SBY LED はグリーンです。ス タンバイ カードの ACT/SBY LED はオレンジです。

- **ステップ3** ノード ビュー(シングルシェルフ モード)またはシェルフ ビュー(マルチシェルフ モード)で、 CTC のアクティブ TCC2/TCC2P カードを右クリックします。
- ステップ4 ショートカット メニューから Reset Card を選択します。
- ステップ5 Confirmation ダイアログボックスで Yes をクリックします。

カードがリセットされ、実際のカードの FAIL LED が点滅し、ノードへの接続は失われます。CTC はネットワーク ビューに切り替わります。

- **ステップ6** リセットが完了してエラーがなくなり、関連するアラームが CTC に新しく表示されていないこと を確認します。LED の状態については、「2.7.3 正常にリセットされたあとの一般的なカードの LED 状態」(p.2-189)を参照してください。
- **ステップ7** ノードをダブルクリックし、リセットした TCC2/TCC2P カードがスタンバイ モードになっており、 他方の TCC2/TCC2P カードがアクティブであることを確認します。次のことを確認します。
  - ONS システム シェルフを実際に見ると、アクティブ カードの ACT/SBY LED はグリーンです。 スタンバイ カードの ACT/SBY LED はオレンジです。
  - CTC の Alarms ウィンドウに新しいアラームは表示されていません。

## 2.8.3 物理カードの再装着、リセット、交換

ここでは、TCC2/TCC2Pカードおよびトラフィックカードの物理的な再装着と交換について説明します。

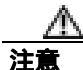

カードを物理的に交換する際には、最初に必ずプロビジョニングを行い、トラフィックを別のカー ドまたは回線に切り替えるか移動させてください。この作業の一般的な手順は、「2.8.1 保護切り 替え、ロック開始、クリア」(p.2-190)記載されています。 スタンパイ TCC2/TCC2P カードの取り外しと再取り付け(再装着)

Å 警告

警告:このカードの高性能装置は、稼働中に高温になることがあります。カードを取り外す場合は、前面プレートと底面の端を持ってください。カードが冷えるまで待ってから、他の部分に触れたり、静電気防止用袋に収納したりしてください。

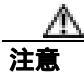

電源が入っている ONS システムを操作するときには、付属の静電気防止リストバンドを必ず使用 してください。リストバンド ケーブルのプラグは、シェルフ アセンブリの右下端にある ESD ジャックに差し込んでください。

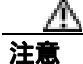

この操作は、Cisco TAC からの指示がないかぎり行わないでください。

注意

TCC2/TCC2P カードの再装着は、サービスに影響を与えることがあります。トラフィックの切り替え手順については、「2.8.1 保護切り替え、ロック開始、クリア」(p.2-190)を参照してください。

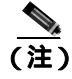

データベースへの変更が失われないように、TCC2/TCC2Pカードをリセットする前に、最後のプロ ビジョニング変更から 60 秒以上待機してください。

(注)

スタンバイ TCC2/TCC2P カードを取り外して再度取り付ける(再装着)際には、3 つのファン ラ イトが瞬間的にすべて点灯し、ファンもリセットされたことを示す場合があります。

**ステップ1** ネットワークのノードにログインします。

再装着する TCC2/TCC2P カードがスタンバイ モードであることを確認します。スタンバイ カード ではオレンジの ACT/SBY (アクティブ/スタンバイ) LED が点灯しています。

- **ステップ2** TCC2/TCC2P カードがスタンバイ モードの場合、TCC2/TCC2P カードの上下のイジェクタのラッチ を両方とも外します。
- **ステップ3** 点灯している LED が消灯するまで、スロットからカードを引き抜きます。
- ステップ4 30秒間待ちます。カードを再度取り付け、イジェクタを閉じます。

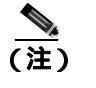

こ) TCC2/TCC2P カードが再起動され、再起動後にオレンジのスタンバイ LED が表示されるまでには数分かかります。カードの再起動中の LED の動作についての詳細は、『Cisco ONS 15454 DWDM Reference Manual』を参照してください。

#### 任意のカードの取り外しと再取り付け(再装着)

a 警告

警告:このカードの高性能装置は、稼働中に高温になることがあります。カードを取り外す場合は、前面プレートと底面の端を持ってください。カードが冷えるまで待ってから、他の部分に触れたり、静電気防止用袋に収納したりしてください。

注意

電源が入っている ONS システムを操作するときには、付属の静電気防止リストバンドを必ず使用 してください。リストバンド ケーブルのプラグは、シェルフ アセンブリの右下端にある ESD ジャックに差し込んでください。

- **ステップ1** カードのイジェクタを開きます。
- **ステップ2** カードをガイド レールに沿ってスライドさせて、スロットの途中まで出します。
- ステップ3 カードをガイドレールに沿ってスライドさせて、完全にスロットに戻して装着します。
- **ステップ4** イジェクタを閉じます。
- カードの物理的な交換

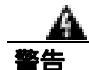

警告:このカードの高性能装置は、稼働中に高温になることがあります。カードを取り外す場合は、前面プレートと底面の端を持ってください。カードが冷えるまで待ってから、他の部分に触れたり、静電気防止用袋に収納したりしてください。

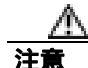

電源が入っている ONS システムを操作するときには、付属の静電気防止リストバンドを必ず使用 してください。リストバンド ケーブルのプラグは、シェルフ アセンブリの右下端にある ESD ジャックに差し込んでください。

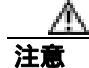

アクティブなカードを取り外すと、トラフィックが中断される可能性があります。これを回避する ために、切り替えがまだ行われていない場合は外部切り替えを行います。一般に使用されるトラ フィック切り替え処理については、「2.8.1 保護切り替え、ロック開始、クリア」(p.2-190)を参 照してください。

カードを同じタイプのカードと交換する場合、データベースに変更を加える必要はありません。

**ステップ1** カードのイジェクタを開きます。

- **ステップ2** カードをスライドさせてスロットから外します。
- **ステップ3** 交換用カードのイジェクタを開きます。
- **ステップ4** 交換用カードをガイド レールに沿ってスライドさせて、スロットに装着します。
- **ステップ5** イジェクタを閉じます。

#### 2.8.4 一般的な信号および回線の作業

ここでは、BER しきい値の確認、回線の削除、SDCC(または MS DCC)終端のプロビジョニング、 およびループバックのクリアの手順を説明します。

#### 信号 BER しきい値レベルの確認

この手順は、MXP または TXP カードに使用します。

- **ステップ1** ネットワークのノードにログインします。
- **ステップ2** ノード ビュー(シングルシェルフ モード)またはシェルフ ビュー(マルチシェルフ モード)で、 アラームを報告しているカードをダブルクリックし、カード ビューを開きます。
- **ステップ3** Provisioning > Line > SONET(またはSDH)タブをクリックします。
- ステップ4 Provisioning ウィンドウの SD BER(または SF BER)カラムで、セルエントリと最初にプロビジョ ニングされたしきい値が同じ値かを確認します。デフォルト設定は 1E-7 です。
- ステップ5 エントリと最初にプロビジョニングされた値が一致している場合は、元の処理に戻ります。
- **ステップ6** エントリとシステムによって最初にプロビジョニングされた値が異なる場合は、セルをクリックして選択範囲を表示し、最初のエントリをクリックします。
- ステップ7 Apply をクリックします。

#### 回線の削除

- **ステップ1** ネットワークのノードにログインします。
- **ステップ2** ノード ビュー(シングルシェルフ モード)またはシェルフ ビュー(マルチシェルフ モード)で、 Circuits タブをクリックします。
- ステップ3 回線の行をクリックして強調表示し、Delete をクリックします。

■ 2.8 頻繁に使用されるアラームのトラブルシューティング手順

ステップ4 Delete Circuits ダイアログボックスで Yes をクリックします。

#### ノード セクション DCC 終端の確認または作成

- **ステップ1** ネットワークのノードにログインします。
- **ステップ2** ノード ビュー(シングルシェルフ モード)またはマルチシェルフ ビュー(マルチシェルフ モード) で、Provisioning > Comm Channels > SDCC(または Provisioning > Comm Channels > MS DCC)タ ブをクリックします。
- **ステップ3** Port カラムのエントリを表示して、ノードの終端がある場所を確認します。終端がない場合は、ス テップ4 に進みます。
- ステップ4 必要に応じて DCC 終端を作成します。
  - a. Create をクリックします。
  - b. Create SDCC Terminations (または Create MS DCC Terminations)ダイアログボックスで、DCC 終端を作成するポートをクリックします。複数のポートを選択する場合は、Shift キーを押しま す。
  - **c.** port state エリアで、Set to IS または Unlocked (または Set to Unlocked)オプション ボタンをクリックします。
  - d. Disable OSPF on Link チェック ボックスがオンになっていないことを確認します。
  - e. [OK] をクリックします。

#### MXP または TXP カードのループバック回線のクリア

- **ステップ1** ネットワークのノードにログインします。
- **ステップ2** CTC のノード ビュー (シングルシェルフ モード)またはシェルフ ビュー (マルチシェルフ モード)で、報告しているカードをダブルクリックし、カード ビューを開きます。
- ステップ3 Maintenance > Loopback タブをクリックします。
- ステップ4 Loopback Type カラムで、状態が None 以外のポート行があるかどうかを判別します。
- **ステップ5** 行に None 以外の状態が含まれている場合は、そのカラム セルをクリックしてドロップダウン リストを表示し、None を選択します。
- **ステップ6** Admin State カラムで、管理状態が IS または Unlocked 以外 (OOS,MT または Locked,maintenance など)のポート行があるかどうかを判別します。
- **ステップ7** 行に IS または Unlocked 以外の管理状態が表示されている場合は、そのカラム セルをクリックして ドロップダウン リストを表示し、IS または Unlocked を選択します。

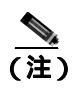

IS(または Unlocked)管理状態に管理されているポートが信号を受信していない場合は、 LOS アラームが発生したか、現在も発生していて、ポートのサービス状態が OOS-AU,FLT (または Locked-disabled, automaticInService & failed)に遷移します。

ステップ8 Apply をクリックします。

## 2.8.5 エアー フィルタとファンの手順

ここでは、エアー フィルタの清掃または交換とファン トレイ アセンブリの再装着または交換について説明します。

#### 再使用可能なエア フィルタの点検、清掃、交換

この作業を行うには、掃除機または洗剤および水栓、予備のフィルタ、ピン付き六角キーが必要です。

警告

モジュールやファンの取り付けまたは、取り外しを行うときには、空きスロットやシャーシの内側 に手を伸ばさないでください。回路の露出部に触れ、感電するおそれがあります。

フィルタはどちらの側を上にして取り付けても機能しますが、フィルタの表面を保護するために、 金属の押さえ金具を上にしてフィルタを取り付けることを推奨します。

注意

電源が入っている ONS システムを操作するときには、付属の静電気防止リストバンドを必ず使用 してください。リストバンド ケーブルのプラグは、シェルフ アセンブリの右下端にある ESD ジャックに差し込んでください。

- ステップ1 交換するエアー フィルタが再使用可能なものであることを確認します。再使用可能なエアー フィ ルタはグレーの開放気泡発泡ポリウレタン フォーム製で、耐火および抗菌加工の特別なコーティン グが施されています。NEBS 3E 以降のバージョンの ONS システムでは、再使用可能なエアー フィ ルタを使用しています。
- ステップ2 エアー フィルタが外側のフィルタ ブラケットに取り付けられている場合は、上にほこりが積もっ ているかもしれないので、ほこりを落とさないように注意しながらフィルタをスライドさせてプラ ケットから外します。フィルタが外部フィルタ プラケットではなくファン トレイの下に取り付け られている場合は、次の手順で前面扉アセンプリを開いて、取り外します。
  - a. 次の手順で、シェルフ アセンブリの前面扉を開きます(すでに開いている場合や、シェルフ ア センブリに前面扉がない場合は、ステップ 3 へ進みます)。
    - 前面扉の鍵を開けます。
    - 扉のボタンを押してラッチを外します。
    - 扉を開きます。

Cisco ONS 15454 DWDM トラプルシューティング ガイド

- b. 次の手順を実行して、前面扉を外します(任意)。
  - ケプナットの1つを取り外して、アース用ストラップを扉またはシャーシから外します。
  - アース用ストラップを外したら、ケプナットを誤って取り付けないように、スタッドに戻します。
  - アース用ストラップの固定されていない方の端を扉またはシャーシにテープで止めます。
- ステップ3 ファン トレイ アセンブリのハンドルの外側を押して、ハンドルを引き出します。
- **ステップ4** ハンドルを引き、ファン トレイ アセンブリをスライドさせてシェルフ アセンブリの外へ1インチ (25.4 mm)引き出し、ファンが停止するのを待ちます。
- **ステップ5** ファンが停止したら、ファン トレイ アセンブリをシェルフ アセンブリの外へ完全に引き出します。
- **ステップ6** シェルフ アセンブリからエアー フィルタを静かに取り外します。フィルタ上にほこりが積もって いる可能性があるので、ほこりを落とさないように注意してください。
- ステップ7 エアーフィルタを見て、ほこりや汚れが付いていないかどうか確かめます。
- ステップ8 再使用可能なエアーフィルタに汚れやほこりの塊が付いている場合には、掃除機で吸い取るか、水洗いします。エアーフィルタを洗う前に、汚れたエアーフィルタをきれいなエアーフィルタと交換して、ファントレイアセンブリを挿入し直します。中性洗剤を使用して、汚れているエアーフィルタを水洗いします。

水洗いに備えて、予備の ONS システム フィルタを用意しておいてください。

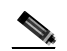

- (注) 汚れやほこりが機器のそばに散らないようにするため、清掃は運用環境以外の場所で行ってください。
- ステップ9 フィルタを洗った場合には、最低8時間は空気乾燥して、完全に乾かします。

湿ったままのフィルタを ONS システム内に戻さないでください。 注意

- **ステップ10** エアー フィルタを外部フィルタ ブラケットに取り付ける必要がある場合は、エアー フィルタをブ ラケットの奥まで完全に挿入して、この手順を終了します。
- ステップ11 フィルタをファン トレイ アセンブリの下に取り付ける必要がある場合には、ファン トレイ アセン ブリを取り外し、エアー フィルタをシェルフ アセンブリの下にあるはめ込み式コンパートメント ヘスライドさせます。エアー フィルタの前面の端を、はめこみ式コンパートメントの挿入口にぴっ たりと合わせます。ファン トレイを押してシェルフ アセンブリに戻します。

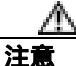

ファン トレイがシェルフ アセンブリの背面まで完全にスライドしない場合には、ファン トレイを 引き出して、ファン トレイがきちんと収まるように、再使用可能フィルタの位置を調整します。

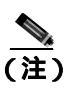

ONS システムの電源が入っている場合には、ファン トレイ アセンブリが正しく挿入される とただちにファンが動き始めます。

- **ステップ12** トレイがバックプレーンに正しく差し込まれていることは、ファン トレイ アセンブリの前面の LCD がアクティブになり、ノード情報が表示されていることで確認できます。
- **ステップ13** 引き込み式のハンドルを回して、コンパートメントに戻します。
- ステップ14 扉を交換し、アース用ストラップを取り付け直します。

#### ファン トレイ アセンブリの取り外しと再取り付け

- **ステップ1** ファン トレイ アセンブリの前面に付いている引き込み式のハンドルを使用して、数インチ手前に引きます。
- **ステップ2** ファン トレイ アセンブリをしっかりと押して ONS システムに戻します。
- ステップ3 引き込み式のハンドルを閉じます。

#### ファン トレイ アセンブリの交換

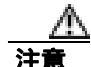

15454-FTA3 ファン トレイ アセンブリは、ONS 15454 システム R3.1 以降のシェルフ アセンブリ (15454-SA-ANSI、P/N: 800-19857; 15454-SA-HD、P/N: 800-24848)にだけ取り付けることができま す。このファン トレイ アセンブリにはピンがあり、このピンによって ONS 15454 R3.1 (15454-SA-NEBS3E、15454-SA-NEBS3、および 15454-SA-R1、P/N: 800-07149)より前にリリース された ONS 15454 シェルフアセンブリに取り付けできないようになっています。15454-FTA3 を互 換性のないシェルフアセンブリに取り付けようとすると、機器が破損することがあります。

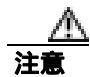

ファン トレイ アセンブリの無理な取り付けはしないでください。無理に取り付けると、ファン トレイやバックプレーンのコネクタを損傷するおそれがあります。

注意

電源が入っている ONS システムを操作するときには、付属の静電気防止リストバンドを必ず使用 してください。リストバンド ケーブルのプラグは、シェルフ アセンブリの右下端にある ESD ジャックに差し込んでください。 ファン トレイ アセンブリを交換するためにケーブル管理ファシリティを移動する必要はありません。

- **ステップ1** 次の手順を実行して、シェルフ アセンブリの前面扉を開きます。シェルフ アセンブリに前面扉が ない場合は、ステップ3に進みます。
  - a. 前面扉の鍵を開けます。
  - **b.** 扉のボタンを押してラッチを外します。
  - **c.** 扉を開きます。
- ステップ2 前面扉を外します(任意)。
  - a. ケプナットの1つを取り外して、アース用ストラップを扉またはシャーシから外します。
  - アース用ストラップを外したら、ケプナットを誤って取り付けないように、スタッドに戻します。
  - c. アース用ストラップの固定されていない方の端を扉またはシャーシにテープで止めます。
- **ステップ3** ファン トレイ アセンブリのハンドルの外側を押して、ハンドルを引き出します。
- ステップ4 ファン トレイの外側にある引き込み式ハンドルを出します。
- **ステップ5** ハンドルを引き、ファン トレイ アセンブリをスライドさせてシェルフ アセンブリの外へ1インチ (25.4 mm)引き出し、ファンが停止するのを待ちます。
- ステップ6 ファンが停止したら、ファントレイアセンブリをシェルフアセンブリの外へ完全に引き出します。
- **ステップ7** ファン トレイ アセンブリの下に装着されているファン トレイ エアー フィルタを交換する場合に は、ファン トレイ アセンブリを交換する前に、既存のエアー フィルタをシェルフ アセンブリから 引き出して交換します。

外側底部のブラケットに取り付けられているファントレイ エアー フィルタを交換する場合は、既存のエアーフィルタをブラケットから引き出して交換することがいつでも可能です。ファントレイのエアーフィルタの詳細については、「再使用可能なエアフィルタの点検、清掃、交換」(p.2-199)を参照してください。

- **ステップ8** 新しいファン トレイをシェルフ アセンブリ内にスライドさせ、トレイ背面の電気プラグがバック プレーンの対応するレセプタクルに差し込まれるようにします。
- **ステップ9** トレイがバックプレーンに正しく差し込まれていることは、ファン トレイの前面の LCD がアク ティブであることで確認できます。
- ステップ10 扉を交換する場合は、アース用ストラップも必ず再度取り付けます。

## 2.8.6 インターフェイスの手順

ここでは、AIPの交換手順について説明します。

## アラーム インターフェイス パネルの交換

注意

5A ファン トレイ アセンブリで 2A AIP を使用しないでください。AIP のヒューズが切れる原因となります。

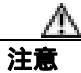

イーサネット回線のノードがソフトウェア R4.0 以降を使用していない場合、イーサネット トラフィックが切断される危険性があります。手順内でこれを促された場合は、弊社サポート担当に連絡してください。

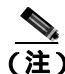

この手順は、保守時間内に実行してください。アクティブな TCC2/TCC2P カードをリセットする と、OC-N または DS-N トラフィックに対して 50 ミリ秒未満のサービスの中断が発生することがあ ります。イーサネット回線のノードがソフトウェア R4.0 以降を使用していない場合に、アクティ ブな TCC2/TCC2P カードをリセットすると、スパニングツリーのリコンバージェンスにより、す べてのイーサネット トラフィック上で 3 ~ 5 分のサービスの中断が発生することがあります。

注意

アクティブなトラフィックがあるノード上でこの手順を実行しないでください。AIP をホットス ワップすると、トラフィックに影響を及ぼし、データ損失が発生することがあります。AIP 交換の 支援が必要な場合は、弊社サポート担当に連絡してください。

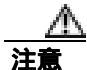

電源が入っている ONS 15454 を操作するときには、付属の静電気防止リストバンドを必ず使用し てください。リストバンド ケーブルのプラグは、シェルフ アセンブリの右下端にある ESD ジャッ クに差し込んでください。

この手順では、トラフィックに影響を及ぼすことなく既存の AIP を新しい AIP に交換します。R4.0 より前のソフトウェア リリースが稼働するノードを経由するイーサネット回線は影響されます。

#2 プラス ネジ用ドライバが必要です。

- **ステップ1** AIP の交換および回線の修復を行う前に、影響を受けるネットワーク内のすべてのノードで同じソフトウェア バージョンが稼働していることを確認してください。
  - a. ネットワーク ビューで、Maintenance > Software タブをクリックします。各ノードで稼働中の ソフトウェア バージョンは、[Working Version] のカラムに示されます。

- b. ノード上のソフトウェアをアップグレードする必要がある場合、リリースごとのソフトウェア アップグレードマニュアルで手順を参照してください。ハードウェアの変更または回線の修復 は、ソフトウェアのアップグレードが完了してから実行してください。ソフトウェアをアップ グレードする必要がない場合、またはソフトウェアのアップグレードが完了している場合は、 ステップ2へ進みます。
- **ステップ2** 古い AIP の MAC アドレスを記録します。
  - **a.** AIP を交換するノードにログインします。ログインの手順については、『*Cisco ONS 15454 Procedure Guide*』の「Connect the PC and Log Into the GUI」の章を参照してください。
  - **b.**  $J = F \lor U = C$ , Provisioning > Network >  $P \lor D \lor D$  =  $P \lor D \lor D$
  - c. MAC アドレスを記録します。
- **ステップ3** AIP の交換および元の MAC アドレスの維持に関して支援が必要な場合は、弊社サポート担当に連絡してください。
- ステップ4 下部バックプレーンカバーを所定位置に固定している5本のネジを緩めます。
- **ステップ**5 下部バックプレーン カバーを持ち、バックプレーンから静かに引き抜きます。
- **ステップ6** AIP カバーを所定位置に固定している 2 本のネジを緩めます。
- **ステップ7** カバーを持ち、バックプレーンから静かに引き抜きます。

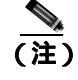

i5454-SA-HD(P/N: 800-24848) 800-24848) 15454-SA-NEBS3E、15454-SA-NEBS3、および 15454-SA-R1(P/N: 800-07149)シェルフでは、AIPのカバーは透明プラスチックです。 15454-SA-ANSIシェルフ(P/N: 800-19857)の場合、AIPのカバーは金属です。

- **ステップ8** AIP を持ち、バックプレーンから静かに引き抜きます。
- **ステップ9** AIP からファン トレイ アセンブリの電源ケーブルを接続解除します。
- **ステップ10**元の AIP はシスコに返却するために取っておきます。

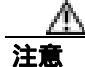

故障した AIP と交換する AIP のバージョンは、AIP のシェルフのタイプにより異なります。 15454-SA-ANSI シェルフ(P/N: 800-19857) および 15454-SA-HD(P/N: 800-24848) は、現在 5A AIP (P/N: 73-7665-01)を使用しています。15454-SA-NEBS3E、15454-SA-NEBS3、および 15454-SA-R1 (P/N: 800-07149) シェルフ、およびそれ以前のシェルフでは、2A AIP(P/N: 73-5262-01)を使用し ています。

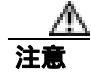

2A AIP(P/N: 73-5262-01)を15454-SA-ANSI(P/N: 800-19857)または15454-SA-HD(P/N: 800-24848) シェルフに取り付けないでください。取り付けると、AIPのヒューズが切れてしまいます。

**ステップ 11** ファン トレイ アセンブリの電源ケーブルを新しい AIP に接続します。

- **ステップ 12** DIN コネクタを使用してバックプレーンにパネルを差し込み、新しい AIP をバックプレーンに装着します。
- ステップ13 AIP カバーを AIP に戻して、2本のネジで固定します。
- **ステップ14**下部バックプレーンカバーを元に戻して、5本のネジで固定します。
- ステップ15 ノード ビューで、Provisioning > Network タブをクリックします。

注意

サービスの中断を防止するために、保守時間に TCC2/TCC2P カードをリセットすることを推奨します。

- **ステップ 16** スタンバイ TCC2/TCC2P カードをリセットします。
  - a. スタンバイ TCC2/TCC2P カードを右クリックして、Reset Card を選択します。
  - b. Resetting Card ダイアログボックスで Yes をクリックします。カードでリセットが開始される と、CTC のカード上にロード中(Ldg)のインジケータが表示されます。リセットには約5分 かかります。リセットが完了するまでは、他の手順を実行しないでください。
- ステップ17 アクティブ TCC2/TCC2P カードをリセットします。
  - a. アクティブ TCC2/TCC2P カードを右クリックして、Reset Card を選択します。
  - **b.** Resetting Card ダイアログボックスで Yes をクリックします。カードのリセットが開始される と、カード上に Ldg のインジケータが表示されます。リセットには約 5 分かかります。また、 CTC はノードとのセッションを停止します。
- ステップ18 File ドロップダウン リストから、Exit を選択して CTC セッションを終了します。
- **ステップ19** ノードに再ログインします。Login ダイアログ ボックスで、Additional Nodes ドロップダウン リストから (None)を選択します。
- ステップ20 新しい MAC アドレスを記録します。
  - a. ノード ビューで、Provisioning > Network > General タブをクリックします。
  - **b.** MAC アドレスを記録します。
- ステップ21 ノード ビューで、Circuits タブをクリックします。表示されているすべての回線が PARTIAL であることに注意してください。
- **ステップ22** ノード ビューで、Tools ドロップダウン リストから Repair Circuits を選択します。Circuit Repair ダ イアログ ボックスが表示されます。
- **ステップ23** Circuit Repair ダイアログ ボックスの支持を読みます。ダイアログ ボックス内のすべての手順が完了している場合は、Next をクリックします。新旧の MAC アドレスが手元にあることを確認します。
- ステップ24 Node MAC Addresses ダイアログボックスが表示されます。次の手順を実行します。
  - a. Node ドロップダウン リストから、AIP を交換したノードの名前を選択します。

- **b.** Old MAC Address フィールドで、ステップ2 で記録した元の MAC アドレスを入力します。
- **c.** Next をクリックします。
- **ステップ25** Repair Circuit ダイアログ ボックスが表示されます。ダイアログ ボックスの情報を読んで、**Finish** を クリックします。

すべての回線が修復されるまで、CTC セッションは停止されます。プロビジョニングされている回線の数によっては、回線の修復に5分以上かかる場合があります。

回線の修復が完了すると、Circuits Repair ダイアログボックスが表示されます。

- ステップ26 [OK] をクリックします。
- ステップ27 新しいノードのノード ビューで、Circuits タブをクリックします。表示されているすべての回線が DISCOVERED であることを確認してください。表示されている回線の中に DISCOVERED ステー タスでないものがある場合は、弊社サポート担当まで連絡して、Return Material Authorization(RMA) を申請してください。

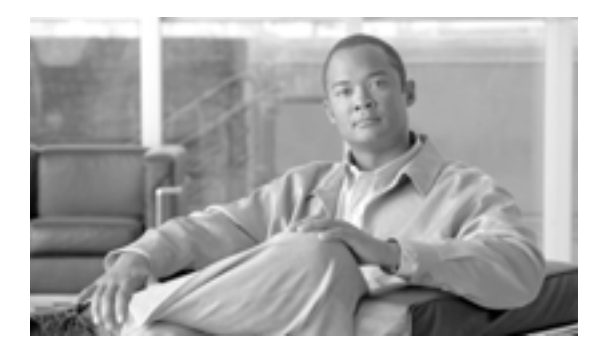

СНАРТЕК

# エラー メッセージ

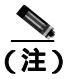

シスコマニュアルでは、「単方向パススイッチ型リング(UPSR)」という用語を使用することがあ ります。この用語は、Cisco ONS 15xxx 製品を単方向パススイッチ型リング構成で使用することを 指しているわけではなく、「パス保護メッシュネットワーク(PPMN)」と同様、シスコのパス保護 機能全般を指しています。シスコのパス保護機能は、任意のトポロジのネットワーク構成で使用で きます。特定のトポロジのネットワーク構成で、シスコのパス保護機能を使用することは推奨しま せん。

この章では、Cisco ONS 15454 Multi-Service Transport Platform (MSTP)のエラー メッセージの一覧 を示します。図 3-1 のエラー ダイアログボックスは、エラー タイトル、エラー ID、およびエラー メッセージの 3 つの部分から構成されています。

#### 図 3-1 エラーダイアログボックス

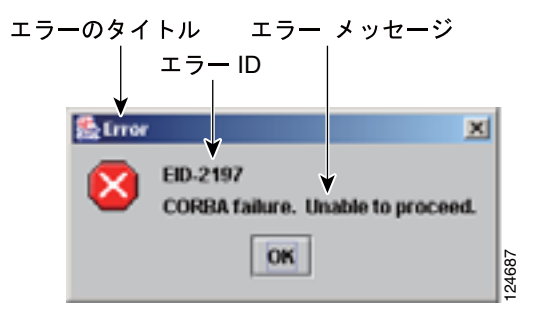

表 3-1 では、エラーや警告メッセージの番号、メッセージおよび各メッセージについて簡単に説明 しています。表は、2 つのタイプのメッセージを示します。エラー メッセージ(EID-nnnn)と警告 メッセージ(WID-nnnn)です。エラー メッセージは、ネットワークにおいて、トラフィックの損 失または装置の不正な管理のいずれかの危険性を示す、予期しない、あるいは望ましくない動作が 発生したことを知らせるアラートです。警告は、要求した動作がエラーの原因となる可能性を示す アラートです。警告は、重要な情報を示す場合があります。

## 表 3-1 エラー メッセージ

| エラー警告 ID | エラー警告メッセージ                                                                                                    | 内容                                                                                         |
|----------|----------------------------------------------------------------------------------------------------|--------------------------------------------------------------------------------------------|
| EID-0    | Invalid error ID.                                                                                                    | エラー ID が無効です。                                                                              |
| EID-1    | A null pointer encountered in {0}.                                                                                                    | 指定された項目が記述されているエリアで、<br>Cisco Transport Controller(CTC)によってヌ<br>ルポインタが検出されました。             |
| EID-1000 | The host name of the network element cannot be resolved to an address.                                                                                                    | エラー メッセージ本文を参照してください。                                                                      |
| EID-1001 | Unable to launch CTC due to applet security restrictions.                                                                                                    | エラー メッセージ本文を参照してください。                                                                      |
|          | Please review the installation instructions to make sure that the CTC launcher is given the permissions it needs.                                                                                        |                                                                                            |
|          | Note that you must exit and restart your browser in order for<br>the new permissions to take effect.                                                                                                    |                                                                                            |
| EID-1002 | The host name (e.g., for the network element) was<br>successfully resolved to its address, but no route can be found<br>through the network to reach the address.                                        | CTC クライアント ステーションからノード<br>に到達できません。                                                        |
| EID-1003 | An error was encountered while attempting to launch CTC. {0}                                                                                                    | アプレットからの CTC の起動中に予期しな<br>い例外またはエラーが発生しました。                                                |
| EID-1004 | Problem Deleting CTC Cache: {0} {1}                                                                                                    | CTC の別のインスタンスなど、別のアプリ<br>ケーションが JAR ファイルを実行中のため、<br>CTC によってキャッシュされた JAR ファイ<br>ルを削除できません。 |
| EID-1005 | An error occurred while writing to the {0} file.                                                                                                    | CTC がログ ファイル、環境設定ファイルなど<br>に書き込む際にエラーを検出しました。                                              |
| EID-1006 | The URL used to download {0} is malformed.                                                                                                    | 指定された JAR ファイルのダウンロードに<br>使用した URL が正しくありません。                                              |
| EID-1007 | An I/O error occurred while trying to download {0}.                                                                                                    | 指定された JAR ファイルを CTC がダウン<br>ロードするときに、入出力の例外が発生しま<br>した。                                    |
| EID-1018 | Password shall not contain the associated user-ID.                                                                                                    | パスワードが無効です。                                                                                |
| EID-1019 | Could not create {0}.<br>Please enter another filename.                                                                                                    | ファイル名が無効であるため、ファイルを作<br>成できませんでした。                                                         |
| EID-1020 | Fatal exception occurred, exiting CTC.<br>Unable to switch to the Network view.                                                                                                    | ノード ビューまたはカード ビューからネッ<br>トワーク ビューへ切り替えられなかったた<br>め、CTC がシャットダウンされました。                      |
| EID-1021 | Unable to navigate to {0}.                                                                                                    | 要求されたビュー(ノードまたはネットワー<br>ク)の表示に CTC が失敗しました。                                                |
| EID-1022 | An IOS session cannot be opened right now with this slot.<br>Most likely someone else (using a different CTC) already has<br>a session opened with this slot. Please try again later.                    | エラー メッセージ本文を参照してください。                                                                      |
| EID-1023 | This IOS session has been terminated.<br>Terminations are caused when the session has timed out, the<br>card resets, there is already a session with the slot, or password<br>configuration is required. | エラー メッセージ本文を参照してください。                                                                      |
| EID-1025 | Unable to create Help Broker.                                                                                                    | オンライン ヘルプ用のヘルプ ブローカーを<br>作成できませんでした。                                                       |

| エラー警告 ID | エラー警告メッセージ                                                                                                    | 内容                                                                                     |
|----------|----------------------------------------------------------------------------------------------------|----------------------------------------------------------------------------------------|
| EID-1026 | Error found in the Help Set file.                                                                                                    | オンライン ヘルプ ファイルでエラーが検出<br>されました。                                                        |
| EID-1027 | Unable to locate help content for Help ID: "{0}".                                                                                                    | ヘルプ ID の内容を検出できませんでした。                                                                 |
| EID-1028 | Error saving table. {0}                                                                                                    | 指定されたテーブルを保存するときにエラー<br>が発生しました。                                                       |
| EID-1031 | CTC cannot locate the online user manual files. The files may<br>have been moved, deleted, or not installed. To install online<br>user manuals, run the CTC installation wizard on the software<br>or documentation CD.                                        | エラー メッセージ本文を参照してください。                                                                  |
| EID-1032 | CTC cannot locate Acrobat Reader. If Acrobat Reader is not<br>installed, you can install the Reader using the CTC installation<br>wizard provided on the software or documentation CD.                                                                         | エラー メッセージ本文を参照してください。                                                                  |
| EID-1035 | CTC experienced an I/O error while working with the log<br>files. Usually this means that the computer has run out of disk<br>space. This problem may or may not cause CTC to stop<br>responding. Ending this CTC session is recommended, but not<br>required. | エラー メッセージ本文を参照してください。                                                                  |
| WID-1036 | WARNING: Deleting the CTC cache may cause any CTC running on this system to behave in an unexpected manner.                                                                                                    | 警告メッセージ本文を参照してください。                                                                    |
| EID-1037 | Could not open {0}. Please enter another filename.                                                                                                    | 無効なファイル名です。CTC は指定された<br>ファイルを開くことができません。ファイル<br>が存在し、ファイル名が正しく入力されてい<br>ることを確認してください。 |
| EID-1038 | The file {0} does not exist.                                                                                                    | 指定されたファイルが存在しません。                                                                      |
| EID-1039 | The version of the browser applet does not match the version<br>required by the network element. Please close and restart your<br>browser in order to launch the Cisco Transport Controller.                                                                   | エラー メッセージ本文を参照してください。                                                                  |
| WID-1041 | An error occurred while closing the {0} connection.                                                                                                    | 指定された接続を閉じているときにエラーが<br>検出されました。                                                       |
| WID-1042 | You have selected Java version {0}.<br>This version is outside of the recommended range and may<br>cause an unpredictable behavior of the software.<br>Do you wish to continue?                                                                                | 警告メッセージ本文を参照してください。                                                                    |
| EID-1043 | Error writing to file: {0}.<br>This might be caused by a directory permission, quota or disk<br>volume full issue.                                                                                                    | 考えられる原因を確認してから再試行してく<br>ださい。                                                           |
| WID-1044 | Warning: there is a discrepancy in the build timestamp<br>between the NE cached jar file ({0}) and the NE ({1}).<br>Your CTC jar cache should be emptied.                                                                                                    | 警告メッセージ本文を参照してください。                                                                    |
| EID-1046 | Selected CTC version ({0}) must be greater than or equal{to the login NE version ({1}).                                                                                                    | CTC ソフトウェアのバージョンは、管理対象<br>ノードのソフトウェアのバージョン以上でな<br>ければなりません。                            |
| EID-2001 | No rolls were selected. {0}                                                                                                    | ブリッジ アンド ロールのためのロールが選<br>択されていません。                                                     |

| エラー警告 ID | エラー警告メッセージ                                                          | 内容                            |
|----------|---------------------------------------------------------------------|-------------------------------|
| EID-2002 | The roll must be completed or canceled before it can be             | ロールは、完了またはキャンセルしないかぎ          |
|          | deleted.                                                            | り、削除することはできません。               |
| EID-2003 | An error occurred while deleting the roll.                          | ロールの削除時にエラーが発生しました。           |
|          | {0}                                                                 |                               |
| EID-2004 | No Cisco IOS slot was selected.                                     | 選択されたスロットはシスコの IOS スロット       |
|          |                                                                     | ではありません。                      |
| EID-2005 | CTC cannot find the online help files for {0}.                      | 指定されたウィンドウに対応するオンライン          |
|          | The files might have been moved, deleted, or not installed.         | ヘルフファイルか見つかりません。ファイル          |
|          | To install online help, run the setup program on the software       | か 移動のるいは 削除されたか、 または1 ノス      |
|          | CD.                                                                 | マールこれていない可能圧がのりより。オン          |
|          |                                                                     | トウェア CD に収録されているセットアップ        |
|          |                                                                     | プログラムを実行してください。               |
| EID-2006 | An error occurred while editing the circuit(s).                     | 編集のため回線を開こうとしたときにエラー          |
|          | {0}                                                                 | が発生しました。                      |
|          | {1}.                                                                |                               |
| EID-2007 | The preferences could not be saved.                                 | プリファレンスを保存できません。              |
| EID-2008 | The circuit preferences could not be saved:                         | 回線のプリファレンスを保存するために必要          |
|          | {0}                                                                 | なファイルが見つかりません。                |
| EID-2009 | CTC was unable to download the package:                             | エラー メッセージ本文を参照してください。         |
|          | {0}                                                                 |                               |
| EID-2010 | An error occurred while deleting the destination.                   | 宛先を削除できませんでした。                |
| EID-2011 | The circuit could not be destroyed.                                 | 回線を破棄できませんでした。                |
| EID-2012 | The reverse circuit could not be destroyed.                         | 回線の破棄を無効にできませんでした。            |
| EID-2013 | The circuit creation failed.                                        | エラー メッセージ本文を参照してください。         |
|          | The circuit creation cannot proceed due to changes in the           |                               |
|          | network which affected the circuit(s) being created.                |                               |
|          | The dialog box will close. Please try again.                        | この機能を守行するには同純を驚けまる必要          |
| EID-2014 | No circuit(s) were selected.                                        | この機能を実行りるには凹線を選択りる必要があります。    |
| EID 2015 | (V)<br>The simult (0) connect he deleted because it has one on more |                               |
| EID-2015 | rolls                                                               | 回線を削除する前に、回線内のロールを削除する必要があります |
| FID-2016 | The circuit deletion failed                                         | CTCはトンネルを使用する回線があるため          |
| LID-2010 |                                                                     | トンネルを削除できませんでした。              |
| EID-2017 | An error occurred while mapping the circuit.                        | 回線のマッピングエラーが発生しました。           |
|          | {0}                                                                 |                               |
| EID-2018 | The circuit roll failed.                                            | 回線ロールでエラーが発生しました。回線の          |
|          | The circuit must be in the DISCOVERED state in order to             | 状態を DISCOVERED に変更してから、作業     |
|          | perform a roll.                                                     | を進めてください。                     |
| EID-2019 | The circuit roll failed.                                            | エラー メッセージ本文を参照してください。         |
|          | Bridge and roll is not supported on DWDM circuits.                  |                               |
| EID-2020 | The circuit roll failed.                                            | エラー メッセージ本文を参照してください。         |
|          | The two circuits must have the same direction.                      |                               |
| EID-2021 | The circuit roll failed.                                            | エラー メッセージ本文を参照してください。         |
|          | The two circuits must have the same size.                           |                               |

| エラー警告 ID | エラー警告メッセージ                                                                                        | 内容                                                          |
|----------|---------------------------------------------------------------------------------------------------|-------------------------------------------------------------|
| EID-2022 | The circuit roll failed.                                                                          | エラー メッセージ本文を参照してください。                                       |
|          | A maximum of two circuits can be selected for a bridge and                                        |                                                             |
|          | roll operation.                                                                                   |                                                             |
| EID-2023 | CTC was unable to create a new user account.                                                      | エラーメッセージ本文を参照してくたさい。                                        |
| EID-2024 | An error occurred during node selection.                                                          | ノードの選択中にエラーが発生しました。                                         |
| EID-2025 | This feature cannot be used. Verify that each endpoint of this                                    | エラーまたは警告メッセージの本文を参照し                                        |
|          | circuit is running software that supports this feature.                                           | Cくたさい。たとえは、このエラーかノート<br>ビューの Provisioning > WDM-ANS タブで生    |
|          |                                                                                                   | 成された場合、選択されたリングタイプが回                                        |
|          |                                                                                                   | 線のエンドポイントでサポートされていない                                        |
|          |                                                                                                   | ことを示します。また、カード ビューの                                         |
|          |                                                                                                   | Provisioning > VLAN タブ(イーサネットカー                             |
|          |                                                                                                   | トのみ)に表示された場合は、ハックエント<br>Spanning Tree Protocol (STP: フパニングツ |
|          |                                                                                                   | J = プロトコル)の無効化がサポートされて                                      |
|          |                                                                                                   | いないことを示します。                                                 |
| EID-2026 | The {0} request could not be applied.                                                             | パス保護回線をスパンから切り替えようとし                                        |
|          | {1}                                                                                               | たときにエラーが発生しました。                                             |
| EID-2027 | An error occurred while deleting the circuit drop.                                                | 回線ドロップを削除できませんでした。                                          |
| EID-2028 | An error occurred while removing the circuit node.                                                | 回線ノードを削除できませんでした。                                           |
| EID-2029 | The requested operation is not supported.                                                         | 実行しようとしているタスクは CTC でサ                                       |
|          |                                                                                                   |                                                             |
| EID-2030 | An error occurred during provisioning.                                                            | プロビジョニング中にエラーが発生しまし<br>  <del>ト</del>                       |
| EID 2021 | An array accurred while adding the node                                                           | に。                                                          |
| EID-2031 | An error occurred while adding the node.                                                          | ノートの追加中にエラーが発生しました。<br>回復夕ち亦更できませんでした                       |
| EID-2032 | {0}                                                                                               | 回線石を変更できませんでした。                                             |
| EID-2033 | An error occurred during validation.                                                              | Apply ボタンを押してユーザの変更を有効化                                     |
| 2020     | {0}                                                                                               | するときに、内部エラーが発生しました。こ                                        |
|          |                                                                                                   | のエラーは、Edit Circuit ダイアログボックス                                |
|          |                                                                                                   | または(ほとんどありませんが)シェルフ                                         |
|          |                                                                                                   | ビューの BLSR テーブルで発生します。                                       |
| EID-2034 | Network circuits could not be added:                                                              | エラー メッセージ本文を参照してください。                                       |
| EID 2025 |                                                                                                   |                                                             |
| EID-2035 | The source and destination nodes are not connected.                                               | エラーブッセーシースを参照してくたさい。                                        |
| EID-2036 | I ne $\{0\}$ cannot be deleted.<br>I AN Access has been disabled on this node and this $\{0\}$ is | DCC/GCC リンクは、ノートにアクセスするために必要なので削除できません                      |
|          | needed to access the node.                                                                        |                                                             |
| EID-2037 | The attribute for {0} cannot be found.                                                            | 指定された項目の属性を検出できません。                                         |
| EID-2038 | The protection operation is invalid.                                                              | 実行しようとした保護操作は無効です。                                          |
| EID-2040 | Please select a node first.                                                                       | タスクを実行する前にノードを選択する必要                                        |
|          |                                                                                                   | があります。                                                      |
| EID-2041 | No paths are available on this link. Please make another                                          | 使用可能なパスがあるリンクを選択してくだ                                        |
|          | selection.                                                                                        | さい。                                                         |

| エラー警告 ID | エラー警告メッセージ                                                      | 内容                                  |
|----------|-----------------------------------------------------------------|-------------------------------------|
| EID-2042 | This span is not selectable. Only the green spans with an arrow | エラー メッセージ本文を参照してください。               |
|          | may be selected.                                                |                                     |
| EID-2043 | This node is not selectable. Only the source node and nodes     | エラー メッセージ本文を参照してください。               |
|          | attached to included spans (blue) are selectable. Selecting a   |                                     |
|          | selectable node will enable its available outgoing spans.       |                                     |
| EID-2044 | This link may not be included in the required list. Constraints | ノードへの着信リンクおよび発信リンクを1                |
|          | only apply to the primary path. Each node may have a            | つだけ選択してください。複数リンクの選択                |
|          | maximum of one incoming signal and one outgoing link.           | は、パス選択アルゴリズムに反します。                  |
| EID-2045 | This link may not be included in the required list. Only one    | エラー メッセージ本文を参照してください。               |
|          | outgoing link may be included for each node.                    |                                     |
| EID-2047 | Please enter a valid value for the slot number.                 | 無効なスロット番号のためにエラーが発生し                |
|          |                                                                 | ました。                                |
| EID-2048 | Please enter a valid value for the port number.                 | 無効なポート番号のためにエラーが発生しま                |
|          |                                                                 | した。                                 |
| EID-2050 | The new circuit could not be destroyed.                         | 新しい回線を破棄できませんでした。                   |
| EID-2051 | The circuit cannot be downgraded.                               | 指定された回線をダウングレードできませ                 |
|          | {0}                                                             | $h_{\circ}$                         |
| EID-2052 | An error occurred during circuit processing.                    | 回線の処理中にエラーが発生しました。                  |
| EID-2054 | An error occurred while selecting an endpoint.                  | エンドポイントの選択中にエラーが発生しま                |
|          |                                                                 | した。                                 |
| EID-2055 | No endpoints are available for this selection. Please make      | 競合状態が発生したため、エンドポイントの                |
|          | another selection.                                              | ないエンティティが間違ってコンボボックス                |
|          |                                                                 | に表示されてしまうと、その間だけ、Circuit            |
|          |                                                                 | Creation ダイアログボックスでこのエラーが           |
|          |                                                                 | 発生します。                              |
| EID-2056 | A communication error occurred: {0}                             | アラームとノードの同期中に、Network Alarm         |
|          |                                                                 | タブで内部エラーが発生しました。                    |
| EID-2059 | An error occurred while deleting the node.                      | ノードの削除中にエラーが発生しました。                 |
|          | {0}                                                             |                                     |
| EID-2060 | No PCA circuits were found.                                     | このタスクに対する Protection Channel Access |
|          |                                                                 | (PCA)回線が見つかりませんでした。                 |
| EID-2061 | An error occurred while provisioning the VLAN.                  | VLAN の定義エラーが発生しました。                 |
| EID-2062 | An error occurred while deleting VLANs.                         | エラー メッセージ本文を参照してください。               |
|          | No VLAN(s) were selected.                                       |                                     |
|          | Please select a VLAN.                                           |                                     |
| EID-2063 | The default VLAN cannot be deleted.                             | 選択された VLAN はデフォルトの VLAN で           |
|          |                                                                 | あるため、削除できません。                       |
| EID-2064 | An error occurred while deleting VLANs.                         | 指定された VLAN の削除中にエラーが発生し             |
|          | {0}                                                             | ました。                                |
| EID-2065 | The profile cannot be imported.                                 | エディタ内のプロファイルが最大コピー数に                |
|          | The profile "{0}" exists in the editor and the maximum          | 達したため、プロファイルをインポートでき                |
|          | number of copies (ten) exists in the editor.                    | ません。                                |
|          | The import will be aborted. The profile has already been        |                                     |
|          | loaded eleven times.                                            |                                     |

| エラー警告 ID | エラー警告メッセージ                                                     | 内容                                 |
|----------|----------------------------------------------------------------|------------------------------------|
| EID-2066 | The profile could not be stored.                               | プロファイルの保存時にエラーが発生しまし               |
|          | An error occurred while writing to $\{0\}$ .                   | た。                                 |
| EID-2067 | An error occurred while writing to the file.                   | 指定されたテーブルの書き込み中にエラーが               |
|          | {0}                                                            | 検出されました。                           |
| EID-2068 | The alarm profile could not be loaded from the node.           | CTC がノードからアラーム プロファイルを             |
|          |                                                                | ロードしようとしたときにエラーになりまし               |
|          |                                                                | た。                                 |
| EID-2069 | The file could not be found or an I/O exception occurred.      | 指定されたファイルが見つからなかったか、               |
|          | {0}                                                            | または、I/O 例外が発生しました。                 |
| EID-2070 | The profile could not be deleted.                              | 指定されたプロファイルの削除中にエラーが               |
|          | {0}                                                            | 発生しました。                            |
| EID-2071 | Only one column may be highlighted.                            | クローン アクション時に複数のカラムを選               |
|          |                                                                | 択することはできません。                       |
| EID-2072 | Only one profile may be highlighted.                           | 複数のプロファイルを選択することはできま               |
|          |                                                                |                                    |
| EID-2073 | This column is permanent and cannot be removed.                | 固定カラムを削除することはできません。                |
| EID-2074 | Select one or more profiles.                                   | プロファイルまたはカラムが選択されていま               |
|          |                                                                | せん。リセット操作を行うには、選択したカ               |
|          |                                                                | フムを右クリックしてくたさい。                    |
| EID-2075 | This column is permanent and cannot be reset.                  | 固定カラムはリセットできません。                   |
| EID-2077 | This column is permanent and cannot be renamed.                | 固定カラムの名前を変更することはできませ               |
|          |                                                                | h.                                 |
| EID-2078 | At least two columns must be highlighted.                      | 2つのブロファイルを比較するには、2つのカ              |
|          |                                                                | ラムを選択してくたさい。                       |
| EID-2079 | The alarm types cannot be loaded into table.                   | エラー メッセージ本文を参照してください。              |
|          | There are no reachable nodes from which the list of alarm      |                                    |
|          | types can be loaded.                                           |                                    |
| EID 2090 | The mode (0) has no meeting.                                   |                                    |
| EID-2080 | The node {0} has no profiles.                                  | 指走されたノートに削除り能なノロノアイル               |
| EID 2091 | An error eccurred while removing profile $(0)$ from the node   | はのうよどれ。                            |
| EID-2081 | All error occurred while removing prome {0} from the hode      | 相足されたフロファイルをノートから削除するときにエラーが発生しました |
| EID 2082 | The profile (0) does not exist on the node (1)                 | ちこうにエン ガルエしようた。                    |
| LID-2082 | The prome {0} does not exist on the node {1}.                  | 加足とれたフロファイルを加足とれたノート               |
| EID 2082 | An arrow accurred while adding profile $(0)$ to the pode $(1)$ | 北京されたプロファイルを指定された / ード             |
| EID-2085 | All error occurred while adding prome {0} to the node {1}.     | 相足されたフロファイルを相足されたフート               |
| FID 2085 | The profile selection is invalid                               | 一冊効なプロファイルを選択したうとしまし               |
| EID-2005 | No profiles were selected                                      | た別のプロファイルを選択してください                 |
| FID 2086 | The node selection is invalid                                  | 毎効なノードを選択したうとしました。別の               |
| EID-2080 | No nodes were selected                                         | 二川のなう「「を送いてなうとしなした。」がの             |
| FID-2087 | No profiles were selected                                      | 「フラー メッカージ木立を会昭してください              |
| LID-2007 | Please select at least one profile.                            |                                    |
| EID-2088 | The profile name is invalid                                    | プロファイル名を空にすることはできませ                |
| 2000     |                                                                | $h_{\circ}$                        |

| エラー警告 ID | エラー警告メッセージ                                                                                            | 内容                                                             |
|----------|----------------------------------------------------------------------------------------------------|----------------------------------------------------------------|
| EID-2089 | Too many copies of {0} exist. Please choose another name.                                             | 一意な名前を選択してください。                                                |
| EID-2090 | No nodes were selected.                                                                               | プロファイルを格納できるノードを1つまた                                           |
|          | Please select the node(s) on which to store the profile(s).                                           | は複数選択してください。                                                   |
| EID-2091 | Unable to switch to the node {0}.                                                                     | 指定されたノードに切り替えることができま<br>せん。                                    |
| EID-2092 | A general exception error occurred.                                                                   | タスクの実行中に一般的な例外エラーが検出<br>されました。                                 |
| EID-2093 | The name is too short. It does not have enough characters. {0}                                        | 名前は6文字以上でなければなりません。                                            |
| EID-2094 | The password and confirmed password fields do not match.                                              | 2 つのフィールドに同じパスワードが入力さ<br>れていることを確認してください。                      |
| EID-2095 | The password is invalid.<br>{0}                                                                       | 入力されたパスワードは許可されません。                                            |
| EID-2096 | The user must have a security level.                                                                  | このタスクを実行するにはセキュリティ レ                                           |
|          |                                                                                                    | ベルが割り当てられている必要があります。                                           |
| EID-2097 | No user name was specified.                                                                           | ユーザー名が指定されていません。                                               |
| EID-2099 | An error occurred while ring switching.                                                               | リング切り替え中にエラーが発生しました。                                           |
| EID-2100 | Please select at least one profile to delete.                                                         | 削除するプロファイルが選択されていませ<br>ん。                                      |
| EID-2101 | An error occurred while protection switching.                                                         | 保護切り替え中にエラーが発生しました。                                            |
| EID-2102 | The forced switch could not be removed for some circuits.<br>You must switch these circuits manually. | 回線の中には強制切り替えを解除できないも<br>のがあります。それらの回線については手動<br>で切り替える必要があります。 |
| EID-2103 | An error occurred while upgrading the span.                                                           | スパンのアップグレード中にエラーが発生し<br>ました。                                   |
| EID-2104 | The circuits cannot be switched back because one or both nodes are not reachable.                     | このエラーは、パス保護スパンのアップグ<br>レード手順で発生します。                            |
| EID-2106 | The node name cannot be empty.                                                                        | ノードの名前を指定してください。                                               |
| EID-2107 | An error occurred while adding {0}. The host is unknown.                                              | 指定された項目の追加エラーが発生しまし<br>た。                                      |
| EID-2108 | {0} is already in the network.                                                                        | 指定された項目はすでにネットワーク内に存<br>在しています。                                |
| EID-2109 | The node is already in the current login group.                                                       | 追加しようとしたノードは、現在のログイン<br>グループにすでに存在します。                         |
| EID-2110 | Please enter a number between 0 and {0}.                                                              | メッセージに表示されている範囲内の数値を<br>入力してください。                              |
| EID-2111 | This node ID is already in use. Please choose another.                                                | 使用されていないノード ID を選択してくだ<br>さい。                                  |
| EID-2113 | The extension byte for the ring cannot be set.<br>{0}                                                 | BLSR/MS-SPRing 拡張バイトを設定できません。                                  |
| EID-2114 | A card communication failure occurred during the operation.                                           | このエラーは、BLSR 保護操作をラインに適<br>用しようとしたときに発生します。                     |
| EID-2115 | An error occurred during the operation.<br>{0}                                                        | 指定された操作の適用中にエラーが発生しま<br>した。                                    |

| エラー警告 ID | エラー警告メッセージ                                                      | 内容                                                        |
|----------|-----------------------------------------------------------------|-----------------------------------------------------------|
| EID-2116 | The extension byte setting for the ring is invalid.             | 指定されたリングの拡張バイトの設定が無効                                      |
|          | {0}                                                             | です。                                                       |
| EID-2118 | The ring cannot be deleted.                                     | リングを削除する前に、リングの保護操作を                                      |
|          | A protection operation is set. All protection operations must   | すべてクリアしてください。                                             |
|          | be clear for ring to be deleted.                                |                                                           |
| EID-2119 | {0} cannot be deleted because a protection switch is in effect. | リングを削除する前に、すべての保護操作ま                                      |
|          | Please clear any protection operations, ensure that the         | たは切り替えをクリアしてください。                                         |
|          | reversion time is not "never" and allow any protection          |                                                           |
|          | switches to clear before trying again.                          |                                                           |
| EID-2120 | The following nodes could not be unprovisioned                  | 指定されたノードのプロビジョニングが解除                                      |
|          | {0}                                                             | されませんでした。この BLSR または                                      |
|          | Therefore you will need to delete this {1} again later.         | MS-SPRing の削除をあとで再試行してくださ                                 |
|          |                                                                 | <i>۱</i> ۱.                                               |
| EID-2121 | The ring cannot be upgraded.                                    | 指定されたリングをアップグレードできませ                                      |
|          | {0}                                                             | h.                                                        |
| EID-2122 | The ring speed for is inadequate for the upgrade procedure.     | アップグレードのために選択されたリング速                                      |
|          | Only {0} (or higher) {1} can be upgraded to four-fiber.         | 度が不正です。4 ファイバ BLSR にアップグ                                  |
|          |                                                                 | レードできるのは、指定されたパラメータ内                                      |
|          |                                                                 | のリンクたけです。                                                 |
| EID-2123 | Verify that the following nodes have at least two in-service    | アップグレード不能なノードです。指定した                                      |
|          | ports with the same speed as the two-fiber {0}. The ports       | ノードに2ファイバ BLSR と同じ速度の                                     |
|          | cannot serve as timing references, and they cannot have DCC     | IS-NR ホートか少なくとも 2 つあることを催                                 |
|          | terminations or overhead circuits.                              | ぶししくにさい。<br>地字されたポートは、タイミング甘港として                          |
|          | {1}                                                             | 相圧されにホートは、タイミノク基件として<br>機能できず Data Communications Channel |
|          |                                                                 | 後能できず、Data Communications Channer                         |
|          |                                                                 | ていません。                                                    |
| EID-2124 | You cannot add this span because it is connected to a node that | エラーメッセージ本文を参昭してください。                                      |
|          | already has the east and west ports defined.                    |                                                           |
| EID-2125 | You cannot add this span as it would cause a single card to     | エラー メッヤージ本文を参昭してください。                                     |
| 212 2120 | host both the east span and the west span. A card cannot        |                                                           |
|          | protect itself.                                                 |                                                           |
| EID-2126 | An error occurred while provisioning the OSPF area.             | Open Shortest Path First ( OSPF ) エリア エラー                 |
|          | {0}                                                             | が発生しています。                                                 |
| EID-2127 | You cannot add this span. It would cause the following          | 1 つの回線が複数のスパン上の複数の STS 領                                  |
|          | circuit(s) to occupy different {0} regions on different spans:  | 域を占めることはできません。別のスパンを                                      |
|          | {1}                                                             | 追加するか、指定した回線を削除してくださ                                      |
|          | Fither select a different span or delete the above circuit(s)   | l I.                                                      |
| EID 2128 | The state is invalid                                            | PISP からフパンた削除するときに内部工                                     |
| LID-2120 | The state is invalid.                                           |                                                           |
|          |                                                                 |                                                           |
|          |                                                                 | このアラームは、ネットワーク レベルの                                       |
|          |                                                                 | BLSR Creation タイアログボックスで発生し                               |
|          |                                                                 | よ9。<br>                                                   |
| EID-2129 | You cannot use same slot for east and west protect ports.       | エラー メッセージ本文を参照してください。                                     |

| EID-2130The ring ID value, {0}, is not valid. Please enter a valid<br>number between 0 and 9999.0 ~ 9999 の範囲のリング ID 値を入力してく<br>ださい。EID-2131The reversion cannot be set to INCONSISTENT.別のリビジョン タイプを選択してください。EID-2135The overhead circuit preferences could not be stored:<br>{0}I/O エラー。オーバーヘッド回線のプリファレ<br>ンスを保存できません。EID-2137An error occurred during the circuit merge.<br>{0}回線のマージ中にエラーが発生しました。EID-2138Not all destinations could be deleted.<br>Please try again.エラー メッセージ本文を参照してください。EID-2143An error occurred while updating the destinations.回線の宛先のアップデート中にエラーが発生<br>しました。EID-2143No online help version was selected.<br>The online help book cannot be deleted.オンライン ヘルプのバージョンを選択して<br>から、作業を進めてください。EID-2144An error occurred while deleting the online help book(s).指定したオンライン ヘルプを削除できませ                                                                                                    |
|----------------------------------------------------------------------------------------------------|
| number between 0 and 9999.ださい。EID-2131The reversion cannot be set to INCONSISTENT.別のリビジョンタイプを選択してください。EID-2135The overhead circuit preferences could not be stored:<br>{0}I/O エラー。オーバーヘッド回線のプリファレ<br>ンスを保存できません。EID-2137An error occurred during the circuit merge.<br>{0}回線のマージ中にエラーが発生しました。EID-2138Not all destinations could be deleted.<br>Please try again.エラー メッセージ本文を参照してください。EID-2139An error occurred while updating the destinations.回線の宛先のアップデート中にエラーが発生<br>しました。EID-2143No online help version was selected.<br>The online help book cannot be deleted.オンライン ヘルプのバージョンを選択して<br>から、作業を進めてください。EID-2144An error occurred while deleting the online help book(s).指定したオンライン ヘルプを削除できませ                                                                                                    |
| EID-2131The reversion cannot be set to INCONSISTENT.別のリビジョンタイプを選択してください。EID-2135The overhead circuit preferences could not be stored:<br>{0}I/O エラー。オーバーヘッド回線のプリファレ<br>ンスを保存できません。EID-2137An error occurred during the circuit merge.<br>{0}回線のマージ中にエラーが発生しました。EID-2138Not all destinations could be deleted.<br>Please try again.エラーメッセージ本文を参照してください。EID-2139An error occurred while updating the destinations.回線の宛先のアップデート中にエラーが発生<br>しました。EID-2143No online help version was selected.<br>The online help book cannot be deleted.オンライン ヘルプのバージョンを選択して<br>から、作業を進めてください。EID-2144An error occurred while deleting the online help book(s).指定したオンライン ヘルプを削除できませ                                                                                                    |
| EID-2135The overhead circuit preferences could not be stored:<br>{0}I/O エラー。オーバーヘッド回線のプリファレ<br>ンスを保存できません。EID-2137An error occurred during the circuit merge.<br>{0}回線のマージ中にエラーが発生しました。EID-2138Not all destinations could be deleted.<br>Please try again.エラーメッセージ本文を参照してください。EID-2139An error occurred while updating the destinations.回線の宛先のアップデート中にエラーが発生<br>しました。EID-2143No online help version was selected.<br>The online help book cannot be deleted.オンライン ヘルプのバージョンを選択して<br>から、作業を進めてください。EID-2144An error occurred while deleting the online help book(s).指定したオンライン ヘルプを削除できませ                                                                                                    |
| {0}ンスを保存できません。EID-2137An error occurred during the circuit merge.<br>{0}回線のマージ中にエラーが発生しました。EID-2138Not all destinations could be deleted.<br>Please try again.エラーメッセージ本文を参照してください。EID-2139An error occurred while updating the destinations.回線の宛先のアップデート中にエラーが発生<br>しました。EID-2143No online help version was selected.<br>The online help book cannot be deleted.オンライン ヘルプのバージョンを選択して<br>から、作業を進めてください。EID-2144An error occurred while deleting the online help book(s).指定したオンライン ヘルプを削除できませ                                                                                                    |
| EID-2137An error occurred during the circuit merge.<br>{0}回線のマージ中にエラーが発生しました。EID-2138Not all destinations could be deleted.<br>Please try again.エラーメッセージ本文を参照してください。EID-2139An error occurred while updating the destinations.回線の宛先のアップデート中にエラーが発生<br>しました。EID-2143No online help version was selected.<br>The online help book cannot be deleted.オンライン ヘルプのバージョンを選択して<br>から、作業を進めてください。EID-2144An error occurred while deleting the online help book(s).指定したオンライン ヘルプを削除できませ                                                                                                    |
| EID-2138Not all destinations could be deleted.<br>Please try again.エラーメッセージ本文を参照してください。EID-2139An error occurred while updating the destinations.回線の宛先のアップデート中にエラーが発生<br>しました。EID-2143No online help version was selected.<br>The online help book cannot be deleted.オンライン ヘルプのバージョンを選択して<br>から、作業を進めてください。EID-2144An error occurred while deleting the online help book(s).指定したオンライン ヘルプを削除できませ                                                                                                    |
| Please try again.回線の宛先のアップデート中にエラーが発生<br>しました。EID-2139An error occurred while updating the destinations.回線の宛先のアップデート中にエラーが発生<br>しました。EID-2143No online help version was selected.<br>The online help book cannot be deleted.オンライン ヘルプのバージョンを選択して<br>から、作業を進めてください。EID-2144An error occurred while deleting the online help book(s).指定したオンライン ヘルプを削除できませ<br>い                                                                                                    |
| EID-2139An error occurred while updating the destinations.回線の宛先のアップデート中にエラーが発生<br>しました。EID-2143No online help version was selected.<br>The online help book cannot be deleted.オンライン ヘルプのバージョンを選択して<br>から、作業を進めてください。EID-2144An error occurred while deleting the online help book(s).指定したオンライン ヘルプを削除できませ                                                                                                    |
| EID-2143No online help version was selected.<br>The online help book cannot be deleted.オンライン ヘルプのバージョンを選択して<br>から、作業を進めてください。EID-2144An error occurred while deleting the online help book(s).指定したオンライン ヘルプを削除できませ<br>い                                                                                                    |
| EID-2143No online help version was selected.<br>The online help book cannot be deleted.オンライン ヘルプのバージョンを選択して<br>から、作業を進めてください。EID-2144An error occurred while deleting the online help book(s).指定したオンライン ヘルプを削除できませ<br>い                                                                                                    |
| The online help book cannot be deleted.から、作業を進めてください。EID-2144An error occurred while deleting the online help book(s).指定したオンライン ヘルプを削除できませ                                                                                                    |
| EID-2144 An error occurred while deleting the online help book(s). 指定したオンライン ヘルプを削除できませ                                                                                                    |
|                                                                                                    |
| {0} h <sub>o</sub>                                                                                                    |
| EID-2145     No nodes appear to have a Cisco IOS card.     エラーメッセージを参照してください。                                                                                                    |
| EID-2146This is a security violation.自分以外のアカウントからログアウトするこ                                                                                                    |
| You may only logout of your own account.                                                                                                    |
| EID-2147This is a security violation.自分以外のアカウントを変更することはでき                                                                                                    |
| You may only change your own account. ません。                                                                                                    |
| EID-2148 This is a security violation. 現在ログインしているアカウントを削除する                                                                                                    |
| You cannot delete the account under which you are currently ことはできません。                                                                                                    |
| WID 2140     There is no exponentially equation     エラーメッセージ本立を会昭してください                                                                                                    |
| with-2149 There is no exportable content in this view. エノー グッピーシー 文を参照してくたさい。                                                                                                    |
| WID-2150 The node {0} is not initialized. 指定しにノートが初期化されるまで行うしか<br>Plage weit and try again                                                                                                    |
| WID 2152 Spanning trag protoction is being disabled for this girauit 整生メッカージ本立を会昭してください                                                                                                    |
| with-2152       Spanning tree protection is being disabled for this circuit. $\underline{B}$ $\underline{B}$ $\underline{C}$ $\underline{C}$ <th< td=""></th<> |
| WID-2155 Adding this drop will make the circuit a PCA circuit. 富古スツビーシー文を参照してくたさい。                                                                                                    |
| WID-2154 Monitor circuits cannot be created on a port grouping circuit. 書言スッピーシー文を参照してくたさい。                                                                                                    |
| WID-2155 Switch counts might not be fully supported on some nodes.<br>11年しにノートは切り谷スカワントを元主に                                                                                                    |
| $\{0\}$ $[0, 5]$ WID 2156     The merupal roll mode is measuremented for dual rolls $[0, 5]$                                                                                                    |
| WID-2156 The manual foll mode is recommended for dual folls. 言言スタビーシ本文を参照しててたさい。                                                                                                    |
| service and error-free.                                                                                                    |
| WID-2157 The roll(s) cannot be completed. ロールが破棄された、不完全な状態である、                                                                                                    |
| {0} TL1_roll 状態である、キャンセルされた、ま                                                                                                    |
| たは完了準備ができていないため、ロールを                                                                                                    |
| 完了できませんでした。                                                                                                    |
| EID-2158The roll mode is invalid.ロールには、自動と手動の2つのモードがあ                                                                                                    |
| {0}     ります。単方向回線の送信元ロールの場合、                                                                                                    |
| ロールモードは自動でなければならず、単方                                                                                                    |
| 回回線の兜先ロールの場合、ロール モードは<br>  手動でなければなりません                                                                                                    |

| エラー警告 ID | エラー警告メッセージ                                                                               | 内容                                                 |
|----------|------------------------------------------------------------------------------------------|----------------------------------------------------|
| EID-2159 | The roll is not ready for completion.                                                    | ロールを実行するための準備が整っていませ                               |
|          | {0}                                                                                      | h.                                                 |
| EID-2160 | The roll is not connected.                                                               | エラー メッセージ 本文を参照してください。                             |
|          | {0}                                                                                      |                                                    |
| EID-2161 | The sibling roll is not complete.                                                        | デュアル ロールの場合、ロールの 1 つが完了                            |
|          | {0}                                                                                      | していません。自動ロールの場合は、有効な                               |
|          |                                                                                          | 信号が検出されると完了します。手動ロール                               |
|          |                                                                                          | の場合、ノリッシ アント ロールか CIC から<br>場先されている場合は CTC からロールを完 |
|          |                                                                                          | 保存されている場合はていからロールを元<br>フレアください またけ ブリッジアンド         |
|          |                                                                                          | ロールがTL1から操作されている場合は                                |
|          |                                                                                          | TL1 から完了してください。                                    |
| EID-2162 | An error occurred during roll acknowledgement.                                           | エラーメッセージ本文を参照してください。                               |
|          | {0}                                                                                      |                                                    |
| EID-2163 | The roll cannot be canceled.                                                             | ロールをキャンセルできません。                                    |
|          | {0}                                                                                      |                                                    |
| EID-2164 | An error occurred during the roll.                                                       | ロール エラーが検出されました。                                   |
|          | {0}                                                                                      |                                                    |
| WID-2165 | The MAC address of the node {0} has been changed. All                                    | 指定したノードから発信される回線、または                               |
|          | circuits originating from or dropping at this node will need to                          | 指定したノードでドロップされる回線を新し                               |
|          | be repaired.                                                                             | い MAC アドレスで修復してください。                               |
| WID-2166 | The node cannot be inserted into the domain because it is not                            | ノードを初期化してから、作業を進めてくだ                               |
|          |                                                                                          |                                                    |
| WID-2167 | You have insufficient security privileges to perform this                                | このアクションを実行するにのの惟限かめり                               |
| WID 2168 | The following warnings surfaced while loading (0)                                        | マラーム プロファイル インポート ファイル                             |
| WID-2108 | {1}                                                                                      | のロード中に警告が検出されました。                                  |
| WID-2169 | One or more of the profiles selected do not exist on one or                              | 選択されたプロファイルがノードトに存在し                               |
| WID 210) | more of the nodes selected.                                                              | ません。別のプロファイルを選択してくださ                               |
|          |                                                                                          | l lo                                               |
| WID-2170 | The profile list on node {0} is full. Please delete one or more                          | ノード上に存在できるプロファイルの数が限                               |
|          | profiles if you wish to add the profile.                                                 | 界に達しました。プロファイルを追加するに                               |
|          | {1}                                                                                      | は、既存のプロファイルを削除してください。                              |
| WID-2171 | You have been logged out. Click OK to exit CTC.                                          | 警告メッセージ本文を参照してください。                                |
| WID-2172 | The CTC CORBA (IIOP) listener port setting of {0} will be                                | CTC Common Object Request Broker                   |
|          | applied on the next CTC restart.                                                         | Architecture (CORBA) Internet Inter-ORB            |
|          |                                                                                          | Protocol (IIOP) のリスナー ボート設定は、                      |
|          |                                                                                          |                                                    |
| EID-2173 | The port is unavailable.<br>The desired CTC COPPA $((0))$ listener port $(1)$ is closely | 現住のホートは使用中であるか、または十分                               |
|          | in use or you do not have permission to listen on it Please                              | してください。                                            |
|          | select an alternate port.                                                                |                                                    |
| EID-2174 | An invalid number was entered. Please check it and try again.                            | 無効なファイアウォール ポート番号が入力                               |
|          |                                                                                          | されました。再試行してください。                                   |

| エラー警告 ID | エラー警告メッセージ                                                                    | 内容                                    |
|----------|-------------------------------------------------------------------------------|---------------------------------------|
| WID-2175 | An extension byte mismatch occurred.                                          | 拡張バイトとの不一致があります。                      |
|          | {0}                                                                           |                                       |
| WID-2176 | Not all spans have the same OSPF area ID.                                     | 警告メッセージ本文を参照してください。                   |
|          | This will cause problems with protection switching. To                        |                                       |
|          | determine the OSPF area for a given span, click on the span                   |                                       |
|          | and the OSPF area will be displayed in the pane to the left of                |                                       |
| WID 0170 |                                                                               | 敬生 オットー ジナウナ 会のトナノギナい                 |
| WID-2178 | will be displayed.                                                            | 警告メッセーン本文を参照してくたさい。                   |
| WID-2179 | No update is available because the circuit has been deleted.                  | 警告メッセージ本文を参照してください。                   |
| EID-2180 | The CTC initialization failed during step {0}.                                | メッセージに表示されているステップでCTC<br>が初期化に失敗しました。 |
| EID-2181 | This link cannot be included because it originates from the                   | このリンクは回線の宛先が送信元なので、含                  |
|          | destination.                                                                  | めることはできません。パス選択アルゴリズ                  |
|          |                                                                               | ムに反します。                               |
| EID-2182 | The value of {0} is invalid.                                                  | 指定された項目の値が無効です。                       |
| EID-2183 | The circuit roll failed.                                                      | エラー メッセージ本文を参照してください。                 |
|          | Bridge and roll is not supported on VCAT circuits.                            |                                       |
| EID-2184 | Spanning Tree Protocol cannot be enabled on some ports                        | エラー メッセージ本文を参照してください。                 |
|          | because the ports have been assigned an incompatible list of                  |                                       |
|          | VLANs.                                                                        |                                       |
|          | Fou can view the VLAN/Spanning Tree table of reassign the Ethernet port VLANs |                                       |
|          | The VI ANs on some ports cannot be assigned because they                      | エラーメッセージ本文を参照してください                   |
| LID-2105 | are incompatible with the Spanning Tree Protocol.                             |                                       |
|          | You can view the VLAN/Spanning Tree table or reassign the                     |                                       |
|          | VLANs.                                                                        |                                       |
| EID-2186 | The software download failed on node {0}.                                     | 指定されたノードにソフトウェアをダウン                   |
|          |                                                                               | ロードできませんでした。                          |
| EID-2187 | The ring name cannot exceed {0} characters.                                   | 短いリング名を指定してください。                      |
|          | Please try again.                                                             |                                       |
| EID-2188 | The nodes in this ring do not support alphanumeric IDs. Please                | リング ID に英数字を含めないでください。ま               |
|          | use a ring ID between {0} and {1}.                                            | た、指定された範囲内でなければなりません。                 |
| EID-2189 | The TL1 keyword "all" cannot be used as the ring name.                        | エラー メッセージ本文を参照してください。                 |
|          | Please provide another name.                                                  |                                       |
| EID-2190 | Adding this span will cause the ring to contain more nodes                    | 許される最大ノード数に達しました。                     |
|          | than allowed.                                                                 |                                       |
| EID-2191 | The ring name must not be empty.                                              | リング名を指定してください。                        |
| EID-2192 | A valid route cannot be found for the circuit creation request.               | 物理リンクがないか、使用可能なリンクの帯                  |
|          |                                                                               | 咳幅か予約済みのため、回線作成要求を完了 <br>  ズキキサ/ズート   |
|          |                                                                               |                                       |
| EID-2193 | A valid route cannot be found for the circuit drop creation                   | エフー メッセーシ本又を参照してください。                 |
| FID_210/ | A valid route cannot be found for the roll creation request                   |                                       |
| LID-21/4 | rand route cannot be round for the roll creation request.                     |                                       |

| エラー警告 ID | エラー警告メッセージ                                                             | 内容                                       |
|----------|------------------------------------------------------------------------|------------------------------------------|
| EID-2195 | The circuit VLAN list cannot be mapped to one spanning tree.           | エラー メッセージ本文を参照してください。                    |
|          | You can view the VLAN/Spanning Tree table or reassign                  |                                          |
|          | VLANs.                                                                 |                                          |
| EID-2196 | CTC cannot be relaunched.                                              | CTC の再起動エラーが発生しています。                     |
|          | {0}                                                                    |                                          |
| EID-2197 | A CORBA failure occurred. CTC cannot proceed.                          | CORBA 障害が発生したため、タスクを続行                   |
|          |                                                                        | できません。Java のハーションを催認してく                  |
|          |                                                                        |                                          |
| EID-2198 | CTC is unable to switch to the {0} view.                               | 指定されたビューに切り替えられません。                      |
| EID-2199 | Login failed on {0} {1}                                                | 指定されたタスクでログインに失敗しまし<br>た。                |
| EID-2200 | CTC has detected a jar file deletion. The jar file was used to         | エラー メッセージ本文を参照してください。                    |
|          | manage one or more nodes. This CTC session will not be able            |                                          |
|          | to manage those nodes and they will appear gray on the                 |                                          |
|          | network map. It is recommended that you exit this CTC                  |                                          |
|          | session and start a new one.                                           |                                          |
| EID-2202 | An intra-node DRI circuit must have two sources.                       | ノード内回線には、Dual Ring Interconnect          |
|          |                                                                        | (DRI)となるために、送信元が2つ必要です。                  |
| EID-2203 | No member was selected.                                                | メンバーを選択してください。                           |
| EID-2204 | The number of circuits must be a positive integer.                     | 回線数にゼロまたは負の値は指定できませ                      |
|          |                                                                        | h.                                       |
| EID-2205 | The circuit type must be selected.                                     | 回線のタイプを選択してください。                         |
| EID-2206 | The profile cannot be autoselected. Please select profile(s) to        | エラー メッセージ本文を参照してください。                    |
|          | store and try again.                                                   |                                          |
| EID-2207 | You cannot add this span. Either the ring name is too long (that       | リング名の長さを短くするか、エンド ポイン                    |
|          | is, ring name length is greater than $\{0\}$ ) or the endpoints do not | トから英数字を削除してください。                         |
|          | support alphanumeric IDs.                                              |                                          |
| EID-2208 | This is an invalid or unsupported JRE.                                 | Java Runtime Environment (JRE; Java ランタイ |
|          |                                                                        | ム境境)のバージョンが無効であるか、また                     |
|          |                                                                        | はサホートされていません。                            |
| EID-2209 | The user name must be at least {0} characters long.                    | ユーザ名は指定の最低文字長を超えるもので                     |
|          |                                                                        | なけれはなりません。                               |
| EID-2210 | No package name was selected.                                          | パッケージ名を選択してください。                         |
| EID-2211 | No node was selected for upgrade.                                      | アップグレード対象のノードを選択してくだ                     |
|          |                                                                        | <u>さい。</u>                               |
| EID-2212 | A protected line is not provisionable.                                 | 保護されているラインのプロビジョニングは                     |
|          |                                                                        | できません。別のラインを選択してください。                    |
| WID-2213 | The current type or state of some drops does not allow the new         | {0}で指定された回線の状態は、選択された                    |
|          | circuit state of {0} to be applied to them indirectly.                 | ドロップには適用されません。                           |
| EID-2214 | The node is disconnected. Please wait until the node                   | エラー メッセージ本文を参照してください。                    |
|          | reconnects.                                                            |                                          |
| EID-2215 | An error occurred while leaving the {0} page.                          | 指定されたページを離れるときにエラーが発                     |
|          |                                                                        | 生しました。                                   |
| EID-2216 | An error occurred while entering the {0} page.                         | 指定されたページに入るときにエラーが発生                     |
|          |                                                                        | しました。                                    |

| エラー警告 ID | エラー警告メッセージ                                                                                                    | 内容                                                                        |
|----------|----------------------------------------------------------------------------------------------------|---------------------------------------------------------------------------|
| EID-2217 | Some conditions could not be retrieved from the network view                                                                                                    | エラー メッセージ本文を参照してください。                                                     |
| EID-2218 | The bandwidth must be between {0} and {1} percent.                                                                                                    | 帯域幅は指定されたパラメータ範囲内で指定<br>してください。                                           |
| EID-2219 | The protection operation failed. An XC loopback was applied<br>on the cross-connection.                                                                                                    | 保護操作が失敗したため、相互接続にはクロ<br>スコネクト(XC)ループバックが適用されま<br>す。                       |
| EID-2220 | The tunnel status is PARTIAL. CTC is not able to change it.<br>Please try again later.                                                                                                    | エラー メッセージ本文を参照してください。                                                     |
| EID-2221 | A valid route cannot be found for the unprotected to {0} upgrade request.                                                                                                    | エラー メッセージ本文を参照してください。                                                     |
| EID-2222 | One or more of the following nodes are currently part of a four-fiber {0}. Only a single four-fiber {0} is supported per node. {1}                                                                                                    | {1} で指定されたノードは、すでに {0} で指<br>定された 4 ファイバ BLSR/MS-SPRing タイプ<br>の一部です。     |
| EID-2223 | Only one circuit can be upgraded at a time.                                                                                                    | エラー メッセージ本文を参照してください。                                                     |
| EID-2224 | This link may not be included because it terminates on the source.                                                                                                    | エラー メッセージ本文を参照してください。                                                     |
| EID-2225 | A valid signal could not be detected while trying to complete<br>the roll.<br>{0}                                                                                                    | 有効な信号が検出されなければ、ロールを完<br>了できません。検出されなかった場合、ロー<br>ル完了時にエラーが発生することがありま<br>す。 |
| EID-2226 | The circuit roll failed.<br>{0}                                                                                                    | エラー メッセージ本文を参照してください。                                                     |
| EID-2320 | This VCAT circuit does not support deletion of its member circuits.                                                                                                    | VCAT 回線のメンバーである回線を削除する<br>ことはできません。                                       |
| EID-2321 | An error occurred while deleting member circuits. {0}                                                                                                    | エラー メッセージ本文を参照してください。                                                     |
| WID-2322 | Not all cross-connects from selected circuits could be merged<br>into the current circuit. They might appear as partial circuits.                                                                                                    | 警告メッセージ本文を参照してください。                                                       |
| EID-2323 | The circuit roll failed.<br>Bridge and roll is not supported on monitor circuits.                                                                                                    | モニタ回線はブリッジ アンド ロールをサ<br>ポートしていません。                                        |
| EID-2324 | An error occurred during the circuit upgrade.<br>{0}                                                                                                    | エラー メッセージ本文を参照してください。                                                     |
| EID-2325 | You have failed {0} times to unlock this session. CTC will exit after you click OK or close this dialog box.                                                                                                    | このセッションをアンロックする回数が最大<br>値に達しました。                                          |
| WID-2326 | Currently, CTC does not support bridge and roll on circuits<br>that are entirely created by TL1. To continue with bridge and<br>roll in CTC, the selected circuits must be upgraded.<br>Is it OK to upgrade the selected circuits and continue the<br>bridge and roll operation?  | 警告メッセージ本文を参照してください。                                                       |
| WID-2327 | Currently, CTC does not support bridge and roll on circuits<br>that are partially created by TL1. To continue with bridge and<br>roll in CTC, the selected circuits must be upgraded.<br>Is it OK to upgrade the selected circuits and continue the<br>bridge and roll operation? | 警告メッセージ本文を参照してください。                                                       |

| エラー警告 ID | エラー警告メッセージ                                                                | 内容                                      |
|----------|---------------------------------------------------------------------------|-----------------------------------------|
| EID-2328 | An error occurred during the circuit reconfiguration.                     | 指定された回線の再設定が失敗しました。                     |
|          | {0}                                                                       |                                         |
| EID-2329 | {0} of {1} circuits could not be successfully created.                    | いくつかの回線を作成できませんでした。                     |
| EID-2330 | An error occurred during circuit verification. The selected {0}           | {0} で指定された項目は、{1} に示されている               |
|          | is invalid!                                                               | ように、無効です。                               |
|          | {1}                                                                       |                                         |
| EID-2331 | Deleting {0} might be service affecting.                                  | 項目を削除すると、CTC のサービスに影響す<br>ることがあります。     |
| EID-2332 | A validation error occurred in row {0}.                                   | エラー メッセージ本文を参照してください。                   |
|          | $\{1\}$ hold-off timer for $\{2\}$ must be between $\{3\}$ -10,000 ms, in |                                         |
|          | steps of 100 ms.                                                          |                                         |
| EID-3001 | An Ethernet RMON threshold with the same parameters                       | イーサネット Remote Monitoring (RMON)の        |
|          | already exists. Please change one or more of the parameters               | しきい値のいくつかのバラメータを変更し                     |
|          | and try again.                                                            | し、冉武行してくたさい。                            |
| EID-3002 | An error occurred while retrieving defaults from the node: {0}            | 指定されたノードからテフォルト値を取得す<br>るときにエラーが発生しました。 |
| EID-3003 | The file {0} cannot be loaded.                                            | CTC は、指定されたファイルをロードできま<br>せん。           |
| EID-3004 | Properties cannot be loaded from the node.                                | エラー メッセージ本文を参照してください。                   |
| EID-3005 | NE update properties cannot be saved to the file {0}.                     | 指定されたファイルに Network Element (NE;         |
|          |                                                                           | ネットワーク要素)アップデート値を保存で                    |
|          |                                                                           | きません。                                   |
| EID-3006 | NE update properties cannot be loaded from the node.                      | エラー メッセージ本文を参照してください。                   |
| EID-3007 | An error occurred while provisioning the {0}.                             | 指定された項目に対するプロビジョニング<br>エラーが発生しました。      |
| EID-3008 | This is not a valid card.                                                 | DWDM Automatic Node Setup(ANS)をカード      |
|          |                                                                           | ビューから実行することはできません。ノー                    |
|          |                                                                           | ド ビューに移動して、再試行してください。                   |
| EID-3009 | No {0} was selected.                                                      | VLAN、ポート、スロットなど、指定された<br>項目を選択してください。   |
| EID-3010 | A bidirectional optical link could not be created.                        | エラー メッセージ本文を参照してください。                   |
| EID-3016 | The subnet address is invalid.                                            | エラー メッセージ本文を参照してください。                   |
| EID-3017 | The subnet address already exists.                                        | エラー メッセージ本文を参照してください。                   |
| EID-3019 | The internal subnet address is incomplete.                                | 完全な内部サブネット アドレスを入力して<br>ください。           |
| EID-3020 | The subnet address cannot be the same for both TSC cards.                 | 各 TSC は個別のイーサネット バスにあり、ブ                |
|          | The requested action is not allowed.                                      | ロードキャスト ドメインによって分離され                    |
|          |                                                                           | ているので、ノードの内部サブネットは互い                    |
|          |                                                                           | に異なっていなけれなりません。                         |
| EID-3021 | An error occurred while retrieving the diagnostics:                       | エラー メッセージ本文を参照してください。                   |
|          | {0}                                                                       |                                         |
| EID-3022 | The requested action is not allowed.                                      | 要求されたアクションは許可されていませ                     |
|          |                                                                           | h.                                      |
| EID-3023 | The low order cross-connect mode could not be retrieved.                  | エラー メッセージ本文を参照してください。                   |

| エラー警告 ID | エラー警告メッセージ                                                                                                    | 内容                                                                                                    |
|----------|----------------------------------------------------------------------------------------------------|----------------------------------------------------------------------------------------------------|
| EID-3024 | The {0} cross-connect mode could not be switched.<br>Please verify that the type and/or number of circuits<br>provisioned does not exceed the criterion for switching modes. | 回線のタイプまたは数が切り替えモードの基<br>準に一致しないため、指定された項目のクロ<br>スコネクト モードを切り替えることができ                                         |
|          |                                                                                                    | ません。                                                                                                    |
| EID-3025 | An error occurred while retrieving thresholds.                                                                                                    | しきい値の取得エラーが発生しました。                                                                                           |
| EID-3026 | The send DoNotUse attribute cannot be modified.                                                                                                    | Send DoNotUse フィールドを変更できません。                                                                                 |
| EID-3027 | The SyncMsg attribute cannot be modified.                                                                                                    | SyncMsg フィールドを変更できません。                                                                                       |
| EID-3028 | The port type cannot be changed.                                                                                                    | ポート タイプを変更できません。                                                                                             |
| EID-3029 | Unable to switch to the byte because an overhead change is present on this byte of the port.                                                                                 | エラー メッセージ本文を参照してください。                                                                                        |
| EID-3031 | An error occurred while hard-resetting the card.                                                                                                    | カードのハードウェアのリセット中にエラー<br>が発生しました。                                                                             |
| EID-3032 | An error occurred while resetting the card.                                                                                                    | カードのリセット中にエラーが発生しまし<br>た。                                                                                    |
| EID-3033 | The lamp test is not supported on this shelf.                                                                                                    | エラー メッセージ本文を参照してください。                                                                                        |
| EID-3035 | The cross-connect diagnostics cannot be performed                                                                                                    | エラー メッセージ本文を参照してください。                                                                                        |
| EID-3036 | The cross-connect diagnostics test is not supported on this shelf.                                                                                                    | このシェルフはクロスコネクト診断テストを<br>サポートしていません。                                                                          |
| EID-3039 | An error occurred while changing the card type.                                                                                                    | カードの変更中にエラーが発生しました。                                                                                          |
| EID-3040 | The card type is invalid.                                                                                                    | 選択されたカードのタイプが無効です。                                                                                           |
| EID-3041 | An error occurred while applying changes.                                                                                                    | 保護グループを作成できません。保護ポート<br>が、回線、タイミング基準、SONET SDCC、<br>オーダーワイヤ、または テスト アクセス ポ<br>イントをサポートしているかどうかを確認し<br>てください。 |
| EID-3042 | The flow control low value must be less than the flow control high value for all ports in the card.                                                                          | エラー メッセージ本文を参照してください。                                                                                        |
| EID-3046 | The flow control watermark value must be between $\{0\}$ and $\{1\}$ , inclusive.                                                                                            | 指定された 2 つの値の範囲内のフロー制御<br>ウォーターマーク値を指定してください。                                                                 |
| EID-3047 | The file {0} could not be read.<br>Please verify the name and try again.                                                                                                    | エラー メッセージ本文を参照してください。                                                                                        |
| EID-3048 | There is no Cisco IOS startup configuration file available to download.                                                                                                    | IOS スタートアップ コンフィギュレーション<br>ファイルが見つかりませんでした。                                                                  |
| EID-3049 | The download cannot be done at this time because an update in progress.                                                                                                    | エラー メッセージ本文を参照してください。                                                                                        |
| EID-3050 | An error occurred while trying to save the file to your local file system.                                                                                                   | ファイルがすでに存在していて上書きできな<br>いのか、ファイル システムにスペース制約が<br>あるのかを確認してください。                                              |
| EID-3051 | The configuration file has a maximum size of {0} bytes.                                                                                                    | 設定ファイルのサイズは、指定されたバイト<br>数以内でなければなりません。                                                                       |
| EID-3052 | An error occurred while saving the configuration file to the TCC2/TCC2P.                                                                                                    | エラー メッセージ本文を参照してください。                                                                                        |
| EID-3053 | The value of $\{0\}$ must be between $\{1\}$ and $\{2\}$ .                                                                                                    | 指定された範囲内で項目の値を指定してくだ<br>さい。                                                                                  |

| エラー警告 ID | エラー警告メッセージ                                                                                                    | 内容                                                                                  |
|----------|----------------------------------------------------------------------------------------------------|-------------------------------------------------------------------------------------|
| EID-3054 | The provisioned input/output ports cannot be removed or<br>another user is updating the card. Please try to remove these<br>ports later. | 別のユーザがカードをアップデートしている<br>可能性があります。あとで再試行してくださ<br>い。                                  |
| EID-3055 | The soak maintenance pane cannot be created.                                                                                             | エラー メッセージ本文を参照してください。                                                               |
| EID-3056 | Defaults cannot be saved to the file {0}.                                                                                                | 指定されたファイルにデフォルト値を保存で<br>きません。                                                       |
| EID-3057 | Default properties cannot be loaded from the node.                                                                                       | エラー メッセージ本文を参照してください。                                                               |
| EID-3058 | The file {0} does not exist.                                                                                                    | エラー メッセージ本文を参照してください。                                                               |
| EID-3059 | An error occurred while refreshing.                                                                                                    | リフレッシュ中にエラーが発生しました。                                                                 |
| EID-3060 | The ALS recovery pulse interval must be between {0} seconds and {1} seconds.                                                             | Automatic Laser Shutdown(ALS; 自動レーザー<br>遮断)の回復間隔は、指定された秒数の範囲<br>内で指定してください。         |
| EID-3061 | The ALS recovery pulse duration must be between {0} seconds and {1} seconds.                                                             | ALS の回復間隔は、指定された秒数の範囲内<br>で指定してください。                                                |
| EID-3062 | An error occurred while setting values in the table.                                                                                     | エラー メッセージ本文を参照してください。                                                               |
| EID-3064 | This is not a G1000 card.                                                                                                    | これは G1000-4 カードではありません。                                                             |
| EID-3065 | An error occurred while attempting to create this RMON threshold:<br>{0}                                                                 | しばらく待ってから再試行してください。                                                                 |
| EID-3066 | The sample period must be between 10 and {0}.                                                                                            | エラー メッセージ本文を参照してください。                                                               |
| EID-3067 | The rising threshold must be between 1 and {0}.                                                                                          | 無効な上限しきい値が入力されました。有効<br>な値の範囲は、1から指定されている値まで<br>です。                                 |
| EID-3068 | The falling threshold must be between 1 and {0}.                                                                                         | 無効な上限しきい値が入力されました。有効<br>な値の範囲は、1 から指定されている値まで<br>です。                                |
| EID-3069 | The rising threshold must be greater than or equal to the falling threshold.                                                             | エラー メッセージ本文を参照してください。                                                               |
| EID-3070 | Error in data for ports {0} Exactly one VLAN must be marked<br>untagged for each port. These changes will not be applied.                | 指定されたポートのデータ エラーが検出さ<br>れました。ポートごとに 1 つの VLAN だけが<br>Untagged とマークされるようにしてくださ<br>い。 |
| EID-3071 | An error occurred while retrieving the learned address list.                                                                             | 確認した MAC アドレスを NE から取得できません。                                                        |
| EID-3072 | An error occurred while clearing the learned address.                                                                                    | 確認した MAC アドレスを特定のカードまた<br>はイーサ グループからクリアしようとして<br>失敗しました。                           |
| EID-3073 | An error occurred while clearing the selected rows.                                                                                      | 確認した MAC アドレスを特定のカードまた<br>はイーサ グループからクリアしようとして<br>失敗しました。                           |
| EID-3074 | An error occurred while clearing the learned address list by {0}.                                                                        | 確認した MAC アドレスを VLAN またはポー<br>トからクリアしようとしたときにエラーが検<br>出されました。                        |
| EID-3075 | At least one row in the parameter column must be selected.                                                                               | エラー メッセージ本文を参照してください。                                                               |

| エラー警告 ID | エラー警告メッセージ                                                                                                    | 内容                                                              |
|----------|----------------------------------------------------------------------------------------------------|-----------------------------------------------------------------|
| EID-3076 | CTC lost its connection with this node. The NE Setup Wizard                                                                                                    | エラー メッセージ本文を参照してください。                                           |
|          | will exit.                                                                                                    |                                                                 |
| EID-3077 | No optical link was selected.                                                                                                    | エラー メッセージ本文を参照してください。                                           |
| EID-3078 | An optical link could not be created.                                                                                                    | エラー メッセージ本文を参照してください。                                           |
| EID-3079 | Defaults cannot be applied to the node. {0}                                                                                                    | 指定されたノードにデフォルト値を適用でき<br>ません。                                    |
| EID-3080 | CTC cannot navigate to the target tab.<br>{0}                                                                                                    | 指定された対象のタブに移動できません。                                             |
| EID-3081 | The port type cannot be changed.                                                                                                    | エラー メッセージ本文を参照してください。                                           |
| EID-3082 | The {0} extension byte cannot be changed.                                                                                                    | 指定された拡張バイトを変更できません。                                             |
| EID-3084 | An error occurred while retrieving laser parameters for {0}.                                                                                                    | カードがないか、カードからレーザー パラ<br>メータを取得しようとした時に内部の通信エ<br>ラーが発生しました。      |
| EID-3085 | No OSC Terminations were selected                                                                                                    | OSC 終端を選択してから、作業を進めてくだ<br>さい。                                   |
| EID-3086 | One or more Osc terminations could not be created.                                                                                                    | エラー メッセージ本文を参照してください。                                           |
| EID-3087 | The OSC termination could not be edited.                                                                                                    | エラー メッセージ本文を参照してください。                                           |
| EID-3088 | No {0} card is present to switch.                                                                                                    | 指定したタイプのカードで、切り替え先とし<br>て使用可能なカードが存在しません。                       |
| EID-3089 | The {0} state cannot be used or changed when the {1} has failed or is missing.                                                                                                    | 指定された状態は、カードで障害が発生して<br>いるかカードが存在していないため、使用 /<br>変更することができません。  |
| EID-3090 | The operation cannot be performed because the {0} is {1}LOCKED_ON/LOCKED_OUT.                                                                                                    | 操作を実行できません。                                                     |
| EID-3091 | The operation cannot be performed because the protect card is active.                                                                                                    | エラー メッセージ本文を参照してください。                                           |
| EID-3092 | The requested action cannot be applied because the service state is invalid.                                                                                                    | 別のサービス状態を選択してから、作業を進<br>めてください。                                 |
| EID-3093 | The operation cannot be performed because the duplex pair is {0}locked.                                                                                                    | エラー メッセージ本文を参照してください。                                           |
| EID-3094 | The operation cannot be performed because no cross-connect redundancy is available.                                                                                                    | バックアップ クロスコネクト カードがない<br>ので、クロスコネクト カードに対して要求さ<br>れた操作を実行できません。 |
| EID-3095 | The deletion failed because the circuit is in use                                                                                                    | エラー メッセージ本文を参照してください。                                           |
| WID-3096 | An internal communication error was encountered while<br>retrieving laser parameters.<br>This can happen when equipment is not present or when<br>equipment is resetting.<br>Check the equipment state and try to refresh the values again. | 警告メッセージ本文を参照してください。                                             |
| EID-3097 | The ring termination is in use.                                                                                                    | アクセスしようとしたリング終端は使用中で<br>す。しばらくしてから再試行してください。                    |
| EID-3098 | No ring terminations were selected.                                                                                                    | リング終端の1つを選択してください。                                              |
| EID-3099 | The entered key does not match the existing authentication key.                                                                                                    | 認証鍵を確認して、再入力してください。                                             |

.
| エラー警告 ID | エラー警告メッセージ                                                                                                    | 内容                                                                                                    |
|----------|----------------------------------------------------------------------------------------------------|----------------------------------------------------------------------------------------------------|
| EID-3100 | An error occurred during authentication.                                                                                                    | 認証中にエラーが発生しました。鍵が文字数<br>の上限を超えていないか確認してください。                                                                                                    |
| EID-3101 | The DCC metric must be between 1 and 65535.                                                                                                    | DCC メトリックは、1 ~ 65535 の範囲内でな<br>ければなりません。                                                                                                    |
| EID-3102 | The DCC metric is invalid.                                                                                                    | 無効な DCC メトリックがあります。                                                                                                    |
| EID-3103 | The IP address {0} is invalid}.                                                                                                    | IP アドレスが無効です。                                                                                                    |
| EID-3104 | The router priority must be between 0 and 255.                                                                                                    | ルータの優先順位は、0 ~ 255 の範囲内でなければなりません。                                                                                                    |
| EID-3105 | The router priority is invalid.                                                                                                    | ルータの優先順位が無効です。                                                                                                    |
| EID-3106 | The hello interval must be between 1 and 65535.                                                                                                    | Hello インターバルは、1 ~ 65535の範囲内で<br>なければなりません。                                                                                                    |
| EID-3107 | The hello interval is invalid.                                                                                                    | Hello インターバルが無効です。                                                                                                    |
| EID-3109 | The dead interval must be between 1 and 2147483647.                                                                                                    | Dead インターバルは、1 ~ 2147483647 の範囲<br>内でなければなりません。                                                                                                    |
| EID-3110 | The dead interval must be larger than the hello interval.                                                                                              | エラー メッセージ本文を参照してください。                                                                                                    |
| EID-3111 | The LAN transmit delay must be between 1 and 3600 seconds.                                                                                             | LAN 転送遅延は、1 ~ 3600 秒の範囲内でなけ<br>ればなりません。                                                                                                    |
| EID-3112 | The transmit delay is invalid.                                                                                                    | 転送遅延が無効です。                                                                                                    |
| EID-3113 | The retransmit interval must be between 1 and 3600 seconds.                                                                                            | 再送信インターバルは、1 ~ 3600 秒の範囲内<br>でなければなりません。                                                                                                    |
| EID-3114 | The retransmit interval is invalid.                                                                                                    | 再送インターバルが無効です。                                                                                                    |
| EID-3115 | The LAN metric must be between 1 and 65535.                                                                                                    | LAN メトリックは、1 ~ 65535 の範囲内でな<br>ければなりません。                                                                                                    |
| EID-3116 | The LAN metric is invalid.                                                                                                    | LAN メトリックが無効です。                                                                                                    |
| EID-3117 | If OSPF is active on the LAN, no DCC area IDs may be 0.0.0.0.<br>Please change all DCC area IDs to non-0.0.0.0 values before enabling OSPF on the LAN. | エラー メッセージ本文を参照してください。                                                                                                    |
| EID-3118 | If OSPF is active on the LAN, the LAN area ID cannot be the same as the DCC area ID.                                                                   | LAN は、DCC ネットワーク以外の別の OSPF<br>の一部でなければなりません。                                                                                                    |
| EID-3119 | An error occurred during validation.                                                                                                    | CTC はユーザが入力した値を検証できません。このエラー メッセージは、CTC のいく<br>つかのプロビジョニング タブで共通です<br>(たとえば、SNMP provisioning タブ、General<br>> Network provisioning タブ、Security ><br>Configuration provisioning タブなど)。 |
| EID-3120 | No object of type {0} was selected for deletion.                                                                                                    | 削除対象として、指定されたタイプのオブ<br>ジェクトを選択してください。                                                                                                    |
| EID-3121 | An error occurred while deleting {0}.                                                                                                    | 項目の削除エラーが発生しています。                                                                                                    |
| EID-3122 | No object of type {0} was selected to edit.                                                                                                    | 編集対象として、指定されたタイプのオブ<br>ジェクトを選択してください。                                                                                                    |
| EID-3123 | An error occurred while editing {0}.                                                                                                    | 項目の編集エラーが発生しました。                                                                                                    |
| EID-3124 | The {0} termination is in use.<br>Delete the associated OSPF range table entry and try again.                                                          | エラー メッセージ本文を参照してください。                                                                                                    |

| エラー警告 ID | エラー警告メッセージ                                                                   | 内容                                                                     |
|----------|------------------------------------------------------------------------------|------------------------------------------------------------------------|
| EID-3125 | No {0} terminations were selected.                                           | メッセージに表示されている終端が選択され                                                   |
|          |                                                                              | ていません。                                                                 |
| EID-3126 | The {0} termination could not be edited.                                     | 指定された終端を編集できませんでした。                                                    |
| EID-3127 | Orderwire cannot be provisioned because the E2 byte is in use                | エラー メッセージ本文を参照してください。                                                  |
|          | by {0}.                                                                      |                                                                        |
| EID-3128 | The authentication key cannot exceed {0} characters.                         | 認証鍵は、指定された文字数以内でなければ<br>なりません。                                         |
| EID-3129 | The authentication keys do not match!                                        | エラー メッセージ本文を参照してください。                                                  |
| EID-3130 | An error occurred while creating the OSPF area virtual link.                 | OSPF エリア仮想リンクの作成中にエラーが<br>検出されました。                                     |
| EID-3131 | An error occurred while creating the OSPF virtual link.                      | 仮想リンクの作成エラーが検出されました。                                                   |
| EID-3132 | An error occurred while setting the OSPF area range: $\{0\}, \{1\}, $        | 指定された値に関するエリア範囲の設定中に                                                   |
|          | false.                                                                       | エラーが検出されました。                                                           |
| EID-3133 | The maximum number of OSPF area ranges has been exceeded.                    | OSPF エリア範囲が最大数を超えました。                                                  |
| EID-3134 | The area ID is invalid. Use the DCC OSPF area ID, LAN port                   | エラー メッセージ本文を参照してください。                                                  |
|          | area ID, or 0.0.0.0.                                                         |                                                                        |
| EID-3135 | The mask is invalid.                                                         | エラー メッセージ本文を参照してください。                                                  |
| EID-3136 | The range address is invalid.                                                | 範囲アドレスが無効です。再試行してくださ<br>い。                                             |
| EID-3137 | Your request has been denied because the timing source                       | エラー メッセージ本文を参照してください。                                                  |
|          | information was updated while your changes were still pending. Please retry. |                                                                        |
| EID-3138 | The clock source for switching is invalid.                                   | 無効なクロック ソースが選択されました。別<br>のクロックを選択してください。                               |
| EID-3139 | A switch cannot be made to a reference of inferior quality.                  | エラー メッセージ本文を参照してください。                                                  |
| EID-3140 | A higher priority switch is already active.                                  | より優先順位の高い切り替えがすでにアク                                                    |
|          |                                                                              | ティブになっているときには、タイミング                                                    |
|          |                                                                              | ソースを手動で切り替えることはできませ                                                    |
|          |                                                                              |                                                                        |
| EID-3141 | An attempt was made to access a bad reference.                               | エラーメッセージ本文を参照してくたさい。                                                   |
| EID-3142 | No switch is active.                                                         | アクティフな切り替えはありません。                                                      |
| EID-3143 | An error occurred while creating the static route entry.                     | スタティック ルート エントリの作成中にエ<br>ラーが検出されました。                                   |
| EID-3144 | The maximum number of static routes has been exceeded.                       | スタティック ルート数が制限を超えました。                                                  |
| EID-3145 | The RIP metric must be between 1 and 15.                                     | Routing Information Protocol ( RIP ) メトリック<br>は、1 ~ 15 の範囲内でなければなりません。 |
| EID-3146 | The RIP metric is invalid.                                                   | エラー メッセージ本文を参照してください。                                                  |
| EID-3147 | An error occurred while creating the summary address.                        | サマリ アドレスの作成中にエラーが発生し<br>ました。                                           |
| EID-3148 | No Layer 2 domain has been provisioned.                                      | レイヤ 2 ドメインのいずれか 1 つをプロビ<br>ジョニングする必要があります。                             |
| EID-3149 | The MAC addresses could not be retrieved.                                    | エラー メッセージ本文を参照してください。                                                  |

| エラー警告 ID              | エラー警告メッセージ                                                         | 内容                        |
|-----------------------|--------------------------------------------------------------------|---------------------------|
| EID-3150              | The target file {0} is not a normal file.                          | 指定されたターゲット ファイルはノーマル      |
|                       |                                                                    | ファイルではありません。              |
| EID-3151              | The target file {0} is not writable.                               | ターゲット ファイルは書き込み可能ファイ      |
|                       |                                                                    | ルではありません。別のファイルを指定して      |
|                       |                                                                    | ください。                     |
| EID-3152              | An error occurred while creating the protection group.             | 保護グループの作成中にエラーが検出されま      |
|                       |                                                                    | した。                       |
| EID-3153              | The card cannot be deleted because it is in use.                   | エラー メッセージ本文を参照してください。     |
| EID-3154              | An error occurred while provisioning the card:                     | カードに関するタスクを実行できません。       |
|                       | CTC cannot {0} the card.                                           |                           |
| EID-3155              | An error occurred while building the menu.                         | メニューの構築中にエラーが検出されまし       |
|                       |                                                                    | た。                        |
| EID-3156              | An error occurred while building the menu.                         | 指定されたグループに対するカードが見つか      |
|                       | Cards were not found for the {0} group.                            | らなかったため、メニュー構築中にエラーが      |
|                       |                                                                    | 検出されました。                  |
| EID-3157              | The selected model could not be set because of an unexpected       | タスクの実行中に予期しないモデル クラス      |
|                       | model class: {0}.                                                  | が検出されました。                 |
| EID-3158              | Probable causes:                                                   | エラー メッセージ本文を参照してください。     |
|                       | - Unable to switch, because a similar or higher priority           |                           |
|                       | condition exists on a peer or far-end card.                        |                           |
|                       | - A loopback is present on the working port.                       |                           |
| EID-3159 <sup>1</sup> | An error occurred while applying the operation.                    | この操作の適用中にエラーが検出されまし       |
|                       |                                                                    | た。                        |
| EID-3160              | An error occurred while provisioning the $\{0\}$ .                 | メッセージに示されているエラーが検出され      |
|                       |                                                                    | ました。                      |
| EID-3161              | An error occurred while upgrading the ring.                        | BLSR をアップグレード中にエラーが発生し    |
|                       |                                                                    | ました。詳細については、エラー ダイアログ     |
|                       |                                                                    | ボックスの詳細説明を参照してください。       |
| EID-3162              | This protection operation cannot be set because the protection     | エラー メッセージ本文を参照してください。     |
|                       | operation on the other side has been changed but not yet           |                           |
|                       | applied.                                                           |                           |
| EID-3163              | The data in row {0} cannot be validated.                           | 指定された列のデータを検証できません。       |
| EID-3164              | The new node ID $(\{0\})$ for ring ID $\{1\}$ duplicates the ID of | 指定されたリング ID に対して新たに指定さ    |
|                       | node {2}.                                                          | れたノード ID と重複するノード ID がありま |
|                       |                                                                    | <b>J</b>                  |
| EID-3165              | The ring ID provided is already in use. Ring IDs must be           | エラー メッセージ本文を参照してください。     |
|                       | unique.                                                            |                           |
| EID-3166              | An error occurred while refreshing the {0} table.                  | 指定されたテーブルのリフレッシュ中にエ       |
|                       |                                                                    | ラーが検出されました。               |
| EID-3167              | The slot is already in use.                                        | エラー メッセージ本文を参照してください。     |
| EID-3168              | An error occurred while provisioning.                              | 指定のプロビジョニング操作中にエラーが発      |
|                       |                                                                    | 生しました。詳細については、エラー ダイア     |
|                       |                                                                    | ログ ボックスの詳細説明を参照してくださ      |
|                       |                                                                    | ۱.<br>۱.                  |
| EID-3169              | An error occurred while adding the card.                           | カードの追加中にエラーが検出されました。      |

| エラー警告 ID | エラー警告メッセージ                                                                                 | 内容                                                           |
|----------|--------------------------------------------------------------------------------------------|--------------------------------------------------------------|
| EID-3170 | You cannot delete this card: {0}.                                                          | エラー メッセージ本文を参照してください。                                        |
| EID-3171 | An error occurred while creating the trap destination.                                     | トラップ宛先の作成エラーが検出されました。                                        |
| EID-3172 | No RMON thresholds were selected.                                                          | RMON しきい値を選択してください。                                          |
| EID-3173 | The contact "{0}" cannot exceed {1} characters.                                            | 指定された連絡先は規定の文字数の上限を超<br>えています。                               |
| EID-3174 | The description "{0}" cannot exceed {1} characters.                                        | 指定された場所は規定の文字数の上限を超え<br>ています。                                |
| EID-3175 | The operator identifier "{0}" cannot exceed {1} characters.                                | 指定されたオペレータ ID は規定の文字数の<br>上限を超えています。                         |
| EID-3176 | The operator specific information "{0}" cannot exceed {1} characters.                      | 指定されたオペレータ固有の情報は規定の文<br>字数の上限を超えています。                        |
| EID-3177 | The node name cannot be empty.                                                             | 名前が空になっています。                                                 |
| EID-3178 | The node name "{0}" cannot exceed {1} characters.                                          | 指定された名前は規定の文字数の上限を超え<br>ています。                                |
| EID-3179 | The protect card is in use.                                                                | エラー メッセージ本文を参照してください。                                        |
| EID-3180 | The 1+1 protection group does not exist.                                                   | 1+1 保護グループを作成してください。                                         |
| EID-3181 | The Y-cable protection group does not exist.                                               | エラー メッセージ本文を参照してください。                                        |
| EID-3182 | The topology element is in use and cannot be deleted as requested.                         | 使用中のトポロジ要素を削除することはでき<br>ません。                                 |
| EID-3183 | An error occurred while deleting the protection group.                                     | 保護グループの削除中にエラーが検出されま<br>した。                                  |
| EID-3184 | No {0} was selected.                                                                       | このタスクを完了させるには項目を選択する<br>必要があります。                             |
| EID-3185 | This ring has an active protection switch operation and cannot<br>be deleted at this time. | エラー メッセージ本文を参照してください。                                        |
| EID-3186 | The node is busy: {0} is {1} and cannot be deleted as requested.                           | 要求を完了できません。                                                  |
| EID-3187 | An error occurred while deleting the trap destination.                                     | トラップ宛先の削除エラーが検出されました。                                        |
| EID-3188 | An error occurred during authentication. The password entered is invalid.                  | 入力したパスワードが無効です。再入力して<br>ください。                                |
| EID-3189 | The sum of the $\{0\}$ must be between $\{1\}$ and $\{2\}$ .                               | エラー メッセージ本文を参照してください。                                        |
| EID-3214 | The number of high order circuits for the line could not be retrieved.                     | 回線の高位の番号(STS/STM)が使用できま<br>せん。                               |
| EID-3215 | An error occurred while refreshing.                                                        | モデルからリフレッシュ時に一般的なエラー<br>状態が発生したことを示すため、ペイン クラ<br>スでよく使用されます。 |
| EID-3216 | The proxy port is invalid.                                                                 | エラー メッセージ本文を参照してください。                                        |
| EID-3217 | The statistics could not be refreshed.                                                     | 統計値をリフレッシュできませんでした。                                          |
| EID-3218 | The automatic node setup could not be launched.                                            | エラー メッセージ本文を参照してください。                                        |
| EID-3219 | The automatic node setup information could not be refreshed.                               | 自動ノード設定情報を取得しようとしてエ<br>ラーが発生しました。                            |

| エラー警告 ID | エラー警告メッセージ                                                                                                    | 内容                                                                                                    |
|----------|----------------------------------------------------------------------------------------------------|----------------------------------------------------------------------------------------------------|
| EID-3220 | An error occurred while refreshing row {0}.                                                                                                    | 指定された列のリフレッシュが失敗しました。                                                                                       |
| FID-3222 | The statistics could not be cleared                                                                                                    | アラーメッセージ本文を参照してください                                                                                         |
| EID-3222 | An arror accurred while refreshing the pape                                                                                                    |                                                                                                    |
| EID-3223 | An error occurred while refreshing the pane.                                                                                                    | 状態が発生したことを示すため、ペイン クラ<br>スでよく使用されます。                                                                        |
| EID-3226 | The {0} termination(s) could not be deleted.<br>{1}                                                                                                    | エラー メッセージ本文を参照してください。                                                                                       |
| EID-3227 | A baseline could not be recorded. Performance metrics will remain unchanged.                                                                                                    | NE のプロビジョニング中にベースライン値<br>を設定できませんでした。以前の値のまま変<br>更されません。                                                    |
| EID-3228 | The {0} termination(s) could not be created.<br>{1}                                                                                                    | エラー メッセージ本文を参照してください。                                                                                       |
| EID-3229 | RIP is active on the LAN. Please disable RIP before enabling OSPF.                                                                                                    | LAN の RIP をオフにしてから、OSPF を有効<br>化してください。                                                                     |
| EID-3230 | OSPF is active on the LAN. Please disable OSPF before enabling RIP.                                                                                                    | LAN の OSPF をオフにしてから、RIP を有効<br>化してください。                                                                     |
| EID-3231 | An error occurred while setting the OPR.                                                                                                    | Optical Power Received (OPR; 受信光パワー)<br>のプロビジョニング時にエラーが発生しまし<br>た。                                          |
| WID-3232 | The port state cannot be indirectly transitioned because the port is still providing services.<br>If the port state should be changed, edit it directly through port provisioning. | ポートをプロビジョニングするときに、ポー<br>ト状態を編集してください。                                                                       |
| EID-3233 | The current loopback provisioning does not allow this state transition.                                                                                                    | エラー メッセージ本文を参照してください。                                                                                       |
| EID-3234 | The current synchronization provisioning does not allow this state transition.                                                                                                    | 現在の同期状態では、ポート状態をターゲッ<br>ト日付に遷移できません。                                                                        |
| EID-3235 | The requested state transition cannot be performed on this software version.                                                                                                    | エラー メッセージ本文を参照してください。                                                                                       |
| EID-3236 | The database restore failed. {0}                                                                                                    | 指定されたデータベースの復元に失敗しました。                                                                                      |
| EID-3237 | The database backup failed. {0}                                                                                                    | 指定されたデータベースのバックアップに失<br>敗しました。                                                                              |
| EID-3238 | The send PDIP setting on {0} is inconsistent with the setting on the control node {1}.                                                                                             | 指定された項目に関して送信された Payload<br>Defect Indicator Path( PDI-P; ペイロード障害表<br>示)設定は、指定された制御ノードのものと<br>一致しなければなりません。 |
| EID-3239 | The overhead termination is invalid                                                                                                    | エラー メッセージ本文を参照してください。                                                                                       |
| EID-3240 | The maximum number of overhead terminations has been exceeded.                                                                                                    | オーバーヘッド終端が上限を超えました。                                                                                         |
| EID-3241 | The $\{0\}$ termination port is in use.                                                                                                    | 指定された終端ポートは使用中です。別の<br>ポートを選択してください。                                                                        |

| エラー警告 ID | エラー警告メッセージ                                                                                                    | 内容                                        |
|----------|----------------------------------------------------------------------------------------------------|-------------------------------------------|
| EID-3242 | An $\{1\}$ exists on the selected ports.                                                                                                  | 選択されたポートには、指定された DCC がす                   |
|          | Therefore, you must create the {0}s one by one.                                                                                           | でに存在します。別のタイプの DCC を作成す                   |
|          |                                                                                                    | ることができます。                                 |
| WID-3243 | The port you have chosen as an {0} endpoint already supports                                                                              | 同じポートを複数の DCC で使用することは                    |
|          | an $\{1\}$ . The port cannot support both DCCs. After the $\{0\}$ is                                                                      | できません。                                    |
|          | created, verify that no EOC alarms are present and then delete                                                                            |                                           |
|          | the {1} to complete the downgrade.                                                                                                    |                                           |
| EID-3244 | An {0} exists on the selected ports.                                                                                                    | 選択されたポートには、指定された DCC がす                   |
|          | Therefore, you must create the {1}s one by one.                                                                                           | でに仔仕します。別のタイフの DCC を作成す                   |
|          |                                                                                                    |                                           |
| WID-3245 | The port you have chosen as an $\{1\}$ endpoint already supports<br>on $\{0\}$ . The port connect support both DCCs. After the $\{1\}$ is |                                           |
|          | an {0}. The port cannot support both DCCs. After the {1} is created, verify that no EOC alarms are present and then delete                | 「は、9℃に別のDCCをリホートしていよ                      |
|          | the $\{0\}$ to complete the upgrade.                                                                                                    |                                           |
| EID-3246 | The wizard was not able to validate the data.                                                                                             | CTC によってエラーが検出されました。                      |
|          | {0}                                                                                                    |                                           |
| EID-3247 | An ordering error occurred. The absolute value should be $\{0\}$ .                                                                        | 入力された絶対値は正しくありません。                        |
| EID-3248 | The value for the parameter {0} is invalid.                                                                                               | 誤ったパラメータが変更されました。                         |
| EID-3249 | The voltage increment value is invalid.                                                                                                   | エラー メッセージ本文を参照してください。                     |
| EID-3250 | The power monitor range is invalid.                                                                                                    | エラー メッセージ本文を参照してください。                     |
| EID-3251 | The requested action could not be completed.                                                                                              | 指定されたアクションを完了できませんでし                      |
|          | {0}                                                                                                    | た。                                        |
| EID-3252 | No download has been initiated from this CTC session.                                                                                     | エラー メッセージ本文を参照してください。                     |
| EID-3253 | The reboot operation failed. {0}                                                                                                    | エラー メッセージ本文を参照してください。                     |
| EID-3254 | An error occurred during validation. {0}                                                                                                  | CTC はユーザが入力した {0} で指定された値                 |
|          |                                                                                                    | を検証できません。このエラー メッセージ                      |
|          |                                                                                                    | は、CTC 内でいくつかの異なる provisioning タ<br>ゴでサ涌です |
| EID 2255 | You cannot change the timing configuration because a                                                                                      | ノに共通にす。                                   |
| EID-5255 | Manual/Force operation is in effect.                                                                                                    |                                           |
| WID-3256 | The timing reference(s) could not be assigned because one or                                                                              | 警告メッセージ本文を参照してください。                       |
|          | more of the timing reference(s):                                                                                                    |                                           |
|          | - is already used and/or                                                                                                    |                                           |
|          | - has been selected twice and/or                                                                                                    |                                           |
|          | - is attempting to use the same slot twice.                                                                                               |                                           |
|          | Please verify the settings.                                                                                                    |                                           |
| EID-3257 | Duplicate DCC numbers are not permitted. {0}.                                                                                             | 重複する DCC 番号が検出されました。どちら                   |
|          |                                                                                                    |                                           |
| EID-3258 | A software error occurred while attempting to download the                                                                                | エラーメッセージ本文を参照してくたさい。                      |
|          | Please try again later                                                                                                    |                                           |
| EID-3259 | An error occurred while creating the FC-MR threshold                                                                                      | Fibre Channel Multirate (FC MR) カードのし     |
| <u> </u> | The error occurred while creating the r C-with threshold.                                                                                 | きい値を作成する必要があります。                          |
| EID-3260 | An error occurred while provisioning the internal subnet:                                                                                 | 指定された内部サブネットをプロビジョニン                      |
|          | {0}                                                                                                    | グできませんでした。                                |

| エラー警告 ID | エラー警告メッセージ                                                                              | 内容                                               |
|----------|-----------------------------------------------------------------------------------------|--------------------------------------------------|
| EID-3261 | The port rate provisioning cannot be changed while circuits                             | エラー メッセージ本文を参照してください。                            |
|          | exist on this port.                                                                     |                                                  |
| EID-3262 | The port provisioning cannot be changed when the port status                            | ポートのプロビジョニングは、ポートがアウ                             |
|          | is {0}.                                                                                 | トオブサービスのときに行ってください。                              |
| WID-3263 | You are using Java version {0}. CTC should run with Java                                | CTC が正しくないバージョン {0} の JRE で起                     |
|          | version {1}. It can be obtained from the installation CD or $http://iava.sun.com/i2se/$ | 割されています。このハーションのCICは、<br>特定のバージョン(1)の IDE を必要としま |
|          | http://java.sun.com/j2sc/                                                               | す。正しい Java のバージョンをロードするに                         |
|          |                                                                                         | は、CTC とブラウザを終了し、再起動する必                           |
|          |                                                                                         | 要があります。                                          |
| EID-3265 | An error occurred while modifying the protection group.                                 | 保護グループを変更できませんでした。                               |
| EID-3266 | Conditions could not be retrieved from the shelf or card view.                          | エラー メッセージ本文を参照してください。                            |
| WID-3267 | The XTC protection group cannot be modified.                                            | 警告メッセージ本文を参照してください。                              |
| WID-3268 | The filter entry is invalid. {0}                                                        | 指定された入力が無効です。                                    |
| WID-3269 | The {0} operation was successfully initiated for {1} but its                            | エラー メッセージ本文を参照してください。                            |
|          | completion status could not be obtained from the node. When                             |                                                  |
|          | the node is accessible, check its software version to verify if the $\{0\}$ succeeded   |                                                  |
| WID-3270 | The file {0} does not exist                                                             | お定されたファイルが存在しません                                 |
| WID-3271 | The value entered must be greater than {0}                                              |                                                  |
| WID-5271 | The value entered must be greater than [0].                                             | があります。                                           |
| WID-3272 | An entry is required.                                                                   | このタスクを完了するには入力が必要です。                             |
| WID-3273 | {0} already exists in the list.                                                         | 指定された項目がすでにリスト内に存在して<br>います                      |
| WID-3274 | A software upgrade is in progress                                                       | 警告メッセージ本文を参照してください。                              |
|          | Network configuration changes that result in a node reboot                              |                                                  |
|          | cannot take place during a software upgrade.                                            |                                                  |
|          | Please try again after the software upgrade is done.                                    |                                                  |
| WID-3275 | Ensure that the remote interface ID and the local interface ID on the two sides match.  | 警告メッセージ本文を参照してください。                              |
|          | (The local interface ID on this node should equal the remote                            |                                                  |
|          | interface ID on the neighbor node and vice-versa).                                      |                                                  |
| WID-3276 | Both {0} and {1} exist on the same selected port. {2}                                   | 指定されたポートには、SDCC と LDCC の両<br>方があります。             |
| WID-3277 | The description cannot exceed $\{0\}$ characters. Your input will                       | 入力が文字数の上限を超えています。値は文                             |
|          | be truncated.                                                                           | 字数の上限まで切り詰められます。                                 |
| WID-3279 | This card has been deleted. CTC will return to the shelf view.                          | CTC はノード ビューに戻ります。                               |
| WID-3280 | ALS will not engage until both the protected trunk ports detect LOS.                    | 警告メッセージ本文を参照してください。                              |
| WID-3282 | Performing a software upgrade while TSC 5 is active could                               | 警告メッセージ本文を参照してください。                              |
|          | result in a service disruption. It is recommended that you make                         |                                                  |
|          | TSC 10 the active TSC by performing a soft reset of TSC 5.                              |                                                  |
|          | The following ONS 15600s are currently unsafe to upgrade                                |                                                  |
| w1D-3283 | database backup from the current version.                                               | 音古メッセーン本义を参照してくたさい。                              |

| エラー警告 ID | エラー警告メッセージ                                                                                                    | 内容                                                                                                    |
|----------|----------------------------------------------------------------------------------------------------|----------------------------------------------------------------------------------------------------|
| WID-3284 | Reverting to an older version.                                                                                                    | CTC は、アプリケーションの元のバージョン<br>に戻ります。                                                                                              |
| WID-3285 | Applying FORCE or LOCKOUT operations might result in traffic loss.                                                                                                    | 警告メッセージ本文を参照してください。                                                                                                    |
| WID-3286 | The ring status is INCOMPLETE. CTC cannot determine if<br>there are existing protection operations or switches in other<br>parts of the ring. Applying a protection operation at this time<br>could cause a traffic outage. Please confirm that no other<br>protection operations or switches exist before continuing. | 警告メッセージ本文を参照してください。                                                                                                    |
| WID-3287 | There is a protection operation or protection switch present on<br>the ring. Applying this protection operation now will probably<br>cause a traffic outage.                                                                                                    | 警告メッセージ本文を参照してください。                                                                                                    |
| WID-3288 | The status of this ring is INCOMPLETE. CTC will not be able<br>to apply this change to all of the nodes in the {0}.                                                                                                    | このリング タイプのすべてのノードに変更<br>を適用するには、リング ステータスを変更し<br>てください。                                                                       |
| EID-3290 | The specified provisionable patchcord(s) could not be deleted.                                                                                                    | エラー メッセージ本文を参照してください。                                                                                                    |
| EID-3291 | The revertive behavior cannot be changed because a protection switch is active.                                                                                                    | リバーティブ動作を変更するには、保護切り<br>替えを非アクティブにする必要があります。                                                                                  |
| EID-3292 | An error occurred while resetting the shelf.                                                                                                    | ノードのリセット中にエラーが検出されまし<br>た。                                                                                                    |
| EID-3293 | No such provisionable patchcords exists.                                                                                                    | 存在しないプロビジョニング可能なパッチ<br>コードを削除しようとしています。このエ<br>ラーは、複数の CTC インスタンスが、稼働中<br>で、なおかつプロビジョニング可能な同じ<br>パッチコードを同時に削除しようとすると発<br>生します。 |
| EID-3294 | No RMON thresholds are available for the selected port.                                                                                                    | エラー メッセージ本文を参照してください。                                                                                                    |
| EID-3295 | This card does not support RMON thresholds.                                                                                                    | エラー メッセージ本文を参照してください。                                                                                                    |
| EID-3296 | Buffer-to-buffer credit is only supported for Fibre Channel (FC) and FICON.                                                                                                    | エラー メッセージ本文を参照してください。                                                                                                    |
| EID-3298 | This interfaces does not support ALS auto restart.                                                                                                    | エラー メッセージ本文を参照してください。                                                                                                    |
| EID-3300 | Duplicate OSPF area IDs are not permitted.                                                                                                    | OSPF エリア ID は一意でなければなりません。                                                                                                    |
| EID-3301 | The LAN metric cannot be zero.                                                                                                    | エラー メッセージ本文を参照してください。                                                                                                    |
| EID-3302 | The standby {0} is not ready.                                                                                                    | スタンバイ コントローラ カードの準備がで<br>きていません。                                                                                              |
| EID-3303 | The DCC area ID and {0} conflict.<br>{1}                                                                                                    | {0} で指定された DCC エリア ID とリング タ<br>イプが、{1} で指定された内容が原因で、互<br>いに競合しています。                                                          |
| EID-3304 | The DCC number is out of range.                                                                                                    | 範囲内の DCC 番号を入力してください。                                                                                                    |
| EID-3305 | OSPF cannot be active on the LAN interface when the backbone area is set on a DCC interface.                                                                                                    | OSPF が LAN 上で可能になっている場合は、<br>DCC 上のデフォルト OSPF を持つことはでき<br>ません。                                                                |
| EID-3306 | Ethernet circuits must be bidirectional.                                                                                                    | エラー メッセージ本文を参照してください。                                                                                                    |

| エラー警告 ID | エラー警告メッセージ                                                                                    | 内容                                                                              |
|----------|-----------------------------------------------------------------------------------------------|---------------------------------------------------------------------------------|
| EID-3307 | An error occurred while creating a connection object at {0}.                                  | 指定された接続の作成中に、その接続でエ<br>ラーが検出されました。                                              |
| EID-3308 | DWDM links can be used only for optical channel circuits.                                     | エラー メッセージ本文を参照してください。                                                           |
| EID-3309 | The link was excluded because it was in the wrong direction.                                  | 光チャネル(回線)は、光の方向が正しくな<br>いので、指定されたリンクを含めることがで<br>きません。                           |
| EID-3310 | The DWDM link does not have wavelengths available.                                            | エラー メッセージ本文を参照してください。                                                           |
| EID-3311 | The laser is already on.                                                                      | エラー メッセージ本文を参照してください。                                                           |
| EID-3312 | The power setpoint cannot be changed.<br>{0} {1}                                              | 電源のセット ポイントを変更できません。新<br>しいセット ポイントによって、しきい値の矛<br>盾、範囲外のしきい値設定が発生する場合が<br>あります。 |
| EID-3313 | The offset cannot be modified because the service state of the port is IS.                    | エラー メッセージ本文を参照してください。                                                           |
| EID-3314 | The requested action is not allowed.<br>The state value is invalid.                           | エラー メッセージ本文を参照してください。                                                           |
| EID-3315 | This operation cannot be performed.                                                           | 操作を実行できません。                                                                     |
| EID-3316 | The node side is invalid.                                                                     | このタスクは誤ったノード側に適用されました。                                                          |
| EID-3317 | The ring name is too long.                                                                    | 名前の文字数を少なくしてください。                                                               |
| EID-3318 | The ring name is invalid.                                                                     | 入力された名前が不正です。                                                                   |
| EID-3319 | The wrong line was selected.                                                                  | 別の回線を選択してください。                                                                  |
| EID-3320 | The optical link could not be deleted.                                                        | 光リンクを削除できません。                                                                   |
| EID-3321 | This feature is unsupported by this version of software.                                      | エラー メッセージ本文を参照してください。                                                           |
| EID-3322 | The equipment is not plugged in.                                                              | 装置をコンセントに接続してから、作業を進<br>めてください。                                                 |
| EID-3323 | The APC system is busy.                                                                       | Automatic Power Control ( APC ) システムがビ<br>ジーです。                                 |
| EID-3324 | There is no path to regulate.                                                                 | 規制すべき回線パスはありません。                                                                |
| EID-3325 | The requested action is not allowed.                                                          | 一般的な DWDM プロビジョニング障害メッ<br>セージです。                                                |
| EID-3326 | The input was invalid.                                                                        | 入力値が不正です。                                                                       |
| EID-3327 | An error occurred while retrieving thresholds.                                                | しきい値の取得エラーが発生しました。この<br>メッセージは、OSCM および OSC-CSM 回線<br>のしきい値に対してのみ表示されます。        |
| EID-3328 | An error occurred while applying changes to row {0}.<br>The value is out of range.            | 指定された行に対する変更の適用エラーが発<br>生しました。値が範囲外です。                                          |
| EID-3330 | Unable to switch to the byte because an overhead channel is present on this byte of the port. | エラー メッセージ本文を参照してください。                                                           |
| EID-3331 | An error occurred while applying changes to the row.                                          | エラー メッセージ本文を参照してください。                                                           |
| EID-3334 | Timing parameters on the protect port cannot be changed.                                      | 保護ポートのタイミング パラメータを変更<br>することはできません。                                             |

| エラー警告 ID | エラー警告メッセージ                                                        | 内容                                      |
|----------|-------------------------------------------------------------------|-----------------------------------------|
| EID-3335 | The port type cannot be changed because the SDH validation        | エラー メッセージ本文を参照してください。                   |
|          | check failed. Check if this port is part of a circuit, protection |                                         |
|          | group, SONET DCC, orderwire, or UNI-C interface.                  |                                         |
| EID-3336 | An error occurred while reading a control mode value.             | Control Mode を取得する必要があります。              |
| EID-3337 | An error occurred while setting a set point gain value.           | Gain Set Point を設定する必要があります。            |
| EID-3338 | An error occurred while reading a set-point gain value.           | Gain Set Point を取得する必要があります。            |
| EID-3339 | An error occurred while setting a tilt calibration value.         | 傾斜基準を設定する必要があります。                       |
| EID-3340 | An error occurred while setting expected wavelength.              | 予測波長を設定する必要があります。                       |
| EID-3341 | An error occurred while reading expected wavelength.              | 予測波長を取得する必要があります。                       |
| EID-3342 | An error occurred while reading actual wavelength.                | 実波長を取得する必要があります。                        |
| EID-3343 | An error occurred while reading actual band.                      | 実帯域を取得する必要があります。                        |
| EID-3344 | An error occurred while reading expected band.                    | 予測帯域を取得する必要があります。                       |
| EID-3345 | An error occurred while setting expected band.                    | 予測帯域を設定する必要があります。                       |
| EID-3346 | An error occurred while retrieving defaults from the node:        | 指定されたノードからのデフォルト値の取得                    |
|          | {0}.                                                              | エラーが発生しました。                             |
| EID-3347 | The file {0} cannot be loaded.                                    | CTC は、指定されたファイルをロードできま                  |
|          |                                                                   | せん。                                     |
| EID-3348 | Properties cannot be loaded from the node.                        | エラー メッセージ本文を参照してください。                   |
| EID-3349 | NE update properties cannot be saved to a file.                   | ファイル システムにスペース制約などの問                    |
|          |                                                                   | 思かないか確認してくたさい。                          |
| EID-3350 | NE update properties cannot be loaded from the node.              | エラーメッセージ本文を参照してください。                    |
| EID-3351 | The file {0} does not exist.                                      | 指定されたファイルが存在しません。                       |
| EID-3352 | An error occurred while setting a value at $\{0\}$ .              | 指定された場所で値の設定エラーが発生しま                    |
|          |                                                                   |                                         |
| EID-3353 | No such interface is available.                                   | 指定されたインターフェイスは CTC に存在                  |
| EID 2254 | The superificit and a sint is in such                             | しません。                                   |
| EID-3354 | The specified endpoint is in use.                                 | 使用されていない別のエントホイントを選択<br>してください          |
| FID_3355 | The specified endpoint is incompatible                            | エラーメッセージ本文を参照してください                     |
| EID 3357 | The connections could not be calculated                           | エラーメッセージ本文を参照してください                     |
| EID-3337 | An antical link model does not exist for the anexist of interface |                                         |
| EID-5558 | An optical link model does not exist for the specified interface. | インターフェイスのルウング モデルを作成<br>してから 作業を進めてください |
| EID-3359 | Optical parameters could not be set for the node.                 | エラーメッヤージ本文を参照してください。                    |
| EID-3360 | ANS cannot be performed                                           | エラーメッセージ本文を参昭してください。                    |
|          | Please check {0} parameter value.                                 |                                         |
| EID-3361 | The ring termination is in use.                                   | 使用中のリングを削除することはできませ                     |
|          | An error occurred while deleting the ring termination.            | h.                                      |
| EID-3362 | An error occurred while deleting the ring termination.            | リング終端の削除中にエラーが発生しまし                     |
|          |                                                                   | た。                                      |
| EID-3363 | No ring terminations were selected.                               | リング終端を選択してください。                         |
| EID-3364 | An error occurred while creating the ring ID.                     | リング ID の作成中にエラーが発生しました。                 |

| エラー警告 ID | エラー警告メッセージ                                                                                                    | 内容                                                                                          |
|----------|----------------------------------------------------------------------------------------------------|---------------------------------------------------------------------------------------------|
| EID-3365 | The OSC termination is in use.                                                                                                    | 使用されていない別の Optical Service Channel<br>(OSC; 光サービス チャネル)を選択してくだ                              |
| EID 2266 | The OSC termination could not be delated                                                                                                 |                                                                                             |
| EID-3370 | No optical link was selected                                                                                                    | いると 影响の利除エノーが先生しよした。                                                                        |
| EID-3370 | An error occurred while calculating the automatic optical link                                                                           | エラーメッセージ本文を参照してください                                                                         |
| EID-3371 | list.                                                                                                    |                                                                                             |
| EID-3372 | CTC attempted to access an OCHNC connection that has been destroyed.                                                                     | 外部からの Optical Channel Network Connection<br>( OCHNC; 光チャネル ネットワーク接続 ) へ<br>のアクセスの試みを破棄しました。 |
| EID-3375 | The expected span loss must be set.                                                                                                    | エラー メッセージ本文を参照してください。                                                                       |
| EID-3376 | The measured span loss could not be retrieved.                                                                                           | エラー メッセージ本文を参照してください。                                                                       |
| EID-3377 | The wrong interface was used.                                                                                                    | カードで使用されているインターフェイスが<br>正しくありません。                                                           |
| EID-3378 | This is a duplicate origination patchcord identifier.                                                                                    | プロビジョニングしようとしたパッチコード<br>のプロビジョニング可能なパッチコード識別<br>子は、発信ノードの他のパッチコードですで<br>に使用中です。             |
| EID-3379 | This is a duplicate termination patchcord identifier.                                                                                    | プロビジョニングしようとしたパッチコード<br>のプロビジョニング可能なパッチコード識別<br>子は、リモート ノードの他のパッチコードで<br>すでに使用中です。          |
| EID-3380 | The host cannot be found.                                                                                                    | エラー メッセージ本文を参照してください。                                                                       |
| EID-3381 | The maximum frame size must be between {0} and {1} and may be increased in increments of {2}.                                            | フレーム サイズは指定された範囲でなけれ<br>ばなりません。これは、指定された値だけ増<br>分できます。                                      |
| EID-3382 | The number of credits must be between $\{0\}$ and $\{1\}$ .                                                                              | クレジット数は、指定された値の範囲内でな<br>ければなりません。                                                           |
| EID-3383 | The GFP buffers available must be between {0} and {1} and may be increased in increments of {2}.                                         | GFP バッファは指定された範囲でなければな<br>りません。これは、指定された値だけ増分で<br>きます。                                      |
| WID-3384 | You are about to force the use of Secure Mode for this chassis.<br>You will not be able to undo this operation.<br>Is it OK to continue? | 警告メッセージ本文を参照してください。                                                                         |
| EID-3385 | {0}. Delete the circuits and try again.                                                                                                  | エラー メッセージ本文を参照してください。                                                                       |
| EID-3386 | The transponder mode could not be provisioned:<br>{0}                                                                                    | 指定されたトランスポンダ モードをプロビ<br>ジョニングできません。                                                         |
| EID-3387 | You must change port(s) {0} to an out-of-service state before changing card parameters. Click "Reset" to revert the changes.             | すべてのカード ポートをアウト オブ サービ<br>スに変更してから、パラメータを変更してく<br>ださい。                                      |
| EID-3388 | The card mode cannot be changed because the card has circuits.                                                                           | エラー メッセージ本文を参照してください。                                                                       |
| EID-3389 | An error occurred while changing the card mode.                                                                                          | エラー メッセージ本文を参照してください。                                                                       |
| EID-3390 | The port is in use.                                                                                                    | エラー メッセージ本文を参照してください。                                                                       |

| エラー警告 ID | エラー警告メッセージ                                                                                                    | 内容                                                                                       |
|----------|----------------------------------------------------------------------------------------------------|------------------------------------------------------------------------------------------|
| EID-3391 | The port rate cannot be changed because the port has been deleted.                                                                                                    | 削除されたカードのポート レートを変更す<br>ることはできません。                                                       |
| WID-3392 | The timing reference(s) could not be assigned because with<br>external timing, only a single protected, or two unprotected<br>timing references per BITS Out can be selected.<br>Please use the "Reset" button and verify the settings. | 警告メッセージ本文を参照してください。                                                                      |
| WID-3393 | The timing reference(s) could not be assigned because with<br>line or mixed timing, only a single unprotected timing<br>reference per BITS Out can be selected.<br>Please use the "Reset" button and verify the settings.               | 警告メッセージ本文を参照してください。                                                                      |
| EID-3394 | An error occurred while refreshing the power monitoring values.                                                                                                    | エラー メッセージ本文を参照してください。                                                                    |
| EID-3395 | The configuration is invalid.<br>{0}                                                                                                    | IP アドレス、ネット マスク長、またはデフォ<br>ルトのルータでエラーが検出されたか、制限<br>された IIOP ポートが選択されました。                 |
| EID-3396 | The configuration is invalid. The standby controller card is not a TCC2P card.                                                                                                    | スタンバイ コントローラ カードは TCC2P<br>カードでなければなりません。                                                |
| EID-3397 | The file {0} is the wrong version.                                                                                                    | 指定されたファイルのバージョンが正しくあ<br>りません。                                                            |
| EID-3398 | The PPM cannot be deleted.                                                                                                    | エラー メッセージ本文を参照してください。                                                                    |
| EID-3399 | The PPM cannot be deleted because it has port(s) in use.                                                                                                    | Pluggable Port Module (PPM; 着脱可能なポー<br>ト モジュール)を削除する前に、そこに接続<br>されているポートを削除してください。       |
| EID-3400 | Unable to switch. A force to the primary facility is not allowed.                                                                                                    | エラー メッセージ本文を参照してください。                                                                    |
| EID-3401 | {0} cannot be provisioned for the port while {1} is enabled.                                                                                                    | パラメータ {0} と {1} は、どちらか一方が有<br>効化される関係になっているため、一方がプ<br>ロビジョニングされると他方はプロビジョニ<br>ングを阻止されます。 |
| EID-3402 | The switch request could not be completed.<br>The {0} card is not present or is not responding.<br>Try again after ensuring that the {0} card is present and is not<br>resetting.                                                       | エラー メッセージ本文を参照してください。                                                                    |
| EID-3403 | The administrative state transition has not been attempted on the monitored port.                                                                                                    | エラー メッセージ本文を参照してください。                                                                    |
| EID-3404 | The far end IP address could not be set on the {0} termination.<br>The IP address cannot be:<br>loopback (127.0.0.0/8)<br>class D (224.0.0.0/4)<br>class E (240.0.0.0/4)<br>broadcast (255.255.255.255/32)<br>internal {1}              | エラー メッセージ本文を参照してください。                                                                    |
| EID-3405 | You cannot change card parameters with port {0} in {1} state.<br>Click "Reset" to revert the changes.                                                                                                    | エラー メッセージ本文を参照してください。                                                                    |

| エラー警告 ID | エラー警告メッセージ                                                         | 内容                        |
|----------|--------------------------------------------------------------------|---------------------------|
| EID-4000 | The {0} ring name cannot be changed now because a {0}              | 同一のリング タイプのスイッチがアクティ      |
|          | switch is active.                                                  | ブなために、リング名を変更できません。       |
| EID-4001 | The {0} node ID cannot be changed now because a {0} switch         | 同一のリング タイプのスイッチがアクティ      |
|          | is active.                                                         | ブなために、リング ID を変更できません。    |
| WID-4002 | CAUTION: Reverting to an earlier software release may              | 警告メッセージ本文を参照してください。       |
|          | result in TRAFFIC LOSS and loss of connectivity to the node.       |                           |
|          | It may require onsite provisioning to recover.                     |                           |
|          | If the node was running $\{0\}$ before, reverting will restore the |                           |
|          | (0) provisioning, losing any later provisioning. If the node       |                           |
|          | PROVISIONING                                                       |                           |
|          | {1}                                                                |                           |
|          | $\{2\}$                                                            |                           |
| EID-4003 | The Cisco IOS console is disabled for the card in Slot {0}.        | Cisco IOS ベース以外のカードが使用されて |
|          |                                                                    | いるか、カードが再起動中である可能性があ      |
|          |                                                                    | ります。                      |
| EID-4004 | An error occurred while canceling the software upgrade.            | ソフトウェアのアップグレードのキャンセル      |
|          |                                                                    | 中にエラーが検出されました。            |
| EID-4005 | {0} encountered while performing a database backup.                | 指定されたエラーがデータベースのバック       |
|          |                                                                    | アップ中に検出されました。             |
| EID-4006 | The file {0} does not exist or cannot be read.                     | エラー メッセージを参照してください。       |
| EID-4007 | The size of the file {0} is zero.                                  | バックアップまたは復元したファイルのサイ      |
|          |                                                                    | ズがゼロです。                   |
| WID-4008 | A software upgrade is in progress.                                 | ソフトウェアのアップグレード中は、指定さ      |
|          | {0} cannot proceed during a software upgrade.                      | れたアクションを実行できません。アップグ      |
|          | Please try again after the software upgrade has completed.         | レードフロセスが終了したあとで、冉試行す      |
|          |                                                                    |                           |
| EID-4009 | {0} encountered while restoring the database.                      | 指定されたエラーがデータベースの復元中に      |
|          |                                                                    |                           |
| EID-4010 | The operation was terminated because:                              | エラーメッセージ本文を参照してくたさい。      |
| EID 4011 |                                                                    | エニーマックション                 |
| EID-4011 | An error occurred during provisioning:                             | エラーブッピーシー文を参照してくたさい。      |
| EID-5000 | A valid route cannot be found for the tunnel change request        | エラー メッセージ木文を参昭してください      |
| EID 5001 | The tunnel could not be changed                                    | エラーメッセージ本文を参照してください       |
| EID-5001 | The tunnel could not be restored and must be regrested             |                           |
| EID-5002 | manually.                                                          | エノー グリビーノ本文を参照してくたさい。     |
| EID-5003 | The circuit roll failed.                                           | エラー メッセージ本文を参照してください。     |
|          | {0}                                                                |                           |
| EID-5004 | There is already one four-fiber {0} provisioned on the set of      | リングのノードの集合にプロビジョニングさ      |
|          | nodes involved in {1}. The maximum number of four-fiber            | れた 4 ファイバ BLSR がすでにあります。そ |
|          | {0} rings has been reached for that node.                          | のノードで、4 ファイバ BLSR リングの最大  |
|          |                                                                    | 数になりました。                  |

| エラー警告 ID | エラー警告メッセージ                                                                                                    | 内容                                                                                                    |
|----------|----------------------------------------------------------------------------------------------------|----------------------------------------------------------------------------------------------------|
| WID-5005 | A non-zero hold-off time can violate switching time standards,<br>and should only be used for a circuit with multiple path<br>selectors.                                             | 警告メッセージ本文を参照してください。                                                                                        |
| WID-5006 | Warning: A different secondary {0} node should only be used<br>for DRI or open-ended path protected circuits.                                                                        | DRI に対する異なる 2 次のエンド ポイント、<br>またはオープンエンドのパスの保護回線を使<br>用してください。                                              |
| WID-5007 | If you change the scope of this view, the contents of this profile editor will be lost.                                                                                              | 警告メッセージ本文を参照してください。                                                                                        |
| WID-5008 | Please ensure that all the protection groups are in proper states after the cancellation.                                                                                            | 警告メッセージ本文を参照してください。                                                                                        |
| WID-5009 | The circuit {0} is not upgradable.<br>No {1} capable {2}s are available at the node {3}.                                                                                             | VT 可能な STS がノードで使用できません。                                                                                   |
| EID-5010 | The domain name already exists.                                                                                                    | エラー メッセージ本文を参照してください。                                                                                      |
| EID-5011 | The domain name cannot exceed {0} characters.                                                                                                    | 最大文字数に達しました。                                                                                               |
| WID-5012 | The software load on $\{0\}$ does not support the addition of a node to a 1+1 protection group.                                                                                      | 警告メッセージ本文を参照してください。                                                                                        |
| EID-5013 | {0} does not support the bridge and roll feature. Please select a different port.                                                                                                    | 指定されたポートは、 ブリッジ アンド ロール<br>をサポートしていません。                                                                    |
| EID-5014 | An automatic network layout is already in progress.<br>Please wait for it to complete before running it again.                                                                       | 再度起動する前に、自動ネットワーク配置が<br>完了するまで待機する必要があります。                                                                 |
| WID-5015 | {0} cannot be applied to {1}.                                                                                                    | {0} で指定された管理状態の操作を {1} で指<br>定されたポート カウントには適用できませ<br>ん。                                                    |
| EID-5016 | An error occurred while attempting to provision the {0}.<br>{1}                                                                                                    | カードのプロビジョニング中にエラーが検出<br>されました。                                                                             |
| EID-5017 | Provisioning could not be rolled back. The {0} might be left<br>in an INCOMPLETE state and should be manually removed.                                                               | BLSR が INCOMPLETE の状態のままになっ<br>ているため、手動で BLSR を削除する必要が<br>あります。                                            |
| EID-5018 | {0} is a(n) {1} node and cannot be added to a(n) {2} network.                                                                                                    | タイプ {2} のホスト ノードに、タイプ {1} の<br>ノード {0} を追加できません。これにより、<br>同一のセッション内での SONET ノードと<br>SDH ノードのホスティングが禁止されます。 |
| EID-5019 | The manual path trace mode for this equipment does not<br>support an expected string consisting of all null characters.<br>Please change the expected string or the path trace mode. | パス トレース モードでは、 空文字は使用でき<br>ません。文字列を変えるか、パス トレース<br>モードを変更する必要があります。                                        |
| EID-5020 | Software activation is in progress. Provisioning is not allowed.                                                                                                    | 警告メッセージ本文を参照してください。                                                                                        |
| EID-5021 | Software activation is in progress. {0} is not allowed.                                                                                                    | エラー メッセージ本文を参照してください。                                                                                      |
| WID-5022 | Warning: Ethergroup circuits are stateless (that is, always in service).<br>The current state selection of {0} will be ignored.                                                      | 警告メッセージ本文を参照してください。                                                                                        |
| EID-5023 | CTC cannot communicate with the node.                                                                                                    | ネットワーク通信エラーが検出されました。                                                                                       |
|          | The operation failed.                                                                                                    | CTC と NE 間の接続が一時的または恒久的に<br>不能になりました。                                                                      |
| EID-5024 | The overhead circuit will not be upgraded.                                                                                                    | エラー メッセージ本文を参照してください。                                                                                      |

■ Cisco ONS 15454 DWDM トラブルシューティング ガイド

| エラー警告 ID | エラー警告メッセージ                                                                                                    | 内容                                          |
|----------|----------------------------------------------------------------------------------------------------|---------------------------------------------|
| WID-5025 | The path targeted for this switch request is already active. The                                                             | 警告メッセージ本文を参照してください。                         |
|          | switch request can be applied, but traffic will not switch at this                                                           |                                             |
|          | time.                                                                                                    |                                             |
| EID-5026 | An ONS 15600 cannot serve as the primary or secondary node                                                                   | エラー メッセージ本文を参照してください。                       |
|          | in a four-fiber {0} circuit. Please change your ring and/or node                                                             |                                             |
|          | selections so that an ONS 15600 is not chosen as the primary                                                                 |                                             |
|          | or secondary node in this four-fiber {1} circuit.                                                                            |                                             |
| WID-5027 | The $\{0\}$ Edit dialog box for the ring $\{1\}$ has been closed due                                                         | BLSR/MS-SPRing 編集ワインドワを冉皮開い                 |
|          | to significant provisioning changes. These changes might only<br>be transitory, so you can reopen the (0) Edit dialog boy to | し、リングのアップテート状態を確認してく                        |
|          | view the updated state                                                                                                    |                                             |
| WID_5028 | Warning: This operation should only be used to clean up rolls                                                                |                                             |
| WID-5028 | that are stuck. It might also affect completeness of the circuit                                                             |                                             |
|          | Is it OK to continue with the deletion?                                                                                      |                                             |
| EID-5029 | A software downgrade cannot be performed to the selected                                                                     | エラー メッセージ本文を参照してください。                       |
|          | version while an SSXC card is inserted in this shelf. Please                                                                 |                                             |
|          | follow the steps to replace the SSXC with a CXC card before                                                                  |                                             |
|          | continuing the software downgrade.                                                                                           |                                             |
| EID-5030 | A software downgrade cannot be performed at the present                                                                      | あとでソフトウェアのダウングレードを再試                        |
|          | time.                                                                                                    | 行してください。                                    |
| WID-5031 | Canceling a software upgrade during a standby TSC clock                                                                      | 警告メッセージ本文を参照してください。                         |
|          | acquisition might result in a traffic outage.                                                                                |                                             |
| EID-5032 | An error occurred while accepting the load.                                                                                  | エラー メッセージ本文を参照してください。                       |
| EID-5033 | The profile could not be loaded.                                                                                             | 文字のデコード中にエラーが検出されたた                         |
|          | An error occurred while decoding the characters.                                                                             | め、プロファイルをロードできませんでした。                       |
| EID-5034 | The profile could not be loaded.                                                                                             | エラーが検出されたため、プロファイルを                         |
|          | An error occurred while trying to recognize the file format.                                                                 | ロードできませんでした。                                |
| EID-5035 | The profile could not be loaded.                                                                                             | ファイルを読み取ることができなかったた                         |
|          | An error occurred while reading the file.                                                                                    | め、プロファイルをロードできません。                          |
| EID-5036 | The GNE hostname {0} is invalid.                                                                                             | 指定したホスト名が無効です。ホスト名を有                        |
|          |                                                                                                    | 効な IP アドレスに解決できませんでした。                      |
| EID-5037 | Provisionable patchcords cannot be created between                                                                           | 複数のノード上のトランスポンダ トランク                        |
|          | transponder trunk ports and multiplexer/demultiplexer ports                                                                  | ポートおよびマルチプレクサ / デマルチプレ                      |
|          | on the same node.                                                                                                    | クサ ボート間にプロビジョニング可能な                         |
|          |                                                                                                    | ハッナコードを作成する必要かあります。                         |
| EID-5038 | Provisionable patchcords created between transponder trunk                                                                   | トランスボンダ トランク ボートおよびマル                       |
|          | ports and multiplexer/demultiplexer ports must use the same                                                                  | ナノレクサ / テマルナノレクサ ホートのノロ                     |
|          | wavelength. $\{0\}$ is not equal to $\{1\}$                                                                                  | にジョーング可能なバップコードが向し波夜<br>を使田している必要があります      |
| FID-5039 | Provisionable natchcords created between transponder trunk                                                                   | $k = \sqrt{2}$                              |
| -5037    | ports and multiplexer/demultiplexer ports must use the same                                                                  | シンスニッショム ジレノーバー ホートの   波長が等しくありません。トランスミックお |
|          | wavelength:                                                                                                    | よびレシーバー ポートのレシーバーおよび                        |
|          | $\{0\}$ is not equal to $\{1\}$ .                                                                                            | トランスミッタの波長をそれぞれプロビジョ                        |
|          | Please provision the $\{2\}$ wavelength on $\{3\}$ .                                                                         | ニングしてください。                                  |

| エラー警告 ID | エラー警告メッセージ                                                                                                    | 内容                                                                                           |
|----------|----------------------------------------------------------------------------------------------------|----------------------------------------------------------------------------------------------|
| EID-5040 | Provisionable patchcords created between OC3/OC12 ports and multiplexer/demultiplexer ports are not supported.                                                                  | エラー メッセージ本文を参照してください。                                                                        |
| EID-5041 | Provisionable patchcords created between gray OC-N trunk ports and multiplexer/demultiplexer ports are not supported.                                                           | エラー メッセージ本文を参照してください。                                                                        |
| EID-5042 | Provisionable patchcords created between OC-N trunk ports<br>and multiplexer/demultiplexer ports must use the same<br>wavelength:<br>{0} is not equal to {1}.                   | OC-N トランク ポートおよびマルチプレクサ<br>/ デマルチプレクサ ポートのプロビジョニン<br>グ可能なパッチコードが同じ波長を使用して<br>いる必要があります。      |
| WID-5043 | Warning: Only the line card was provisioned.<br>The wavelength compatibility check was skipped.                                                                                 | 警告メッセージ本文を参照してください。                                                                          |
| EID-5044 | Virtual links can be used only for OCH-Trail circuits.                                                                                                    | エラー メッセージ本文を参照してください。                                                                        |
| EID-5045 | The virtual link does not have wavelengths available.                                                                                                    | 仮想リンクの波長を設定してから、作業を進<br>めてください。                                                              |
| WID-5046 | Warning: if you select "Use OCHNC Direction," your circuit will be limited to nodes prior to release 07.00.                                                                     | 警告メッセージ本文を参照してください。                                                                          |
| EID-5047 | Provisionable patchcords created between OC3/OC12 ports are not supported.                                                                                                    | エラー メッセージ本文を参照してください。                                                                        |
| EID-5048 | Provisionable patchcords created between gray OC-N trunk ports are not supported.                                                                                               | エラー メッセージ本文を参照してください。                                                                        |
| EID-5049 | Provisionable patchcords created between gray OC-N trunk ports and multiplexer/demultiplexer ports are not supported.                                                           | エラー メッセージ本文を参照してください。                                                                        |
| EID-5050 | The element model could not be found.<br>{0}                                                                                                    | 指定された要素のモデルを検出できませんで<br>した。                                                                  |
| WID-5051 | The port state cannot be indirectly transitioned because the port aggregates OCHCC circuits: if the port state needs to be changed, edit it directly through port provisioning. | 警告メッセージ本文を参照してください。                                                                          |
| EID-5052 | The operation is not valid for the connection type.                                                                                                    | 正しくないスイッチを選択した可能性があり<br>ます。                                                                  |
| EID-5053 | The operation cannot be performed because the connection is under test access.                                                                                                  | エラー メッセージ本文を参照してください。                                                                        |
| EID-5054 | The TL1 tunnel could not be opened. {0}                                                                                                    | エラー メッセージ本文を参照してください。                                                                        |
| EID-5055 | Some patchcords were not deleted. Patchcords cannot be deleted if they are incomplete or support any circuits, or if the nodes supporting them are not connected.               | エラー メッセージ本文を参照してください。                                                                        |
| EID-5056 | This PPC cannot be deleted because one or more circuits are provisioned over it.                                                                                                | 削除しようとする前に、プロビジョニング可<br>能なパッチコードにプロビジョニングされて<br>いる回線を削除してください。                               |
| EID-5057 | The addition of the last node has not yet finished.<br>Please wait before trying to add a new node.                                                                             | エラー メッセージ本文を参照してください。                                                                        |
| EID-5058 | An OCHNC upgrade is applicable only to bidirectional circuits.                                                                                                    | エラー メッセージ本文を参照してください。                                                                        |
| EID-5059 | The OCHNC upgrade failed.<br>One or more communication failures occurred during the operation.                                                                                  | Optical Channel Network Connection ( OCHNC;<br>光チャネル ネットワーク接続 ) のアップグ<br>レード中に完全な障害が検出されました。 |

| エラー警告 ID | エラー警告メッセージ                                                       | 内容                         |
|----------|------------------------------------------------------------------|----------------------------|
| EID-5060 | The OCHNC upgrade partially failed.                              | OCHNC のアップグレード中に部分的な障害     |
|          | One or more communication failures occurred during the           | が検出されました。                  |
|          | operation.                                                       |                            |
|          | Create the OCHCC manually.                                       |                            |
| EID-5061 | The overhead circuit source and destination must reside on the   | エラー メッセージ本文を参照してください。      |
|          | same shelf.                                                      |                            |
| EID-5062 | A four-fiber {0} cannot be created using three cards.            | 4 ファイバ BLSR には 4 枚のカードが必要で |
|          |                                                                  | <b>र</b>                   |
| WID-5063 | The profile "{0}" includes a change to the OPEN-SLOT alarm       | 警告メッセージ本文を参照してください。        |
|          | severity.                                                        |                            |
|          | This change is disallowed for the ONS 15600. "{1}" will          |                            |
|          | continue to use the OPEN-SLOT severity of MIN that is            |                            |
|          | Other changes from the " $\{2\}$ " profile were successfully     |                            |
|          | applied to $\{3\}^{"}$ .                                         |                            |
| EID-5064 | {0}                                                              | パス保護切り替えのステータスを示します。       |
|          | {1}                                                              |                            |
| WID-5065 | If you apply routing constraints to more than {0} nodes,         | 警告メッセージ本文を参照してください。        |
|          | performance might be affected and the operation might            |                            |
|          | require more time than expected.                                 |                            |
|          | Select Yes if you intend to proceed in spite of this risk, or No |                            |
|          | if you prefer to review your selection.                          |                            |
| WID-5066 | The routing constraints will be lost.                            | 警告メッセージ本文を参照してください。        |
|          | Are you sure you want to reset your changes?                     |                            |
| WID-5067 | The routing constraints will be lost.                            | 警告メッセージ本文を参照してください。        |
|          | Are you sure you want to leave this panel?                       |                            |
| EID-5068 | The routing constraints could not be applied.                    | エラー メッセージ本文を参照してください。      |
| EID-5069 | A source node cannot be added to either of these lists.          | ルートを追加するには、送信元ノード以外の       |
|          |                                                                  | ノードを選択してください。              |
| EID-5070 | A destination node cannot be added to either of these lists.     | ルートを追加するには、宛先ノード以外の        |
|          |                                                                  | ノードを選択してください。              |
| EID-5071 | This node already belongs to one of these lists.                 | 指定したノードは、OCH 回線の包含リストま     |
|          |                                                                  | たは除外リストで既に選択されています。        |
| EID-5072 | An OCH-Trail tunnel link was found but without any               | このリンクに関連付けられた OCH-Trail 回線 |
|          | associated circuit.                                              | を作成します。                    |
| EID-5073 | You are creating an unprotected link from a protected port.      | エラー メッセージを参照してください。        |
|          | Do you want to continue?                                         |                            |
| EID-5074 | Deleting OCH DCN circuits will cause a loss of connectivity      | エラー メッセージを参照してください。        |
|          | to nodes in the circuit path that do not have other DCN          |                            |
|          | connections.                                                     |                            |
|          | Do you want to continue?                                         |                            |
| EID-5075 | The VLAN ID must be a number between 1 and 4093.                 | 1~4093の範囲の値を入力してください。      |
| EID-5076 | An error occurred while provisioning the VLAN ID.                | 現在のプロファイルに存在しない VLAN ID    |
|          | The VLAN ID is already present in the current profile            | を選択してください。                 |

| エラー警告 ID | エラー警告メッセージ                                                                                                    | 内容                                                           |
|----------|----------------------------------------------------------------------------------------------------|--------------------------------------------------------------|
| EID-5077 | An error occurred while provisioning the VLAN database                                                                                                    | 指定された名前のファイルに VLAN プロファ                                      |
|          | profile.                                                                                                    | イルを保存できませんでした。                                               |
|          |                                                                                                    |                                                              |
| EID-50/8 | The VLAN merge is not complete.                                                                                                    | 指正しにレコート数を八月してから、作業を<br>進めてください                              |
| EID 5070 | An error ecourd while validating the provisionable                                                                                                    |                                                              |
| EID-30/9 | patchcord.                                                                                                    | エノーメッセーシ本文を参照してくたさい。                                         |
| EID-5080 | No rolls are available.                                                                                                    | ロールを削除するには、まずロールを選択す<br>る必要があります。                            |
| EID-5081 | An error occurred while tracing the RPR ring:<br>{0}                                                                                                    | 回線基準が無効です。                                                   |
| EID-5082 | <ul> <li>{0} does not support:</li> <li>Low-order circuits that have both {1}-protected and {2}-protected spans and that cross a node that does not have low-order cross-connect capability.</li> <li>High-order circuits that carry low-order circuits with the parameters described above.</li> </ul> | エラー メッセージ本文を参照してください。                                        |
| EID-5083 | This circuit is not the same size as the existing circuit {0}.<br>This circuit has size {1} and the existing circuit has size {2}.                                                                                                    | RPR 回線作成中、ML カードでは、新しい回<br>線サイズと既存の回線サイズが一致していな<br>ければなりません。 |
| EID-5084 | The Trunk model could not be found.<br>{0}                                                                                                    | 指定されたトランクが見つかりません。                                           |
| EID-5085 | The maximum number of VLAN DB profiles is {0}.                                                                                                    | エラー メッセージを参照してください。                                          |
| EID-5086 | The circuit roll failed.<br>You cannot bridge and roll the selected circuit because it has<br>a monitor circuit.                                                                                                    | エラー メッセージを参照してください。                                          |
| EID-5087 | You cannot use same slot for east working and west protect ports.                                                                                                    | エラー メッセージ本文を参照してください。                                        |
| EID-5088 | You cannot use same slot for east working and west protect ports.                                                                                                    | エラー メッセージ本文を参照してください。                                        |
| WID-5089 | The maximum number of circuits that can be deleted at a time<br>is 200.<br>Do you want to delete the first 200 circuits selected?                                                                                                    | エラー メッセージ本文を参照してください。                                        |
| EID-5090 | This operation cannot be completed.<br>The selected circuits have different state models;<br>please select circuits of the same type.                                                                                                    | エラー メッセージ本文を参照してください。                                        |
| EID-5091 | Some PPC terminations were not repaired.                                                                                                    | エラー メッセージ本文を参照してください。                                        |
| WID-5092 | The TL1 encoding mode for the tunnel is being changed.<br>Do you want to modify the encoding?                                                                                                    | TL1 トンネル エンコーディングを変更するか<br>どうかを確認します。                        |
| EID-6000 | This platform does not support power monitoring thresholds.                                                                                                    | エラー メッセージ本文を参照してください。                                        |
| EID-6001 | One of the XC cards has failures or is missing.                                                                                                    | すべてのクロスコネクト カードが取り付け<br>られており、稼働していることを確認してく<br>ださい。         |
| EID-6002 | One of the XC cards is locked.                                                                                                    | クロスコネクト カードをアンロックしてく<br>ださい。                                 |

| エラー警告 ID | エラー警告メッセージ                                                                                                    | 内容                                                            |
|----------|----------------------------------------------------------------------------------------------------|---------------------------------------------------------------|
| EID-6003 | The OSC termination could not be created.<br>This ring ID is already assigned.                                                                                                    | 新しいリング ID を入力してください。                                          |
| EID-6004 | A system reset cannot be performed while a BLSR ring is provisioned on the node.                                                                                                    | ノードから BLSR を削除してから、リセット<br>手順を進めてください。                        |
| EID-6005 | <ul> <li>The timing references could not be assigned.</li> <li>Only two DS1 or BITS interfaces can be specified.</li> <li>DS1 interfaces cannot be retimed and used as a reference.</li> <li>BITS-2 is not supported on this platform.</li> </ul>                                                | エラー メッセージ本文を参照してください。                                         |
| EID-6006 | <ul> <li>The timing references could not be assigned.</li> <li>An NE reference can only be used if the timing mode is LINE.</li> <li>A BITS reference can only be used if the timing mode is not LINE.</li> <li>A Line reference can only be used if the timing mode is not EXTERNAL.</li> </ul> | エラー メッセージ本文を参照してください。                                         |
| EID-6008 | SF BER and SD BER are not provisionable on the protect line of a protection group.                                                                                                    | エラー メッセージ本文を参照してください。                                         |
| WID-6009 | If autoadjust GFP buffers is disabled, GFP buffers available<br>must be set to an appropriate value based on the distance<br>between the circuit endpoints.                                                                                                    | 警告メッセージ本文を参照してください。                                           |
| WID-6010 | If auto detection of credits is disabled, credits available must<br>be set to a value less than or equal to the number of receive<br>credits on the connected FC endpoint.                                                                                                    | 警告メッセージ本文を参照してください。                                           |
| WID-6011 | Ingress idle filtering should be turned off only when required<br>to operate with non-Cisco Fibre<br>Channel/FICON-over-SONET equipment.                                                                                                    | 警告メッセージ本文を参照してください。                                           |
| EID-6012 | The retiming configuration could not be changed because<br>there are circuits on this port.                                                                                                    | このポート上の回線が削除されなければ、このポート上のタイミング設定を変更できません。                    |
| EID-6013 | The NTP/SNTP server could not be changed.                                                                                                    | エラー メッセージ本文を参照してください。                                         |
| EID-6014 | The operation failed because the reference state is OOS.                                                                                                    | アウト オブ サービス状態からアクティブに<br>変更してください。                            |
| EID-6015 | The distance extension cannot be disabled if the port media type is FICON 1Gbps ISL or FICON 2Gbps ISL.                                                                                                    | エラー メッセージ本文を参照してください。                                         |
| EID-6016 | The card mode cannot be changed to Fibre Channel Line Rate<br>if the port media type is FICON 1Gbps ISL or FICON 2Gbps<br>ISL.                                                                                                    | エラー メッセージ本文を参照してください。                                         |
| EID-6017 | The destination of a {0} route cannot be a node IP address.                                                                                                    | ノード IP アドレスをスタティック ルートの<br>宛先にすることはできません。                     |
| EID-6018 | The destination of a {0} route cannot be the same as the subnet used by the node.                                                                                                    | エラー メッセージ本文を参照してください。                                         |
| EID-6019 | The destination of a static route cannot be 255.255.255.255                                                                                                    | 255.255.255.255 などのネットワーク アドレス<br>は無効です。有効なアドレスを入力してくだ<br>さい。 |

| エラー警告 ID | エラー警告メッセージ                                                        | 内容                                           |
|----------|-------------------------------------------------------------------|----------------------------------------------|
| EID-6020 | The destination of a static route cannot be the loopback          | エラー メッセージ本文を参照してください。                        |
|          | network (127.0.0.0/8).                                            |                                              |
| EID-6021 | The subnet mask length for a non default route must be            | サブネット マスクの長さは、指定された範囲                        |
|          | between 8 and 32.                                                 | 内でなければなりません。                                 |
| EID-6022 | The subnet mask length for a default route must be 0.             | エラー メッセージ本文を参照してください。                        |
| EID-6023 | The destination of a {0} route cannot be an internal              | スタティック ルートの宛先を内部ネット                          |
|          | network{1}.                                                       | ワークにすることはできません。                              |
| EID-6024 | The destination of a {0} route cannot be a class D                | スタティック ルートの宛先をクラス D また                       |
|          | (224.0.0.0/4) or class E (240.0.0.0/4) address.                   | はクラス E のアドレスにすることはできませ                       |
|          |                                                                   | h.                                           |
| EID-6025 | The destination of a {0} route cannot be a class A broadcast      | スタティック ルートの宛先をクラス A のブ                       |
|          | address (x.255.255.255/8).                                        |                                              |
|          |                                                                   | ません。(xxx.0.0.0) どなけれはなりません。                  |
| EID-6026 | The destination of a $\{0\}$ route cannot be a class B broadcast  | スタティック ルートの宛先をクラス B のフ                       |
|          | address (x.x.255.255/16).                                         |                                              |
| EID 6027 | The destination of a $(0)$ route connect he a class C broadcast   |                                              |
| EID-0027 | address (x x x $255/24$ )                                         | ヘノディック ルードの犯儿をアノスとのフ<br>ロードキャスト アドレスにすることはでき |
|          |                                                                   | ません。                                         |
| EID-6028 | The destination of a $\{0\}$ route cannot be the subnet broadcast | スタティック ルートの宛先をノード IP のサ                      |
|          | address associated with a node IP address.                        | ブネット ブロードキャスト アドレスにする                        |
|          |                                                                   | ことはできません。                                    |
| EID-6029 | The next hop of a static route cannot be the same as the          | スタティック ルートの次のホップはデフォ                         |
|          | destination of the route or an internal network{0}.               | ルト ルートでなければならず、ルートまたは                        |
|          |                                                                   | 内部ネットワークの宛先にすることはできま                         |
|          |                                                                   | せん。                                          |
| EID-6030 | The next hop of a static default route must be the provisioned    | 特定のルートを持たないネットワークについ                         |
|          | default router.                                                   | ては、デフォルトルートが選択されます。                          |
| EID-6031 | No more static routes can be created.                             | スタティック ルートの最大数に達しました。                        |
| EID-6032 | This static route already exists.                                 | エラー メッセージ本文を参照してください。                        |
| EID-6033 | A previous operation is still in progress.                        | 別の操作が進行中です。しばらくしてから再                         |
|          |                                                                   | 試行してください。                                    |
| EID-6035 | The parent entity does not exist.                                 | エラー メッセージ本文を参照してください。                        |
| EID-6036 | The parent PPM entity does not exist.                             | PPM の親エンティティを作成してください。                       |
| EID-6037 | This equipment type is not supported.                             | CTC は、この装置をサポートしていません。                       |
| EID-6038 | The PPM port is invalid.                                          | エラー メッセージ本文を参照してください。                        |
| EID-6039 | The card is part of a regeneration group.                         | 別のカードを選択してください。                              |
| EID-6040 | Out of memory.                                                    | エラー メッセージ本文を参照してください。                        |
| EID-6041 | The port is already present.                                      | エラー メッセージ本文を参照してください。                        |
| EID-6042 | The port is used as timing source.                                | 選択されたポートはタイミング ソースとし                         |
|          |                                                                   | て使用されているので、別のポートを選択し                         |
|          |                                                                   | てください。                                       |
| EID-6043 | A DCC or GCC is present.                                          | エラー メッセージ本文を参照してください。                        |
| EID-6044 | The card or port is part of protection group.                     | エラー メッセージ本文を参照してください。                        |

| エラー警告 ID | エラー警告メッセージ                                                    | 内容                           |
|----------|---------------------------------------------------------------|------------------------------|
| EID-6045 | The port has overhead circuit(s).                             | エラー メッセージ本文を参照してください。        |
| EID-6046 | The ITU-T G.709 configuration is not compatible with the      | エラー メッセージ本文を参照してください。        |
|          | data rate.                                                    |                              |
| EID-6047 | The port cannot be deleted because its service state is       | ポートを削除するには、ポートの状態を           |
|          | OOS-MA,LPBK&MT.                                               | OOS-DSBLD に変更する必要があります。      |
| EID-6048 | {0} is {1}.                                                   | トランクポートの状態が正しくないので、ア         |
|          |                                                               | クジョンを実行できません。                |
| EID-6049 | The card operating mode of $\{0\}$ is not supported.          | CTC は、カードに対して要求された操作の        |
| EID 6050 | Some (0) terminations were not (1) d                          | てートをリホートしていません。              |
| EID-0030 | Some $\{0\}$ terminations were not $\{1\}a$ .                 | エノーメッピーシー文を参照してくたさい。         |
| WID-6051 | All {0} terminations were {1}d successfully                   | 警告メッセージ木文を参昭してください           |
| WID-0051 | {2}                                                           |                              |
| EID-6052 | The authentication key can not be blank.                      | 認証鍵を入力してください。                |
| EID-6053 | No more SNMP trap destinations can be created.                | SNMP トラップの宛先が最大数に達しまし        |
|          |                                                               | た。                           |
| EID-6054 | {0} is not a valid IP address for an SNMP trap destination.   | 指定された IP アドレスは、SNMP トラップの    |
|          |                                                               | 有効なレシーバーではありません。             |
| EID-6055 | The IP address is already in use.                             | エラー メッセージ本文を参照してください。        |
| EID-6056 | The SNMP trap destination is invalid. {0}                     | 指定された SNMP トラップの宛先は無効で       |
|          |                                                               | す。別の宛先を選択してください。             |
| WID-6057 | Changing the card mode will result in an automatic reset.     | 警告メッセージ本文を参照してください。          |
| EID-6058 | The maximum number of IP-over-CLNS tunnels has been           | エラー メッセージ本文を参照してください。        |
|          | exceeded.                                                     |                              |
| EID-6059 | The specified IP-over-CLNS tunnel already exists!             | 別の IP-over-CLNS トンネルを作成してくだ  |
|          |                                                               |                              |
| EID-6060 | An error occurred while trying to {0} an IP-over-CLINS tunnel | エラーメッセーシーン本文を参照してくたさい。       |
|          | {1}.                                                          |                              |
| EID-6061 | An error occurred while deleting the IP-over-CLNS tunnel      | IP-over-CLNS トンネル エントリの削除中に  |
|          | entry.                                                        | エラーが検出されました。                 |
| EID-6062 | The selected IP-over-CLNS tunnel does not exist.              | IP-over-CLNS トンネルを作成してください。  |
| EID-6063 | The selected router does not exist.                           | ルータを作成してください。                |
| EID-6064 | The MAA address list is full.                                 | エラー メッセージ本文を参照してください。        |
| EID-6065 | The selected area address is duplicated.                      | 別のエリア アドレスを入力してください。         |
| EID-6066 | The primary area address cannot be removed.                   | エラー メッセージ本文を参照してください。        |
| EID-6067 | The selected area address does not exist.                     | 別のエリア アドレスを選択してください。         |
| EID-6068 | The IP-over-CLNS NSEL cannot be modified while there are      | トンネルがプロビジョニングされている場          |
|          | IP-over-CLNS tunnel routes provisioned.                       | 合、NSEL アドレスを変更できません。         |
| EID-6069 | The node is currently in ES mode. Only Router 1 can be        | End System (ES;エンドシステム)には、ルー |
|          | provisioned.                                                  | タを1つだけプロビジョニングしてくださ          |
|          |                                                               |                              |
| EID-6070 | No router was selected.                                       | ルータを選択してください。                |

| エラー警告 ID | エラー警告メッセージ                                                                                                    | 内容                                                                                   |
|----------|----------------------------------------------------------------------------------------------------|--------------------------------------------------------------------------------------|
| EID-6071 | The TARP data cache cannot be flushed.                                                                                                    | Target Identifier Address Resolution Protocol<br>(TARP)状態のキャッシュをフラッシュする<br>ことはできません。 |
| EID-6072 | The TARP data cache entry cannot be added:<br>{0}                                                                                                  | 指定されたキャッシュ エントリを追加でき<br>ません。                                                         |
| WID-6073 | A TARP request has been initiated.<br>Try refreshing the TARP data cache later.                                                                    | 警告メッセージ本文を参照してください。                                                                  |
| EID-6074 | End system mode only supports one subnet.                                                                                                    | エラー メッセージ本文を参照してください。                                                                |
| EID-6075 | An error occurred while trying to remove a MAT entry. The entry does not exist.                                                                    | MAT エントリを削除しようとしています。                                                                |
| EID-6076 | An error occurred while trying to {0} a TARP manual adjacency entry: {1}                                                                           | 不明な理由により、指定された近接エントリ<br>を追加できません。                                                    |
| EID-6077 | The area address must be between 1 and 13 bytes long, inclusive.                                                                                   | エリア アドレスは、13 文字以内でなければな<br>りません。                                                     |
| EID-6078 | A TDC entry with this TID {0} does not exist in the table.                                                                                         | 指定されたターゲット識別子は存在しませ<br>ん。                                                            |
| EID-6079 | A TDC entry with this TID {0} could not be removed.<br>Please verify that TARP is enabled.                                                         | TDC エントリを削除するには、TARP を有効<br>にする必要があります。                                              |
| WID-6080 | Router {0} does not have an area address in common with<br>Router 1. Switching from IS L1/L2 to IS L1 in this case will<br>partition your network. | 警告メッセージ本文を参照してください。                                                                  |
| EID-6081 | The limit of 10 RADIUS server entries has been reached.                                                                                            | 10以上の RADIUS サーバは許可されません。                                                            |
| EID-6082 | {0} cannot be empty.                                                                                                    | Shared Secrets フィールドを空にすることはで<br>きません。                                               |
| EID-6083 | The entry you selected for editing has been altered by another user. The changes cannot be committed.                                              | エラー メッセージ本文を参照してください。                                                                |
| EID-6084 | The RADIUS server entry already exists.                                                                                                    | 別の RADIUS サーバ エントリを指定してく<br>ださい。                                                     |
| WID-6085 | Disabling shell access will prevent Cisco TAC from connecting to the vxWorks shell to assist users.                                                | 警告メッセージ本文を参照してください。                                                                  |
| EID-6086 | The card cannot be changed because card resources are in use.                                                                                      | 削除しようとしたカードは使用中です。カー<br>ドを変更できません。                                                   |
| EID-6087 | The card cannot be changed because the card type is invalid or incompatible.                                                                       | エラー メッセージ本文を参照してください。                                                                |
| EID-6088 | This line cannot be put into loopback while it is in use as a timing source.                                                                       | エラー メッセージ本文を参照してください。                                                                |
| EID-6089 | The interface was not found. {0}                                                                                                    | 指定されたインターフェイスが見つかりませ<br>ん。                                                           |
| EID-6090 | The interface type is not valid for this operation. {0}                                                                                            | 別のインターフェイスを選択してください。                                                                 |
| EID-6091 | The current state of the interface prohibits this operation. {0}                                                                                   | ポートが無効な状態なので、ループバックを<br>設定できません。                                                     |
| EID-6092 | This operation is prohibited for this interface. {0}                                                                                               | 指定されたインターフェイスに対して、この<br>操作はできません。                                                    |

| エラー警告 ID | エラー警告メッセージ                                                                                                    | 内容                                                                 |
|----------|----------------------------------------------------------------------------------------------------|--------------------------------------------------------------------|
| EID-6093 | The maximum number of TARP data cache entries has been exceeded.                                                                                                    | 制限文字数を超えました。                                                       |
| EID-6094 | The maximum number of manual adjacency table entries has been exceeded.                                                                                                    | エラー メッセージ本文を参照してください。                                              |
| EID-6095 | The AIS/Squelch mode is invalid.                                                                                                    | エラー メッセージ本文を参照してください。                                              |
| EID-6096 | A default IP-over-CLNS tunnel route is only allowed on a node without a default static route and a default router of 0.0.0.0.                                                                                                    | エラー メッセージ本文を参照してください。                                              |
| EID-6097 | The authorization key does not comply with Cisco IOS password restrictions. {0}                                                                                                    | 別の認証鍵を指定してください。                                                    |
| EID-6098 | A default static route is not allowed when a default IP-over-CLNS tunnel exists.                                                                                                    | エラー メッセージ本文を参照してください。                                              |
| EID-6099 | You cannot create a subnet on a disabled router.                                                                                                    | アクティブなルータ上にサブネットを作成し<br>てください。                                     |
| WID-6100 | Disabling a router that has a provisioned subnet is not recommended.                                                                                                    | 警告メッセージ本文を参照してください。                                                |
| EID-6101 | The MAT entry already exists.                                                                                                    | エラー メッセージ本文を参照してください。                                              |
| WID-6102 | The new card has less bandwidth than the current card.<br>Circuits of size VT15 and larger will be deleted.                                                                                                    | 警告メッセージ本文を参照してください。                                                |
| EID-6103 | The TDC entry already exists.                                                                                                    | TARP Data Cache に対して別のエントリを指<br>定してください。                           |
| EID-6104 | APC ABORTED.                                                                                                    | Automatic Power Control (APC; 自動電力制御)<br>が異常終了しました。                |
| EID-6105 | The 'Change Card' command is valid for MRC cards only<br>when Port 1 is the sole provisioned port.                                                                                                    | エラー メッセージ本文を参照してください。                                              |
| EID-6106 | To delete all RADIUS server entries, RADIUS authentication must be disabled.                                                                                                    | RADIUS 認証を無効にしてから、作業を進め<br>てください。                                  |
| EID-6107 | The node failed to restart the TELNET service on the selected<br>port. Try using another unreserved port that is not being used<br>within the following ranges:<br>23, 1001-9999 (with the exception of 1080, 2001-2017, 2361,<br>3081-3083, 4001-4017, 4022, 4081, 4083, 5000, 5001, 7200,<br>9100, 9300, 9401). | エラー メッセージ本文を参照してください。                                              |
| EID-6108 | That port is already in use.                                                                                                    | Telnet セッションを再開してください。                                             |
| EID-6109 | A section trace is active on the trunk port. The action cannot be completed.                                                                                                    | セクション トレースがアクティブなときに、<br>ポートを INCOMPLETE 状態にするアクショ<br>ンは許可されていません。 |
| EID-6110 | The maximum number of TARP requests has been reached.                                                                                                    | TARP 要求の最大数を超えました。                                                 |
| EID-6111 | The card in Slot {0} cannot be removed from the protection group while its traffic is switched.                                                                                                    | エラー メッセージ本文を参照してください。                                              |

| エラー警告 ID         | エラー警告メッセージ                                                            | 内容                                              |
|------------------|-----------------------------------------------------------------------|-------------------------------------------------|
| EID-6112         | An error occurred while adding a shelf: {0}                           | 指定されたシェルフ ID が無効であるか、すで<br>に存在しているか。この装置がマルチシェル |
|                  |                                                                       | フをサポートしていないか、指定されたシェ                            |
|                  |                                                                       | ルフの位置が範囲外であるか、指定された                             |
|                  |                                                                       | シェルフの位置がすでに使用されています。                            |
| EID-6113         | An error occurred while deleting a shelf: {0}                         | シェルフに搭載された 1 つ以上の装置モ                            |
|                  |                                                                       | ジュール(プロビジョニングされた仮想リン                            |
|                  |                                                                       | ク、サーバ トレール、保護グループ、または                           |
|                  |                                                                       | DCC)が現在使用中です。すべてのスロット                           |
|                  |                                                                       | からカードを取り外し、再試行してください。                           |
| EID-6114         | The maximum number of supported shelves has already been provisioned. | エラー メッセージ本文を参照してください。                           |
| EID-6115         | There are bad or duplicate shelf positions.                           | エラー メッセージ本文を参照してください。                           |
|                  | Valid rack numbers are $\{0\}$ to $\{1\}$ .                           |                                                 |
|                  | Valid rack positions are {2} to {3}.                                  |                                                 |
| EID-6116         | CTC attempted to access an OCH-Trail connection that has              | Optical Channel (OCH; 光チャネル)トレール                |
|                  | been destroyed.                                                       | へのアクセスをソフトウェアが妨げました。                            |
| EID-6117         | CTC attempted to access an OCH-Trail audit that has been              | リソースが解放されたか、フルに利用されて                            |
|                  | destroyed.                                                            | いるため、リソースにアクセスできません。                            |
| WID-6118         | The following slots are provisioned but do not have cards             | 警告メッセーシ本文を参照してください。                             |
|                  |                                                                       |                                                 |
|                  | CTC will assume they are ITU-T interfaces.                            |                                                 |
| EID-6119         | The shelves could not be rearranged.                                  | 重複するシェルフの位置、無効なシェルフの                            |
|                  | {0}                                                                   | 位置、または同時移動(2 つの CTC セッショ                        |
|                  |                                                                       | ンが同時にシェルフの位置を変えようとして                            |
|                  |                                                                       | います )のいずれかの状態が発生しています。                          |
| EID-6120         | This equipment does not support multishelf.                           | エラー メッセージ本文を参照してください。                           |
| WID-6121         | This internal patchcord cannot be provisioned because the             | 内部パッチコードのエンド ポイントの波長                            |
|                  | endpoints have no compatible wavelengths.                             | が適合している必要があります。                                 |
| EID-6122         | The wizard could not be started.                                      | 指定された理由により、ウィザードを開始で                            |
|                  |                                                                       |                                                 |
| EID-6123         | The OSI request can not be completed successfully.                    |                                                 |
| EID-6124         | The ALS recovery pulse interval is invalid.                           | エラーメッセージ本文を参照してください。                            |
| EID-6125         | The ALS recovery pulse duration is invalid.                           | エラーメッセージ本文を参照してください。                            |
| EID-6126         | The current setting does not support the specified ALS mode.          | エラーメッセージ本文を参照してください。                            |
| EID-6127         | All enabled routers are required to have the same area.               | エラー メッセージ本文を参照してください。                           |
| EID-6128         | A software download is in progress. Configuration changes             | エラー メッセージ本文を参照してください。                           |
|                  | that result in a card reboot cannot take place during a software      |                                                 |
|                  | Please try again after the software download is done                  |                                                 |
| EID-6129         | The payload configuration and card mode are incompatible              | エラー メッヤージ本文を参昭してください                            |
| FID-6135         | A DCC is present                                                      | data communication channel (DCC: データ通信          |
| <b>LID</b> -0133 |                                                                       | チャネル)がすでに存在します。                                 |

| エラー警告 ID | エラー警告メッセージ                                                                                                    | 内容                                                                                               |
|----------|----------------------------------------------------------------------------------------------------|--------------------------------------------------------------------------------------------------|
| EID-6136 | An error occurred during provisioning: {0}                                                                                                    | 指定されたポートまたはカードをプロビジョ<br>ニングできませんでした。                                                             |
| EID-6137 | Multishelf cannot be disabled.<br>{0}                                                                                                    | 装置でマルチシェルフがサポートされていな<br>いか、すでに無効になっているか、シェルフ<br>に搭載されたモジュールが現在使用されてい<br>ます。                      |
| EID-6138 | The LAN configuration is invalid.                                                                                                    | LAN 設定を確認してください。                                                                                 |
| EID-6139 | Invalid card(s) are present.<br>Please remove all non-MSTP cards and try again.                                                                                                    | 非 DWDM カードを DWDM ノードに追加す<br>ることはできません。カードを取り外してく<br>ださい。                                         |
| EID-6140 | The shelf identifier for a subtended shelf cannot be provisioned through CTC. It must be changed using the LCD.                                                                                                    | エラー メッセージ本文を参照してください。                                                                            |
| EID-6143 | The DHCP server could not be changed.                                                                                                    | エラー メッセージ本文を参照してください。                                                                            |
| EID-6144 | The port provisioning cannot be changed when the port media is Undefined.                                                                                                    | ポートが、挿入されるメディア タイプ用に事<br>前にプロビジョニングされていない場合は、<br>ポートの既存値にアクセスできません。                              |
| WID-6145 | OSPF on LAN should only be enabled when the LAN routers<br>run OSPF. Otherwise, the node will not be reachable from<br>outside its subnet.<br>RIP implementation only advertise routes in one direction to<br>connected routers. It does not learn or distribute routes<br>advertised by other routers.<br>Also note that enabling OSPF on the LAN will temporarily<br>cause the current list of static routes to stop being advertised<br>to remote nodes and only be used locally. | 警告メッセージ本文を参照してください。                                                                              |
| WID-6146 | Deleting the protection group while in a switched state might<br>cause a loss of traffic. It is recommended that you verify<br>switch states before proceeding.                                                                                                    | 警告メッセージ本文を参照してください。                                                                              |
| EID-6149 | The LAPD MTU size must be greater than or equal to the {0}<br>LSP buffer size {1}. Alternatively, you can decrease the {0}<br>LSP buffer size to {2}.                                                                                                    | エラー メッセージ本文を参照してください。                                                                            |
| EID-6150 | The value is out of range.                                                                                                    | 範囲内の値を入力してください。                                                                                  |
| EID-6151 | The minimum span loss must be less than the maximum span loss.                                                                                                    | エラー メッセージ本文を参照してください。                                                                            |
| EID-6152 | The "Use NTP/SNTP Server" field is checked. Enter the NTP/SNTP server IP address or server name.                                                                                                    | NTP/SNTP サーバ名を入力します。この<br>フィールドを空のままにするには、Use<br>NTP/SNTP Server チェックボックスをオフに<br>してから作業を進めてください。 |
| EID-6153 | The maximum frame size is invalid.                                                                                                    | エラー メッセージ本文を参照してください。                                                                            |
| EID-6154 | To combine unidirectional two-port provisioning and autonegotiation on the same port, autonegotiation must be set first.                                                                                                    | エラー メッセージ本文を参照してください。                                                                            |
| EID-6155 | Transponder mode cannot be provisioned with circuits on the card.                                                                                                    | エラー メッセージ本文を参照してください。                                                                            |
| EID-6156 | The transponder configuration is invalid.                                                                                                    | トランスポンダの設定が間違っています。                                                                              |

| 表 3-1 エラ- | - メッセージ | (続き) |
|-----------|---------|------|
|-----------|---------|------|

| エラー警告 ID | エラー警告メッセージ                                                                                                    | 内容                                                                     |  |
|----------|----------------------------------------------------------------------------------------------------|------------------------------------------------------------------------|--|
| EID-6157 | The watermark values are either out of range or inconsistent.                                                                                                    | 有効な水準値を入力してください。                                                       |  |
| EID-6179 | The 1+1 protection group is not optimized.                                                                                                    | エラー メッセージ本文を参照してください。                                                  |  |
| EID-6196 | The equipment has failed or is missing.                                                                                                    | 障害が発生している装置または存在しない装<br>置に対して操作が要求されました。                               |  |
| EID-6197 | Attributes cannot be changed when the port administrative state is {0}.                                                                                                    | ポートが指定した管理状態にあるときは、属<br>性を変更できません。                                     |  |
| WID-6204 | This action will cause the node to reboot. When provisioning<br>in single-shelf mode, Shelf {0} of the node that you connect to<br>must be properly preprovisioned or you will lose traffic.<br>Use the LCD to return to single-shelf mode. CTC cannot be<br>used for this.<br>Changing from subtended shelf mode to single-shelf mode<br>could be traffic-affecting. | 警告メッセージ本文を参照してください。                                                    |  |
| EID-6205 | The interlink port is not provisioned.                                                                                                    | interlink ポートのない ADM ピアグループを<br>作成しました。                                |  |
| EID-6206 | The ADM peer group has already been created on the peer card.                                                                                                    | 作成した ADM ピア グループには、ピア グ<br>ループに挿入済みの ADM カードが含まれて<br>います。              |  |
| EID-6207 | This card is not in the ADM peer group.                                                                                                    | 選択した ADM カードは、ADM ピア グルー<br>プに含まれていません。                                |  |
| EID-6208 | The payload is not OTU2.                                                                                                    | エラー メッセージ本文を参照してください。                                                  |  |
| EID-6209 | The side is already defined by the node.                                                                                                    | サイドが既に定義されているノードにサイド<br>を作成しようとしました。                                   |  |
| EID-6210 | No side was selected.                                                                                                    | サイドに対する操作が要求されましたが、サ<br>イドが選択されていません。                                  |  |
| EID-6211 | The side was not deleted.                                                                                                    | 選択したサイドを正常に削除できませんでし<br>た。                                             |  |
| EID-6212 | One of the ports is connected to a patchcord or virtual link.                                                                                                    | ポートがパッチコードまたは仮想リンクに接<br>続されているため、ポートに対する操作が実<br>行されませんでした。             |  |
| EID-6213 | It is not possible to associate the side to the two ports.                                                                                                    | サイドの作成中に、選択したポートを新しい<br>サイドに関連付けることはできません。                             |  |
| EID-6214 | The port is already assigned to a side.                                                                                                    | 選択したポートは既にサイドに割り当てられ<br>ています。                                          |  |
| EID-6215 | Error provisioning the CVLAN ID.<br>Enter a valid number or range between 0 and 4094.                                                                                                    | 入力した CVLAN ID が有効範囲外です。                                                |  |
| EID-6216 | Changing card will reset the optical thresholds to the default<br>setting and may affect the optical connection.<br>The optical connection will work only if the optical<br>performance is compatible with {0} card.<br>Please check the network design.                                                                                                    | エラー メッセージ本文を参照してください。                                                  |  |
| EID-6217 | You cannot delete the {0} {1}.                                                                                                    | {0} {1} は、ADM ピア グループの一部である<br>か、1 つ以上の回線がプロビジョニングされ<br>ているため、削除できません。 |  |

| エラー警告 ID | エラー警告メッセージ                                                   | 内容                                           |
|----------|--------------------------------------------------------------|----------------------------------------------|
| EID-6218 | Invalid ethernet duplex value                                | イーサネット デュプレックス値が無効です。                        |
|          |                                                              | 再入力してください。                                   |
| EID-6219 | Invalid committed info rate                                  | コミットした info rate 値が無効です。再入力                  |
|          |                                                              |                                              |
| EID-6220 | Invalid mode value                                           | モード値が無効です。再入力してください。                         |
| EID-6221 | Invalid mtu value                                            | MTU が無効です。再入力してください。                         |
| EID-6222 | Invalid flow control value                                   | フロー制御値が無効です。再入力してくださ<br>い。                   |
| EID-6223 | Invalid Network Interface Mode                               | ネットワーク インターフェイス モード値が<br>無効です、再入力してください。     |
| FID-6224 | Invalid ingress COS value                                    | 受信側 COS 値が無効です 再入力してくださ                      |
|          |                                                              |                                              |
| EID-6225 | Invalid ethertype value                                      | Ethertype 値が無効です。再入力してください。                  |
| EID-6226 | Invalid buffer size value                                    | バッファ サイズ値が無効です。再入力してく<br>ださい。                |
| EID-6227 | Invalid egress QOS value                                     | 送信側 QOS 値が無効です再入力してくださ                       |
| EID 6228 | Involid OinO working Mode                                    |                                              |
| EID-0228 | Invand QinQ working Mode                                     | では、「「「「「「「「」」」」」、「「」」、「「」」、「「」」、「」」、「」」、「    |
| EID-6229 | Configured protection status Not Supported                   | 保護ステータスがサポートされていません。                         |
| EID-6230 | The number of provisioned entries exceeds the limit          | エラー メッセージ本文を参照してください。                        |
| EID-6231 | This is not a valid VLAN ID.                                 | 入力した VLAN ID が、データベース ファイ<br>ル内に存在しません。      |
| EID-6232 | The VLAN remapping ID is not allowed.                        | エラー メッセージ本文を参照してください。                        |
| EID-6233 | The CVLAN is duplicated.                                     | 同一の CVLAN ID を指定することはできませ                    |
|          |                                                              | h.                                           |
| EID-6234 | The VLAN ID is out of range.                                 | 入力した VLAN ID が有効範囲外です。                       |
| EID-6235 | This is not a valid VLAN name.                               | 入力した VLAN 名が 32 文字を超えています。                   |
| EID-6236 | The protected VLAN number exceeds the maximum allowed.       | VLAN データベース内の保護 VLAN のエント<br>リ数が 256 を超えました。 |
| EID-6237 | The port is not in OOS disabled admin state                  | エラー メッセージ本文を参照してください。                        |
| EID-6238 | The VLAN ID is in use.                                       | 入力した VLAN ID はノードで使用されてい<br>ます。              |
| EID-6239 | APC wrong node side.                                         | エラー メッセージ本文を参照してください。                        |
| EID-6240 | You cannot change the Admin State for an interlink port when | エラー メッセージ本文を参照してください。                        |
|          | it is part of an ADM peer group. This operation is not       |                                              |
|          | supported.                                                   |                                              |
| EID-6242 | The protection slot is invalid.                              | 有効な保護スロットを選択してください。                          |
| EID-6243 | The {0} address of {1} is invalid.                           | エラー メッセージ本文を参照してください。                        |
| EID-6244 | The mask of {0} is invalid.                                  | 指定したの値のマスクが無効です。                             |
| EID-6245 | The cost must be between 1 and 32767.                        | エラー メッセージ本文を参照してください。                        |
| EID-6246 | The {0} address cannot be {1}.                               | エラー メッセージ本文を参照してください。                        |
| EID-6247 | The authentication type is invalid.                          | 有効な認証タイプを入力してください。                           |

| エラー警告 ID | エラー警告メッセージ                                                      | 内容                          |
|----------|-----------------------------------------------------------------|-----------------------------|
| EID-6248 | The cost must between 1 and 15.                                 | エラー メッセージ本文を参照してください。       |
| EID-6249 | The port has a cross-connect.                                   | エラー メッセージ本文を参照してください。       |
| EID-6250 | The reversion time is invalid.                                  | リバージョン時間が無効です。再入力してく        |
|          |                                                                 | ださい。                        |
| EID-6251 | Invalid Margin For Span Aging.                                  | 0 ~ 10の範囲の値を入力してください。       |
|          | Value is not in the range 0 - 10.                               |                             |
| EID-6252 | The data cannot be retrieved because ANS parameters cannot      | エラー メッセージ本文を参照してください。       |
|          | be calculated on the node in its current configuration.         |                             |
| EID-6253 | Invalid Margin For Span Aging.                                  | エラーメッセージ本文を参照してください。        |
| EID-6254 | SDH mode does not support timing references.                    | SDH モードでは、タイミング基準はサポート      |
|          |                                                                 |                             |
| EID-6255 | Only DS1 interfaces with ESF line types support timing          | エラー メッセーシ本义を参照してくたさい。       |
| EID 6256 | sandDoNotLiss and candDoNotLissEE are mutually evaluative       | エラー メッセージオウた分昭し てください       |
| EID-6236 | The termineties is closed by in sec.                            | エノーブッピーシー文を参照してくたさい。        |
| EID-6257 | The termination is already in use.                              |                             |
| EID-6258 | The side is carrying services or traffic.                       | エフーメッセーシーンを参照してくたさい。        |
| EID-6259 | A pluggable module on Port 22 remains unmanaged.                | エラーメッセーシーン 久を参照してくたさい。      |
| EID-6260 | You cannot delete this port.                                    | エラーメッセージ本文を参照してください。        |
|          | There was a severe architectural error related to the index of  |                             |
|          | Please contact technical support for assistance                 |                             |
| EID-6261 | This is not a valid VLAN ID. The VLAN database is empty         | <br>有効な VLAN データベースがロードされてい |
| 212 0201 |                                                                 | ない状態で行を追加しようとしました。          |
| EID-6263 | The equipment requires two slots.                               | ユーザが、1つのスロットに、実装面積が2倍       |
|          |                                                                 | のカードをプロビジョニングしようとしまし        |
|          |                                                                 | た。                          |
| EID-6264 | The patchcord is duplicated.                                    | エラー メッセージ本文を参照してください。       |
| EID-6265 | The wavelength is in use by an OCH trail, a virtual link, or an | エラー メッセージ本文を参照してください。       |
|          | internal patchcord.                                             |                             |
| EID-6266 | The card cannot be changed because the port has not been        | エラー メッセージ本文を参照してください。       |
|          | provisioned.                                                    |                             |
| EID-6267 | Each port can have a maximum of 8 MAC addresses.                | エラー メッセージ本文を参照してください。       |
| EID-6268 | This server trail does not have a valid start or end.           | エラー メッセージ本文を参照してください。       |
| EID-6269 | The maximum number of server trails is 3743.                    | エラー メッセージ本文を参照してください。       |
| EID-6270 | A unique server trail ID could not be allocated.                | エラー メッセージ本文を参照してください。       |
| EID-6271 | The server trail already exists.                                | エラー メッセージ本文を参照してください。       |
| EID-6272 | The server trail size must not exceed the port bandwidth.       | エラー メッセージ本文を参照してください。       |
| EID-6273 | An OCH Trail circuit is active on the trunk port.               | エラー メッセージ本文を参照してください。       |
|          | To modify the ITU-T G.709 parameter, the circuit must be out    |                             |
|          | of service.                                                     |                             |
| EID-6274 | Unable to restore this database:                                | ユーザがノード上でデータベースの復元を試        |
|          | The software version cannot be obtained from the node. Please   | みましたが、ノードからソフトウェア バー        |
|          | try again.                                                      | ンヨンを取得することができませんでした。        |

| エラー警告 ID | エラー警告メッセージ                                                                         | 内容                                 |
|----------|------------------------------------------------------------------------------------|------------------------------------|
| EID-6275 | You cannot change this parameter.                                                  | ポートがアクティブな回線の一部である場合               |
|          | The port is part of an active circuit.                                             | は、Port Rate や Admin State などの特定のパラ |
|          |                                                                                    | メータを変更できません。ポートの管理状態               |
|          |                                                                                    | を変更するには、ボート上のすべての回線を               |
|          |                                                                                    | 削除してくたさい。                          |
| EID-6276 | APC is disabled. APC Correction Skipped. Override cannot be                        | エラー メッセージ本文を参照してください。              |
|          | performed.                                                                         |                                    |
| EID-6277 | There are no alarm conditions available to run APC Correction<br>Skipped Override. | エラー メッセージ本文を参照してくたさい。              |
| EID-6278 | APC Correction Skipped Override is not supported for this card.                    | エラー メッセージ本文を参照してください。              |
| EID-6279 | Protection cannot be disabled when the FPAS alarm is active.                       | エラー メッセージ本文を参照してください。              |
| WID-6280 | Any configuration change will be lost and the operation is traffic affecting.      | エラー メッセージ本文を参照してください。              |
| EID-6281 | The port is involved in a protection group.                                        | ポートの状態を administrative に変更してくだ     |
|          | The protected port is not in the {0} administrative state                          | さい。                                |
| WID-6282 | Forcing FPGA update will be traffic-affecting.                                     | エラー メッセージ本文を参照してください。              |
| WID-6283 | Enabling ALS on a DWDM trunk port that is connected to a                           | エラー メッセージ本文を参照してください。              |
|          | channel filter                                                                     |                                    |
|          | will result in a conflict with the ALS on the amplifier card or                    |                                    |
|          | with the                                                                           |                                    |
|          | VOA startup process. Is it OK to continue?                                         |                                    |
| WID-6284 | Changing the timing standard will re-initialize the shelf timing                   | エラーメッセーシ本又を参照してくたさい。               |
|          |                                                                                    |                                    |
|          | OK to continue?                                                                    |                                    |
| WID-6285 | Since you are changing the IP address of one node containing                       | エラー メッセージ本文を参照してください。              |
|          | some PPC terminations,                                                             |                                    |
|          | you are also requested to run the PPC Repair tool in order to                      |                                    |
|          | fix the IP addresses stored                                                        |                                    |
|          | in the nodes connected by these PPCs                                               |                                    |
| EID-6286 | The port type cannot be changed because the port has been delated                  | エラーメッセージ本文を参照してくたさい。               |
| EID 6297 | Vou connot adit the (0) (1)                                                        | 回線がプロビジュニングされている光ポート               |
| EID-0287 | Fou cannot edit the $\{0\}$ $\{1\}$ .                                              | 回線かフロビジョーフジされている元ホート               |
|          |                                                                                    | 更できません。                            |
| EID-6288 | The BERT configuration is invalid.                                                 | エラーメッセージ本文を参照してください。               |
| EID-6289 | The BERT mode is not yet configured                                                | エラー メッセージ本文を参照してください。              |
| WID-6290 | The BERT mode is configured in unframed format                                     | エラー メッセージ本文を参照してください。              |
| WID-6291 | Port has circuits; configuring the BERT mode will disrupt                          | エラーメッセージ本文を参照してください。               |
|          | normal traffic.                                                                    |                                    |
| EID-6292 | The alarm type name cannot exceed 20 characters                                    | エラー メッセージ本文を参照してください。              |
| EID-6294 | The alarm type name contains invalid characters.                                   | エラー メッセージ本文を参照してください。              |
|          | Only the following characters are valid: 0-9, A-z, a-z and "-".                    |                                    |
| EID-6295 | The alarm type is in use and cannot be deleted.                                    | エラー メッセージ本文を参照してください。              |

| エラー警告 ID | エラー警告メッセージ                                              | 内容                    |
|----------|---------------------------------------------------------|-----------------------|
| EID-6296 | Maximum number of alarm types that can be added cannot  | エラー メッセージ本文を参照してください。 |
|          | exceed 50.                                              |                       |
| EID-6297 | Hard coded alarm types cannot be deleted.               | エラー メッセージ本文を参照してください。 |
| EID-6298 | The alarm type already exists.                          | エラー メッセージ本文を参照してください。 |
| EID-6299 | The alarm type does not exist.                          | エラー メッセージ本文を参照してください。 |
| EID-6300 | Selective auto negotiation is allowed only when         | エラー メッセージ本文を参照してください。 |
|          | selected speed and duplex modes are non-auto.           |                       |
|          | Click "Reset" to revert the changes.                    |                       |
| WID-6301 | Selective auto negotiation applies only to copper SFPs. | エラー メッセージ本文を参照してください。 |
| EID-6302 | Users are not allowed to perform this operation.        | 保守ユーザとしてログインしている場合、プ  |
|          |                                                         | ロビジョニング操作は実行できません。    |
| EID-6303 | The ITU-T G.709 configuration cannot be disabled        | エラー メッセージ本文を参照してください。 |
|          | when Fast Protection is enabled.                        |                       |

1. ある時間間隔内に別の切り替え操作を行おうとすると、EID-3159 が表示されます。この時間間隔は、保護グループの稼働中カードあたり 3 秒です。最大の時間間隔は、10 秒です。

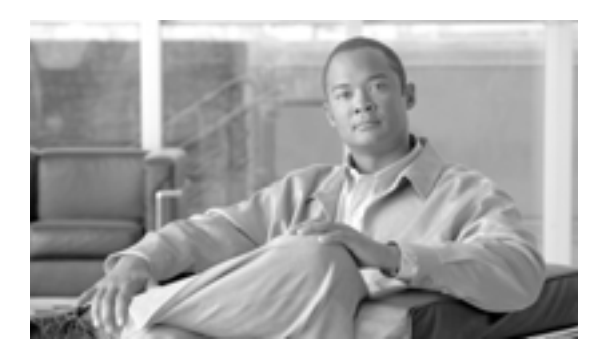

CHAPTER

# ー時的な状態

この章では、よく発生する Cisco ONS 15454 の一時的な状態のそれぞれについて説明し、エンティ ティ、Simple Network Management Protocol (SNMP; 簡易ネットワーク管理プロトコル)番号、およ びトラップを示します。

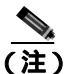

ちたいしていた。 特に指定のないかぎり、ONS 15454はANSIとETSIの両方のシェルフアセンブリを意味します。

# 4.1 アルファベット順の状態

表 4-1 に、ONS 15454 の一時的な状態とそれらのエンティティ、SNMP 番号、および SNMP トラッ プをアルファベット順に示します。

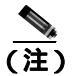

Cisco Transport Controller (CTC; シスコトランスポートコントローラ)のデフォルト アラーム プロ ファイルには、現在は実装されていないが今後の使用のために予約されているアラームと状態が含 まれていることがあります。

#### 表 4-1 ONS 15454 アルファペット順の一時的な状態

| 一時的な状態                                | エンティティ | SNMP 番号 | SNMP トラップ                                              |
|---------------------------------------|--------|---------|--------------------------------------------------------|
| 4.3.1 ADMIN-DISABLE ( p.4-5 )         | NE     | 5270    | disableInactiveUser                                    |
| 4.3.2 ADMIN-DISABLE-CLR ( p.4-5 )     | NE     | 5280    | disableInactiveClear                                   |
| 4.3.3 ADMIN-LOCKOUT ( p.4-5 )         | NE     | 5040    | adminLockoutOfUser                                     |
| 4.3.4 ADMIN-LOCKOUT-CLR ( p.4-5 )     | NE     | 5050    | adminLockoutClear                                      |
| 4.3.5 ADMIN-LOGOUT ( p.4-5 )          | NE     | 5020    | adminLogoutOfUser                                      |
| 4.3.6 ADMIN-SUSPEND ( p.4-5 )         | NE     | 5340    | suspendUser                                            |
| 4.3.7 ADMIN-SUSPEND-CLR ( p.4-5 )     | NE     | 5350    | suspendUserClear                                       |
| 4.3.8 AUD-ARCHIVE-FAIL ( p.4-6 )      | EQPT   | 6350    | archiveOfAuditLogFailed                                |
| 4.3.9 AUTOWDMANS ( p.4-6 )            | NE     | 5690    | automaticWdmAnsFinished                                |
| 4.3.10 BLSR-RESYNC ( p.4-6 )          | OCN    | 2100    | blsrMultiNodeTableUpdateCompleted                      |
| 4.3.11 DBBACKUP-FAIL ( p.4-6 )        | EQPT   | 3724    | databaseBackupFailed                                   |
| 4.3.12 DBRESTORE-FAIL ( p.4-6 )       | EQPT   | 3726    | databaseRestoreFailed                                  |
| 4.3.13 EXERCISING-RING ( p.4-7 )      | OCN    | 3400    | exercisingRingSuccessfully                             |
| 4.3.14 EXERCISING-SPAN ( p.4-7 )      | OCN    | 3410    | exercisingSpanSuccessfully                             |
| 4.3.15 FIREWALL-DIS ( p.4-7 )         | NE     | 5230    | firewallHasBeenDisabled                                |
| 4.3.16 FRCDWKSWBK-NO-TRFSW (p.4-7)    | OCN    | 5560    | forcedSwitchBackToWorkingResultedInNo<br>TrafficSwitch |
| 4.3.17 FRCDWKSWPR-NO-TRFSW (p.4-7)    | OCn    | 5550    | forcedSwitchToProtectResultedInNoTraffic<br>Switch     |
| 4.3.18 INTRUSION ( p.4-7 )            | NE     | 5250    | securityIntrusionDetUser                               |
| 4.3.19 INTRUSION-PSWD ( p.4-7 )       | NE     | 5240    | securityIntrusionDetPwd                                |
| 4.3.20 IOSCFG-COPY-FAIL ( p.4-8 )     |        | 3660    | iosConfigCopyFailed                                    |
| 4.3.21 LOGIN-FAIL-LOCKOUT (p.4-8)     | NE     | 5080    | securityInvalidLoginLockedOutSeeAudit<br>Log           |
| 4.3.22 LOGIN-FAIL-ONALRDY ( p.4-8 )   | NE     | 5090    | securityInvalidLoginAlreadyLoggedOnSe<br>eAuditLog     |
| 4.3.23 LOGIN-FAILURE-PSWD ( p.4-8 )   | NE     | 5070    | securityInvalidLoginPasswordSeeAuditLog                |
| 4.3.24 LOGIN-FAILURE-USERID ( p.4-8 ) | NE     | 3722    | securityInvalidLoginUsernameSeeAuditLog                |
| 4.3.25 LOGOUT-IDLE-USER ( p.4-8 )     |        | 5110    | automaticLogoutOfIdleUser                              |
| 4.3.26 MANWKSWBK-NO-TRFSW (p.4-8)     | OCN    | 5540    | manualSwitchBackToWorkingResultedIn<br>NoTrafficSwitch |

#### 表 4-1 ONS 15454 アルファベット順の一時的な状態(続き)

| 一時的な状態 |                              | エンティティ                                                                  | SNMP 番号 | SNMP トラップ                                          |
|--------|------------------------------|-------------------------------------------------------------------------|---------|----------------------------------------------------|
| 4.3.27 | MANWKSWPR-NO-TRFSW (p.4-9)   | OCN                                                                     | 5530    | manualSwitchToProtectResultedInNoTraf<br>ficSwitch |
| 4.3.28 | MSSP-RESYNC ( p.4-9 )        | STMN                                                                    | 4340    | msspMultiNodeTableUpdateCompleted                  |
| 4.3.29 | PM-TCA ( p.4-9 )             |                                                                         | 2120    | performanceMonitorThresholdCrossingAl<br>ert       |
| 4.3.30 | PS ( p.4-9 )                 | EQPT                                                                    | 2130    | protectionSwitch                                   |
| 4.3.31 | RMON-ALARM ( p.4-9 )         | —                                                                       | 2720    | rmonThresholdCrossingAlarm                         |
| 4.3.32 | RMON-RESET ( p.4-9 )         | —                                                                       | 2710    | rmonHistoriesAndAlarmsResetReboot                  |
| 4.3.33 | SESSION-TIME-LIMIT ( p.4-9 ) | NE                                                                      | 6270    | sessionTimeLimitExpired                            |
| 4.3.34 | SFTWDOWN-FAIL ( p.4-10 )     | EQPT                                                                    | 3480    | softwareDownloadFailed                             |
| 4.3.35 | SWFTDOWNFAIL ( p.4-10 )      | EQPT                                                                    | 3480    | softwareDownloadFailed                             |
| 4.3.36 | USER-LOCKOUT ( p.4-10 )      | NE                                                                      | 5030    | userLockedOut                                      |
| 4.3.37 | USER-LOGIN ( p.4-10 )        | NE                                                                      | 5100    | loginOfUser                                        |
| 4.3.38 | USER-LOGOUT ( p.4-10 )       | NE                                                                      | 5120    | logoutOfUser                                       |
| 4.3.39 | WKSWBK ( p.4-10 )            | EQPT, OCN                                                               | 2640    | switchedBackToWorking                              |
| 4.3.40 | WKSWPR (p.4-11)              | 2R、TRUNK、<br>EQPT、<br>ESCON、FC、<br>GE、ISC、<br>OCN、<br>STSMON、<br>VT-MON | 2650    | switchedToProtection                               |
| 4.3.41 | WRMRESTART ( p.4-11 )        | NE                                                                      | 2660    | warmRestart                                        |
| 4.3.42 | WTR-SPAN ( p.4-11 )          | —                                                                       | 3420    | spanIsInWaitToRestoreState                         |

# 4.2 トラブル通知

ONS 15454 システムでは、Telcordia GR-253 の規則に従った標準の状態文字と Graphical User Interface (GUI; グラフィカル ユーザ インターフェイス)の状態インジケータを使用して問題が報告されます。

ONS 15454 では、標準の Telcordia カテゴリを使用して問題を各レベルに分類しています。このシス テムでは、問題の通知がアラームとして報告され、ステータスまたは説明的な通知(設定されてい る場合)が状態として、CTC Alarms ウィンドウに表示されます。アラームは、通常、信号の消失 など、修復する必要のある問題を示します。状態の場合は、トラブルシューティングが必要である とは限りません。

#### 4.2.1 状態の特徴

ONS 15454 シェルフで検出されたすべての問題について、状態が示されます。この状態の通知は、 未解決な場合や一時的な場合があります。ネットワーク、ノード、またはカード上で現在生成され ているすべての状態のスナップショットは、CTC Conditions ウィンドウか Transaction Language One (TL1)の一連の RTRV-COND コマンドを使用して表示できます。

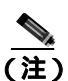

クリアされた状態は、History タブで確認できます。

状態の全体的な一覧については、『Cisco ONS SONET TL1 Command Guide』および『Cisco ONS SDH and Cisco ONS 15600 SDH TL1 Command Guide』を参照してください。

## 4.2.2 状態のステータス

History タブのステータス(ST)カラムには、状態のステータスが次のように表示されます。

- raised (R; 生成)は、アクティブなイベントです。
- cleared (C; クリア)は、アクティブでないイベントです。
- transient(T;一時的)は、ユーザのログイン、ログアウト、ノードビューへの接続の切断など、システムの変更中に CTC で自動的に生成されてクリアされたイベントです。一時的なイベントは、ユーザのアクションを必要としません。

## 4.3 一時的な状態

ここでは、ソフトウェアリリース 8.5 で検出される一時的な状態のすべてをアルファベット順に示します。それぞれの状態の説明、エンティティ、SNMP 番号、および SNMP トラップも示します。

#### 4.3.1 ADMIN-DISABLE

非アクティブユーザの無効化(ADMIN-DISABLE)状態は、管理者がユーザを無効にしたか、指定 された期間にわたってアカウントが非アクティブであったときに発生します。

この一時的な状態は、未処理の状態とはなりません。

#### 4.3.2 ADMIN-DISABLE-CLR

非アクティブ無効化のクリア(ADMIN-DISABLE-CLR)状態は、管理者がユーザ アカウントの無 効化フラグをクリアしたときに発生します。

この一時的な状態は、未処理の状態とはなりません。

#### 4.3.3 ADMIN-LOCKOUT

管理者によるユーザのロックアウト(ADMIN-LOCKOUT)状態は、管理者がユーザ アカウントを ロックしたときに発生します。

この一時的な状態は、持続状態とはなりません。

#### 4.3.4 ADMIN-LOCKOUT-CLR

管理者によるロックアウトのクリア(ADMIN-LOCKOUT-CLR)状態は、管理者がユーザアカウントをアンロックしたか、ロックアウト時間が経過したときに発生します。

この一時的な状態は、持続状態とはなりません。

#### 4.3.5 ADMIN-LOGOUT

管理者によるユーザのログアウト (ADMIN-LOGOUT) 状態は、管理者がユーザ セッションをログ オフしたときに発生します。

この一時的な状態は、持続状態とはなりません。

#### 4.3.6 ADMIN-SUSPEND

ユーザの停止(ADMIN-SUSPEND)状態は、ユーザアカウントのパスワードが期限切れになったときに発生します。

この一時的な状態は、持続状態とはなりません。

#### 4.3.7 ADMIN-SUSPEND-CLR

ユーザの停止のクリア(ADMIN-SUSPEND-CLR)状態は、ユーザまたは管理者がパスワードを変更したときに発生します。

この一時的な状態は、持続状態とはなりません。

Cisco ONS 15454 DWDM トラブルシューティング ガイド

#### 4.3.8 AUD-ARCHIVE-FAIL

監査ログ アーカイブの失敗(AUD-ARCHIVE-FAIL)状態は、ソフトウェアが監査ログのアーカイ プに失敗したときに発生します。この状態は、通常、アーカイブの際に、ユーザが存在しないFTP サーバを参照したか、有効でないログインを使用したときに発生します。ユーザは正しいユーザ名、 パスワード、およびFTP サーバの詳細を使用して再度ログインする必要があります。

この一時的な状態は、持続状態とはなりません。

#### 4.3.9 AUTOWDMANS

WDM ANS の自動終了(AUTOWDMANS)状態は、Automatic Node Setup (ANS; 自動ノード セット アップ)コマンドが開始されたことを示します。通常、高密度波長分割多重(DWDM)カードを交 換するときに発生します。この状態は、システムがカードを規制したことを示します。

この一時的な状態は、持続状態とはなりません。

#### 4.3.10 BLSR-RESYNC

BLSR マルチノードテーブル アップデート完了(BLSR-RESYNC)状態は、ユーザが双方向ライン スイッチ型リング(BLSR)または Multiplex Section-Shared Protection Ring(MS-SPRing;多重化セク ション共有保護リング)上の回線を作成または削除したとき、リングトポロジを変更したとき (BLSR/MS-SPRing ノードを追加または削除したときなど)または BLSR/MS-SPRing 回線状態およ びリング ID を変更したときに発生します。

この一時的な状態は、持続状態とはなりません。

#### 4.3.11 DBBACKUP-FAIL

データベース バックアップ失敗 (DBBACKUP-FAIL) 状態は、バックアップ コマンドが開始され たときに、システムがデータベースのバックアップに失敗したときに発生します。

この状態は、ネットワークまたはサーバの問題のためにサーバがバックアップ操作を処理できない ときに発生します。同じ操作を繰り返して、成功するかどうかを確認してください。バックアップ が失敗した場合は、ネットワークに問題があるか、ソフトウェア問題が原因かもしれません。支援 が必要な場合は、弊社サポート担当に連絡してください。必要に応じて、「マニュアルの入手方法、 テクニカル サポート、およびセキュリティ ガイドライン」(p.xxv)を参照してください。

#### 4.3.12 DBRESTORE-FAIL

データベース復元失敗(DBRESTORE-FAIL)状態は、復元コマンドが開始されたときに、システムがバックアップされたデータベースを復元できなかったときに発生します。

この状態は、サーバ問題、ネットワーク問題、または人的エラー(存在しないファイルを指定した、 ファイル名が正しくないなど)が原因です。正しいファイルを指定してデータベース復元を再試行 すると、通常は成功します。ネットワーク問題が続く場合は、弊社サポート担当に連絡してください。この状態がネットワーク要素(NE)の障害が原因で発生した場合は、弊社サポート担当に連絡 してください。必要に応じて、「マニュアルの入手方法、テクニカルサポート、およびセキュリティ ガイドライン」(p.xxv)を参照してください。
### 4.3.13 EXERCISING-RING

リングの正常実行(EXERCISING-RING)状態は、CTC または TL1 から Exercise Ring コマンドを発行するたびに発生します。この状態は、コマンドが実行中であることを示します。

#### 4.3.14 EXERCISING-SPAN

スパンの正常実行(EXERCISING-SPAN)状態は、CTC または TL1 から Exercise Span コマンドを 発行するたびに発生します。この状態は、コマンドが実行中であることを示します。

#### 4.3.15 FIREWALL-DIS

ファイアウォール無効化 (FIREWALL-DIS) 状態は、ファイアウォールを Disabled にプロビジョニ ングしたときに発生します。

この一時的な状態は、持続状態とはなりません。

## 4.3.16 FRCDWKSWBK-NO-TRFSW

現用への強制再切り替えによるトラフィック切り替えなし(FRCDWKSWBK-NO-TRFSW)状態は、 現用ポートまたはカードへの強制切り替えを実行したときに、現用ポートまたはカードがすでにア クティブなときに発生します。

この一時的な状態の結果、BLSR または MS-SPRing の Force Switch (Ring または Span) 持続状態となることがあります。

### 4.3.17 FRCDWKSWPR-NO-TRFSW

保護への強制再切り替えによるトラフィック切り替えなし(FRCDWKSWPR-NO-TRFSW)状態は、 保護ポートまたはカードへの強制切り替えを実行したときに、保護ポートまたはカードがすでにア クティブなときに発生します。

この一時的な状態は、持続状態とはなりません。

# 4.3.18 INTRUSION

無効なログイン ユーザ名 (INTRUSION) 状態は、無効なユーザ ID でログインを試みたときに発生 します。

この一時的な状態は、持続状態とはなりません。

#### 4.3.19 INTRUSION-PSWD

セキュリティ侵入試行の検出(INTRUSION PSWD)状態は、無効なパスワードでログインしようとしたときに発生します。

この一時的な状態は、持続状態とはなりません。

# 4.3.20 IOSCFG-COPY-FAIL

Cisco IOS 設定コピー失敗 (IOSCFG-COPY-FAIL) 状態は、ML シリーズ イーサネット カードで、 ソフトウェアが ML シリーズ カードに Cisco IOS スタートアップ コンフィギュレーション ファイ ルをアップロードできなかったとき、または ML シリーズ カードから Cisco IOS スタートアップ コ ンフィギュレーション ファイルをダウンロードできなかったときに発生します。この状態は、 「SFTWDOWN-FAIL」(p.4-10) と類似していますが、IOSCFG-COPY-FAIL 状態は、TCC2/TCC2P カードではなく、ML シリーズ イーサネット カードに適用されます。

# 4.3.21 LOGIN-FAIL-LOCKOUT

無効なログイン、ロックアウト(LOGIN-FAIL-LOCKOUT)状態は、ロックされたアカウントにロ グインしようとしたときに発生します。

この一時的な状態は、持続状態とはなりません。

# 4.3.22 LOGIN-FAIL-ONALRDY

セキュリティ:無効なログイン、すでにログオン(LOGIN-FAIL-ONALRDY)状態は、ユーザが セッションをすでに開始しており、Single-User-Per-Node(SUPN)ポリシーが存在するノードにロ グインを試みたときに発生します。

この一時的な状態は、持続状態とはなりません。

#### 4.3.23 LOGIN-FAILURE-PSWD

無効なログイン、パスワード(LOGIN-FAILURE-PSWD)状態は、無効なパスワードでログインを 試みたときに発生します。

この一時的な状態は、持続状態とはなりません。

### 4.3.24 LOGIN-FAILURE-USERID

無効なログイン、ユーザ名(LOGIN-FAILURE-USERID)状態は、ログイン ユーザ名がノード デー タベースに存在しないために、ユーザログイン(CTC、Cisco Transport Manager [CTM]、または TL1) が失敗したときに発生します。既存のユーザ ID を使用してログインを再試行してください。

この一時的な状態は、セキュリティ警告と同等です。セキュリティ関連の他のアクションが発生していないか、セキュリティログ(監査ログ)を確認する必要があります。

# 4.3.25 LOGOUT-IDLE-USER

アイドル ユーザの自動ログアウト(LOGOUT-IDLE-USER)状態は、ユーザ セッションのアイドル 時間が長すぎて(アイドル タイムアウトが経過)、結果としてセッションが終了したときに発生し ます。ログインを再試行して、セッションを再開する必要があります。

### 4.3.26 MANWKSWBK-NO-TRFSW

現用への手動再切り替えによるトラフィック切り替えなし(MANWKSWBK-NO-TRFSW)状態は、 現用ポートまたはカードへの手動切り替えを実行したときに、現用ポートまたはカードがすでにア クティブなときに発生します。

この一時的な状態は、持続状態とはなりません。

Cisco ONS 15454 DWDM トラプルシューティング ガイド

### 4.3.27 MANWKSWPR-NO-TRFSW

保護への手動切り替えによるトラフィック切り替えなし(MANWKSWPR-NO-TRFSW)状態は、保護ポートまたはカードへの手動切り替えを実行したときに、保護ポートまたはカードがすでにアクティブなときに発生します。

この一時的な状態の結果、BLSR または MSSP の Manual Switch (Span または Ring) 持続状態となることがあります。

#### 4.3.28 MSSP-RESYNC

MS-SPRing マルチノード テーブル アップデート完了(MSSP-RESYNC)状態は、ノードがリング 内の他のノードからペイロード、パス状態、Routing Information Protocol(RIP)、クロスコネクト テーブル、クロスコネクト VT テーブルなど、すべての関連情報を受信したときに発生します。こ の状態は、ノードが追加されたり、回線がプロビジョニングされたりするときに、リング内のすべ てのノードで生成されます。この一時的な状態はクリアされず、CTC の History タブに表示されま す。

すべてのノードでこの状態を確認したあと、Forced Switched Ring コマンドを削除する必要があります。

#### 4.3.29 PM-TCA

パフォーマンス モニタしきい値超過アラート(PM-TCA)状態は、ネットワーク コリジョンが上昇 しきい値を初めて超えたときに発生します。

#### 4.3.30 PS

保護切り替え(PS)状態は、トラフィックが現用 / アクティブ カードから保護 / スタンバイ カード に切り替えられたときに発生します。

#### 4.3.31 RMON-ALARM

RMON しきい値超過アラーム (RMON-ALARM) 状態は、Remote Monitoring (RMON; リモート モニタリング) 変数がしきい値を超過したときに発生します。

#### 4.3.32 RMON-RESET

RMON 履歴およびアラーム リセット リブート (RMON-RESET) 状態は、TCC2/TCC2P カードの時 間帯設定が 5 秒を超えて進められたか、遅らせられたときに発生します。これによってすべての履 歴データが無効になり、RMON を再起動する必要があります。カードをリセットしたときにも発生 します。

# 4.3.33 SESSION-TIME-LIMIT

セッション時間制限経過(SESSION-TIME-LIMIT)状態は、ログイン セッションが時間制限を超えて、セッションからログアウトされたときに発生します。ログインを再試行する必要があります。

#### 4.3.34 SFTWDOWN-FAIL

ソフトウェア ダウンロード失敗 (SFTDOWN-FAIL) 状態は、システムが必要なソフトウェアのダウンロードに失敗したときに発生します。

この失敗は、入力で指定された場所やファイルが正しくないか、ネットワーク問題、または不良な (破損した)パッケージが原因です。正しいファイル名と場所を指定して操作を再試行すると、通 常は成功します。ネットワーク問題が続く場合は、弊社サポート担当に連絡してください。パッ ケージが破損している場合は、弊社サポート担当に連絡してください。詳細は、「マニュアルの入 手方法、テクニカルサポート、およびセキュリティガイドライン」(p.xxv)を参照してください。

#### 4.3.35 SWFTDOWNFAIL

ソフトウェア ダウンロード失敗 (SFTDOWN-FAIL) 状態は、システムが必要なソフトウェアのダウンロードに失敗したときに発生します。

この失敗は、入力で指定された場所やファイルが正しくないか、ネットワーク問題、または不良な (破損した)パッケージが原因です。正しいファイル名と場所を指定して操作を再試行すると、通 常は成功します。ネットワーク問題が続く場合は、弊社サポート担当に連絡してください。パッ ケージが破損している場合は、弊社サポート担当に連絡してください。詳細は、「マニュアルの入 手方法、テクニカルサポート、およびセキュリティガイドライン」(p.xxv)を参照してください。

### 4.3.36 USER-LOCKOUT

ユーザロックアウト(USER-LOCKOUT)状態は、ログインの試みが失敗したために、システムがアカウントをロックしたときに発生します。作業を進めるには、管理者がアカウントをアンロックするか、ロックアウト時間が経過しなければなりません。

# 4.3.37 USER-LOGIN

ユーザのログイン(USER-LOGIN)状態は、ユーザ ID とパスワードを確認することによって、新 しいセッションを開始したときに発生します。

この一時的な状態は、持続状態とはなりません。

#### 4.3.38 USER-LOGOUT

ユーザのログアウト(USER-LOGOUT)状態は、ユーザが自分のアカウントからログアウトすることによって、ログイン セッションを中止したときに発生します。

この一時的な状態は、持続状態とはなりません。

#### 4.3.39 WKSWBK

現用への再切り替え(WKSWBK)状態は、非リバーティブ保護グループ内の現用ポートまたはカードにトラフィックが再切り替えされたときに発生します。

この一時的な状態は、持続状態とはなりません。

### 4.3.40 WKSWPR

保護への切り替え(WKSWPR)状態は、非リバーティブ保護グループ内の保護ポートまたはカードにトラフィックが切り替えられたときに発生します。

この一時的な状態は、持続状態とはなりません。

## 4.3.41 WRMRESTART

ウォーム再起動(WRMRESTART)状態は、電源投入時にノードが再起動したときに発生します。 再起動は、データベースの復元や IP の変更などのプロビジョニング、またはソフトウェア障害な どが原因で発生します。WRMRESTART は、通常、リセットが手動で開始されたか(MAN) それ とも自動的に開始されたか(AUTO)を示す MANRESET または AUTORESET と同時に発生します。

これは、TCC2/TCC2P カードへの電源投入後に最初に表示される状態です。TCC2/TCC2P カードが物理的な再取り付けや電源断から再起動された場合、状態は COLD-START に変わります。

# 4.3.42 WTR-SPAN

スパンが状態の復元を待機中(WTR-SPAN)状態は、Signal Failure-Span コマンドによって、または 4 ファイバ BLSR/MS-SPRing 設定からファイバが引き抜かれたために、BLSR または MS-SPRing ス イッチが別のスパンに切り替えられたときに発生します。この状態は、WaitToRestore(WTR)期間 が経過するまで生成されます。

この一時的な状態は、BLSR/MS-SPRing が正常状態または IDLE 状態に戻るとクリアされます。

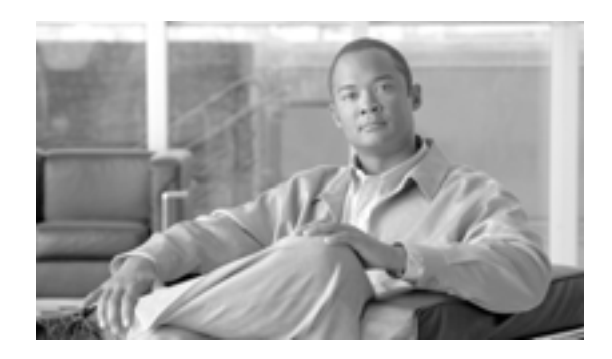

INDEX

Numerics

1+1 保護強制切り替え、外部切り替えコマンドを参照2R 論理オブジェクト 2-12

### А

ADD-OPWR-HDEG 2-21 ADD-OPWR-HFAIL 2-22 ADD-OPWR-LDEG 2-22 ADD-OPWR-LFAIL 2-24 ADMIN-DISABLE 4-5 ADMIN-DISABLE-CLR 4-5 ADMIN-LOCKOUT 4-5 ADMIN-LOCKOUT-CLR 4-5 ADMIN-LOGOUT 4-5 ADMIN-SUSPEND 4-5 ADMIN-SUSPEND-CLR 4-5 AICI-AEP 論理オブジェクト 2-12 AICI-AIE 論理オブジェクト 2-12 AIP MAC アドレス位置 2 - 82MEA 2-124 交換 2-203 論理オブジェクト 2-12 AIS AIS 2-26 AIS-L 2-26 **ODUK-1-AIS-PM** 2-132 **ODUK-2-AIS-PM** 2-133 **ODUK-3-AIS-PM** 2-133 ODUK-4-AIS-PM 2-133 ODUK-AIS-PM 2-134 OTUK-AIS 2-144 ALS ALS 2-27 ALS-DISABLED 2-27 Auto Restart モード (図) 1-66 DISABLE モードのシステム動作 1-72

78-18342-01-J

ネットワークでのディセーブル化 1 - 73AMI コーディング 2-93 Amplifier Power Control、APC を参照 AMPLI-INIT 2-27 AOTS 論理オブジェクト 2-12 APC APC-CORR-SKIPPED 2-28 APC-DISABLED 2 - 28APC-END 2-29 APC-OUT-OF-RANGE 2 - 29チェック メカニズム 1-78, 1-81 AS-CMD 2-30 AS-MT 2-32 AUD-ARCHIVE-FAIL 4-6 AUTORESET 2-32 AUTOWDMANS 4-6 AWG-DEG 2-33 AWG-FAIL 2-33 AWG-OVERTEMP 2-34AWG-WARM-UP 2-34

# В

B8ZS 2-93 BAT-FAIL 2-35 BBE しきい値 ノードのデフォルトの設定 1-29 プロビジョニング 1-30 BER しきい値レベルの確認 2-197 信号障害 PM 状態 2 - 137信号障害状態 2-149 信号劣化 PM 状態 2-136 信号劣化状態 2-148 BITS エラー 1-56 信号損失 2-100 デイジーチェーン接続 1-57 フレーム損失 2-92

ホールドオーバータイミング 1-56 論理オブジェクト 2-12 BKUPMEMP 2-35 BLSR BLSR-RESYNC の一時的な状態 4-6 手動スパン状態 2-123 BPLANE 論理オブジェクト 2-12 BPV 2-36

# С

CARLOSS CARLOSS (EOPT) 2 - 37CARLOSS (FC) 2-39 CARLOSS (GE) 2-40 CARLOSS (ISC) 2-41 CARLOSS (TRUNK) 2-41 CASETEMP-DEG 2-43 CAT-5 ケーブル、圧着 1-59 CRC 2 - 35CTC PC 接続の確認 1-44 TCP/IP 接続の切断 2-37 アプレットのロード失敗 1-41 アラームのリスト 2-1カードのリセット 2 - 193起動によるコア バージョン ビルドの訂正 1-53, 1-54 起動問題 1-49 キャッシュ ファイルの削除 1-50 1-51 グレーのノード アイコン 1-52 動作の遅延またはログイン問題 1-50ユーザ名とパスワードの不一致 1-54 リリースの相互運用性の問題 1-53 ログイン エラー 1-41, 1-48, 1-54 ワークステーションの最小要件 1-39 CTC でスパンがグレー表示 1-73

# D

DATAFLT 2-43 DBBACKUP-FAIL 4-6 DBOSYNC 2-44 DBRESTORE-FAIL 4-6 DCC DCC 終端の削除 2-80

DCC 終端の作成または確認 2 - 198接続切断 1-55 チャネルの損失 2-49. 2-52 DCC 終端の作成 2-198 1-37 DCN ツール DCU 指失 2-44 DISCONNECTED 2-45 DSP-COMM-FAIL 2 - 45DSP-FAIL 2-46 DUP-IPADDR 2-46 DUP-NODENAME 2-47DUP-SHELF-ID 2-47 DWDM カード ITU-T G.709 モニタリングによる回線のトラブル シューティング 1-27 LED アクティビティ 2-188 OCH アラーム オブジェクト 2-13 OCHNC-CONN アラーム オブジェクト 2 - 13

# Е

EHIBATVG 2-48EIA、ファシリティ ループバック テスト 1-3 ELWBATVG 2-48 ENVALRM 論理オブジェクト 2-12 EOC EOC 2-49 EOC-L 2-52 2-68 GCC-EOC EOPT EOPT アラーム 2-53 EQPT-MISS アラーム 2-54 論理オブジェクト 2-12 ESCON 論理オブジェクト 2 - 12EXCCOL 2-55 EXERCISING-RING 4-7 EXERCISING-SPAN 4-7 EXT 2-55 EXT-SREF 論理オブジェクト 2-12

# F

FAILTOSW FAILTOSW (2R, EQPT, ESCON, FC, GE, ISC, OCN/STMN ) 2-56

Cisco ONS 15454 DWDM トラブルシューティング ガイド

FAILTOSW (TRUNK) 2-56 FAN アラーム 2-57 論理オブジェクト 2 - 12FAPS 2-58 FAPS-CONFIG-MISMATCH 2-58FC 論理オブジェクト 2 - 13FC-NO-CREDITS 2-59FDI 2-60FEC しきい値のプロビジョニング 1-32 説明 1-32 FEC-MISM 2-60FIBERTEMP-DEG 2-61 firewall, invalid port number 3-11 FIREWALL-DIS 4-7 FORCED-REQ-SPAN 2-62FP-LINK-LOSS 2-63FRCDSWTOINT 2-63 FRCDSWTOPRI 2-63FRCDSWTOSEC 2-63 FRCDSWTOTHIRD 2-64FRCDWKSWBK-NO-TRFSW 4-7 FRCDWKSWPR-NO-TRFSW 4-7 FRNGSYNC 1-57, 2-64 FSTSYNC 2-64FTA-MISMATCH 2-65

# G

I

G.709 モニタリング、ITU-T G.709 モニタリングを参照 GAIN-HDEG 2-65GAIN-HFAIL 2-67GAIN-LDEG 2-67GAIN-LFAIL 2-68GBIC、SFP および XFP を参照 GCC-EOC 2-68GE 論理オブジェクト 2-13 GE-OOSYNC (FC, GE, ISC) 2-69GE-OOSYNC (TRUNK) 2-70

#### Н

HIBATVG 2-71 HI-CCVOLT 2-71 HI-LASERBIAS 2-71 

 HI-LASERTEMP
 2-72

 HI-RXPOWER
 2-73

 HITEMP
 2-74

 HI-TXPOWER
 2-75

 HLDOVRSYNC
 1-56, 2-77

#### I

I-HITEMP 2-78ILK-FAIL 2 - 78IMPROPRMVL 2-79INCOMPATIBLE-SEND-PDIP 2 - 81INCOMPATIBLE-SW 1-53, 2-81 Internet Explorer、デフォルトのブラウザとしてのリ セット 1-46 INTRUSION 4-7 INTRUSION-PSWD 2-81.4-7 INVMACADR 2 - 82**IOSCEG-COPY-FAIL** 4-8 IP アドレス、不明の取得 1-45 IP サブネット 計算 1-55 設計 1-55 IP サブネットの計算 1-55 IP サブネットの設計 1-55 IP 接続 IP アドレス不明 1-45 確認(ping) 1-44 ISC 論理オブジェクト 2-13 ITU-T G.709 モニタリング 一般的なトラブルのシナリオ 1-33 しきい値のプロビジョニング 1 - 30説明 1-27

# J

Java Java Plug-in コントロール パネルの再設定 1-41 Java ランタイム環境、JRE を参照 ブラウザが起動しない 1 - 41JRE 起動エラー 1-41 このリリースでのサポート 1-39 このリリースでの非サポート 1 - 40ソフトウェア リリースの互換性 1-52 非互換 1-52

Cisco ONS 15454 DWDM トラブルシューティング ガイド

L

LAN ケーブル、圧着 1-59 LASER-APR 2-84 LASERBIAS-DEG 2 - 85LASERBIAS-FAIL 2 - 86LASERTEMP-DEG 2-86 LED STAT LED の点滅 1-57テスト 1-35 トラフィック カードの挿入 2 - 189リセット後のトラフィック カード 2 - 189リセット時のトラフィック カード 2 - 189LMP LMP-FAIL 2-87 LMP-SD 2 - 89LMP-SF 2-90LMP-UNALLOC 2-91 LOCKOUT-REQ (2R, EQPT, ESCON, FC, GE, ISC) 2-91LOCKOUT-REQ (TRUNK) 2-92 LOF LOF (TRUNK) 2-93 LOF (BITS) 2-92 OTUK-LOF 2-147 抑制された TCA 1-28, 2-94, 2-104, 2-113 2-95LOGBUFR90 LOGBUFROVFL 2-95 LOGIN-FAILURE-LOCKOUT 4-8 LOGIN-FAILURE-ONALRDY 4 - 8LOGIN-FAILURE-PSWD 4-8 LOGIN-FAILURE-USERID 4 - 8LOGOUT-IDLE-USER 4-8 LO-LASERBIAS 2-95LO-LASERTEMP 2-96 LOM 2-97LO-RXPOWER 2-98LOS LOS(2R)2-99LOS-O 2-106 LOS-P 1-96, 1-98, 1-106 LOS-P (AOPTS, OMS, OTS) 2 - 107LOS-P (OCH) 2-109 LOS-P (TRUNK) 2-113 LOS (BITS) 2 - 100LOS (ESCON) 2-101 LOS (ISC) 2-103

2-103 LOS (OTS) LOS (TRUNK) 2 - 104抑制された TCA 1-28, 2-94, 2-104, 2-113 LO-TXPOWER 2-115 LPBKFACILITY LPBKFACILITY (ESCON) 2-116 LPBKFACILITY (FC) 2-116 LPBKFACILITY (GE) 2-117 LPBKFACILITY (ISC) 2-117 LPBKFACILITY (TRUNK) 2-118 **LPBKTERMINAL** LPBKTERMINAL (ESCON) 2 - 118LPBKTERMINAL (FC) 2-119 LPBKTERMINAL (GE) 2-119 LPBKTERMINAL (ISC) 2 - 120LPBKTERMINAL ( TRUNK ) 2-121 LWBATVG 2-121

# М

MACアドレス CTC 位置 2 - 204無効 2-82 2-121 MAN-REO MANRESET 2-122 MANSWTOINT 2-122 MANSWTOPRI 2-122 MANSWTOSEC 2-122 MANSWTOTHIRD 2-123 MANUAL-REQ-SPAN (2R、ESCON、FC、GE、ISC、 OCN/STMN) 2-123 2-123 MANUAL-REQ-SPAN (TRUNK) MANWKSWBK-NO-TRFSW 4-8 MANWKSWPR-NO-TRFSW 4-9 MEA AIP 2-123 MEA (FAN) 2-126 MEA (EQPT) 2-124 MEA (PPM) 2-127 **MEM-GONE** 2 - 128MEM-LOW 2-128 MFGMEM 2 - 128MSSP-RESYNC 4-9 MT-OCHNC 2-129

MXP カード LOS および LOP アラームによって抑制された TCA 1-28, 2-94, 2-104, 2-113 信号損失 2-164 ターミナル ループバック動作 1-6 ターミナル ループバックの実行 1-11, 1-18, 1-24 波長ミスマッチ 2-186 ファシリティ ループバックの実行 1-8, 1-15, 1-21 ファシリティ ループバックの動作 1-5 ループバックによる回線のトラブルシューティン グ 1-8 ループバックのクリア 2 - 198

#### Ν

NE 論理オブジェクト 2-13 NE-SREF 論理オブジェクト 2-13 Netscape Navigator キャッシュのクリア 1-49 色数の制限 1-46 NIC カード 1-43 NON-CISCO-PPM 2-130 NOT-AUTHENTICATED 1-54, 2-130

# 0

OCH TERM 論理オブジェクト 2 - 13OCH レイヤ 1-27 OCH 論理オブジェクト 2 - 13OCHNC 回線 Partial 状態 1-75 関連アラーム 2 - 130再構築後の状態 1-78 削除アラーム 2-130 作成時のエラー 1-83 1-88 障害シナリオ 1-86 障害状態 1-84 正常に作成するための要件 1-83 部分的(図) 1-85 OCHNC-CONN 論理オブジェクト 2-13 OCHNC-INC 2-130 **OCHTERM-INC** 2-132 ODUK-1-AIS-PM 2-132 ODUK-2-AIS-PM 2-133

ODUK-3-AIS-PM 2-133 ODUK-4-AIS-PM 2-133 ODUK-AIS-PM 2-134 ODUK-BDI-PM 2 - 135ODUK-LCK-PM 2-135 ODUK-OCI-PM 2-136 ODUK-SD-PM 2-136 ODUK-SF-PM 2-137 ODUK-TIM-PM 2-138 OMS レイヤ 1 - 28OMS 論理オブジェクト 2-13 OPEN-SLOT 2-138 **OPTNTWMIS** 2 - 139**OPWR-HDEG** 2-139 **OPWR-HFAIL** 2 - 142OPWR-LDEG 1-97, 1-102, 1-105, 1-109, 2-142 **OPWR-LFAIL** 2 - 143OSC-RING 論理オブジェクト 2-13 OSPF、DCN ツール 1-37 OSRION 2-144 OTS レイヤ 1-28 OTS 論理オブジェクト 2-13 OTUK-AIS 2-144 OTUK-BDI 2-145 OTUK-IAE 2-146 OTUK-LOF 2-147 OTUK-SD 2-148 OTUK-SF 2-149 OTUK-TIM 2-150 OUT-OF-SYNC 2 - 150

### Ρ

PARAM-MISM 2-151 PEER-NORESPONSE 2-152 1-40, 1-44, 2-165 ping PM ITU-T G.709 光転送ネットワーク 1-28 TL1 でのしきい値のプロビジョニング 1-31 PMI 2-152 PM-TCA 4-9 PORT-FAIL 2-153 PPM 論理オブジェクト 2-13 PROTNA 2-154 **PROV-MISMATCH** 2-155 PS 4-9

PTIM 2-156 PWR 論理オブジェクト 2-13 PWR-FAIL-A 2-156 PWR-FAIL-B 2-158 PWR-FAIL-RET-A 2-158 PWR-FAIL-RET-B 2-159

# R

RFI 2-159 RMON-ALARM 4-9 RMON-RESET 4-9

### S

SD ODUK-SD-PM 2-136 OTUK-SD 2 - 148SD (TRUNK) 2-160 SES しきい値 ノードのデフォルトの設定 1-29 プロビジョニング 1-30 SESSION-TIME-LIMIT 4-9 SF ODUK-SF-PM 2 - 137OTUK-SF 2-149 SF (TRUNK) 2-161 SFP 交換 1-60 コネクタの取り外し 1-61 取り付け 1-61 **SFTWDOWN** 2-161 SFTWDOWN-FAIL 4 - 10SHELF 論理オブジェクト 2 - 13SHELF-COMM-FAIL 2-162 SH-IL-VAR-DEG-HIGH 2-162 SH-IL-VAR-DEG-LOW 2-163 SHUTTER-OPEN 2-163 SIGLOSS 2-164 SNTP-HOST 2-164 SPANLEN-OUT-OF-RANGE 2-165 SPAN-NOT-MEASURED 2-166 SOUELCHED 2-166 SSM SSM-DUS 2-168 SSM-FAIL 2-169

SSM-LNC 2-169 SSM-OFF 2-169 SSM-PRC 2 - 1702 - 170SSM-PRS SSM-RES 2 - 170SSM-SMC 2 - 170SSM-ST2 2-171 SSM-ST3 2-171 SSM-ST4 2-171 SSM-STU 2 - 172SSM-TNC 2-172 障害 2-169 同期追跡可能性アラーム 2-172 品説レベル劣化 2-168 STAT LED の点滅 1-57 Sun システム、UNIX を参照 SW-MISMATCH 2-172 SWTDOWNFAIL 4-10 SWTOPRI 2 - 173**SWTOSEC** 2-173 SWTOTHIRD 2-173 SYNC-FREO 2 - 174**SYNCLOSS** 2-175 **SYNCPRI** 2-175 SYNCSEC 2 - 176**SYNCTHIRD** 2-176 SYSBOOT 2 - 177

# Т

TCA BBE の解決 1-33 ITU-T G.709 光転送ネットワーク 1-28 LOS および LOP アラームによって抑制された 1-28, 2-94, 2-104, 2-113 一般的なトラブルのシナリオ 1-33 光 TCA しきい値のプロビジョニング 1-31 TCC2 カード JAR ファイル ダウンロードの問題 1-48 間の電源ミスマッチ 2-184 再装着 2-195 スタンバイのアクティブ化 2-194 取り外し 2-195 フラッシュ メモリ超過 2-43 リセット 2-194

Cisco ONS 15454 DWDM トラブルシューティング ガイド

TCC2P カード JAR ファイル ダウンロードの問題 1 - 48間の電源ミスマッチ 2-184 再装着 2-195 スタンバイのアクティブ化 2-194 取り外し 2-195 フラッシュ メモリ超過 2 - 43リセット 2-194 TCP/IP 1-44. 2-37 Telcordia このマニュアルに適用可能な標準資料 xxiii 信号障害定義 2-161 信号劣化の定義 2-160 TEMP-MISM 2-178 TIM ODUK-TIM-PM 2-138 OTUK-TIM 2 - 150PTIM 2-156 TIM 2 - 178TIM-MON 2 - 179TL1 1-31 TRAIL-SIGNAL-FAIL 2 - 180TRUNK 論理オブジェクト 2-13 TX-LOF 2-181 TXPカード BBE または SES しきい値のプロビジョニング 1-30 FEC しきい値のプロビジョニング 1-32 ITU-TG.709 しきい値のプロビジョニング 1-30 LOS および LOP アラームによって抑制された 1-28, 2-94, 2-104, 2-113 TCA 信号損失 2-164 ターミナル ループバック動作 1-6 ターミナル ループバックの実行 1-11, 1-18, 1-24 波長ミスマッチ 2-186 ファシリティ ループバックの実行 1-8, 1-15, 1-21 ファシリティ ループバックの動作 1-5 ループバックによる回線のトラブルシューティン グ 1-8 ループバックのクリア 2 - 198

#### U

I

UNC-WORD 2-180

#### UNIX

CTC の最小要件 1-39 正しくない色 1-46 UNOUAL-PPM 2-181 USER-LOCKOUT 4-10 USER-LOGIN 4-10 USER-LOGOUT 4 - 10UT-COMM-FAIL 2 - 181UT-FAIL 2-182

### ۷

VirusScan、ディセーブル化 1-49 VOA VOA-HDEG 2-182 **VOA-HFAIL** 2-183 VOA-LDEG 2-183 VOA-LFAIL 2-184 起動フェーズ 1-89 1-90 障害下限アラーム 2-184 障害シナリオ 1-90 1-110 障害上限アラーム 2-183 劣化下限アラーム 2-183 劣化上限アラーム 2-182 VOLT-MISM 2-184

# W

**WKSWBK** 4-10 WKSWPR 4-11 WKSWPR(2R, EQPT, ESCON, FC, GE, ISC) 2-185 WKSWPR (TRUNK) 2-185 WRMRESTART 4-11 WTR (2R, EQPT, ESCON, FC, GE, ISC) 2-185 WTR-SPAN 4-11 WTR (TRUNK) 2-186 WVL-MISMATCH 2-186

# Х

XFP 交換 1-60 コネクタの取り外し 1-61 取り付け 1-61

#### あ

```
アラーム
  TL1
      2 - 1
  アラームのトラブルシューティングも参照
  アルファベット順リスト
                2-7 2-11
  クリティカル アラームのリスト
                     2-2
  個々のアラーム名も参照
  ステート 2-19
  マイナー アラームのリスト
                  2-3
  メジャー アラームのリスト
                  2-3
アラームのトラブルシューティング
  アラーム固有の手順 2-21
                  2-189
  トラブルシューティングも参照
  頻繁に使用される手順 2-190 2-206
アラーム論理オブジェクト
  アラーム別インデックス 2-13
  リスト 2-12
安全性
  要約
     2-20
```

11

一時的な状態
 アルファベット順リスト 4-2 4-3
 ステート 4-4
 特徴 4-4

# う

ウィンドウズ、ワークステーションの最小要件 1-39

# え

エアーフィルタ 検査 2-199 交換 2-199 清掃 2-199 エアーフィルタの検査 2-199 エアーフィルタの清掃 2-199 エラーメッセージ 3-1 3-48

## お

温度
 高温アラーム 2-74
 工業高温アラーム 2-78
 ファン トレイ アセンプリ アラーム 2-57

か

カード DWDM カードも参照 MXP カードも参照 TCC2 カードも参照 TCC2P カードも参照 TXP カードも参照 交換 2-196 再装着 2-196 ターミナル ループバック時の動作 1-6 取り外し 2-196 ファシリティ ループバック時の動作 1-4 リセット 2-193 カード LED 点灯テスト 1-35 回線 OCHNC 回線も参照 Path in Use  $\pm \overline{2} - 1-55$ 一般的な手順 2-197 削除 2-197 回線インターフェイス ユニット 1-3 外部切り替えコマンド 1+1 強制または手動切り替えのクリア 2-191 1+1 手動切り替えの開始 2 - 1901+1 保護切り替えの開始 2 - 190ロック アウトの開始 2-192 ロック オンの開始 2-191 ロック オンまたはロック アウトのクリア 2-192 確認 BER しきい値レベル 2-197 CTC PC 接続 1-44 DCC 終端 2-198 IP 接続 1-44 ユーザ名とパスワード 1-54

可変光減衰、VOA を参照

## き

I

機器障害
 通知元カードのハードウェア障害 2-53
 ファントレイアセンブリなし 2-54

# <

クリア 1+1 強制または手動切り替え 2 - 191MXP カードの信号損失 2-164 MXP カードのループバック 2 - 198Netscape Navigator キャッシュ 1-49 TXP カードの信号損失 2-164 TXP カードのループバック 2 - 198ロック オンまたはロック アウト 2-192 クリティカル アラームのリスト 2-2

# こ

交換 SFP 1-60 XFP 1-60 エアーフィルタ 2-199 カード 2-196 ファントレイアセンブリ 2-201

# さ

サービスに影響するアラーム 2 - 19再設定 Java Plug-in コントロール パネル 1-41 ブラウザ 1-42 再装着 TCC2/TCC2P カード 2-195 カード 2-196 ファン トレイ アセンブリ 2-201 削除 CTC キャッシュ ファイル 1-50 1-51 DCC 終端 2-80 回線 2-197

#### し

しきい値超過アラート、TCA を参照

しきい値、BBE または SES のプロビジョニング 1 - 30自動リセット 2-32 取得 診断 1-36 不明ノード IP アドレス 1-45 巡回冗長検査、CRC を参照 状態 Not Alarmed 状態のリスト 2-5 Not Reported 状態のリスト 2-7特徴 2-18 診断、取得 1-36

## せ

セキュリティ 無効なパスワードの状態 2-82, 4-7 無効なログイン ユーザ名の状態 4-7 前方誤り訂正、FEC を参照

### そ

相互運用性 1-53

#### た

ターミナル ループバック 宛先ノードのポートで実行 1-24 カードの動作 1-6 送信元ノードのポートで実行 1-11 中間ノードのポートで実行 1-18 1-5 定義 タイミング アラーム 1次基準の損失 2-175 3次基準の損失 2 - 176タイミング基準障害 2-64同期 2-77 フリー ラン同期 2-64タイミング基準 1次基準への手動切り替え(状態) 2-122 2次基準への自動切り替え(状態) 2 - 1732次基準への手動切り替え(状態) 2-122 3次基準への自動切り替え(状態) 2 - 1733次基準への手動切り替え(状態) 2-123 切り替えエラー 1-56 内部ソースの手動切り替え 2-122

Cisco ONS 15454 DWDM トラプルシューティング ガイド

変更 2-80

#### ち

超過コリジョン 2-55

# τ

ディセーブル化 VirusScan 1-49 **ネットワークの** ALS 1-73 データ通信ネットワーク、DCN ツールを参照 データベース デフォルト設定の復元 1-39 同期外れ 2-44 バージョンの確認 2 - 203メモリ超過 2-43 点灯テスト 1-35 雷力 機器電源障害アラーム 2-156 2-159 制御カード間のミスマッチ 2-184 低電圧バッテリ アラーム 2-121 電源の問題 1-62 電力供給の問題 1-64

### と

同期ステータス メッセージング、SSM を参照 トラブルシューティング アラームの特徴 2-18 アラームのトラブルシューティングも参照 一般的な手順 1-1 1-110 サービスへの影響 2 - 19重大度 2-19 状熊 2-18 頻繁に使用される手順 2-190 2-206 ループバックによる MXP 回線パス 1 - 8ループバックによる TXP 回線パス 1 - 8ループバックも参照 トランスポンダ カード、TXP カードを参照 取り付け SFP 1-61 XFP 1-61 取り外し SFP または XFP コネクタ 1-61

TCC2/TCC2P カード 2-195 カード 2-196 ファントレイアセンブリ 2-201 

# ね

ネットワーク ビュー、変更できない 1-47 ネットワーク レベル (ノード間)の問題 1-64

#### Ø

#### は

パスワード / ユーザ名の不一致 1-54

# ひ

光多重化セクションレイヤ、OTSレイヤを参照
光多重化セクション、OCHレイヤを参照
光チャネルレイヤ、OCHレイヤを参照
光転送ネットワーク 1-27
光ドロップパワー

予測値より低い、修正措置 1-106
予測値より低い、説明 1-104

光パワーレベル

許容最小値より低い 1-91
予測値より低い 1-96, 1-97

光ファイバ接続 1-58
ビットエラー 1-58
ビット誤り率、BERを参照

# ιζι

ファイバおよびケーブル接続エラー 1-58 ファイバ切断 検出 1-64 1-70 後のシステムの再起動 1-72 1-83

Cisco ONS 15454 DWDM トラプルシューティング ガイド

修復 1-70 ファシリティ ループバック 宛先ノードのポートで実行 1-21 カードの動作 1-4 送信元ノードのポートで実行 1-8 中間ノードのポートで実行 1-15 定義 1-3 ファン トレイ アセンブリ MEA 2 - 126交換 2-201 再装着 2-201 取り外し 2-201 ユニットなしアラーム 2-54 不正なカードの取り外し 2-79 ブラウザ Java が起動しない 1-41 このリリースでのサポート 1-39 このリリースでの非サポート 1-40再設定 1-42 ダウンロード中の停止 1-48 リセット 1-46 フラッシュ マネージャ 2-35 フリー ラン同期 2-64 フローレート 2-55 プロビジョニング BBE または SES しきい値 1-30 FEC しきい値 1-32 ITU-T G.709 しきい値 1-30 TL1 での PM しきい値 1-31 TXP カードの BBE または SES しきい値 1 - 30TXP カードの ITU-T G.709 しきい値 1-30 光 TCA しきい値 1-31

# ま

I

マイナー アラームのリスト 2-3 マックスポンダ カード、MXP カードも参照 マニュアル 関連マニュアル xxiii 対象読者 xxii 表記 xxiv 目的 xxii

# Þ

ユーザ名 / パスワードの不一致 1-54

# 5

ライン コーディング 2-93ライン フレーミング 2-93

# IJ

リセット アクティブな TCC2/TCC2P カード 2-194 カード 2-193 デフォルトのブラウザとしての Internet Explorer 1-46 ブラウザ 1-46

# る

ループバック アラーム 2-118, 2-121 ターミナル ループバックも参照 ファシリティ ループバックも参照

# 3

ログイン エラー CTC 動作の遅延 1-50DCC 接続の切断 1-55 JAR ファイルのダウンロード中のブラウザの停止 1-48 ブラウザログイン時の Java 起動失敗 1-41 ユーザ名 / パスワードの不一致 1-54 ロックアウト、外部切り替えコマンドを参照 ロックオン、外部切り替えコマンドを参照 ロック開始 2-190 論理オブジェクト アラーム別インデックス 2-13 リスト 2-12

# め

メジャー アラームのリスト 2-3